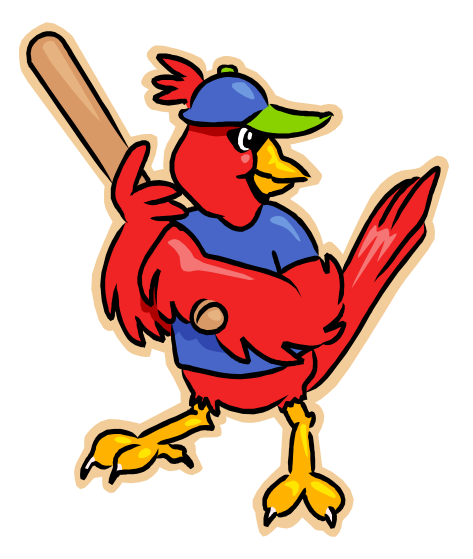

Oracle

## **RI-FANS**

## **Rhode Island Financial Accounting System**

General Ledger Training Guide

Updated February 2016

# INTRODUCTION

## Table of Contents for RI-FANS General Ledger Training

| Introduction:                                       | Page |
|-----------------------------------------------------|------|
| RI Department of Accounts & Control – Training Link | 5    |
| Oracle Modules                                      | 7    |
| Technology Issues and the DoIT Service Desk         | 8    |
| RI-FANS Access and Approval Hierarchies             | 9    |
| Miscellaneous Forms List from Accounts and Control  | 10   |
| RI-FANS Add/Change/Delete User Form                 | 11   |
| Structure of RI-FANS Account Numbers                | 12   |
| Cross Validation Rules                              | 14   |

#### GL Processing Issues:

| List of Journal Entry Categories                                 | 16 |
|------------------------------------------------------------------|----|
| Initiating a Journal Entry                                       | 19 |
| Initiating a Cash Receipts Journal Entry                         | 25 |
| How to Attach Backup Documentation to a Journal Entry            | 30 |
| Autocopying a Journal Entry                                      | 47 |
| Oracle Application Desktop Integrator (ADI)                      | 56 |
| Modifying and Canceling Journal Entries                          | 81 |
| How to Receive an Automatic E-mail Alert Regarding Your Worklist | 86 |
| How to Approve or Reject a Journal Entry                         | 88 |
| Use of JUN, ADJ, and GASB Periods                                | 94 |
| Setting up a Vacation Rule                                       | 95 |

### GL Inquiries:

| Journal Inquiry114Converting Inquiry Output to Excel Format Using Export Command119Account Inquiry121Additional Outputs in RLEANS135 | How to Find the Names of Segments of RI-FANS Account Numbers   | 104 |
|----------------------------------------------------------------------------------------------------|----------------------------------------------------------------|-----|
| Converting Inquiry Output to Excel Format Using Export Command119Account Inquiry121Additional Outputs in RLEANS135                   | Journal Inquiry                                                | 114 |
| Account Inquiry 121                                                                                                    | Converting Inquiry Output to Excel Format Using Export Command | 119 |
| Additional Quarias in PLEANS                                                                                                    | Account Inquiry                                                | 121 |
|                                                                                                    | Additional Queries in RI-FANS                                  | 135 |

### GL Reports:

| Oracle Reports, General Principles                | 145 |
|---------------------------------------------------|-----|
| Oracle Standard Reports                           | 147 |
| Oracle Financial Reports                          | 155 |
| Printing an Oracle Report in Oracle Format        | 168 |
| Printing an Oracle Report in Excel Format         | 172 |
| Screen Shots of "Top Ten" Standard Oracle Reports | 180 |

#### **Controller's Website**

The Controller's website, <u>http://controller.admin.ri.gov</u>, affords a great deal of information not only about the State of Rhode Island's RI-FANS accounting system but also about many other issues of interest to agency chief financial officers and other interested parties. Among the information obtainable from the website are the State's Comprehensive Annual Financial Reports going back several fiscal years, the State's Fixed Asset Control and Tracking (FACTS) Manual, various State accounting forms, training materials of various kinds (including the latest version of the RI-FANS Training Manual), and various RI-FANS webinars which can be viewed at your desk.

While the website is generally well-constructed and easy to navigate, please feel free to call any staff member of the Accounting and Reporting Section of the Office of Accounts and Control if you should run into any difficulty finding specific information you are seeking.

## Training

| Subject                                                       | Date       | Format |
|---------------------------------------------------------------|------------|--------|
| W2 Overview                                                   | 01-26-2016 | 74     |
| State of RI PaymentNet4 Cardholder Readiness                  | 08-26-2013 |        |
| Liability & Escrow Accounts and Related Controls              | 03-18-2016 | 7      |
| Expenditure Recognition in Governmental Funds                 | 02-20-2014 | 74     |
| Cash Receipts Cut-Off and Revenue Recognition                 | 02-20-2014 | 74     |
| Accrual for Payroll Costs at Year-End                         | 10-11-2016 | 74     |
| Centralized Reporting for CAPS and SharePoint User Guide 2015 | 06-25-2015 | 74     |
| Discoverer Financial Training Guide - February 2016           | 02-22-2016 | 74     |
| Discoverer Payroll Training Guide - February 2016             | 02-22-2016 | 74     |
| Centralized Batch Import Process                              | 05-02-2014 | 74     |
| RIFANS Working Efficiently with Accounts Payable              | 04-10-2014 |        |
| Oracle Version 12 Accounts Payable Manual Revised             | 05-06-2014 | 74     |
| Instructions to Print RIFANS Supplier Portal Invoices         | 07-30-2014 | 74     |
| Supplier Portal Training Material                             | 09-29-2014 | 74     |
| RIFANS Expenditure Naturals                                   | 07-20-2016 | 74     |
| RI-FANS General Ledger Training Manual 2016                   | 04-29-2016 | 74     |
| Purchasing 101 ARC Presentation                               | 09-26-2016 | 74     |
| Div of Purchases - RIFANS Instruction Manual                  | 09-26-2016 | 74     |

## Webinars

| Subject                                         | Date       | Format |
|-------------------------------------------------|------------|--------|
| iSupplier Invoice Tutorial                      | 04-21-2016 | 0      |
| Account Inquiries in RIFANS                     | 02-10-2016 | 6      |
| Journal Inquiries in RIFANS                     | 02-10-2016 | 0      |
| Attaching a Short Text or Computer File to a JE | 02-10-2016 | 6      |
| Autocopying a Journal Entry                     | 02-10-2016 | 6      |
| Running a Financial Report in RIFANS            | 02-10-2016 | 6      |
| Journal Entry Initiation Tutorial               | 06-17-2015 | 6      |
| Sharepoint Tutorial                             | 06-17-2015 | 6      |
| Structure of Account Numbers in RIFANS          | 06-17-2015 | 0      |
| Vacation Rules Tutorial                         | 06-17-2015 | 6      |

#### **Oracle Modules**

The RI-FANS accounting system is based on a series of modules provided by Oracle. The Oracle modules currently utilized by the State are the following:

- Purchasing
- Accounts Payable
- General Ledger
- Fixed Assets
- Accounts Receivable

The system is fully integrated, which means that any transaction that is initiated in a particular module carries through into all the other modules that have a relation to that transaction.

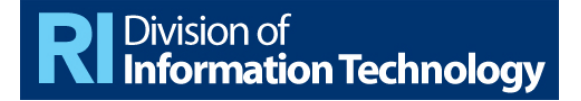

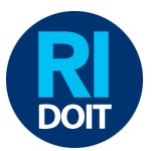

All Employees,

The Rhode Island Division of Information Technology "**DoIT**" **Service Desk** provides employees with a single point of contact for technology requests and incidents. Our goal is to provide high quality service to all our customers within the Executive Branch agencies.

This document is provided so you can understand what type of help is available to you and how to get it when you need it.

If you have any questions or comments, please do not hesitate to contact me directly.

Best regards, **Chris Antonellis** Acting Chief Digital Officer

| How         | <pre>/ can I contact the DOIT Service Desk?</pre>                              |
|-------------|--------------------------------------------------------------------------------|
| $\odot$     | Telephone: 401 - 462 - HELP (4357)                                             |
| $\boxtimes$ | Email: ent.servicedesk@ri.gov                                                  |
| Note        | When sending an email, please include any information that would be helpful in |

explaining your issue (i.e. screen shots). You will receive a confirmation email that we received your request.

What are the regular DOIT Service Desk operating hours?

Monday through Friday 8:30am-4:00pm (excluding RI State Holidays)

What if I need help outside of regular hours?

(b) We provide **24x7x365 help for emergencies** requiring immediate attention.

**A** Telephone: 401- 462 - HELP (4357)

For emergency assistance contact **DoIT via TELEPHONE ONLY** at the same number as above: **401-462-4357**. Calls are answered after hours by our operations staff, who will find the correct DoIT resource by gathering basic information and contacting employees as needed.

| V  | What types of issues does the DoIT Service Desk help with? |    |                              |     |                               |  |  |  |  |  |
|----|------------------------------------------------------------|----|------------------------------|-----|-------------------------------|--|--|--|--|--|
| •  | Desktop & Laptop Computers                                 | •  | Internet Browsing            | •   | Cyber Security Issues, Concer |  |  |  |  |  |
| •  | Passwords                                                  | •  | iPhone & Cellular Equipment  | •   | Equipment Damage              |  |  |  |  |  |
| •  | Connectivity (Wi-Fi, VPN)<br>Application & Software        | •  | Video Problems               | •   | Equipment Loss/Theft          |  |  |  |  |  |
| 11 | you are unsure if we can hel                               | ро | r have questions, please con | tac | t us and we will do our best  |  |  |  |  |  |
| t  | o connect you to right resourc                             | е. |                              |     |                               |  |  |  |  |  |

#### RI-FANS Access and Approval Hierarchy Procedures for the General Ledger (02/22/13)

RI-FANS employs complex agency initiation and approval hierarchies along with transaction workflow processes to control system transaction processing. Agency approval hierarchies are a key control within RI-FANS to ensure that adequate segregation of duties is maintained between the initiation and approval of transactions. The hierarchies outline the authorization limits at which specific agency personnel can initiate and approve transactions.

When a State department or agency requires modifications to a user's access to the State's general ledger and/or a user's position and/or monetary limit in the agency's approval hierarchy, such changes are initiated through the completion of a form called the RI-FANS Add/Change/Delete User Form (ACDU Form). This form must be signed by the Chief Financial Officer of the agency requesting the change. Once approved, it should be forwarded to the DoIT Service Desk at <u>service@doit.ri.gov</u>.

Upon receipt of the ACDU Form, DoIT assigns a service ticket number and forwards an e-mail to the Accounting Section of the Office of Accounts and Control to notify them that there is an ACDU Form pending review in the DoIT client data base. An Accounting Section staff member will look up the ticket and determine what the issue is on the ACDU Form. If the ACDU Form contains a request that an agency user be granted an authorized dollar limit in the general ledger, then the ACDU Form is handed to the Associate Controller/Finance for review. If the Associate Controller approves of the change, he/she will initial the ACDU Form. Other changes that may be requested, such as new users, change in the workflow positions, end date users in agency, etc., do not require the Associate Controller's approval. The Accounting Section staff member will then note on the service ticket any modifications the Accounting Section has made to the request on the ACDU Form, and he/she will then transfer the service ticket and the ACDU Form back to the DoIT service desk for completion. He/she will also file a copy of the (modified) ACDU Form in the Accounting Section's master ACDU Form binder. Finally, upon completion of the request, DoIT will notify the person who first submitted the request on behalf of his/her agency that the ticket has been completed and closed.

The Accounting Section staff member will give a copy of the ACDU Form to the particular staff member of the Office of Accounts and Control Accounting Section who is assigned to approve journal entries initiated by the particular agency requesting the change. This staff member will then update the Vizio approval hierarchy flowchart for the agency in question, being sure to add the date of the change somewhere on the flowchart, and keep a hard copy of the updated flowchart in a binder for that agency.

Each quarter throughout the year each Accounting Section staff member who maintains agency hierarchy flowcharts will send a copy of the most current version for each of his/her agencies to the Chief Financial Officer of each agency in question. The CFO will review the hierarchy, make any necessary corrections to it, sign and date it, and send it back to the Accounting Section staff member from whom he/she received it. The Accounting Section staff member will review any corrections made by the CFO and go over them with the Associate Controller/Finance. If necessary, the Accounting Section staff member will then update the hierarchy in Vizio and insert a copy of the most current updated flowchart in his/her binder for that agency.

It will be the responsibility of the CFO to submit to the DoIT service desk any RI-FANS ACDU Forms that are necessary to ensure that the general ledger workflow actually input into RI-FANS will conform to the most current approval hierarchy maintained by the Accounting Section staff members.

| Misc. Forms                                                 |          |
|-------------------------------------------------------------|----------|
| Subject                                                     | Format   |
| A14A OUT-OF-STATE 56 rate 1-1-14                            | *        |
| A-14X IN-STATE 56 RATE 1-1-14 Commute Offset                | *        |
| A-14X IN-STATE 56 RATE 1-1-14 Commute Offset for Excel 2003 | *        |
| A-14V IN-STATE TRAVEL-VOLUNTEERS 56 RATE 1-1-14             | *        |
| CFO 14-02 Decreased Mileage Rate 1-1-14                     | 7        |
| A14A OUT-OF-STATE 565 rate 1-1-13                           | *        |
| A-14X IN-STATE 565 RATE 1-1-13 Commute Offset               | *        |
| A-14V IN-STATE TRAVEL-VOLUNTEERS 565 RATE 1-1-13            | *        |
| A-14X IN-STATE 565 RATE rev'd 1-1-13 larger fields          | *        |
| A-14X IN-STATE 565 RATE rev'd 1-1-13                        | *        |
| CFO 13-04 Increased Mileage Rate 1-1-13                     | <b>—</b> |
| Travel Request (A-47)                                       | <b>W</b> |
| State Fleet Commuter Request Form                           | *        |
| State Fleet Hybrid Waiver Request                           | <b>W</b> |
| State Fleet Increase to the Fleet Request                   |          |
| Request Legal Counsel Form (08-11-09)                       | <b>1</b> |
| Cellular Telephone (State Owned) Reimbursement Report       | 7        |
| Critical Expense Request Form                               | <b>1</b> |
| Purchasing Business Processes (May 16, 2008)                |          |
| ACH Enrollment Form                                         | <b>W</b> |
| Blank W-9 Form Revised                                      |          |
| W-9 IRS Form State of RI                                    | 7        |
| RI-FANS Authorized Agent Form                               | ٢        |
| RI-FANS Change Add Delete User Form                         | <b>1</b> |
| Affidavit of Heir(s) (A53)                                  | <b>—</b> |
| Attestation Form (Cities Towns Regional School Districts)   | <b>1</b> |
| Automated Approval Certification Label                      |          |
| Credit Card Enrollment Form                                 | <b>1</b> |
| Jury Duty Report                                            |          |
| Sales Tax Exemption Certificate                             | ₩        |

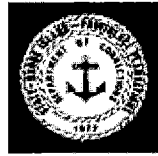

## State of Rhode Island Office of Accounts and Controls

## RIFANS Add/ Change/ Delete User Form

| INFORMATION ON RIFANS USER REC         Last Name                 | UIRING RESPONSIBILIES First Name                    |
|------------------------------------------------------------------|-----------------------------------------------------|
| Last Name Title Work Number                                      | First Name                                          |
| Title<br>Work Number                                             |                                                     |
| Work Number                                                      |                                                     |
| Work Number                                                      |                                                     |
|                                                                  | Email Address                                       |
|                                                                  |                                                     |
| ADD SPECIFIC ACCOUNT(S) TO                                       | THE USER GROUPS                                     |
| Account Number(                                                  | s)<br>s)                                            |
|                                                                  |                                                     |
| · · · · · · · · · · · · · · · · · · ·                            |                                                     |
| Himmedu Blacement (Name of individual to whom transportions for  | m the employee being added will route to by default |
| Therarchy Flacement (Name of thatvalua to whom transactions from | m me employee being uuueu wiii route to by uefuut,  |
| Hierarchy Subordinates (Name of individuals that r               | eport to the employee being added)                  |
|                                                                  |                                                     |
| Termination Date: of the person from RIFAN                       | S service and responsibilities                      |
|                                                                  |                                                     |
| SETUPINFORMA                                                     | TION:                                               |
| Status                                                           | P.O. Receiver Only                                  |
| ADD                                                              |                                                     |
| RIFANS RESPONSIB                                                 | ILITIES:                                            |
|                                                                  | General Ledger                                      |
|                                                                  |                                                     |
| INFORMATION ON CFU/AGENCY I                                      | REQUESTING UPDATE:                                  |
|                                                                  | A to be i varite                                    |
| Title                                                            |                                                     |
|                                                                  |                                                     |
| Agency 3 Digit Number                                            | Agency Name                                         |
|                                                                  | Truell Address                                      |
| work Number                                                      | Email Address                                       |
|                                                                  | Save As                                             |
|                                                                  |                                                     |

controller.admin.ri.gov

#### **Structure of Account Numbers in RI-FANS**

Every account number in RI-FANS consists of a combination of seven discrete account segments, with a decimal point separating each one. Following is a listing of the name of each segment, its range of alpha-numeric possibilities, and additional information about its characteristics.

#### 1. Fiscal Year

This is a two-digit field. If the complete RI-FANS account number is that of an asset, liability, or equity account, this field must be 00. If the complete RI-FANS account number is that of a revenue or an expenditure, this field will be the last two digits of the State fiscal year in question. For example, a revenue or expenditure transaction posted in FY16 will have 16 as the first segment of the account number.

#### 2. Fund

This is a two- digit field. The funds currently available for agency use in RI-FANS range from 10 for the General Fund through 83 for the RI Refunding Bond Authority Fund.

#### 3. Agency

This is a three-digit field. State agencies currently range from 011 for the General Assembly through 099 for the Judicial Department.

#### 4. Line Item Sequence

This is a seven-digit field that actually has two components that are not separated by a period.

#### a. Line Item

These are the first four digits of the line item sequence segment. In the case of RI-FANS account numbers for which there is an enacted budget, each of these corresponds to a discrete line item in the Appropriations Act.

#### b. Sequence

These are the last three digits of the line item sequence segment. These are used to break up budget line items as defined above into discrete accounts with their own transaction and budgetary controls.

#### 5. Source

This is a two-digit field that describes the source of funding for the account. If the complete RI-FANS account number is that of an asset, liability, or equity account, this

field must be 00. The complete list of source codes currently available in RI-FANS is as follows:

- 01 General Revenue
- 02 Federal Revenue
- 03 Restricted Revenue
- 05 Operating Transfer
- 07 Debt
- 09 Other Funds

#### 6. Natural Account

This is a six-digit field that describes the nature of a transaction. The first digit of this field describes the account category, as follows:

- 1 Asset
- 2 Liability
- 3 Equity
- 4 Revenue
- 5 "Contra" Revenue (e.g., a tax refund)
- 6 Expenditure

For example, 101020 is the natural account number for the asset called Cash in Bank, and 611000 is the natural account number for the expenditure called Regular Wages.

Increases to asset, contra revenue, and expenditure balances are recorded as debits, and increases to liabilities, equities, and revenues are recorded as credits. Decreases to asset, contra revenue, and expenditure balances are recorded as credits, and decreases to liabilities, equities, and revenues are recorded as debits.

#### 7. Project Code

This is a five-character alpha-numeric field that is used to track various specialized transactions. In the case of most RI-FANS account code combinations, this segment has the value 00000. The most common use of other values is to track capital projects. In these cases, alpha-numeric project codes are assigned by the Office of Accounts and Control in accordance with the Construction in Process procedures as outlined in the FACTS manual on the Controller's web site.

For information as to how to easily find the names of various segments of a RI-FANS account number, or, conversely, how to find a segment number if you know a key word in its name, refer to the section of this training manual titled How to Find the Names of Various Segments of a RI-FANS Account Number.

## Cross Validation Rules (02/12/14)

The RI-FANS accounting system makes use of Oracle's cross validation rule capability to ensure that all account code combinations set up in RI-FANS conform to certain standards.

Whenever a new line item sequence (LIS) number is created in RI-FANS, the Assistant Director for Special Projects in the Office of Accounts and Control makes a determination as to what other account segments can properly be linked to this LIS segment in the RI-FANS system. As examples, if the LIS is supposed to be associated with the State Department of Human Services, then the cross validation rules set up for the LIS should ensure that it can be linked **only** with agency account number 069. If the LIS is supposed to account for federal funds, then the cross validation rules should ensure that it can be linked **only** with source code number 02. If the LIS is to be used to account for construction in progress for a specific capital project, then the cross validation rules must ensure that it can be linked **only** with a specific set of natural account numbers and with a specific project code number.

Cross validation rules may be set up as either inclusionary or exclusionary. For example, a cross validation rule may specify that a whole range of account segment combinations is allowed, **except** for some specific ones. Conversely, a cross validation rule may restrict the use of a LIS number to a very few specific combinations.

Whenever a new LIS number is to be set up in RI-FANS, it is primarily the responsibility of the State Budget Office to inform the Office of Accounts and Control of any cross validation rules that should be associated with the account. State agencies should also feel free to add their input if they feel that creation of a specific cross validation rule will help them to better manage their accounting for a specific program. If at any time an agency finds that a transaction has been posted to an account code combination that should not have been allowed to be set up, it should prepare a journal entry to correct the transaction and should also inform the Assistant Director for Special Projects so that he/she can change the cross validation rules in Oracle. Only staff members of the Accounting Section of the Office of Accounts and Control have access to the cross validation rule function in Oracle; agency users do not have this access.

## GENERAL LEDGER PROCESSING ISSUES

#### **List of Journal Entry Categories**

The Office of Accounts and Control periodically reviews the list of journal category choices that the Oracle system offers in the General Ledger module. Use of an incorrect category code when preparing a journal entry could result in the entry being launched on an incorrect workflow path. If so, the entry may bypass the scrutiny of an authorized reviewer, or, conversely, the posting process might be unnecessarily delayed by the entry being diverted to someone who is not in the approval hierarchy.

Following, in bold type, is a list of those journal entry categories that are used most often by State agencies, along with guidelines as to when they should be used. Note that the categories in italics should **not** be used by State agencies other than the Office of Accounts and Control.

- A&C Adjustment This category is used only by the Office of Accounts and Control.
- Accrual This category is used only by the Office of Accounts and Control. It is used to post end-of-year accrued revenues and expenditures as well as the reversals of these accruals in the subsequent fiscal year.
- Accrued Payroll This category is used only by the Office of Accounts and Control. It is used to post end-of-year accrued State payroll expenditures as well as their reversals in the subsequent fiscal year.
- Adjustment This category is used to correct an accounting error. Reference must be made to the ID# of the transaction being corrected.
- Allocation This category is used to distribute already posted expenditures, revenues, or liabilities, among one or more other expenditure, revenue, or liability accounts.
- Asset Reclassification This category is used only by the Office of Accounts and Control. It is usually used to reclassify non-capital expenditures as capital, and vice versa.
- Audit Fees This category is used only by the Office of Accounts and Control for the monthly posting of audit fees based on the previous month's federal revenues.
- Cancellation This category is used to cancel an entire a journal entry that has not yet posted. Such entries must have all dollar amounts changed to zero, after which the entry must be saved without re-reserving the funds or approving the transaction.
- Cash ARB This category is used only by the Office of Accounts and Control. It is used to assign an authorized red cash balance to an account upon the receipt of a signed authorization from the State Budget Office.
- Cash Receipts This category is used to record receipts of money, whether in the form of cash, checks, wires, or ACH transactions. It is also used by the Bureau of Child Support to record transfers from its segregated General Fund bank account to the primary General Fund bank account to cover distributions to custodial parents.

- Centralization Transfers This category is used only by the Central Business Office (CBO) to account for certain mirror transactions connected with Human Resources, Information Technology, or Facilities and Maintenance.
- *Check Change* This category is used only by the Office of Accounts and Control to initiate journal entries associated with the payroll check change process.
- *Cost Recovery* This category is used only by the Office of Accounts and Control for the monthly posting of indirect cost assessments against the previous month's non-exempt restricted revenues.
- DLT Transfer This category is used only by the Department of Labor and Training to initiate transfers between the General Fund and the various State funds for which DLT is responsible (such as the TDI Fund, UI Trust Fund, etc.). DLT also uses it to transfer monthly unemployment charges for State employees from the Assessed Fringe Benefit Fund into the UI Trust Fund.
- FWHA Exp. Reimb. This category is used only by the Department of Transportation (DOT).
- ISF Transaction This category is used only by a State internal service fund to bill one or more State agencies for goods or services provided.
- Interagency Billing This category is used when a non-internal service fund agency wishes to charge another State agency for goods or services provided. In such situations, the expending agency usually initiates the transaction, except in specific cases where the billing agency has written authorization from the expending agency to draw on its accounts.
- Intercompany Transfer This category must never be used.
- Interfund Advance This category is used only by the Office of Accounts and Control to initiate advances (or repayments of advances) from one State fund to another. All such entries must include postings to both a receivable natural account and a payable natural account.
- Interfund Transfer This category is used only by the Office of Accounts and Control to record an operating transfer into one State fund and an operating transfer out of another. All such entries must include postings to the fund-specific revenue and expenditure accounts created just for this purpose.
- Lottery Transfer This category is used only by the Lottery Commission to initiate its monthly distributions of revenue to the General Fund.
- Payroll
   This category is used only by the Office of Accounts and Control to record specialized account distributions associated with the bi-weekly State employee payroll process and the monthly pension payroll process.
- Tax TransferThis category is used 1) to credit a liability and debit a contra-revenue<br/>account when the Division of Taxation processes a batch of tax refund<br/>payments, and 2) to debit the liability and credit cash to reflect the check<br/>clearing pattern of the refund batch.

*Transfer* This category is used only by the Office of Accounts and Control to a) transfer money from the State's various funds to the State's pooled cash disbursement account, b) transfer money from the State's various bond proceeds funds into the Bond Capital Fund, and 3) to transfer money from the State's HAVA Fund into the General Fund.

#### Initiating a Journal Entry (02/20/14)

- Use the Top Hat icon to select the responsibility GL Agency User.
- Double click Journals on the Navigation screen.

|              | 1      |                   |        |                   |               |            |               |                |            |
|--------------|--------|-------------------|--------|-------------------|---------------|------------|---------------|----------------|------------|
| latch Status | Source | Category          | Period | Batch Name        | Journal Nam   | e Currency | Journal Debit | Journal Credit | <u>ا</u> ا |
|              |        |                   |        |                   |               |            |               |                |            |
|              |        | Find Journals     |        |                   |               |            |               |                |            |
|              |        | Batch             |        |                   |               |            |               |                |            |
|              |        | Journa            |        |                   |               |            | ,             |                |            |
|              |        | Source            |        |                   | Period        |            | -             |                |            |
|              |        | Category          |        |                   | Currency      |            |               |                |            |
|              |        | Status            |        |                   | Control Total |            |               |                |            |
|              |        | Posting           |        |                   | Batch         |            | _             |                |            |
|              |        | Funds             |        |                   | Journal       |            |               |                |            |
|              |        |                   |        |                   |               | Mor        | e )           |                |            |
|              |        |                   | _      |                   |               |            |               |                |            |
| (            |        | ( <u>C</u> lear   |        | New <u>B</u> atch | New Jour      | rnal Find  |               |                | 0          |
| Review Jo    | umal   | LReview Batc      | 1      |                   | Tay Batch     | Annrove    |               | Requery        |            |
|              | 2      | itenen barg       |        |                   | Tag Daton     | Opproto    |               |                |            |
| New Jour     | mal    | New <u>B</u> atch |        |                   |               |            |               | AutoCopy       |            |
|              |        |                   |        |                   |               |            |               |                |            |
|              |        |                   |        |                   |               |            |               |                |            |
|              |        |                   |        |                   |               |            |               |                |            |
|              |        |                   |        |                   |               |            |               |                |            |
|              |        |                   |        |                   |               |            |               |                |            |
|              |        |                   |        |                   |               |            |               |                |            |
|              |        |                   |        |                   |               |            |               |                |            |
|              |        |                   |        |                   |               | Onon       |               |                |            |
|              |        |                   |        |                   |               | Obeu       |               |                |            |

• Select the New Journal button.

| 💰 Or | acle Applications - PRODUCTI    | ON                          |                |                                         |             |                |           |               |          |         | . • <b>X</b>         |
|------|---------------------------------|-----------------------------|----------------|-----------------------------------------|-------------|----------------|-----------|---------------|----------|---------|----------------------|
| Eile | Edit Yiew Folder Tools Y        | <u>V</u> indow <u>H</u> elp |                |                                         |             |                |           |               |          | OF      | RACLE                |
| F.   | 🏷 👀 I 冬 🎄 🍓                     | ) 🖗 i 🔀 🗊 🞁 🛛               | 🛎 🙀 i 🎿 🖾 🏐    | ) 🥔 🎭 ( 🥇                               |             |                |           |               |          |         |                      |
| O En | ter Journals (State of RI Set c | rf Books)                   |                |                                         |             |                |           | _ 0           | ×        |         |                      |
|      | Journals (State of RI Set o     | í Books) - [New]            |                |                                         | 0iu         | -              | D         |               |          |         |                      |
|      | Journal                         |                             |                |                                         | Conversion  |                | Reverse - |               |          |         |                      |
|      | Description                     | State of RI Set of Br       | Category       |                                         | Currency    | 20-EEB-2014    | Date      |               |          |         |                      |
|      | Period                          | FEB-2014                    | Effective Date | 20-FEB-2014                             | Туре        | User           | Method    | Switch Dr/Cr  | -        |         |                      |
|      | Balance Type                    | Actual                      | Budget         |                                         | Rate        | 1              | Status    | Not Reversed  |          |         |                      |
|      | Clearing Company                |                             | Тах            | Not Required                            | ]           |                |           |               |          |         |                      |
| H    |                                 |                             | Control Total  |                                         |             | [ ]]           |           |               |          |         |                      |
| Н    | Lines Other                     | Information                 |                |                                         |             |                |           |               |          |         |                      |
|      | Line Assessment                 |                             |                | Currentia (LICD)                        | Description |                |           | . 1           |          |         |                      |
|      | Line Account                    |                             | Debit (USD)    | Credit (USD)                            | Description |                |           | H             |          |         |                      |
|      |                                 |                             |                |                                         | j           |                |           |               |          |         |                      |
|      |                                 |                             |                |                                         |             |                |           |               |          |         |                      |
|      |                                 |                             |                |                                         |             |                |           |               |          |         |                      |
|      |                                 |                             |                |                                         |             |                |           |               |          |         |                      |
|      |                                 |                             |                |                                         | <u> </u>    |                |           |               |          |         |                      |
|      |                                 |                             |                |                                         |             |                |           |               | <b>_</b> |         |                      |
|      |                                 |                             |                |                                         | 1           |                |           |               |          |         |                      |
|      |                                 |                             | <[             | 000000000000000000000000000000000000000 | ·           |                |           | Þ             | _        |         |                      |
| d    | Acct Desc                       |                             |                |                                         |             |                |           |               |          |         |                      |
|      | Та <u>х</u>                     | AutoCopy B                  | atch           | Approve                                 |             | Line Drilldown |           | T Accounts    |          |         |                      |
|      | Check Funds                     | Reserve Fu                  | unds           | View Regults                            |             | Change Period  | Ch        | ange Currency |          |         |                      |
| -    |                                 |                             |                |                                         | Open        |                |           |               |          |         |                      |
| 7    |                                 |                             |                |                                         |             |                |           |               |          | - P 🗎 🔿 | 1:20 PM<br>2/20/2014 |

• Enter the Journal name using the following convention:

J to indicate it is a journal entry.

**XX** to indicate the last two digits of the fiscal year.

**XXX** to indicate the Agency number of the journal entry initiator.

**XXX** to indicate the initials of the journal initiator.

**XXX** to indicate the next sequential number in the personal list maintained by the journal initiator for the current fiscal year.

An example of a full Journal name might be J14068SAB501.

- The Period field will automatically default to the accounting period we are currently in. If it is more appropriate that the journal post in a different open period (say JUN-2014 when we are already in July, 2014), you may click on the Change Period button and make the desired change in the next screen. If the journal entry is not yet saved, just use the dropdown menu for the period to select the desired period.
- The Effective Date will automatically default to the current date. If you wish to change the date to a different one within the same period, you can simply override the default date with the new one. If you want an effective date that falls within a different period, however, you must first change the period as described above and then change the effective date. The effective date must fall within the period selected.
- Currency defaults to USD (U.S. Dollars).
- Select the appropriate Category for the journal according to the table of journal categories appearing elsewhere in this training manual.
- In the Description field, you are required to give a brief but meaningful description of the reason you are preparing this journal. If applicable, this is the place to enter the document number or journal number of a previously posted transaction that you wish to adjust. You may also use the Paper Clip icon to attach a "short text" or even a Word, Excel, or PDF file to provide backup for this journal.
- At this point, your journal entry should look like this:

| Dracle Applications - PRODUCTION     |                                         |               |                  |                     |                                                                                                    |
|--------------------------------------|-----------------------------------------|---------------|------------------|---------------------|----------------------------------------------------------------------------------------------------|
| Edit View Folder Tools Wind          | ow Help                                 |               |                  |                     | ORACL                                                                                                    |
| V 🕹 🚳 🤃 🎝 🖓                          | )   🔀 🗊 🖍 🚧   🎜 🌍 🌒                     | ) Ø 🎼 I ?     |                  |                     |                                                                                                    |
| nter Journals (State of RI Set of Bo | oks)                                    |               |                  |                     |                                                                                                    |
| Journals (State of RI Set of Boo     | oks) - J14068SAB501 20-FEB-2014 13:49:4 | 0             |                  |                     |                                                                                                    |
| Journal J14                          | 1068SAB501                              |               | Conversion       | (everse             |                                                                                                    |
| Description TO                       | ADJUST LINE 20 OF JOURNAL ENTRY         | J14068SAB499  | Currency USD     | Date                |                                                                                                    |
| Ledger Sta                           | D 2014                                  | Adjustment    | Date 20-FEB-2014 | Period              |                                                                                                    |
| Balance Type Act                     | Liective Date                           | 20-1 0.0-2014 | Pate 1           | Statue Not Reversed |                                                                                                    |
| Clearing Company                     | Tax                                     | Not Required  | Rate             | Status              |                                                                                                    |
| oroaning company                     | Control Total                           |               | 1                |                     |                                                                                                    |
| Lines Other Infor                    | mation                                  |               |                  |                     |                                                                                                    |
|                                      |                                         |               |                  |                     |                                                                                                    |
| Line Account                         | Debit (USD)                             | Credit (USD)  | Description      | Ц                   |                                                                                                    |
|                                      |                                         |               |                  |                     |                                                                                                    |
|                                      |                                         |               |                  |                     |                                                                                                    |
|                                      |                                         |               |                  |                     |                                                                                                    |
|                                      |                                         |               |                  | H_BH                |                                                                                                    |
|                                      |                                         |               |                  |                     |                                                                                                    |
|                                      |                                         |               |                  |                     |                                                                                                    |
|                                      |                                         |               |                  |                     |                                                                                                    |
|                                      |                                         |               |                  |                     |                                                                                                    |
|                                      | •                                       |               |                  | Ð                   |                                                                                                    |
| Acct Desc                            |                                         |               |                  |                     |                                                                                                    |
| Та <u>х</u>                          | AutoCopy <u>B</u> atch                  | Approve       | Line Drilldown   | T Agcounts          |                                                                                                    |
| Chec <u>k</u> Funds                  | Reserve Funds                           | View Regults  | Change Period    | Change Currency     |                                                                                                    |
|                                      |                                         |               | Qpen             |                     |                                                                                                    |
|                                      |                                         | <u>\$</u>     |                  |                     | <ul> <li>Image: A marked bit in the second second seco</li></ul> |

• Click on the Other Information tab to bring up the next screen.

| 💰 Oracl | le Applications - PRODUCT     | ION                   | -                        |             |        |              |                |             |                 |     |       | - C X         |
|---------|-------------------------------|-----------------------|--------------------------|-------------|--------|--------------|----------------|-------------|-----------------|-----|-------|---------------|
| Eile Ed | dit Yiew Folder Tools Y       | Mindow Help           |                          |             |        |              |                |             |                 |     | 0     | RACLE         |
| 1       | o 🛛 i 🎝 🔅 🍓                   | 🌒 🗊 🗶 I 🕸             | 🖉 🙀 i 🎜 🗐 🌒              | ) 🧷 🚳 (     | ?      |              |                |             |                 |     |       |               |
| Enter   | r Journals (State of RI Set o | of Books)             |                          |             |        |              |                |             | _ = ×           |     |       |               |
|         | Journals (State of RI Set o   | f Books) - J14068SAB5 | 01 20-FEB-2014 13:49:4   | 0           |        |              |                |             | <b>-</b>        |     |       |               |
|         | Journal                       | J14068SAB501          |                          |             |        | Conversion   |                | - Reverse - | [               |     |       |               |
|         | Description                   | TO ADJUST LINE 20     | OF JOURNAL ENTRY         | J14068SAB   | 499    | Currency     | USD            | Date        |                 | - 1 |       |               |
|         | Ledger                        | State of RI Set of Bo | Category                 | Adjustment  | 1.4    | Date<br>T    | 20-FEB-2014    | Period      | Duitals Dates   |     |       |               |
|         | Period<br>Balance Type        | Actual                | Ellective Date<br>Budget | 20-1 0.0-20 | 14     | Type<br>Rate | 1              | Statue      | Not Reversed    | -   |       |               |
|         | Clearing Company              |                       | Tax                      | Not Require | ed     |              | ·              | Otatus      | Internetorologu |     |       |               |
|         | eleaning company              |                       | Control Total            |             |        |              | []]            |             |                 |     |       |               |
|         | Lines Other                   | Information           |                          |             |        |              |                |             |                 |     |       |               |
|         |                               |                       |                          |             |        |              |                |             |                 |     |       |               |
|         | Status                        |                       |                          |             |        |              |                |             |                 |     |       |               |
| — —     | Posting Unpo                  | osted                 |                          | Source      | Manual |              |                |             |                 |     |       |               |
|         | Approval N/A                  | Jired                 | Pofe                     | Reference   |        |              |                |             |                 |     |       |               |
|         | Obbioser Laco                 |                       | Reconciliation           | n Reference |        |              |                |             |                 |     |       |               |
|         |                               |                       |                          |             |        |              |                |             |                 |     |       |               |
| _       | Accounting Sequence           | cina                  |                          |             |        | – Reporting  | Sequencing     |             |                 |     |       |               |
|         |                               | Number                |                          |             | л I    |              | Number         |             |                 |     |       |               |
|         |                               | Sequence Name         |                          |             | Ĩ      |              | Sequence Name  |             |                 |     |       |               |
|         |                               |                       |                          |             |        |              |                |             |                 |     |       |               |
|         |                               |                       |                          |             |        |              |                |             |                 |     |       |               |
|         | Тах                           | AutoConv              | Batch                    | Annrove     |        |              | Line Drilldown |             | T Accounts      | 51  |       |               |
|         |                               |                       |                          |             |        |              | Ento Entratini |             | 1112004110      |     |       |               |
|         | Check Funds                   | Reserve I             | Funds                    | View Result | s )    |              | Change Period  | Ch          | nange Currency  |     |       |               |
|         |                               |                       |                          |             |        |              |                |             |                 |     |       |               |
|         |                               |                       |                          |             |        |              |                |             |                 |     |       |               |
|         |                               |                       |                          |             |        |              |                |             |                 |     |       |               |
|         |                               |                       |                          |             |        |              |                |             |                 |     |       |               |
|         |                               |                       |                          |             |        |              |                |             |                 |     |       |               |
|         |                               |                       |                          |             |        |              |                |             |                 |     |       |               |
|         |                               |                       |                          |             |        | <u>O</u> pen |                |             |                 |     |       |               |
|         | L                             |                       |                          |             |        |              |                |             |                 |     |       |               |
|         |                               |                       |                          |             |        |              |                |             |                 |     |       |               |
|         |                               |                       |                          |             |        |              |                |             |                 |     | _     | 1.57 014      |
|         |                               |                       | w 🖄 🛃                    |             |        | _            |                |             |                 | _   | - 🏲 🔛 | ()) 2/20/2014 |

- Enter your name and office phone number in the Reference field, then click on the Lines tab to bring you back to the first screen.
- Enter 10 as the first Line number. This will ensure that all subsequent Line numbers will be assigned in increments of 10.
- Enter the first Account Number either directly or by using the List of Values (LOV) button.
- Enter the dollar amount in either the Debit or the Credit field, as appropriate. Then hit the Down arrow to bring you to the next Line.
- You may either leave the Line Description as is, i.e., the same as the header description, or you may override it with a description unique to the particular line.
- If necessary, you may tab over to the next field to enter a Cost Center number.
- You can copy any field within the Lines section to the next line by putting the cursor in the field you wish to copy to and pressing the Shift and F5 keys simultaneously.

- At any point in the process of entering a journal, you may save your work by selecting the Save icon. When the journal entry is complete, you <u>must</u> save it before proceeding further.
- Select the Check Funds button to see whether the journal entry will pass the system's sufficient funds tests (optional). The system checks to see if the available appropriated funds are available. This step is optional because the funds cannot be reserved (next step) if they are insufficient. If it says that the entry passes, select the OK button.
- Select the Reserve Funds button and select OK.
- Select the Approve button to send the journal entry to the next person in the approval hierarchy for review. (Note: at this point, the system checks for available cash on source codes 2, 3 or 5. If the journal entry is rejected here, you can go to the worklist to see the notification which will tell you which line caused the rejection.)
- If the journal entry is rejected at any point along the approval hierarchy, it will eventually return to the initiator for either modification or cancelation. Instructions on how to modify or cancel a rejected journal entry appear elsewhere in this training manual.

#### Initiating a Cash Receipts Journal Entry (02/21/14)

The procedures for initiating a cash receipts journal are very similar to those used in initiating a general journal. There are just a few differences, which are highlighted below.

- Use the Top Hat icon to select the responsibility GL Agency User.
- Double click Journals on the Navigation screen.

| View Folder To          | ols <u>W</u> ind | low Help        |               |            |                   |          |               |                | OR |
|-------------------------|------------------|-----------------|---------------|------------|-------------------|----------|---------------|----------------|----|
| 🚳 l 冬 🎘 🕷               | b 🍪 🤅            | 🔰 i 🔀 🕩 🞁       | ) 🎽 🛒 [       | 📣 🗊 🏐 🧷 🕯  | ∮ [ ?             |          |               |                |    |
| lournals (State of R    | l Set of Bo      | ioks)           |               |            |                   |          |               | _ 🗆 ×          |    |
|                         |                  |                 |               |            |                   |          |               |                |    |
| ch Status Sour          | се               | Category        | Period        | Batch Name | Journal Name      | Currency | Journal Debit | Journal Credit |    |
|                         |                  |                 |               |            |                   |          |               |                |    |
|                         |                  |                 | ļ             |            |                   |          |               |                |    |
|                         |                  | Find Journals   |               |            |                   |          |               |                |    |
|                         |                  |                 |               |            |                   |          |               |                |    |
|                         |                  | Ba              | atch          |            |                   |          | <u> </u>      |                |    |
|                         |                  | Jou             | rnal          |            |                   |          |               |                |    |
|                         |                  | Leo             | lger          |            |                   |          | _             |                |    |
|                         |                  | Sou             | irce          |            | Period            |          |               |                |    |
|                         |                  | Categ           | jory          |            | Currency          |          |               |                |    |
|                         |                  | Status          |               | ]          | Control Total     |          |               |                |    |
|                         |                  | Pos             | ting          |            | Batch             |          |               |                |    |
|                         |                  | Fu              | nas           |            | Journal           |          | -             |                |    |
|                         |                  |                 |               |            |                   |          |               |                |    |
|                         |                  |                 |               |            |                   | More     |               |                |    |
|                         |                  |                 |               |            |                   |          |               |                |    |
|                         |                  | Liear           |               | New Batch  | New Journal       | Find     |               |                |    |
|                         |                  |                 |               |            |                   |          |               |                |    |
| Review Jo <u>u</u> rnal |                  | Review B        | at <u>c</u> h |            | Ta <u>x</u> Batch | Approve  |               | Reguery        |    |
|                         |                  |                 |               |            |                   |          |               |                |    |
| New Journal             |                  | New <u>B</u> at | tch           |            |                   |          |               | AutoCopy       |    |
|                         |                  |                 |               |            |                   |          |               |                |    |
|                         |                  |                 |               |            |                   |          |               |                |    |
|                         |                  |                 |               |            |                   |          |               |                |    |
|                         |                  |                 |               |            |                   |          |               |                |    |
|                         |                  |                 |               |            |                   |          |               |                |    |
|                         |                  |                 |               |            |                   |          |               |                |    |
|                         |                  |                 |               |            |                   |          |               |                |    |
|                         |                  |                 |               |            |                   |          |               |                |    |
|                         |                  | -               |               |            |                   |          |               |                |    |
|                         |                  |                 |               |            | Q                 | ien      |               |                |    |
| l                       |                  |                 |               |            |                   |          |               |                |    |
|                         |                  |                 |               |            |                   |          |               |                |    |
|                         |                  |                 |               |            |                   |          |               |                |    |

• Select the New Journal button.

| 💰 Or        | acle Applications - PRODUCTI                                                                                                    | ON                      |                |                |                     | - • ×                      |
|-------------|----------------------------------------------------------------------------------------------------|-------------------------|----------------|----------------|---------------------|----------------------------|
| Eile        | Edit View Folder Tools V                                                                                                    | Vindow Help             |                |                |                     | ORACLE                     |
|             | 🍾 🕸 i 冬 🎄 🌡                                                                                                    | ) 🖗 i 🔀 🗊 🐧 🎒 🖉 i 🦽 🧐 ( | ) Ø 🎭 🛛 ?      |                |                     |                            |
| <b>O</b> En | ter Journals (State of RI Set c                                                                                                    | if Books)               |                |                | _ 🗆 ×               |                            |
|             | Journals (State of RI Set of Control of Control of C | (Books) - [New]         |                | - ·            |                     |                            |
|             | Journal                                                                                                    | I                       |                | Conversion     | Reverse             |                            |
|             | Description                                                                                                    | Photo of DI Pot of Pr   |                | Currency USD   | Date                |                            |
|             | Ledger<br>Period                                                                                                    | FER-2014 Effective Date | 21-FEB-2014    | Type User      | Method Switch Dr/Cr |                            |
|             | Balance Type                                                                                                    | Actual Budget           | 211 20 2014    | Rate 1         | Status Not Reversed |                            |
|             | Clearing Company                                                                                                    | Tax                     | Not Required   |                |                     |                            |
|             |                                                                                                    | Control Total           |                | [ ] [          |                     |                            |
|             | Lines Other                                                                                                    | Information             |                |                |                     |                            |
|             |                                                                                                    |                         |                |                | ✓                   |                            |
|             | Line Account                                                                                                    | Debit (USD              | ) Credit (USD) | Description    | H                   |                            |
|             |                                                                                                    |                         |                |                |                     |                            |
|             |                                                                                                    |                         |                |                |                     |                            |
|             |                                                                                                    |                         |                |                |                     |                            |
|             |                                                                                                    |                         |                |                |                     |                            |
|             |                                                                                                    |                         |                |                |                     |                            |
|             |                                                                                                    |                         |                |                |                     |                            |
|             |                                                                                                    |                         | ·              |                |                     |                            |
|             |                                                                                                    | (4)                     |                |                |                     |                            |
|             | Acct Desc                                                                                                    |                         |                |                |                     |                            |
|             | Та <u>к</u>                                                                                                    | AutoCopy Batch          | Approve        | Line Drilldown | T Accounts          |                            |
|             | Check Funds                                                                                                    | Reserve Funds           | View Regults   | Change Period  | Change Currency     |                            |
|             |                                                                                                    |                         |                | Qpen           |                     |                            |
| -           |                                                                                                    | • • •                   |                |                |                     | ▲ ■ ● 9:53 AM<br>2/21/2014 |

• Enter the Journal name using the following convention:

R to indicate it is a cash receipts journal entry.

**XX** to indicate the last two digits of the fiscal year.

**XXX** to indicate the Agency number of the journal entry initiator.

**XXX** to indicate the initials of the journal initiator.

**MM** to indicate the month the money was deposited in the bank.

DD to indicate the day the money was deposited in the bank.

Sequential alpha character, i.e., A, B, C, etc. Appending an alpha character is only necessary if there are multiple deposits by the same user on the same day.

An example of a full Cash Receipts Journal name might be R14068SAB0221B.

- The Period selected should be the month in which the deposit was made. The journal entry should be dated so that agency final approval is complete by the close of business on the last day of the month. Accounts and Control final approval is on the first business day of the following month. A & C closes the books on the second business day.
- The Effective Date should be the date on which the deposit was made.
- Currency defaults to USD (U.S. Dollars).
- Select Cash Receipts for the Category.
- In the Description field, you are required to give a brief but meaningful description of the cash receipt. You may also use the Paper Clip icon to attach a "short text" or even a Word, Excel, or PDF file to provide backup for this journal.
- At this point, your cash receipts journal should look like this:

|                                                                                                    | Oracle Ap   | pplications - PRODUCTIC            | N                     |                       |               |              |                |           |               |    |    |          |
|----------------------------------------------------------------------------------------------------|-------------|------------------------------------|-----------------------|-----------------------|---------------|--------------|----------------|-----------|---------------|----|----|----------|
| Image: Control to the information     Image: Control to the information     Image: Control to th                                                                                                    | ile ⊑dit ⊻  | ⊻iew Folder <u>T</u> ools <u>W</u> | indow <u>H</u> elp    |                       |               |              |                |           |               |    | OR | ACLE     |
| Acct Desc       Acct Desc         Tax       Acct Desc         Tax       Normal Public Company         Carted Tax       Credit (USD)         Credit (USD)       Credit (USD)         Description       Tax         Acct Desc       Check Funds         Tax       Very Heguts         Check Funds       Very Heguts         Check Funds       Very Heguts <td< th=""><th>科 🏷 🔇</th><th>ତ୍ର । 冬 🔅 🚳 🍣</th><th>🚳 l 🔀 🖗 🦚</th><th>19 🙀 i 🎜 🗐 🥘</th><th>) Ø 🎭 I ?</th><th></th><th></th><th></th><th></th><th>_</th><th></th><th></th></td<>                                                                                                    | 科 🏷 🔇       | ତ୍ର । 冬 🔅 🚳 🍣                      | 🚳 l 🔀 🖗 🦚             | 19 🙀 i 🎜 🗐 🥘          | ) Ø 🎭 I ?     |              |                |           |               | _  |    |          |
| Worksig (data drill side drillows)- Fild/084/02/18 2/ FEE-2014 04 FIC-84 10/44 10/4                                        | Enter Jou   | urnals (State of RI Set of         | Books)                |                       |               |              |                |           | _ 0           | ×  |    |          |
| Jauma WARDERS USED VFROM NON-PROFT BLAH BLAH BLAH<br>Ladger State of RI Sec of RI Caegory Sak Receipts<br>Balance Type Actual Budget<br>Centrol Total Tray Not Required<br>Centrol Total Control Total Control Control Total Control Control Total Control Control Control Total Control Control Con | Jour O Jour | imals (State of RI Set of          | Books) - R14068SABC   | 221B 21-FEB-2014 09:5 | 7:36          | - Conversion |                | - Reverse |               |    |    |          |
| Ledger State of Rise of B.       Category       Cath Receipts         Period       Effective Date       21/EFB-2014         Type Usar       Rate 1         Clearing Company       Corrol Tasi         Clearing Company       Corrol Tasi         Une       Other Information         Ine       Corrol Tasi         Ine       Corrol Tasi         Corrol Tasi       Corrol Tasi         Ine       Other Information         Ine       Corrol Tasi         Corrol Tasi       Corrol Tasi         Corrol Tasi       Corrol Tasi         Cor                                                                                                    |             | Journal                            | OLIARTERI V SUBSI     |                       |               | Currency     | USD            | Data      |               | ]] |    |          |
| Peid ESSUE E fectie Dato PFEB-2014 Type User Method Setter Dato: Tage Actual Control Total Control Total Control T         |             | Ledger                             | State of RI Set of Bo | Category              | Cash Receipts | Date         | 21-FEB-2014    | Period    |               |    |    |          |
| Balance Type Actual Budget Tax Not Required Control Total Control Total Control Control Total Control Total Control Control Total Control Control Total Control Total Control Control          |             | Period                             | FEB-2014              | Effective Date        | 21-FEB-2014   | Туре         | User           | Method    | Switch Dr/Cr  | -  |    |          |
| Clearing Company Control Tatal Control Tatal Change Currency                                                                                                    | _           | Balance Type                       | Actual                | Budget                |               | Rate         | 1              | Status    | Not Reversed  |    |    |          |
| Control Total                                                                                                    | _           | Clearing Company                   |                       | Tax                   | Not Required  |              |                |           |               |    |    |          |
| Lines Other Information   Line Account   Debit (USD)   Credit (USD) Description   Line   Acct Desc   Tag   AutoCopy Batch   Approve   Line Drildown T Agcounts T Agcounts Check Funds Reserve Funds   View Regults   Change Currency   Uppen                                                                                                    |             |                                    |                       | Control Total         |               |              | [ ]]           |           |               |    |    |          |
| Ine Account   Debit (USD) Credit (USD) Description Ine Querter of the second second secon                                                              | _           | Lines Other Ir                     | ntormation            |                       |               |              |                |           |               |    |    |          |
| Image: Construction of the construction of the constru                                         | Line        | Account                            |                       | Debit (USD)           | Credit (USD)  | Description  |                |           | L1            |    |    |          |
| Act Desc     Tag        Tag        Tag        Tag        Tag        Tag        Tag        Tag        AutoCopy Bath        Tag        Tag        Tag        Tag   AutoCopy Bath   Approve   Line Drildown   T Agcounts   Change Currency                 Open                                                                                                    |             | Account                            |                       | Debit (03D)           | Credit (03D)  | Description  |                |           |               |    |    |          |
| Act Desc     Tax   AutoCoey Batch   Decky Funds   Reserve Fugds   View Regults   Change Derind   Change Currency                                                                                                    |             |                                    |                       |                       |               |              |                |           |               |    |    |          |
| Act Desc<br>Tag AutoCopy Batch Approve Line Drilldown TAgcounts<br>Check Funds Reserve Fugds View Regults Change Period Change Currency<br>Qpen                                                                                                    |             |                                    |                       |                       |               |              |                |           |               |    |    |          |
| Act Desc<br>Tay AutoCopy Batch Approve Line Qrilldown TAgcounts<br>Check Funds Reserve Funds View Regults Change Period Change Currency<br>Qpen                                                                                                    |             |                                    |                       |                       |               |              |                |           |               |    |    |          |
| Act Desc<br>Tag AutoCopy Batch Approve Line Prilidown T Agcounts<br>Check Funds Reserve Fugds View Regults Change Period Change Currency<br>Qpen                                                                                                    |             |                                    |                       |                       |               |              |                |           | []            |    |    |          |
| Act Desc     Tay   AutoCopy Batch Approve Line Drildown T Agcounts Check Funds Reserve Funds View Regults Change Period Change Currency Open 1066 A                                                                                                    |             |                                    |                       |                       |               |              |                |           |               |    |    |          |
| Acct Desc     Tag     AutoCopy Batch        Line Drildown     T Agcounts        Check Funds     Reserve Funds     View Regults        Open     1006 A     1006 A                                                                                                    |             |                                    |                       |                       |               |              |                |           |               | -  |    |          |
| Acct Desc     Tag   AutoCopy Batch   Approve   Line Drildown T Agcounts Change Period Change Currency   Check Funds   Reserve Funds View Regults Change Period Change Currency   Open   1066 A                                                                                                    |             |                                    |                       |                       |               |              |                |           |               |    |    |          |
| Act Desc         Tag       AutoCopy Batch         Check Funds       Reserve Funds         View Regults       Change Period         Check Funds       Reserve Funds         Uppen       0                                                                                                    |             | ,                                  |                       | •                     |               |              |                |           | Þ             | _  |    |          |
| Tax       AutoCopy Batch       Approve       Line Drildown       T Agcounts         Check Funds       Reserve Funds       View Regults       Change Period       Change Currency         Open       Open       0       0       0       0                                                                                                    |             | Acct Desc                          |                       |                       |               |              |                |           |               |    |    |          |
| Check Funds Reserve Funds View Regults Change Period Change Currency                                                                                                    |             | Та <u>к</u>                        | AutoCopy              | Batch                 | Approve       |              | Line Drilldown |           | T Agcounts    |    |    |          |
|                                                                                                    |             | Check Funds                        | Reserve               | Funds                 | View Regults  |              | Change Period  | Ch        | ange Currency |    |    |          |
|                                                                                                    |             |                                    |                       |                       |               | <u>O</u> pen |                |           |               |    |    |          |
|                                                                                                    |             |                                    |                       | W X (                 |               |              |                |           |               |    |    | 10:06 AM |

 Tab over to the box surrounded by brackets that is situated to the right of the Control Total field. This will open up a new screen where you can use the List of Values (LOV) button to enter your Department Location Code. This code should correspond to the four-digit code printed on your bank deposit slips. Then click on OK.

| 🔬 Or | acle Applications - PRODUCTI    | ON                  |                        |               | 1.           | 1.00               | - C      |               |              |              | • X       |
|------|---------------------------------|---------------------|------------------------|---------------|--------------|--------------------|----------|---------------|--------------|--------------|-----------|
| Eile | Edit Yiew Folder Tools Y        | ⊻indow <u>H</u> elp |                        |               |              |                    |          |               |              | OR.          | ACLE      |
| 1    | 🏷 🛇 I 冬 🎘 🍪                     | 🖞 🗊 🗶 I 🖏           | 12 🙀 i 🖉 🍯             | ) Ø 🎭 I ?     |              |                    |          |               |              |              |           |
|      | ter Journals (State of RI Set o | f Books)            |                        |               |              |                    |          | _ D ×         | _            |              |           |
|      | Journals (State of RI Set of    | (Books) - R14068SAB | 0221B 21-FEB-2014 13:3 | 30:14         | Comunication |                    | Deverse  | _ 0           |              |              |           |
|      | Journal                         | R14068SAB0221B      |                        |               | Conversion   | 1100               | Reverse  |               |              |              |           |
|      | Description                     | QUARTERLY SUBS      | Cotororu               | Cook Receipte | Currency     | 05D<br>21 EEB 2014 | Date     |               |              |              |           |
|      | Leuger<br>Period                | FFB-2014            | Effective Date         | 21-FEB-2014   | Type         | User               | Method   | Switch Dr/Cr  | -            |              |           |
|      | Balance Type                    | Actual              | Budget                 |               | Rate         | 1                  | Status   | Not Reversed  |              |              |           |
|      | Clearing Company                |                     | Tax                    | Not Required  |              |                    |          |               |              |              |           |
|      |                                 |                     | Control Total          |               |              | ]                  |          |               |              |              |           |
|      | Lines Other I                   | Information         |                        |               |              |                    |          |               | _            |              |           |
|      |                                 |                     |                        |               |              |                    |          | ~             |              |              |           |
|      | Line Account                    |                     | Debit (USD)            | Credit (USD)  | Description  |                    |          |               |              |              |           |
|      |                                 |                     |                        |               |              |                    |          |               |              |              |           |
|      |                                 |                     |                        |               |              |                    |          |               |              |              |           |
|      |                                 | C Enter Jo          | umals: Journals        | A             | <u>^</u>     |                    |          |               | ×            |              |           |
|      |                                 |                     |                        |               |              |                    |          |               |              |              |           |
|      |                                 | Departme            | nt Location Code 2400  | DUA           |              |                    |          |               |              |              |           |
|      |                                 |                     | •                      |               |              |                    |          |               | $\mathbb{D}$ |              |           |
|      |                                 |                     |                        |               |              |                    | Cancel C | lear Help     |              |              |           |
|      |                                 |                     |                        |               |              |                    |          |               |              |              |           |
|      | Acct Desc                       |                     |                        |               |              |                    |          |               |              |              |           |
|      | Та <u>х</u>                     | AutoCopy            | Batch                  | Approve       |              | Line Drilldown     |          | T Agcounts    |              |              |           |
| \    | Check Funds                     | Reserve             | Funds                  | View Regults  |              | Change Period      | Ch       | ange Currency |              |              |           |
|      |                                 |                     |                        |               | Qpen         |                    |          |               |              |              |           |
|      |                                 |                     |                        |               |              |                    |          |               |              |              |           |
| Choi | rec in list 125                 |                     |                        | <i>(</i>      |              |                    |          |               |              |              | 1:31 PM   |
|      |                                 |                     |                        | 2             |              |                    |          |               |              | ▲   P 1 □ () | 2/21/2014 |

• Click on the Other Information tab to bring up the next screen.

| 💰 Orac | cle Applications - PRODUCT     | TON                    |                       |              | -        | 1             | 1 P 4          | 20.1    |                |    |                      | ×     |
|--------|--------------------------------|------------------------|-----------------------|--------------|----------|---------------|----------------|---------|----------------|----|----------------------|-------|
| Eile E | dit Yiew Folder Tools !        | Window Help            |                       |              |          |               |                |         |                |    | ORAC                 | :LE   |
| 1      | b 🕲 i 冬 🎘 🤮                    | 🌒 🕼 🔀 I 🖉 🚯            | 🖉 🙀 i 🦽 🖾 🍯           | ) 🥖 🎭 (      | ?        |               |                |         |                |    |                      |       |
| C Ente | er Journals (State of RI Set ) | of Books)              |                       |              |          |               |                |         | _ 🗆 ×          |    |                      |       |
|        | Journals (State of RI Set c    | of Books) - R14068SAB0 | 221B 21-FEB-2014 13:3 | 0:14         |          | - Compression |                | Boyoroo | _              |    |                      |       |
|        | Journal                        | R14068SAB0221B         |                       |              |          | Conversion    |                | Reverse |                |    |                      |       |
|        | Description                    | State of PL Set of Br  |                       | Cash Recei   |          | Currency      | 21-EEB-2014    | Date    |                |    |                      |       |
|        | Period                         | FEB-2014               | Effective Date        | 21-FEB-201   | 4        | Type          | User           | Method  | Switch Dr/Cr   | -  |                      |       |
|        | Balance Type                   | Actual                 | Budget                |              | <u> </u> | Rate          | 1              | Status  | Not Reversed   |    |                      |       |
|        | Clearing Company               |                        | Tax                   | Not Require  | d        |               |                |         |                |    |                      |       |
|        |                                |                        | Control Total         |              |          |               | [ 24 ]         |         |                |    |                      |       |
|        | Lines Other                    | Information            |                       |              |          |               |                |         |                |    |                      |       |
| _      | 0                              |                        |                       |              |          |               |                |         |                |    |                      |       |
|        | Status                         |                        |                       |              | Manual   |               |                |         |                |    |                      |       |
|        | Funda Reg                      | uired                  |                       | Source       | Ivianuai |               |                |         |                |    |                      |       |
|        | Annroval N/A                   | unea                   | Refe                  | rence Date   |          |               |                |         |                |    |                      |       |
|        |                                |                        | Reconciliation        | n Reference  |          |               |                |         |                |    |                      |       |
|        |                                |                        |                       |              |          |               |                |         |                |    |                      |       |
|        | - Accounting Sequen            | cinq                   |                       |              |          | - Reporting   | Sequencing     |         |                | _  |                      |       |
|        |                                | Number                 |                       |              |          |               | Number         |         |                |    |                      |       |
|        |                                | Sequence Name          |                       |              |          |               | Sequence Name  |         |                |    |                      |       |
|        |                                |                        |                       |              |          |               |                |         |                |    |                      |       |
|        |                                |                        |                       |              |          |               |                |         |                |    |                      |       |
|        | Тах                            | AutoCopy               | Batch                 | Approve      |          |               | Line Drilldown |         | T Accounts     | 51 |                      |       |
|        |                                |                        |                       |              |          |               | -              |         |                |    |                      |       |
|        | Check Funds                    | Reserve I              | -unds                 | View Regult: |          |               | Change Period  |         | iange Currency |    |                      |       |
|        |                                |                        |                       |              |          |               |                |         |                |    |                      |       |
|        |                                |                        |                       |              |          |               |                |         |                |    |                      |       |
|        |                                |                        |                       |              |          |               |                |         |                |    |                      |       |
|        |                                |                        |                       |              |          |               |                |         |                |    |                      |       |
|        |                                |                        |                       |              |          |               |                |         |                |    |                      |       |
|        |                                |                        |                       |              |          |               |                |         |                |    |                      |       |
|        |                                |                        |                       |              |          | <u>O</u> pen  |                |         |                |    |                      |       |
|        | L                              |                        |                       |              |          |               |                |         |                |    |                      |       |
|        |                                |                        |                       |              |          |               |                |         |                |    |                      |       |
|        |                                |                        |                       |              |          |               |                |         |                |    | - 1-7(               | 6 DM  |
|        |                                |                        |                       |              |          | _             |                |         |                |    | ▲ 🕨 🛄 🕪 1130<br>2/21 | /2014 |

- Enter your name and office phone number in the Reference field.
- The Reference Date should be entered with the date on which the deposit was made. Unlike the case with the Effective Date field, this date can still be entered even if the period within which it falls has been closed.
- The rest of this procedure is identical to that outlined for general journal entries.
- Note that a separate cash receipts journal must be prepared for each separate deposit. Separate deposits must <u>not</u> be combined on one cash receipts journal. The reason for this is that it makes the job of the reconciling staff at Treasury that much easier when they can directly match the cash debit amounts on your journals with individual deposit amounts on the bank statements.

#### How to Attach Backup Documentation to a Journal Entry in RI-FANS

It may happen that the journal initiator will need more space than what is available in the Description field of a journal entry in order to provide sufficient documentation for the transaction. Insufficient documentation could cause an approver to reject the journal contingent upon the initiator supplying more information. The way to attach such documentation is to utilize the Paper Clip icon in the toolbar, as follows.

• Enter all the header and line information you would normally enter in a journal entry, then click on the Save icon in the toolbar.

| Edit y    | view Folder Tools V       | Vindow Help            |                        |                 | _              |                        |                           |         |  |
|-----------|---------------------------|------------------------|------------------------|-----------------|----------------|------------------------|---------------------------|---------|--|
| v 🍾       | D   冬 🎘 🚳                 | ) 🖗 i 🔀 🖗 👘            | 12 12 12 13 1          | ) Ø 🕸 [ ?       |                |                        |                           |         |  |
| Enter Jou | urnals (State of RI Set o | f Books)               |                        |                 |                |                        |                           | _ 🗆 ×   |  |
| Jou       | imals (State of RI Set of | Books) - J14068SAB     | FEST 21-FEB-2014 14:13 | :18             |                |                        |                           |         |  |
|           | Journal                   | J14068SABTEST          |                        |                 | Conversion     |                        | Reverse                   |         |  |
|           | Description               | TO ADJUST PAYRO        | LL POSTINGS FOR D      | DA FOR PP#4     | Currency       | USD                    | Date                      |         |  |
|           | Ledger                    | State of RI Set of Bo  | Category               | Adjustment      | Date           | 21-FEB-2014            | Period                    |         |  |
|           | Period                    | FEB-2014               | Effective Date         | 21-FEB-2014     | Туре           | User                   | Method Switch Dr/         | 'Cr 👻   |  |
|           | Balance Type              | Actual                 | Budget                 |                 | Rate           | 1                      | Status Not Revers         | ed      |  |
|           | Clearing Company          |                        | Тах                    | Not Required    | <u> </u>       |                        |                           |         |  |
|           |                           |                        | Control Total          |                 |                | []]]                   |                           |         |  |
|           | Lines Other I             | nformation             |                        |                 |                |                        |                           |         |  |
|           |                           |                        |                        |                 |                |                        |                           |         |  |
| Line      | Account                   |                        | Debit (USD)            | Credit (USD)    | Description    |                        |                           | п       |  |
| 10        | 14.10.068.1010101.0       | 01.611000.00000        |                        | 5,000.00        | TO ADJUST PAY  | ROLL POSTINGS FOR      | DOA FOR PP#4              | Ď Al    |  |
| 20        | 14.10.068.1010101.0       | 01.620100.00000        | 5,000.00               |                 | TO ADJUST PAY  | ROLL POSTINGS FOR      | DOA FOR PP#4              |         |  |
|           |                           |                        |                        |                 |                |                        |                           |         |  |
|           |                           |                        |                        |                 |                |                        |                           |         |  |
|           |                           |                        |                        |                 |                |                        |                           |         |  |
|           |                           |                        |                        |                 |                |                        |                           |         |  |
|           |                           |                        |                        |                 |                |                        |                           |         |  |
|           |                           |                        |                        |                 |                |                        |                           |         |  |
|           |                           |                        | 5,000.00               | 5,000.00        |                |                        |                           |         |  |
|           |                           |                        |                        |                 | 1111)<br>      |                        | D                         |         |  |
|           | Acct Desc                 | FY 2014.General Fu     | nd.Administration, Dep | artmen.ACCOUNTS | & CONTROL.Gene | eral Revenue.Employee: | s' Retirement - S.Undefin | ied/Bon |  |
|           | Ta <u>x</u>               | AutoCopy               | Batch                  | Approve         |                | Line Drilldown         | T Accounts.               |         |  |
|           | Check Funds               | Reserve                | Funds                  | View Regults    |                | Change Period          | Change Curren             | су      |  |
|           |                           |                        |                        |                 | Open           |                        |                           |         |  |
| 40400     | 0: Transaction complete   | : 3 records annlied ar | nd saved               |                 |                |                        |                           |         |  |

• Move the cursor into the Description field and click on the Paper Clip icon in the toolbar.

| 🛓 Oracle App  | lications - PRODUCTION              |                               |                            |                                               |                                                                         |
|---------------|-------------------------------------|-------------------------------|----------------------------|-----------------------------------------------|-------------------------------------------------------------------------|
| Eile Edit ⊻ie | ew Folder Tools Windo               | w Help                        |                            |                                               |                                                                         |
| 📫 🏷 🛇         | ा 冷 🔅 🚳 🎒 🕅                         | 🎉 🗊 🞁 💋 🤘 /                   | ै 🗊 🌒 🥢 👫 । ?              |                                               |                                                                         |
| O Attachment  | ts (State of RI Set of Books        | 3) - J14068SABTEST 21-FEB-201 | 4 14:13:18, J14068SABTEST, |                                               | _ (                                                                     |
| Entity        | Category                            | Title                         | Description                | May Be Changed                                | Reverse<br>Date<br>Period<br>Method Switch Dr/Cr<br>Status Not Reversed |
| Include E     | Related Documents<br>Acct Desc FY 2 | Publish to                    | Catalog                    | Cogument Catalog  & CONTROL.General Revenue.E | Employees' Retirement - S. Undefined/                                   |
|               | la <u>x</u>                         | AutoCopy Batch                | Approve                    | Line Drilldov                                 | Vn I Agcounts                                                           |
|               | Check Funds                         | Reserve Funds                 | View Regults               | <u>Open</u>                                   | iod Change Currency.                                                    |
| EDM 40350     | Query could be reserved             | to he retrieved               |                            |                                               |                                                                         |
|               |                                     |                               |                            |                                               |                                                                         |

• Enter the letter "J" in the Category field, hit the Tab key, and the word Journal will populate the Category field. Then either tab over to the right or click on the light blue Source tab to bring up the yellow Data Type field. Click in that field to access its List of Values (LOV) button.

|                                                                 |                                                                                     |                                                                   |                                                                                                    | -                                   |                                                            |
|-----------------------------------------------------------------|-------------------------------------------------------------------------------------|-------------------------------------------------------------------|----------------------------------------------------------------------------------------------------|-------------------------------------|------------------------------------------------------------|
| Eile Edit View Folder Tools Wind                                | low Help                                                                            |                                                                   |                                                                                                    |                                     |                                                            |
| 🛤 🔊 🖉 🔅 🕲 🍕 👔                                                   | )   🔀 🗊 👸 🕼 🦊   🥖                                                                   | । 🗊 🌒 🖉 🗛 । ?                                                     |                                                                                                    |                                     |                                                            |
| Attachments (State of RI Set of Book                            | (s) - J14068SABTEST 21-FEB-201                                                      | 4 14:13:18, J14068SABTEST,                                        |                                                                                                    | 3                                   |                                                            |
| Main Source                                                     |                                                                                     |                                                                   |                                                                                                    | _                                   |                                                            |
| Seq Category                                                    | Data Type File (                                                                    | or URL                                                            |                                                                                                    | Reverse                             |                                                            |
|                                                                 |                                                                                     |                                                                   |                                                                                                    | Date                                |                                                            |
|                                                                 |                                                                                     |                                                                   |                                                                                                    | Period                              | 3<br>A Switch Dr/Cr                                        |
|                                                                 |                                                                                     |                                                                   |                                                                                                    | Status                              | Not Reversed                                               |
| Entity Name: Journal Entry                                      |                                                                                     |                                                                   | )                                                                                                    |                                     |                                                            |
|                                                                 |                                                                                     |                                                                   |                                                                                                    |                                     |                                                            |
|                                                                 |                                                                                     |                                                                   | <u> </u>                                                                                                    |                                     |                                                            |
|                                                                 |                                                                                     |                                                                   |                                                                                                    |                                     |                                                            |
|                                                                 |                                                                                     |                                                                   |                                                                                                    |                                     | П                                                          |
|                                                                 |                                                                                     |                                                                   |                                                                                                    | GS FOR DOA FOR                      | PP#4                                                       |
|                                                                 |                                                                                     |                                                                   |                                                                                                    | GS FOR DOA FOR                      | PP#4                                                       |
|                                                                 |                                                                                     |                                                                   |                                                                                                    |                                     |                                                            |
|                                                                 |                                                                                     |                                                                   |                                                                                                    |                                     |                                                            |
|                                                                 |                                                                                     |                                                                   | -                                                                                                    |                                     |                                                            |
|                                                                 |                                                                                     |                                                                   | - Internet and Internet and |                                     |                                                            |
| _                                                               |                                                                                     |                                                                   |                                                                                                    |                                     |                                                            |
| □ Include <u>R</u> elated Documents                             | Publish to 0                                                                        | Catalog D                                                         | o <u>c</u> ument Catalog                                                                                                    |                                     |                                                            |
| □ Include <u>R</u> elated Documents                             | Publish to 0                                                                        | Catalog D                                                         | ocument Catalog                                                                                                    |                                     |                                                            |
| Include Related Documents                                       | Publish to C                                                                        | Catalog D                                                         | o <u>c</u> ument Catalog                                                                                                    |                                     |                                                            |
| Include Related Documents     Acct Desc FY                      | Publish to C<br>2014. General Fund. Administrati                                    | Catalog D                                                         | o <u>c</u> ument Catalog                                                                                                    | Employees' Retireme                 | nt - S.Undefined/Bon                                       |
| Include Related Documents  Acct Desc FY  Tax                    | Publish to 0<br>2014. General Fund. Administrati<br>AutoCopy Batch                  | Catalog D ion, Departmen.ACCOUNTS & Approve                       | ocument Catalog<br>cONTROL.General Revenue.<br>Line Drilldo                                                                                                    | Employees' Retireme                 | nt - S. Undefined/Bon                                      |
| Include Related Documents  Acct Desc FY  Tax  Check Funds       | Publish to C<br>2014.General Fund.Administrati<br>AutoCopy Batch<br>Reserve Funds   | Catalog D<br>ion, Departmen.ACCOUNTS &<br>Approve<br>View Regults | o <u>c</u> ument Catalog<br>cCONTROL.General Revenue.I<br>Line <u>D</u> rilldo<br>Change Per                                                                                                    | Employees' Retireme                 | nt - S. Undefined/Bon<br>T Accounts                        |
| Include Related Documents  Acct Desc FY  Tax  Check Funds       | Publish to C<br>2014. General Fund. Administrati<br>AutoCopy Batch<br>Reserve Funds | Catalog D ion, Departmen.ACCOUNTS & Approve View Regults          | ocument Catalog CONTROL.General Revenue.I Line Drilldo Change Per                                                                                                    | Employees' Retireme<br>wn           | Int - S.Undefined/Bon<br>T Accounts                        |
| Include Related Documents  Acct Desc FY  Tax  Check Funds       | Publish to C<br>2014. General Fund. Administrati<br>AutoCopy Batch<br>Reserve Funds | Catalog D ion, Departmen.ACCOUNTS & Approve View Regults          | ocument Catalog CONTROL.General Revenue.<br>Line Drilldo<br>Change Per                                                                                                    | Employees' Retireme<br>wn<br>riod C | T Accounts                                                 |
| Include <u>Related Documents</u> Acct Desc FY  Tax  Check Funds | Publish to C<br>2014.General Fund.Administrati<br>AutoCopy Batch<br>Reserve Funds   | Catalog D ion, Departmen.ACCOUNTS & Approve View Regults          | ogument Catalog CONTROL.General Revenue.I Line Drilldo Change Per                                                                                                    | Employees' Retireme<br>wm<br>riod C | T Accounts                                                 |
| Include Related Documents  Acct Desc FY  Tax Check Funds        | Publish to C                                                                        | Catalog D ion, Departmen.ACCOUNTS & Approve View Regults          | ocument Catalog CONTROL.General Revenue.I Line Drilldo Change Per                                                                                                    | Employees' Retireme                 | nt - S.Undefined/Bon<br>T Accounts                         |
| Include Related Documents  Acct Desc FY  Tax  Check Funds       | Publish to C<br>2014. General Fund. Administrati<br>AutoCopy Batch<br>Reserve Funds | Catalog D ion, Departmen.ACCOUNTS & Approve View Regults          | ogument Catalog<br>CONTROL.General Revenue.I<br>Line Drilldo<br>Change Per<br>Open                                                                                                    | Employees' Retireme                 | ►<br>nt - S.Undefined/Bon<br>T Accounts<br>Change Currency |
| Include Related Documents  Acct Desc FY  Tax  Check Funds       | Publish to C<br>2014. General Fund. Administrati<br>AutoCopy Batch<br>Reserve Funds | Catalog D ion, Departmen.ACCOUNTS & Approve View Regults          | ocument Catalog CONTROL.General Revenue.I Cine Drilldo Change Per                                                                                                    | Employees' Retireme                 | nt - S.Undefined/Bon<br>T Accounts                         |

• The list of values that appears consists of File, Long Text, Short Text, and Web Page. If you wish to compose a short text, click on that choice, then click on OK, and the text field of the screen will turn yellow, after which you can enter in words whatever information you have to support your journal entry. Then save your work (the system will prompt you if you forget to save).

| Oracle Applications - PRODUCTION       |                               |                            |                        | -              |                             |
|----------------------------------------|-------------------------------|----------------------------|------------------------|----------------|-----------------------------|
| File Edit View Folder Tools Window     | v Help                        |                            |                        |                |                             |
| 🛤 💊 🔕 🗳 🌾                              | 🗶 🗋 🖄 🖾 🙀   🖉                 | B 🗐 🥥 🖗 I ?                |                        |                |                             |
| Attachments (State of RI Set of Books) | - J14068SABTEST 21-FEB-201    | 4 14:13:18, J14068SABTEST, | _ 0                    | ×              |                             |
| Main Source                            | Data Tuna Eile (              | ar I IRI                   |                        | P              | everce                      |
| 10 Journal                             |                               | , one                      |                        |                | Date                        |
|                                        | Datatypes                     | ×                          |                        |                | Period                      |
|                                        |                               |                            |                        |                | Method Switch Dr/Cr -       |
|                                        | Find %                        |                            |                        |                | Status Not Reversed         |
| Entity Name: Journal Entry             | Datatype                      |                            |                        |                |                             |
|                                        | Long Text                     |                            |                        | ן () (         |                             |
|                                        | Short Text                    |                            |                        | -              |                             |
|                                        | WED LAGE                      |                            |                        |                |                             |
|                                        |                               |                            |                        | GS FOR DO      | A FOR PP#4                  |
|                                        |                               | 55 D                       |                        | GS FOR DO      | A FOR PP#4                  |
|                                        | (Find)                        | OK Cancel                  |                        |                |                             |
|                                        |                               |                            |                        |                |                             |
|                                        |                               |                            | _                      | -              |                             |
|                                        |                               |                            |                        |                |                             |
| □ Include <u>R</u> elated Documents    | Publish to (                  | Catalog D                  | ocument Catalog        | )              |                             |
|                                        |                               |                            |                        |                |                             |
|                                        |                               | · · · ·                    |                        |                | Þ                           |
| Acct Desc FY 2                         | 014.General Fund.Administrati | on, Departmen.ACCOUNTS 8   | CONTROL.General Revenu | e.Employees' R | etirement - S.Undefined/Bon |
| Тах                                    | AutoCopy Batch                | Approve                    | Line Drill             | down           | T Accounts                  |
| Chec <u>k</u> Funds                    | Reserve Funds                 | View Re <u>s</u> ults      | Change F               | Period         | Change Currency             |
|                                        |                               |                            | <u>O</u> pen           |                |                             |
| Choices in list A                      |                               |                            |                        |                |                             |
|                                        |                               | <u></u>                    |                        |                |                             |

| Oracle Applications - PRODU       | CTION                           |                                 |                             |                                         |         |
|-----------------------------------|---------------------------------|---------------------------------|-----------------------------|-----------------------------------------|---------|
| File Edit View Folder Tools       | Window Help                     |                                 |                             |                                         | OF      |
|                                   |                                 | L 🔄 🏔 🖉 🗽 L 🤈                   |                             |                                         |         |
| Attachments (State of RI Set      | of Books) - J14068SABTEST 21-FE | 3-2014 14:13:18. J14068SABTEST. |                             |                                         |         |
| Main Source                       |                                 |                                 |                             |                                         | 1       |
| Seq Category                      | Data Type                       | File or URL                     |                             | Reverse                                 |         |
| 10 Journal                        | Short Text                      |                                 |                             | Date                                    |         |
|                                   |                                 |                                 |                             | Period                                  |         |
|                                   |                                 |                                 |                             | Method Switch Dr/Cr 👻                   |         |
|                                   |                                 |                                 |                             | Status Not Reversed                     |         |
| Entity Name: Journal E            | ntry                            |                                 |                             |                                         |         |
|                                   |                                 |                                 |                             |                                         |         |
| CONTRIBUTIONS.                    | WAGES IN PAT PERIOD #4 SHC      | OLD HAVE BEEN CHARGED TO        | STATE RETIREMENT            |                                         |         |
|                                   |                                 |                                 |                             |                                         |         |
|                                   |                                 |                                 |                             |                                         |         |
|                                   |                                 |                                 |                             | GS FOR DOA FOR PP#4                     |         |
|                                   |                                 |                                 |                             |                                         |         |
|                                   |                                 |                                 |                             |                                         |         |
|                                   |                                 |                                 |                             |                                         |         |
|                                   |                                 |                                 | •                           |                                         |         |
| □ Include <u>R</u> elated Documen | its (Eublis                     | h to Catalog E                  | )o <u>c</u> ument Catalog   |                                         |         |
|                                   |                                 |                                 |                             |                                         |         |
|                                   | •                               |                                 |                             | )<br>•                                  |         |
| Acct Des                          | c FY 2014.General Fund.Admin    | stration, Departmen.ACCOUNTS &  | & CONTROL.General Revenue.E | Employees' Retirement - S.Undefined/Bon |         |
| Та <u>х</u>                       | AutoCopy Batch                  | Approve                         | Line Drilldo                | wn T A <u>c</u> counts                  |         |
| Chec <u>k</u> Funds               | Reserve Funds                   | View Regults                    | Change Per                  | iod Change Currency                     |         |
|                                   |                                 |                                 |                             |                                         |         |
|                                   |                                 |                                 |                             |                                         |         |
|                                   |                                 |                                 |                             |                                         |         |
|                                   |                                 |                                 |                             |                                         |         |
|                                   |                                 |                                 |                             |                                         |         |
|                                   |                                 |                                 |                             |                                         |         |
|                                   |                                 |                                 | Open                        |                                         |         |
|                                   |                                 |                                 |                             |                                         |         |
|                                   |                                 |                                 |                             |                                         |         |
|                                   |                                 |                                 |                             |                                         |         |
|                                   |                                 | <b>X</b>                        |                             |                                         | - P 🖞 🕪 |

• To attach an Excel file, a Word document, or a PDF file, go back to the top of the screen, select File in the Data Type screen, and click on OK.

| Oracle Applications - PRODUCTION       |                               | -                     |                          |                       |              | _          |
|----------------------------------------|-------------------------------|-----------------------|--------------------------|-----------------------|--------------|------------|
| Eile Edit View Folder Tools Window     | / Help                        |                       |                          |                       |              |            |
| 🔯 🔮 🖉 🔇 🖉 🕲                            | 🗶 🗋 🝈 🎁 🙀   🦽                 | । 🔅 🖉 🎯 🕼             | ?                        |                       |              |            |
| Attachments (State of RI Set of Books) | - J14068SABTEST 21-FEB-201    | 4 14:13:18, J14068SAB | TEST,                    | _ 🗆 ×                 |              |            |
| Main Source                            |                               |                       |                          |                       |              |            |
| Seq Category                           | Data Type File (              | or URL                |                          |                       |              | Reverse    |
| 20 Journal                             |                               |                       |                          |                       |              | Date       |
|                                        | Datatypes                     | ×                     |                          |                       |              | Period     |
|                                        |                               |                       |                          | -                     |              | Statua     |
| Entity Name: Journal Entry             | Find %                        |                       |                          |                       |              | Status     |
|                                        | Datatype                      |                       |                          |                       |              |            |
|                                        | File                          |                       |                          |                       | [,           |            |
|                                        | Short Text                    |                       |                          |                       |              |            |
|                                        | Web Page                      |                       |                          |                       |              |            |
|                                        |                               |                       |                          |                       | GS FOR DO    | )A FOR PF  |
|                                        |                               |                       |                          |                       | GS FOR DO    | DA FOR PF  |
|                                        |                               | SS 💽 🕑                |                          |                       |              |            |
|                                        | (Eind)                        | OK Cancel             |                          |                       |              |            |
|                                        |                               |                       |                          | -                     |              |            |
|                                        |                               |                       |                          |                       |              |            |
| □ Include <u>R</u> elated Documents    | Publish to (                  | Catalog               | Do <u>c</u> ument Catalo | g                     |              |            |
|                                        |                               |                       |                          |                       | ]            |            |
|                                        |                               |                       |                          |                       |              |            |
| Acct Desc FY 20                        | )14.General Fund.Administrati | ion, Departmen.ACCO   | JNTS & CONTROL.Ger       | ieral Revenue.E       | Employees' F | Retirement |
| Тах                                    | AutoCopy Batch                | Approve               |                          | Line <u>D</u> rilldov | wn           | Т          |
| Check Funds                            | Reserve Funds                 | View Regults          |                          | Change Peri           | iod          | Cha        |
|                                        |                               |                       | <u>O</u> pen             |                       |              |            |
| Choices in list 4                      |                               |                       |                          |                       |              |            |
|                                        |                               |                       |                          |                       |              |            |

• The following screen pops up next.

| Source Applications - PRODUCTION     |                                | and the second second     |                               | -                 |
|--------------------------------------|--------------------------------|---------------------------|-------------------------------|-------------------|
| Eile Edit View Folder Tools Wind     | ow Help                        |                           |                               |                   |
| 阔 💩 🚳 \land ו 🛛 🖌                    | 1 🔀 🗋 🖞 🖄 🙀 l 🥖                | 🖾 🌒 🥖 🎼 I ?               |                               |                   |
| Attachments (State of RI Set of Book | s) - J14068SABTEST 21-FEB-201  | 414:13:18, J14068SABTEST, |                               | <                 |
| Main Source                          |                                |                           |                               |                   |
| Seq Category                         | Data Type File of Short Toxt   | or URL                    |                               | Reve              |
| 20 Journal                           | File                           |                           |                               |                   |
|                                      |                                |                           |                               |                   |
|                                      |                                |                           |                               | Me:               |
| Entity Name: Journal Entry           |                                |                           |                               |                   |
|                                      |                                |                           |                               |                   |
|                                      |                                |                           |                               |                   |
|                                      | Open Documer                   | t                         |                               |                   |
|                                      |                                |                           |                               |                   |
|                                      |                                |                           |                               | GS FOR DOA F      |
|                                      |                                |                           |                               | 55 FUR DUA F      |
|                                      |                                |                           |                               |                   |
|                                      |                                | Decision                  |                               | ×                 |
|                                      |                                | (?) Has th                | e file been uploaded successi | fully?            |
| □ Include Related Documents          | Publish to (                   | Catalog                   |                               |                   |
|                                      |                                |                           | Yes No                        |                   |
|                                      | 1                              | (                         |                               |                   |
| Acct Desc FY                         | 2014.General Fund.Administrati | on, Departmen.ACCOUNTS 8  | CONTROL.General Revenue.      | Employees' Retire |
|                                      | AutoCony Botoh                 | Annrouo                   | Line Drilldr                  |                   |
|                                      | Ангосору Баген                 | Obbioise                  |                               | J WIII            |
| Check Funds                          | Reserve Fu <u>n</u> ds         | View Re <u>s</u> ults     | Change Pe                     | eriod             |
|                                      |                                |                           |                               |                   |
|                                      |                                |                           |                               |                   |
|                                      |                                |                           |                               |                   |
|                                      |                                |                           |                               |                   |
|                                      |                                |                           |                               |                   |
|                                      |                                |                           |                               |                   |
|                                      |                                |                           | <u>O</u> pen                  |                   |
| L                                    |                                |                           |                               |                   |
|                                      |                                |                           |                               |                   |
|                                      |                                |                           |                               |                   |
|                                      |                                |                           |                               |                   |

• Click on the internet icon at the bottom of the screen (the big blue e), and click on the GFM Upload page.
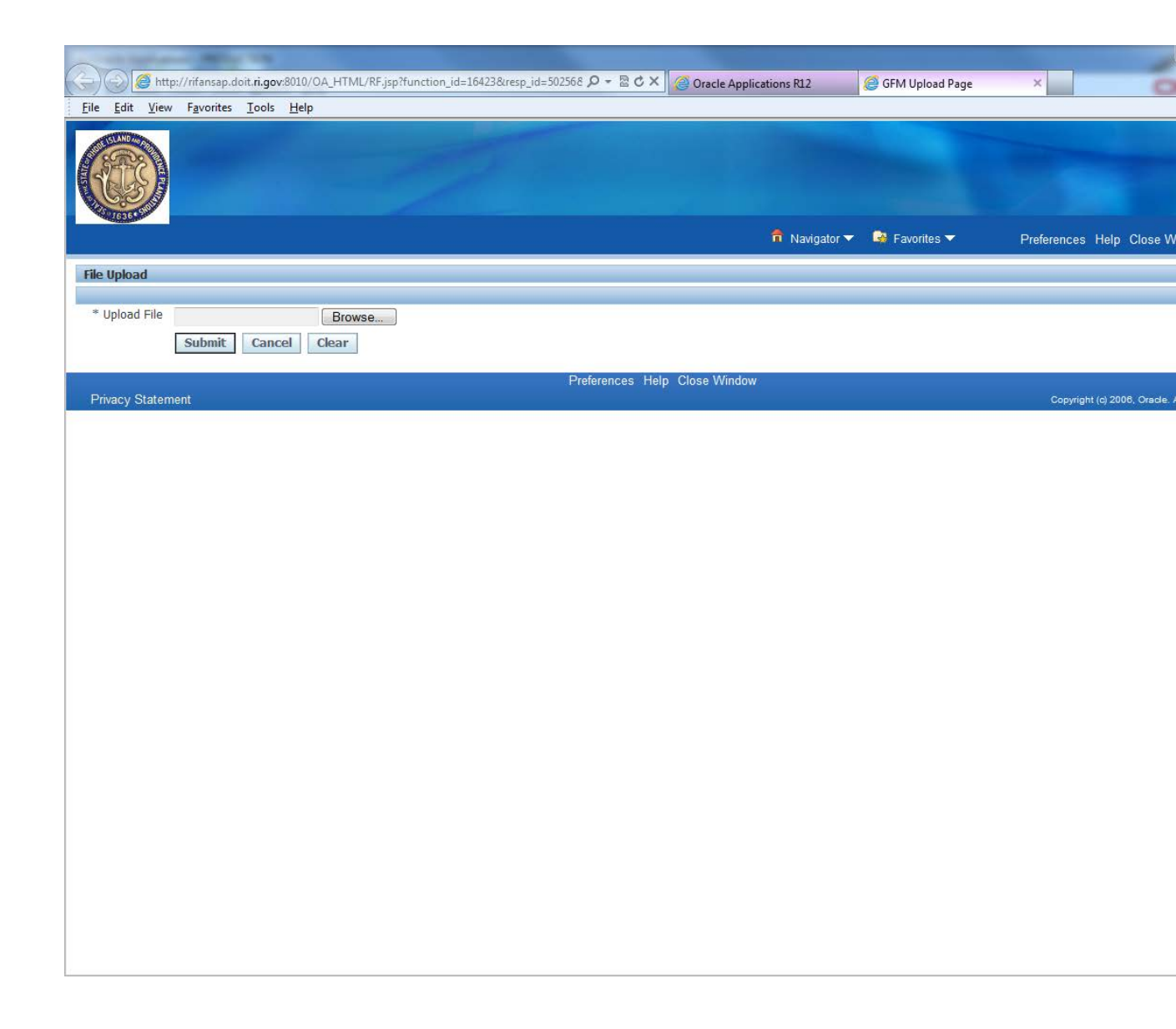

• Click on the Browse button and you will be able to select the stored file that you wish to attach.

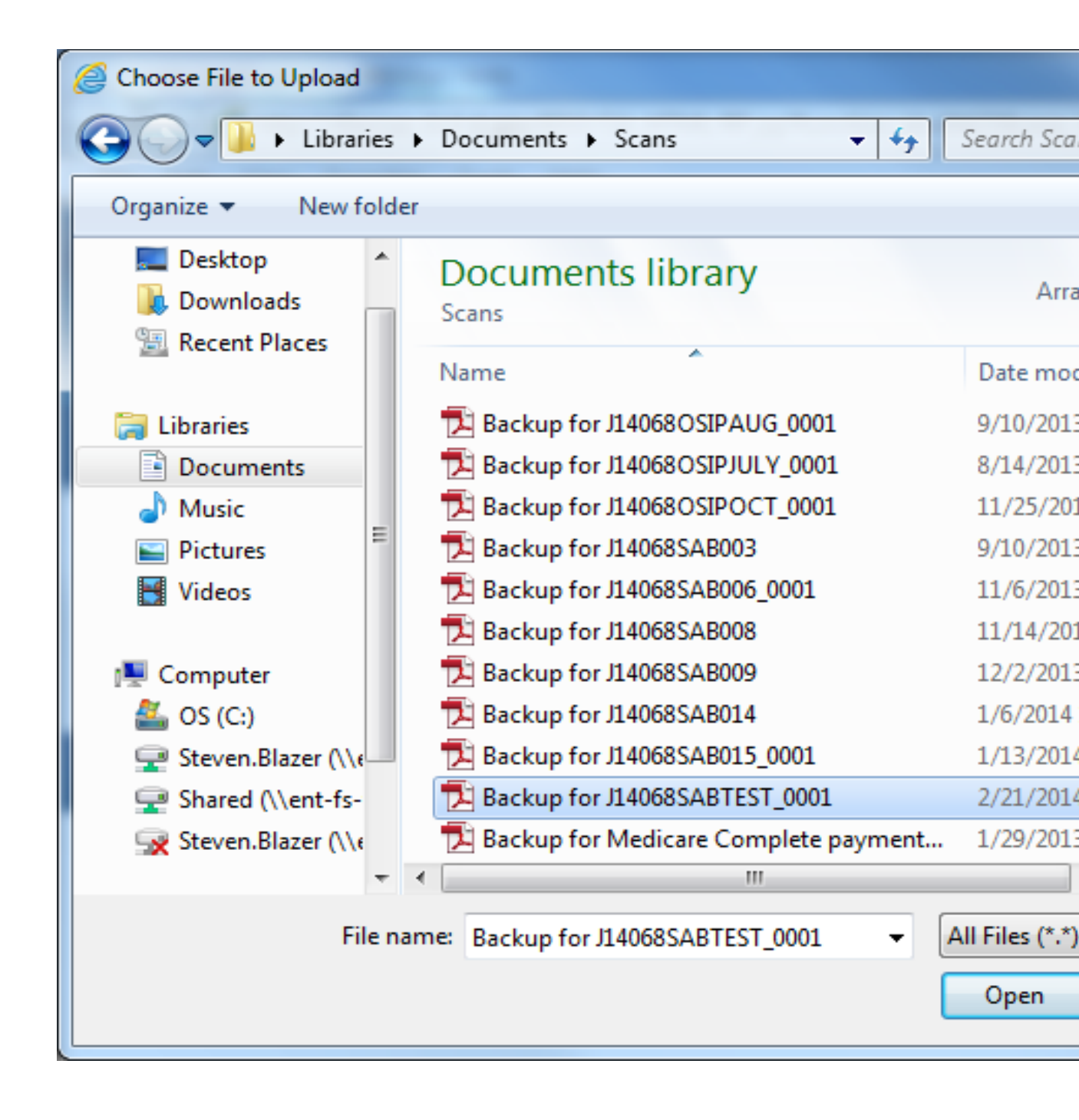

• Click on Open. The previous screen will reappear, this time with the name of the file in the field next to the Browse button. Click on the Submit button.

| A COLUMN AND IN                                                                                |                           |                   |                 |                                   |
|------------------------------------------------------------------------------------------------|---------------------------|-------------------|-----------------|-----------------------------------|
| 🕞 🎯 http://ifiansap.doit.ri.gov.8010/OA_HTML/RF.jsp?function_id=16423&resp_id=502568 🔎 - 🗟 🖒 🗙 | G Oracle Applications R12 | 🧯 GFM Upload Page | ×               | n 🖈 🕸                             |
| File Edit View Favorites Tools Help                                                            |                           |                   |                 |                                   |
|                                                                                                |                           |                   |                 | A                                 |
|                                                                                                |                           | Favorites         | Preferences Hel | p Close Window                    |
| File Upload                                                                                    |                           |                   |                 |                                   |
| * Industrial Place Sector Cart                                                                 |                           |                   |                 |                                   |
| * Upload Hile C:\Users\Steven.Blazer\Di Browse                                                 |                           |                   |                 |                                   |
| Submit Cancel Clear                                                                            |                           |                   |                 |                                   |
| Preferences He                                                                                 | lp Close Window           |                   |                 |                                   |
| Privacy Statement                                                                              | ÷.                        |                   | Copyright (c) 2 | 006, Oracle. All rights reserved. |
|                                                                                                |                           |                   |                 |                                   |
|                                                                                                |                           |                   |                 |                                   |
|                                                                                                |                           |                   |                 |                                   |
|                                                                                                |                           |                   |                 |                                   |
|                                                                                                |                           |                   |                 |                                   |
|                                                                                                |                           |                   |                 |                                   |
|                                                                                                |                           |                   |                 |                                   |
|                                                                                                |                           |                   |                 |                                   |
|                                                                                                |                           |                   |                 |                                   |
|                                                                                                |                           |                   |                 |                                   |
|                                                                                                |                           |                   |                 |                                   |
|                                                                                                |                           |                   |                 |                                   |
|                                                                                                |                           |                   |                 |                                   |
|                                                                                                |                           |                   |                 |                                   |
|                                                                                                |                           |                   |                 |                                   |
|                                                                                                |                           |                   |                 |                                   |
|                                                                                                |                           |                   |                 |                                   |
|                                                                                                |                           |                   |                 |                                   |
|                                                                                                |                           |                   |                 |                                   |
|                                                                                                |                           |                   |                 |                                   |
|                                                                                                |                           |                   |                 |                                   |
|                                                                                                |                           |                   |                 | ,                                 |

• A confirmation message will appear telling you whether or not the file upload was successful. If it was, then follow the instructions to close the web browser, return to the Attachments form, and click the Yes button to indicate that the file upload is complete.

| A DESCRIPTION OF A DESCRIPTION OF A DESC |                           |                                |                                    |
|----------------------------------------------------------------------------------------------------|---------------------------|--------------------------------|------------------------------------|
| 🧲 🕢 🖉 http://rifansap.doit. <b>ri.gov</b> .8010/OA_HTML/OA.jsp?page=/oracle/apps/fnd/upload/we 🔎 - 🗟 C 🗙 🧖 Oracle Applicatio                                                                                                    | ns R12 🧉 GFM Upload       | ×                              | <b>û</b> 🕁 🕸                       |
| File Edit View Favorites Tools Help                                                                                                    |                           |                                |                                    |
|                                                                                                    | and the second            |                                |                                    |
|                                                                                                    | 🔒 Navigator 🔻 🗔 Favorites | <ul> <li>Preference</li> </ul> | es Close Window                    |
|                                                                                                    |                           |                                |                                    |
| Confirmation     File upload completed successfully.     * Please close the web browser.     * Return to the Attachments form and click the Yes button to indicate file upload is complete.                                                                                                    |                           |                                |                                    |
| Preferences Close Window                                                                                                    |                           | Convicto (a)                   | 2008 Cende All sights researed     |
| Frivacy Statement                                                                                                    |                           | copyright (c)                  | 2000, Oracle: Air rights reserved. |
|                                                                                                    |                           |                                |                                    |
|                                                                                                    |                           |                                |                                    |
|                                                                                                    |                           |                                |                                    |
|                                                                                                    |                           |                                |                                    |
|                                                                                                    |                           |                                |                                    |
|                                                                                                    |                           |                                |                                    |
|                                                                                                    |                           |                                |                                    |
|                                                                                                    |                           |                                |                                    |
|                                                                                                    |                           |                                |                                    |
|                                                                                                    |                           |                                |                                    |
|                                                                                                    |                           |                                |                                    |
|                                                                                                    |                           |                                |                                    |
|                                                                                                    |                           |                                |                                    |
|                                                                                                    |                           |                                |                                    |
|                                                                                                    |                           |                                |                                    |
|                                                                                                    |                           |                                |                                    |
|                                                                                                    |                           |                                |                                    |
|                                                                                                    |                           |                                |                                    |
|                                                                                                    |                           |                                |                                    |
|                                                                                                    |                           |                                |                                    |

• The name of the uploaded file will then appear in the File or URL field.

| 🛓 Or | acle Applications - PRODUCTION     | 1000                         | 100.00                      |                             |                                            |                              |
|------|------------------------------------|------------------------------|-----------------------------|-----------------------------|--------------------------------------------|------------------------------|
| Eile | Edit View Folder Tools Windo       | ow Help                      |                             |                             |                                            | ORACLE                       |
|      | 🏷 🔕 i 🗳 🔅 🚳 🏈                      | 🔀 🛈 🖞 💋 🕷   e                | s 🗐 🌒 🖉 🎼 I 📍               |                             |                                            | )                            |
| OAt  | achments (State of RI Set of Books | s) - J14068SABTEST 21-FEB-20 | 14 14:13:18, J14068SABTEST, |                             |                                            |                              |
|      | Aain Source                        |                              |                             |                             | _ D ×                                      |                              |
|      | Seq Category                       | Data Type File               | or URL                      |                             | Reverse                                    |                              |
|      |                                    | File Bar                     | kun for J14068SABTEST 0001  | ndf                         | Date                                       |                              |
|      |                                    |                              |                             |                             | Henod                                      |                              |
|      |                                    |                              |                             |                             | Status Not Reversed                        |                              |
|      | Entity Name: Journal Entry         |                              |                             |                             |                                            |                              |
|      |                                    |                              |                             |                             |                                            |                              |
|      |                                    |                              |                             |                             |                                            |                              |
|      |                                    | Open Docum                   | ent                         |                             |                                            |                              |
|      |                                    |                              |                             |                             |                                            |                              |
|      |                                    |                              |                             |                             |                                            |                              |
|      |                                    |                              |                             |                             |                                            |                              |
|      |                                    |                              |                             |                             |                                            |                              |
|      |                                    |                              |                             |                             |                                            |                              |
|      |                                    |                              |                             |                             |                                            |                              |
|      | nclude <u>R</u> elated Documents   | Publish to                   | Catalog D                   | ocument Catalog             |                                            |                              |
|      |                                    |                              | (                           |                             |                                            |                              |
|      |                                    | •                            | ×                           |                             | J<br>• • • • • • • • • • • • • • • • • • • |                              |
|      | Acct Desc FY 2                     | 2014.General Fund.Administra | ation, Departmen.ACCOUNTS & | . CONTROL.General Revenue.E | Employees' Retirement - S.Undefined/Bon    |                              |
|      | Та <u>х</u>                        | AutoCopy <u>B</u> atch       | Approve                     | Line Drilldov               | wn T Accounts                              |                              |
| ·    | Check Funds                        | Reserve Funds                | View Regults                | Change Per                  | riod Change Currency                       |                              |
| Ì    |                                    |                              |                             |                             |                                            |                              |
|      |                                    |                              |                             |                             |                                            |                              |
|      |                                    |                              |                             |                             |                                            |                              |
|      |                                    |                              |                             |                             |                                            |                              |
|      |                                    |                              |                             |                             |                                            |                              |
|      |                                    |                              |                             |                             |                                            |                              |
|      |                                    |                              |                             | <u>O</u> pen                |                                            |                              |
|      | L                                  |                              |                             |                             |                                            |                              |
|      |                                    |                              |                             |                             |                                            |                              |
| FRM  | 40400: Transaction complete: 1 n   | ecords annlied and saved     |                             |                             |                                            | D                            |
|      |                                    |                              |                             |                             |                                            | ▲ 🕨 🛱 🕩 3:35 PM<br>2/21/2014 |

• To see the document that was uploaded, click on the Open Document button. A message will appear at the bottom of the screen asking if you want to open or save the file.

|                                                                                     |                                                                                                    | - 0 ×        |
|-------------------------------------------------------------------------------------|----------------------------------------------------------------------------------------------------|--------------|
| (>) () http://rifans                                                                | sap.doit.ri.gov.8010/OA_HTML/frmservlet?&colorScheme=SWAN&server4 🔎 🕶 🗟 🖒 🗙 🦉 Oracle Applications R12 🛛 🗴                                                                     | <b>∂</b> ★ Ø |
| File Edit View Favor                                                                | rites Tools Help                                                                                                    |              |
| File Edit View Favor                                                                | rites Tools Help                                                                                                    | *            |
| MIMPORTANT: Do                                                                      | not close this window                                                                                                    |              |
| Closing this window<br>immediately, losing a<br>at any time and may<br>is complete. | rwill Cause Oracle Forms-based applications to close<br>any unsaved data. This window may be minimized safely<br>y be closed once all work in Oracle Forms-based applications |              |
| Copyright ©1998, 1999                                                               | 9, 2000, 2001, 2002 <u>Oracle Corporation</u>                                                                                                    |              |
|                                                                                     |                                                                                                    |              |
|                                                                                     | Do you want to open or save Backup for J140685ABTEST_0001.pdf from rifansap.doit.ri.gov? Open Save 🔻 Cancel 🗴                                                                 |              |

• If you click on the Open button, the file will appear.

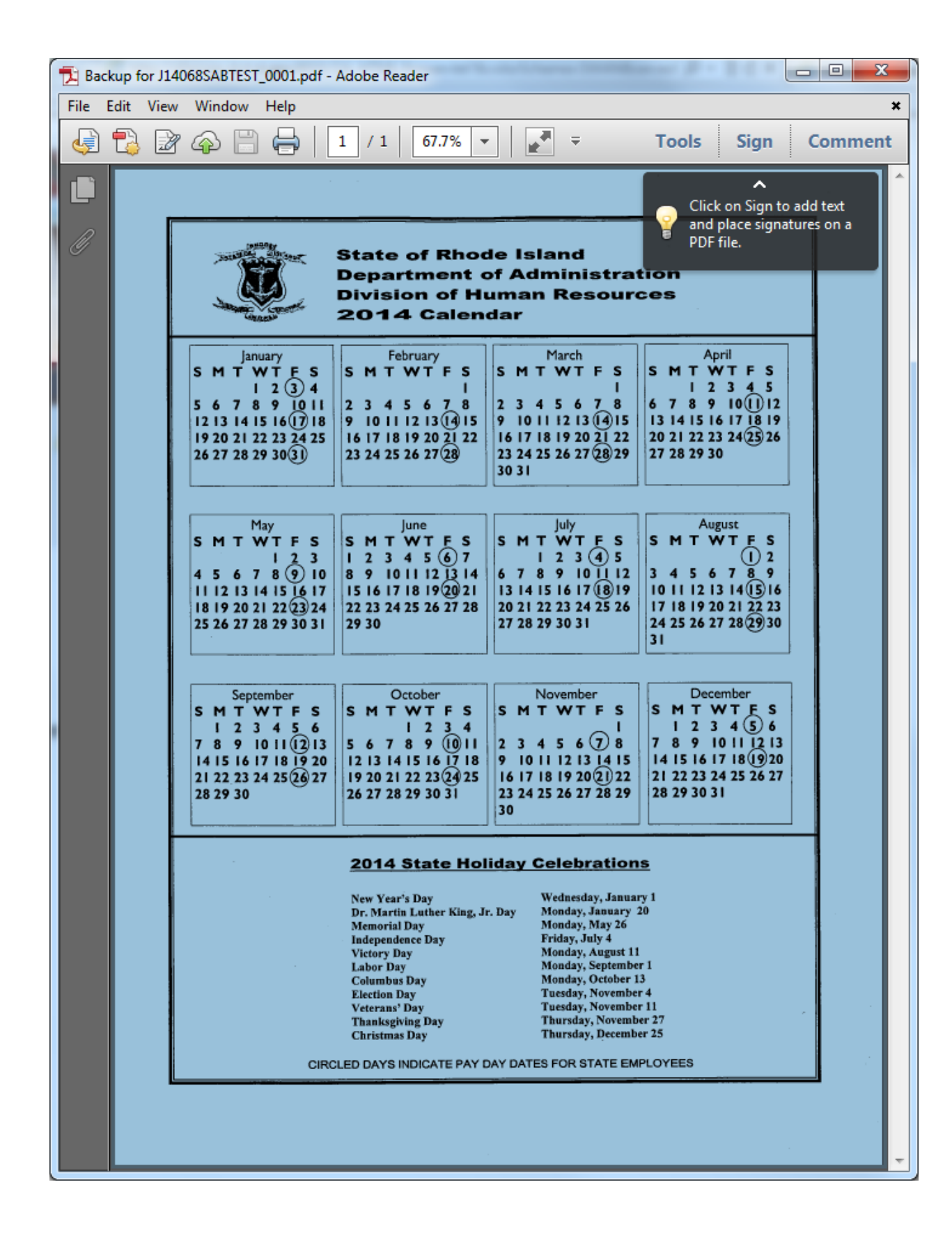

• X out of this screen and all subsequent screens until you get back to the original journal entry screen. Now, close this screen as well and retrieve it by using the find button.

| racle Applications | s - PRODUCTION                 | · · · ·          |           |                   |                  |          |               |                |    |  |
|--------------------|--------------------------------|------------------|-----------|-------------------|------------------|----------|---------------|----------------|----|--|
| Edit ⊻iew Fold     | der <u>T</u> ools <u>W</u> ind | dow <u>H</u> elp |           |                   |                  |          |               |                | OR |  |
| 📎 🐼 í 🇳            | ) 🕹 🕼 🍀                        | 🕅 🕄 🕅 🚺 I        | ، ا 💭 🖉   | 1 🗇 🌒 🖉 🖣         | \$   <b>?</b>    |          |               |                |    |  |
| nter Journals (Sta | ate of RI Set of Bo            | ooks)            |           |                   |                  |          |               | _ D X          |    |  |
| Batch Status       | Source                         | Category         | Period    | Batch Name        | Journal Name     | Currency | Journal Debit | Journal Credit |    |  |
|                    |                                |                  |           |                   |                  |          |               | <u> </u>       |    |  |
|                    |                                |                  |           |                   |                  |          |               |                |    |  |
|                    |                                | Find Journals    |           |                   |                  | _        |               |                |    |  |
|                    |                                | Data             |           |                   |                  |          |               |                |    |  |
|                    |                                | Journs           | a J140683 | SABTEST           |                  | Ī        |               |                |    |  |
|                    |                                | Ledge            | r 🗌       |                   |                  |          |               |                |    |  |
|                    | ĵ.                             | Sourc            | e         |                   | Period           |          |               |                |    |  |
|                    |                                | Categor          | у         |                   | Currency         |          |               |                |    |  |
|                    |                                | Status           |           |                   | Control Total    |          |               |                |    |  |
|                    |                                | Postin           | 9         |                   | Batch            |          |               |                |    |  |
|                    |                                | runu             | •         |                   | Julia            |          |               |                |    |  |
|                    |                                |                  |           |                   |                  | More     |               |                |    |  |
|                    | ]                              |                  | _         |                   |                  |          |               |                |    |  |
|                    |                                | ( <u> </u>       |           | New <u>B</u> atch | New Journal      | Find     |               |                |    |  |
|                    |                                |                  |           |                   |                  |          |               |                |    |  |
| Review Joj         | umal                           | Review Batg      | h)        | T                 | a <u>x</u> Batch | Approve  |               | Reguery        |    |  |
| Name Ian           |                                | New Detel        |           |                   |                  |          |               | AutoDanu       |    |  |
| INGM TOOL          | mai                            | New Batch        |           |                   |                  |          |               | Αυτουορχ       |    |  |
|                    |                                | -                |           |                   |                  |          |               |                |    |  |
|                    |                                |                  |           |                   |                  |          |               |                |    |  |
|                    |                                |                  |           |                   |                  |          |               |                |    |  |
|                    |                                |                  |           |                   |                  |          |               |                |    |  |
|                    |                                |                  |           |                   |                  |          |               |                |    |  |
|                    |                                |                  |           |                   |                  |          |               |                |    |  |
|                    |                                |                  |           |                   |                  |          |               |                |    |  |
|                    |                                |                  |           |                   | - 0*             |          |               |                |    |  |
|                    |                                |                  |           |                   | Ωþ               |          |               |                |    |  |
|                    |                                |                  |           |                   |                  |          |               |                |    |  |
|                    |                                |                  |           |                   |                  |          |               |                |    |  |
|                    |                                |                  |           |                   |                  |          |               |                |    |  |

• Click on the Review Journal button on the next screen and the original journal will come back up.

| e Applications |               | N           |             |                    |               |          |               |                |         |   |
|----------------|---------------|-------------|-------------|--------------------|---------------|----------|---------------|----------------|---------|---|
| it View Fold   | der Tools Wir | ndow Help   | in 🕅 in 🗐 í | A 🔄 🙈 //) 🚱 [      | <del>ئ</del>  |          |               |                |         | 0 |
| Journals (Sta  | 👐 🤍 🥶         | V 🔊 🖓 💭     |             |                    | 5             |          |               |                |         |   |
|                |               |             |             |                    |               |          |               |                |         |   |
| tch Status     | Source        | Category    | Period      | Batch Name         | Journal Name  | Currency | Journal Debit | Journal Credit |         |   |
| posted         | Manual        | Adjustment  | FEB-2014    | J14068SABTEST 21-F | J14068SABTEST |          | 5,000.00      | 5,000.00       | <u></u> |   |
|                |               |             |             |                    |               |          |               |                |         |   |
|                |               |             |             |                    |               |          |               |                |         |   |
|                |               |             |             |                    |               |          |               |                |         |   |
|                |               |             |             |                    |               |          |               |                | 3       |   |
|                |               |             |             |                    |               |          |               |                |         |   |
|                |               |             |             |                    |               |          |               |                |         |   |
|                |               |             |             |                    |               |          |               |                |         |   |
|                |               |             |             |                    |               |          |               |                |         |   |
|                |               |             |             |                    |               |          |               |                |         |   |
|                |               |             |             |                    |               |          |               |                |         |   |
|                |               |             |             |                    |               |          |               |                |         |   |
|                |               |             |             |                    |               |          |               |                |         |   |
|                |               |             |             |                    |               |          |               |                |         |   |
| Douiou Io      | umol          | Boujou P    | atab        | Toy P              | intoh         | Approvo  |               | Poguonu        |         |   |
| IVENEW 30      | umar          | Inteview Do | aign        | I dy               |               | Obbiole  |               | neguery        |         |   |
| New Jour       | rnal          | New Bat     | ich )       |                    |               |          | (             | AutoCopy       |         |   |
|                |               |             |             |                    |               |          | _             |                |         |   |
|                |               |             |             |                    |               |          |               |                |         |   |
|                |               |             |             |                    |               |          |               |                |         |   |
|                |               |             |             |                    |               |          |               |                |         |   |
|                |               |             |             |                    |               |          |               |                |         |   |
|                |               |             |             |                    |               |          |               |                |         |   |
|                |               |             |             |                    |               |          |               |                |         |   |
|                |               |             |             |                    |               |          |               |                |         |   |
|                |               |             |             |                    | Onen          |          |               |                |         |   |
|                |               |             |             |                    | Zhen          |          |               |                |         |   |
|                |               |             |             |                    |               |          |               |                |         |   |
|                |               |             |             |                    |               |          |               |                |         |   |
|                |               |             |             |                    |               |          |               |                |         |   |

• You will now see a yellow post-it note inside the Paper Clip icon. This indicates that there is an attachment to the journal which can be accessed by clicking on the icon. At this point you can finish the journal initiation process by clicking on the Reserve Funds and Approve buttons as usual.

| le Applica | tions - PRODUCTIO   | ON                    |                       |                    |               |                        |                          |          |
|------------|---------------------|-----------------------|-----------------------|--------------------|---------------|------------------------|--------------------------|----------|
| dit ⊻iew   | Folder Tools M      | Vindow Help           | Maila                 | 🧠 🛍 🖄 T 🤉          |               |                        |                          |          |
| <u> </u>   | 🧳 🧐 🌑 🌍             |                       |                       | 🌒 🖞 🔅 I 🔇          |               |                        |                          |          |
| i Journais |                     | TDUUKS)               |                       |                    |               |                        | -                        |          |
| Journals   | (State of RI Set of | BOOKS) - J14068SABT   | EST 21-FEB-2014 14:   | 13:18              | Conversion    | 1                      | Reverse                  |          |
|            | Description         | TO ADJUST PAYRO       |                       |                    | Currency      |                        | Date                     |          |
|            | Leduer              | State of RI Set of Br | Categor               | Adjustment         | Date          | 21-FEB-2014            | Period                   |          |
|            | Period              | FEB-2014              | Effective Dat         | e 21-FEB-2014      | ouro<br>Type  | User                   | Method Switch Dr/C       | r v      |
|            | Balance Type        | Actual                | Budge                 | t                  | Rate          | 1                      | Status Not Reverse       | d        |
| Cle        | aring Company       |                       | Ta                    | K Not Required     | j             |                        |                          |          |
|            |                     |                       | Control Tot:          | al [               | Ī             | ( 🗌 )                  |                          |          |
| Line       | s Other li          | nformation            |                       |                    |               |                        |                          |          |
|            |                     |                       |                       |                    |               |                        |                          |          |
| ine Acc    | count               |                       | Debit (US             | D) Credit (USD     | ) Description |                        |                          | Ц        |
| D 14.1     | 10.068.1010101.0    | 01.611000.00000       |                       | 5,000.0            | TO ADJUST     | PAYROLL POSTINGS       | FOR DOA FOR PP#4         |          |
| D 14.1     | 10.068.1010101.0    | 01.620100.00000       | 5,000.                | 0                  | TO ADJUST     | PAYROLL POSTINGS       | FOR DOA FOR PP#4         |          |
|            |                     |                       |                       |                    | <u> </u>      |                        |                          |          |
|            |                     |                       |                       |                    |               |                        |                          | - 81     |
|            |                     |                       |                       |                    | -[            |                        |                          |          |
|            |                     |                       |                       |                    |               |                        |                          |          |
|            |                     |                       | [                     |                    | -             |                        | [                        |          |
|            |                     |                       | 5,000.                | 5,000.0            | ]             |                        | [                        |          |
|            |                     |                       | <u>e</u>              |                    |               |                        | Ð                        |          |
|            | Acct Desc           | FY 2014.General Fur   | nd.Administration, De | partmen.ACCOUNTS & | CONTROL.Ger   | eral Revenue.Regular V | Vages.Undefined/Bonds 20 | 00       |
|            | Та <u>х</u>         | AutoCopy              | Batch                 | Approve            |               | Line Drilldown         | T Agcounts               |          |
| C          | Check Funds         | Reserve I             | Funds                 | View Regults       |               | Change Period          | Change Currenc           | Σ        |
|            |                     |                       |                       |                    | <u>O</u> pen  |                        |                          |          |
| 6          |                     |                       |                       | <u> </u>           |               |                        |                          | <u> </u> |

• Note that a journal initiator can add backup using the Paper Clip icon at any time up until the journal is <u>final</u> approved by either the Office of Accounts and Control or Treasury.

#### Autocopying a Journal Entry

The current version of Oracle allows you to create a new journal entry in RI-FANS by bringing up a previously posted journal entry and altering it through a process known as Autocopy. The steps involved in doing this are as follows.

First, go to the Oracle navigation screen and click on Journals.

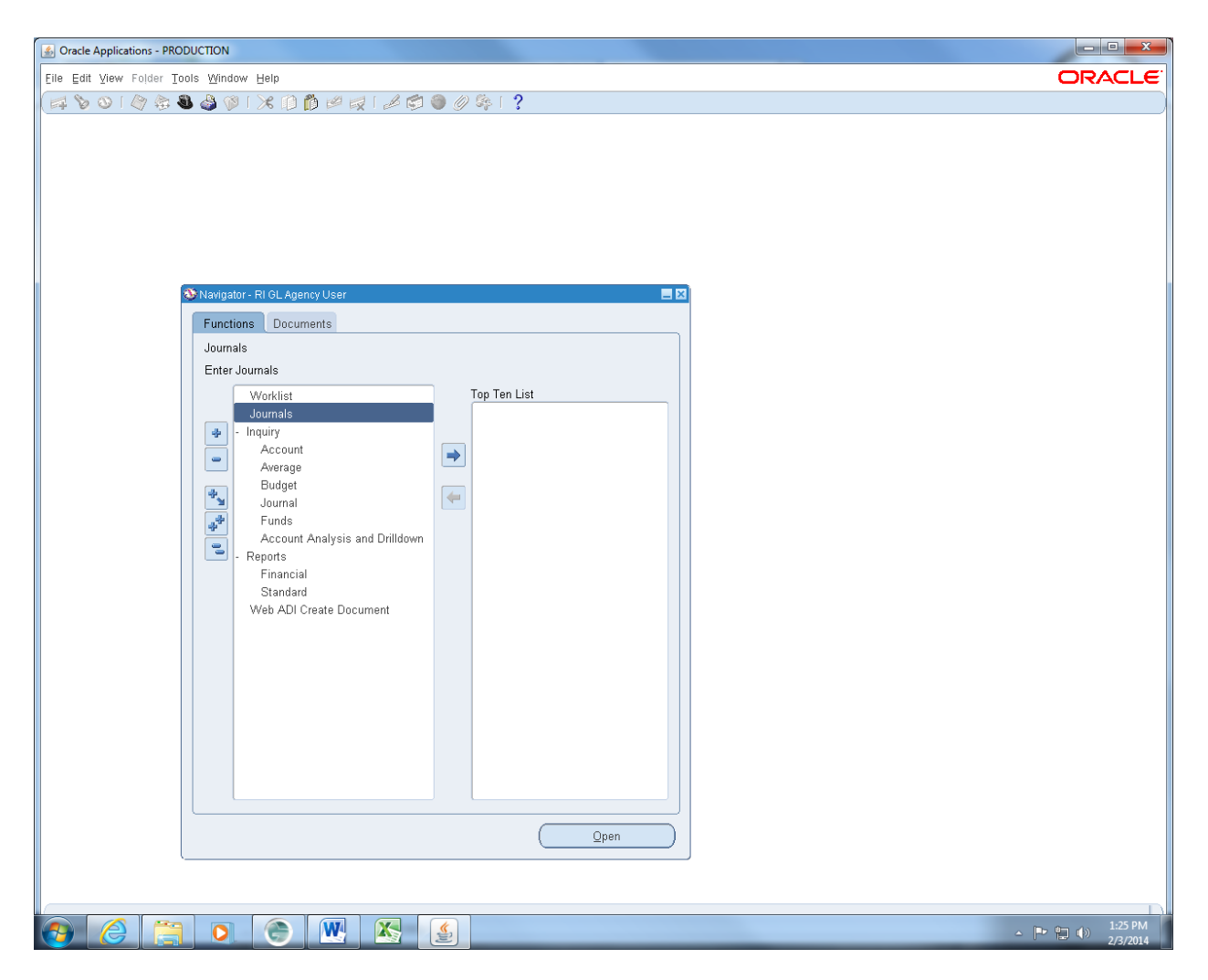

Then enter the journal number of the journal you wish to autocopy in the Journal field and click on the Find button.

| S Oracle Applications | - PRODUCTION                   |               |         |                   |                  |           |              |            |                |          |                |                     |
|-----------------------|--------------------------------|---------------|---------|-------------------|------------------|-----------|--------------|------------|----------------|----------|----------------|---------------------|
| Eile Edit View Fold   | ler <u>T</u> ools <u>W</u> inc | dow Help      |         |                   |                  |           |              |            |                |          |                | ORACLE <sup>.</sup> |
| 🖪 🗞 🔕 🗳               | 🎄 🔕 🍪 (                        | )   X () ()   | , ا 💭 🖄 | 1 🕫 🌒 🖉 🖏         | 1?               |           |              |            |                | _        |                |                     |
| Enter Journals (Sta   | te of RI Set of Bo             | ooks)         |         |                   |                  |           |              |            | -              |          |                |                     |
| Batch Status          | Source                         | Category      | Period  | Batch Name        | Journal Name     | e Curreni | .v .lou      | rnal Debit | Journal Credit |          |                |                     |
|                       |                                |               |         |                   |                  |           | <u>,</u>     |            |                |          |                |                     |
|                       |                                |               |         |                   |                  |           |              |            |                |          |                |                     |
|                       |                                | Find Journals |         | V.                | 17<br>1          | M         |              |            |                |          |                |                     |
|                       |                                |               |         |                   |                  |           |              |            |                |          |                |                     |
|                       |                                | Date:         | n<br>J  | 080006            |                  |           |              |            |                |          |                |                     |
|                       | ·                              | Ledge         | r       |                   |                  |           |              |            |                |          |                |                     |
|                       |                                | Sourc         | e       |                   | Period           |           |              |            |                |          |                |                     |
|                       |                                | Categor       | у       |                   | Currency         |           |              |            |                |          |                |                     |
|                       |                                | Status        |         |                   | Control Total    |           |              |            |                |          |                |                     |
|                       | ·                              | Postin        | g       |                   | Batch<br>Journal |           |              |            |                |          |                |                     |
|                       |                                |               | • [     |                   | oounnui          |           |              |            |                |          |                |                     |
|                       |                                |               |         |                   |                  | [ ]       | <u>f</u> ore |            |                |          |                |                     |
|                       |                                |               |         |                   |                  |           |              |            |                |          |                |                     |
|                       |                                | Clear         |         | New <u>B</u> atch | New Jourr        | nal f     | ind          |            |                |          |                |                     |
|                       |                                |               |         |                   |                  |           |              |            |                | <u> </u> |                |                     |
| Review Joy            | ımal                           | Review Batg   | ;h      | Та                | <u>x</u> Batch   | Appro     | /e           |            | Reguery        |          |                |                     |
| New Jour              | nal                            | Now Batch     |         |                   |                  |           |              |            | AutoConv       |          |                |                     |
| INSW DOOL             | IIdi                           | New Datch     |         |                   |                  |           |              |            | Autocopţ       |          |                |                     |
| ļ                     |                                |               |         |                   |                  |           |              |            |                |          |                |                     |
|                       |                                |               |         |                   |                  |           |              |            |                |          |                |                     |
|                       |                                |               |         |                   |                  |           |              |            |                |          |                |                     |
|                       |                                |               |         |                   |                  |           |              |            |                |          |                |                     |
|                       |                                |               |         |                   |                  |           |              |            |                |          |                |                     |
|                       |                                |               |         |                   |                  |           |              |            |                |          |                |                     |
|                       |                                |               |         |                   |                  |           |              |            |                |          |                |                     |
|                       |                                |               |         |                   |                  | Onen      |              |            |                |          |                |                     |
|                       |                                |               |         |                   |                  | 2pon      |              |            |                |          |                |                     |
|                       |                                |               |         |                   |                  |           |              |            |                |          |                |                     |
|                       |                                |               |         |                   |                  |           |              |            |                |          |                | D                   |
| 👌 🙆                   |                                |               |         |                   |                  |           |              |            |                |          | △ [ <b>Þ</b> ( | 1:27 PM<br>2/3/2014 |

| 0   🖉         | ا الله 🕹 🕸         | 🖗 l 🔀 🖗 🖞  | ، ا 🖉 🖄 ا | 1 🗐 🌒 🖉 💱 [        | ?            |           |               |                |   |  |
|---------------|--------------------|------------|-----------|--------------------|--------------|-----------|---------------|----------------|---|--|
| Journals (Sta | ate of RI Set of I | Books)     |           |                    |              |           |               |                |   |  |
| ch Status     | Source             | Category   | Period    | Batch Name         | Journal Name | Currency  | Journal Debit | Journal Credit |   |  |
| ted           | Manual             | Adjustment | JAN-2014  | J14081CBC006 07-JA | J14081CBC006 | USD       | 18,450.00     | 18,450.00      | A |  |
|               |                    |            |           |                    |              |           |               |                |   |  |
|               |                    |            |           |                    |              |           |               |                |   |  |
|               |                    |            |           |                    |              |           |               |                |   |  |
|               |                    |            |           |                    |              |           |               |                | 2 |  |
|               |                    |            |           |                    |              |           |               |                |   |  |
|               |                    |            |           |                    |              |           |               |                |   |  |
|               |                    |            |           |                    |              |           |               |                |   |  |
|               |                    |            |           |                    |              |           |               |                |   |  |
|               |                    |            | Í         |                    |              |           |               |                |   |  |
|               | ]                  |            |           |                    |              |           |               |                |   |  |
|               |                    |            | _         |                    |              |           |               |                |   |  |
|               |                    |            |           |                    |              |           |               |                | - |  |
|               |                    |            |           |                    |              | <br>;     | ][][          |                |   |  |
| Review . In   | umal               | Review B   | atch      | Tay B              | atch         | Unannrove |               | Requery        |   |  |
| 11011011-00   |                    |            |           |                    |              | onappion  |               | 1030013        |   |  |
| New Jour      | mal                | New Bat    | ch )      |                    |              |           |               | AutoCopy       |   |  |
|               |                    |            |           |                    |              |           |               |                | _ |  |
|               |                    |            |           |                    |              |           |               |                |   |  |
|               |                    |            |           |                    |              |           |               |                |   |  |
|               |                    |            |           |                    |              |           |               |                |   |  |
|               |                    |            |           |                    |              |           |               |                |   |  |
|               |                    |            |           |                    |              |           |               |                |   |  |
|               |                    |            |           |                    |              |           |               |                |   |  |
|               |                    |            |           |                    |              |           |               |                |   |  |
|               |                    |            |           |                    | Ope          | n         |               |                |   |  |
|               | V                  |            |           |                    |              |           |               |                |   |  |

Next, click on the Autocopy button.

| Dracle Applications      | - PRODUCTIO                  | N                 |               |                     |              |                |               |                |            | ×      |
|--------------------------|------------------------------|-------------------|---------------|---------------------|--------------|----------------|---------------|----------------|------------|--------|
| Edit View Fold           | der <u>T</u> ools <u>W</u> i | ndow <u>H</u> elp |               |                     | -            |                |               |                | (          | DRACL  |
| 1 8 0 1 4                | الي 🖉 🄃                      | 🔞 l 🔀 🗘 🞁         | 💋 😡 [ e       | l 🗊 🌒 🖉 🗛 i         | ?            |                |               |                |            |        |
| enter Journais (Sia<br>3 | ale ui Ri Sel ui             | BUUKS)            |               |                     |              |                |               | -              |            |        |
| Batch Status             | Source                       | Category          | Period        | Batch Name          | Journal Name | Currency       | Journal Debit | Journal Credit |            |        |
| Posted                   | Manual                       | Adjustment        | JAN-2014      | J14081CBC006 07-JAI | J14081CBC006 | USD            | 18,450.00     | 18,450.00      | <b>A</b>   |        |
|                          |                              |                   |               |                     |              |                |               |                |            |        |
|                          |                              |                   |               |                     |              |                |               |                |            |        |
|                          |                              |                   |               |                     |              |                |               |                |            |        |
|                          |                              |                   |               |                     |              |                |               |                |            |        |
|                          |                              |                   |               |                     |              |                |               |                |            |        |
|                          |                              |                   |               |                     |              |                |               |                |            |        |
|                          |                              |                   |               |                     |              |                |               |                |            |        |
|                          |                              |                   |               |                     |              |                |               |                |            |        |
|                          |                              |                   |               | AutoCopy Batch      | ſ            | i i            | 2             | 3              |            |        |
|                          |                              |                   |               | ~                   |              |                |               |                |            |        |
|                          |                              |                   |               | Batch Berind FFR    | -2014        | Effective Date | 03-EEB-2014   |                | <b>•</b>   |        |
| •                        |                              |                   |               |                     |              | Enootine Date  |               | Þ              | ]          |        |
| Review Joj               | umal                         | Review Ba         | it <u>c</u> h |                     |              |                |               | Reguery        |            |        |
|                          |                              |                   |               |                     | ок           | (Canc          | el            |                |            |        |
| New Jour                 | mal                          | New <u>B</u> at   | ch            | l                   |              |                |               | J AutoCopy     |            |        |
|                          |                              |                   |               |                     |              |                |               |                |            |        |
|                          |                              |                   |               |                     |              |                |               |                |            |        |
|                          |                              |                   |               |                     | Qpe          | n              |               |                |            |        |
|                          |                              |                   |               |                     |              |                |               |                |            |        |
|                          |                              |                   | W             |                     |              |                |               |                | _ <b>■</b> | 1:30 P |

In the Batch field, enter the number which you plan to assign to the new journal entry, and then click on OK.

| 🛓 Oracl | le Applications | - PRODUCTIO                 | N                 |              |                    |                        |                   |               |                |        | - 0 ×    |
|---------|-----------------|-----------------------------|-------------------|--------------|--------------------|------------------------|-------------------|---------------|----------------|--------|----------|
| Eile Ed | lit Yiew Fold   | er <u>T</u> ools <u>W</u> i | ndow <u>H</u> elp |              |                    |                        |                   |               |                | C      | RACLE    |
| 1       | » 🕥 í 🇳         | الي 🕘 🏟                     | 🖗 l 🔀 🖗 🎁         | ء ا 🔀 🖄      | 💪 🗊 🌒 🥖 🎼 I        | ?                      |                   |               |                |        |          |
|         | r Journals (Sta | te of RI Set of I           | Books)            |              |                    |                        |                   |               | _ 0 X          |        |          |
| Ba      | tch Statuc      | Sourco                      | Category          | Poriod       | Batch Nama         | Journal Namo           | Currency          | Journal Dabit | Journal Cradit |        |          |
| Po      | isted           | Manual                      | Adjustment        | JAN-2014     | J14081CBC006 07-J/ | AT J14081CBC006        | USD               | 18.450.00     | 18,450.00      |        |          |
|         |                 |                             |                   |              |                    |                        |                   |               |                |        |          |
|         |                 |                             |                   |              |                    |                        |                   |               |                |        |          |
|         |                 |                             |                   |              |                    |                        |                   |               |                |        |          |
|         |                 |                             |                   |              | - Noto             |                        |                   |               |                |        |          |
|         |                 |                             |                   |              |                    |                        |                   |               |                |        |          |
|         |                 |                             |                   |              |                    | Your concurrent reque: | st ID is 27898020 |               |                |        |          |
|         |                 |                             |                   |              |                    |                        |                   |               |                |        |          |
|         |                 |                             |                   |              |                    |                        | ( <u>ok</u> )     |               |                |        |          |
|         |                 |                             |                   |              | ,                  |                        |                   |               |                |        |          |
|         |                 |                             |                   |              |                    |                        | ;                 |               |                |        |          |
|         |                 |                             |                   |              | AutoCopy Batch     |                        |                   | 2             |                |        |          |
|         |                 |                             |                   |              | A Batch J1         | 4081CBC007             |                   |               |                |        |          |
|         |                 |                             |                   |              | Period FE          | B-2014                 | Effective Date    | 03-FEB-2014   |                |        |          |
| •       |                 |                             |                   |              | -                  |                        |                   |               | E              |        |          |
|         | Review Joy      | ımal                        | Review Ba         | t <u>c</u> h |                    |                        |                   |               | Reguery        |        |          |
|         |                 |                             |                   |              |                    | OK                     | Cance             | el            |                |        |          |
|         | New Jour        | nal                         | New Bati          | ch           | L                  |                        |                   |               | AutoCopy       |        |          |
|         |                 |                             |                   |              |                    |                        |                   |               |                | J      |          |
|         |                 |                             |                   |              |                    |                        |                   |               |                | -      |          |
|         |                 |                             |                   |              |                    |                        |                   |               |                |        |          |
|         |                 |                             |                   |              |                    |                        |                   |               |                |        |          |
|         |                 |                             |                   |              |                    |                        |                   |               |                |        |          |
|         |                 |                             |                   |              |                    |                        |                   |               |                |        |          |
|         |                 |                             |                   |              |                    |                        |                   |               |                |        |          |
|         |                 |                             |                   |              |                    |                        |                   |               |                |        |          |
|         |                 |                             |                   |              |                    | Ope                    | n                 |               |                |        |          |
|         |                 | L                           |                   |              |                    |                        |                   |               |                |        |          |
|         |                 |                             |                   |              |                    |                        |                   |               |                |        |          |
|         |                 |                             |                   |              |                    |                        |                   |               |                |        | 1:33 PM  |
|         | G               |                             |                   |              |                    |                        |                   |               |                | - 17 1 | 2/3/2014 |

Click on OK in the concurrent request note.

| Oracle Applications | : - PRODUCTION     | N .               |           |                    |              |                    |               |                |          | -       |         |
|---------------------|--------------------|-------------------|-----------|--------------------|--------------|--------------------|---------------|----------------|----------|---------|---------|
| ile Edit Yiew Fold  | ter Tools Win      | idow <u>H</u> elp |           |                    |              |                    |               |                |          | OR/     |         |
| 科 🏷 🛇 i 🗳           | ) 🕹 🕼 🍀            | 🖗 l 🔀 🖗 🖄         | 1 🖉 😡 🛭 e | 6 🗐 🌒 🧷 👫 I        | ?            |                    |               |                |          |         |         |
| Enter Journals (Sta | ate of RI Set of B | looks)            |           |                    |              |                    |               | _              |          |         |         |
| Batch Status        | Source             | Category          | Period    | Batch Name         | Journal Name | Currency           | Journal Debit | Journal Credit |          |         |         |
| Posted              | Manual             | Adjustment        | JAN-2014  | J14081CBC006 07-JA | J14081CBC006 | USD                | 18,450.00     | 18,450.00      | <b>A</b> |         |         |
|                     | <u> </u>           |                   |           |                    |              |                    |               |                |          |         |         |
|                     |                    |                   |           |                    |              |                    |               |                |          |         |         |
|                     |                    |                   | Ĵ         |                    |              | joj                |               |                |          |         |         |
|                     |                    |                   |           |                    |              |                    |               |                | 4        |         |         |
|                     |                    |                   |           |                    |              |                    |               |                |          |         |         |
|                     |                    |                   |           |                    |              |                    |               |                |          |         |         |
|                     |                    |                   |           |                    |              |                    |               |                | 3        |         |         |
|                     |                    |                   |           |                    |              |                    |               |                |          |         |         |
|                     |                    |                   |           |                    |              |                    |               |                |          |         |         |
|                     |                    |                   |           |                    |              |                    |               |                |          |         |         |
|                     |                    |                   |           |                    |              |                    |               |                |          |         |         |
|                     |                    |                   |           |                    |              |                    |               | •              |          |         |         |
|                     |                    |                   |           |                    |              |                    |               |                | _        |         |         |
| Review Joy          | umal               | Review Ba         | .tch      | Та <u>х</u> В      | atch         | Unappr <u>o</u> ve |               | Reguery        |          |         |         |
| New Jour            | mal                | New Bat           | ch )      |                    |              |                    |               | AutoCopy       |          |         |         |
|                     |                    |                   |           |                    |              |                    | _             |                |          |         |         |
|                     |                    |                   |           |                    |              |                    |               |                |          |         |         |
|                     |                    |                   |           |                    |              |                    |               |                |          |         |         |
|                     |                    |                   |           |                    |              |                    |               |                |          |         |         |
|                     |                    |                   |           |                    |              |                    |               |                |          |         |         |
|                     |                    |                   |           |                    |              |                    |               |                |          |         |         |
|                     |                    |                   |           |                    |              |                    |               |                |          |         |         |
|                     |                    |                   |           |                    |              |                    |               |                |          |         |         |
|                     |                    |                   |           |                    | Qper         | 1                  |               |                |          |         |         |
|                     |                    |                   |           |                    |              |                    |               |                |          |         |         |
|                     |                    |                   |           |                    |              |                    |               |                |          |         |         |
|                     |                    |                   | W         |                    |              |                    |               |                |          | - P 🖬 🕪 | 1:35 PM |

"X" out of this screen to return to the Oracle navigation screen. Then select Journals once again. Next, enter the journal entry number you have assigned to the new journal in the **Batch** field and click on the Find button.

| 🛓 Oracle  | Applications        | - PRODU           | CTION                   |            |            |                   |              |               |                     |   |     | • X      |
|-----------|---------------------|-------------------|-------------------------|------------|------------|-------------------|--------------|---------------|---------------------|---|-----|----------|
| Eile Edit | t <u>V</u> iew Fold | ter <u>T</u> ools | Window Help             |            |            |                   |              |               |                     |   | OR/ | ACLE.    |
| 🗖 📎       | 0   🏈               | ۵ 🎄               | 🌢 🖗 i 🔀 🖗 🚯             | 🖉 🛒 [      | L 🗐 🌒 🖉    | \$ I <b>?</b>     |              |               |                     |   |     |          |
| Center J  | Journals (Sta       | ate of RI Se      | et of Books)            |            |            |                   |              |               | -                   |   |     |          |
| Bata      | ah Otatua           | Courses           | Catagory                | Devied     | Patah Nama | laural Nar        | ee. Curren   | u laurnal Da  | shit laurnal Cradit | 1 |     |          |
| Dall      | UII OLALUS          | Source            | Category                | Fellou     | Daton Name | Juunai Nar        | Curren       | .y Journal De |                     |   |     |          |
|           |                     |                   |                         |            |            |                   |              |               |                     | ~ |     |          |
|           |                     |                   | Find Journals           | 0          | 0          | 0                 | 0            |               |                     |   |     |          |
|           |                     |                   |                         |            |            |                   |              |               |                     |   |     |          |
|           |                     |                   | Bato                    | h J14081   | CBC007     |                   |              |               |                     |   |     |          |
|           |                     |                   | Journ                   | al [       |            |                   |              |               |                     |   |     |          |
|           |                     |                   | Source                  | e          |            | Period            |              |               |                     | 4 |     |          |
|           |                     |                   | Catego                  | у          |            | Currency          |              |               |                     |   |     |          |
|           |                     |                   | Status                  |            |            | Control Total     |              |               |                     |   |     |          |
|           |                     |                   | Postir                  | g          |            | Batch             |              |               |                     |   |     |          |
|           |                     |                   | Fund                    | s          |            | Journal           |              |               |                     |   |     |          |
|           |                     |                   |                         |            |            |                   |              | Aore          |                     | - |     |          |
|           |                     |                   |                         |            |            |                   |              |               |                     |   |     |          |
|           |                     |                   | Clear                   |            | New Batch  | New Jou           | imal         | ind           |                     |   |     |          |
| •         |                     |                   |                         |            |            |                   |              |               |                     | Þ |     |          |
|           | Review Joj          | umal              | Review Bat              | <u>p</u> h |            | Ta <u>x</u> Batch | Appro        | ve            | Reguery             |   |     |          |
|           |                     |                   |                         |            |            |                   |              |               |                     |   |     |          |
|           | New Jour            | mal               | New <u>B</u> atc        | 1          |            |                   |              |               | AutoCopy            |   |     |          |
|           |                     |                   |                         |            |            |                   |              |               |                     |   |     |          |
|           |                     |                   |                         |            |            |                   |              |               |                     |   |     |          |
|           |                     |                   |                         |            |            |                   |              |               |                     |   |     |          |
|           |                     |                   |                         |            |            |                   |              |               |                     |   |     |          |
|           |                     |                   |                         |            |            |                   |              |               |                     |   |     |          |
|           |                     |                   |                         |            |            |                   |              |               |                     |   |     |          |
|           |                     |                   |                         |            |            |                   |              |               |                     |   |     |          |
|           |                     |                   |                         |            |            |                   |              |               |                     |   |     |          |
|           |                     |                   |                         |            |            |                   | <u>O</u> pen |               |                     |   |     |          |
|           |                     | (                 |                         |            |            |                   |              |               |                     |   |     |          |
|           |                     |                   |                         |            |            |                   |              |               |                     |   |     |          |
| EPM-403   | 250: Ouery c:       |                   | necords to be retrieved | N          |            |                   |              |               |                     |   |     | 1:40 PM  |
|           | 5                   |                   |                         |            |            |                   |              |               |                     |   |     | 2/3/2014 |

| cle Applications | - PRODUCTION       |                  |               |              |              |          |               |                |   |           |
|------------------|--------------------|------------------|---------------|--------------|--------------|----------|---------------|----------------|---|-----------|
| dit ⊻iew Folo    | ter Tools Win      | dow <u>H</u> elp | 41 -1 -       | 4            | . 0          |          |               |                |   | <b>SV</b> |
| o lournale (Str  | 🤴 👅 🍪 🕻            | 🕅   🗶 🗊 🗊        |               | 6 🖾 🖉 🦉 🥵    | 2            |          |               |                |   |           |
| a outriais (ore  | ale of Ki bel of D | JUKS)            |               |              |              |          |               |                |   |           |
| atch Status      | Source             | Category         | Period        | Batch Name   | Journal Name | Currency | Journal Debit | Journal Credit |   |           |
| Inposted         | AutoCopy           | Adjustment       | FEB-2014      | J14081CBC007 | J14081CBC006 | USD      | 18,450.00     | 18,450.00      |   |           |
|                  |                    |                  |               |              |              |          |               |                |   |           |
|                  |                    |                  |               |              |              |          |               |                |   |           |
|                  | ]                  |                  |               |              |              |          |               |                |   |           |
|                  | ]                  |                  |               |              |              |          |               |                |   |           |
|                  |                    |                  | _             |              |              |          |               |                |   |           |
|                  |                    |                  |               |              |              |          |               |                |   |           |
|                  | ]                  |                  |               |              |              |          |               |                | 3 |           |
|                  |                    |                  | _             |              |              |          |               |                |   |           |
|                  |                    |                  |               |              |              |          |               |                |   |           |
|                  | 1                  |                  |               |              |              |          |               |                |   |           |
|                  | ]                  |                  |               |              |              |          |               |                |   |           |
|                  |                    |                  |               |              |              |          |               |                | 5 |           |
|                  |                    |                  |               |              |              | /        |               |                |   |           |
| Review Jo        | urnal              | Review Ba        | at <u>c</u> h | (Taj         | Batch        | Approve  |               | Reguery        |   |           |
| New Jour         | mal                | New Rat          | ch            |              |              |          |               | AutoConv       |   |           |
| 11011 2001       |                    | 1011 201         |               |              |              |          |               | . wrooobt      |   |           |
|                  |                    |                  |               |              |              |          |               |                |   |           |
|                  |                    |                  |               |              |              |          |               |                |   |           |
|                  |                    |                  |               |              |              |          |               |                |   |           |
|                  |                    |                  |               |              |              |          |               |                |   |           |
|                  |                    |                  |               |              |              |          |               |                |   |           |
|                  |                    |                  |               |              |              |          |               |                |   |           |
|                  |                    |                  |               |              |              |          |               |                |   |           |
|                  |                    |                  |               |              | <u>O</u> pe  | n        |               |                |   |           |
|                  | \                  |                  |               |              |              |          |               |                |   |           |
|                  |                    |                  |               |              |              |          |               |                |   |           |
|                  |                    |                  |               |              |              |          |               |                |   |           |

Click on the Review Journal button.

| 01       | racle Ap            | plications - PRODUCT       | ION                    |                     |               |                  |                |                        |                 |                     |              |         | - <b>D</b> X |
|----------|---------------------|----------------------------|------------------------|---------------------|---------------|------------------|----------------|------------------------|-----------------|---------------------|--------------|---------|--------------|
| Eile     | <u>E</u> dit ⊻i     | iew Folder <u>T</u> ools ( | ∆indow <u>H</u> elp    |                     |               |                  |                |                        |                 |                     |              | O       | RACLE        |
| <b>F</b> | 6 🖉                 | )   👌 🕸 🌡 🌡                | ) 🖗 l 🔀 🖗 🖗            | 1                   | 0             | ୬ ା ?            |                |                        |                 |                     |              |         |              |
| Er       | nter Jour           | rnals (State of RI Set )   | of Books)              |                     |               |                  |                |                        |                 | _ 0                 | ×            |         |              |
| é        | <mark>O</mark> Jour | nals (State of RI Set c    | f Books) - J14081CBC   | 007                 |               |                  |                |                        |                 |                     | <b>.</b> • × |         |              |
|          |                     | Journal                    | J14081CBC006           |                     |               |                  | Conversion     |                        | Reverse -       |                     |              |         |              |
|          |                     | Description                | Transfer of Forfeiture | Funds               |               |                  | Currency       | USD                    | Date            |                     |              |         |              |
| -        |                     | Ledger                     | State of RI Set of Bo  | Categ               | ory 🗛         | ljustment        | Date           | 03-FEB-2014            | Period          |                     | _            |         |              |
| -        |                     | Period<br>Deleges Tugs     | FEB-2014               | Effective D         | ate U3        | -FEB-2014        | l ype          | User                   | Method          | Switch Dr/Cr        | <b></b>      |         |              |
| ۲        |                     | Clearing Company           | Actual                 | Bua -               | get<br>iov No | t Doguirod       | Rate           |                        | Status          | INOT Reversed       |              |         |              |
|          |                     | cleaning company           |                        | Control T           | ax inc<br>tal | n Nequileu       |                | 1                      |                 |                     |              |         |              |
|          |                     | Lines Other                | Information            | Control II          |               |                  |                | I []]                  |                 |                     |              |         |              |
|          |                     |                            |                        |                     |               |                  |                |                        |                 |                     |              |         |              |
|          | Line                | Account                    |                        | Debit (U            | SD)           | Credit (USD)     | Description    |                        |                 | []                  |              |         |              |
| _        | 10                  | 00.10.081.8301207.         | 00.210010.00000        | 18,45               | 0.00          |                  | Transfer of Fo | rfeiture Funds - Tarek | Shikhalard      |                     |              |         |              |
| _        | 20                  | 14.10.080.4000988.         | 01.413100.00000        |                     |               | 18,450.00        | Transfer of Fo | rfeiture Funds - Tarek | Shikhalard      |                     |              |         |              |
| _        |                     |                            |                        |                     |               |                  |                |                        |                 |                     |              |         |              |
| -        |                     |                            |                        |                     |               |                  |                |                        |                 |                     |              |         |              |
| -        |                     |                            |                        |                     |               |                  |                |                        |                 |                     | 1            |         |              |
| -        |                     |                            |                        |                     |               |                  |                |                        |                 |                     |              |         |              |
|          |                     |                            |                        |                     |               |                  |                |                        |                 |                     | _            |         |              |
| C        |                     |                            |                        | 18,45               | 0.00          | 18,450.00        |                |                        |                 |                     |              |         |              |
|          |                     |                            |                        | <u>(</u>            | л.<br>/л      |                  |                |                        |                 | Ð                   |              |         |              |
|          |                     | Acct Desc                  | Balance Sheet.Gene     | eral Fund.Public Sa | ety, De       | partment.SURPLUS | MONEY CON      | FISCATEDEscrow D       | leposits.Undefi | ned/Bonds 2000      |              |         |              |
|          |                     | Ta <u>x</u>                | AutoCopy               | Batch               | ł             | Approve          |                | Line Drilldown         |                 | T A <u>c</u> counts |              |         |              |
| _        |                     | Chec <u>k</u> Funds        | Reserve                | Funds               | Vie           | w Regults        |                | Change Period          | Cha             | ange Currency       |              |         |              |
|          |                     |                            |                        |                     |               |                  | Qpen           |                        |                 |                     |              |         |              |
|          |                     |                            |                        |                     |               |                  |                |                        |                 |                     |              |         | 1-42 DM      |
| 9        |                     |                            |                        |                     | (il)          |                  |                |                        |                 |                     | _            | - P 🖞 ( | ) 2/3/2014   |

At this point, you may change any field in the journal entry to whatever values are needed in the new journal. At a minimum, you should be sure to change the journal entry number to match the new batch number you have created. Then, once the new journal has every field the way you want it, simply Reserve Funds and Approve the way you would any other new journal entry you create.

### APPLICATIONS DESKTOP INTEGRATOR (ADI) STEPS

- TO BEGIN, CHOOSE WEB ADI FROM YOUR FUNCTIONS WORKLIST. (ADI SAMPLE 1)
- SHORTCUT: NONE. (ADI SAMPLE 2)
- NOTE: THE OPPORTUNITY TO CREATE A SHORTCUT WILL BE EXPLAINED AT THE END.
- INTEGRATOR: CHOOSE "GENERAL LEDGER JOURNALS" FROM THE DROP DOWN LIST. (ADI SAMPLE 3)
- VIEWER: CHOOSE <u>YOUR</u> VERSION OF EXCEL FROM THE DROP DOWN. (ADI SAMPLE 4)
- LAYOUT: CHOOSE "RI FUNCTIONAL JOURNAL WITHOUT COST CENTERS". (ADI SAMPLE 5)
- NOTE: COST CENTERS ARE NOT ALLOWED AT THIS TIME.
- CONTENT: CHOOSE NONE. (ADI SAMPLE 6)
- DOCUMENT CREATION REVIEW --- REVIEW THE PARAMETERS YOU CHOSE, THEN CREATE DOCUMENT. (ADI SAMPLE 7)

## \* SELECT WEB ADI FROM YOUR FUNCTIONS WORKLIST

. . .

| Enr Alem Loidel Tools Willing Telb                                                                                                    | 1 🛍 🖉 🕼 🕼 🖉 🏈 🖉 🎼 ?                                                                                                    | CRACE    |
|----------------------------------------------------------------------------------------------------|----------------------------------------------------------------------------------------------------|----------|
| Solutions Documents Processes<br>GL Accounts                                                                                                    | S Responsibilities                                                                                                    | <b>X</b> |
| Journals Enter<br>Journals Post<br>Encumbrance JEs<br>+ Import<br>+ Inquiry<br>+ Reports: Request<br>+ Flexfields<br>+ Sequences<br>+ Accounts<br>Worklist<br>Web ADI Create Document | Responsibility         068B-Invoice Initiator         GL Full Accrual Super User         Public Sector General Ledger Super User         RI Agency Test Reports         RI Financial Inquiry         RI GL A&C Accountant         RI GL Agency User         RI Journal Final Approvers         RI Purchasing Reports         RI Special Functions, GL         RI Status Monitor |          |
|                                                                                                    | Eind QK Cancel                                                                                                    |          |

| 🧭 Oracle Web ADI: Create Document - Windows Internet Explorer                                                                                                    |             |
|----------------------------------------------------------------------------------------------------|-------------|
| 🚱 🔄 👻 http://sailapdv.doa.state.ri.us:8030/OA_HTML/BneApplicationService?bne:page=BneCreateDoc 🛛 🖌 🗙 Ask Search                                                                                                    | P -         |
| File Edit View Favorites Tools Help                                                                                                    |             |
| 😭 🏟 🎉 Oracle Web ADI: Create Document                                                                                                    | 💮 Tools 👻 🂙 |
|                                                                                                    |             |
| Documents                                                                                                    |             |
| Create Document Shortcuts                                                                                                    |             |
| Ovieldy create documents by using shortcuts that store page flow selections                                                                                                    |             |
| Calle of Change and the set of the set of th | _           |
| Select Shortcut                                                                                                    |             |
| Select a shortcut from the list and press Continue. Select None to see the entire page flow. To delete a shortcut, select it and press Delete.<br>Shortcut None Delete                                                                                                    | Continue    |
| Copyright 2005, Oracle Corporation. All rights                                                                                                    | reserved.   |
|                                                                                                    |             |
|                                                                                                    |             |
|                                                                                                    |             |
|                                                                                                    |             |
|                                                                                                    |             |
|                                                                                                    |             |
|                                                                                                    |             |
| 5                                                                                                    | 8           |

#### SELECT GENERAL LEDGER - JOURNALS

\*

| C Oracle Web ADI: Create Document - Windows Internet Explorer                                       |                                         |                   |
|----------------------------------------------------------------------------------------------------|-----------------------------------------|-------------------|
| 😋 💽 👻 🖉 http://sailapdv.doa.state.ri.us:8030/OA_HTML/BneApplicationService                          | 🖌 🗲 🗙 Ask Search                        | <b>₽</b>          |
| File Edit View Favorites Tools Help                                                                 |                                         |                   |
| 😭 🍄 🌈 Oracle Web ADI: Create Document                                                               | 🟠 🔹 🔝 🕤 🖶 🛨 🔂 Pa                        | age 🔹 💮 Tools 👻 🎽 |
|                                                                                                    |                                         |                   |
| Integrator                                                                                          |                                         |                   |
|                                                                                                    |                                         |                   |
| Select Integrator                                                                                   |                                         |                   |
| The Latermater data multice the free time from a ferror demonstration                               |                                         |                   |
| Integrator determines the runctional area of your document.<br>Integrator General Ledger - Journals | ~                                       |                   |
|                                                                                                    |                                         |                   |
|                                                                                                    | Cancel                                  | Back Next         |
|                                                                                                    | Copyright 2005, Oracle Corporation. All | rights reserved.  |
|                                                                                                    |                                         |                   |
|                                                                                                    |                                         |                   |
|                                                                                                    |                                         |                   |
|                                                                                                    |                                         |                   |
|                                                                                                    |                                         |                   |
|                                                                                                    |                                         |                   |
|                                                                                                    |                                         |                   |
|                                                                                                    |                                         |                   |
|                                                                                                    |                                         |                   |
|                                                                                                    |                                         |                   |
|                                                                                                    |                                         | 59                |

## \* SELECT YOUR VERSION OF EXCEL

| C Oracle Web ADI: Create Document - Windows Internet Explorer                                                                                                    |                                |
|----------------------------------------------------------------------------------------------------|--------------------------------|
| 😋 🔄 👻 🛃 http://sailapdv.doa.state.ri.us:8030/OA_HTML/BneApplicationService                                                                                          | <b>₽</b>                       |
| File Edit View Favorites Tools Help                                                                                                    |                                |
| 😭 🏟 🌈 Oracle Web ADI: Create Document                                                                                                    | r 📴 Page 🛪 🎯 Tools 🛪 🂙         |
|                                                                                                    |                                |
| Viewer                                                                                                    |                                |
| Integrator General Ledger - Journals                                                                                                    |                                |
| Soloot Viewon                                                                                                    |                                |
| Select viewer                                                                                                    |                                |
| Select the application on your desktop that will be used to view the document. If Reporting is checked, the document you create will not allow<br>Viewer Excel 2003 | v upload.                      |
| Reporting                                                                                                    | $\bigcirc$                     |
| Ca                                                                                                    | ncel <u>B</u> ack <u>N</u> ext |
| Copyright 2005, Oracle Corporatio                                                                                                    | on. All rights reserved.       |
|                                                                                                    |                                |
|                                                                                                    |                                |
|                                                                                                    |                                |
|                                                                                                    |                                |
|                                                                                                    |                                |
|                                                                                                    |                                |
|                                                                                                    |                                |
|                                                                                                    |                                |
|                                                                                                    | 60                             |

# \* SELECT RI FUNCTIONAL JOURNAL WITHOUT COST CENTERS

| 🖉 Oracle Web ADI: Create Document - Windows Internet Explorer                                                            |                                               |               |
|----------------------------------------------------------------------------------------------------|-----------------------------------------------|---------------|
| 😋 💽 👻 🙋 http://sailapdv.doa.state.ri.us:8030/OA_HTML/BneApplicationService                                               | Ask Search                                    |               |
| File Edit View Favorites Tools Help                                                                                      |                                               |               |
| 😪 🏟 🌈 Oracle Web ADI: Create Document                                                                                    | 🏠 🔹 🔝 🝸 🖶 🝷 📴 Page -                          | • 💮 Tools • 🂙 |
|                                                                                                    |                                               | <u>^</u>      |
| Layout                                                                                                    |                                               |               |
| Integrator ViewerLayoutContentReview<br>Integrator General Ledger - Journals Viewer Excel 2003 Reporting No              |                                               |               |
| Select Layout                                                                                                    |                                               |               |
| The Layout determines the arrangement of fields in your document.<br>Layout RI Functional Journal Without Cost Centers 💙 | Cancel Ba                                     |               |
|                                                                                                    | Copyright 2005, Oracle Corporation. All right | ts reserved.  |
|                                                                                                    |                                               |               |
|                                                                                                    |                                               |               |
|                                                                                                    |                                               |               |
|                                                                                                    |                                               |               |
|                                                                                                    |                                               |               |
|                                                                                                    |                                               |               |
|                                                                                                    |                                               |               |
|                                                                                                    |                                               |               |
|                                                                                                    |                                               | 61            |

| 🖉 Oracle Web ADI: Create Document - Windows Internet Explorer                                                                                   |                                      |                           |
|----------------------------------------------------------------------------------------------------|--------------------------------------|---------------------------|
| COO - 🖉 http://sailapdv.doa.state.ri.us:8030/OA_HTML/BneApplicationService                                                                      | 🖌 🛃 🗙 Ask Search                     |                           |
| File Edit View Favorites Tools Help                                                                                                    |                                      |                           |
| 😪 🍪 🌈 Oracle Web ADI: Create Document                                                                                                    | 🏠 🔹 🔝 🕤 🖶 🕈 🔂 Pa                     | age 🕶 🌍 Tools 👻 🎽         |
|                                                                                                    |                                      |                           |
| Content                                                                                                    |                                      |                           |
| Integrator ViewerLayoutContentReview<br>Integrator General Ledger - Journals Viewer Excel 2003 Reporting No Layout RI Functional Journal Withou | it Cost Centers                      |                           |
| Select Content                                                                                                    |                                      |                           |
|                                                                                                    |                                      |                           |
| Select a Content to import data into your document. Create an empty document by selecting None.<br>Content None                                 |                                      | $\bigcirc$                |
|                                                                                                    | C <u>a</u> ncel                      | <u>B</u> ack <u>N</u> ext |
| Соруг                                                                                                    | ight 2005, Oracle Corporation. All t | rights reserved.          |
|                                                                                                    |                                      |                           |
|                                                                                                    |                                      |                           |
|                                                                                                    |                                      |                           |
|                                                                                                    |                                      |                           |
|                                                                                                    |                                      |                           |
|                                                                                                    |                                      |                           |
|                                                                                                    |                                      |                           |
|                                                                                                    |                                      |                           |
|                                                                                                    |                                      | 62                        |

# \* REVIEW YOUR CHOICES

| 🖉 Oracle Web ADI: Create Document - Windows Internet Explorer                                                                                                    |                                                                 |             |
|----------------------------------------------------------------------------------------------------|-----------------------------------------------------------------|-------------|
| 🚱 🕤 👻 http://sailapdv.doa.state.ri.us:8030/OA_HTML/BneApplicationService                                                                                                    | Ask Search                                                      | <b>₽</b> -  |
| File Edit View Favorites Tools Help                                                                                                    |                                                                 |             |
| 🚖 💠 🌈 Oracle Web ADI: Create Document                                                                                                    | 🟠 👻 🔚 👻 🖶 Page 🕶                                                | 🎯 Tools 👻 🂙 |
|                                                                                                    |                                                                 | <u>^</u>    |
| Review                                                                                                    |                                                                 |             |
| Integrator ViewerLayoutContentRev                                                                                                    | view                                                            | _           |
| Document Creation Review                                                                                                    |                                                                 |             |
|                                                                                                    |                                                                 |             |
| The following parameters will be used to create your document. The Viewer will automatically lau<br>button to make changes. Press the Save button to save these selections to a Create Document Sh | nch when you press the Create Document button. Press<br>ortcut. | the Back    |
| Integrator General Ledger - Journals                                                                                                    |                                                                 |             |
| Viewer Excel 2003                                                                                                    |                                                                 |             |
| Reporting No                                                                                                    |                                                                 |             |
| Layout RI Functional Journal Without Cost Centers                                                                                                    |                                                                 |             |
| Content None                                                                                                    |                                                                 | /           |
|                                                                                                    | Cancel Back Save Create Doci                                    | ument       |
|                                                                                                    | Copyright 2005, Oracle Corporation. All rights                  | reserved.   |
|                                                                                                    |                                                                 |             |
|                                                                                                    |                                                                 |             |
|                                                                                                    |                                                                 |             |
|                                                                                                    |                                                                 |             |
|                                                                                                    |                                                                 |             |

### ADI STEPS CONTINUED

- NOTE: IF AFTER SELECTING "CREATE DOCUMENT" YOUR COMPUTER DOES NOT DISPLAY THE "FILE DOWNLOAD BOX" THEN YOU MUST RETURN TO THE FIRST STEP. WHEN YOU GET TO THE "CREATE DOCUMENT" STEP, HOLD DOWN THE CTRL KEY ON YOUR COMPUTER KEYBOARD THEN SELECT "OPEN". (THE SECURITY SETTING ON YOUR COMPUTER CREATES THIS PROBLEM).
- SELECT OPEN ON THE FILE DOWNLOAD BOX. (ADI SAMPLE 8)
- SELECT "ENABLE MACROS" FROM THE SECURITY WARNING BOX (ADI SAMPLE 9). DEPENDING ON YOUR VERSION OF EXCEL YOUR MESSAGE MAY DIFFER. ANOTHER COMMON WARNING WILL BE "ENABLE EDITING" AND THEN "ENABLE CONTENT".
- WHEN THE "PROCESSING: CREATE DOCUMENT" IS DISPLAYED YOU NEED TO DO NOTHING EXCEPT BE PATIENT. YOUR DOCUMENT WILL SOON BE DISPLAYED ALONG WITH A COMFIRMATION BOX. CLOSE THE CONFIRMATION BOX. (ADI SAMPLE 10 & 11)
- ONCE YOUR ADI DOCUMENT IS AVAILABLE YOU CAN BEGIN TO POPULATE THE FIELDS WITH THE INFORMATION REQUIRED. (ADI SAMPLES 12 THROUGH 16)

### ADI STEPS CONTINUED

NOTE: MAKE SURE THE WORKSHEET IS UNPROTECTED AND YOU CAN ADD AS MANY ROWS AS NEEDED.

- YOU ARE NOW READY TO COPY IN JOURNAL DETAIL FROM YOUR PREVIOUSLY PREPARED EXCEL SPREADSHEET.
- AFTER REVIEW, YOU CAN UPLOAD THE FILE INTO RI/FANS
  - CLICK ON ADD-INS.
  - CHOSE UPLOAD FROM THE ORACLE DROPDOWN LIST.
  - UPLOAD PARAMETERS WILL APPEAR.
  - CHOSE ALL ROWS AND IMPORT WITH VALIDATION. (ADI SAMPLE 17)
  - CLICK ON UPLOAD.
  - IF SUCCESSFUL, YOU WILL GET A CONFIRMATION. (ADI SAMPLE 18)
  - CLOSE AND SAVE YOUR ADI.
  - FIND YOUR ENTRY IN RI/FANS AND FOLLOW THE USUAL PROCEDURE FOR JOURNAL ENTRY APPROVAL.

| 🖉 http://sailapdv.doa.state.ri.us:8030/OA_HTML                                                 | /BneTemplateRedirectService?bne:documentId=8QZ94ACA - W                                                                                                    | indows Internet Explorer              | _ 🗆 🗙         |
|------------------------------------------------------------------------------------------------|----------------------------------------------------------------------------------------------------|---------------------------------------|---------------|
| 💽 🗸 🖉 http://sailapdv.doa.state.ri.us:8030/OA_H                                                | ITML/BneTemplateRedirectService?bne:documentId=8QZ94ACAEMGZWNQMv $\sim$                                                                                                    | Ask Search                            | <b>P</b> -    |
| File Edit View Favorites Tools Help                                                            |                                                                                                    |                                       |               |
| 🚖 🚸 🔘 http://sailapdv.doa.state.ri.us:8030/OA_HTML                                             | /BneT                                                                                                    | 🏠 🔹 🗟 🔹 🍓 🔹 🔂 Page 🔹 🎯                | Tools 🗸 🎽     |
|                                                                                                |                                                                                                    |                                       |               |
| Information                                                                                    |                                                                                                    |                                       |               |
| A file will be deraules de das sour de dates                                                   |                                                                                                    |                                       |               |
| A file will be downloaded to your desktop.<br>When prompted, choose to open the file and to en | File Download       Image: Second state and state and st | ettings allow files to be downloaded. | <u>}eturn</u> |

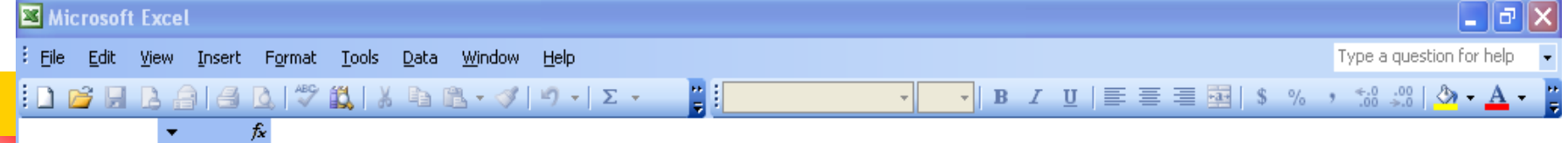

| Security Warning                                                                                                    |
|----------------------------------------------------------------------------------------------------|
| "C:\Documents and Settings\Rebecca.Notardonato\Local Settings\Temporary<br>Internet Files\Content.IE5\2EVPR5KT\WebADI[1].xls" contains macros. |
| Macros may contain viruses. It is usually safe to disable macros, but if the macros are legitimate, you might lose some functionality.         |
| Disable Macros         Enable Macros         More Info                                                                                         |
| $\wedge$                                                                                                    |

| Microsoft Excel - Book1 |                  |                           |               |                                                          |                                                      |   |       |    |      |           |           |           |               | _ 0          | X     |            |        |              |     |
|-------------------------|------------------|---------------------------|---------------|----------------------------------------------------------|------------------------------------------------------|---|-------|----|------|-----------|-----------|-----------|---------------|--------------|-------|------------|--------|--------------|-----|
| ÷E                      | ile <u>E</u> dit | <u>V</u> iew <u>I</u> nse | rt F <u>o</u> | armat <u>T</u> ools <u>D</u> ata <u>Window H</u> elp Tyr |                                                      |   |       |    |      |           |           |           |               |              |       |            |        | on for help  | -   |
| 10                      | ) 💕 🔒            | BAI                       | 1 Q.          | ABC 🕻                                                    | X   X                                                |   | B • 🚿 | -Σ | - 11 |           | Ŧ         | - B       | ΙU            |              | a- \$ | % , *      | 00. 00 | ≫ - <u>A</u> | - 2 |
|                         | A1               | -                         | fx.           |                                                          |                                                      |   |       |    |      |           |           |           |               |              |       |            |        |              |     |
|                         | A                | В                         |               | С                                                        |                                                      | ) | E     | F  | G    | Н         | I         | J         | K             | L            | M     | N          | 1      | 0            | ~   |
| - 1                     |                  | _                         |               |                                                          |                                                      |   |       |    |      |           |           |           |               |              |       |            |        |              | -1  |
| 2                       |                  |                           |               | Down                                                     | load                                                 |   |       |    |      |           |           |           |               |              | X     |            |        |              | _   |
| 4                       |                  |                           | _             |                                                          |                                                      |   |       |    |      |           |           |           |               |              |       |            |        |              | - 1 |
| 5                       |                  |                           |               |                                                          |                                                      |   |       |    |      |           |           |           |               |              |       |            |        |              | _   |
| 6                       |                  |                           |               | Pr                                                       | Processing: Create Document                          |   |       |    |      |           |           |           |               |              |       |            |        |              |     |
| 7                       |                  |                           |               |                                                          |                                                      |   |       |    |      |           |           |           |               |              |       |            |        |              |     |
| 0<br>Q                  | -                |                           |               | Your                                                     | Your document is being created.                      |   |       |    |      |           |           |           |               |              |       |            |        |              |     |
| 10                      |                  |                           | _             | Do no                                                    | Do not close this window until processing completes. |   |       |    |      |           |           |           |               |              |       |            |        |              | -   |
| 11                      |                  |                           |               |                                                          | Cancel                                               |   |       |    |      |           |           |           |               |              |       |            |        |              | -   |
| 12                      |                  |                           |               |                                                          |                                                      |   |       |    |      |           |           |           |               |              |       |            |        |              |     |
| 13                      | _                |                           |               |                                                          |                                                      |   |       |    |      |           |           |           |               | C <u>a</u> r | ncel  |            |        |              | _   |
| 14                      |                  |                           |               |                                                          |                                                      |   |       |    |      |           |           |           |               |              |       |            |        |              | _   |
| 16                      |                  |                           | _             |                                                          |                                                      |   |       |    |      | Copyright | 2005, Ora | cle Corpo | ration. All 1 | rights reser | ved.  |            |        |              | -   |
| 17                      |                  |                           | _             |                                                          |                                                      |   |       |    |      |           |           |           |               |              |       |            |        |              | = 8 |
| 18                      |                  |                           |               |                                                          |                                                      |   |       |    |      |           |           |           |               |              |       |            |        |              |     |
| 19                      |                  |                           |               |                                                          |                                                      |   |       |    |      |           |           |           |               |              |       |            |        |              | _   |
| 20                      |                  |                           |               |                                                          |                                                      |   |       |    |      |           |           |           |               |              |       | <b>_</b>   |        |              | _   |
| 21                      |                  |                           | _             |                                                          |                                                      |   |       |    |      |           |           |           |               |              |       |            |        |              | -   |
| 23                      |                  |                           |               |                                                          |                                                      |   |       |    |      |           |           |           |               |              |       |            |        |              | -   |
| 24                      |                  |                           |               |                                                          |                                                      |   |       |    |      |           |           |           |               |              |       |            |        |              |     |
| 25                      |                  |                           |               |                                                          |                                                      |   |       |    |      |           |           |           |               |              |       |            |        |              |     |
| 26                      |                  |                           |               |                                                          |                                                      |   |       |    |      |           |           |           |               |              |       |            |        |              | _   |
| 2/                      |                  |                           | _             |                                                          |                                                      |   |       |    |      |           |           |           |               |              |       | <b>—</b> — |        |              | _   |
| 20                      |                  |                           | _             |                                                          |                                                      |   |       |    |      |           |           |           |               |              | ~     |            |        |              | -   |
| 30                      |                  |                           |               |                                                          |                                                      |   |       |    |      |           |           |           |               |              |       | -          |        |              |     |
| 31                      |                  |                           |               |                                                          |                                                      |   |       |    |      |           |           |           |               |              |       |            | 68     |              |     |
| 32                      |                  |                           |               |                                                          |                                                      |   |       |    |      |           |           |           |               |              |       |            |        |              |     |
| 33                      |                  |                           |               |                                                          |                                                      |   |       |    |      |           |           |           |               |              |       |            |        |              |     |

| <b>S</b> 1 | Microsoft Excel - Book1                 |                                                          | <b>- - X</b>                          |
|------------|-----------------------------------------|----------------------------------------------------------|---------------------------------------|
| :2         | <u>File E</u> dit <u>V</u> iew Insert   | Format Tools Data Oracle Window Help                     | be a question for help 🛛 🚽 🗖 🗙        |
| : 🗅        | i 📂 🔒 💪 🔒 🛃 🞑 i                         | 🂞 🚉 🗼 🗈 🛍 • 🕩 • Σ • 📲 🔛 🔹 🔹 🔹 🔹 🔹 🔹                      | % , 號 號   🖄 - 🗛 - 🝟                   |
|            | ▼ fx                                    |                                                          |                                       |
| -          | A B C D E F                             |                                                          | <u> </u>                              |
| 2          | View Header                             | View Line                                                | · · · · · · · · · · · · · · · · · · · |
| 4          | Database SAILAP                         | Download 🔀                                               |                                       |
| 5          | Data Acce State o                       |                                                          |                                       |
| 7          | Source Text ADI                         | Confirmation                                             |                                       |
| 8          | Currency Text USD<br>Chart Of A RI Acco |                                                          |                                       |
| 10         | Category Text                           | Close                                                    |                                       |
| 11         | AccountinDate                           | Vour document has been created                           |                                       |
| 13         | Batch Nan Text                          |                                                          |                                       |
| 14         | Journal NaText                          | Close                                                    |                                       |
| 16         | Journal ReText                          | Convright 2005 Oracle Corporation All rights reserved    |                                       |
| 1/         | Reference                               | Copyright 2005, Oracle Corporation. The rights reserved. |                                       |
| 19         | Upl FY FULAGELINE S                     |                                                          | Messages                              |
| 20         | * List - Text                           |                                                          |                                       |
| 22         |                                         |                                                          |                                       |
| 23         | -                                       |                                                          |                                       |
| 25         |                                         |                                                          |                                       |
| 26         | -                                       |                                                          |                                       |
| 28         |                                         |                                                          |                                       |
| 29         |                                         |                                                          |                                       |
| 31         | Totals:                                 |                                                          |                                       |
| 32         | Tip: This is not the end                |                                                          |                                       |
| 34         | -                                       |                                                          |                                       |
| 35         | -                                       |                                                          |                                       |
| 37         | -                                       |                                                          | 69                                    |
| 38         | -                                       |                                                          | ×                                     |
| 14 4       | Sheet1                                  |                                                          |                                       |

| <b>X</b> | Microsoft Excel - Book1                             |                                                                                                    | 🔳 🗗 🗙     |  |  |  |  |  |  |  |  |  |  |  |
|----------|-----------------------------------------------------|----------------------------------------------------------------------------------------------------|-----------|--|--|--|--|--|--|--|--|--|--|--|
| :2       | <u>File E</u> dit <u>V</u> iew Insert F <u>o</u> rn | Type a question for help 🛛 🚽 🗗 🗙                                                                          |           |  |  |  |  |  |  |  |  |  |  |  |
| i D      | 🖻 🔒 🖪 🖨 🖪 🔩 🖤                                       | \$ % , 號 🐙 🖄 - 🗛 - 🚆                                                                                      |           |  |  |  |  |  |  |  |  |  |  |  |
|          | F6 🔻 🖈                                              |                                                                                                    |           |  |  |  |  |  |  |  |  |  |  |  |
| _        | ABCDEFG                                             | M C                                                                                                    |           |  |  |  |  |  |  |  |  |  |  |  |
| 2        | View Header                                         |                                                                                                    |           |  |  |  |  |  |  |  |  |  |  |  |
| 3        | Balance Ty Actual                                   |                                                                                                    |           |  |  |  |  |  |  |  |  |  |  |  |
| 4        | Data Acce State of RIS                              | ~                                                                                                    |           |  |  |  |  |  |  |  |  |  |  |  |
| 6        | Ledger Text                                         | edger Text Search and select - Ledger                                                                     |           |  |  |  |  |  |  |  |  |  |  |  |
| 7        | Source Text ADI                                     | 8                                                                                                    |           |  |  |  |  |  |  |  |  |  |  |  |
| 9        | Chart Of A RI Accountin                             |                                                                                                    |           |  |  |  |  |  |  |  |  |  |  |  |
| 10       | Category Text                                       | Search                                                                                                    |           |  |  |  |  |  |  |  |  |  |  |  |
| 11       | AccountinDate                                       |                                                                                                    |           |  |  |  |  |  |  |  |  |  |  |  |
| 13       | Batch Nan Text                                      | Select a filter item in the Search By list and enter reduction criteria in the text field, then press the |           |  |  |  |  |  |  |  |  |  |  |  |
| 14       | Journal NaText                                      | Go button. To see a list of all items, clear the text field and press the Go button.                      |           |  |  |  |  |  |  |  |  |  |  |  |
| 16       | Journal Defext                                      | Search by Lodger                                                                                          |           |  |  |  |  |  |  |  |  |  |  |  |
| 17       | Reference                                           |                                                                                                    |           |  |  |  |  |  |  |  |  |  |  |  |
| 18       |                                                     | Doculto                                                                                                   | Massages  |  |  |  |  |  |  |  |  |  |  |  |
| 20       | * List - Text                                       | ICSUITS                                                                                                   | inessages |  |  |  |  |  |  |  |  |  |  |  |
| 21       |                                                     |                                                                                                    |           |  |  |  |  |  |  |  |  |  |  |  |
| 22       | -                                                   | Results table contains 1 items.                                                                           |           |  |  |  |  |  |  |  |  |  |  |  |
| 24       |                                                     | Select Item Select Cancel                                                                                 |           |  |  |  |  |  |  |  |  |  |  |  |
| 25       |                                                     | Select Ledger                                                                                             |           |  |  |  |  |  |  |  |  |  |  |  |
| 26       | -                                                   |                                                                                                    |           |  |  |  |  |  |  |  |  |  |  |  |
| 28       | -                                                   | • State of RI Set of Books                                                                                |           |  |  |  |  |  |  |  |  |  |  |  |
| 29       |                                                     |                                                                                                    |           |  |  |  |  |  |  |  |  |  |  |  |
| 30       |                                                     |                                                                                                    |           |  |  |  |  |  |  |  |  |  |  |  |
| 31       | Totals:<br>Tip: This is not the end of th           |                                                                                                    |           |  |  |  |  |  |  |  |  |  |  |  |
| 33       |                                                     | ۹                                                                                                    | 1         |  |  |  |  |  |  |  |  |  |  |  |
| 34       | -                                                   |                                                                                                    |           |  |  |  |  |  |  |  |  |  |  |  |
| 36       | -                                                   |                                                                                                    |           |  |  |  |  |  |  |  |  |  |  |  |
| 37       | -                                                   |                                                                                                    | 70        |  |  |  |  |  |  |  |  |  |  |  |
| 38       | -                                                   |                                                                                                    | 70        |  |  |  |  |  |  |  |  |  |  |  |
| 14       | → M Sheet1                                          |                                                                                                    |           |  |  |  |  |  |  |  |  |  |  |  |

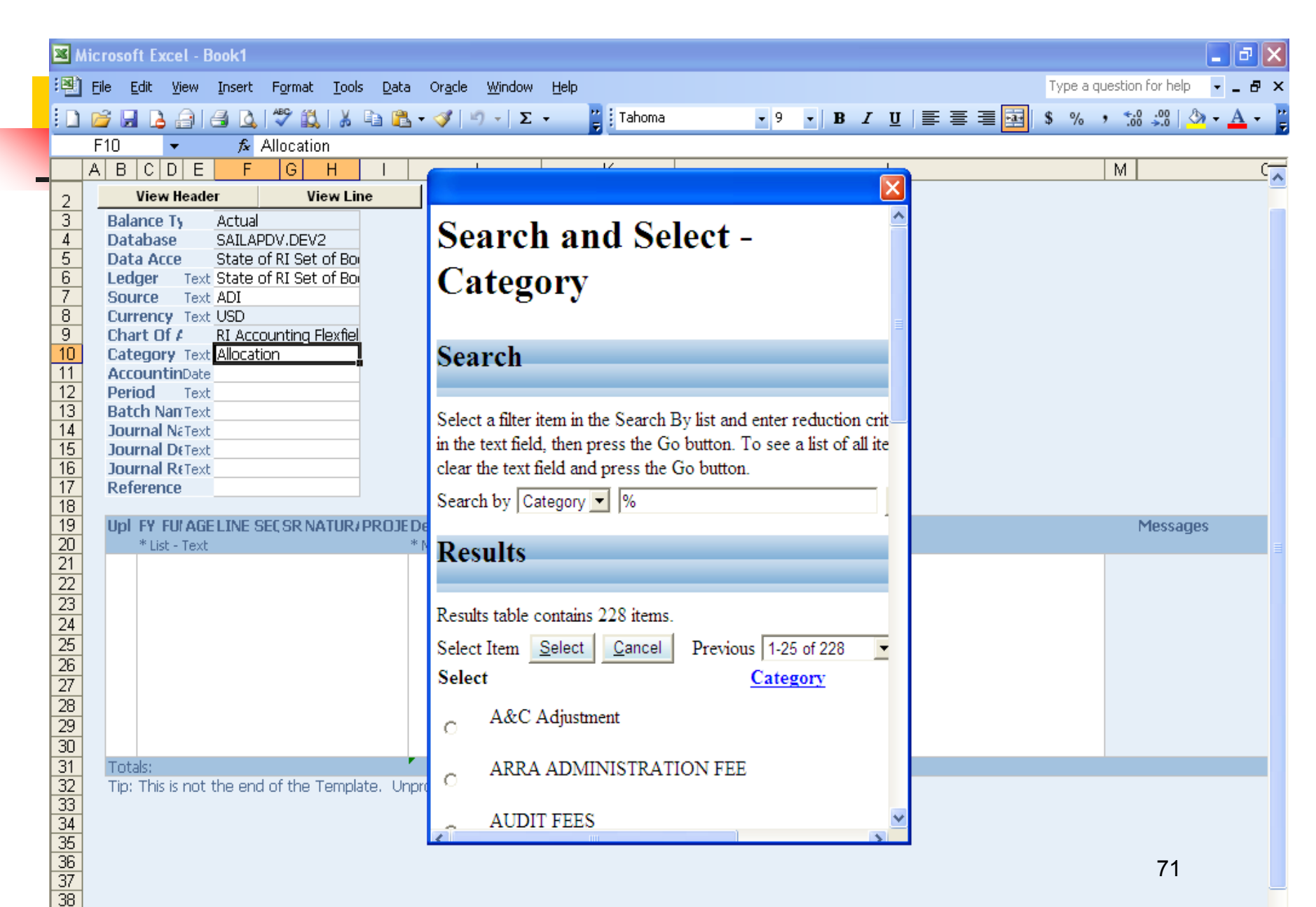

39

| 2                                                                                                    | s N                                            | icro                              | sof  | t E         | xce    | l - I | Bool         | k1             |       |                 |       |       |       |               |                |       |       |                |       |          |       |       |        |            |        |        |             |      |    |    |     |     |    |    |        |       |             |          | -   | ð   | X   |
|----------------------------------------------------------------------------------------------------|------------------------------------------------|-----------------------------------|------|-------------|--------|-------|--------------|----------------|-------|-----------------|-------|-------|-------|---------------|----------------|-------|-------|----------------|-------|----------|-------|-------|--------|------------|--------|--------|-------------|------|----|----|-----|-----|----|----|--------|-------|-------------|----------|-----|-----|-----|
| :                                                                                                    | 2                                              | Eile                              | Ē    | dit         | V      | ew    | In           | sert           | Fo    | rmat            | Too   | ols   | Data  | 0             | r <u>a</u> cle | Wi    | indow | Hel            |       |          |       |       |        |            |        |        |             |      |    |    |     |     |    | 7  | Гуре а | a que | estion      | for help | •   | - ē | 7 × |
|                                                                                                    | D                                              | 1                                 |      |             | 1      | 31    | 4            | D.             | ABO   | × 63            | I X   | B     | a 🙉   | - <           | 3              | g .   | Σ     | •              | 1     | Tal      | noma  |       |        |            | • 9    | -      | B           | : 1  | rι | JI | E 3 | E 3 |    | \$ | %      | ,     | <b>€</b> .0 | .00      | ۍ 🚯 | Α.  | -   |
| ľ                                                                                                    | _                                              | E1                                | 1    |             | -<br>- |       | -            | f <sub>x</sub> | 5/10  | 1/201           | 12    |       |       |               |                | -     |       |                |       | <u> </u> |       |       |        | _          |        | -      |             |      | _  |    |     |     |    |    |        |       |             | 2.0      |     | -   |     |
|                                                                                                    |                                                |                                   |      |             |        |       |              |                |       |                 |       | 1     |       |               |                |       |       |                |       |          |       |       |        |            |        |        |             |      | M  |    |     |     | С. |    |        |       |             |          |     |     |     |
| T                                                                                                    | 2 View Header View Line<br>3 Balance Ty Actual |                                   |      |             |        |       |              |                |       |                 |       | ine   |       | 1             |                |       |       |                |       | -        |       |       |        |            |        |        |             |      |    |    |     |     |    |    |        |       |             |          |     |     | -   |
|                                                                                                    |                                                |                                   |      |             |        |       |              |                |       |                 |       | 7     |       |               |                |       |       |                |       |          |       |       |        |            |        |        |             |      |    |    |     |     |    |    |        |       |             |          |     |     |     |
|                                                                                                    | 4                                              | 4 Database SAILAPDV.DEV2          |      |             |        |       |              |                |       |                 |       |       |       |               |                |       |       |                |       |          |       |       |        |            |        |        |             |      |    |    |     |     |    |    |        |       |             |          |     |     |     |
|                                                                                                    | 5                                              | Data Acce State of RI Set of Bo   |      |             |        |       |              |                |       |                 |       |       |       |               |                |       |       |                |       |          |       |       |        |            |        |        |             |      |    |    |     |     |    |    |        |       |             |          |     |     |     |
| ┢                                                                                                    | 57                                             |                                   | ed(  | ger<br>rco  |        | Tex   | t St<br>F AF | ate<br>vi      | of R. | l Set           | of Bo |       | searc | n ai          | 10 26          | elect | - A0  | cour           | ung   | Dale     |       |       |        |            |        |        |             |      |    |    |     |     |    |    |        |       |             |          |     |     |     |
|                                                                                                    | 8                                              |                                   |      |             |        |       |              |                |       |                 |       |       |       |               |                |       |       |                |       |          |       |       |        |            |        |        |             |      |    |    |     |     |    |    |        |       |             |          |     |     |     |
|                                                                                                    | 9                                              | Chart Of A RI Accounting Flexfiel |      |             |        |       |              |                |       |                 |       |       |       |               |                |       |       |                |       |          |       |       |        |            |        |        |             |      |    |    |     |     |    |    |        |       |             |          |     |     |     |
|                                                                                                    | 10                                             | 0                                 | Cate | ego         | ry     | Tex   | t All        | ocat           | ion   |                 |       |       |       |               |                | Sur   | 1     | Mon            |       | Tue      |       | We    | d      | Th         | u      | Fri    |             | Sat  |    |    |     |     |    |    |        |       |             |          |     |     |     |
|                                                                                                    | 11                                             | - 4                               |      | our         | itin   | Date  |              |                |       | 5/10,           | /2012 | 2     |       |               | 2              | 9     | 30    | )              | 1     |          | 2     |       | -      | 3          | 4      | -      | 2           |      |    |    |     |     |    |    |        |       |             |          |     |     |     |
| $\frac{12}{13}  \text{Period}  \text{lext} \qquad \qquad \underline{6}  \underline{7}  \underline{8}  \underline{9}  \underline{10}  \underline{1}$ |                                                |                                   |      |             |        |       |              |                |       |                 |       |       |       | 1             | 12             |       |       |                |       |          |       |       |        |            |        |        |             |      |    |    |     |     |    |    |        |       |             |          |     |     |     |
| 13 	 14 	 15 	 16 	 17 	 18 	 19                                                                                                    |                                                |                                   |      |             |        |       |              |                |       |                 |       |       |       |               |                |       |       |                |       |          |       |       |        |            |        |        |             |      |    |    |     |     |    |    |        |       |             |          |     |     |     |
| 15 Journal DeText 20 21 22 23 24 25 26                                                                                                    |                                                |                                   |      |             |        |       |              |                |       |                 |       |       |       |               |                |       |       |                |       |          |       |       |        |            |        |        |             |      |    |    |     |     |    |    |        |       |             |          |     |     |     |
|                                                                                                    | 16 Journal ReText 27 28 29 30                  |                                   |      |             |        |       |              |                |       |                 |       |       |       | <u>31</u> 1 2 |                |       |       |                |       |          |       |       |        |            |        |        |             |      |    |    |     |     |    |    |        |       |             |          |     |     |     |
| ┢                                                                                                    | 17 Reference                                   |                                   |      |             |        |       |              |                |       |                 |       |       |       |               |                |       |       |                |       |          |       |       |        |            |        |        |             |      |    |    |     |     |    |    |        |       |             |          |     |     |     |
| ┢                                                                                                    | <u>10</u><br>19                                | 1                                 | Inl  | FY          | FH     | AG    | FLT          | NE 9           | SEC 9 | SR NJ           |       | 2.4   |       |               |                |       | 10-N  | lay-2          | )12   |          | ×     | Selec | t to a | icces:     | s date | e pick | ker         |      |    |    |     |     |    |    |        |       | N           | 1essai   | 185 |     |     |
|                                                                                                    | 20                                             |                                   | 1    | * Li        | st -   | Text  |              |                |       |                 |       |       |       |               |                |       |       |                |       |          |       |       |        |            |        |        |             |      |    |    |     |     |    |    |        |       |             | 10004    | ,00 |     |     |
|                                                                                                    | 21                                             |                                   |      |             |        |       |              |                |       |                 |       |       |       |               |                |       |       |                |       |          |       |       |        | <u>S</u> e | elect  |        | <u>C</u> an | icel |    |    |     | - E |    |    |        |       |             |          |     |     |     |
|                                                                                                    | 22                                             |                                   |      |             |        |       |              |                |       |                 |       |       |       |               |                |       |       |                |       |          |       |       |        |            |        |        |             |      |    |    |     |     |    |    |        |       |             |          |     |     |     |
|                                                                                                    | 23                                             |                                   |      |             |        |       |              |                |       |                 |       |       |       |               |                |       |       |                |       |          |       |       |        |            |        |        |             |      |    |    |     |     |    |    |        |       |             |          |     |     |     |
| +                                                                                                    | 24                                             |                                   |      |             |        |       |              |                |       |                 |       |       |       |               |                |       |       |                |       |          |       |       |        |            |        |        |             |      |    |    |     |     |    |    |        |       |             |          |     |     |     |
| ┢                                                                                                    | 29<br>26                                       |                                   |      |             |        |       |              |                |       |                 |       |       |       |               |                |       |       |                |       |          |       |       |        |            |        |        |             |      |    |    |     |     |    |    |        |       |             |          |     |     |     |
|                                                                                                    | 27                                             |                                   |      |             |        |       |              |                |       |                 |       |       |       |               |                |       |       |                |       |          |       |       |        |            |        |        |             |      |    |    |     |     |    |    |        |       |             |          |     |     |     |
|                                                                                                    | 28                                             |                                   |      |             |        |       |              |                |       |                 |       |       |       |               |                |       |       |                |       |          |       |       |        |            |        |        |             |      |    |    |     |     |    |    |        |       |             |          |     |     |     |
|                                                                                                    | 29                                             |                                   |      |             |        |       |              |                |       |                 |       |       |       |               |                |       |       |                |       |          |       |       |        |            |        |        |             |      |    |    |     |     |    |    |        |       |             |          |     |     |     |
|                                                                                                    | 30                                             |                                   |      |             |        |       |              |                |       |                 |       |       |       |               |                |       |       |                |       |          |       |       |        |            |        |        |             |      |    |    |     |     |    | _  |        |       |             |          |     |     | _   |
|                                                                                                    | 31                                             |                                   | ota  | als:<br>The | - :-   |       | +l           |                | 1 - 4 | 41 <sup>-</sup> | Τ     |       |       |               |                |       | )     | ) <sup>*</sup> |       |          | (     | ]     |        |            |        |        |             |      |    |    |     |     |    |    |        |       |             |          |     |     |     |
| ┢                                                                                                    | 32                                             | I                                 | ıp:  | In          | s is   | not   | the          | en             | а от  | the             | i emp | plate | e, Un | prote         | BCT T          | ne si | neet  | and ir         | isert | as m     | any r | rows  | as n   | eeae       | ea.    |        |             |      |    |    |     |     |    |    |        |       |             |          |     |     |     |
|                                                                                                    | 34                                             |                                   |      |             |        |       |              |                |       |                 |       |       |       |               |                |       |       |                |       |          |       |       |        |            |        |        |             |      |    |    |     |     |    |    |        |       |             |          |     |     |     |
|                                                                                                    | 35                                             |                                   |      |             |        |       |              |                |       |                 |       |       |       |               |                |       |       |                |       |          |       |       |        |            |        |        |             |      |    |    |     |     |    |    |        |       |             |          |     |     |     |
|                                                                                                    | 36                                             |                                   |      |             |        |       |              |                |       |                 |       |       |       |               |                |       |       |                |       |          |       |       |        |            |        |        |             |      |    |    |     |     |    |    |        |       |             | 72       |     |     |     |
|                                                                                                    | 37                                             |                                   |      |             |        |       |              |                |       |                 |       |       |       |               |                |       |       |                |       |          |       |       |        |            |        |        |             |      |    |    |     |     |    |    |        |       |             |          |     |     | -   |
| $\vdash$                                                                                                    | 30                                             |                                   |      |             |        |       |              |                |       |                 |       |       |       |               |                |       |       |                |       |          |       |       |        |            |        |        |             |      |    |    |     |     |    |    |        |       |             |          |     |     | ~   |
## \* ONLY THE OPEN PERIOD WILL BE DISPLAYED

| <b>N</b> | licrosoft Excel - Book1                              |                                                                                                    | 🔳 🗗 🔀                            |
|----------|------------------------------------------------------|----------------------------------------------------------------------------------------------------|----------------------------------|
| :8)      | <u>File E</u> dit <u>V</u> iew Insert F <u>o</u> rma | t <u>T</u> ools <u>D</u> ata Or <u>a</u> cle <u>W</u> indow <u>H</u> elp                                  | Type a question for help 🛛 🚽 🗗 🗙 |
| 10       | 💕 🔒 🔓 🖨 🖾 🖤 🕯                                        | 🐛   🔏 🛍 • 💞   🤊 •   Σ • 🛛 🦉 Tahoma 🛛 🔹 9 🔹   Β Ι 🖳 🖳 🚍                                                    | \$% , 號 💥 🖄 - 🗛 - 🍟              |
|          | F12 🔻 🎜 MAY-2                                        | 012                                                                                                    |                                  |
|          | A B C D E F G                                        | H I J K L                                                                                                 | M C                              |
| 2        | View Header                                          | View Line                                                                                                 |                                  |
| 3        | Balance Ty Actual                                    |                                                                                                    |                                  |
| 4        | Database SAILAPDV.DE                                 |                                                                                                    |                                  |
| 5        | Data Acce State of RI Se                             | Seenah and Select Devied Name                                                                             |                                  |
| 7        | Source Text ADI                                      | Search and Select - reriod Name                                                                           |                                  |
| 8        | Currency Text USD                                    |                                                                                                    |                                  |
| 9        | Chart Of A RI Accounting                             |                                                                                                    |                                  |
| 10       | Category Text Allocation                             | Search                                                                                                    |                                  |
| 11       | AccountinDate 5/1                                    |                                                                                                    |                                  |
| 12       | Period Text MAY-2012                                 |                                                                                                    |                                  |
| 1/       | Battin Nan Text                                      | Select a filter item in the Search By list and enter reduction criteria in the text field, then press the |                                  |
| 15       |                                                      | Go button. To see a list of all items, clear the text field and press the Go button.                      |                                  |
| 16       | Journal ReText                                       | Search by Period Name V %                                                                                 |                                  |
| 17       | Reference                                            |                                                                                                    |                                  |
| 18       |                                                      | Deculto                                                                                                   |                                  |
| 19       | UpT FY FULAGE LINE SELSR                             | Kesuits                                                                                                   | Messages                         |
| 20       | · List - Text                                        |                                                                                                    |                                  |
| 22       |                                                      | Results table contains 1 items                                                                            |                                  |
| 23       |                                                      |                                                                                                    |                                  |
| 24       |                                                      | Select Item Select Cancel                                                                                 |                                  |
| 25       |                                                      | Select Period Name                                                                                        |                                  |
| 26       |                                                      |                                                                                                    |                                  |
| 27       |                                                      | O MAY-2012                                                                                                |                                  |
| 20       |                                                      |                                                                                                    |                                  |
| 30       |                                                      |                                                                                                    |                                  |
| 31       | Totals:                                              |                                                                                                    |                                  |
| 32       | Tip: This is not the end of the                      |                                                                                                    |                                  |
| 33       |                                                      |                                                                                                    |                                  |
| 34       |                                                      |                                                                                                    |                                  |
| 35       |                                                      |                                                                                                    |                                  |
| 37       |                                                      |                                                                                                    |                                  |
| 38       |                                                      |                                                                                                    | 70                               |
| 39       |                                                      |                                                                                                    | 13                               |
| 4   4    | ▶ M\Sheet1/                                          |                                                                                                    |                                  |
|          |                                                      |                                                                                                    | CADS NUM                         |

#### \* TOP HALF IS COMPLETE

| 8  | Micr           | osoft l         | xcel -         | Book1  | J           |                 |                      |              |                 |                |                |         |           |         |         |    |   |   |                   |     |     |              |      |        |        |                    |          | . @        | X   |
|----|----------------|-----------------|----------------|--------|-------------|-----------------|----------------------|--------------|-----------------|----------------|----------------|---------|-----------|---------|---------|----|---|---|-------------------|-----|-----|--------------|------|--------|--------|--------------------|----------|------------|-----|
| :2 | ) <u>E</u> ile | <u>E</u> dit    | ⊻iew           | Inser  | rt I        | F <u>o</u> rmat | <u>T</u> ools        | <u>D</u> ata | Or <u>a</u> cle | <u>W</u> indov | v <u>H</u> elp | )       |           |         |         |    |   |   |                   |     |     |              | Ту   | pe a q | uestio | on for he          | elp      |            | 5 × |
| 10 |                |                 | 2 🔒            | 8      | <u>à</u> [· | *** 🛍           |                      | b 🛍          | - 🍼 🗌           | <b>η</b> -   Σ | : <b>.</b>     | 1       | Tahoma    |         | • 9     | -  | B | I | U                 | ≣   | = = | + <b>a</b> + | \$   | %      | , •    | 00. 00.<br>0. • 00 | <u>ی</u> | - <u>A</u> | -   |
|    | D2             | 2               | •              | f:     | è           |                 |                      |              |                 |                |                |         |           |         |         |    |   |   |                   |     |     |              |      |        |        |                    |          |            |     |
|    | Α              | ВC              | [              | )      |             | E               | F                    | G            |                 |                | Н              |         |           |         |         | J  |   |   |                   | K   |     |              |      |        |        |                    |          | L          |     |
| 2  |                | Vie             | w Head         | er     |             | V               | iew Lin              | e            |                 |                |                |         |           |         |         |    |   |   |                   |     |     |              |      |        |        |                    |          |            |     |
| 3  |                | Balanc          | e Type         |        |             |                 | Actual               |              |                 |                |                |         |           |         |         |    |   |   |                   |     |     |              |      |        |        |                    |          |            |     |
| 4  |                | Datab           | ase            |        |             |                 | SAILAP               | DV.DE\       | /2              |                |                |         |           | _       |         |    |   |   |                   |     |     |              |      |        |        |                    |          |            |     |
| 5  |                | Data A          | Access 8       | Set    |             |                 | State o              | f RI Se      | t of Book       | S              |                |         |           | _       |         |    |   |   |                   |     |     |              |      |        |        |                    |          |            |     |
| 6  |                | Ledge           | r              |        | List        | - Text          | State o              | f RI Se      | t of Book       | S              |                |         |           | _       |         |    |   |   |                   |     |     |              |      |        |        |                    |          |            |     |
| 4  | -              | Source          | 9              |        | List        | - Text          | ADI                  |              |                 |                |                |         |           | _       |         |    |   |   |                   |     |     |              |      |        |        |                    |          |            |     |
| 8  | -              | Currer          |                |        | List        | - Text          | USD                  |              |                 |                |                |         |           | _       |         |    |   |   |                   |     |     |              |      |        |        |                    |          |            |     |
| 9  | -              | Chart           | UT ACCO        | ounts  |             |                 | RI ACCO              | unting       | Hextield        |                |                |         |           | _       |         |    |   |   |                   |     |     |              |      |        |        |                    |          |            |     |
| 10 | -              | Lategi          | ory<br>atian D | ata    | LIST        | - Text          | Allocati<br>E (10/0) | 210          |                 |                |                |         |           | _       |         |    |   |   |                   |     |     |              |      |        |        |                    |          |            |     |
| 12 |                | Accourt         | nuny L         | ate    | LISC        | - Date          | 3/10/20<br>MAV 20    | JIZ<br>112   |                 |                |                |         |           | _       |         |    |   |   |                   |     |     |              |      |        |        |                    |          |            |     |
| 13 |                | Periou<br>Ratch | Namo           |        | LISC        | - Text          | MA 1-20<br>11:2069   | DIZ<br>RANO1 |                 |                |                |         |           | -       |         |    |   |   |                   |     |     |              |      |        |        |                    |          |            |     |
| 14 | 1              | lourn:          | al Name        | 1      |             | Tevt            | 112068               | RANO1        |                 |                |                |         |           | -       |         |    |   |   |                   |     |     |              |      |        |        |                    |          |            |     |
| 15 | 1              | lourna          | al Descr       | intior | 1           | Text            |                      |              |                 | SES            |                |         |           | -       |         |    |   |   |                   |     |     |              |      |        |        |                    |          |            |     |
| 16 | 1              | lourna          | al Refer       | ence   |             | Text            | BACKU                | P ON FI      | E IN AG         | ENCY B         | ECKY 2         | 22-64   | 13        | -       |         |    |   |   |                   |     |     |              |      |        |        |                    |          |            |     |
| 17 | 1              | Refere          | nce Da         | te     |             |                 | 4/30/2               | 012          |                 |                |                |         |           | _       |         |    |   |   |                   |     |     |              |      |        |        |                    |          |            |     |
| 18 | 1              |                 |                |        |             |                 |                      |              |                 |                |                |         |           |         |         |    |   |   |                   |     |     |              |      |        |        |                    |          |            |     |
| 19 | 1              | Upl FY          | FUND           |        | AG          | ENCY            | LINE S               | EC SR N      | ATURAL          |                |                |         |           | PRO     | EDebit  |    |   | 0 | Credi             | t   |     | Line         | e De | script | tion   |                    |          |            |     |
| 20 | 1              | · *L            | ist - Texl     | :      |             |                 |                      |              |                 |                |                |         |           |         | * Numbe | er |   | * | <sup>:</sup> Numt | ber |     | Text         | :    |        |        |                    |          |            |     |
| 21 |                |                 |                |        | _           |                 |                      |              |                 |                |                |         |           |         |         |    |   |   |                   |     |     |              |      |        |        |                    |          |            |     |
| 22 |                |                 |                |        | ]           |                 |                      |              |                 |                |                |         |           |         |         |    |   |   |                   |     |     |              |      |        |        |                    |          |            |     |
| 23 |                |                 |                |        |             |                 |                      |              |                 |                |                |         |           |         |         |    |   |   |                   |     |     |              |      |        |        |                    |          |            |     |
| 24 | 1              |                 |                |        |             |                 |                      |              |                 |                |                |         |           |         |         |    |   |   |                   |     |     |              |      |        |        |                    |          |            |     |
| 25 | 1              |                 |                |        |             |                 |                      |              |                 |                |                |         |           |         |         |    |   |   |                   |     |     |              |      |        |        |                    |          |            |     |
| 26 |                |                 |                |        |             |                 |                      |              |                 |                |                |         |           |         |         |    |   |   |                   |     |     |              |      |        |        |                    |          |            |     |
| 27 | 1              |                 |                |        |             |                 |                      |              |                 |                |                |         |           |         |         |    |   |   |                   |     |     |              |      |        |        |                    |          |            |     |
| 28 | 1              |                 |                |        |             |                 |                      |              |                 |                |                |         |           |         |         |    |   |   |                   |     |     |              |      |        |        |                    |          |            |     |
| 29 | 1              |                 |                |        |             |                 |                      |              |                 |                |                |         |           |         |         |    |   |   |                   |     |     |              |      |        |        |                    |          |            |     |
| 30 | 1              |                 |                |        |             |                 |                      |              |                 |                |                |         |           |         |         |    |   |   |                   |     |     |              |      |        |        |                    |          |            |     |
| 31 |                | Totals:         |                |        |             |                 |                      |              |                 |                |                |         |           |         |         |    |   | 0 |                   |     |     | 0            |      |        |        |                    |          |            |     |
| 32 |                | Tip: Th         | is is not      | the e  | end c       | of the 1        | Templa               | te, Unp      | protect t       | he sheet       | t and in       | sert a: | s many ro | ws as n | eeded.  |    |   |   |                   |     |     |              |      |        |        |                    |          |            |     |
| 33 |                |                 |                |        |             |                 |                      |              |                 |                |                |         |           |         |         |    |   |   |                   |     |     |              |      |        |        |                    |          |            |     |
| 34 |                |                 |                |        |             |                 |                      |              |                 |                |                |         |           |         |         |    |   |   |                   |     |     |              |      |        |        |                    |          |            |     |
| 35 | -              |                 |                |        |             |                 |                      |              |                 |                |                |         |           |         |         |    |   |   |                   |     |     |              |      |        |        | -                  |          |            |     |
| 36 | -              |                 |                |        |             |                 |                      |              |                 |                |                |         |           |         |         |    |   |   |                   |     |     |              |      |        |        | 72                 | ŀ        |            |     |
| 3/ | -              |                 |                |        |             |                 |                      |              |                 |                |                |         |           |         |         |    |   |   |                   |     |     |              |      |        |        |                    |          |            | -   |
| 38 | -              |                 |                |        |             |                 |                      |              |                 |                |                |         |           |         |         |    |   |   |                   |     |     |              |      |        |        |                    |          |            |     |

| Journals Upload        |                                                                                                    |
|------------------------|----------------------------------------------------------------------------------------------------|
|                        |                                                                                                    |
|                        | <u>C</u> lose <u>U</u> pload                                                                                                    |
| Upload Parameters      |                                                                                                    |
| Rows to Upload         | <ul> <li>All Rows</li> <li>Flagged Rows</li> </ul>                                                                                                    |
| Descriptive Flexfields | <ul> <li>Automatically Submit Journal Import<br/>Journal Import will be automatically submitted on successful completion of the upload</li> <li>Create Summary Journals<br/>Journal Import will summarize all transactions that share the same account, period and<br/>currency</li> <li>Do Not Import</li> <li>Import With Validation</li> <li>Import Without Validation<br/>Specify how Journal Import will handle descriptive flexfields</li> </ul> |
|                        | <u>C</u> lose <u>U</u> pload                                                                                                    |
|                        | Copyright 2005, Oracle Corporation. All rights reserved.                                                                                                    |
|                        |                                                                                                    |
|                        |                                                                                                    |
|                        | 75                                                                                                    |

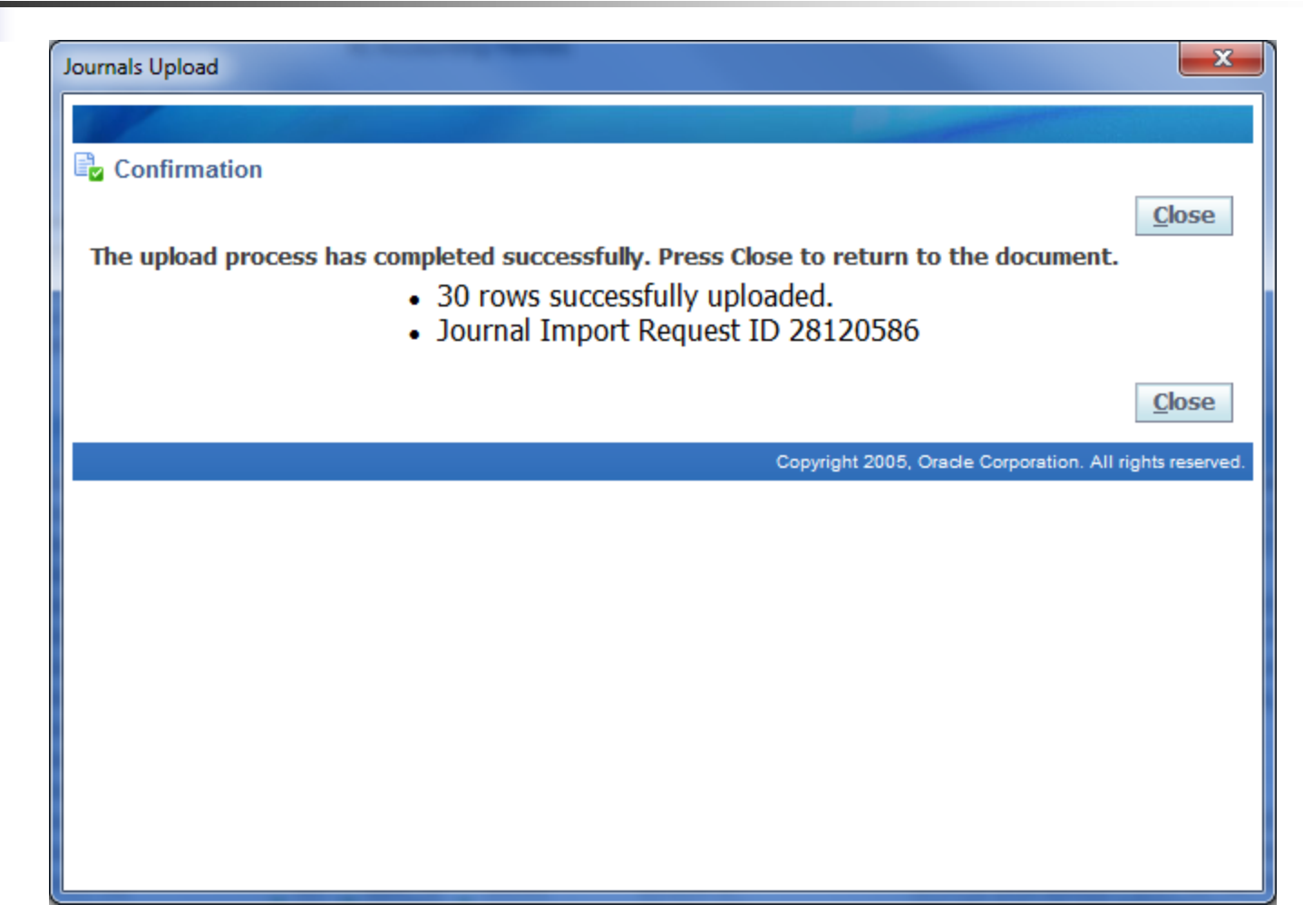

## ADI STEPS CONTINUED SAVING THE ADI

- TO SAVE AND NAME YOUR PERSONALIZED WEB ADI WHEN YOU GET TO "DOCUMENT CREATION REVIEW" YOU WOULD CHOOSE THE SAVE BUTTON RATHER THAN THE CREATE BUTTON. THIS WILL ALLOW YOU TO SAVE THE INFORMATION PREVIOUSLY ENTERED. (ADI SAMPLES 19 THROUGH 21)
- THE NEXT TIME YOU CLICK ON WEB ADI FROM THE MAIN MENU USE THE "SHORTCUT" DROP DOWN MENU TO SELECT THE NAME OF YOUR SAVED ADI. (ADI SAMPLE 20)
- THIS WILL BRING YOU DIRECTLY TO "FILE DOWNLOAD". (ADI SAMPLE 8)
- THE SHORTCUT ELIMINATES ADI STEPS SHOWN IN ADI SAMPLES 1 THROUGH 7.
- THE COMPLETED SHORTCUT IS DISPLAYED IN ADI SAMPLE 21.

#### \* HOW TO SAVE LAYOUT

| 🖉 Oracle Web ADI: Create Document                                                 | - Windows Internet Explorer                                                                          |                                                                                     |             |
|-----------------------------------------------------------------------------------|----------------------------------------------------------------------------------------------------|-------------------------------------------------------------------------------------|-------------|
| 💽 🗸 🖉 http://sailapdv.doa.state.r                                                 | i.us:8030/OA_HTML/BneApplicationService                                                              | 🖌 衽 Ask Search                                                                      | P -         |
| File Edit View Favorites Tools Help                                               |                                                                                                    |                                                                                     |             |
| 😭 🍄 🌈 Oracle Web ADI: Create Docum                                                | nent                                                                                                 | 🟠 🔹 🔝 👘 🖶 Page 🛨                                                                    | 💮 Tools 👻   |
|                                                                                   |                                                                                                    |                                                                                     |             |
| Review                                                                            | Integrator Viewer I avout                                                                            | 'ontantPariany                                                                      |             |
| Dogumont Croat                                                                    | on Daviow                                                                                            | ontentiveview                                                                       |             |
| Document Creati                                                                   | on Kevlew                                                                                            |                                                                                     |             |
| The following parameters will be used to<br>outton to make changes. Press the Sav | to create your document. The Viewer will automa<br>e button to save these selections to a Create Doc | atically launch when you press the Create Document button. Pres<br>cument Shortcut. | s the Back  |
| Integrator                                                                        | General Ledger - Journals                                                                            |                                                                                     |             |
| Viewer                                                                            | Excel 2003                                                                                           |                                                                                     |             |
| Reporting                                                                         | No                                                                                                   |                                                                                     |             |
| Layout                                                                            | RI Functional Journal Without Cost Centers                                                           |                                                                                     |             |
| Content                                                                           | None                                                                                                 |                                                                                     |             |
|                                                                                   |                                                                                                    | Cancel Back Save Create Do                                                          | cument      |
|                                                                                   |                                                                                                    | Copyright 2005, Oracle Corporation. All rights                                      | s reserved. |
|                                                                                   |                                                                                                    |                                                                                     |             |
|                                                                                   |                                                                                                    |                                                                                     |             |
|                                                                                   |                                                                                                    |                                                                                     |             |
|                                                                                   |                                                                                                    |                                                                                     |             |
|                                                                                   |                                                                                                    |                                                                                     |             |
|                                                                                   |                                                                                                    |                                                                                     |             |
|                                                                                   |                                                                                                    | -                                                                                   | 78          |
|                                                                                   |                                                                                                    |                                                                                     | ▲ 100% -    |

| 🖉 Oracle Web ADI: Create Document - Windows Internet Explorer                                                                                                    | ı X      |
|----------------------------------------------------------------------------------------------------|----------|
| 🚱 🔄 👻 🖉 http://sailapdv.doa.state.ri.us:8030/OA_HTML/BneApplicationService?bne%3Apage=BneCreateDoc 🛛 🗸 🗲 🗙 Ask Search 🖉                                                                                                    | <b>۰</b> |
| File Edit View Favorites Tools Help                                                                                                    |          |
| 😪 🎄 🌈 Oracle Web ADI: Create Document                                                                                                    | • »      |
|                                                                                                    | ^        |
| Save                                                                                                    |          |
| Select Shortcut                                                                                                    |          |
| Save your selections to a shortcut that will appear at the beginning of the Create Document Page Flow. Steps in the page flow containing these selections will be skipped when the shortcut is used.                                                            |          |
| Shortcut Name                                                                                                    |          |
|                                                                                                    |          |
| Enter the name of your shortcut.                                                                                                    |          |
| Shortcut Name JANES SHORTCUT                                                                                                    |          |
| Shortcut Locations                                                                                                    |          |
|                                                                                                    | -        |
| Your shortcut can be saved to a shortcut list that appears on the first page of the Create Document Page Flow. If you have the system administrator responsibility, you can save these selections to a form function that can be attached to Self Service menu. |          |
| Save to Shortcut List                                                                                                    |          |
| Save to Form Function                                                                                                    |          |
| Settings                                                                                                    |          |
|                                                                                                    |          |
| Choose the Settings to be saved. Settings not saved will need to be chosen in the page flow when the shortcut is used.                                                                                                    |          |
| Integrator 💟 General Ledger - Journals                                                                                                    |          |
| Viewer 🔽 Excel 2007                                                                                                    |          |
| Reporting 🔽 No                                                                                                    |          |
| Layout 🔽 RI Functional Journal Without Cost Centers                                                                                                    |          |
| Content 🔽 None 79                                                                                                    |          |
| Do Not Display Review Page 🔽                                                                                                    |          |

| 🖉 Oracle Web ADI: Create Document - Windows Internet Explorer                                                                |                                    |                      |
|----------------------------------------------------------------------------------------------------|------------------------------------|----------------------|
| 📀 💽 👻 🛃 http://sailapdv.doa.state.ri.us:8030/OA_HTML/BneApplicationService?bne:page=BneCreateDoc                             | 🖌 🗲 🗙 🖌 Ask Search                 |                      |
| File Edit View Favorites Tools Help                                                                                          |                                    |                      |
| 🚖 🕸 🌈 Oracle Web ADI: Create Document                                                                                        | 🟠 • 🗟 🕤 🖶 • 🗟                      | 🤊 Page 👻 🏠 Tool      |
|                                                                                                    |                                    |                      |
| Documents                                                                                                    |                                    |                      |
| Create Document Shortcuts                                                                                                    |                                    |                      |
| Quickly create documents by using shortcuts that store page flow selections.                                                 |                                    |                      |
| Select Shortcut                                                                                                    |                                    |                      |
| Select a shortest from the list and more Continue Select New Continues of the To delate a shortest calent it and more Delate |                                    |                      |
| Shortcut JANES SHORTCUT                                                                                                    |                                    |                      |
|                                                                                                    | Can                                | cel Continu          |
|                                                                                                    |                                    |                      |
|                                                                                                    | Copyright 2005, Oracle Corporation | on. All rights reser |
|                                                                                                    |                                    |                      |
|                                                                                                    |                                    |                      |
|                                                                                                    |                                    |                      |
|                                                                                                    |                                    |                      |
|                                                                                                    |                                    |                      |
|                                                                                                    |                                    |                      |
|                                                                                                    |                                    |                      |
|                                                                                                    |                                    |                      |
|                                                                                                    |                                    |                      |
|                                                                                                    | 80                                 |                      |

#### Modifying and Canceling Journal Entries

A journal entry can be canceled and/or modified by the initiator either before it has been sent on for approval, or after it has been sent on for approval and has been rejected by one of the approvers in the hierarchy. Both situations are described in the following procedures.

#### Prior to Rejection by an Approver

To cancel a journal entry <u>prior</u> to selecting the Save icon, simply X out of the Journals screen and then X out of the Enter Journals screen that pops up. You will then see a screen that asks you if you want to save the changes you have made. Click on the No button and the journal entry will be canceled.

| Jou  | urnals (State of RI Set of | f Books) - test 14-MAR | -2014 09:03:01                        |                         |                   |                      | -              |               |      |  |
|------|----------------------------|------------------------|---------------------------------------|-------------------------|-------------------|----------------------|----------------|---------------|------|--|
|      | Journal                    | test                   |                                       |                         | Conversion        |                      | Reverse        |               |      |  |
|      | Description                |                        |                                       |                         | Currency          | USD                  | Date           |               |      |  |
|      | Ledger                     | State of RI Set of Bo  | Categor                               | y Adjustment            | Date              | 14-MAR-2014          | Period         |               |      |  |
|      | Period                     | MAR-2014               | Effective Dat                         | e 14-MAR-2014           | Туре              | User                 | Method         | Switch Dr/Cr  |      |  |
|      | Balance Type               | Actual                 | Budge                                 | t Net Developed         | Rate              | 1                    | Status         | Not Reversed  |      |  |
|      | Clearing Company           |                        | la<br>Control Tota                    | x Not Required          |                   |                      |                |               |      |  |
|      | Lines Other                | Information            | Control Lota                          |                         |                   | [[]]                 |                |               |      |  |
|      | Lines Utier                | monnation              |                                       |                         |                   |                      |                |               |      |  |
| Line | Account                    |                        | Dehit (USD)                           | Credit (USD)            | lescription       |                      |                | [1]           |      |  |
| 10   | 14.10.068.1010101.0        | 01.611000.00000        | 0.01                                  | Ciedit (OBD) D          | escription        |                      |                | H             |      |  |
| 20   | 14.10.068.1000101.0        | 01.611000.00000        | i i i i i i i i i i i i i i i i i i i | 0.01                    |                   |                      |                | —— <u> </u>   |      |  |
|      |                            |                        |                                       |                         |                   |                      |                |               |      |  |
|      |                            |                        |                                       |                         |                   |                      |                |               |      |  |
|      |                            |                        |                                       |                         |                   |                      |                |               | 81   |  |
|      |                            |                        |                                       |                         |                   |                      |                |               |      |  |
|      |                            |                        |                                       |                         |                   |                      |                |               |      |  |
|      |                            |                        |                                       |                         |                   |                      |                |               |      |  |
|      |                            |                        | 0.01                                  | 0.01                    |                   |                      |                |               |      |  |
|      | Acct Desc                  | EV 2014 General Eu     | Ind Administration De                 | nartmen Director Of Adr | ninistratio Gener | al Revenue Regular W | arres Lindefin | ed/Bonds 2000 | — II |  |
| _    | -                          |                        |                                       |                         | _                 |                      |                |               |      |  |
|      | Та <u>х</u>                | AutoCopy               | Batch                                 | Approve                 |                   | Line Drilldown       |                | T Agcounts    |      |  |
|      | Check Funds                | Reserve                | Funds                                 | View Regults            |                   | Change Period        | Ch             | ange Currency |      |  |
| _    |                            |                        |                                       |                         |                   |                      |                |               |      |  |
|      |                            |                        |                                       |                         |                   |                      |                |               |      |  |
|      |                            |                        |                                       |                         |                   | <u>O</u> pen         |                |               |      |  |
|      |                            | L                      |                                       |                         |                   |                      |                |               |      |  |
|      |                            |                        |                                       |                         |                   |                      |                |               |      |  |
|      |                            |                        |                                       |                         |                   |                      |                |               |      |  |
|      |                            |                        |                                       |                         |                   |                      |                |               |      |  |
|      |                            |                        |                                       |                         |                   |                      |                |               |      |  |

| Oracle     | e Application       | s - PRODUCTIO                 | DN             |         |            |                    |                   |               |                |          |     | C  |
|------------|---------------------|-------------------------------|----------------|---------|------------|--------------------|-------------------|---------------|----------------|----------|-----|----|
| Edi        | it <u>V</u> iew Fol | der <u>T</u> ools <u>W</u> i  | indow Help     |         |            |                    |                   |               |                |          | ORA | 4( |
| 1          | 2 🛛 🖉               | - 🔅 🚳 🍪                       | 🔞 i 🗶 i 🚳      | ) 🎽 📈 [ |            | · [ ?              |                   |               |                |          |     |    |
| enter<br>3 | Journals (St        | ate of RI Set of              | BOOKS)         |         |            |                    |                   |               | -              |          |     |    |
| Bat        | tch Status          | Source                        | Category       | Period  | Batch Name | Journal Name       | Currency          | Journal Debit | Journal Credit |          |     |    |
|            |                     |                               |                |         |            |                    |                   |               |                |          |     |    |
|            |                     |                               |                |         |            |                    |                   |               |                |          |     |    |
|            |                     |                               |                |         |            |                    |                   |               |                |          |     |    |
|            |                     |                               |                |         |            |                    |                   |               |                |          |     |    |
|            |                     |                               |                |         |            |                    |                   |               |                |          |     |    |
|            |                     |                               |                |         |            |                    |                   |               |                |          |     |    |
|            |                     |                               |                |         |            |                    |                   |               |                |          |     |    |
|            |                     |                               |                |         |            |                    |                   |               |                |          |     |    |
|            |                     |                               |                |         |            |                    |                   |               |                |          |     |    |
|            |                     |                               |                |         |            |                    |                   |               |                |          |     |    |
|            |                     |                               |                |         | Forms      |                    |                   |               |                |          |     |    |
|            |                     |                               |                |         |            | Do you want to say | ve the changes yo | ou have made? |                |          |     |    |
|            |                     |                               |                |         | 🎔          |                    |                   |               |                |          |     |    |
|            |                     |                               |                |         |            | (                  |                   |               |                | <u> </u> |     |    |
|            | Review Jo           | oymal                         | Review B       | atch    |            | ( <u> </u>         | <u>No</u>         |               | Reguery        |          |     |    |
|            | New Jou             | ırnal                         | New Ba         | tch     |            |                    |                   |               | AutoCopy       |          |     |    |
|            |                     |                               | _              |         |            |                    |                   |               |                |          |     |    |
|            |                     |                               |                |         |            |                    |                   |               |                |          |     |    |
|            |                     |                               |                |         |            |                    |                   |               |                |          |     |    |
|            |                     |                               |                |         |            |                    | 0                 |               |                |          |     |    |
|            |                     |                               |                |         |            | (                  | Obeu              |               |                |          |     |    |
|            |                     |                               |                |         |            |                    |                   |               |                |          |     |    |
|            |                     |                               |                |         |            |                    |                   |               |                |          |     |    |
|            |                     |                               |                |         |            |                    |                   |               |                |          |     |    |
|            |                     |                               |                |         |            |                    |                   |               |                |          |     |    |
|            |                     |                               |                |         |            |                    |                   |               |                |          |     |    |
|            |                     |                               |                |         |            |                    |                   |               |                |          |     |    |
|            | als he was at 1     | a set a second set as the set | a Datum ta ant |         |            |                    |                   |               |                |          |     |    |

To cancel a journal entry <u>after</u> saving it but <u>before</u> selecting the Reserve Funds button, place the cursor in the Journal name field and select the icon with the red X. Select Yes in the decision box that pops up asking you if you are sure you want to delete the journal entry. Then, when you X out of the journal entry screen, you will be asked a further question as to whether you want to save the changes you have made. Click on Yes. If you click on No instead, then the journal will remain as an unposted journal in the system.

To cancel a journal entry <u>after</u> saving it and <u>after</u> reserving funds but <u>before</u> approving it, place the cursor in the Journal name field. At this point, the icon with the red X will not be available to use. You must first click on the Unreserve Funds button.

| t yeer Folder Tode Vyhoan Held                                                                                                    | App   | plications - PRODUCTION              | ١                    |                        |                     |             |                                       |              |                |    |   |    |
|----------------------------------------------------------------------------------------------------|-------|--------------------------------------|----------------------|------------------------|---------------------|-------------|---------------------------------------|--------------|----------------|----|---|----|
| Image     Image     Image </th <th>t ⊻i</th> <th>iew Folder <u>T</u>ools <u>W</u>in</th> <th>idow Help</th> <th></th> <th></th> <th></th> <th></th> <th></th> <th></th> <th></th> <th>0</th> <th>R/</th>                                                                                                    | t ⊻i  | iew Folder <u>T</u> ools <u>W</u> in | idow Help            |                        |                     |             |                                       |              |                |    | 0 | R/ |
| Source (child child chi                                | 0     | ə i 冬 🎄 🚳 🍐                          | 🏟 i 🔀 🕼 👘            | 14 🙀 i 🎜 🗐 🍯           | ) Ø 🎭 I ?           |             |                                       |              |                |    |   |    |
| Journal Call of Call of Provide - Lead Active - Lead - Lead - Lea | Jour  | rnals (State of RI Set of B          | looks)               |                        |                     |             |                                       |              | _ 0            | ×  |   |    |
| Journal Conversion Conversion Con | lourr | nals (State of RI Set of Bo          | ooks) - test 14-MAR- | 2014 09:47:03          |                     | 0           |                                       | Barran       |                |    |   |    |
| Description       Cutmercy yosu         Period       MAR-2014         Balance Type       Actual         Balance Type       Actual         Balance Type       Actual         Balance Type       Control Total         Claiming Company       Control Total         Image       Other Information         ne       Actual         Debit (USD)       Credit (USD)         Description       Image         14 10.088 100101 01 611000 00000       0.01         0.01       0.01         14 10.088 1000101 01 611000 00000       0.01         0.01       0.01         Actual       Debit (VSD)         Credit (USD)       Credit (USD)         0.01       0.01         14 10.088 1000101 01 611000 00000       0.01         0.01       0.01         Actual       Endettion         Tag       AducGapy Batch         Approve       Line Drildown       TAccounts         Open       Open                                                                                                    |       | Journal 🔃                            | est                  |                        |                     | Conversion  | LICD                                  | Reverse      |                | ]  |   |    |
| Lettige       Littige       Littige                                                                                                    |       | Description                          | tate of PLSet of Br  | Cotogory               | Adjustment          | Currency    | 14-MAR-2014                           | Date         |                |    |   |    |
| Balance Type       Actual       Budget       Re       Status       Not Reversed         Clearing Company       Control Total       ()       Status       Not Reversed         Image       Other Information       ()       ()       ()       ()         Image       Other Information       ()       ()       ()       ()         14 10.068 1000101.01.611000.00000       0.01       0.01       ()       ()         14 10.068 1000101.01.611000.00000       0.01       0.01       ()       ()         Acct Desc       FV 2014. General Fund Administration, Departmen ACCOUNTS & CONTROL General Revenue Regular Wages Undefined/Bonds 2000       Tag       AutoCopy Batch       Approve       Line Drildown       T Agcounts         Check Funds       Unreserve Funds       View Regults       Change Period       Change Currency         Open       Open       Open       Open       Open       Open                                                                                                    |       | Period M                             | IAR-2014             | Effective Date         | 14-MAR-2014         | Type        | User                                  | Method       | Switch Dr/Cr   | -  |   |    |
| Clearing Company Tax   Control Total     Insee   Other Information     In 10.068: 1000101 01: 511000.0000     0.01   0.01     0.01     0.01     0.01     0.01     0.01     0.01     0.01     0.01     0.01     0.01     0.01     0.01     0.01     0.01     0.01     0.01     0.01     0.01     0.01     0.01     0.01     0.01     0.01     0.01     0.01     0.01     0.01     0.01     0.01     0.01     0.01     0.01     0.01     0.01     0.02     0.03     0.04     0.05 <td></td> <td>Balance Type</td> <td>ctual</td> <td>Budget</td> <td></td> <td>Rate</td> <td>1</td> <td>Status</td> <td>Not Reversed</td> <td></td> <td></td> <td></td>                                                                                                    |       | Balance Type                         | ctual                | Budget                 |                     | Rate        | 1                                     | Status       | Not Reversed   |    |   |    |
| Control Total                                                                                                    |       | Clearing Company                     |                      | Tax                    | Not Required        |             | · · · · · · · · · · · · · · · · · · · |              |                |    |   |    |
| Intes       Other Information         ne       Account       Debit (USD)       Credit (USD)       Description         14.10.068.101010.01.611000.00000       0.01       0.01       0.01         14.10.068.100101.01.611000.00000       0.01       0.01       0.01         14.10.068.100101.01.611000.00000       0.01       0.01       0.01         14.10.068.100101.01.611000.00000       0.01       0.01       0.01         14.10.068.100101.01.611000.00000       0.01       0.01       0.01         14.10.068.100101.01.611000.00000       0.01       0.01       0.01         14.10.068.100101.01.611000.00000       0.01       0.01       0.01         Acct Desc       FY 2014.General Fund Administration, Departmen ACCOUNTS & CONTROL General Revenue Regular Wages.Undefined/Bonds.2000       Tag         Act Desc       FY 2014.General Fund Administration, Departmen ACCOUNTS & CONTROL General Revenue Regular Wages.Undefined/Bonds.2000       Tag         Check Funds       Unreserve Funds       View Regults       Change Period.         Check Funds       Unreserve Funds       View Regults       Change Period.         Open       Open       Open       Open       Open                                                                                                    |       |                                      |                      | Control Total          |                     |             | [                                     | 1            |                |    |   |    |
| ne Account Debit (USD) Credit (USD) Description       10.068.1000101.01.611000.00000 0.01 0.01    14.10.068.1000101.01.611000.00000 0.01 0.01    14.10.068.1000101.01.611000.00000 0.01 0.01    14.10.068.1000101.01.611000.00000 0.01 0.01    14.10.068.1000101.01.611000.00000 0.01 0.01    14.10.068.1000101.01.611000.00000 0.01 0.01    14.10.068.1000101.01.611000.00000 0.01 0.01    14.10.068.1000101.01.611000.00000 0.01 0.01    14.10.068.1000101.01.611000.00000 0.01 0.01    14.10.068.1000101.01.611000.00000 0.01    14.10.068.1000101.01.611000.00000 0.01    14.10.068.1000101.01.611000.00000 0.01    14.10.068.1000101.01.611000.00000 0.01    14.10.068.1000101.01.611000.00000 0.01    14.10.068.1000101.01.611000.00000 0.01    14.10.068.1000101.01.611000.00000 0.01    14.10.068.1000101.01.611000.0000 0.01    14.10.068.10001    14.10.068.10001    14.10.068.10001    14.10.068.10001    14.10.068.10001    14.10.068.10001    14.10.068.10001    14.10.068.10001    14.10.068.10001    14.10.068.10001    14.10.068.10001    14.10.068.10001    14.10.068.10001    14.10.068.10001    14.10.068.10001    14.10.068.10001    14.10.068.10001    14.10.068.10001    14.10.068.10001    14.10.068.10001    14.10.068.10001    14.10.068.10001    14.10.068.10001    14.10.068.10001    14.10.068.10001    14.10.068.10001    14.10.068.10001    14.10.068.10001    14.10.068.10001    14.10.068.10001    14.10.068.10001    14.10.068.10001    14.10.068.10001    14.10.068.10001    14.10.068.10001    14.10.068.10001    14.10.068.10001    14.10.068.10001    14.10.068.10001    14.10.068.10001    14.10.068.10001    14.10.068.10001    14.10.068.10001    14.10.068.10001    14.10.068.10001    14.10.068.10001    14.10.10001    14.10.10001    14.10001    14.10001    14.10001    14.10001    14.10001    14.10001    14.10001    14.10001    14.10001    14.10001    14.10001    14.10001    14.10001    14.10001    14.10001    14.10001    14.10001    14.10001    14.10001    14.10001    14.10001    14.10001    14.10001    14.10001    14.10001    14.10001    14.10001    14.10001  | L     | Lines Other Info                     | ormation             |                        |                     |             |                                       |              |                |    |   |    |
| né Account Debit (USD) Credit (USD) Description                                                                                                    |       |                                      |                      |                        |                     |             |                                       |              |                |    |   |    |
| In those incontrol of the operation of the operation of t | ne    | Account                              | 611000.00000         | Debit (USD)            | Credit (USD)        | Description |                                       |              | Ц              |    |   |    |
| Audts                                                                                                    | -     | 14.10.068.1000101.01.                | 611000.00000         | 0.01                   | 0.01                |             |                                       |              | [· ]           |    |   |    |
| Acct Desc FY 2014 General Fund Administration, Departmen ACCOUNTS & CONTROL General Revenue. Regular Wages Undefined/Bonds 2000<br>Tag AutoCopy Batch Approve Line Drilldown T Accounts<br>Check Funds View Regults Change Period Change Currency                                                                                                    |       |                                      |                      |                        |                     |             |                                       |              | H              |    |   |    |
| Acct Desc FY 2014 General Fund Administration, Departmen ACCOUNTS & CONTROL General Revenue Regular Wages. Undefined/Bonds 2000<br>Tag AutoCopy Batch Approve Line Drilldown T Agcounts<br>Check Funds Unreserve Funds View Regults Change Period Change Currency                                                                                                    |       |                                      | ]                    |                        |                     |             |                                       |              |                | 31 |   |    |
| Acct Desc FY 2014. General Fund Administration, Departmen. ACCOUNTS & CONTROL General Revenue. Regular Wages. Undefined/Bonds 2000 Tag AutoCopy Batch Approve Line Drildown T Agcounts Check Funds Unreserve Funds View Regults Change Period Change Currency Qpen                                                                                                    |       |                                      |                      |                        |                     |             |                                       |              |                | 관리 |   |    |
| Acct Desc FY 2014. General Fund. Administration, Departmen. ACCOUNTS & CONTROL General Revenue. Regular Wages. Undefined/Bonds 2000 Tag AutoCopy Batch Approve Line Drildown TAgcounts Check Funds Unreserve Funds View Regults Change Period Change Currency Qpen                                                                                                    |       |                                      |                      |                        |                     |             |                                       |              |                |    |   |    |
| Acct Desc FY 2014. General Fund. Administration, Departmen. ACCOUNTS & CONTROL General Revenue. Regular Wages. Undefined/Bonds 2000 Tag AutoCopy Batch Approve Line Drildown TAgcounts Check Funds Unreserve Funds View Regults Change Period Change Currency Qpen                                                                                                    |       |                                      |                      |                        |                     |             |                                       |              |                |    |   |    |
| Act Desc FY 2014. General Fund. Administration, Departmen. ACCOUNTS & CONTROL General Revenue. Regular Wages. Undefined/Bonds 2000 Tag AutoCopy Batch Approve Line Drildown TAgcounts Check Funds Unreserve Funds View Regults Change Period Change Currency Qpen                                                                                                    |       |                                      |                      | 0.01                   | 0.01                |             |                                       |              | LJ             |    |   |    |
| Acct Desc       FY 2014.General Fund.Administration, Departmen.ACCOUNTS & CONTROL.General Revenue.Regular Wages.Undefined/Bonds 2000         Tag       AutoCopy Batch       Approve       Line Drilldown       T Agcounts         Check Funds       Unreserve Funds       View Results       Change Period       Change Currency         Open       Open       Open       Open       Open       Open                                                                                                    |       |                                      |                      |                        |                     |             |                                       |              | Þ              |    |   |    |
| Tax       AutoCopy Eatch       Approve       Line Drildown       T Agcounts         Check Funds       Unreserve Funds       View Regults       Change Period       Change Currency         Open       Open       Open       Open       Open                                                                                                    |       | Acct Desc 🕞                          | Y 2014.General Fu    | nd.Administration, Dep | artmen.ACCOUNTS & C | ONTROL.Gen  | eral Revenue.Regular                  | Wages.Undefi | ned/Bonds 2000 |    |   |    |
| Check Funds View Regults Change Period Change Currency                                                                                                    |       | Ta <u>x</u>                          | AutoCopy             | Batch                  | Approve             |             | Line Drilldown                        |              | T Accounts     |    |   |    |
| Open                                                                                                    |       | Check Funds                          | Unreserve            | Funds                  | View Regults        |             | Change Period                         | Ch           | ange Currency  |    |   |    |
| Qpen                                                                                                    |       |                                      |                      |                        |                     |             |                                       |              |                |    |   |    |
| So finde                                                                                                    |       |                                      |                      |                        |                     |             | 0                                     | ,<br>        |                |    |   |    |
| so finde                                                                                                    |       |                                      |                      |                        |                     |             | Ohen                                  |              |                |    |   |    |
| so finde                                                                                                    |       |                                      |                      |                        |                     |             |                                       |              |                |    |   |    |
|                                                                                                    |       |                                      |                      |                        |                     |             |                                       |              |                |    |   |    |
|                                                                                                    |       |                                      |                      |                        |                     |             |                                       |              |                |    |   |    |
|                                                                                                    |       |                                      |                      |                        |                     |             |                                       |              |                |    |   |    |
|                                                                                                    |       |                                      |                      |                        |                     |             |                                       |              |                |    |   |    |
|                                                                                                    |       |                                      |                      |                        |                     |             |                                       |              |                |    |   |    |
|                                                                                                    | na fu | inde                                 |                      |                        |                     |             |                                       |              |                |    |   |    |

The next screen will (hopefully!) tell you that your transactions passed funds unreservation. Click on OK.

|         | Applications - PRODUCTI    | ON                                                                                                    |                        |                       |                |                        |               |                |   | le le le le le le le le le le le le le l |
|---------|----------------------------|----------------------------------------------------------------------------------------------------|------------------------|-----------------------|----------------|------------------------|---------------|----------------|---|------------------------------------------|
| ⊑dit    | View Folder Tools V        | ∦indow <u>H</u> elp                                                                                                    |                        |                       |                |                        |               |                |   | 0                                        |
| 8       | છા 冷 🎋 🍓 🍰                 | i 🥬 i 🔀 🗊 🎁                                                                                                    | 19 🙀 i 🖉 🌍 🍯           | ) Ø 🎭 i 🤉             |                |                        |               |                |   |                                          |
| nter Jo | ournals (State of RI Set o | f Books)                                                                                                    |                        |                       |                |                        |               | _ (            |   |                                          |
| OJo     | urnals (State of RI Set of | Books) - test 14-MAR-                                                                                                    | 2014 09:47:03          |                       |                |                        | _             |                | > |                                          |
|         | Journal                    | test                                                                                                    |                        |                       | Conversion     |                        | Reverse -     |                |   |                                          |
|         | Description                |                                                                                                    |                        |                       | Currency       | USD                    | Date          |                |   |                                          |
|         | Ledger                     | State of RI Set of Br                                                                                                    | Category               | Adjustment            | Date           | 14-MAR-2014            | Period        |                |   |                                          |
|         | Period                     | MAR-2014                                                                                                    | Effective Date         | 14-MAR-2014           | Туре           | User                   | Method        | Switch Dr/Cr   |   |                                          |
|         | Balance Type               | Actual                                                                                                    | Budget                 | Net Demoired          | Rate           | L]                     | Status        | Not Reversed   |   |                                          |
|         | Cleaning Company           |                                                                                                    | Control Total          | Not Required          |                | r 🗖 1                  |               |                |   |                                          |
|         | Lines Other                | nformation                                                                                                    | Control rotal          |                       |                | ۱ <u> </u>             |               |                |   |                                          |
|         | Cottern                    | and a second second sec |                        |                       |                |                        |               |                |   |                                          |
| Line    | e Account                  |                                                                                                    | Debit (USD)            | Credit (USD)          | Description    |                        |               | П              |   |                                          |
| 10      | 14.10.068.1010101.0        | 01.611000.00000                                                                                                    | 0.01                   |                       |                |                        |               |                |   |                                          |
| 20      | 14.10.068.1000101.0        | 01.611000.00000                                                                                                    |                        | 0.01                  |                |                        |               |                |   |                                          |
|         |                            |                                                                                                    |                        |                       |                |                        |               |                |   |                                          |
|         |                            |                                                                                                    |                        | Note                  |                | ×                      | 1             |                |   |                                          |
|         |                            |                                                                                                    |                        |                       |                |                        |               |                |   |                                          |
|         |                            |                                                                                                    |                        | Vour transac          | tion(s) passed | I funds unreservation. |               |                |   |                                          |
|         |                            |                                                                                                    |                        |                       |                |                        |               |                |   |                                          |
|         |                            |                                                                                                    | 0.01                   | ÷-                    |                | ( <u>ok</u> )          |               |                | • |                                          |
|         |                            |                                                                                                    | 0.01                   | Ц                     |                |                        | ]             | Þ              |   |                                          |
|         | Acct Desc                  | FY 2014. General Fu                                                                                                    | nd.Administration, Dep | artmen.ACCOUNTS & C   | ONTROL Gen     | eral Revenue.Regular \ | Wages.Undefir | ned/Bonds 2000 |   |                                          |
|         | Ta <u>x</u>                | AutoCopy                                                                                                    | Batch                  | Approve               |                | Line Drilldown         |               | T Accounts     |   |                                          |
|         | Check Funds                | Reserve                                                                                                    | Funds                  | View Re <u>s</u> ults |                | Change Period          | Ch            | ange Currency. |   |                                          |
|         |                            |                                                                                                    |                        |                       |                |                        |               |                |   | <i>,</i>                                 |
|         |                            |                                                                                                    |                        |                       |                |                        |               |                |   |                                          |
|         |                            |                                                                                                    |                        |                       |                | ⊴pen                   |               |                |   |                                          |

At this point, you will be returned to the journal entry screen and the icon with the red X will be available to use. Follow the steps outlined earlier, answering Yes to the questions as to whether you want to delete the journal entry and whether you want to save the changes you have made.

#### After Rejection by an Approver

The cancellation procedure is more complicated once the initiator has already selected the Approve button, as the journal entry will then make its way immediately to the next person in the approval hierarchy. If this person then approves the entry, it will either be passed on to an even higher level approver or it will post to the General Ledger. If, however, the first approver rejects the entry, it will pass back to the initiator. The initiator then has two choices. He/she can either modify the journal entry so as to overcome the approver's objections and resubmit it, or, if the approver's objections cannot be overcome, he/she can cancel it.

To **modify** a rejected journal entry, the initiator must select the Unreserve Funds button. He/she may then modify the journal entry and once again Save (icon), Reserve Funds (button) and Approve (button). To **cancel** a rejected journal entry, the initiator similarly must select the Unreserve Funds button. Next, however, he/she must change the journal entry Category to Cancellation. He/she must then change every dollar amount in the journal entry to 0.00 and must then select the Save icon. This is the end of the cancellation process. You must not reserve or approve a Cancellation entry after saving it.

Once a journal entry has been posted to the General Ledger, it is too late to cancel it. The only way an agency user can reverse an entry that posted erroneously is to create an Adjustment entry where the debits and credits of the original entry are reversed.

To receive an automatic e-mail notifying you that a new item has been added to your worklist, call up the Oracle Worklist screen under GL Agency User.

| 😮 💮 🥥 http://rifansap.doit.ri.gov.8010/OA_HTML/RF.jsp?function_id=4848.8uresp_id=50256.8u 🔎 🕶 🗟 🗙 🥥 Oracle     | Workflow: Notificati × |               |                   | <b>د_ ⊡</b><br>★ û             |
|----------------------------------------------------------------------------------------------------|------------------------|---------------|-------------------|--------------------------------|
| RI GL Agency User                                                                                              |                        |               |                   |                                |
|                                                                                                    | 📅 Navigator 🔻          | 🔒 Favorites 🔻 | Home Logout Pref  | erences Help                   |
| Worklist                                                                                                    |                        |               |                   |                                |
| View Open Notifications 👻 Go                                                                                   |                        |               |                   |                                |
| Select From                                                                                                    | Туре                   | Subject       | Sent              | Due                            |
| I here are no notifications in this view.                                                                      |                        |               |                   |                                |
| <b>WTIP</b> <u>Worklist Access</u> - Specify which users can view and act upon your notifications.             |                        |               |                   |                                |
| Units in the second second second second second second second second second second second second second second | Holp                   |               |                   |                                |
| Privacy Statement                                                                                              | пер                    |               | Copyright (c) 200 | 3, Oracle. All rights reserved |
|                                                                                                    |                        |               |                   |                                |
|                                                                                                    |                        |               |                   |                                |
|                                                                                                    |                        |               |                   |                                |
|                                                                                                    |                        |               |                   |                                |
|                                                                                                    |                        |               |                   |                                |
|                                                                                                    |                        |               |                   |                                |
|                                                                                                    |                        |               |                   |                                |
|                                                                                                    |                        |               |                   |                                |
|                                                                                                    |                        |               |                   |                                |
|                                                                                                    |                        |               |                   |                                |
|                                                                                                    |                        |               |                   |                                |
|                                                                                                    |                        |               |                   |                                |
|                                                                                                    |                        |               |                   |                                |
|                                                                                                    |                        |               |                   |                                |
|                                                                                                    |                        |               |                   |                                |
|                                                                                                    |                        |               |                   |                                |
|                                                                                                    |                        |               |                   |                                |
|                                                                                                    |                        |               |                   |                                |
|                                                                                                    |                        |               |                   |                                |
|                                                                                                    |                        |               |                   |                                |
|                                                                                                    |                        |               |                   |                                |
|                                                                                                    |                        |               |                   |                                |
|                                                                                                    |                        |               |                   |                                |
|                                                                                                    |                        |               |                   |                                |
|                                                                                                    |                        |               |                   |                                |
|                                                                                                    |                        |               |                   |                                |
|                                                                                                    |                        |               |                   |                                |

Select Preferences in the upper right hand corner of the screen.

| + (+) (+) http://rifan | sap.doit.ri.gov.8010/OA_HTML/OA.jsp?page=/oracle/apps/find/preference $\mathcal{P} \star$ 🗟 C X                                                                                                    | û ★ ¤                                            |
|------------------------|----------------------------------------------------------------------------------------------------|--------------------------------------------------|
| File Edit View Favo    | rites Tools Help                                                                                                    | *                                                |
|                        |                                                                                                    |                                                  |
| RIC                    | GL Agency User                                                                                                    |                                                  |
| 1630                   |                                                                                                    |                                                  |
|                        | n Navigator 🔻 😫 Fa                                                                                                    | vorites ▼ Home Logout <b>Preferences</b> Help    |
| o General              | General Preferences                                                                                                    |                                                  |
| Display Preferences    |                                                                                                    | Cancel Reset to Default Apply                    |
| Access Requests        | Languages                                                                                                    |                                                  |
| Manage Proxies         | Current Session Language American English 💌 🔔                                                                                                    |                                                  |
|                        | Default Application Language American English 🔻 🗓                                                                                                    |                                                  |
|                        | Accessibility                                                                                                    |                                                  |
|                        | Accessibility Features Standard Accessibility 🔹 🗊                                                                                                    |                                                  |
|                        | Regional                                                                                                    |                                                  |
|                        | Territory     United States       Date Format     dd-MMM-yyyy (05-Feb-2014)       Timezone     (GMT - 05:00) Eastern Time       Number Format     10,000.00        Currency        Client Character Encoding     Western European (Windows) |                                                  |
|                        | Start Page                                                                                                    |                                                  |
|                        | Responsibility<br>Page                                                                                                    |                                                  |
|                        | Notifications                                                                                                    |                                                  |
|                        | Email Style Plain text mail   Notifications will be sent in your current default language. American English.                                                                                                    |                                                  |
|                        |                                                                                                    | Cancel Reset to Default Apply                    |
| Privacy Statement      | Home Logout Preferences Help                                                                                                    | Copyright (c) 2008, Oracle. All rights reserved. |
|                        |                                                                                                    |                                                  |

Go to the Email Style dropdown menu in the Notifications section, select the style of e-mail you would like to receive, and click on the Apply button. If you would rather not receive e-mail notifications of new worklist items, select "Do not send me mail" and click on Apply.

# How to Approve or Reject a Journal Entry (02/24/14)

• To access your worklist in RI-FANS, go to the GL User navigation screen and click on Worklist.

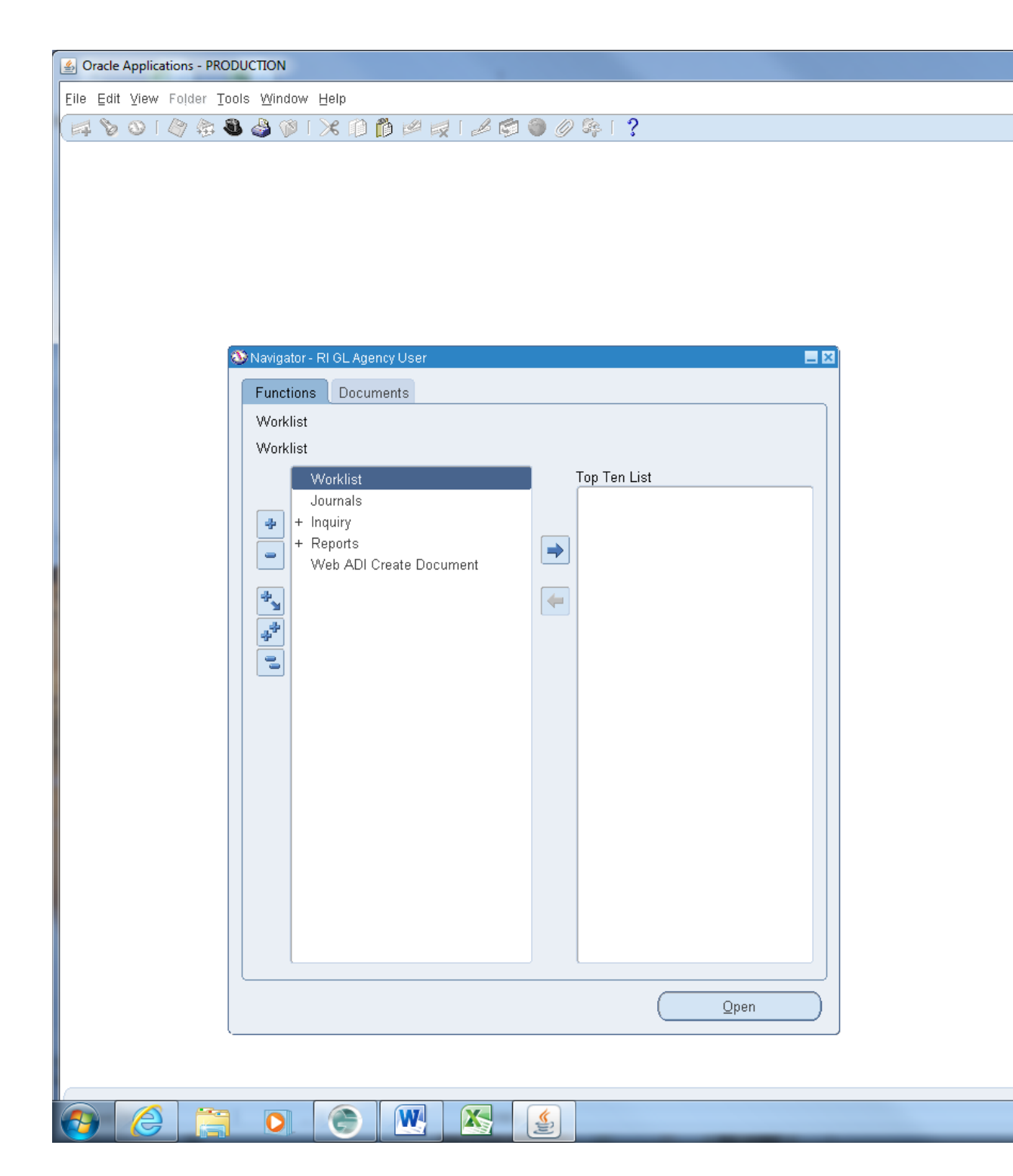

| File Edit                                                      | http     View                                                                                                    | Favorites                                                                                                    | doit.ri.go<br>Tools<br>of Rho                                         | v:8010/OA_HTML/C<br>Help<br>de Island-RIF. | DA.jsp?OAFunc=OAH(                                                          | OMEPAGE P -                                                                                                    | 🖺 C X 🧟 Oracle Ag                                                                                    | oplications Home X                                                                                | Favorites                         |                               | Logout   |
|----------------------------------------------------------------|----------------------------------------------------------------------------------------------------|----------------------------------------------------------------------------------------------------|-----------------------------------------------------------------------|--------------------------------------------|-----------------------------------------------------------------------------|----------------------------------------------------------------------------------------------------|----------------------------------------------------------------------------------------------------|---------------------------------------------------------------------------------------------------|-----------------------------------|-------------------------------|----------|
| Enterprise 9                                                   | Search                                                                                                    | All                                                                                                    |                                                                       | •                                          |                                                                             |                                                                                                    | Go                                                                                                   | Search Results Display Pr                                                                         | eference                          | Standard                      | •        |
| Oracle Ap                                                      | plicatio                                                                                                    | ons Home                                                                                                    | Page                                                                  |                                            |                                                                             |                                                                                                    |                                                                                                    |                                                                                                   |                                   |                               |          |
| Main M<br>+ -<br>+ -<br>+ -<br>+ -<br>+ -<br>+ -<br>+ -<br>+ - | enu<br><u>0688-1</u><br><u>CL</u> Ful<br><u>Publc</u> .<br><u>RI Cap</u><br><u>RI GL</u> /<br><u>RI JOU</u><br><u>RI JOU</u><br><u>RI Spe</u> | nvoice Initi<br>Accrual Su<br>Sector Gen<br>tal Asset Fi<br>ncial Inquin<br>Agency Use<br>nal Final Ag<br>thasing Rep<br>cial Functio | ator<br>per User<br>real Ledd<br>i<br>itant<br>f<br>provers<br>ns, GL | Personalize                                | Worklist<br>From Type<br>Journal<br>Journal<br>✓TIP Vacatio<br>✓TIP Worklis | Subject V<br>Batch Journal batch J148<br>Batch Journal batch J148<br>n Rules - Redirect or aut<br>t Access - Specify which | 0040 24-FEB-2014 10:2<br>0039 24-FEB-2014 10:2<br>o-respond to notificatio<br>users can view and act | 19:09 requires your approval.<br>12:00 requires your approval.<br>ns.<br>upon your notifications. | F<br>Sent<br>25-Feb-2<br>25-Feb-2 | ull List<br>Due<br>014<br>014 |          |
| Privacy                                                        | Statem                                                                                                    | ent                                                                                                    |                                                                       |                                            |                                                                             | 2090                                                                                                    |                                                                                                    |                                                                                                   |                                   |                               | Copyrigh |
|                                                                |                                                                                                    |                                                                                                    |                                                                       |                                            |                                                                             |                                                                                                    |                                                                                                    |                                                                                                   |                                   |                               |          |

• Click on an underlined item from the worklist. If this is a journal entry that requires your approval, you will be brought to a Notification Details screen that will tell you who initiated the journal entry and who else has taken any action on it thus far.

|                                   | http://rifansap.doit.ri.gov:8010                                                | I/OA_HTML/OA.jsp?OAF  | unc=FND_WFNTF_DETAILS&N 🔎       | 🛛 🗟 🖒 🗙 🌈 Notification Details | s X         |               |                 | - □ ×<br>∩ ★ 9                         |
|-----------------------------------|---------------------------------------------------------------------------------|-----------------------|---------------------------------|--------------------------------|-------------|---------------|-----------------|----------------------------------------|
|                                   | State of Rhode I                                                                | sland-RIFANS          | 5                               |                                |             |               |                 |                                        |
|                                   |                                                                                 |                       |                                 | f                              | Navigator 🔻 | 😼 Favorites 🔻 | Home Logout     | Preferences Help                       |
| Oracle App                        | lications Home Page >                                                           | 22.00                 | anneoual                        |                                |             |               |                 |                                        |
| Journal ba                        | 11011 J 1400039 Z4-FEB-Z014 10                                                  | .zz.vv requires your  | approvar.                       |                                |             | Approvo       | Roject Rossian  | Request Information                    |
| To E<br>Sent 2<br>ID 2<br>Journal | Hazer, Steven<br>15-Feb-2014 07:35:50<br>18757840<br>batch J1480039 24-FEB-2014 | 10:22:00 submitted by | Cambio, Joann requires your app | roval.                         |             | Афріоче       | Kejeu Keassign  | Kequest miorination                    |
| Actio                             | n History                                                                       |                       | F                               | <b>-</b>                       | D 1 1       |               |                 |                                        |
| Num<br>1                          | 25-FEB-2014 07:35:51                                                            | Submit                | Workflow System                 | Blazer, Steven                 | Details     |               |                 |                                        |
| Poforon                           | 200                                                                             |                       |                                 |                                |             |               |                 |                                        |
| Ente                              | er Journals                                                                     |                       |                                 |                                |             |               |                 |                                        |
| Respons                           | e                                                                               |                       |                                 |                                |             |               |                 |                                        |
|                                   | Comment                                                                         |                       |                                 |                                |             | A<br>7        |                 |                                        |
| <u>Return to V</u>                | Vorklist                                                                        |                       |                                 |                                |             | Approve       | Reject Reassign | Request Information                    |
| Privacy                           | Statement                                                                       |                       | Home                            | Logout Preferences Help        |             |               | Copyright       | (c) 2006, Oracle. All rights reserved. |
|                                   |                                                                                 |                       |                                 |                                |             |               |                 |                                        |

• To see the journal entry so that you may review it, click on the underlined words <u>Enter Journals</u>. On the next screen that opens up, select the Journals button. This will open up the actual journal entry for your review.

| Batch (State of RI Set of E   | Books)                                   |                          |               |                                                                                                    |                     |
|-------------------------------|------------------------------------------|--------------------------|---------------|----------------------------------------------------------------------------------------------------|---------------------|
| Batch<br>Period               | J1480039 24-FEB-2014 10:22:0<br>FEB-2014 | D<br>Balance Type        | Actual        | Status<br>Posting                                                                                                    | Inposted            |
| Description                   |                                          | -                        |               | Funds F<br>Approval II                                                                                                    | 'assed<br>1 Process |
| Control Total<br>Batch Totals | D-11                                     |                          |               | Details                                                                                                    |                     |
| Entered<br>Accounted          | 3495133.3<br>3495133.3                   | 3495133.39<br>3495133.39 |               | Posted Posted Po | 4-FED-2014          |
| Journals                      | Autocopy Batch.                          | Chec <u>k</u> Funds      | Unreserve Fur | nds V                                                                                                    | /iew Regults        |
| Ta <u>x</u> Batch             | Approve                                  | Change Period            |               |                                                                                                    |                     |
|                               | Web AUI Create Docume                    |                          |               |                                                                                                    |                     |
|                               |                                          |                          | <u>O</u> pen  |                                                                                                    |                     |

| 🔬 Oracle /        | Applica            | ations - PRODUCTION      |                        |                            |                    |               |                        |                                | - D X                        |
|-------------------|--------------------|--------------------------|------------------------|----------------------------|--------------------|---------------|------------------------|--------------------------------|------------------------------|
| Eile Edit         | ⊻iew               | Folder Tools Windo       | w Help                 |                            |                    |               |                        |                                | ORACLE                       |
| ( 📫 📎             | ا 🕲                | 冷 🔅 🚳 🍰 隊                | I 🔀 🗊 Ď 💋 I            | 🛒 i 🦽 莺 🥥                  | \$\$ I <b>?</b>    |               |                        |                                |                              |
|                   |                    |                          |                        |                            |                    |               |                        |                                |                              |
| <mark>O</mark> Ba | atch (S            | tate of RI Set of Books) |                        |                            |                    |               |                        |                                |                              |
|                   | <mark>O</mark> Jou | umals (State of RI Set o | f Books) - J1480039 24 | -FEB-2014 10:22:00         |                    |               |                        | <b>= =</b> X                   |                              |
|                   |                    | Journal                  | J1480039               |                            |                    | Conversion    |                        | Reverse                        |                              |
|                   |                    | Description              | PIT REFUNDS            | <u></u>                    | Teu Tura efen      | Currency      | USD                    | Date                           |                              |
|                   |                    | Leager<br>Pariod         | FER-2014               | Category<br>Effective Date | 24.FEB.2014        | Date          | Z4-FED-ZU14            | Method Switch Dr/Cr            |                              |
|                   |                    | Balance Type             | Actual                 | Budget                     | 241 20-2014        | Rate          | 1                      | Status Not Reversed            |                              |
|                   |                    | Clearing Company         |                        | Tax                        | Not Required       |               |                        |                                |                              |
|                   |                    |                          |                        | Control Total              |                    |               | []]]                   |                                |                              |
|                   |                    | Lines Other              | Information            |                            |                    |               |                        |                                |                              |
|                   |                    |                          |                        |                            |                    |               |                        |                                |                              |
| U U               | Line               | Account                  | 01 511000 00000        | Debit (USD)                | Credit (USD)       | Description   |                        |                                |                              |
|                   | 20                 |                          | 01.311000.00000        | 3,495,133.39               | 3 495 133 39       | PIT REFUND    | s                      | ŀ_ =                           |                              |
|                   |                    |                          |                        |                            | 0,100,100.00       |               |                        |                                |                              |
|                   |                    |                          |                        |                            |                    |               |                        |                                |                              |
|                   |                    |                          |                        |                            |                    |               |                        |                                |                              |
|                   |                    |                          |                        |                            |                    |               |                        |                                |                              |
|                   |                    |                          |                        |                            |                    |               |                        |                                |                              |
|                   |                    |                          |                        | 3 /05 133 30               | 3 495 133 39       |               |                        |                                |                              |
|                   |                    |                          |                        | (4)                        | 3,493,133.35       |               |                        | Þ                              |                              |
|                   |                    | Acct Desc                | FY 2014.General Fur    | nd.Revenue, Departmen      | t Of.PERSONAL INCO | /IE TAX.Gener | al Revenue.Contra:Taxe | es:Pers income.Undefined/Bonds |                              |
|                   |                    | Та <u>х</u>              | AutoCopy               | Batch                      | Approve            |               | Line Drilldown         | T Agcounts                     |                              |
|                   |                    | Check Funds              | Unreserve              | Funds                      | View Results       |               | Change Period          | Change Currency                |                              |
| l                 |                    | _                        |                        |                            |                    |               |                        |                                |                              |
|                   |                    |                          |                        |                            |                    |               |                        |                                |                              |
|                   |                    |                          |                        |                            |                    |               |                        |                                |                              |
|                   |                    |                          |                        |                            |                    |               |                        |                                |                              |
|                   |                    |                          |                        |                            |                    |               |                        |                                |                              |
|                   |                    |                          |                        |                            |                    | Onen          |                        |                                |                              |
|                   |                    |                          |                        |                            |                    | Zhen          |                        |                                |                              |
|                   |                    |                          |                        |                            |                    |               |                        |                                |                              |
|                   |                    |                          |                        |                            |                    |               |                        |                                |                              |
|                   | 0                  |                          | ۲                      |                            |                    |               |                        |                                | ▲ 🕨 😭 🌒 9:20 AM<br>2/25/2014 |

- After reviewing the journal entry, close out the screen and also the one following it. This will bring you back to the original Notification Details screen, which has a series of four buttons in the upper right corner. If you have decided that the journal entry is acceptable for posting, click on the Approve button. This will take you back to your worklist so that you may select the next item to review. If, however, you decided that the journal entry you just reviewed needs to be rejected, you should first type in the reasons for the rejection in the Comment box. Then select the Reject button. This will send the journal entry back to the initiator so that he/she can either correct it or cancel it. You will then be brought back to your worklist so that you can select the next item for review.
- There are two other buttons on the Notification Details screen. The Reassign button is used to send the journal entry to someone else so he/she can review it and make the approval/rejection decision. The Request Information button is used to return the journal entry to the initiator so that he/she can provide you with more information on which to base your approval/rejection decision.

 If an item on your worklist states that someone has either approved or rejected a journal entry that you initiated, clicking on the item will bring you to a new screen. If the new screen states that your journal entry has been approved, just click on the OK button. Otherwise, this message will remain indefinitely on your active worklist. If, however, your journal entry has been rejected, this screen should tell you the reason why. You should then click on OK and call up your original journal for either correction or cancellation.

#### Use of JUN, ADJ, and GASB Periods

The JUN accounting period is used for all RI-FANS journal entries prepared from June1 until the final date that State agencies are allowed to initiate journal entries for the old fiscal year. This agency deadline date, which generally falls in the latter part of July, may be found on the State Controller's fiscal closing timetable for the fiscal year in question.

The ADJ period begins once the JUN period is closed. During this period, the staff of the Office of Accounts and Control prepares whatever additional RI-FANS journal entries are required to close out the old fiscal year. Once the ADJ period is closed, the financial statements for the year are generated and presented to the Auditor General's staff for audit.

The GASB period is used to process any additional adjustments proposed by the Auditor General's staff that are agreed to by the State Controller. This period remains open until the audit is complete and the final version of the State's Consolidated Annual Financial Report (CAFR) is approved for publication.

RI-FANS users should keep in mind that the GASB period, not JUN or ADJ, is the final accounting period of any given fiscal year. Using GASB as the ending period of a date range rather than JUN or ADJ is the only way to ensure that all transactions for the fiscal year will be reflected in a standard or financial report.

#### Setting up a Vacation Rule

- Use the Top Hat icon to select the responsibility GL Agency User.
- Double click Worklist on the navigation screen.

|                                                                                                    | and the second second second second second second second second second second second second second second second | 1000       | States of the local division of the local division of the local di | - 0 ×                          |
|----------------------------------------------------------------------------------------------------|----------------------------------------------------------------------------------------------------|------------|----------------------------------------------------------------------------------------------------|--------------------------------|
| 🗲 💮 🥥 http://rifansap.doit.ri.gov.8010/OA_HTML/RF.jsp?function_id=4848&resp_id=50256&u 🔎 🖛 🗟 🖒 🗙 🧔 Oracle             | Workflow: Notificati ×                                                                                           |            |                                                                                                    | 🞧 🖈 🌣                          |
| File Edit View Favorites Tools Help                                                                                   |                                                                                                    |            |                                                                                                    |                                |
| RI GL Agency User                                                                                                    | ê Marianta -                                                                                                    |            |                                                                                                    |                                |
|                                                                                                    |                                                                                                    | Pavonies • | Home Logout Prefe                                                                                                    | rences Help                    |
| Worklist                                                                                                    |                                                                                                    |            |                                                                                                    |                                |
| View Open Notifications - Go                                                                                          |                                                                                                    |            |                                                                                                    |                                |
| Select From                                                                                                    | Туре                                                                                                    | Subject    | Sent                                                                                                    | Due                            |
| Inere are no notifications in this view.     Inere are no notifications in this view.     Inere are no notifications. |                                                                                                    |            |                                                                                                    |                                |
| TIP Worklist Access - Specify which users can view and act upon your notifications.                                   |                                                                                                    |            |                                                                                                    |                                |
| Home Logout Preferences                                                                                               | Help                                                                                                    |            |                                                                                                    |                                |
| Privacy Statement                                                                                                    | 1000                                                                                                    |            | Copyright (c) 2006                                                                                                    | , Oracle. All rights reserved. |
|                                                                                                    |                                                                                                    |            |                                                                                                    |                                |
|                                                                                                    |                                                                                                    |            |                                                                                                    |                                |
|                                                                                                    |                                                                                                    |            |                                                                                                    |                                |
|                                                                                                    |                                                                                                    |            |                                                                                                    |                                |
|                                                                                                    |                                                                                                    |            |                                                                                                    |                                |
|                                                                                                    |                                                                                                    |            |                                                                                                    |                                |
|                                                                                                    |                                                                                                    |            |                                                                                                    |                                |
|                                                                                                    |                                                                                                    |            |                                                                                                    |                                |
|                                                                                                    |                                                                                                    |            |                                                                                                    |                                |
|                                                                                                    |                                                                                                    |            |                                                                                                    |                                |
|                                                                                                    |                                                                                                    |            |                                                                                                    |                                |
|                                                                                                    |                                                                                                    |            |                                                                                                    |                                |
|                                                                                                    |                                                                                                    |            |                                                                                                    |                                |
|                                                                                                    |                                                                                                    |            |                                                                                                    |                                |
|                                                                                                    |                                                                                                    |            |                                                                                                    |                                |
|                                                                                                    |                                                                                                    |            |                                                                                                    |                                |
|                                                                                                    |                                                                                                    |            |                                                                                                    |                                |
|                                                                                                    |                                                                                                    |            |                                                                                                    |                                |
|                                                                                                    |                                                                                                    |            |                                                                                                    |                                |
|                                                                                                    |                                                                                                    |            |                                                                                                    |                                |
|                                                                                                    |                                                                                                    |            |                                                                                                    |                                |
|                                                                                                    |                                                                                                    |            |                                                                                                    |                                |
|                                                                                                    |                                                                                                    |            |                                                                                                    |                                |
|                                                                                                    |                                                                                                    |            |                                                                                                    |                                |
|                                                                                                    |                                                                                                    |            |                                                                                                    | ٣                              |

• Click on the underlined words <u>Vacation Rules</u>. This will bring you to a screen that lists all the vacation rules that you have created in the past.

| C S Mttp://rifansap.doit.ri.gov.8010/OA_HTML/OA.jsp?page=/oracle/apps/fnd/wf.  | /worklis 🔎 ד 🗟 🖒 🗶 🧭 Vac | ation Rules ×                                                                                                    |             | - □                        |
|--------------------------------------------------------------------------------|--------------------------|----------------------------------------------------------------------------------------------------|-------------|----------------------------|
| File     Edit     Yew     Favorites     Iools     Help       RI GL Agency User |                          | Contraction of the local division of the local division of the loc |             |                            |
| Vacation Rules                                                                 |                          | 🗖 Navigator 🔻 🎿 Favorites 🗡                                                                                                    | Home Logout | Preferences Help           |
| Create Rule                                                                    |                          |                                                                                                    |             |                            |
| Rule Name                                                                      | Item Type                | Notification                                                                                                    | Update      | Status                     |
| Transfer: Bucci, Robert                                                        | <all></all>              | <all></all>                                                                                                    | 1           | Inactive                   |
| Delegate: Araujo, Alicia                                                       | <all></all>              | <all></all>                                                                                                    | 1           | Inactive                   |
| Delegate: Monse Jr., John                                                      | <all></all>              | <all></all>                                                                                                    | 1           | Inactive                   |
| Transfer: Notardonato, Rebecca                                                 | <all></all>              | <all></all>                                                                                                    | 1           | Inactive                   |
| Transfer: Hodosh, Peter                                                        | <all></all>              | <all></all>                                                                                                    | 1           | Inactive                   |
| Transfer: Keenan, Peter                                                        | <aii></aii>              | <all></all>                                                                                                    | 1           | Inactive                   |
| Return to Worklist                                                             |                          |                                                                                                    |             |                            |
| Driving Statement                                                              | Home Logout Preference   | es Help                                                                                                    |             | 2008 Oracle All John Comme |
| T mady otacinom                                                                |                          |                                                                                                    | oopyngin (  |                            |
|                                                                                |                          |                                                                                                    |             |                            |
|                                                                                |                          |                                                                                                    |             |                            |
|                                                                                |                          |                                                                                                    |             |                            |
|                                                                                |                          |                                                                                                    |             |                            |
|                                                                                |                          |                                                                                                    |             |                            |
|                                                                                |                          |                                                                                                    |             |                            |
|                                                                                |                          |                                                                                                    |             |                            |
|                                                                                |                          |                                                                                                    |             |                            |
|                                                                                |                          |                                                                                                    |             |                            |
|                                                                                |                          |                                                                                                    |             |                            |
|                                                                                |                          |                                                                                                    |             |                            |
|                                                                                |                          |                                                                                                    |             |                            |
|                                                                                |                          |                                                                                                    |             |                            |
|                                                                                |                          |                                                                                                    |             |                            |

• If you wish to add a new vacation rule to this list, click on the Create Rule button.

| C S Inttp://rifansap.doit.ri.gov:8010/OA_HTML/OA.jsp?OAFunc=WF_  | create_route_ruli 🔎 + 🗟 C 🗙 🏼 🏉 va | cation Rule: Item Type      | 1                           |
|------------------------------------------------------------------|------------------------------------|-----------------------------|-----------------------------|
| File Edit View Favorites Tools Help                              |                                    |                             |                             |
| RI GL Agency User                                                |                                    |                             |                             |
|                                                                  |                                    | 🏦 Navigator 🔻 👒 Favorites 🔻 | Home Logout Preferences     |
| <b>•</b>                                                         | )                                  |                             | )                           |
| Item Type                                                        | Notification                       |                             | Rule Response               |
| Select the type of notification that will activate this rule.    |                                    |                             |                             |
| Item TypeAll<br>If *-All-' is selected, you will skip to Step 3. |                                    |                             |                             |
| Return to Vacation Rules                                         |                                    |                             | Step 1                      |
|                                                                  | Home Logout Preference             | ces Help                    |                             |
| Privacy Statement                                                |                                    |                             | Copyright (c) 2006, Oracle. |
|                                                                  |                                    |                             |                             |
|                                                                  |                                    |                             |                             |
|                                                                  |                                    |                             |                             |
|                                                                  |                                    |                             |                             |
|                                                                  |                                    |                             |                             |
|                                                                  |                                    |                             |                             |
|                                                                  |                                    |                             |                             |
|                                                                  |                                    |                             |                             |
|                                                                  |                                    |                             |                             |
|                                                                  |                                    |                             |                             |
|                                                                  |                                    |                             |                             |
|                                                                  |                                    |                             |                             |
|                                                                  |                                    |                             |                             |
|                                                                  |                                    |                             |                             |
|                                                                  |                                    |                             |                             |
|                                                                  |                                    |                             |                             |
|                                                                  |                                    |                             |                             |
|                                                                  |                                    |                             |                             |
|                                                                  |                                    |                             |                             |
|                                                                  |                                    |                             |                             |
|                                                                  |                                    |                             |                             |
|                                                                  |                                    |                             |                             |
|                                                                  |                                    |                             |                             |
|                                                                  |                                    |                             |                             |
|                                                                  |                                    |                             |                             |

• This will open up the Item Type screen. Click on the Next button.

| € ⊕ @          | http://  | rifansap.c | loit. <b>ri.go</b> v | r:8010/OA_H       | TML/OA.js    | ;p?page=/         | oracle/apps/1    | fnd/wf/we | orklis 🔎 🗕 🖥      | c× (      | 🥑 Vacatior | n Rule: R | lesponse 3 | × |           |   |         |                |              |               | . 0<br>∂ ☆   | ×<br>¤ |
|----------------|----------|------------|----------------------|-------------------|--------------|-------------------|------------------|-----------|-------------------|-----------|------------|-----------|------------|---|-----------|---|---------|----------------|--------------|---------------|--------------|--------|
| File Edit      | View     | Favorites  | Tools                | Help              |              |                   |                  |           |                   |           |            |           |            |   |           |   |         |                |              |               |              |        |
|                |          | RI GL /    | Agenc                | y User            |              | 7                 | Ø                |           |                   |           |            |           |            |   |           |   |         |                |              |               |              |        |
|                |          |            |                      |                   |              |                   |                  |           |                   |           |            | 1         | Navigator  |   | Favorites | • | Ho      | ime Logo       | out Prefe    | ences He      | elp          |        |
|                |          | <u> </u>   |                      |                   |              |                   |                  |           | 0                 |           |            |           |            |   |           |   | (       | )              |              |               |              |        |
|                |          | ltem Typ   | e                    |                   |              |                   |                  | N         | lotification      |           |            |           |            |   |           |   | Rule Re | sponse         |              |               |              |        |
| Vacation Ru    | le: Res  | ponse      |                      |                   |              |                   |                  |           |                   |           |            |           |            |   |           |   |         |                |              |               |              | - 1    |
| * Indicates re | equired  | field      |                      |                   |              |                   |                  |           |                   |           |            |           |            |   |           |   |         |                |              |               |              |        |
| I              | ltem Ty  | pe All     |                      |                   |              |                   |                  |           |                   |           |            |           |            |   |           |   |         |                |              |               |              |        |
| * 0            | Ctart Da |            | ob-201               | 1 14-42-20        |              |                   |                  |           |                   |           |            |           |            |   |           |   |         |                |              |               |              |        |
| -              | Start Do | (exam      | ople: 05-Fe          | b-2014 14:43:3    | 0)           |                   |                  |           |                   |           |            |           |            |   |           |   |         |                |              |               |              |        |
|                | End Da   | ite        |                      |                   | -7           |                   |                  |           |                   |           |            |           |            |   |           |   |         |                |              |               |              |        |
|                | Messa    | ge 🗌       |                      |                   |              |                   |                  |           | A                 |           |            |           |            |   |           |   |         |                |              |               |              |        |
|                |          | Ŭ          |                      |                   |              |                   |                  |           |                   |           |            |           |            |   |           |   |         |                |              |               |              |        |
|                |          |            |                      |                   |              |                   |                  |           | -                 |           |            |           |            |   |           |   |         |                |              |               |              |        |
|                | Deper    | Com        | nents will o         | lisplay with eacl | h routed no  | tification        |                  |           |                   |           |            |           |            |   |           |   |         |                |              |               |              |        |
|                | Redssi   | All        | Employe              | es and User       | s            |                   | ·                |           |                   | <u> </u>  | •          |           |            |   |           |   |         |                |              |               |              |        |
|                |          | 0          | Delegate             | your respon       | nse          |                   |                  |           |                   |           |            |           |            |   |           |   |         |                |              |               |              |        |
|                |          | 0          | ransfor              | notification      | ownershi     | n approvais<br>in | to an assistant. |           |                   |           |            |           |            |   |           |   |         |                |              |               |              |        |
|                |          |            | A manager            | may transfer a    | notification | for a specific    | project to the   | new manag | ger of that proje | ct.       |            |           |            |   |           |   |         |                |              |               |              |        |
|                |          |            |                      |                   |              |                   |                  |           |                   |           |            |           |            |   |           |   |         | Cance <u>l</u> | Back         | Step 3 of 3   | Apply        |        |
|                |          |            |                      |                   |              |                   |                  |           | Home Lo           | gout Pref | ferences   | Help      |            |   |           |   |         |                |              |               |              |        |
| Privacy Sta    | atemen   | t          |                      |                   |              |                   |                  |           |                   | J         |            |           |            |   |           |   |         | Copyrig        | ht (c) 2006, | Oracle. All r | ights reserv | ed.    |
| ,              |          |            |                      |                   |              |                   |                  |           |                   |           |            |           |            |   |           |   |         |                |              |               |              | -      |
|                |          |            |                      |                   |              |                   |                  |           |                   |           |            |           |            |   |           |   |         |                |              |               |              |        |
|                |          |            |                      |                   |              |                   |                  |           |                   |           |            |           |            |   |           |   |         |                |              |               |              |        |
|                |          |            |                      |                   |              |                   |                  |           |                   |           |            |           |            |   |           |   |         |                |              |               |              |        |
|                |          |            |                      |                   |              |                   |                  |           |                   |           |            |           |            |   |           |   |         |                |              |               |              |        |
|                |          |            |                      |                   |              |                   |                  |           |                   |           |            |           |            |   |           |   |         |                |              |               |              |        |
|                |          |            |                      |                   |              |                   |                  |           |                   |           |            |           |            |   |           |   |         |                |              |               |              |        |
|                |          |            |                      |                   |              |                   |                  |           |                   |           |            |           |            |   |           |   |         |                |              |               |              |        |
|                |          |            |                      |                   |              |                   |                  |           |                   |           |            |           |            |   |           |   |         |                |              |               |              |        |
|                |          |            |                      |                   |              |                   |                  |           |                   |           |            |           |            |   |           |   |         |                |              |               |              |        |
|                |          |            |                      |                   |              |                   |                  |           |                   |           |            |           |            |   |           |   |         |                |              |               |              |        |
|                |          |            |                      |                   |              |                   |                  |           |                   |           |            |           |            |   |           |   |         |                |              |               |              |        |
|                |          |            |                      |                   |              |                   |                  |           |                   |           |            |           |            |   |           |   |         |                |              |               |              |        |
|                |          |            |                      |                   |              |                   |                  |           |                   |           |            |           |            |   |           |   |         |                |              |               |              |        |
|                |          |            |                      |                   |              |                   |                  |           |                   |           |            |           |            |   |           |   |         |                |              |               |              |        |
|                |          |            |                      |                   |              |                   |                  |           |                   |           |            |           |            |   |           |   |         |                |              |               |              |        |
|                |          |            |                      |                   |              |                   |                  |           |                   |           |            |           |            |   |           |   |         |                |              |               |              | _      |
|                |          |            |                      |                   |              |                   |                  |           |                   |           |            |           |            |   |           |   |         |                |              |               |              |        |

• Enter the starting date and time for your vacation period in the format shown on the screen. Then enter the ending date and time. Then add a message saying when you will be out of the office.

| <u>File Edit View Fa</u>     | vorites <u>T</u> ools <u>H</u> elp             |                                                        |               |               |                                     |
|------------------------------|------------------------------------------------|--------------------------------------------------------|---------------|---------------|-------------------------------------|
| R                            | I GL Agency User                               |                                                        |               |               |                                     |
|                              |                                                |                                                        | 🏛 Navigator 👻 | 🗟 Favorites 🔻 | Home Logout Preferences Hel         |
|                              | 0                                              | 0                                                      |               |               | 0                                   |
| lte                          | em Type                                        | Notification                                           |               |               | Rule Response                       |
| acation Rule: Resp           | onse                                           |                                                        |               |               |                                     |
| Indicates required to        |                                                |                                                        |               |               |                                     |
| Notification                 | All                                            |                                                        |               |               |                                     |
| * Start Date                 | 15-Jan-2014 16:00:00                           |                                                        |               |               |                                     |
|                              | (example: 05-Feb-2014 14:43:30)                |                                                        |               |               |                                     |
| End Date                     | a 31-Jan-2014 16:30:00                         |                                                        |               |               |                                     |
| Message                      | I will be out of the office from 01/16         | 5/14 through 01/31/14.                                 |               |               |                                     |
|                              |                                                |                                                        |               |               |                                     |
|                              | Comments will display with each routed notific | * ation                                                |               |               |                                     |
| <ul> <li>Reassign</li> </ul> | All Employees and Users                        | ▼                                                      |               |               |                                     |
|                              | Delegate your response                         | • E                                                    |               |               |                                     |
|                              | A manager may delegate all notification a      | pprovals to an assistant.                              |               |               |                                     |
|                              | Transfer notification ownership                |                                                        |               |               |                                     |
|                              | A manager may transfer a notification for      | a specific project to the new manager of that project. |               |               |                                     |
|                              |                                                |                                                        |               |               | Cancel Back Step 3 of 3             |
|                              |                                                |                                                        |               |               |                                     |
|                              |                                                | Home Logout Preferences Help                           |               |               |                                     |
| Privacy Statement            |                                                | Home Logout Preferences Help                           |               |               | Convright (c) 2008. Oracle, All rig |
| Privacy Statement            |                                                | Home Logout Preferences Help                           |               |               | Copyright (c) 2006, Oracle. All rig |
| Privacy Statement            |                                                | Home Logout Preferences Help                           |               |               | Copyright (c) 2008, Oracle. All rig |
| Privacy Statement            |                                                | Home Logout Preferences Help                           |               |               | Copyright (c) 2006, Oracle. All rig |
| Privacy Statement            |                                                | Home Logout Preferences Help                           |               |               | Copyright (c) 2006, Orade. All rig  |
| Privacy Statement            |                                                | Home Logout Preferences Help                           |               |               | Copyright (c) 2006, Orade. All rig  |
| Privacy Statement            |                                                | Home Logout Preferences Help                           |               |               | Copyright (c) 2000, Oracle. All rig |
| Privacy Statement            |                                                | Home Logout Preferences Help                           |               |               | Copyright (c) 2006, Oracle. All rig |
| Privacy Statement            |                                                | Home Logout Preferences Help                           |               |               | Copyright (c) 2006, Orade. All rig  |
| Privacy Statement            |                                                | Home Logout Preferences Help                           |               |               | Copyright (c) 2006, Oracle. All rig |
| Privacy Statement            |                                                | Home Logout Preferences Help                           |               |               | Copyright (c) 2006, Oracle. All rig |
| Privacy Statement            |                                                | Home Logout Preferences Help                           |               |               | Copyright (c) 2006, Grade. All rig  |
| Privacy Statement            |                                                | Home Logout Preferences Help                           |               |               | Copyright (c) 2006, Orade. All rig  |
| Privacy Statement            |                                                | Home Logout Preferences Help                           |               |               | Copyright (c) 2006, Grade. All rig  |
| Privacy Statement            |                                                | Home Logout Preferences Help                           |               |               | Copyright (c) 2006, Orade. All rig  |
| Privacy Statement            |                                                | Home Logout Preferences Help                           |               |               | Copyright (c) 2006, Orade. All rig  |
| Privacy Statement            |                                                | Home Logout Preferences Help                           |               |               | Copyright (c) 2006, Orade. All rig  |
| Privacy Statement            |                                                | Home Logout Preferences Help                           |               |               | Copyright (c) 2006, Grade. All rig  |

- Select the Delegate Your Response button.
- Click on the magnifying glass. This will bring you to a screen where you can designate a co-worker to receive your worklist items during your absence. The co-worker you select should be higher than you in your agency's approval hierarchy.
- Enter the co-worker's last name in the field next to Name and click on Go.

| 🏉 http://rifansap.o | doit.ri.gov:8010/?_t=fredRC&enc=UT               | F-8&_minWidth=750&_mir              | nHeight=550&configName=   | 0 - Windows 🗖 🗖 💌 🗙 |
|---------------------|--------------------------------------------------|-------------------------------------|---------------------------|---------------------|
| Search and Select:  | User or Role                                     |                                     |                           |                     |
|                     |                                                  |                                     |                           | Can( Sele           |
| Search              |                                                  |                                     |                           |                     |
|                     |                                                  |                                     |                           |                     |
| To find your item,  | select a filter item in the pulldown list and er | nter a value in the text field, the | n select the "Go" button. |                     |
| Search By Name      | Corte                                            | δp                                  |                           |                     |
| Results             |                                                  |                                     |                           |                     |
|                     |                                                  |                                     |                           |                     |
| Select              | Quick Select                                     | Name                                | User Name                 | Email               |
|                     | No search conducted.                             |                                     |                           |                     |
|                     |                                                  |                                     |                           |                     |
|                     |                                                  |                                     |                           | _Can(_Se            |
|                     |                                                  |                                     |                           |                     |
|                     |                                                  |                                     |                           |                     |
|                     |                                                  |                                     |                           |                     |
|                     |                                                  |                                     |                           |                     |
|                     |                                                  |                                     |                           |                     |
|                     |                                                  |                                     |                           |                     |
|                     |                                                  |                                     |                           |                     |
|                     |                                                  |                                     |                           |                     |
|                     |                                                  |                                     |                           |                     |
| 4                   |                                                  |                                     |                           | 4                   |
|                     |                                                  |                                     |                           | € 100% -            |

• Select the co-worker you wish to designate from the list that pops up and then click on the square Select button in the upper right hand corner of the screen. This will bring you back to the Reassign screen, which will now show the co-worker's name next to the magnifying glass. Click on the Apply button. This will bring you back to the Vacation Rules screen, where you will now see that your new vacation rule has been added to the list.

| e | http://             | /rifansap.doit.ri.gov:801                         | .0/?_t=fredRC&enc=UTF-8&           | _minWidth=7      | 50&_minHeight        | =550&config     |
|---|---------------------|---------------------------------------------------|------------------------------------|------------------|----------------------|-----------------|
| s | earch a             | nd Select: User or Role                           |                                    |                  |                      |                 |
|   |                     |                                                   |                                    |                  |                      |                 |
|   | Search              | 1                                                 |                                    |                  |                      |                 |
|   | To find<br>Search I | your item, select a filter ite<br>By Name 💽 Corte | m in the pulldown list and enter a | value in the tex | t field, then select | the "Go" button |
|   | Result              | 5                                                 |                                    |                  |                      |                 |
|   |                     |                                                   |                                    |                  |                      |                 |
|   | Select              | Quick Select                                      | Name                               |                  | User Name            | Email           |
|   | $\bigcirc$          | <b></b>                                           | Corte, Carmela                     |                  | CCORTE               | <u>ccorte@</u>  |
|   | $\bigcirc$          |                                                   | Cortez-Matias, Marlene             |                  | MCORTEZ              | mcortez         |
|   |                     |                                                   |                                    |                  |                      |                 |
|   |                     |                                                   |                                    |                  |                      |                 |
|   |                     |                                                   |                                    |                  |                      |                 |
|   |                     |                                                   |                                    |                  |                      |                 |
|   |                     |                                                   |                                    |                  |                      |                 |
|   |                     |                                                   |                                    |                  |                      |                 |
|   |                     |                                                   |                                    |                  |                      |                 |
|   |                     |                                                   |                                    |                  |                      |                 |
|   |                     |                                                   |                                    |                  |                      |                 |
| • |                     |                                                   |                                    | 111              |                      |                 |
|   |                     |                                                   |                                    |                  |                      |                 |

| RI GL Agency User  RI GL Agency User  Rule Response  Response  RI GL Agency User  RI GL Agency User  RI GL A       | Navigator      Preferences Help      Notification      Rule Response                                                                                                    | if were revorted:       logit       Here         Image: The revorted:       Image: The revorted:       Image: The revorted:       Image: The revorted:         Image: The revorted:       Image: The revorted:                                                                                                    |                       |                                                                                                    |                                                                               |                         |                  | sponse A    |               |                                      |
|----------------------------------------------------------------------------------------------------|----------------------------------------------------------------------------------------------------|----------------------------------------------------------------------------------------------------|-----------------------|----------------------------------------------------------------------------------------------------|-------------------------------------------------------------------------------|-------------------------|------------------|-------------|---------------|--------------------------------------|
| RGL Agency User         Item Type         Item Type         Notification         Rule Response         Indicates required field         Item Type         Notification         Ressign         Indicates required field         Notification         Item Type         Notification         Item Type         Item Type                                                                                                    | Navigator Teavorites     Image: Conceller     Mone Logout Preferences Help     Image: Conceller     Image: Conceller <tr< th=""><th>Image: Service and Service and</th><th>Edit View Favo</th><th>orites Tools Help</th><th></th><th></th><th></th><th></th><th></th><th></th></tr<> | Image: Service and Service and                                                                                                    | Edit View Favo        | orites Tools Help                                                                                                    |                                                                               |                         |                  |             |               |                                      |
| Navigator     Notification     Notification     Noti            | Image: The second second se                                                                                                    | Image: The Reside of the Control of the office from 01/16/14 through 01/31/14.     Image: Control of the office from 01/16/14 through 01/31/14.       Image: Control of the office from 01/16/14 through 01/31/14.     Image: Control of the office from 01/16/14 through 01/31/14.       Image: Control of the office from 01/16/14 through 01/31/14.     Image: Control of the office from 01/16/14 through 01/31/14.       Image: Control of the office from 01/16/14 through 01/31/14.     Image: Control of the office from 01/16/14 through 01/31/14.       Image: Control of the office from 01/16/14 through 01/31/14.     Image: Control of the office from 01/16/14 through 01/31/14.       Image: Control of the office from 01/16/14 through 01/31/14.     Image: Control of the office from 01/16/14 through 01/31/14.       Image: Control of the office from 01/16/14 through 01/31/14.     Image: Control of the office from 01/16/14 through 01/31/14.       Image: Control of the office from 01/16/14 through 01/31/14.     Image: Control of the office from 01/16/14 through 01/31/14.       Image: Control of the office from 01/16/14 through 01/31/14.     Image: Control of the office from 01/16/14 through 01/31/14.       Image: Control of the office from 01/16/14 through 01/31/14.     Image: Control of the office from 01/16/14 through 01/31/14.       Image: Control of the office from 01/16/14 through 01/31/14.     Image: Control of the office from 01/16/14 through 01/31/14.       Image: Control of the office from 01/16/14 through 01/31/14.     Image: Control of the office from 01/16/14 through 01/31/14.       Image: Control of the office from 01/16/14 through 01/3                                                                                                    | RI                    | GL Agency User                                                                                                    |                                                                               |                         |                  |             |               |                                      |
| Item Type       Notification         Rule Response         Indicates required field         Item Type       All         Notification       All         * Start Date       15-Jan-2014 16:00:00         @ arage:       0         @ arage:       0         @ arage:       0         @ Reassign       1 will be out of the office from 01/16/14 through 01/31/14.         @ Belegate your response       Corte, Carmela         @ Delegate your response       Amanager may degate al notification approvals to an assistant.         @ Transfer notification ownership       Amanager may transfer a notification for a specific project to the new manager of that project.                                                                                                    | Image: Notification       Rule Response         4.       •         mela       •         ever manager of that project.       •         Mome Logout Preferences Help       Cancel Back Step 3 of 3 A                                                                                                    | Image: Reasons         Reasons         Image: Reasons         Image: Reason                                                                                                    |                       |                                                                                                    |                                                                               |                         | f                | Navigator 🔻 | 😼 Favorites 🔻 | Home Logout Preferences Help         |
| Item Type       Notification       Rule Response         ndicates required field       Item Type       All         Notification       All       Item Type         * Start Date       15-Jan-2014 16:00:00       Image: Start Date         (example: 05-Feb-2014 15:3:5)       Image: Start Date       31-Jan-2014 16:30:00         Indicates required field       Image: Start Date       Image: Start Date         (indicates the start Date)       Image: Start Date       Image: Start Date         (indicates the start Date)       Image: Start Date       Image: Start Date         (indicates the start Date)       Image: Start Date       Image: Start Date         (indicates the start Date)       Image: Start Date       Image: Start Date         Image: Image: Start Date       Image: Start Date       Image: Start Date         Image: Image: Start Date       Image: Start Date       Image: Start Date         Image: Image: Image: Start Date       Image: Start Date       Image: Start Date         Image: Image: Image: Image: Start Date       Image: Start Date       Image: Start Date         Image: Image: Image: Image: Image: Image: Image: Start Date       Image: Image: Start Date       Image: Image: Start Date         Image: Image: Image: Image: Image: Image: Image: Image: Image: Image: Image: Image: Image: Image: Image: Image: Image: Image: Image: Image: Imag                                                                                                    | Notification       Rule Response         I4.                                                                                                    | Item Type       Notification       Rule Response         Rule: Response                                                                                                    |                       | 0                                                                                                    |                                                                               | 0                       |                  |             |               |                                      |
| cation Rule: Response         Idicates required field         Item Type       All         Notification       All         * Start Date       15-Jan-2014 16:00:00         (example: 05-feb-2014 16:53:35)       Image: 05-feb-2014 16:53:35)         End Date       31-Jan-2014 16:30:00         Message       I will be out of the office from 01/16/14 through 01/31/14.         Message       I will be out of the office from 01/16/14 through 01/31/14.         © Reassign       All Employees and Users         © Delegate your response       A nanager may delegate all notification approvals to an assistant.         © Transfer notification ownership       A manager may transfer a notification for a specific project to the new manager of that project.                                                                                                    | I4.<br>mela<br>ev manager of that project.<br>Cancel Back Step 3 of 3<br>Home Logout Preferences Help<br>Copyright (c) 2008, Oracle. All right                                                                                                    | Is Rule: Response<br>es required field<br>them Type All<br>Notification All<br>* Start Date [5-3n-2014 16:00:00<br>comple: 0F-fb-2014 16:33:50<br>End Date [31-3n-2014 16:30:00<br>Message<br>[will be out of the office from 01/16/14 through 01/31/14.<br>Comments will display with each routed notification<br>@ Reassign<br>All Employees and Users Corte, Carmela<br>@ Delegate your response<br>A manager may transfer a notification approvals to an assistant.<br>@ Transfer routification ownership<br>A manager may transfer a notification for a specific project to the new manager of that project.<br>More Logout Preferences Help<br>y Statement Copyright (d 2006. Creade. All right                                                                                                    | lten                  | n Type                                                                                                    |                                                                               | Notification            |                  |             |               | Rule Response                        |
| Item Type       All         Notification       All         * Start Date       15-Jan-2014 16:00:00         (example: 05-Feb-2014 14:53:35)         End Date       31-Jan-2014 16:30:00         Message       I will be out of the office from 01/16/14 through 01/31/14.         Message       Comments will display with each routed notification         @ Reassign       All Employees and Users         @ Delegate your response       A manager may delegate all notification approvals to an assistant.         @ Transfer notification of ra specific project to the new manager of that project.       Cancer                                                                                                    | I4.<br>mela<br>ev manager of that project.<br>Cancel Back Step 3 of 3<br>Home Logout Preferences Help<br>Copyright (c) 2008, Oracle. All right                                                                                                    | es regired field<br>Tem Type Al<br>* Start Date [15-3a-72014 16:00:00<br>Generate: wfl display with asch routed notification<br>Message [will be out of the office from 01/16/14 through 01/31/14.<br>Reassign Al Employees and Users Corte, Carmela<br>A manager may designed an officiation approvals to an assistant.<br>Transfer notification ownership<br>A manager may transfer a notification for a specific project to the new manager of that project.<br>Home Logout Preferences Help<br>y Statement (d 2008. Oracle All right)                                                                                                    | tion Rule: Respor     | nse                                                                                                    |                                                                               |                         |                  |             |               |                                      |
| Item Type All<br>Notification All<br>* Start Date 15-Jan-2014 16:00:00<br>(example: 05-Feb-2014 14:53:35)<br>End Date 31-Jan-2014 16:30:00<br>Message I will be out of the office from 01/16/14 through 01/31/14.<br>Comments will display with each routed notification<br>@ Reassign All Employees and Users Corte, Carmela<br>© Delegate your response<br>A manager may delegate all notification approvals to an assistant.<br>© Transfer notification ownership<br>A manager may transfer a notification for a specific project to the new manager of that project.<br>Cancer                                                                                                    | I4.<br>mela<br>ew manager of that project.<br>Cancel Back Step 3 of 3<br>Home Logout Preferences Help<br>Copyright (g) 2008, Oracle. All right                                                                                                    | Item Type Al<br>Notification<br>Al<br>* Start Date<br>[15-Jan-2014 16:00:00<br>(complete 65-fbc-2014 14:53:35)<br>End Date<br>[31-Jan-2014 16:30:00<br>[Wessage]<br>[Will be out of the office from 01/16/14 through 01/31/14.<br>Comments will diplay with each routed notification<br>(Reassing)<br>All Employees and Users Corte, Carmela<br>(Corte, Carmela)<br>(Corte, Carmela)<br>(Corte, Carmel | licates required fiel | d                                                                                                    |                                                                               |                         |                  |             |               |                                      |
| * Start Date 15-Jan-2014 16:00:00<br>(example: 05-Feb-2014 14:53:35)<br>End Date 31-Jan-2014 16:30:00<br>Message I will be out of the office from 01/16/14 through 01/31/14.<br>Comments will display with each routed notification<br>© Reassign All Employees and Users<br>Corte, Carmela<br>© Delegate your response<br>A manager may delegate all notification approvals to an assistant.<br>© Transfer notification ownership<br>A manager may transfer a notification for a specific project to the new manager of that project.<br>Cance                                                                                                    | 4                                                                                                    | Invaluation       Image: Note: The start Data [15-2an-2014 16:00:00 [Image: Note: Feb-2014 14:53:35]         End Data [31-3an-2014 16:30:00 [Image: Note: Feb-2014 14:53:35]         Message [Image: Note: Feb-2014 14:53:35]         End Data [All Employees and Users [Image: Note: Feb-2014 14:53:35]         Comments will display with each routed notification         @ Reassign [Image: Note: Feb-2014 14:53:35]         All Employees and Users [Image: Note: Feb-2014 14:53:35]         @ Delegate your response [Image: Note: Feb-2014 14:50:00 [Image: Note: Feb-2014 14:50:00 [Imag                                                                                                    | Item Type             | All                                                                                                    |                                                                               |                         |                  |             |               |                                      |
| Start Polic       (arample: 05-Feb-2014 14:53:35)         End Date       [31-Jan-2014 16:30:00)         Message       I will be out of the office from 01/16/14 through 01/31/14.         Comments will display with each routed notification         @ Reassign       All Employees and Users         @ Delegate your response         A manager may delegate all notification for a specific project to the new manager of that project.                                                                                                    | 4                                                                                                    | Suit Oale (1) Sait 2047 (2000)<br>End Date<br>31-Jan-2014 16:30:00<br>Message<br>I will be out of the office from 01/16/14 through 01/31/14.<br>Comments will display with each routed notification<br>@ Reassign<br>All Employees and Users<br>Conte, Carmela<br>Amanger may transfer a notification approvals to an assistant.<br>Transfer notification ownership<br>A manager may transfer a notification for a specific project to the new manager of that project.<br>Home Logout Preferences Help<br>y Statement<br>Copyright (g) 2008. Oreade. All right                                                                                                    | * Start Dato          | 15-1ap-2014 16:00:00                                                                                                    |                                                                               |                         |                  |             |               |                                      |
| End Date 31-Jan-2014 16:30:00<br>Message I will be out of the office from 01/16/14 through 01/31/14.<br>Comments will display with each routed notification<br>Corners will display with each routed notification<br>All Employees and Users Corte, Carmela<br>Delegate your response<br>A manager may delegate all notification approvals to an assistant.<br>Transfer notification ownership<br>A manager may transfer a notification for a specific project to the new manager of that project.<br>Cancer                                                                                                    | 4. • • • • • • • • • • • • • • • • • • •                                                                                                    | End Data<br>31-Jan-2014 16:30:00<br>Message<br>I will be out of the office from 01/16/14 through 01/31/14.<br>Comments will diplay with each routed notification<br>© Reassign<br>All Employees and Users<br>© Delegate your response<br>A manager may delegate all notification approvals to an assidant.<br>© Transfer notification ownership<br>A manager may transfer a notification for a specific project to the new manager of that project.<br>Cancel Back Step 3 of 3 or<br>Home Logout Preferences Help<br>y Statement<br>Copyright (g) 2000. Oracle. All righ                                                                                                    | Start Date            | (example: 05-Feb-2014 14:53:35)                                                                                                    | (2000)                                                                        |                         |                  |             |               |                                      |
| Message I will be out of the office from 01/16/14 through 01/31/14.                                                                                                    | 4. • • • • • • • • • • • • • • • • • • •                                                                                                    | Message<br>Twill be out of the office from 01/16/14 through 01/31/14.<br>© Reassign<br>All Employees and Users<br>© Delegate your response<br>A manager may delegate al notification approvals to an assistant.<br>© Transfer notification ownership<br>A manager may transfer a notification for a specific project to the new manager of that project.<br>Cancel Back Step 3 of 3<br>Home Logout Preferences Help<br>y Statement<br>Copyright (d) 2008, Oracle. All right                                                                                                    | End Date              | 31-Jan-2014 16:30:00                                                                                                    |                                                                               |                         |                  |             |               |                                      |
| Comments will display with each routed notification<br>Reassign All Employees and Users Corte, Carmela Corte, Carmela Corte, C       | mela<br>ew manager of that project.<br>Cancel Back Step 3 of 3<br>Home Logout Preferences Help<br>Copyright (c) 2006, Oracle: All righ                                                                                                    | Reassign     All Employees and Users     Corte, Carmela     All Employees and Users     Corte, Carmela     Corte, Carmela                                                                                                    | Message               | I will be out of the office from 0:                                                                                                    | L/16/14 through 01/31/14.                                                     | A                       |                  |             |               |                                      |
| <ul> <li>Reassign All Employees and Users          Corte, Carmela         Corte, Carmela         Amanger may delegate your response         A manager may transfer a notification approvals to an assistant.         Transfer notification ownership         A manager may transfer a notification for a specific project to the new manager of that project.         Cance         Cance         Canc</li></ul> | mela<br>ew manager of that project.<br>Cancel Back Step 3 of 3<br>Home Logout Preferences Help<br>Copyright (=) 2006, Oracle. All righ                                                                                                    | Reassign All Employees and Users      Corte, Carmela     Corte, Carmela     Cort                                                                                                    |                       | Comments will display with each routed n                                                                                                    | otification                                                                   |                         |                  |             |               |                                      |
| <ul> <li>Delegate your response         A manager may delegate all notification approvals to an assistant.         Transfer notification ownership         A manager may transfer a notification for a specific project to the new manager of that project.     </li> </ul>                                                                                                    | ew manager of that project.<br>Cancel Back Step 3 of 3<br>Home Logout Preferences Help<br>Copyright (=) 2006, Oracle. All righ                                                                                                    | Belegate your response     A manager may delegate all notification approvals to an assistant.     Transfer notification ownership     A manager may transfer a notification for a specific project to the new manager of that project.     Cancel Back Step 3 of 3     Home Logout Preferences Help     y Statement     Copyright (a) 2006, Oracle. All right                                                                                                    | Reassign              | All Employees and Users                                                                                                    | <ul> <li>Corte, Carmel</li> </ul>                                             | a v                     | 0                |             |               |                                      |
|                                                                                                    | Home Logout Preferences Help<br>Copyright (c) 2008. Oracle. All righ                                                                                                    | Home Logout Preferences Help<br>y Statement Copyright (o) 2008. Oracle. All righ                                                                                                    |                       | <ul> <li>Delegate your response<br/>A manager may delegate all nothication<br/>Transfer notification ownersf<br/>A manager may transfer a notification</li> </ul> | on approvals to an assistant.<br>lip<br>n for a specific project to the new m | anager of that project. |                  |             |               | Cance! Back Step 3 of 3              |
| Home Logout Preferences Help                                                                                                    | Copyright (c) 2008, Oracle. All rigt                                                                                                    | y Statement<br>Copyright (o) 2006. Oracle: All rigt                                                                                                    |                       |                                                                                                    |                                                                               | Home Logout I           | Preferences Help |             |               |                                      |
| rivacy Statement Co                                                                                                    |                                                                                                    |                                                                                                    | ivacy Statement       |                                                                                                    |                                                                               |                         |                  |             |               | Copyright (c) 2006, Oracle. All righ |
|                                                                                                    |                                                                                                    |                                                                                                    |                       |                                                                                                    |                                                                               |                         |                  |             |               |                                      |
|                                                                                                    |                                                                                                    |                                                                                                    |                       |                                                                                                    |                                                                               |                         |                  |             |               |                                      |

• The effective starting and ending dates of an existing vacation rule can be changed by clicking on the rule's pencil icon in the Update column. This allows the same basic rule to be reused each time you go on vacation. The vacation rule will be in active or inactive status in accordance with whatever vacation time parameters you select.

# GENERAL LEDGER INQUIRIES

# How to Find the Names of Various Segments of a RI-FANS Account Number (02/26/14)

Call up the Journals screen and click on the New Journal button.

| 🛓 Oracle  | Applications       | - PRODUCTIO                  | N                 |        |                   |                   |              |               |                |   | - <b>D</b> X |
|-----------|--------------------|------------------------------|-------------------|--------|-------------------|-------------------|--------------|---------------|----------------|---|--------------|
| Eile Edit | t <b>⊻iew</b> Fold | ler <u>T</u> ools <u>W</u> i | ndow <u>H</u> elp |        |                   |                   |              |               |                | 0 | RACLE        |
| 🚅 📎       | 0   🗳              | الله 🕹 😂                     | 🖗 l 🔀 🕩 👘 I       | ا 💭 😫  | e 🕼 🌒 🦉           | 🎭 i 🤉             |              |               |                |   |              |
| C Enter J | Journals (Sta      | te of RI Set of I            | Books)            |        |                   |                   |              |               | -              |   |              |
| Bate      | ch Status          | Source                       | Category          | Period | Batch Name        | Journal Nam       | e Currency   | Journal Dehit | Journal Credit |   |              |
| Dur       | ch blatas          | Bource                       | Curegory          | I chou | Duten Nume        | oouniun vun       | ounciley     | obumur Dobit  | obamarorean    |   |              |
|           |                    |                              |                   |        |                   |                   |              |               |                |   |              |
|           |                    |                              | Find Journals     | ,      | Ŭ.                |                   |              |               |                |   |              |
|           |                    |                              |                   | _      |                   |                   |              |               |                |   |              |
|           |                    |                              | Batc              | 1      |                   |                   |              |               |                |   |              |
|           |                    |                              | Ledae             | r      |                   |                   |              |               |                |   |              |
|           |                    |                              | Source            | •      |                   | Period            |              |               |                |   |              |
|           |                    |                              | Categor           | /      |                   | Currency          |              |               |                |   |              |
|           |                    |                              | Status            |        |                   | Control Total     |              |               |                |   |              |
|           |                    |                              | Postin            |        |                   | Batch             |              |               |                |   |              |
|           |                    |                              | Funa              | • [    |                   | Juumai            |              |               |                |   |              |
|           |                    |                              | -                 |        |                   |                   | Ma           | re            |                |   |              |
|           |                    |                              |                   |        |                   |                   |              |               |                |   |              |
|           |                    |                              | Clear             |        | New <u>B</u> atch | New Jour          | mal Fin      | d             |                |   |              |
| •         |                    |                              | -(                |        |                   |                   |              |               | )              |   |              |
|           | Review Joy         | ımal                         | Review Batg       | h      |                   | Ta <u>x</u> Batch | Approve      |               | Reguery        |   |              |
|           |                    |                              |                   |        |                   |                   |              |               |                |   |              |
|           | New Jour           | nal                          | New Batch         |        |                   |                   |              |               | AutoCopy       |   |              |
|           |                    |                              |                   |        |                   |                   |              |               |                |   |              |
|           |                    |                              |                   |        |                   |                   |              |               |                |   |              |
|           |                    |                              |                   |        |                   |                   |              |               |                |   |              |
|           |                    |                              |                   |        |                   |                   |              |               |                |   |              |
|           |                    |                              |                   |        |                   |                   |              |               |                |   |              |
|           |                    |                              |                   |        |                   |                   |              |               |                |   |              |
|           |                    |                              |                   |        |                   |                   |              |               |                |   |              |
|           |                    |                              |                   |        |                   |                   |              |               |                |   |              |
|           |                    |                              |                   |        |                   |                   | <u>O</u> pen |               |                |   |              |
|           |                    | <u> </u>                     |                   |        |                   |                   |              |               |                |   |              |
|           |                    |                              |                   |        |                   |                   |              |               |                |   |              |
|           | 6                  |                              |                   |        |                   |                   |              |               |                |   | 12:10 PM     |
|           | 5                  |                              |                   | 3      | S. 2              |                   |              |               |                |   | 2/10/2014    |

| 🛓 C      | )racle A | pplications - PRODUCT     | ION                   |               |                 |              |                |                     |           |                      |
|----------|----------|---------------------------|-----------------------|---------------|-----------------|--------------|----------------|---------------------|-----------|----------------------|
| Eile     | Edit     | View Folder Tools V       | ∆indow <u>H</u> elp   |               |                 |              |                |                     | OR/       | ACLE                 |
|          | 6        | ଷ । 🗳 📚 🍓                 | ) 🖗 i 🔀 🖗 🖗           | 1 1 1 1 1 1 1 | I ?             |              |                |                     | _         |                      |
|          | inter Jo | urnals (State of RI Set o | of Books)             |               |                 |              |                | _ 0                 | ×         |                      |
|          | O Jou    | urnals (State of RI Set o | if Books) - [New]     |               |                 | - Conversion | ·              | - Reverse           |           |                      |
|          |          | Journal                   |                       |               |                 | Currency     |                | Date                |           |                      |
|          |          | Ledaer                    | State of RI Set of Bo | Categor       | v               | Date         | 26-FEB-2014    | Period              |           |                      |
|          |          | Period                    | FEB-2014              | Effective Dat | e 26-FEB-2014   | Туре         | User           | Method Switch Dr/Cr | •         |                      |
|          |          | Balance Type              | Actual                | Budge         | et              | Rate         | 1              | Status Not Reversed |           |                      |
|          |          | Clearing Company          |                       | Ta            | x Not Required  |              |                |                     |           |                      |
|          | _        |                           |                       | Control Tot:  | al              |              | [[]]           |                     |           |                      |
|          |          | Lines Other               | Information           |               |                 |              |                |                     |           |                      |
|          | Lina     | Account                   |                       | Dobit (US     | D) Credit (USD) | Description  |                | 11                  |           |                      |
|          |          | Account                   |                       |               |                 | Description  |                | H                   |           |                      |
|          |          |                           |                       |               |                 |              |                | <u> </u>            |           |                      |
|          |          |                           |                       |               |                 |              |                |                     |           |                      |
|          |          |                           |                       |               |                 |              |                |                     |           |                      |
|          |          |                           |                       |               |                 |              |                |                     |           |                      |
|          |          |                           |                       |               |                 |              |                |                     |           |                      |
|          |          |                           |                       |               |                 |              |                |                     |           |                      |
|          |          |                           |                       |               |                 |              |                |                     |           |                      |
|          |          |                           | -                     | (1            |                 | ·            |                | Þ                   |           |                      |
|          |          | Acct Desc                 |                       |               |                 |              |                |                     |           |                      |
|          |          | Ta <u>x</u>               | AutoCopy              | Batch         | Approve         |              | Line Drilldown | T Agcounts          |           |                      |
| <u> </u> |          | Chec <u>k</u> Funds       | Reserve               | Funds         | View Regults    |              | Change Period  | Change Currency     |           |                      |
|          |          |                           |                       |               |                 | <u>O</u> pen |                |                     |           |                      |
| -        |          | 8                         |                       |               | (ut)            |              |                |                     | ▲ 🕨 🛄 ()) | 9:35 AM<br>2/26/2014 |

Click in the Account field in the bottom half of the screen and then click on the List of Values (LOV) button. This will cause the RI Accounting Flexfield screen to appear.

| 0 🖄      | racle Applications - PRODUCT     | ION                   |                |              |                   |                |           |               |         | -       |           |
|----------|----------------------------------|-----------------------|----------------|--------------|-------------------|----------------|-----------|---------------|---------|---------|-----------|
| Eile     | Edit View Folder Tools V         | Mindow <u>H</u> elp   |                |              |                   |                |           |               |         | OR      | ACLE      |
|          | 🏷 🕲 i 🆉 🎘 🍇                      | ) 🖗 i 🔀 🛈 🎁 💋         | 1 🙀 i 🦽 🗐 🌒    | Ø 🖗 I        |                   |                |           |               |         |         |           |
|          | nter Journals (State of RI Set o | of Books)             |                |              |                   |                |           | _ 0           | ×       |         |           |
| Ē        | OJournals (State of RI Set o     | fBooks) - [New]       |                |              |                   |                |           |               | _ 🗆 ×   |         |           |
|          | Journal                          |                       |                |              | Conversion        |                | Reverse - |               |         |         |           |
|          | Description                      |                       |                |              | Currency          | USD            | Date      |               |         |         |           |
|          | Ledger                           | State of RI Set of Bo | Category       |              | Date              | 26-FEB-2014    | Period    | 0.11.0.00     |         |         |           |
|          | Period<br>Delever True           | FEB-2014              | Effective Date | 26-FEB-2014  | Type              | User           | Method    | Switch Dr/Cr  | <b></b> |         |           |
|          | Balance Type                     | Actual                | Budget         | Not Doguirod | Rate              |                | Status    | NOT Reversed  |         |         |           |
|          | cleaning company                 |                       | Control Total  | Not Required |                   |                |           |               |         |         |           |
|          | Lines Other                      | Information           | Control Fotor  |              |                   | ۱ <u> </u>     |           |               |         |         |           |
|          |                                  |                       |                |              |                   |                |           |               |         |         |           |
|          | Line Account                     |                       | Debit (USD)    | Credit       | (USD) Description |                |           | []            |         |         |           |
|          |                                  | 🖸 RI Accountin        | ng Flexfield   |              |                   |                |           |               | ×       |         |           |
|          |                                  | EV                    |                |              |                   |                |           |               |         |         |           |
|          |                                  | EUND                  |                |              |                   |                |           |               |         |         |           |
|          |                                  |                       |                |              |                   |                |           |               |         |         |           |
|          |                                  |                       |                |              |                   |                |           |               |         |         |           |
|          |                                  | SOURCE                |                |              |                   |                |           |               |         |         |           |
|          |                                  |                       |                |              |                   |                |           |               |         |         |           |
|          |                                  | PROJECT               |                |              |                   |                |           |               |         |         |           |
|          |                                  |                       | 1              |              |                   |                |           |               |         |         |           |
|          | Acct Desc                        |                       | _              |              |                   |                |           |               |         |         |           |
|          | Та <u>х</u>                      |                       |                | ŌK           | Cancel            | Combinations   | Clear     | (Help         |         |         |           |
| <u> </u> | Check Funds                      | Reserve Fur           | nds            | /iew Results |                   | Change Period  | Ch        | ange Currency |         |         |           |
|          |                                  | incontration in the   | /              |              |                   | - nango r onoa |           |               |         |         |           |
|          |                                  |                       |                |              |                   |                |           |               |         |         |           |
|          |                                  |                       |                |              |                   |                |           |               |         |         |           |
|          |                                  |                       |                |              |                   |                |           |               |         |         |           |
|          |                                  |                       |                |              |                   |                |           |               |         |         |           |
|          |                                  |                       |                |              |                   |                |           |               |         |         |           |
|          |                                  |                       |                |              |                   |                |           |               |         |         |           |
|          |                                  |                       |                |              | <u>O</u> pen      |                |           |               |         |         |           |
|          | (                                |                       |                |              |                   |                |           |               |         |         |           |
|          |                                  |                       |                |              |                   |                |           |               |         |         |           |
|          |                                  |                       |                |              |                   |                |           |               |         | ~       | 9-39 AM   |
|          |                                  |                       |                | 2            |                   |                |           |               |         | - 🏲 🔁 🕪 | 2/26/2014 |

If you want to see the full dropdown menu of valid values for a particular segment of an account number, click the field for that segment and then its LOV button. For example, if you wish to see a complete list of values for Funds, click in the Fund field and then its LOV button.

| 🛓 Ora        | acle Applications - PF | RODUCTION            |                                                                  |                            |                |                       |             |                |         | • X       |
|--------------|------------------------|----------------------|------------------------------------------------------------------|----------------------------|----------------|-----------------------|-------------|----------------|---------|-----------|
| <u>E</u> ile | Edit View Folder       | Tools <u>W</u> indow | Help                                                             |                            |                |                       |             |                | OR/     | ACLE      |
|              | 🏷 🔇 I 🖉 🔅              | ا 🗳 🕹 🐌              | 🔀 🗊 🛍 🛤 🛃 🖌 🦽                                                    | 🕼 🌒 🖉 🎼 ?                  |                |                       |             |                |         |           |
| En En        | ter Journals (State of | f RI Set of Books)   |                                                                  |                            |                |                       |             | _ O ×          | _       |           |
|              | Journals (State of     | FUND                 |                                                                  |                            | ×              | n                     | - Reverse - | _ 0            | ×       |           |
|              | Des                    |                      |                                                                  |                            |                | USD                   | Date        |                |         |           |
|              | 060                    | Find %               |                                                                  |                            |                | 10-FEB-2014           | Period      |                |         |           |
|              |                        | FUND Des             | cription<br>eral Fund                                            |                            | <u> </u>       | 9 User                | Method      | Switch Dr/Cr 🔹 |         |           |
|              | Balanc                 | 10 Gen               | oric Tax Credit Financing Fund                                   |                            |                | 1                     | Status      | Not Reversed   |         |           |
| _            | Clearing Co            | 12 Inter<br>13 Prov  | modal Surface Trans Fund                                         | aorial Baulovard Extension | Project Fund   |                       |             |                |         |           |
|              |                        | 14 Rho               | de Island Temporary Disability                                   | Insurance Fund             |                | [                     | ]           |                |         |           |
|              | Lines                  | 15 Rho               | de Island Underground Storag<br>et Forfeiture Fund               | e Tank Financial Respon    | sibility Fund  |                       |             |                |         |           |
|              | Line Aresont           | 17 Tob               | acco Settlement Financing Trus                                   | st Fund                    |                |                       |             | •              |         |           |
|              | Line Account           | 18 Dred<br>21 Rho    | dging Fund<br>de Island Canital Plan (RICAP)                     | ) Fund                     |                |                       |             | I              | 1       |           |
|              |                        | 22 Bon               | d Capital Fund                                                   | yr ana                     |                |                       |             |                |         |           |
|              |                        | 23 Rho<br>26 Cert    | de Island Clean Water Act Envi<br>ificates Of Particination Fund | ironmental Trust Fund      |                |                       |             |                |         |           |
|              |                        | 27 Gan               | /ee/Motor Fuel Tax Bond Issue:                                   | s Fund                     |                |                       |             |                |         |           |
|              |                        | 28 I-199<br>40 State | 5 Redevelopment District Proje<br>e Lotterv Fund                 | ect Fund                   |                |                       |             |                |         |           |
|              |                        |                      |                                                                  |                            |                |                       |             |                |         |           |
|              |                        |                      | Eind                                                             | ( <u>QK</u> Cancel)        |                | J                     |             |                |         |           |
|              |                        |                      |                                                                  |                            |                | -                     |             |                |         |           |
|              |                        |                      |                                                                  |                            |                |                       |             | Þ              |         |           |
|              | Acc                    | t Desc               |                                                                  |                            |                |                       |             |                |         |           |
|              | Та <u>х</u>            |                      |                                                                  | Ōĸ                         | <u>C</u> ancel | Co <u>m</u> binations | Cļear       | Help           |         |           |
| <u> </u>     | Chec <u>k</u> Fu       | inds                 | Reserve Funds                                                    | View Re <u>s</u> ults      |                | Change Period         | Cł          | ange Currency  |         |           |
|              |                        |                      |                                                                  |                            |                |                       |             |                |         |           |
|              |                        |                      |                                                                  |                            |                |                       |             |                |         |           |
|              |                        |                      |                                                                  |                            |                |                       |             |                |         |           |
|              |                        |                      |                                                                  |                            |                |                       |             |                |         |           |
|              |                        |                      |                                                                  |                            |                |                       |             |                |         |           |
|              |                        |                      |                                                                  |                            |                |                       |             |                |         |           |
|              |                        |                      |                                                                  |                            | Open           |                       |             |                |         |           |
|              |                        | (                    |                                                                  |                            |                |                       |             |                |         |           |
|              |                        |                      |                                                                  |                            |                |                       |             |                |         |           |
| Choi         | ree in liet: 57        |                      |                                                                  |                            |                |                       |             |                |         | 12.22.014 |
|              |                        |                      |                                                                  |                            |                |                       |             |                | · 🏲 🔁 🕪 | 2/10/2014 |

As another example, here is what clicking on the LOV button for the Agency field will produce.

|                                                                                                    | cle Applications - PROD         | DUCTION                                                                                                    |    |
|----------------------------------------------------------------------------------------------------|---------------------------------|----------------------------------------------------------------------------------------------------|----|
| Image: Class of the California Class of the California Class of the Californi Class of the Californi Class of the California Class of the Calif                                                                                                    | dit ⊻iew Folder <u>T</u> oc     | ols Window Help                                                                                                    | OR |
| Import       Import         Import       Import         Import       Import <td< th=""><th>🏷 👀 i 冬 🎄 🚳</th><th>B 👌 Ø   X 🗈 🖞 🖉 🛃 I 🖉 🕘 Ø 🎼 I ?</th><th></th></td<>                                                                                                    | 🏷 👀 i 冬 🎄 🚳                     | B 👌 Ø   X 🗈 🖞 🖉 🛃 I 🖉 🕘 Ø 🎼 I ?                                                                                                    |    |
| Prind     Prind                                                                                                    | er Journals (State of RI        | l Set of Books) 💶 🖬 🗙                                                                                                    |    |
| Find/Write       Reverse         Viewer       Data         Viewer       Data         Viewer       Teis         Viewer       Teis         Teis       Teis         <                                                                                                    | Journals (Statr <sub>AGEN</sub> |                                                                                                    |    |
| Find(%       Period         OF       General Assentity-Constitution         11       General, Office Of The         12       General, Office Of The         13       General, Office Of The         14       Mill of Office Island         17       S-Hild, Period         18       If         19       States Null Reversed         19       States Null Reversed         10       Justice Commission, Those Island         10       Justice Commission, Those Island         10       Justice Commission, Those Island Commession Office Office         10       Justice Commission, Those Island Commession Office Office         10       Justice Commission, Those Island Commission Office Office         10       Justice Commission Onfice Office         12       Deal Hand Commission Office Office         12       Deal Hand Commission Office         12       Deal Hand Commission Office         12       Deal Hand Commission Office         12       Deal Hand Commission Office         12       Deal Hand Commission Office         13       Generer Funds       View Regults         14       Wine Research Commission       Clarge Compond.         17       Researee F                                                                                                    | NOL1                            | n Reverse                                                                                                    |    |
| Bit Bit State       Image Accurate         Bit Bit State       Image Accurate         Image Accurate       Image Accurate         Image Accurate       Image Accura                                                                                                    | D                               | Now Date                                                                                                    |    |
| But of the second of the strate of the state of the state                                                                                                    | rinag                           | 10-FEB-2014 Period                                                                                                    |    |
| Bak<br>Crearing<br>12 Overnor, Office Office<br>13 Subte Commons, Office Office<br>14 Mittis Office Office<br>15 Subte Police, Rived Estand<br>15 Subte Police, Rived Estand Overnor S<br>16 Mittise Office Office<br>19 Mittise Commission, Robel Estand Overnor S<br>10 Overnor, Office Office<br>10 Subte Commission, Robel Estand Overnor S<br>10 Overnor, Office Office<br>10 Subte Commission, Robel Estand Overnor S<br>10 Overnor, Office Office<br>10 Subte Commission, Robel Estand Overnor S<br>10 Overnor, Office Office<br>10 Subte Commission, Robel Estand Overnor S<br>10 Overnor, Office Office<br>10 Overnor, Office Office<br>10 Overnor, Overnor, Office<br>10 Overnor, Overnor, Overn                                                                                                    | AGE                             | ENCY Description                                                                                                    |    |
| Clearing<br>10 content of the other of the<br>11 content of the other of the<br>12 content of the other of the<br>13 content of the other of the<br>14 content of the other of the other of the<br>14 content of the other of the other of the other of the<br>15 content of the other of the other of the other of the<br>16 content of the other of the other of the other of the<br>17 content of the other of the other of the other of the<br>19 content of the other of the other of the other of the<br>19 content of the other of the other of the other of the<br>19 content of the other of the other of the ot                                                                                                    | Bala 000                        | D Fund Level                                                                                                    |    |
| Utering       13       Lisubarrunt, Office Of The         01       Lisubarrunt, Office Of The         01       State Police, Robel Stand         017       E-SH Unifiem Enregency Telephone System Division         018       -Juste E-Count         019       Municipal Police Training School         021       Appeal & Revels, File Statey Code, Board Of         022       Disabilities, Oomennot, Commission Of         023       Deef A Hand Commission Of         024       Arsts, Rhode Island Commission Of         025       Developmental Disabilities, State Council On         026       Arsts, Rhode Island Commission Of         026       Arsts, Rhode Island Commission Of         026       Arsts, Rhode Island Commission Of         026       Arsts, Rhode Island Commission Of         026       Arsts, Rhode Island Commission Of         026       Arsts, Rhode Island Commission Of         026       Arsts, Rhode Island Commission Of         027       Periode Marst Commission On         028       Developmental Disabilities, State Council On The         129       Developmental Disabilities, State Council On         120       Developmental Disabilities, State Council On         121       Developmental Disabilities, Council On <td>Classing 011</td> <td>2 Greenal Assembly - Constitution 2 Greenal Assembly - Constitution 2 Greenal Asse</td> <td></td> | Classing 011                    | 2 Greenal Assembly - Constitution 2 Greenal Assembly - Constitution 2 Greenal Asse |    |
| Image       Other State         101       State Police, Rhode, Island         101       E-B11 Uniting Theorees Police         101       Units Commission, Rhode Island Covernors         102       Deside Training School         103       Deside Training School         103       Deside Training School         103       Deside Training School         103       Deside Training School         103       Deside Training School         103       Deside School         103       Deside Training School         103       Deside School         103       Deside School         103       Deside School         103       Deside School         104       WYONNE, Thode Island Commission Of         105       Dewidgmental Disabilities, State Council On         104       WYONNE, Thode Island Commission O         105       Dewidgmental Disabilities, State Council On         104       WYONNE, Thode Island Commission O         105       Dewidgmental Disabilities, State Council On         104       WWW         105       Dewidgmental Disabilities, State Council On         105       Reserve Fugds       View Regults         106       Un                                                                                                    | Clearing 012                    | 3 Lieutenant Governor, Office Of The                                                                                                    |    |
| Units       015       Sista Police, Rhode Island         Units       Justice Cummission, Rhode Island GovernorS         109       Municipal Police Training School         101       Appeal & Review, IFe Saftey Code, Board Of         102       Deskinsion On         103       Deaf & Hard Of Hearing, Rhode Island Commission Of         104       Women, Rhode Island Commission Of         105       Deskinsion Commission Of         103       Deaf & Hard Of Hearing, Rhode Island Commission Of         104       Women, Rhode Island Commission Of         105       Deskinsion IC         103       Deaf & Hard Of Hearing, Rhode Island Commission Of         104       Women, Rhode Island Commission Of         105       Deskinsking Commission On         106       Arts, Rhode Island Commission Of         107       PROLECT         PROLECT       PROLECT         PROLECT       QK         PROLECT       Reserve Fugds         View Regults       Change Period         Change Currency       Qpen                                                                                                    | 014                             | 4 Militia Of The State                                                                                                    |    |
| private ST                                                                                                    | Lines 015                       | 5 State Police, Rhode Island                                                                                                    |    |
| Une Accound<br>99 Municipal Police Training School<br>90 File Safety, DMison Of<br>91 Appeal & Review, File Safety Code, Board Of<br>92 Deaf & Hard Of Hearing, Rhode Island Commission Of<br>93 Deaf & Hard Of Hearing, Rhode Island Commission Of<br>93 Deaf & Hard Of Hearing, Rhode Island Commission Of<br>93 Deaf & Hard Of Hearing, Rhode Island Commission Of<br>93 Deelopmental Disabilities, State Council On<br>95 Deelopmental Disabilities, State Council On<br>96 Arts, Rhode Island Council On The<br>Find QK Cancel<br>PROJECT<br>Acct Desc<br>Tag<br>Check Funds<br>Reserve Funds<br>View Regults<br>Change Period<br>Change Currency                                                                                                    | 017                             | 7 E-911 Uniform Emergency Telephone System Division                                                                                                    |    |
| 000       File Safety, Division Of         011       Appeal & Review, File Safety, Code, Beard Of         012       Disabilities, Governois Commission On         013       Deaf & Hard Of Hearing, Rhode Island Commission Of         014       Women, Rhode Island Commission On         015       Developmental Disabilities, State Council On         016       Aris, Rhode Island Council On The         017       PROJECT         PROJECT       QK         PROJECT       QK         Project       QK         Check Funds       Reserve Funds         View Regults       Change Period         Check Funds       Reserve Funds                                                                                                    | Line Account 018                | 9 Municipal Police Training School                                                                                                    |    |
| 21       Appeal & Review, Fire Saflay Code, Boad Of         22       Disabilities, Overmit's Commission On         23       Ded & Athore Island Commission Of         24       Women, Rhode Island Commission On         25       Developmental Disabilities, State Council On         26       Arts, Rhode Island Commission Of         27       PROJECT         28       PROJECT         29       PROJECT         20       Check Funds         20       Check Funds         20       View Regults         20       Qer         20       Qer         20       Qer         20       Qer         20       Qer         20       Qer         20       Qer         20       Qer         20       Qer         20       View Regults         20       Qer         20       Qer                                                                                                    | 020                             | D Fire Safety, Division Of                                                                                                    |    |
| Disabilities, Governor's Commission On<br>Q2 Dead Nation Other Stand Othering, Rhode Island Commission Of<br>Q3 Developmental Disabilities, State Council On<br>Q5 Developmental Disabilities, State Council On<br>Q6 Arts, Rhode Island Council On The<br>Eling K gancel<br>PROJECT<br>Acct Desc<br>Tag<br>Check Funds Reserve Funds View Regults Change Period Change Currency                                                                                                    | 021                             | 1 Appeal & Review, Fire Saftey Code, Board Of                                                                                                    |    |
| Deal & Hand Ureaning, khode island Commission Of<br>024 Women, Rhode Island Council On<br>025 Developmental Disabilities, State Council On<br>026 Arts, Rhode Island Council On The<br>Find QK Gancel<br>PROJECT<br>Acct Desc<br>Tag<br>Check Funds<br>Reserve Funds<br>View Regults<br>Change Period<br>Change Currency                                                                                                    | 022                             | 2 Disabilities, Governor's Commission On                                                                                                    |    |
| Voluet 47                                                                                                    | 023                             | 3 Dear & Hard Of Hearing, Rhode Island Commission Of<br>4 Women Rhode Island Commission On                                                                                                    |    |
| Check Funds Reserve Funds View Regults Change Period Change Currency                                                                                                    | 024                             | 5 Developmental Disabilities. State Council On                                                                                                    |    |
| End       QK       gancel         PROJECT       PROJECT         Act Desc       QK       gancel         Tag       QK       gancel         Check Funds       Reserve Funds       View Regults         Check Funds       Reserve Funds       View Regults         Qpen       Qpen                                                                                                    | 026                             | 6 Arts, Rhode Island Council On The                                                                                                    |    |
| End QK Cancel<br>PROJECT<br>Act Desc<br>Tag<br>Check Funds<br>Reserve Funds<br>View Regults<br>Change Period<br>Change Currency<br>Qpen                                                                                                    |                                 |                                                                                                    |    |
| Acct Desc<br>Tag<br>Check Funds<br>Reserve Funds<br>View Regults<br>Change Period<br>Change Currency<br>Open                                                                                                    |                                 | Eind Cancel                                                                                                    |    |
| Acct Desc<br>Tax<br>Check Funds<br>Reserve Funds<br>View Regults<br>Change Period<br>Change Currency<br>Qpen                                                                                                    | ` <u> </u>                      |                                                                                                    |    |
| Act Desc<br>Tag<br>Check Funds<br>Reserve Funds<br>View Regults<br>Change Period<br>Change Currency<br>Qpen                                                                                                    |                                 | PROJECT                                                                                                    |    |
| Act Lesc<br>Tax<br>Check Funds Reserve Funds View Regults Change Period Change Currency<br>Qpen                                                                                                    | Apat D                          |                                                                                                    |    |
| Tax<br>Check Funds View Regults Change Period Change Currency<br>Check Funds Qpen                                                                                                    | Acti D                          | OK Cancel Combinations Clear Heln                                                                                                    |    |
| Check Funds View Regults Change Period Change Currency                                                                                                    | Ta <u>x</u>                     |                                                                                                    |    |
| ts in list 57                                                                                                    | Chec <u>k</u> Funds             | Is Reserve Funds View Regults Change Period Change Currency                                                                                                    |    |
| Is in list 57                                                                                                    |                                 |                                                                                                    |    |
| Is in list 67                                                                                                    |                                 |                                                                                                    |    |
| Ls in list 67                                                                                                    |                                 |                                                                                                    |    |
| 2 in list 57                                                                                                    |                                 |                                                                                                    |    |
| Qpen                                                                                                    |                                 |                                                                                                    |    |
| Qpen                                                                                                    |                                 |                                                                                                    |    |
|                                                                                                    |                                 | Open                                                                                                    |    |
|                                                                                                    | l                               |                                                                                                    |    |
|                                                                                                    |                                 |                                                                                                    |    |
|                                                                                                    | e in liet: 57                   |                                                                                                    |    |

The dropdown list of some fields, like the Line Seq field, is extensive. You can scroll down it until you find the number that you are looking for, or, alternatively, it may be easier to simply type in the number. Its definition will appear immediately to the right of the field.
| 🛓 Ora  | cle Applications - PRODUCT     | ION                                                              |                                     |                     |                 |               |           |               |            |           |
|--------|--------------------------------|------------------------------------------------------------------|-------------------------------------|---------------------|-----------------|---------------|-----------|---------------|------------|-----------|
| Eile E | dit Yiew Folder Tools )        | Window <u>H</u> elp                                              |                                     |                     |                 |               |           |               |            | ORACLE    |
|        | ଷ୍ଟ୍ର 🖉 🔅 🕹 ର୍                 | <b>) ()</b>   X () ()                                            |                                     | Ø\$\${[?            |                 |               |           |               |            |           |
|        | er Journals (State of RI Set ( | of Books)                                                        |                                     |                     |                 |               |           |               | ×          |           |
|        | Journals (State of RI Set o    | of Books) - test 10-FEB-                                         | 2014 12:14:24                       |                     | - Conversion    |               | - Reverse |               |            |           |
|        | Journal                        | test                                                             |                                     |                     |                 | LICD          | Neverse   |               |            |           |
|        | Description                    | State of DI Cat of Pr                                            | Ortenen                             | Clabel Intercompony | Currency        | 10 550 1014   | Date      |               |            |           |
|        | Leuger                         | EEB-2014                                                         | Effective Date                      | 10.FEB.2014         | Type            | Hear          | Mothod    | Switch Dr/Cr  | -          |           |
|        | Feliou<br>Balance Tyne         | Actual                                                           | Budget                              | 10-1 20-2014        | Pate            | 1             | Statue    | Not Reversed  |            |           |
|        | Clearing Company               | , location                                                       | Tax                                 | Not Required        | Tate            |               | Otatus    | Not Notorood  |            |           |
|        | ereaning company               |                                                                  | Control Total                       |                     |                 | [             |           |               |            |           |
|        | Lines Other                    | Information                                                      |                                     |                     |                 |               |           |               |            |           |
|        |                                |                                                                  |                                     |                     |                 |               |           |               |            |           |
|        | Line Account                   |                                                                  | Debit (USD)                         | Credit (USE         | 0) Description  |               |           | []            |            |           |
|        |                                | 🗖 RI Accou                                                       | inting Flexfield                    |                     |                 |               |           |               | ×          |           |
|        | Acct Desc                      | F)<br>FUNC<br>AGENCY<br>LINE SEC<br>SOURCE<br>NATURAL<br>PROJECT | 4 2 3491101 ST<br>2 3491101 ST<br>1 |                     | <u>Cancel</u> ( | Combinations  | Clear     | (Help         |            |           |
|        | Check Funds                    | Reserve                                                          | Funds \                             | /iew Regults        |                 | Change Period | Ch        | ange Currency |            |           |
| `      |                                |                                                                  |                                     |                     | <u>O</u> pen    |               |           |               |            |           |
| Choic  | es in list 57                  |                                                                  |                                     |                     |                 |               |           |               |            | 1-06 PM   |
| 1      |                                |                                                                  | 📉 📉 🦉                               |                     |                 |               |           |               | _ <b>₽</b> | 2/10/2014 |

To return to the previous screen, click on the Cancel button.

It is also possible to find the numerical value of an account segment if you know a portion of its name. As an example, say that you want to find a natural account related to travel expense. To do this, you would start by calling up the RI Accounting Flexfield screen, clicking in the Natural field, and clicking on the LOV button.

| 🛓 Ora      | cle Applications - PRODUCT     | ION                   |                |                       |                   |               |           |               |       |                | • X                  |
|------------|--------------------------------|-----------------------|----------------|-----------------------|-------------------|---------------|-----------|---------------|-------|----------------|----------------------|
| Eile E     | dit View Folder Tools V        | ∆indow <u>H</u> elp   |                |                       |                   |               |           |               |       | OR             | ACLE                 |
|            | 🏷 🛯 l 🖉 🐎 🚳 🌡                  | ) 🖗 l 🔀 🛈 🎁 🖡         | 🖉 🙀 i 🎜 🗐 🌖    | ) Ø 🕸 [ ?             |                   |               |           |               |       |                |                      |
| Ente       | er Journals (State of RI Set ( | of Books)             |                |                       |                   |               |           | _ 0           | ×     |                |                      |
|            | Journals (State of RI Set o    | f Books) - [New]      |                |                       |                   |               |           |               | - 🗆 🗙 |                |                      |
|            | Journal                        |                       |                |                       | - Conversion      |               | Reverse - |               |       |                |                      |
|            | Description                    |                       | •              | í                     | Currency          | USD           | Date      |               |       |                |                      |
|            | Ledger                         | State of RI Set of Br | Category       | 25 550 2014           | Date -            | 25-FEB-2014   | Period    | Duitek Dalla  | _     |                |                      |
|            | Perioa<br>Rolonoo Tuno         | Actual                | Effective Date | 25-FED-2014           | Type              | User<br>1     | Statua    | Switch Dr/Cr  |       |                |                      |
|            | Clearing Company               | Actual                | Duuyei<br>Tav  | Not Required          | Rate              |               | Status    | NUL REVEISEU  |       |                |                      |
|            | cleaning company               |                       | Control Total  | Not required          |                   | I             | 1         |               |       |                |                      |
|            | Lines Other                    | Information           |                |                       |                   |               | ,         |               |       |                |                      |
|            |                                |                       |                |                       |                   |               |           |               |       |                |                      |
|            | Line Account                   |                       | Debit (USD)    | Credit                | (USD) Description |               |           | []            |       |                |                      |
| <u>-</u> , |                                | ORI Account           | ing Flexfield  |                       |                   |               |           |               | ×     |                |                      |
|            |                                | FY                    |                |                       |                   |               |           |               |       |                |                      |
| )— ,       |                                | FUND                  |                |                       |                   |               |           |               |       |                |                      |
|            |                                | AGENCY                |                |                       |                   |               |           |               |       |                |                      |
|            |                                | LINE SEQ              |                |                       |                   |               |           |               |       |                |                      |
|            |                                | SOURCE                |                |                       |                   |               |           |               |       |                |                      |
|            |                                | NATURAL               |                |                       |                   |               |           |               |       |                |                      |
|            |                                | PROJECT               |                |                       |                   |               |           |               |       |                |                      |
|            |                                | (                     | •              |                       |                   |               |           |               |       |                |                      |
|            | Acct Desc                      |                       | ſ              | OK                    | Cancal            | Combinations  | Clear     | Holp          |       |                |                      |
|            | Ta <u>x</u>                    |                       |                | ŪK                    | Qancer            | Compinations  | Ciedi     | (             |       |                |                      |
|            | Chec <u>k</u> Funds            | Reserve F             | unds           | View Re <u>s</u> ults |                   | Change Period | Ch        | ange Currency |       |                |                      |
| `-         |                                |                       |                |                       |                   |               |           |               |       |                |                      |
|            |                                |                       |                |                       |                   |               |           |               |       |                |                      |
|            |                                |                       |                |                       |                   |               |           |               |       |                |                      |
|            |                                |                       |                |                       |                   |               |           |               |       |                |                      |
|            |                                |                       |                |                       |                   |               |           |               |       |                |                      |
|            |                                |                       |                |                       |                   |               |           |               |       |                |                      |
|            |                                |                       |                |                       | <u>O</u> pen      |               |           |               |       |                |                      |
|            |                                |                       |                |                       |                   |               |           |               |       |                |                      |
|            |                                |                       |                |                       |                   |               |           |               |       |                |                      |
| Choic      | oc in lict 1000                |                       |                |                       |                   |               |           |               |       |                |                      |
| 8          |                                |                       |                |                       |                   |               |           |               |       | <u> ► 🖬 ()</u> | 4:17 PM<br>2/25/2014 |

| Oracle Applications - PRODUCTION         |                                        |              |              |               |                    |     | 4    |
|------------------------------------------|----------------------------------------|--------------|--------------|---------------|--------------------|-----|------|
| e ⊑dit ⊻iew Folder Tools Window          | Help                                   |              |              |               |                    |     | C    |
| i 🗞 🕹 🦓 🐎 i 🖉 i                          | 8008                                   | 🗊 🌒 🖉 🗛 [ 🤶  |              |               |                    |     |      |
| Enter Journals (State of RI Set of Books | )                                      |              |              |               | -                  |     |      |
| Journals (Str NATURAL                    |                                        |              |              |               |                    |     |      |
| NATORAL                                  |                                        |              |              | n             | Reverse            |     |      |
| Eind 0                                   |                                        |              | ,            | USD           | Date               |     |      |
| Finu 20                                  |                                        |              |              | 25-FEB-2014   | Period             |     |      |
| NATURAL Des                              | scription                              |              |              | User          | Method Switch Dr/C | r 👻 |      |
| Ba 101020 Cas                            | sh In Bank                             |              |              | 1             | Status Not Reverse | d   |      |
| Clearin 101141 Imp                       | prest Cash-DMV Working Chang           | je Funds     | Í            |               |                    |     |      |
| 101461 Fun                               | nds In Trust                           |              |              | 1             | 1                  |     |      |
| 101463 FIT                               | Offset By Cash 64.073                  |              |              | I             | JI ()              |     |      |
| 101620 Inte                              | erest Receivable                       |              | -            |               |                    |     |      |
| 101630 Acc                               | rued Interest And Dividends Re         | ceivable     |              |               | ,                  | ,   |      |
| Line Accour 101640 Per                   | nalties Receivable                     |              |              |               |                    |     |      |
| 101650 Loa                               | ans Receivable-Current<br>counts Taken |              |              |               |                    |     |      |
| 101871 Pre                               | paid Items                             |              |              |               |                    |     |      |
| 101891 Adv                               | ances To Mental Health Service         | s Providers  |              |               |                    |     |      |
| 101892 Adv                               | rances To Health Providers             |              |              |               |                    |     |      |
| 150001 Oth                               | er Assets-Current                      |              | *            |               |                    |     |      |
|                                          | Find                                   | OK Cancel    |              |               |                    |     |      |
|                                          |                                        |              |              |               |                    |     |      |
|                                          | PROJECT                                |              |              |               |                    |     |      |
|                                          |                                        |              |              |               |                    |     |      |
| Acct Desc                                |                                        |              |              |               |                    |     |      |
| Та <u>х</u>                              |                                        | Ōĸ           | Cancel       | Combinations  | Clear Help         |     |      |
| Chec <u>k</u> Funds                      | Reserve Funds                          | View Regults |              | Change Period | Change Currency    | ¥   |      |
|                                          |                                        |              |              |               |                    |     |      |
|                                          |                                        |              | <u>O</u> pen |               |                    |     |      |
| iree in list 1000                        |                                        |              |              |               |                    |     | - D: |

In the Find field at the top of the dropdown list, type in travel after the % and add a % at the end of the word.

| acle Applications - PR        | ODUCTION                                                             |                 |              |               |         |                |     |
|-------------------------------|----------------------------------------------------------------------|-----------------|--------------|---------------|---------|----------------|-----|
| Edit View Folder T            | iools Window Help                                                    |                 |              |               |         |                | OR/ |
| 🏷 🕓 i 🏈 🎼                     | 💐 🇳 🖗 i 🗶 🛈 🌔 🖉 🥰 i i                                                | 🖌 🗊 🖉 🖉 🗛 [ ?   |              |               |         |                |     |
| ter Journals (State of        | RI Set of Books)                                                     |                 |              |               |         | _ 🗆 ×          |     |
| Journals (Str <sub>NATU</sub> | JRAL                                                                 |                 | ×            | )             |         | _ 🗆 ×          |     |
|                               |                                                                      |                 |              | in            | Reverse |                |     |
| Find                          | %travel%                                                             |                 |              | / USD         | Date    |                |     |
|                               | (MINTOTIO)                                                           |                 |              | 25-FEB-2014   | Period  |                |     |
| NA                            | TURAL Description                                                    |                 |              | 9 User        | Method  | Switch Dr/Cr 🔹 |     |
| 101<br>Ba 101                 | 1020 Cash In Bank                                                    |                 | -            | 1             | Statue  | Not Reversed   |     |
| Clearing 10                   | 1140 Imprest Cash-DMV Working Ch<br>1141 Imprest Cash-DMV Working Ch | ande Funds      |              | [             | Utatus  | Hot Hotelson   |     |
| Clearin 10                    | 1461 Funds in Trust                                                  | angeranae       |              |               | n.      |                |     |
| 10'                           | 1463 FIT Offset By Cash 64.073                                       |                 |              | I_            | ][      |                |     |
| Lines 10 <sup>4</sup>         | 1610 Accounts Receivable-Current                                     |                 |              |               |         |                |     |
| 101                           | 1620 Interest Receivable                                             | Deseiveble      |              |               |         |                |     |
| Line Accour                   | 1630 Accrued Interest And Dividends<br>1640 Penalties Receivable     | Receivable      |              |               |         | []             |     |
| 10                            | 1650 Loans Receivable-Current                                        |                 |              |               |         | ×              |     |
| 10'                           | 1864 Discounts Taken                                                 |                 |              |               |         |                |     |
| 10'                           | 1871 Prepaid Items                                                   |                 |              |               |         |                |     |
| 10'                           | 1891 Advances To Mental Health Ser                                   | vices Providers |              |               |         |                |     |
| 10                            | 2020 Advances To Health Providers                                    |                 |              |               |         |                |     |
| 150                           | DOD1 Other Assets-Current                                            |                 |              |               |         |                |     |
|                               |                                                                      |                 | O            |               |         |                |     |
|                               | Eind                                                                 | QK Cancel       |              |               |         |                |     |
|                               | NATORAL                                                              |                 |              | )             |         |                |     |
|                               | PROJECT                                                              |                 |              |               |         |                |     |
| <b>1</b> 1                    | P                                                                    |                 |              |               |         | Þ              |     |
| ACCI                          | Desc                                                                 |                 |              |               | 0       |                |     |
| Тах                           |                                                                      | ŪK              | Cancel       | Combinations  | Clear   | Help           |     |
| Chec <u>k</u> Fur             | nds Reserve Funds                                                    | View Regults    |              | Change Period | Ch      | ange Currency  |     |
|                               |                                                                      |                 |              |               |         |                |     |
|                               |                                                                      |                 |              |               |         |                |     |
|                               |                                                                      |                 |              |               |         |                |     |
|                               |                                                                      |                 |              |               |         |                |     |
|                               |                                                                      |                 | <u>O</u> pen |               |         |                |     |
|                               |                                                                      |                 |              |               |         |                |     |
|                               |                                                                      |                 |              |               |         |                |     |

Click on the Find button and you will see a list of all the natural accounts in RI-FANS that contain the word travel.

| 🏷 🕓 l 冷 😓                               | Tools Window H                                                                                            | elp<br>K 🕦 Ď 💋 🙀 I 🦽                                                                                                    | 🗊 🌒 🖉 🎼  ?                 |         |                                 |                                                              |       |  |
|-----------------------------------------|----------------------------------------------------------------------------------------------------|----------------------------------------------------------------------------------------------------|----------------------------|---------|---------------------------------|--------------------------------------------------------------|-------|--|
| er Journals (State o                    | of RI Set of Books)                                                                                       |                                                                                                    |                            |         |                                 | -                                                            |       |  |
| D Journals (Str <mark>NAT</mark>        | TURAL .                                                                                                   |                                                                                                    |                            | l       | X                               |                                                              | _ = × |  |
| Fini<br>Be<br>Clearin<br>64<br>64<br>64 | Id 646%<br>IATURAL Descri<br>46100 Expeni<br>46310 Out-Of<br>46320 Out-Of<br>46330 Out-Of<br>46340 Out-Of | ption<br>ses For Travel And Transport<br>State Travel: Transportation<br>-State Travel: Lodging<br>-State Travel: Registrations<br>-State Travel: Other | ation Of State Wards And ( | Clients | USD<br>25-FEB-2014<br>User<br>1 | Date<br>Period<br>Method Switch Dr/Cr<br>Status Not Reversed | r · · |  |
| Line Accour                             | 46400 Other 1                                                                                             | (Find                                                                                                    | OK Cancel                  |         |                                 |                                                              |       |  |
| Acc                                     | ct Desc                                                                                                   |                                                                                                    |                            | Cancel  | Combinations                    | Clear Heln                                                   | Þ     |  |
| Тах                                     |                                                                                                    |                                                                                                    | 2                          | 24.1001 |                                 |                                                              |       |  |
| Unec <u>k</u> Fu                        |                                                                                                    | Keserve Funds                                                                                                    | View Reguits               |         | Change Herrod                   | Change Currency                                              |       |  |

After you finish your account segment research, be sure to X out of each screen that appears until you come back to the Oracle navigation screen.

#### **Journal Inquiry**

In order to look at a journal entry that has been created, whether or not it has already been posted to the General Ledger, follow these procedures:

- Use the top hat icon to select the responsibility GL Agency User.
- Double click Inquiry on the Navigation screen.
- Double click the subcategory Journal.
- On the next screen that pops up, enter as much of the journal entry name as you know in the Journal field. Use % as a wild card for the elements of the journal name that you do not know.

| Batch Status |        |                     |         |            |                        |              |               |                |   |  |
|--------------|--------|---------------------|---------|------------|------------------------|--------------|---------------|----------------|---|--|
|              | Source | Category            | Period  | Batch Name | Journal Name           | Currency     | Journal Debit | Journal Credit |   |  |
|              |        | Find Journals       | <u></u> | ļ.         | ļ.                     |              |               |                |   |  |
|              |        | Batci               |         |            |                        |              | _             |                |   |  |
|              |        | Journa              | J14081  | CBC%       |                        |              |               |                |   |  |
|              |        | Ledge               | r       |            | _                      |              |               |                |   |  |
|              |        | Source              | •       |            | Period                 |              |               |                |   |  |
|              |        | Category<br>Statue  |         |            | Currency Control Total |              |               |                |   |  |
|              |        | Postin              | 1       |            | Batch                  |              |               |                |   |  |
|              |        | Funds               |         |            | Journal                |              |               |                |   |  |
|              |        |                     |         |            |                        |              |               |                |   |  |
|              |        | _                   |         |            |                        | ( <u>M</u> o | re )          |                |   |  |
|              |        |                     |         |            |                        |              |               |                |   |  |
|              |        |                     |         |            | Clear                  | Ein          | d             |                |   |  |
|              |        | -                   |         |            | Clear                  | Fin          | d             |                | • |  |
|              |        |                     |         |            | Clear                  | Fin          | d             |                |   |  |
| Review Jo    | Inal   | Review Bat <u>c</u> | h       | )          | Clear                  | Fin          | d             | Reguery        |   |  |
| Review Jo    | ımal   | Review Batg         | h       | )          | Qlear                  | Fin          | d             | Reguery        |   |  |
| Review Jo    | ımal   | Review Bat <u>c</u> | h       | )          | Clear                  | Fin          | d             | Reguery        |   |  |
| Review Jo    | umal   | Review Batg         | h       | )          | Clear                  | Fin          | d             | Reguery        |   |  |
| Review Jo    | ırnal  | Review Batg         | h       | )          | Clear                  | Fin          | d             | Requery        |   |  |
| Review Jo    | ırnal  | Review Bat <u>c</u> | h       | )          | Clear                  | Fin          | d             | Reguery        |   |  |
| Review Jo    | ımal   | Review Batg         | h       | )          | Clear                  | Fin          | d             | Reguery        |   |  |
| Review Jo    | ımal   | Review Batg         | h       | )          | Clear                  | Fin          | d             | Reguery        |   |  |
| Review Jo    | grnal  | Review Batg         | h       |            | Clear                  | Fin          | d             | Reguery        |   |  |
| Review Jo    | gmal   | Review Batg         | h       | )          | Clear                  | Fin          | d             | Reguery        |   |  |
| Review Jo    | gmal   | Review Batg         | h       |            | Clear                  | Fin          | d             | Reguery        |   |  |

• If there is any other information you know about the journal, for example, its Source, Category, Period, Posting Status, etc., you may enter this as well if you wish to narrow your search to journal entries with these characteristics.

- Select the Find button.
- A screen with all the journal entries that meet your criteria will open up. You may open up any one of these to look at in detail by selecting the box to the left of its line and then selecting the Review Journal button.

| burnal Entry Inqu | iry (State of RI Se | et of Books) |          |                     |              |          |               |    |
|-------------------|---------------------|--------------|----------|---------------------|--------------|----------|---------------|----|
|                   |                     |              |          |                     |              |          |               |    |
| Batch Status      | Source              | Category     | Period   | Batch Name          | Journal Name | Currency | Journal Debit | Jo |
| Posted            | Manual              | Adjustment   | NOV-2013 | J14081CBC001 27-NO  | J14081CBC001 | USD      | 1,089.15      |    |
| Posted            | Manual              | Adjustment   | DEC-2013 | J14081CBC002 11-DE  | J14081CBC002 | USD      | 1,540.00      |    |
| Posted            | Manual              | Adjustment   | DEC-2013 | J14081CBC003 20-DE  | J14081CBC003 | USD      | 1,830.00      |    |
| Unposted          | Manual              | Adjustment   | DEC-2013 | J14081CBC004 23-DE  | J14081CBC004 | USD      | 18,980.00     |    |
| Posted            | Manual              | Adjustment   | DEC-2013 | J14081CBC005 27-DE  | J14081CBC005 | USD      | 282.00        |    |
| Posted            | Manual              | Adjustment   | JAN-2014 | J14081CBC006 07-JAI | J14081CBC006 | USD      | 18,450.00     |    |
| Unposted          | AutoCopy            | Cancellation | FEB-2014 | J14081CBC007        | J14081CBC007 | USD      | 0.00          |    |
|                   |                     |              |          |                     |              |          |               |    |
|                   |                     |              |          |                     |              |          |               |    |
| [                 |                     |              |          |                     |              |          |               |    |
|                   |                     |              |          |                     |              |          |               |    |
|                   |                     |              |          |                     |              |          |               |    |
|                   |                     |              |          |                     |              |          |               |    |
| [                 | 1                   |              |          |                     |              |          |               |    |
| l                 |                     |              |          |                     |              |          |               |    |
|                   |                     |              |          |                     |              |          |               |    |
|                   |                     |              |          |                     |              |          |               |    |
|                   |                     |              |          |                     |              |          |               |    |
| [4]               |                     |              |          |                     |              |          |               |    |
|                   |                     |              |          |                     |              |          |               |    |
| Review Jo         | urnal               | Review Ba    | atch     |                     |              |          |               |    |
|                   | <u></u> (           |              | <u> </u> |                     |              |          | <u> </u>      |    |
|                   |                     |              |          |                     |              |          |               |    |
|                   |                     |              |          |                     |              |          |               | _  |
|                   |                     |              |          |                     |              |          |               |    |
|                   |                     |              |          |                     |              |          |               |    |
|                   |                     |              |          |                     |              |          |               |    |
|                   |                     |              |          |                     |              |          |               |    |
|                   |                     |              |          |                     |              |          |               |    |
|                   |                     |              |          |                     |              |          |               |    |
|                   |                     |              |          |                     |              |          |               |    |
|                   |                     |              |          |                     |              |          |               |    |
|                   |                     |              |          |                     |              |          |               |    |
|                   |                     |              |          |                     |              |          |               |    |
|                   |                     |              |          |                     |              |          |               |    |
|                   |                     |              |          |                     |              |          |               |    |
|                   |                     |              |          |                     |              |          |               |    |
|                   |                     |              |          |                     | One          | n        |               |    |
|                   |                     |              |          |                     | She          |          |               |    |

| lournal E | Entry Inquiry (State | e of RI Set of Books)       |                                |                                      |                                             |                     |                   |  |  |
|-----------|----------------------|-----------------------------|--------------------------------|--------------------------------------|---------------------------------------------|---------------------|-------------------|--|--|
| OJou      | imals (State of RI   | Set of Books) - J14081CBC0  | 01 27-NOV-2013 12:41:          | 28                                   |                                             |                     |                   |  |  |
|           | Jou                  | Imal J14081CBC001           |                                |                                      | Conversion                                  | 1                   | Reverse           |  |  |
|           | Descrip              | ntion To Adjust Interest Ea | rned on DOJ Grants             |                                      | Currency                                    | USD                 | Date              |  |  |
| _         | Lei                  | dger State of RISet of Bo   | Category                       | Adjustment                           | Date                                        | 27-NOV-2013         | Period            |  |  |
| -         | Pe                   | ariod NOV-2013              | Effective Date                 | 27-NOV-2013                          | Туре                                        | User                | Method S          |  |  |
| -         | Balance T            | ype Actual                  | Budget                         |                                      | Rate                                        | 1                   | Status N          |  |  |
| -         | Clearing Comp        | bany                        | Тах                            | Not Required                         |                                             |                     |                   |  |  |
|           |                      |                             | Control Total                  |                                      |                                             | [                   | 1                 |  |  |
| -         | Lines C              | Other Information           |                                |                                      |                                             |                     |                   |  |  |
| -         |                      |                             |                                |                                      |                                             |                     |                   |  |  |
| Line      | Account              |                             | Debit (USD)                    | Credit (USD)                         | Description                                 |                     |                   |  |  |
| 10        | 14.10.081.344        | 1103.03.461000.00000        |                                | 76.10                                | To Adjust Inte                              | erest Earned on DOJ | Grants            |  |  |
| 20        | 14.10.081.344        | 1103.03.461000.00000        |                                | 429.36                               | To Adjust Inte                              | erest Earned on DOJ | Grants            |  |  |
| 30        | 14.10.081.344        | 1103.03.461000.00000        |                                | 533.12                               | To Adjust Inte                              | erest Earned on DOJ | Grants            |  |  |
| 40        | 14.10.081.344        | 1101.03.461000.00000        |                                | 50.43 To Adjust Interest Earned on D |                                             |                     | DOJ Grants        |  |  |
| 50        | 14.10.081.344        | 1101.03.461000.00000        |                                | 0.14                                 | .14 To Adjust Interest Earned on DOJ Grants |                     |                   |  |  |
| 60        | 14.10.067.1910       | 0996.01.491100.00000        | 1,089.15                       |                                      | To Adjust Inte                              | erest Earned on DOJ | Grants            |  |  |
|           |                      |                             |                                | <u> </u>                             |                                             |                     |                   |  |  |
|           |                      |                             |                                |                                      |                                             |                     |                   |  |  |
|           |                      |                             | 1,089.15                       | 1,089.15                             |                                             |                     |                   |  |  |
|           | 0 t D                | EV 2014 Canadal Eve         | (•)<br>ul Dublia Cafatu, Danau |                                      | Destricted Dec.                             | anua Dat/Ead/Dat Un | defined/Rende 200 |  |  |
|           | ACCT L               | Jesc [F1 2014.General Fun   | iu.Puplic Salety, Depai        | IMENIJAG INTEREST.                   | Restricted Rev                              | enue.Rst/Feu.Rst.On | denned/Bonds 200  |  |  |
|           |                      |                             |                                |                                      |                                             | Line Drilldown      | TA                |  |  |
| L         |                      |                             |                                |                                      |                                             |                     |                   |  |  |
|           |                      |                             |                                |                                      |                                             |                     |                   |  |  |
|           |                      |                             |                                |                                      |                                             |                     |                   |  |  |
|           |                      |                             |                                |                                      |                                             |                     |                   |  |  |
|           |                      |                             |                                |                                      |                                             |                     |                   |  |  |
|           |                      |                             |                                |                                      |                                             |                     |                   |  |  |
|           |                      |                             |                                |                                      |                                             |                     |                   |  |  |
|           |                      |                             |                                |                                      |                                             |                     |                   |  |  |
|           |                      | L                           |                                |                                      |                                             |                     |                   |  |  |
|           |                      |                             |                                |                                      | <u>O</u> pen                                |                     |                   |  |  |
|           |                      |                             |                                |                                      |                                             |                     |                   |  |  |

• If you wish to see only a portion of the journal entry, for example, only those lines where the account number used falls within a certain range, put the cursor in any line of the journal entry, select the flashlight icon and enter your criteria in the screen that opens up. Then select the Find button. Only the portion of the journal entry that you are interested in will then be displayed.

| 🕹 Ora | acle A             | pplications - PRODUC      | TION             |                                 |                       |              |             |                    |                     |   |
|-------|--------------------|---------------------------|------------------|---------------------------------|-----------------------|--------------|-------------|--------------------|---------------------|---|
| ile ļ | Edit )             | ⊻iew Folder <u>T</u> ools | Window Help      | I                               |                       |              |             |                    |                     |   |
| 4     | 6                  | છે   🇳 🎄 🚳 (              | Ӿ ۱ 💜 🍪          | 0010                            | ) 🖉 🕸 🛛 ?             |              |             |                    |                     |   |
| Jou   | urnal B            | Entry Inquiry (State of   | RI Set of Books) | )                               |                       |              |             |                    | _ 0                 | × |
| é     | <mark>o</mark> Jou | umals (State of RI Set    | of Books) - J14  | 081CBC001 27-NOV-2013 12:41     | :28                   |              |             |                    |                     |   |
|       |                    | Journa                    | J14081CBC        | 001                             |                       | Conversion   |             | Reverse            |                     |   |
|       |                    | Descriptior               | To Adjust In     | terest Earned on DOJ Grants     |                       | Currency     | USD         | Date               |                     |   |
| _     |                    | Ledge                     | r State of RIS   | Set of Bo Category              | Adjustment            | Date         | 27-NOV-2013 | Period             |                     |   |
| _     |                    | Period                    | NOV-2013         | Effective Date                  | 27-NOV-2013           | Туре         | User        | Method             | Switch Dr/Cr        | ~ |
| _     |                    | Balance Type              | Actual           |                                 |                       | <u> </u>     |             | Status             | Not Reversed        |   |
| _     |                    | Clearing Company          | r []             | C Line Numbers                  | Entered Am            |              |             |                    |                     |   |
|       |                    |                           |                  | From                            | De                    | bit          |             |                    |                     |   |
| _     |                    | Lines Othe                | r Information    | То                              | Cre                   | dit          |             |                    |                     |   |
|       |                    |                           |                  |                                 |                       |              |             |                    |                     | ✓ |
|       | Line               | Account                   |                  | Accounts                        |                       |              |             |                    |                     |   |
|       | 10                 | 14.10.081.344110          | 3.03.461000.0    | From                            | RI Accounting Flexile | 10           |             | <sup>≤1</sup> ints |                     | - |
|       | 20                 | 14.10.081.344110          | 3.03.461000.0    | То                              | Low                   | Hi           | gh          | ints               |                     |   |
|       | 30                 | 14.10.081.344110          | 3.03.461000.0    |                                 | FY                    |              |             | ints               |                     |   |
|       | 40                 | 14.10.081.344110          | 1.03.461000.0    | Description                     | FUND                  |              |             | ints               |                     |   |
|       | 50                 | 14.10.081.344110          | 1.03.461000.0    |                                 | AGENCY 067            | 0            | 67          | ints               |                     |   |
|       | 60                 | 14.10.067.191099          | 5.01.491100.0    |                                 | LINE SEQ              |              |             | ints               |                     |   |
| _     |                    |                           |                  |                                 | SOURCE                |              |             |                    |                     |   |
|       |                    |                           | ( )<br>(         |                                 |                       | F            |             |                    |                     |   |
|       |                    |                           |                  | 1,089.1                         |                       |              |             |                    |                     |   |
|       |                    |                           | EV 2014 OF       | e and Fried Dublic Cofety, Dans | TRODECT               |              |             | a a dVD a sala     | 2000                |   |
| 4     |                    | Acct Desc                 | ; [FY 2014.Ge    | neral Fund.Public Safety, Depa  | ant                   |              |             | ned/Bonds          | 2000                |   |
|       |                    |                           |                  |                                 | ( <u>o</u> k (        | 2ancel) (C   | lear (Help  |                    | T A <u>c</u> counts |   |
| L.    |                    |                           |                  |                                 | -(                    |              |             |                    |                     |   |
|       |                    |                           |                  |                                 |                       |              |             |                    |                     |   |
|       |                    |                           |                  |                                 |                       | <u>O</u> pen |             |                    |                     |   |
|       |                    |                           |                  |                                 | <u>چ</u>              |              |             |                    |                     |   |

| 🛓 Oracle Applica | ations - PRODUCT     | ION                   |                         |                       |                |                       |                        |            |        |
|------------------|----------------------|-----------------------|-------------------------|-----------------------|----------------|-----------------------|------------------------|------------|--------|
| Eile Edit ⊻iew   | Folder Tools V       | ∆indow <u>H</u> elp   |                         |                       |                |                       |                        |            | (      |
| 🖂 🏷 🐼 I          | 🍐 🎘 🖏 🍐              | ) 🕅 🔀 I 🖉 👔           | 14 🛒 1 📣 🗐 🏐            | ) 🧷 🗛 [ 🤶             |                |                       |                        |            |        |
| OJournal Entry   | Inquiry (State of R  | l Set of Books)       |                         |                       |                |                       |                        | _ 🗆 ×      |        |
| Journals         | s (State of RI Set o | f Books) - J14081CBC0 | 01 27-NOV-2013 12:41:   | 28                    |                |                       |                        |            |        |
|                  | Journal              | J14081CBC001          |                         |                       | Conversior     | F                     | Reverse                |            |        |
|                  | Description          | To Adjust Interest Ea | rned on DOJ Grants      |                       | Currency       | USD                   | Date                   |            |        |
|                  | Ledger               | State of RI Set of Bo | Category                | Adjustment            | Date           | 27-NOV-2013           | Period                 |            |        |
|                  | Period               | NOV-2013              | Effective Date          | 27-NOV-2013           | Туре           | User                  | Method Switch          | Dr/Cr 👻    |        |
|                  | Balance Type         | Actual                | Budget                  |                       | Rate           | 1                     | Status Not Rev         | rersed     |        |
| Cle              | earing Company       |                       | Tax                     | Not Required          |                |                       |                        |            |        |
|                  |                      | 1.4                   | Control Total           |                       |                | [ [ ] ]               |                        | ]          |        |
| Line             | es Uther             | Information           |                         |                       |                |                       |                        |            |        |
| Line As          |                      |                       |                         |                       | Description    |                       |                        |            |        |
| 50 14.           | .10.067.1910996.     | 01.491100.00000       | 1,089.15                | Credit (OSD)          | To Adjust Inte | erest Earned on DOJ ( | Grants                 |            |        |
|                  |                      |                       |                         |                       | ,<br>          |                       |                        |            |        |
|                  |                      |                       |                         |                       | Î              |                       |                        |            |        |
|                  |                      |                       |                         |                       |                |                       |                        |            |        |
|                  |                      |                       |                         |                       |                |                       |                        |            |        |
|                  |                      |                       |                         |                       |                |                       |                        |            |        |
|                  |                      | ]                     |                         |                       | <u> </u>       |                       |                        |            |        |
|                  |                      |                       |                         |                       | Į              |                       |                        |            |        |
|                  |                      |                       | 1,089.15                | 1,089.15              | J              |                       |                        |            |        |
|                  | Acct Desc            | EV 2014 General Eur   | d General Treasurer I O | Iffice INCOME ON INVE | STMENTS GE     | neral Revenue Oth In  | come:Investment Ear Ur | Mefined/Br |        |
| l                | Acti Dest            | 1 2014.0011010111101  |                         |                       |                |                       |                        |            |        |
|                  |                      |                       |                         |                       |                | Line Drilldown        | T A <u>c</u> cour      | nts        |        |
|                  |                      |                       |                         |                       |                |                       |                        |            |        |
|                  |                      |                       |                         |                       |                |                       |                        |            |        |
|                  |                      |                       |                         |                       |                |                       |                        |            |        |
|                  |                      |                       |                         |                       |                |                       |                        |            |        |
|                  |                      |                       |                         |                       |                |                       |                        |            |        |
|                  |                      |                       |                         |                       |                |                       |                        |            |        |
|                  |                      |                       |                         |                       |                |                       |                        |            |        |
|                  |                      |                       |                         |                       |                |                       |                        |            |        |
|                  |                      |                       |                         |                       | <u>O</u> pen   |                       |                        |            |        |
|                  | L                    |                       |                         |                       |                |                       |                        |            |        |
|                  |                      |                       |                         |                       |                |                       |                        |            |        |
|                  |                      |                       |                         |                       |                |                       |                        |            |        |
| (2)              |                      |                       | Ng 📉 🔮                  |                       |                |                       |                        |            | _ P* 😭 |

## **Converting Inquiry Output to Excel Format Using Export Command**

Whenever the results of a RI-FANS inquiry are displayed in a grid format like the following, the results may be easily converted into Excel format by clicking on File and then clicking on Export on the dropdown commands that appear.

| le Applications | - PRODUCTION                  | N             |          |                    |                     | -        |               | -              |    |  |
|-----------------|-------------------------------|---------------|----------|--------------------|---------------------|----------|---------------|----------------|----|--|
| dit ⊻iew Folo   | der <u>T</u> ools <u>W</u> in | idow Help     |          |                    |                     |          |               |                |    |  |
| 🤉 🕲 T 冷         | ) 👶 🗶 🤃                       | 🖗 l 🔀 🗊 🎁 🖡   | 🖉 😡 l e  | l 🗊 🌒 🥖 🚳 🗌        | ?                   |          |               |                |    |  |
| nal Entry Inqui | ry (State of RI Si            | et of Books)  |          |                    |                     |          |               |                |    |  |
|                 | 1                             |               |          |                    |                     |          |               |                |    |  |
| atch Status     | Source                        | Category      | Period   | Batch Name         | Journal Name        | Currency | Journal Debit | Journal Credit |    |  |
| osted           | ADI                           | Iransfer      | MAY-2015 | CSH15BAQ117 ADI A  | CSH15BAQ117 Transf  | USD      | /6,/45,387.25 | /6,/45,387.25  | -  |  |
| sted            | AutoCopy                      | Transfer      | MAY-2015 | CSH15BAQ118        | CSH15BAQ118         | USD      | 3,636,269.60  | 3,636,269.60   |    |  |
| sted            | AutoCopy                      | Transfer      | MAY-2015 | CSH15BAQ119        | CSH15BAQ119         | USD      | 372,935.22    | 372,935.22     |    |  |
| ted             | AutoCopy                      | Transfer      | MAY-2015 | CSH15BAQ120        | CSH15BAQ120         | USD      | 20,270,461.06 | 20,270,461.06  |    |  |
| sted            | Manual                        | Transfer      | MAY-2015 | CSH15BAQ121 11-MA  | CSH15BAQ121         | USD      | 200,000.00    | 200,000.00     | 11 |  |
| ted             | ADI                           | Transfer      | MAY-2015 | CSH15FNDBAQ0512    | CSH15FNDBAQ05121    | USD      | 10,633,373.24 | 10,633,373.24  |    |  |
| sted            | ADI                           | Transfer      | MAY-2015 | CSH15FNDBAQ0513    | CSH15FNDBAQ0513 ]   | USD      | 4,952,899.88  | 4,952,899.88   |    |  |
| ted             | AutoCopy                      | A&C Adjustmer | MAY-2015 | J15068BAQ165       | J15068BAQ165        | USD      | 14,426.56     | 14,426.56      | _  |  |
| sted            | AutoCopy                      | A&C Adjustmer | MAY-2015 | J15068BAQ166       | J15068BAQ166        | USD      | 23,182.48     | 23,182.48      |    |  |
| osted           | AutoCopy                      | A&C Adjustmer | MAY-2015 | J15068BAQ167       | J15068BAQ167        | USD      | 41,437.39     | 41,437.39      |    |  |
| osted           | AutoCopy                      | A&C Adjustmer | MAY-2015 | J15068BAQ168       | J15068BAQ168        | USD      | 632.62        | 632.62         |    |  |
| osted           | AutoCopy                      | A&C Adjustmen | MAY-2015 | J15068BAQ169       | J15068BAQ169        | USD      | 1,203.19      | 1,203.19       |    |  |
| osted           | AutoCopy                      | A&C Adjustmen | MAY-2015 | J15068BAQ170       | J15068BAQ170        | USD      | 1,502.55      | 1,502.55       |    |  |
| sted            | ADI                           | Payroll       | MAY-2015 | J15068BAQ171 ADI A | J15068BAQ171 Payrol | USD      | 68,331,697.08 | 68,331,697.08  |    |  |
| osted           | AutoCopy                      | A&C Adjustmer | MAY-2015 | J15068BAQ172       | J15068BAQ172        | USD      | 2,600.16      | 2,600.16       |    |  |
| osted           | AutoCopy                      | Payroll       | MAY-2015 | J15068BAQ173       | J15068BAQ173        | USD      | 1,258,135.14  | 1,258,135.14   | -  |  |
|                 |                               |               |          |                    |                     |          |               | Þ              | Ŭ  |  |
|                 |                               |               |          |                    |                     |          |               | -              |    |  |
| Review Joj      | urnal                         | Review Batg   | h        |                    |                     |          |               | Reguery        |    |  |
|                 |                               |               |          |                    |                     |          |               |                |    |  |
|                 |                               |               |          |                    |                     |          |               |                |    |  |
|                 |                               |               |          |                    |                     |          |               |                |    |  |
|                 |                               |               |          |                    |                     |          |               |                |    |  |
|                 |                               |               |          |                    |                     |          |               |                |    |  |
|                 |                               |               |          |                    |                     |          |               |                |    |  |
|                 |                               |               |          |                    |                     |          |               |                |    |  |
|                 |                               |               |          |                    |                     |          | Open          |                |    |  |
|                 |                               | (             |          |                    |                     |          |               |                |    |  |
|                 |                               |               |          |                    |                     |          |               |                |    |  |
|                 |                               |               |          |                    |                     |          |               |                |    |  |
|                 |                               |               |          |                    |                     |          |               |                |    |  |
|                 |                               |               |          |                    |                     |          |               |                |    |  |
|                 |                               |               |          |                    |                     |          |               |                |    |  |
|                 |                               |               |          |                    |                     |          |               |                |    |  |
|                 |                               |               |          |                    |                     |          |               |                |    |  |
|                 |                               |               | 5        | s (4)              |                     |          |               |                |    |  |

|    | 🚽 🌖 -             | (" -   -  |                |          |                                    | fnd_gfm_12965063 - Microsoft Excel |          |               |                |   |      |     | • × |    |
|----|-------------------|-----------|----------------|----------|------------------------------------|------------------------------------|----------|---------------|----------------|---|------|-----|-----|----|
|    | File H            | ome Inse  | rt Page Layout | Formu    | Ilas Data Review View              |                                    |          |               |                |   |      | ~ ? | - 6 | 23 |
|    | К30               |           | fx (           |          |                                    |                                    |          |               |                |   |      |     |     | ~  |
|    | Α                 | В         | С              | D        | E                                  | F                                  | G        | Н             | I              | J | К    | L   | М   | E  |
| 1  | Batch Sta         | t Source  | Category       | Period   | Batch Name                         | Journal Name                       | Currency | Journal Debit | Journal Credit |   |      |     |     |    |
| 2  | Posted            | ADI       | Transfer       | May-15   | 5 CSH15BAQ117 ADI A 31316859       | CSH15BAQ117 Transfer USD           | USD      | 76,745,387.25 | 76,745,387.25  |   |      |     |     |    |
| 3  | Posted            | AutoCopy  | Transfer       | May-15   | 5 CSH15BAQ118                      | CSH15BAQ118                        | USD      | 3,636,269.60  | 3,636,269.60   |   |      |     |     |    |
| 4  | Posted            | AutoCopy  | Transfer       | May-15   | 5 CSH15BAQ119                      | CSH15BAQ119                        | USD      | 372,935.22    | 372,935.22     |   |      |     |     |    |
| 5  | Posted            | AutoCopy  | Transfer       | May-15   | 5 CSH15BAQ120                      | CSH15BAQ120                        | USD      | 20,270,461.06 | 20,270,461.06  |   |      |     |     |    |
| 6  | Posted            | Manual    | Transfer       | May-15   | 5 CSH15BAQ121 11-MAY-2015 11:55:17 | 2 CSH15BAQ121                      | USD      | 200,000.00    | 200,000.00     |   |      |     |     |    |
| 7  | Posted            | ADI       | Transfer       | May-15   | 5 CSH15FNDBAQ0512 ADI A 31352269   | CSH15FNDBAQ0512 Transfer USD       | USD      | 10,633,373.24 | 10,633,373.24  |   |      |     |     |    |
| 8  | Posted            | ADI       | Transfer       | May-15   | 5 CSH15FNDBAQ0513 ADI A 31359180   | CSH15FNDBAQ0513 Transfer USD       | USD      | 4,952,899.88  | 4,952,899.88   |   |      |     |     | 1  |
| 9  | Posted            | AutoCopy  | A&C Adjustment | May-15   | 5 J15068BAQ165                     | J15068BAQ165                       | USD      | 14.426.56     | 14.426.56      |   |      |     |     |    |
| 10 | Posted            | AutoCopy  | A&C Adjustment | May-15   | 5 J15068BAQ166                     | J15068BAQ166                       | USD      | 23,182.48     | 23,182.48      |   |      |     |     |    |
| 11 | Posted            | AutoCopy  | A&C Adjustment | May-15   | 5 J15068BAQ167                     | J15068BAQ167                       | USD      | 41.437.39     | 41.437.39      |   |      |     |     |    |
| 12 | Posted            | AutoCopy  | A&C Adjustment | May-15   | 5 J15068BAQ168                     | J15068BAQ168                       | USD      | 632.62        | 632.62         |   |      |     |     |    |
| 13 | Posted            | AutoCopy  | A&C Adjustment | May-15   | 5 J15068BAQ169                     | 115068BAQ169                       | USD      | 1,203,19      | 1,203,19       |   |      |     |     |    |
| 14 | Posted            | AutoCopy  | A&C Adjustment | May-15   | 5 J15068BAQ170                     | J15068BAQ170                       | USD      | 1.502.55      | 1.502.55       |   |      |     |     |    |
| 15 | Posted            | ADI       | Pavroll        | May-15   | 5 J15068BAO171 ADI A 31311210      | 115068BAO171 Payroll USD           | USD      | 68.331.697.08 | 68.331.697.08  |   |      |     |     |    |
| 16 | Posted            | AutoCopy  | A&C Adjustment | May-15   | 5 I15068BAQ172                     | 115068BAO172                       | USD      | 2,600,16      | 2,600,16       |   |      |     |     | -  |
| 17 | Posted            | AutoConv  | Payroll        | May-15   | 5 I15068BA0173                     | 115068BAO173                       | USD      | 1 258 135 14  | 1 258 135 14   |   |      |     |     |    |
| 18 | Posted            | AutoCopy  | Payroll        | May-15   | 5 I15068BAQ174                     | 115068BAQ174                       | USD      | 7,760.00      | 7,760.00       |   |      |     |     |    |
| 19 | Posted            | AutoConv  | Payroll        | May-15   | 5 I15068BA0175                     | 115068BAQ175                       | USD      | 2 788 38      | 2 788 38       |   |      |     |     |    |
| 20 | Posted            | AutoConv  | A&C Adjustment | May-15   | 5 I15068BAQ176                     | 115068BAQ176                       | USD      | 1 771 50      | 1 771 50       |   |      |     |     |    |
| 21 | Posted            | AutoConv  | A&C Adjustment | May-15   | 5 I15068BAQ177                     | 115068BAQ177                       | USD      | 202 197 48    | 202 197 48     |   |      |     |     | -  |
| 22 | Posted            | AutoConv  | A&C Adjustment | May-15   | 5 I15068BAQ178                     | 115068BAQ178                       |          | 38 881 90     | 38 881 90      |   |      |     |     | -  |
| 22 | Posted            | AutoConv  | A&C Adjustment | May-15   | 5 1150688A0179                     | 115058840179                       | USD      | 1 365 70      | 1 365 70       |   |      |     |     |    |
| 20 | Posted            | AutoCopy  | A&C Adjustment | May-15   | 5 11505880.0190                    | 115058840190                       |          | 1 219 47      | 1,305.70       |   |      |     |     | -  |
| 24 | Posted            | AutoCopy  | Cash Receipts  | May 15   | 5 P15068PAQ180                     | P15068BAQ180                       | USD      | 2 191 922 24  | 2 191 922 24   |   |      |     |     | -  |
| 25 | Posteu            | Ангосору  | Cash Receipts  | Iviay-13 | ) KIJ008BAQ0301                    | K13008BAQ0301                      | 030      | 2,101,322.24  | 2,101,322.24   |   |      |     |     | -  |
| 20 | -                 |           |                |          |                                    |                                    |          |               |                |   |      |     |     | -  |
| 27 |                   |           |                |          |                                    |                                    |          |               |                |   |      |     |     | -  |
| 20 | -                 |           |                |          |                                    |                                    |          |               |                |   |      |     |     | -  |
| 20 |                   |           |                |          |                                    |                                    |          |               |                |   |      |     |     | -  |
| 21 |                   |           |                |          |                                    |                                    |          |               |                |   |      |     |     | -  |
| 22 | -                 |           |                |          |                                    |                                    |          |               |                |   |      |     |     | -  |
| 32 |                   |           |                |          |                                    |                                    |          |               |                |   |      |     |     | -  |
| 33 | -                 |           |                |          |                                    |                                    |          |               |                |   |      |     |     | -  |
| 34 |                   |           |                |          |                                    |                                    |          |               |                |   |      |     |     | -  |
| 30 | -                 |           |                |          |                                    |                                    |          |               |                |   |      |     |     | -  |
| 30 |                   |           |                |          |                                    |                                    |          |               |                |   |      |     |     | -  |
| 3/ |                   |           |                |          |                                    |                                    |          |               |                |   |      |     |     | -  |
| 38 |                   |           |                |          |                                    |                                    |          |               |                |   |      |     |     | -  |
| 39 |                   |           |                |          |                                    |                                    |          |               |                |   |      |     |     | -  |
| 40 |                   |           |                |          |                                    |                                    |          |               |                |   |      |     |     | -  |
| 41 |                   |           |                |          |                                    |                                    |          |               |                |   |      |     |     | -  |
| 42 |                   |           |                |          |                                    |                                    |          |               |                |   |      |     |     | -  |
| 12 | <b>♦ ► ► ا_fn</b> | d_gfm_129 | 965063 / 💱 /   |          | <u></u>                            |                                    |          |               |                |   |      |     | ▶   | 1  |
| Re | ady               |           |                |          |                                    |                                    |          |               |                |   | 100% | 0   | 7   | +  |

#### **Account Inquiry**

In order to see what has been posted to a particular account each month over a particular range of time, follow these procedures:

- Use the Top Hat icon to select the responsibility GL Agency User.
- Double click Inquiry on the Navigation screen.
- Double click the subcategory Account.
- On the next screen that pops up, enter the first and last accounting periods you wish to look at. Both of these periods must fall within the same State fiscal year.
- Click in the Accounts field. A screen will open up in which you may enter the criteria that will determine which account information is displayed. Select OK.

| Source Applications - PRODUCTION            | Charles and the second second s |                 |
|---------------------------------------------|----------------------------------------------------------------------------------------------------|-----------------|
| Eile Edit View Folder Tools Window Help     |                                                                                                    | ORACLE          |
| ( 🛤 📎 🛇 I 🗳 🕸 🍪 🍪 🕅 I 🗶 🛈 🖄 🖉 I 🖉 🕼 (       | ) Ø 🏘 [ <b>?</b>                                                                                                    |                 |
| CAccount Inquiry (State of RI Set of Books) |                                                                                                    |                 |
| Ledger/Ledger Set Accounting Periods        | Currency                                                                                                    |                 |
| Name State of RI Set of Books From JUL-2013 |                                                                                                    |                 |
| Currency USD 10 FED-2014                    |                                                                                                    |                 |
| Primary Balance Type Secondary Balance Type | Factor                                                                                                    |                 |
| <ul> <li>O Actual</li> </ul>                | ⊙ Units                                                                                                    |                 |
| O Budget Budget                             | ○ Thousands                                                                                                    |                 |
| O Encumbrance Encumbrance Type              | O Millions                                                                                                    |                 |
|                                             | O Billions                                                                                                    |                 |
|                                             |                                                                                                    |                 |
|                                             | C Find Accounts                                                                                                    |                 |
|                                             | Low High                                                                                                    |                 |
|                                             | FY 14 14                                                                                                    |                 |
|                                             | FUND                                                                                                    |                 |
| Description                                 | AGENCY                                                                                                    |                 |
|                                             | LINE SEQ 3395108 3395109                                                                                                    |                 |
| Show Balances Show Journal Details          | SOURCE                                                                                                    |                 |
|                                             | NATURAL 611000                                                                                                    |                 |
| Web ADI Create Document                     | PROJECT                                                                                                    |                 |
|                                             |                                                                                                    |                 |
|                                             | QK Cancel Clear Help                                                                                                    |                 |
|                                             |                                                                                                    |                 |
|                                             |                                                                                                    |                 |
|                                             |                                                                                                    |                 |
|                                             |                                                                                                    |                 |
|                                             |                                                                                                    |                 |
|                                             |                                                                                                    |                 |
|                                             |                                                                                                    |                 |
|                                             |                                                                                                    |                 |
|                                             | Qpen                                                                                                    |                 |
| \                                           |                                                                                                    |                 |
|                                             |                                                                                                    |                 |
|                                             |                                                                                                    | 🔺 🏴 👘 🕹 4:10 PM |
|                                             |                                                                                                    | 2/3/2014        |

• All of the accounts that meet the criteria you selected in the last step will appear at the bottom of the first screen in the Accounts section. To see the activity for a particular account summarized by period, click on the box to the left of the account and then select the Show Balances button.

| S Oracle Applications - PRODUCTION         |                                              | Strength Last                       |  |
|--------------------------------------------|----------------------------------------------|-------------------------------------|--|
| File Edit View Folder Tools Window Helt    |                                              |                                     |  |
|                                            |                                              | <b>₽</b>                            |  |
| Account Inquiry (State of RI Set of Books) |                                              |                                     |  |
| C Ledger/Ledger Set                        | Accounting Periods                           | Currency                            |  |
| Name State of RI Set of Books              | From JUL-2013                                | Type Total 👻                        |  |
| Currency USD                               | To FEB-2014                                  | Entered                             |  |
|                                            |                                              |                                     |  |
| Primary Balance Type Secondary Ba          | ance Type                                    | - Factor                            |  |
| • Actual                                   |                                              | • Units                             |  |
| ⊖ Budget                                   | Budget                                       | C Thousands                         |  |
| ○ Encumbrance                              | Encumbrance Type                             | O Millions                          |  |
|                                            |                                              | Billions                            |  |
| Summary Template                           |                                              |                                     |  |
| Accounts                                   |                                              |                                     |  |
| 14.10.081.3395108.02.611000.00000          |                                              | A                                   |  |
| 14.10.081.3395109.02.611000.00000          |                                              |                                     |  |
|                                            |                                              |                                     |  |
|                                            |                                              |                                     |  |
| Description                                |                                              |                                     |  |
| FY 2014.General Fund.Public Safety, Depa   | rtment.Juvenile Accountability I.Federal Rev | /enue.Regular Wages.Undefined/Bonds |  |
| (Show Balances)                            | Show Journal Details                         | Show Variance                       |  |
|                                            |                                              |                                     |  |
| Web                                        | ADI Create Document                          |                                     |  |
|                                            |                                              |                                     |  |
|                                            |                                              |                                     |  |
|                                            |                                              |                                     |  |
|                                            |                                              |                                     |  |
|                                            |                                              |                                     |  |
|                                            |                                              |                                     |  |
|                                            |                                              |                                     |  |
|                                            |                                              |                                     |  |
|                                            |                                              |                                     |  |
|                                            |                                              |                                     |  |
|                                            |                                              |                                     |  |
|                                            |                                              | Open                                |  |
| ۱                                          |                                              |                                     |  |
|                                            |                                              |                                     |  |
|                                            |                                              |                                     |  |
|                                            |                                              |                                     |  |

• The next screen that opens up shows the total of all transactions that posted to the selected account both by period to date and by year to date. On this screen, positive amounts always mean debits and negative amounts always mean credits. To see a list of the individual journal entries that resulted in the total amount posted for a particular period, highlight the period and select the Journal Details button.

|    | acle Applicatio   | ns - PRODUCTIO              | N                             |                              | -                        | i local       |   |
|----|-------------------|-----------------------------|-------------------------------|------------------------------|--------------------------|---------------|---|
| Ē₫ | lit ⊻iew Fo       | older Tools <u>W</u> i      | ndow Help                     |                              |                          |               |   |
| ۲  | <u>&gt; 0   4</u> | 7 🖗 💐 🍪                     | 🖗 i 🗶 🗊 Ď 💋 😽                 | {   <i>L</i> 🛱 🖲 🖉 🦃         | ?                        |               | 1 |
| U  | ount inquiry (    | state of RI Set of          | BOOKS)                        |                              |                          |               |   |
|    | Detail Balai      | nces (State of RI<br>Balanc | set of Books) - 14.10.081.335 | 95108.02.611000.00000<br>Cur | rency Type Total         | _             |   |
|    |                   | Dalanc                      | e Type Protocol               | Cui                          | Terrey Type Total        |               |   |
|    | <b>3</b>          |                             |                               |                              |                          |               |   |
|    | Period            | Currency                    | PTD                           | PTD Converted                | YTD                      | YTD Converted |   |
|    | JUL-2013          | USD                         | 213.95                        |                              | 213.95                   |               |   |
|    | AUG-2013          | USD                         | 426.43                        |                              | 640.38                   |               |   |
|    | SEP-2013          | USD                         | 0.00                          |                              | 640.38                   |               |   |
|    | OCT-2013          | USD                         | 0.00                          |                              | 640.38                   |               |   |
|    | NOV-2013          | USD                         | 0.00                          |                              | 640.38                   |               |   |
|    | DEC-2013          | USD                         | 0.00                          |                              | 640.38                   |               |   |
|    | JAN-2014          |                             | -1,///./5                     |                              | -1,137.37                |               |   |
|    | FED-2014          | 050                         | 0.00                          |                              | -1,137.37                |               |   |
|    |                   |                             |                               |                              |                          |               |   |
|    |                   |                             |                               |                              |                          |               |   |
|    |                   |                             |                               |                              |                          |               | - |
| ē  | •                 |                             |                               |                              |                          | •             | 3 |
|    |                   |                             |                               |                              |                          |               |   |
|    | (                 | Jo                          | urnal Details                 | ) ( 5                        | <u>S</u> ummary Balances |               |   |
|    |                   |                             |                               |                              |                          |               |   |
|    |                   |                             |                               |                              |                          |               |   |
|    |                   |                             |                               |                              |                          |               |   |
|    |                   |                             |                               |                              |                          |               |   |
|    |                   |                             |                               |                              |                          |               |   |
|    |                   |                             |                               |                              |                          |               |   |
|    |                   |                             |                               |                              |                          |               |   |
|    |                   |                             |                               |                              |                          |               |   |
|    |                   |                             |                               |                              |                          |               |   |
|    |                   |                             |                               |                              |                          |               |   |
|    |                   |                             |                               |                              |                          |               |   |
|    |                   |                             |                               |                              |                          |               |   |
|    |                   |                             |                               |                              |                          | en            |   |
|    |                   |                             |                               |                              | Qp                       | en            |   |
|    |                   |                             |                               |                              | Qp                       | en            |   |
|    |                   |                             |                               |                              | Qp                       | en            |   |

• The next screen that opens up shows the individual debit or credit entries that together combine into the total amount you selected from the previous screen. At this point, you may choose from the buttons at the bottom of the screen to retrieve even more information about a particular entry.

| Journals (Sta | te of RI Set of Books | s)<br>) - 14.10.081 | .3395108.02.611000.000  | 0.JAN-2014 |                  |                |   |
|---------------|-----------------------|---------------------|-------------------------|------------|------------------|----------------|---|
|               | Balance Typ           | be Actual           |                         | Curr       | rency Type Total |                | ] |
| 2             |                       |                     |                         |            |                  |                |   |
| 🖻<br>Batch    | Journal Entry         | Source              | Entered Currency        | Line       | Entered Debit    | Entered Credit |   |
| J14081DMP1    | J14081DMP115          | Manual              | USD                     | 100        |                  | 677.27         |   |
| J14081DMP1    | J14081DMP116          | Manual              | USD                     | 170        |                  | 1,100.48       |   |
|               |                       |                     |                         |            |                  |                |   |
|               |                       |                     |                         |            |                  |                |   |
|               |                       |                     |                         |            |                  |                |   |
|               | [                     |                     |                         |            |                  |                |   |
|               |                       |                     |                         |            |                  |                | 8 |
|               |                       | -                   |                         |            |                  |                |   |
|               | [                     | 1                   |                         |            | [                |                |   |
|               |                       |                     |                         |            |                  |                |   |
|               |                       |                     |                         |            |                  |                | - |
| 4             |                       |                     |                         |            |                  | Þ              | 1 |
|               |                       |                     |                         |            |                  |                | _ |
|               | Drilldown             |                     | Sh <u>o</u> w Full Jour | nal        | Detail           | Balances       |   |
|               |                       |                     |                         |            |                  |                |   |
|               |                       |                     |                         |            | 0                |                |   |

• Selecting the Show Full Journal button will cause the full journal containing that entry to be displayed on the next screen that opens up. The entry lines that appear on the screen can be narrowed down, if desired, by using the flashlight icon and putting in a set of search criteria as described in the journal inquiry procedures.

|    |                   |                    | P                   | nonuer      |                        |                              |                           | 10 million (1997) |                        |                 |                   |
|----|-------------------|--------------------|---------------------|-------------|------------------------|------------------------------|---------------------------|-------------------|------------------------|-----------------|-------------------|
|    | 0                 | racle Ap           | oplications - I     | PRODUCT     | ION                    |                              |                           |                   |                        |                 |                   |
| E  | ile               | ⊑dit ∖             | <u>/</u> iew Folder | Tools       | Window Help            |                              |                           |                   |                        |                 |                   |
|    | 1                 | 6                  | D [ 冷 🍕             | a 🚳 🤞       | 🌢 🕼 🗶 I 🗳              | 19 😥 i 🔏 🗐 🌘                 | ) 🔱 🕼 🛛 ?                 |                   |                        |                 |                   |
|    | <mark>D</mark> Ac | count l            | nquiry (State       | of RI Set   | of Books)              |                              |                           |                   | _ 🗆 ×                  |                 |                   |
|    | CI.               | <mark>O</mark> Jou | rnals (State o      | of RI Set o | of Books) - J14081DMP1 | 115 21-JAN-2014 11:35:       | 14                        |                   |                        |                 |                   |
|    |                   |                    |                     | Journal     | J14081DMP115           |                              |                           | Conversion        | ۱                      | Reverse         |                   |
|    |                   |                    | Des                 | scription   | Q1 & Q2 ADMIN FEI      | E ADJUSTMENT-LIZ G           | ILHEENEY                  | Currency          | USD                    | Date            |                   |
|    | Ч                 |                    |                     | Ledger      | State of RI Set of B   | Category                     | Adjustment                | Date              | 21-JAN-2014            | Period          |                   |
|    |                   |                    |                     | Period      | JAN-2014               | Effective Date               | 21-JAN-2014               | Туре              | User                   | Method          | Switch [          |
|    | 0                 |                    | Balan               | се Туре     | Actual                 | Budget                       |                           | Rate              | 1                      | Status          | Not Reve          |
|    | C                 |                    | Clearing C          | ompany      |                        | Tax                          | Not Required              |                   |                        |                 |                   |
|    | C                 |                    |                     |             |                        | Control Total                |                           |                   | [ ]                    |                 |                   |
|    | Ч                 |                    | Lines               | Other       | Information            |                              |                           |                   |                        |                 |                   |
|    |                   |                    |                     |             |                        |                              |                           |                   |                        |                 |                   |
|    |                   | Line               | Account             |             |                        | Debit (USD)                  | Credit (USD)              | Description       |                        |                 |                   |
|    |                   | 10                 | 14.10.081.          | 3395105     | .02.611000.00000       | 677.27                       |                           | Q1 & Q2 ADI       | MIN FEE ADJUSTMEN      | IT-LIZ GILHEEM  | NEY               |
|    | Ц                 | 20                 | 14.10.081.          | 3395105     | .02.620100.00000       | 156.11                       |                           | Q1 & Q2 ADI       | MIN FEE ADJUSTMEN      | IT-LIZ GILHEEN  | NEY               |
|    | Ц                 | 30                 | 14.10.081.          | 3395105     | .02.620700.00000       | 18.14                        |                           | Q1 & Q2 ADI       | MIN FEE ADJUSTMEN      | IT-LIZ GILHEEN  | NEY               |
|    |                   | 40                 | 14.10.081.          | 3395105     | .02.621110.00000       | 48.20                        |                           | Q1 & Q2 ADI       | MIN FEE ADJUSTMEN      | IT-LIZ GILHEEI  | NEY               |
|    | -1                | 50                 | 14.10.081.          | 3395105     | .02.624110.00000       | 187.49                       |                           | Q1 & Q2 ADI       | MIN FEE ADJUSTMEN      | IT-LIZ GILHEEI  | NEY               |
|    | F١                | 60                 | 14.10.081.          | 3395105     | .02.624120.00000       | 9.85                         |                           | Q1 & Q2 ADI       | MIN FEE ADJUSTMEN      | IT-LIZ GILHEEI  | NEY               |
|    | -                 | 70                 | 14.10.081.          | 3395105     | .02.624130.00000       | 1.48                         |                           | Q1 & Q2 ADI       | MIN FEE ADJUSTMEN      | IT-LIZ GILHEEI  | NEY               |
|    |                   | 80                 | 14.10.081.          | 3395105     | .02.626100.00000       | 25.40                        |                           | Q1 & Q2 ADI       | MIN FEE ADJUSTMEN      | IT-LIZ GILHEEI  | NEY               |
| ŀ- | _                 |                    |                     |             |                        | 1,171.82                     | 1,171.82                  |                   |                        |                 |                   |
|    |                   |                    | 0 -                 |             | EV 2014 Conorol Eur    | []<br>nd Dublic Sofety, Done | tmont lungaile lugtice l  | Dolinguo Eodo     | rol Douonuo Dogular Mi | lagaa Undafina  | d/Dondo '         |
|    |                   |                    | Ac                  | CT Desc     | F Y 2014.General Ful   | nd.Public Salety, Depa       | rtment.Juvenile Justice t | Jelinque.Fede     | rai Revenue.Regular vv | ages. Ondefiner | a/Donas .         |
|    |                   |                    |                     |             |                        |                              |                           |                   | Line <u>D</u> rilldown | [ ]             | ſ A <u>c</u> coun |
|    |                   |                    |                     |             |                        |                              |                           | <u>O</u> pen      |                        |                 |                   |
| 6  | Thic              | hatch              |                     |             |                        |                              | <b>«</b> ,                |                   |                        |                 |                   |
|    | 7                 |                    |                     |             |                        |                              | Ê                         |                   |                        |                 |                   |

• Following is an example of an account inquiry which leads to an account payable transaction (as opposed to a journal entry). In cases like this, the Drilldown button will become available to use.

| Oracle Applications - PRODUCTION                                                                         |           |
|----------------------------------------------------------------------------------------------------|-----------|
| Eile Edit Yiew Folder Tools Window Help                                                                  | ORACLE    |
| (#\$ \$ 0   \$ \$ \$ \$ \$ \$ \$ \$ \$ \$ 1 \$ 10 \$ \$ # \$ \$   \$ \$ \$ \$ \$ \$ \$ \$ \$ \$ \$ \$ \$ |           |
| Account Inquiry (State of RI Set of Books)                                                               | ×         |
| Ledger/Ledger Set                                                                                        |           |
| Name State of RI Set of Books From JUL-2014 Type Total                                                   |           |
| Currency USD To MAY-2015 Entered                                                                         |           |
| Direct Delact Tax                                                                                        |           |
| O Actual     O Units                                                                                     |           |
| O Budget Budget O Thousands                                                                              |           |
| CEncumbrance Encumbrance Type     OMillions                                                              |           |
| OBillions                                                                                                |           |
| Summary Template                                                                                         |           |
| Accounts     Find Accounts                                                                               |           |
| Low High                                                                                                 |           |
| FY 15 15                                                                                                 |           |
| FUND 21 21                                                                                               |           |
| Description AGENCY 072 072                                                                               |           |
| LINE SEQ 7072120 7072120                                                                                 |           |
| Show Balances Show Journal Details SOURCE 05 05                                                          |           |
| NATURAL 600000 699999                                                                                    |           |
| WOIKING PROJECT 00000 ZZZZZ                                                                              |           |
|                                                                                                    |           |
| (                                                                                                    | Help )    |
|                                                                                                    |           |
|                                                                                                    |           |
|                                                                                                    |           |
|                                                                                                    |           |
|                                                                                                    | Open      |
|                                                                                                    |           |
|                                                                                                    |           |
|                                                                                                    |           |
|                                                                                                    |           |
|                                                                                                    |           |
|                                                                                                    |           |
|                                                                                                    | 1:36 PM   |
|                                                                                                    | 5/14/2015 |

| 🛃 Oracle Applications - PRODUCTION                                                                                                    |               |
|----------------------------------------------------------------------------------------------------|---------------|
| Ele Edit Yiew Folder Tools Window Help                                                                                                    | ORACLE        |
| A な 🐼 I 🗳 🕾 🕹 🎯 I 🗶 🗊 🖆 🛩 买 I 差 🗂 🚳 🖉 🔅 I ?                                                                                                    |               |
| Account Inquiry (State of RI Set of Books)                                                                                                    |               |
| Ledger/Ledger Set Accounting Periods Currency                                                                                                    |               |
| Name State of RI Set of Books From JUL-2014 Type Total *                                                                                                    |               |
| Currency USD To MAY-2015 Entered                                                                                                    |               |
|                                                                                                    |               |
| Primary Balance Type Secondary Balance Type Pactor                                                                                                    |               |
| Actual     Original     Constant     Original     Original     Or |               |
| Conget     Conget     Conget |               |
| Billions                                                                                                    |               |
| Summary Template                                                                                                    |               |
| Accounts                                                                                                    |               |
| 15.21.072.7072120.05.660001.00000                                                                                                    |               |
| 152707270721005651002ES005                                                                                                    |               |
| 15.21.012.1012120.05.639200.00000                                                                                                    |               |
|                                                                                                    |               |
| Description [FY 2015 Rode Island Capital Plan Elementary And Secondary, Met School Asset Protecti Operating Transfer Construction Ir                                                                                                    |               |
|                                                                                                    |               |
| Show Balances Show Journal Details Show Vgriance                                                                                                    |               |
| YTORNSC                                                                                                    |               |
| Web ADI Create Document                                                                                                    |               |
|                                                                                                    |               |
|                                                                                                    |               |
|                                                                                                    |               |
|                                                                                                    |               |
|                                                                                                    |               |
| Qpen                                                                                                    |               |
|                                                                                                    |               |
|                                                                                                    |               |
|                                                                                                    |               |
|                                                                                                    |               |
|                                                                                                    |               |
|                                                                                                    |               |
|                                                                                                    | D             |
| 🚯 🚔 🏈 🔍 🕂 🥸 🧕 🔮                                                                                                    | ► 🗊 🔿 1:37 PM |

| ۵ 🛃      | acle Applicatio | ons - PRODUCTI    | ON                              |                     |                     |               |                            | 3  |
|----------|-----------------|-------------------|---------------------------------|---------------------|---------------------|---------------|----------------------------|----|
| Eile     | Edit ⊻iew Fo    | older ⊺ools V     | Vindow Help                     |                     |                     |               | ORACL                      | Е. |
|          | 🏷 🕓 i 🄇         | ) 🕸 🚳 🍣           | ) 🖗 í 🔀 🗊 🖄 🖉 🛤                 | 🕺 í 🍰 🖾 🧶           | 🎭 i ?               |               |                            |    |
|          | count Inquiry ( | State of RI Set o | of Books)                       |                     |                     | _ = ×         | ×                          |    |
|          | 🗢 Detail Balai  | nces (State of R  | RI Set of Books) - 15.21.072.70 | 72120.05.661302.ES0 | 03                  | _             |                            |    |
|          |                 | Balar             | Actual                          |                     | Currency Type Total |               |                            |    |
|          | <b>ä</b>        |                   |                                 |                     |                     |               |                            |    |
|          | Period          | Currency          | PTD                             | PTD Converted       | YTD                 | YTD Converted | ed                         |    |
|          | FEB-2015        | USD               | 4,057.54                        |                     | 4,057.54            |               |                            |    |
| C        | MAR-2015        | USD               | 0.00                            |                     | 4,057.54            |               |                            |    |
| C        | APR-2015        | USD               | 0.00                            |                     | 4,057.54            |               |                            |    |
| ЧЧ       | MAY-2015        | USD               | 0.00                            |                     | 4,057.54            |               |                            |    |
|          |                 |                   |                                 |                     |                     |               |                            |    |
| 17       |                 |                   |                                 |                     |                     |               |                            |    |
|          |                 |                   |                                 |                     |                     |               |                            |    |
|          |                 |                   |                                 |                     |                     |               |                            |    |
|          |                 |                   |                                 |                     |                     |               |                            |    |
|          |                 |                   |                                 |                     |                     |               |                            |    |
| F        |                 |                   |                                 |                     |                     |               |                            |    |
|          | [4]             |                   |                                 |                     |                     | •             |                            |    |
|          | 6               |                   |                                 |                     |                     |               |                            |    |
| <u> </u> |                 | ų                 | Journal Details                 |                     | Summary Balances    | )             |                            |    |
| ļ        |                 |                   |                                 |                     |                     |               |                            |    |
|          |                 |                   |                                 |                     |                     |               |                            |    |
|          |                 |                   |                                 |                     |                     |               |                            |    |
|          |                 |                   |                                 |                     |                     |               |                            |    |
|          |                 |                   |                                 |                     |                     |               |                            |    |
|          |                 |                   |                                 |                     |                     |               |                            |    |
|          |                 |                   |                                 |                     |                     |               | Open                       |    |
|          |                 |                   |                                 |                     |                     |               |                            |    |
|          |                 |                   |                                 |                     |                     |               |                            |    |
|          |                 |                   |                                 |                     |                     |               |                            |    |
|          |                 |                   |                                 |                     |                     |               |                            |    |
|          |                 |                   |                                 |                     |                     |               |                            |    |
|          |                 |                   |                                 |                     |                     |               |                            |    |
|          |                 |                   |                                 |                     |                     |               |                            |    |
|          |                 |                   |                                 |                     |                     |               | ∽ 📭 😭 🕪 1:38 Pi<br>5/14/20 |    |

| 🍰 Or     | acle Applications | - PRODUCTION             |              |                       |             |                  |                |        |                        |
|----------|-------------------|--------------------------|--------------|-----------------------|-------------|------------------|----------------|--------|------------------------|
| Eile     | Edit View Folo    | der Tools <u>W</u> indow | Help         |                       |             |                  |                |        | ORACLE                 |
| 4        | 🏷 🕓 l 冷           | ا 🌾 🕹 🗶 چې               | × 🗅 f        | ) 🛃 🥪 i 🎜 🖾 (         | ) 🥖 🍫       | ?                |                |        |                        |
| O Ac     | count Inquiry (St | ate of RI Set of Books   | )            |                       |             |                  | _ = ×          |        |                        |
|          | 🗖 Journals (Sta   | te of RI Set of Books)   | - 15.21.072. | 7072120.05.661302.ES0 | 03,FEB-2015 |                  | _              |        |                        |
|          |                   | Balance Type             | Actual       |                       | Cur         | rency Type Total |                |        |                        |
|          | <b></b>           |                          |              |                       |             |                  |                |        |                        |
|          | Batch             | Journal Entry            | Source       | Entered Currency      | Line        | Entered Debit    | Entered Credit |        |                        |
|          | Payables A 1      | FEB-2015 Purchas         | Payables     | USD                   | 364         | 4,057.54         |                | ial II |                        |
| C        |                   |                          |              |                       |             |                  |                |        |                        |
| C        |                   |                          |              |                       |             |                  |                |        |                        |
| 14       |                   |                          |              |                       |             | l                |                |        |                        |
|          |                   |                          |              |                       |             |                  |                |        |                        |
|          |                   |                          |              |                       |             |                  |                |        |                        |
|          |                   |                          |              |                       |             |                  |                |        |                        |
|          |                   |                          |              |                       |             |                  |                |        |                        |
|          |                   |                          |              |                       |             |                  |                |        |                        |
|          |                   |                          |              |                       |             |                  |                |        |                        |
| 9        | •                 |                          |              | ······                |             |                  | •              |        |                        |
|          |                   |                          |              |                       |             |                  |                |        |                        |
| <u> </u> |                   | Drilldown                |              | Show Full Jour        | nal         | Detail           | Balances       |        |                        |
|          |                   |                          |              |                       |             |                  |                |        |                        |
|          |                   |                          |              |                       |             |                  |                |        |                        |
|          |                   |                          |              |                       |             |                  |                |        |                        |
|          |                   |                          |              |                       |             |                  |                |        |                        |
|          |                   |                          |              |                       |             |                  |                |        |                        |
|          |                   |                          |              |                       |             |                  |                |        |                        |
|          |                   |                          |              |                       |             |                  |                | Open   |                        |
|          |                   |                          |              | (                     |             |                  |                |        |                        |
|          |                   |                          |              |                       |             |                  |                |        |                        |
|          |                   |                          |              |                       |             |                  |                |        |                        |
|          |                   |                          |              |                       |             |                  |                |        |                        |
|          |                   |                          |              |                       |             |                  |                |        |                        |
|          |                   |                          |              |                       |             |                  |                |        |                        |
|          |                   |                          | W            |                       | <u>(</u>    |                  |                |        | ▲ 📭 👘 📦 <u>1:39</u> PM |

Here is the screen that appears next when you click on the Drilldown button.

| le <u>E</u> dit <u>V</u> iev                                                                                                    | tp://mansap.doit.                                                                                                    | n.gov:outu/OA_HTIVIL/R                                                                                                    | r is proportion $(d = 7/3)$                                                                                                    | 041 Present 14 E00E4 Pr                                                                                                    | d                                                                                                    |                                                                                                    | (A) 1 1 1 1 1 1 1 1 1 1 1 1 1 1 1 1 1 1 1                                                                                                    |                                                                                                    |                                                                               |                 |                                                                    |
|----------------------------------------------------------------------------------------------------|----------------------------------------------------------------------------------------------------|----------------------------------------------------------------------------------------------------|----------------------------------------------------------------------------------------------------|----------------------------------------------------------------------------------------------------|----------------------------------------------------------------------------------------------------|----------------------------------------------------------------------------------------------------|----------------------------------------------------------------------------------------------------|----------------------------------------------------------------------------------------------------|-------------------------------------------------------------------------------|-----------------|--------------------------------------------------------------------|
|                                                                                                    | w Favorites T                                                                                                    | ools Help                                                                                                    | - jop maneaon_ia=2/3                                                                                                    | 341 &resp_1d= 50254 &                                                                                                    | resp_ D + C                                                                                                    | Oracle Applicatio                                                                                                    | C View Journal En                                                                                                    | try 🙆 View Jou                                                                                                    | ırnal Entry 🥭                                                                 | View Journal E  | . × 10                                                             |
| ALL AND THE                                                                                                    |                                                                                                    | 2.1                                                                                                    |                                                                                                    |                                                                                                    |                                                                                                    |                                                                                                    |                                                                                                    |                                                                                                    |                                                                               |                 |                                                                    |
| 123                                                                                                    |                                                                                                    |                                                                                                    |                                                                                                    |                                                                                                    |                                                                                                    |                                                                                                    |                                                                                                    |                                                                                                    |                                                                               |                 |                                                                    |
| TELS I                                                                                                    |                                                                                                    |                                                                                                    |                                                                                                    |                                                                                                    |                                                                                                    |                                                                                                    |                                                                                                    |                                                                                                    |                                                                               |                 |                                                                    |
| 501636* ST                                                                                                    |                                                                                                    |                                                                                                    |                                                                                                    |                                                                                                    |                                                                                                    |                                                                                                    |                                                                                                    |                                                                                                    |                                                                               |                 |                                                                    |
|                                                                                                    |                                                                                                    |                                                                                                    |                                                                                                    |                                                                                                    |                                                                                                    | <b>n</b> 🕈                                                                                                    | lavigator 🔻 🛛 🔒 F                                                                                                    | avorites 🔻                                                                                                    | Preferen                                                                      | ces Help Clo    | se Window                                                          |
| w Journal E                                                                                                    | ntry Lines                                                                                                    |                                                                                                    |                                                                                                    |                                                                                                    |                                                                                                    |                                                                                                    |                                                                                                    |                                                                                                    |                                                                               |                 |                                                                    |
|                                                                                                    |                                                                                                    |                                                                                                    |                                                                                                    |                                                                                                    |                                                                                                    |                                                                                                    |                                                                                                    |                                                                                                    |                                                                               | Save            | e Search                                                           |
| Ledger                                                                                                    | State of RI Se                                                                                                    | et of Books                                                                                                    | G<br>CL Journ                                                                                                    | SL Batch Name Pay                                                                                                    | yables A 103003                                                                                                    | 6 30625815<br>Invoicos                                                                                                    |                                                                                                    |                                                                                                    |                                                                               |                 |                                                                    |
| Currency                                                                                                    | USD                                                                                                    |                                                                                                    | GE SOUTH                                                                                                    | USI                                                                                                    | D                                                                                                    | Invoices                                                                                                    |                                                                                                    |                                                                                                    |                                                                               |                 |                                                                    |
| Account                                                                                                    | 15.21.072.70                                                                                                    | 72120.05.661302.ES                                                                                                    | 003                                                                                                    | Accounted DR 40:<br>Accounted CR                                                                                                    | 57.54                                                                                                    |                                                                                                    |                                                                                                    |                                                                                                    |                                                                               |                 |                                                                    |
| lvanced Sea                                                                                                    | arch                                                                                                    |                                                                                                    |                                                                                                    |                                                                                                    |                                                                                                    |                                                                                                    |                                                                                                    |                                                                                                    |                                                                               |                 |                                                                    |
| if. management                                                                                                    | and unline to                                                                                                    | filter the data that is                                                                                                    | displayed in your re-                                                                                                    | with est                                                                                                    |                                                                                                    |                                                                                                    |                                                                                                    |                                                                                                    |                                                                               |                 |                                                                    |
| how table d                                                                                                    | ata when all cor                                                                                                    | ditions are met.                                                                                                    | uispiayeu în your res                                                                                                    | suits set.                                                                                                    |                                                                                                    |                                                                                                    |                                                                                                    |                                                                                                    |                                                                               |                 |                                                                    |
| how table d                                                                                                    | ata when any co                                                                                                    | ndition is met.                                                                                                    |                                                                                                    |                                                                                                    |                                                                                                    |                                                                                                    |                                                                                                    |                                                                                                    |                                                                               |                 |                                                                    |
| Bala                                                                                                    | ncina Coamont                                                                                                    |                                                                                                    |                                                                                                    |                                                                                                    |                                                                                                    |                                                                                                    |                                                                                                    |                                                                                                    |                                                                               |                 |                                                                    |
|                                                                                                    | nunu seuneni                                                                                                    | ic V                                                                                                    |                                                                                                    |                                                                                                    |                                                                                                    |                                                                                                    |                                                                                                    |                                                                                                    |                                                                               |                 |                                                                    |
| Natural Ac                                                                                                    | count Segment                                                                                                    | is 🗸                                                                                                    |                                                                                                    |                                                                                                    | _                                                                                                    |                                                                                                    |                                                                                                    |                                                                                                    |                                                                               |                 |                                                                    |
| Natural Ac                                                                                                    | count Segment<br>GL Date                                                                                                    | is V                                                                                                    |                                                                                                    |                                                                                                    |                                                                                                    |                                                                                                    |                                                                                                    |                                                                                                    |                                                                               |                 |                                                                    |
| Natural Ac                                                                                                    | count Segment<br>GL Date                                                                                                    | is V<br>is V<br>Go Clear                                                                                                    | Add Another                                                                                                    | Accounted CR                                                                                                    |                                                                                                    | Add                                                                                                    |                                                                                                    |                                                                                                    |                                                                               |                 |                                                                    |
| Natural Ac                                                                                                    | GL Date                                                                                                    | is V<br>is V<br>Go Clear<br>ry Line: View Trar                                                                                                    | Add Another                                                                                                    | Accounted CR<br>View Journal I                                                                                                    | Entry                                                                                                    | Add                                                                                                    |                                                                                                    |                                                                                                    |                                                                               |                 |                                                                    |
| Natural Ac                                                                                                    | GL Date                                                                                                    | is V<br>is V<br>60 Clear<br>ry Line: View Trar                                                                                                    | Add Another asaction AccountDesc                                                                                                    | Accounted CR<br>View Journal I                                                                                                    | Entry                                                                                                    | V Add<br>Export                                                                                                    | GL Date                                                                                                    | Accounting<br>Class                                                                                                    | Accounted                                                                     | Accounted       | Supporting                                                         |
| Natural Ac<br>ect Subledg<br>ect Ledger<br>State of I<br>Set of Bo                                                                                                    | GL Date GL Date Account International Ent Account It 15.21.072                                                                                                    | is V<br>is V<br>Go Clear<br>ry Line: View Trar                                                                                                    | Add Another Add Another AccountDesc S003 FY 2015.Rhode Asset Protect Bay Freasi                                                                                                    | Accounted CR<br>View Journal I<br>cription<br>e Island Capital Plan<br>Operating Transfer.                                                                                                    | Entry<br>.Elementary And S<br>.Construction In Pro-                                                                                                    | Add<br>Export<br>econdary .Met Scho<br>ggress.Met School-E                                                                                                    | GL Date<br>ol<br>ast                                                                                                    | Accounting<br>Class<br>5 Item Expense                                                                                           | Accounted<br>DR<br>309.96                                                     | Accounted<br>CR | Supporting<br>References                                           |
| Natural Ac       ect Subledg       ect Subledg       ect State of f       State of f       State of f       State of f       State of f       State of f                                                                                                    | In this segment<br>GL Date<br>Inter Journal Ent<br>Account<br>RI<br>Ioks 15.21.072                                                                                                    | is V<br>is V<br>Go Clear<br>ry Line: View Trar<br>.7072120.05.661302.E                                                                                         | Add Another<br>asaction<br>AccountDesc<br>Asset Protection<br>Story Fr 2015.Rhold<br>Asset Protection<br>Bay Feasi<br>Story Fr 2015.Rhold<br>Asset Protection<br>Bay Feasi                                                                                                    | Accounted CR<br>View Journal I<br>Esland Capital Plan<br>Operating Transfer.<br>Island Capital Plan<br>Operating Transfer.                                                                                                    | Entry<br>Entry<br>Construction In Pro-<br>n.Elementary And S<br>.Construction In Pro-                                                                                                    | Add     Export     condary .Met School-E econdary .Met School-E econdary .Met School-E                                                                                                    | GL Date<br>ol<br>ast<br>ol-Feb-201<br>ast                                                                                                    | Accounting<br>Class<br>5 Item Expense<br>5 Item Expense                                                                         | Accounted<br>DR<br>309.96<br>121.58                                           | Accounted<br>CR | Supporting<br>References<br>pa<br>pa                               |
| Natural Ac           sct Subledge           ct Ledger           State of 1           Set of 80           State of 1           Set of 80           State of 10           State of 10           Set of 80           State of 10           Set of 80           State of 10           Set of 80                                                                                                    | Count Segment<br>GL Date<br>Account<br>RI<br>rioks<br>15.21.072<br>oks<br>15.21.072                                                                                                    | is V<br>is V<br>is V<br>Go Clear<br>ry Line: View Trar<br>7072120.05.661302.E<br>7072120.05.661302.E                                                           | Add Another asaction AccountDess AccountDess Solog FY 2015.Rhold Asset Protecti. Bay Feasi Solog FY 2015.Rhold Asset Protecti. Bay Feasi Solog FY 2015.Rhold Asset Protecti. Bay Feasi                                                                                                    | Accounted CR<br>View Journal I<br>cription<br>Operating Transfer.<br>Elsand Capital Plan<br>Operating Transfer.<br>Elsand Capital Plan<br>Operating Transfer.                                                                                                    | Entry<br>Elementary And S<br>.Construction In Pro-<br>n.Elementary And S<br>.Construction In Pro-<br>n. Elementary And S<br>.Construction In Pro-                                                                                                    | Add     Export     Export     econdary .Met School-E     econdary .Met School-E     econdary .Met School-E     econdary .Met School-E     econdary .Met School-E                                                                                                    | GL Date           olst         03-Feb-201           ol         03-Feb-201           ol         03-Feb-201           ol         03-Feb-201           ast         03-Feb-201                                                                                                    | Accounting<br>Class<br>5 Item Expense<br>5 Item Expense<br>5 Item Expense                                                       | Accounted<br>DR<br>309.96<br>121.58<br>593.20                                 | Accounted<br>CR | Supporting<br>References<br>pa<br>pa<br>pa                         |
| Natural Ac       ect Subledge       State of I       Set of Bo       State of I       State of I       State of Bo       State of Bo       State of Bo       State of Bo       State of Bo       State of Bo       State of Bo       State of Bo       State of Bo       State of Bo       State of Bo                                                                                                    | In this segment<br>count Segment<br>GL Date<br>Account<br>RI<br>roks 15.21.072<br>RI<br>roks 15.21.072<br>RI<br>roks 15.21.072                                                                                                    | is V<br>is V<br>is V<br>Go Clear<br>ry Line: View Trar<br>.7072120.05.661302.E<br>.7072120.05.661302.E                                                         | Add Another<br>saction<br>AccountDesc<br>S003 FY 2015.Rhode<br>Asset Protecti.<br>Bay Feasi<br>S003 FY 2015.Rhode<br>Asset Protecti.<br>Bay Feasi<br>S003 FY 2015.Rhode<br>Asset Protecti.<br>Bay Feasi<br>S003 FY 2015.Rhode<br>Asset Protecti.<br>Bay Feasi<br>S003 FY 2015.Rhode                                                                                                    | Accounted CR<br>View Journal I<br>e Island Capital Plan<br>Operating Transfer.<br>e Island Capital Plan<br>Operating Transfer.<br>e Island Capital Plan<br>Operating Transfer.                                                                                               | Entry<br>Elementary And S<br>Construction In Pro-<br>n.Elementary And S<br>.Construction In Pro-<br>n.Elementary And S<br>.Construction In Pro-<br>n.Elementary And S<br>.Construction In Pro-                                                                                                    | Add     Export econdary .Met Scho gress.Met School-E econdary .Met School-E econdary . | GL Date           ol         03-Feb-201           ol         03-Feb-201           ast         03-Feb-201           ol         03-Feb-201           ast         03-Feb-201           ast         03-Feb-201                                                                                                    | Accounting<br>Class<br>5 Item Expense<br>5 Item Expense<br>5 Item Expense<br>5 Item Expense                                     | Accounted<br>DR<br>309.96<br>121.58<br>593.20<br>2,376.36                     | Accounted<br>CR | Supporting<br>References<br>Doq<br>Doq<br>Doq<br>Doq               |
| Natural Ac           sct Subledger           State of I           State of I           State of Bo           State of I           Set of Bo           State of I           Set of Bo           State of I           Set of Bo           State of I           Set of Bo           State of I           Set of Bo           State of I           Set of Bo           State of I           Set of Bo           State of I           Set of Bo           State of I           Set of Bo                                 | In this segment<br>count Segment<br>GL Date<br>Account<br>RI<br>15.21.072<br>RI<br>15.21.072<br>RI<br>15.21.072<br>RI<br>15.21.072<br>RI<br>15.21.072<br>RI<br>15.21.072                                                                                                    | is V<br>is V<br>is V<br>Go Clear<br>ry Line: View Trar<br>.7072120.05.661302.E<br>.7072120.05.661302.E<br>.7072120.05.661302.E                                 | Add Another<br>Isaction<br>AccountDesc<br>AccountDesc<br>Asset Protecti.<br>Bay Feasi<br>S003 FY 2015.Rhodd<br>Asset Protecti.<br>Bay Feasi<br>S003 FY 2015.Rhodd<br>Asset Protecti.<br>Bay Feasi<br>S003 FY 2015.Rhodd<br>Asset Protecti.<br>Bay Feasi<br>S003 FY 2015.Rhodd<br>Asset Protecti.<br>Bay Feasi<br>S003 FY 2015.Rhodd<br>Asset Protecti.<br>Bay Feasi                                                                                                    | Accounted CR<br>View Journal I<br>Esland Capital Plan<br>Operating Transfer.<br>Island Capital Plan<br>Operating Transfer.<br>Island Capital Plan<br>Operating Transfer.                                                                                                    | Entry<br>Elementary And S<br>.Construction In Pro-<br>.Construction In Pro-<br>.Construction In Pro-<br>n.Elementary And S<br>.Construction In Pro-<br>.Elementary And S<br>.Construction In Pro-<br>.Elementary And S<br>.Construction In Pro-                                                        | Add     Export     Export     econdary .Met School-E     econdary .Met School-E     econdary .Met | GL Date           ol<br>ast         03-Feb-201           ol<br>ast         03-Feb-201           ol<br>ast         03-Feb-201           ol<br>ast         03-Feb-201           ol<br>ast         03-Feb-201           ol<br>ast         03-Feb-201           ol<br>ast         03-Feb-201                                        | Accounting<br>Class<br>5 Item Expense<br>5 Item Expense<br>5 Item Expense<br>5 Item Expense<br>5 Item Expense                   | Accounted<br>DR<br>309.96<br>121.58<br>593.20<br>2,376.36<br>121.58           | Accounted<br>CR | Supporting<br>References<br>or<br>or<br>or<br>or<br>or<br>or       |
| Natural Ac           Cct         Subledge           Cct         Ledger           State of I         Set of Bo           State of I         Set of Bo           State of I         Set of Bo           State of I         Set of Bo           State of I         Set of Bo           State of I         Set of Bo           State of I         Set of Bo           State of I         Set of Bo           State of I         Set of Bo           State of I         Set of Bo           State of I         Set of Bo | In this generation of the segment of the segment of | is ♥<br>is ♥<br>is ♥<br>is ♥<br>Go Clear<br>ry Line: View Trar<br>.7072120.05.661302.E<br>.7072120.05.661302.E<br>.7072120.05.661302.E<br>.7072120.05.661302.E | Add Another<br>Isaction<br>AccountDesc<br>Song FY 2015, Rhode<br>Asset Protecti.<br>Bay Feasi<br>Song FY 2015, Rhode<br>Asset Protecti.<br>Bay Feasi<br>Song FY 2015, Rhode<br>Asset Protecti.<br>Bay Feasi<br>Song FY 2015, Rhode<br>Asset Protecti.<br>Bay Feasi<br>Song FY 2015, Rhode<br>Asset Protecti.<br>Bay Feasi<br>Song FY 2015, Rhode<br>Asset Protecti.<br>Bay Feasi<br>Song FY 2015, Rhode<br>Asset Protecti.<br>Bay Feasi<br>Song FY 2015, Rhode<br>Asset Protecti.<br>Bay Feasi | Accounted CR<br>View Journal I<br>Esland Capital Plan<br>Operating Transfer.<br>a Island Capital Plan<br>Operating Transfer.<br>a Island Capital Plan<br>Operating Transfer.<br>a Island Capital Plan<br>Operating Transfer.<br>a Island Capital Plan<br>Operating Transfer. | Entry<br>Entry<br>Elementary And S<br>.Construction In Pro-<br>n.Elementary And S<br>.Construction In Pro-<br>n.Elementary And S<br>.Construction In Pro-<br>n.Elementary And S<br>.Construction In Pro-<br>n.Elementary And S<br>.Construction In Pro-<br>n.Elementary And S<br>.Construction In Pro- | Add      Export      condary .Met School-E      econdary .Met School-E      econdary .Met Schol-E      econdary .Met Schol-E      econdar | GL Date           ol<br>ast         03-Feb-201           ol<br>ast         03-Feb-201           ol<br>ast         03-Feb-201           ol<br>ast         03-Feb-201           ol<br>ast         03-Feb-201           ol<br>ast         03-Feb-201           ol<br>ast         03-Feb-201           ol<br>ast         03-Feb-201 | Accounting<br>Class<br>5 Item Expense<br>5 Item Expense<br>5 Item Expense<br>5 Item Expense<br>5 Item Expense<br>5 Item Expense | Accounted<br>DR<br>309.96<br>121.58<br>593.20<br>2,376.36<br>121.58<br>413.28 | Accounted<br>CR | Supporting<br>References<br>000<br>000<br>000<br>000<br>000<br>000 |

Here is the screen that appears next when you click on the View Transaction button.

| 💰 Oracle Ap  | plications - PROI     | DUCTION       |              |                 |               |                 |                  |                  |       |                      |                | • <u> </u>      |
|--------------|-----------------------|---------------|--------------|-----------------|---------------|-----------------|------------------|------------------|-------|----------------------|----------------|-----------------|
| Eile Edit Vi | iew Folder <u>T</u> o | ols Reports ! | Window Help  |                 |               |                 |                  |                  |       |                      | OR,            | ACLE            |
| ( 📫 🏷 🔇      | )  🖉 🏇 🎙              | b 🍪 🖗 🗌       | X 🗊 Ď 💋      | 😡 i 🦽 🗐 🌘       | ) 🥼 🎼 👔       | ?               |                  |                  |       |                      |                |                 |
| O Invoice W  | orkbench (RI GL       | A&C Accountai | nt)          |                 |               |                 |                  | _                |       |                      |                |                 |
| Batch        | Control Total         |               |              |                 |               |                 | Batch Actual     | Total            |       |                      |                |                 |
| 🧉 STEV       | E'S WAY               |               |              |                 |               |                 |                  |                  |       |                      |                |                 |
| Туре         |                       | Invoice Num   | Supplier Num | Trading Partner | Supplier Site | Payment Method  | Invoice Date     | Invoice Amount   | []    | Description          | GL Date        | Teri            |
| Standa       | ard                   | 1035          | 36834        | STEPHEN TURNE   | 02            | Check           | 31-DEC-2014      | 431.54           | Ц     | EAST BAY MET PROJECT | 03-FEB-2015    | NE <sup>-</sup> |
|              |                       |               |              |                 |               | [               |                  |                  | Н     |                      |                |                 |
|              |                       |               |              |                 |               | L               |                  |                  | Н     |                      |                |                 |
|              |                       |               |              |                 |               |                 | ) (              |                  |       |                      | 1              | Ð               |
| 10           | General               | 2 Lir         | nes          | 3 Holds         | 4 View I      | Payments 5 Sche | duled Payments   | 6 View Prepaymen | nt Ap | plications           |                |                 |
| Summa        | arv                   |               |              | Amount Paid     |               | Status          |                  |                  |       |                      |                |                 |
|              | ltems                 |               | 431 54       | USD 431.54      |               | _               | Status           | Validated        |       |                      |                |                 |
|              | Retainage             |               |              |                 |               |                 | Accounted        | Yes              |       |                      |                |                 |
| Prepay       | yments Applied        |               |              |                 |               |                 | Approval         | Workflow Approve | d     |                      |                |                 |
|              | Withholding           |               |              |                 |               |                 | Holds            | 0                |       |                      |                |                 |
|              | Subtotal              |               | 431.54       |                 |               | Schedul         | ed Payment Holds | 0                |       |                      |                |                 |
|              | Freight               |               | 0.00         |                 |               |                 |                  |                  |       |                      |                |                 |
|              | Miscellaneous         |               |              |                 |               | Description     | 1                |                  |       |                      |                |                 |
|              | Total                 |               | 431.54       |                 |               |                 | EAST BAY ME      | T PROJECT        |       |                      |                |                 |
|              |                       |               |              |                 |               |                 |                  |                  |       |                      |                |                 |
|              |                       |               |              |                 |               |                 |                  |                  |       |                      |                |                 |
|              |                       |               |              |                 |               |                 |                  | All              | Dist  | tributions           |                |                 |
|              |                       |               |              |                 |               |                 |                  |                  |       |                      |                |                 |
|              |                       |               |              |                 |               |                 |                  |                  |       |                      |                |                 |
|              |                       |               |              |                 |               |                 |                  |                  |       |                      |                |                 |
|              |                       |               |              |                 |               |                 |                  | <u>O</u> pen     |       |                      |                |                 |
|              |                       |               |              |                 |               |                 |                  |                  |       |                      |                |                 |
|              |                       |               |              |                 |               |                 |                  |                  |       |                      |                |                 |
|              |                       |               |              |                 |               |                 |                  |                  |       |                      |                |                 |
|              |                       |               |              |                 |               |                 |                  |                  |       |                      |                |                 |
|              |                       |               |              |                 |               |                 |                  |                  |       |                      |                |                 |
| 9            |                       |               |              |                 |               |                 |                  |                  |       |                      |                | Þ               |
|              |                       |               | W X          |                 | <u>«</u> ,    |                 |                  |                  | _     |                      | . Inc (m) also | 1:40 PM         |

Here is the screen that appears next when you click on the All Distributions button.

| 🍰 Oracle               | Applications - PRODU  | CTION         |                     |                           |                        |                                   |        |             |           |                 |
|------------------------|-----------------------|---------------|---------------------|---------------------------|------------------------|-----------------------------------|--------|-------------|-----------|-----------------|
| Eile Edit              | View Folder Tools     | Reports       | Window Help         |                           |                        |                                   |        |             |           | ORACLE          |
| 🛤 🏷                    | ۵ ا 🖉 😓 ا             | ا 💖 🍪         | 🔀 🗊 Ď 💋             | 1 😥 í 🦽 🖾 🌒 Ø             | \$\$ I ?               |                                   |        |             |           |                 |
| <mark>O</mark> Distrit | utions (RI GL A&C Acc | countant) - S | State of Rhode Isla | and, 1035, STEPHEN TURN   | ER INC                 |                                   |        |             |           | =               |
| Lir                    | ne Number 1           |               |                     |                           |                        | Invoice Total                     | 431.   | .54         |           |                 |
| Line [                 | Description           |               |                     |                           |                        | Distribution Total                | 431.   | .54         |           |                 |
| 🧉 S                    | TEVE'S WAY            |               |                     |                           |                        |                                   |        |             | ~         |                 |
| Num                    | Туре                  | Descr         | ription             |                           | Amount                 | Account                           | []     | GL Date     | Status    | Accounting      |
| 1                      | ltem                  | MPA-          | 462 - 7/1/14-6/30   | /15 - PRINCIPLE IN CHAR   | 121.58                 | 15.21.072.7072120.05.661302.E     | .72:   | 03-FEB-2015 | Validated | Processed       |
|                        | ltem                  | MPA-          | 462 - 7/1/14-6/30   | /15 - LEAD COMMISSION     | 309.96                 | 15.21.072.7072120.05.661302.E     | .72:   | 03-FEB-2015 | Validated | Processed       |
|                        |                       |               |                     |                           |                        |                                   |        |             |           |                 |
|                        |                       |               |                     |                           |                        |                                   |        |             |           |                 |
|                        |                       |               |                     |                           |                        |                                   |        |             |           |                 |
|                        |                       |               |                     |                           |                        |                                   |        | L           |           |                 |
|                        |                       |               |                     |                           |                        |                                   |        |             |           |                 |
|                        |                       |               |                     |                           |                        |                                   |        | L           |           |                 |
|                        |                       |               |                     |                           |                        |                                   |        |             |           |                 |
|                        |                       |               |                     |                           |                        |                                   |        |             |           |                 |
|                        |                       |               |                     |                           |                        |                                   |        |             |           |                 |
|                        |                       |               |                     |                           |                        |                                   |        |             |           |                 |
|                        |                       |               |                     |                           |                        |                                   |        |             |           |                 |
|                        | ][                    |               |                     |                           |                        |                                   |        | L           |           |                 |
|                        |                       | Statue        | Validated           |                           |                        | Distribution Class Saved          |        |             |           |                 |
|                        | ۵                     | ccounted      | Processed           |                           |                        | Associated Charges                |        |             |           |                 |
|                        | Assessment D          |               | EV 2015 Dhodo       | Ioland Capital Plan Elama | ntany And Secondary    | Associated Charges                | ng Tr  | anofor Cr   |           |                 |
|                        | Account Di            | escription    | I T 2015.Kiloue     |                           | Thaty And Secondary In | let School Asset Protecti.Operati | ny na  | ansier.oc   |           |                 |
|                        |                       |               |                     | Tax Distributions         |                        | View F                            | Receip | pt          |           |                 |
|                        |                       |               |                     |                           |                        |                                   |        |             |           |                 |
|                        |                       |               |                     |                           |                        |                                   |        |             |           |                 |
|                        |                       |               |                     | L                         |                        |                                   |        |             |           |                 |
|                        |                       |               |                     |                           |                        | Open                              |        |             |           |                 |
|                        |                       |               |                     |                           |                        |                                   |        |             |           |                 |
|                        |                       |               |                     |                           |                        |                                   |        |             |           |                 |
|                        |                       |               |                     |                           |                        |                                   |        |             |           |                 |
|                        |                       |               |                     |                           |                        |                                   |        |             |           |                 |
|                        |                       |               |                     |                           |                        |                                   |        |             |           |                 |
|                        |                       |               |                     |                           |                        |                                   |        |             |           |                 |
| 1                      |                       |               |                     |                           |                        |                                   |        |             |           |                 |
|                        |                       |               |                     |                           |                        |                                   |        |             |           |                 |
|                        |                       |               | W X                 |                           |                        |                                   |        |             |           | 🔺 🏴 👘 👘 1:41 PM |

Finally, if you wish to see the actual invoice, go back to the previous screen and click on the paper clip icon with the post-it note.

| 💰 Oracle Ap | plications - PRODUCTION                         |                 |                                     |                |         |     |                  |                 |                      |             |           |
|-------------|-------------------------------------------------|-----------------|-------------------------------------|----------------|---------|-----|------------------|-----------------|----------------------|-------------|-----------|
| Eile Edit V | <b>′iew</b> Folder <u>T</u> ools <u>W</u> indow | Help            |                                     |                |         |     |                  |                 |                      | OR.         | ACLE      |
| 🛤 🏷 🔇       | D I 🗳 🎄 🚳 🎒 🕅 I                                 | 🔀 🗊 🞁 💋 😹 🛛     | s 🗊 🌒 🥢 🎭 I ?                       |                |         |     |                  |                 |                      |             |           |
| Attachme    | nts (ST of RI) - 1035, STEPHE                   | N TURNER INC,   |                                     |                |         |     |                  |                 |                      |             | _ 🗆 ×     |
| Main        | Source                                          |                 |                                     |                |         | ual | Total            |                 |                      |             |           |
| Seq         | Category                                        | Title           | Description                         | May Be Changed |         |     |                  |                 |                      |             |           |
| 13580       | Invoice Internal                                |                 | Filenet - press critri and click to |                | -       |     | Invoice Amount   | n               | Description          | GL Date     | Teri      |
| 13590       | SFA-12                                          | SFA 12 ATTACHED |                                     |                | 2       | 4   | 431.54           |                 | EAST BAY MET PROJECT | 03-FEB-2015 | NE A      |
|             |                                                 |                 |                                     |                | _       |     |                  |                 |                      |             |           |
| Entity      | v Name: Invoice                                 |                 | Л                                   |                | $\odot$ |     |                  |                 |                      |             |           |
|             | ,                                               |                 |                                     |                |         |     |                  |                 |                      |             |           |
|             |                                                 |                 |                                     |                |         |     |                  |                 |                      |             | ÞŬ        |
|             |                                                 |                 |                                     |                |         |     | 6 View Prepaymen | nt Ap           | plications           |             |           |
|             |                                                 | Open Docume     | ent                                 |                |         |     |                  |                 |                      |             |           |
|             |                                                 |                 |                                     |                |         |     |                  |                 |                      |             |           |
|             |                                                 |                 |                                     |                |         | us  | Validated        |                 |                      |             |           |
|             |                                                 |                 |                                     |                |         | ed  | Workflow Approvo | bd              |                      |             |           |
|             |                                                 |                 |                                     |                |         | de  |                  | su              |                      |             |           |
|             |                                                 |                 |                                     |                |         | de  | 0                |                 |                      |             |           |
|             |                                                 |                 |                                     |                |         | us  |                  |                 |                      |             |           |
| □ Include   | Related Documents                               | Publish to      | Catalog Doc                         | ument Catalog  |         |     |                  |                 |                      |             |           |
|             | Holdrod Documento                               |                 |                                     | anon outdrog   |         |     |                  |                 |                      |             |           |
| ļ           |                                                 | 101.01          |                                     |                |         | MET | I PROJECT        |                 |                      |             |           |
|             |                                                 |                 |                                     |                |         |     |                  |                 |                      |             |           |
|             |                                                 |                 |                                     |                |         |     |                  |                 |                      |             |           |
|             |                                                 |                 |                                     |                |         |     | All              | l Di <u>s</u> t | ributions            |             |           |
|             |                                                 |                 |                                     |                |         |     |                  |                 |                      |             |           |
|             |                                                 |                 |                                     |                |         |     |                  |                 |                      |             |           |
|             |                                                 |                 |                                     |                |         |     |                  | Л               |                      |             |           |
|             |                                                 |                 |                                     |                |         |     | Open             |                 |                      |             |           |
|             |                                                 |                 |                                     |                | _       |     |                  |                 |                      |             |           |
|             |                                                 |                 |                                     |                |         |     |                  |                 |                      |             |           |
|             |                                                 |                 |                                     |                |         |     |                  |                 |                      |             |           |
|             |                                                 |                 |                                     |                |         |     |                  |                 |                      |             |           |
|             |                                                 |                 |                                     |                |         |     |                  |                 |                      |             |           |
|             |                                                 |                 |                                     |                |         |     |                  |                 |                      |             |           |
| ব           |                                                 |                 |                                     |                |         |     |                  |                 |                      |             | Ð         |
|             |                                                 |                 |                                     |                |         |     |                  |                 |                      | _           | 1-44 DM   |
|             |                                                 |                 |                                     |                |         |     |                  |                 |                      | - 🏲 뛒 🕪     | 5/14/2015 |

Click on the Open Document button and, on the next screen, click Open.

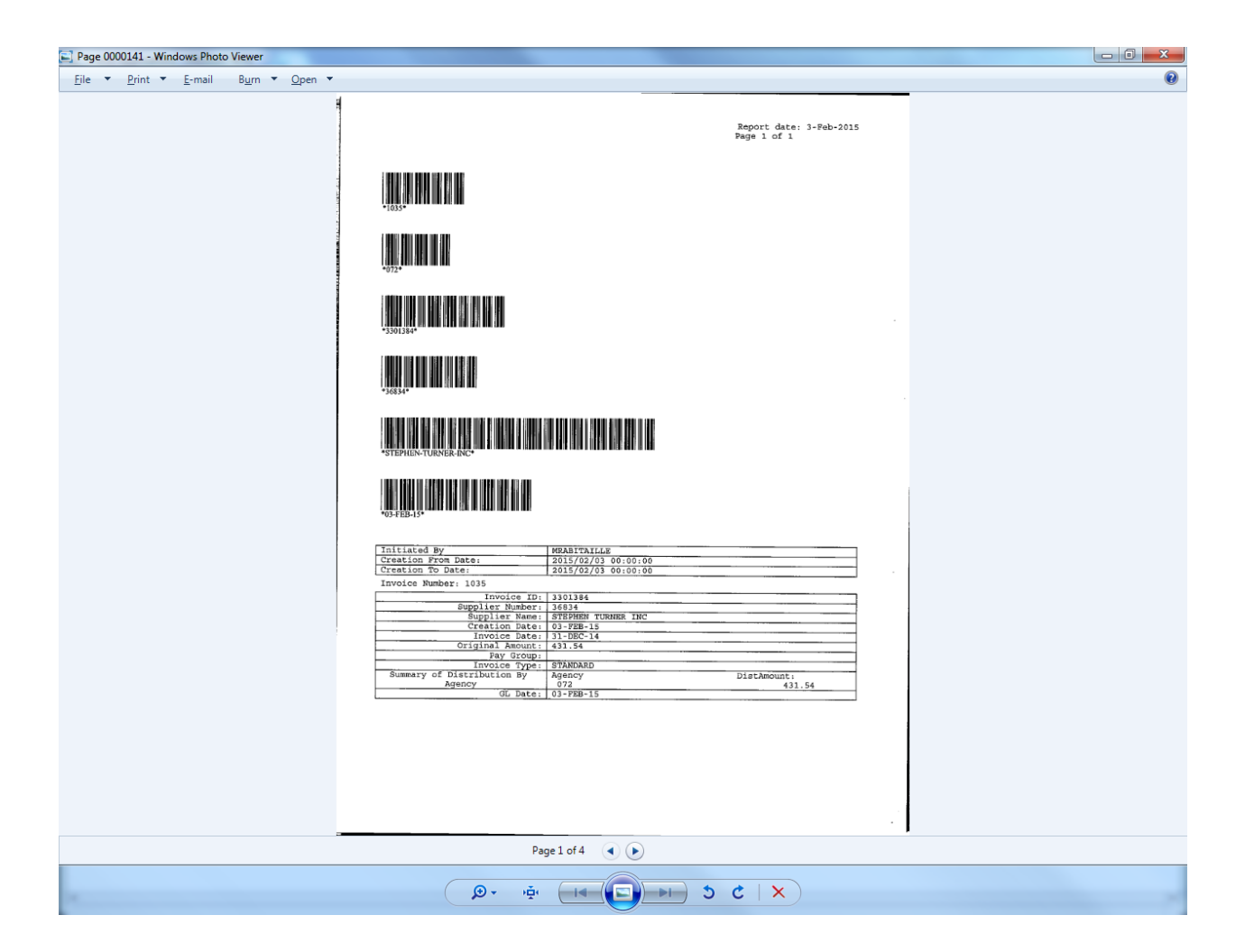

### **Using Additional Queries in RIFANS**

In RIFANS you have the ability to perform on screen queries in two ways. The type of query you use depends on the detail of the data that you want the system to return.

Before explaining these two types of queries it is important to understand two types of controls that RIFANS utilizes and how the system evaluates accounts relative to these controls.

The first control is "Budgetary Control". As the name implies, Budgetary Control prevents expenditures that are in excess of the <u>appropriation</u> from going forward. For this control, the following levels are utilized:

For Funds Source 01 (General Revenue), Source 07 (Debt) and Source 09 (Other Funds), funds are controlled at the line item level. That means that all 7-digit sequences that are built on a particular line item (defined as the first four digits of a 7-digit line item sequence segment) are grouped together for budgetary control purposes.

For Funds Source 02 (Federal), 03 (Restricted) and 05 (Operating Transfer), the budgets are controlled at the 7-digit line item sequence level.

The second control is "Lesser of Cash or Program". This control limits the amount of expense that the system will allow against the <u>cash balance</u> for that account. This control is limited to Funds Sources 02, 03 and 05 and happens at the 7-digit line item sequence level.

These controls utilize summary accounts that are used as follows:

For Funds Availability for Source 01, 07 or 09 the following would be used:

Step 1 – Access the Inquiry Screen: Inquiry>Fund

| Oracle Applications - PRODUCTION              | 100 miles                            | -                                                                                                    |                                  |                     |
|-----------------------------------------------|--------------------------------------|----------------------------------------------------------------------------------------------------|----------------------------------|---------------------|
| e ⊑dit ⊻iew Folder Tools Window He            | elp                                  |                                                                                                    |                                  | ORACL               |
| 🕻 🔯 🚳 🏟 🗳 🖉 I 🖉                               | 6 🗊 🖄 🛤 😡 1 🎜 🗐 🥔 🤇                  | 🎄 E ?                                                                                                    |                                  |                     |
| Funds Available Inquiry (State of RI Set of B | ooks)                                |                                                                                                    |                                  |                     |
| Selection Criteria                            |                                      |                                                                                                    |                                  |                     |
| Ledger State of RI Set of Books               | Amount Type                          | Year To Date Extended                                                                                                    | <b>•</b>                         | = m                 |
| Budget FY14 WORK                              | Encumbrance Type                     | ALL                                                                                                    |                                  | - *                 |
| Period FEB-2014                               | Account Level                        | All                                                                                                    |                                  |                     |
| Summary                                       |                                      | Funds                                                                                                    |                                  |                     |
| Account                                       | Budget Encumbrance                   | Actual Available                                                                                                    |                                  |                     |
| F4.10.T.3416000.S1.TOTEXP.T                   | 2,725,661.00 18,002.84               | 1,631,790.80 1,075,867.36                                                                                                    | field Security Rules             |                     |
|                                               |                                      |                                                                                                    | field Values                     |                     |
|                                               |                                      |                                                                                                    | unts                             |                     |
|                                               |                                      |                                                                                                    | t Close Periods                  |                     |
|                                               |                                      | \ \ | : Submit                         |                     |
|                                               |                                      |                                                                                                    | ve Flexfield Values              |                     |
|                                               |                                      |                                                                                                    | urnals                           |                     |
| incumbrance Amounte                           | l                                    | ]                                                                                                    | cation Workbench: General Ledger |                     |
| Commitment                                    | Obligation                           | Other                                                                                                    | induction reality                |                     |
| 0.00                                          | 17,497.69                            | 505.15                                                                                                    |                                  |                     |
| Account Description                           |                                      |                                                                                                    |                                  |                     |
| arent: FY Ends in "4" + .General Fund.T       | FOTAL AGENCIES.Parent 3416.Parent So | (urce 01,07,09.Total Expenses.Tota                                                                                                    | I Projec                         |                     |
|                                               |                                      |                                                                                                    |                                  |                     |
|                                               |                                      |                                                                                                    |                                  |                     |
|                                               |                                      |                                                                                                    |                                  | Qpen                |
|                                               |                                      |                                                                                                    |                                  |                     |
|                                               | 👯 🏹 🌔 🌜                              |                                                                                                    |                                  | ▲ 🔮 🖿 🐻 🛱 🚺 11:40 / |

When the screen opens, change the period to the current period. Click in the account box and enter F4 for the fiscal year for FY14 (it is F plus the last digit of the fiscal year) and enter the 4-digit line item plus 000 (in this example 3416000) and click OK. This query returns a budget of \$2,725,661, encumbrances of \$18,002.84, and actual expenses of \$1,631,790.80 (this amount includes journals that have been reserved but not yet approved or posted) and an available balance of \$1,075,867.36. At the bottom of the screen there is an encumbrance breakdown that shows Commitments (Requisitions) of \$0.00, Obligations (Purchase Orders) of \$17,497.69 and Other (in most cases this is for invoices) of \$505.15 for a total of \$18,002.84.

For <u>Funds Availability</u> for Source 02, 03 or 05 the following would be used:

Step 1 – Access the Inquiry Screen: Inquiry>Fund

| Source Applications - PRODUCTION           | Contraction of the local division of the local division of the loc | -                   |                  |                          |                                 |                      |
|--------------------------------------------|----------------------------------------------------------------------------------------------------|---------------------|------------------|--------------------------|---------------------------------|----------------------|
| Eile Edit View Folder Tools Window         | Help                                                                                                    |                     |                  |                          |                                 | ORACLE               |
| 🛤 🗞 🖉 🗳 🖗 । 🖉                              | 🔀 🕼 🖒 💋 I                                                                                                    | 💪 😭 🎯 🧷 🖇           | ≽   <b>?</b>     |                          |                                 |                      |
| Funds Available Inquiry (State of RI Set o | f Books)                                                                                                    |                     |                  |                          | ×                               |                      |
| Selection Criteria                         |                                                                                                    |                     | r                |                          |                                 |                      |
| Ledger State of RISet of Books             |                                                                                                    | Amount Type         | Year To Date E   | xtended 👻                |                                 |                      |
| Budget FY14 WORK                           |                                                                                                    | Encumbrance Type    | ALL              |                          |                                 |                      |
| Period FED-2014                            |                                                                                                    | Account Level       |                  |                          | ]                               |                      |
| Summary                                    |                                                                                                    |                     |                  | Funde                    | n                               |                      |
| Account                                    | Budget                                                                                                    | Encumbrance         | Actual           | Available                |                                 |                      |
| F4.10.081.3422102.S2.TOTEXP                | 408,755.00                                                                                                    | 40,230.35           | 145,057.90       | 223,466.75 📤             | field Security Rules            |                      |
|                                            |                                                                                                    |                     |                  |                          | field Values                    |                      |
|                                            |                                                                                                    |                     |                  |                          | unts<br>L Class Deviade         |                      |
|                                            |                                                                                                    |                     |                  |                          | mals                            |                      |
|                                            |                                                                                                    |                     |                  |                          | : Submit                        |                      |
|                                            | i – – – i                                                                                                    |                     |                  |                          | ve Flexfield Values             |                      |
|                                            | i i                                                                                                    |                     |                  |                          | ation Workbench: General Ledger |                      |
| - Encumbrance Amounts                      |                                                                                                    |                     |                  |                          | lidation Rules                  |                      |
| Commitment                                 |                                                                                                    | Obligation          |                  | Other                    |                                 |                      |
| 24,000.00                                  |                                                                                                    | 16,230.35           |                  | 0.00                     |                                 |                      |
| Parent: FY Ends in "4" + .General Fun      | d.Public Safety, Departr                                                                                                    | nent.Fire Academy T | raining Fee.Pare | nt Source 02.03.05.Total |                                 |                      |
|                                            | ,,,,,,                                                                                                    | ,                   |                  |                          |                                 |                      |
| L                                          |                                                                                                    |                     |                  |                          |                                 |                      |
|                                            |                                                                                                    |                     |                  |                          |                                 |                      |
|                                            |                                                                                                    |                     |                  |                          |                                 |                      |
|                                            |                                                                                                    |                     |                  |                          |                                 |                      |
|                                            |                                                                                                    |                     |                  |                          |                                 |                      |
|                                            |                                                                                                    |                     |                  |                          |                                 |                      |
|                                            |                                                                                                    |                     |                  |                          |                                 |                      |
|                                            |                                                                                                    |                     |                  |                          |                                 |                      |
|                                            |                                                                                                    |                     |                  |                          |                                 |                      |
|                                            |                                                                                                    |                     |                  |                          |                                 |                      |
|                                            |                                                                                                    |                     |                  |                          |                                 |                      |
|                                            |                                                                                                    |                     |                  |                          |                                 | Open                 |
|                                            |                                                                                                    |                     |                  |                          |                                 |                      |
|                                            |                                                                                                    |                     |                  |                          |                                 |                      |
| 🙆 🔏 📋 💽                                    |                                                                                                    | ۲                   |                  |                          |                                 | ▲ 🔮 🍽 🐫 🛱 🔥 11:59 AM |

When the screen opens, change the period to the current period. Click in the account box and enter F4 for the fiscal year for FY14 (it is F plus the last digit of the fiscal year) and enter the 7-digit line item sequence (in this example 3422102) and click OK.

This query returns a budget of \$ 408,755.00, encumbrances of \$40,230.35, and actual expenses of \$ 145,057.90 (this amount includes journals that have been reserved but not yet approved or posted) and an available balance of \$ 223,466.75. At the bottom of the screen there is an encumbrance breakdown that shows Commitments (Requisitions) of \$ 24,000.00, Obligations (Purchase Orders) of \$ 16,230.35, and Other (in most cases this is for invoices) of \$0.00 for a total of \$ 40,230.35.

Another query that is available in RIFANS is an account inquiry. This type of query is much more versatile than the funds inquiry and even allows the user to drill down to the transaction level of the account charges.

For <u>Cash Availability</u> for Source 02, 03 or 05 the following would be used:

| Dracle Applications - PRODUCTION           |                      |                |             |                         |   |
|--------------------------------------------|----------------------|----------------|-------------|-------------------------|---|
| Edit View Folder Tools Window Help         |                      |                |             |                         | ( |
| i 🗞 🚳 🕼 🍪 🤣 🖉 i 🔀                          | Ď 💋 😡 l 📣 🖾 🌒 🏈      | » 🎭 [ <b>?</b> |             |                         |   |
| Account Inquiry (State of RI Set of Books) |                      |                | _ 🗆 ×       |                         |   |
| Ledger/Ledger Set                          | Accounting Periods   | Currency       |             |                         |   |
| Name State of RI Set of Books              | From JUL-2013        | Type Total     | -           |                         |   |
| Currency USD                               | To FEB-2014          | Entered        | ]           |                         | - |
| Primary Balance Type Secondary Balance     | e Type               | - Factor       | ·           |                         |   |
| • Actual                                   |                      | • Unit         | s           |                         |   |
| ⊃Budget                                    | Budget               | OTho           | usands      |                         |   |
| C Encumbrance                              | Encumbrance Type     | ○ Milli        | ons         | field Security Rules    |   |
|                                            |                      | ○ Billi        | ons         | field Values            |   |
| Summary Template                           |                      |                |             | unts                    |   |
| Accounts                                   | _                    |                |             | Close Periods           |   |
|                                            |                      | Find Accounts  |             |                         |   |
|                                            |                      | Low            | High        | d Values                |   |
|                                            |                      | FY 🔤           |             |                         |   |
|                                            |                      | FUND           |             | rkbench: General Ledger |   |
| Description                                | /                    | AGENCY         |             | ules                    |   |
|                                            | L                    | INE SEQ        |             |                         |   |
|                                            |                      | SOURCE         |             |                         |   |
| Show Balances                              | Show Journal Details |                |             |                         |   |
|                                            | P                    |                |             |                         |   |
|                                            |                      |                |             |                         |   |
|                                            |                      |                |             |                         |   |
|                                            |                      | QK Cancel      | (Clear) (He | (lp_)                   |   |
|                                            |                      |                |             |                         |   |
|                                            |                      |                |             |                         |   |
|                                            |                      |                |             |                         |   |
|                                            |                      |                |             |                         |   |
|                                            |                      |                |             |                         |   |
|                                            |                      |                |             |                         |   |
|                                            |                      |                |             |                         |   |
|                                            |                      |                |             |                         |   |

Step 1 – Access the Inquiry Screen: Inquiry>Account

🚞 🖸 🔣 🍇 🍥 ዿ

**P** 

When the screen opens it will have the From and To Accounting Periods populated with the current period. Change these to the desired values and click in the account box for the account parameter to open. Enter F4 for the fiscal year for FY14 (it is F plus the last digit of the fiscal year) and enter the 7-digit line item sequence ( in this example 3422102) and either enter RA in the source box (for restricted accounts) or enter FA in the source box for federal or operating transfer accounts) and click OK. Then click on Show Balances.

- 🔿 🖻 🐫 🛱 🐚

| <u>s</u> 0 | racle Applicatio | ons - PRODUCTIO   | N                               | -                           |                     |               |                           |         |                       |
|------------|------------------|-------------------|---------------------------------|-----------------------------|---------------------|---------------|---------------------------|---------|-----------------------|
| Eile       | ⊑dit ⊻iew F      | older Tools W     | ∕indow <u>H</u> elp             |                             |                     |               |                           |         | ORACLE                |
|            | 🏷 🛈 í 🄇          | 🎙 🎘 🚳 🍐           | 🚳 l 🔀 🗊 🎁 💋 is                  | l 🖌 🖾 🌒 🥖                   | 🎭   ?               |               |                           |         |                       |
|            | count Inquiry (  | State of RI Set o | f Books)                        |                             |                     |               | 1                         |         |                       |
|            | 🗢 Summary E      | Balances (State ) | of RI Set of Books) - F4.10.081 | .3422102.RA.LCPRES          | Т                   | =             |                           |         |                       |
|            |                  | Balan             | ce Type Actual                  |                             | Currency Type Total |               |                           |         | ×                     |
|            |                  |                   |                                 |                             |                     |               |                           |         |                       |
|            | Period           | Currency          | PTD                             | PTD Converted               | YTD                 | YTD Converted | 4                         |         |                       |
| 6          | JUL-2013         | USD               | -7,161.14                       |                             | -269,909.63         |               | ial –                     |         |                       |
|            | AUG-2013         | USD               | 1,639.50                        |                             | -268,270.13         |               | Ĩ                         |         |                       |
| C          | SEP-2013         | USD               | 8,666.01                        |                             | -259,604.12         |               | Security Rules            |         |                       |
|            | OCT-2013         | USD               | -18,088.31                      |                             | -277,692.43         |               | √alues                    |         |                       |
|            | NOV-2013         | USD               | 19,259.16                       |                             | -258,433.27         |               | B                         |         |                       |
|            | DEC-2013         | USD               | -10,897.73                      |                             | -269,331.00         |               | se Periods                |         |                       |
|            | JAN-2014         | USD               | 842.91                          |                             | -268,488.09         |               | a 🗧 prnit                 |         |                       |
|            | FEB-2014         | USD               | -9,200.00                       |                             | -277,688.09         |               | exfield Values            |         |                       |
|            |                  |                   |                                 |                             |                     |               | S<br>Workhench: General L | edner   |                       |
|            |                  |                   |                                 | [                           | [                   |               | on Rules                  | augor   |                       |
|            |                  |                   |                                 |                             |                     |               |                           |         |                       |
| Pa         | •                | )[]               |                                 | л<br>Состанование состание. | л.<br>200           |               |                           |         |                       |
|            |                  |                   |                                 |                             |                     |               |                           |         |                       |
|            |                  |                   |                                 | Detail Balances             |                     |               |                           |         |                       |
|            |                  |                   |                                 |                             |                     |               |                           |         |                       |
|            |                  |                   |                                 |                             |                     |               |                           |         |                       |
|            |                  |                   |                                 |                             |                     |               |                           |         |                       |
|            |                  |                   |                                 |                             |                     |               |                           |         |                       |
|            |                  |                   |                                 |                             |                     |               |                           |         |                       |
|            |                  |                   |                                 |                             |                     |               |                           |         |                       |
|            |                  |                   |                                 |                             |                     |               |                           |         |                       |
|            |                  |                   |                                 |                             |                     |               |                           |         |                       |
|            |                  |                   |                                 |                             |                     |               |                           |         |                       |
|            |                  |                   |                                 |                             |                     |               |                           |         |                       |
|            |                  |                   |                                 |                             |                     |               |                           |         |                       |
|            |                  |                   |                                 |                             |                     |               |                           |         |                       |
|            |                  |                   |                                 |                             |                     |               |                           | Qpen    |                       |
|            |                  | (                 |                                 |                             |                     |               |                           |         |                       |
|            |                  |                   |                                 |                             |                     |               |                           |         | D                     |
| 7          |                  |                   |                                 | ٢                           |                     |               |                           | - 🔊 🏴 😽 | 12:53 PM<br>2/11/2014 |

The amount presented in the current period for YTD represents the current amount of cash available in this account that is used for the Lesser of Cash or Program Control. Since this is on a debit/credit basis, the negative amount shown here for revenue is a positive cash balance. This cash balance is a combination of the balance forward, posted receipts, booked expenses (accrual basis) and Cash ARB's. This balance should not be used to draw federal funds and, in most cases, will differ from the amounts displayed in the RI Cash Resources Report – Federal.

An additional use of the Funds inquiry is to inquire on a particular group of accounts. For example, if DPS wanted to look at all of their regular wage accounts this year they would access the Funds Inquiry screen, change the period and enter the accounts desired:

| Edit ⊻iew Folder Tools Window            | Help      |               |                     |              |                   |                         | C            |
|------------------------------------------|-----------|---------------|---------------------|--------------|-------------------|-------------------------|--------------|
| 📎 🕲 । 🗳 🎘 🚳 🍪 🕅 ।                        | × D 🗅 🖻 🗖 | 🎜 🗐 🏐 🦉       | Ø 🕸 I <b>?</b>      |              |                   |                         |              |
| nds Available Inquiry (State of RI Set o | of Books) |               |                     |              |                   |                         |              |
| Selection Criteria                       |           |               |                     |              |                   |                         |              |
| Ledger State of RI Set of Books          |           | Amount T      | ype Year To Date Ex | tended       | ·                 |                         |              |
| Budget FY14 WORK                         |           | Encumbrance T | ype ALL             |              |                   |                         | _ ×          |
| Period FEB-2014                          |           | Account L     | evel All            | ~            |                   |                         |              |
| Summary                                  |           |               |                     | Funde        |                   |                         |              |
| Account                                  | Budget    | Encumbrance   | Actual              | Available    |                   |                         |              |
|                                          | Ĩ         |               |                     | <u> </u>     | 6.14.0            |                         |              |
|                                          |           |               |                     |              | field Vs          | ecunity Rules           |              |
|                                          |           |               |                     |              | unts              |                         |              |
|                                          |           |               |                     |              | l Close           | Periods                 |              |
|                                          |           | C             | Find Accounts       |              |                   | ×                       |              |
|                                          |           |               |                     |              |                   |                         |              |
|                                          |           |               | Low                 | High         |                   | d Values                |              |
|                                          |           |               | F Y 14              | 14           |                   | rkhench: General Ledger |              |
| ncumbrance Amounts                       |           |               | FUND                |              |                   | ules                    |              |
| Commitment                               |           | Obligation    | AGENCY 081          | 081          |                   |                         |              |
|                                          |           | 1             | LINE SEQ            |              |                   |                         |              |
| ccount Description                       |           |               | SOURCE              |              |                   |                         |              |
|                                          |           |               | NATURAL 611000      | 611000       |                   |                         |              |
|                                          |           |               | PROJECT             |              |                   |                         |              |
|                                          |           |               |                     |              |                   |                         |              |
|                                          |           |               |                     |              |                   |                         |              |
|                                          |           |               | (OKCar              | ncel) (Clear | ) ( <u>H</u> elp) |                         |              |
|                                          |           | L             |                     |              |                   |                         |              |
|                                          |           |               |                     |              |                   |                         |              |
|                                          |           |               |                     |              |                   |                         |              |
|                                          |           |               |                     |              |                   |                         |              |
|                                          |           |               |                     |              |                   |                         |              |
|                                          |           |               |                     |              |                   |                         |              |
|                                          |           |               |                     |              |                   |                         |              |
|                                          |           |               |                     |              |                   |                         |              |
|                                          |           |               |                     |              |                   |                         |              |
|                                          |           |               |                     |              |                   |                         |              |
|                                          |           |               |                     |              |                   |                         | <u>O</u> pen |
| L                                        |           |               |                     |              |                   |                         |              |
|                                          |           |               |                     |              |                   |                         |              |

This will return all Agency 081 line item sequence numbers using natural account 611000 this fiscal year.

| Bit bitw Folder Tools Vandow Help                                                                                                    | Source Applications - PRODUCTION            |                      |                      | - Maria          |                          |                                  |                    |
|----------------------------------------------------------------------------------------------------|---------------------------------------------|----------------------|----------------------|------------------|--------------------------|----------------------------------|--------------------|
| Image: State and the float of the state of the state of the                   | Eile Edit Yiew Folder Tools Window E        | <u>H</u> elp         |                      |                  |                          |                                  | ORACL              |
| Eurols Available Inquiry (State of F): Set of Books         Image: State of F): Set of Books         Amount Type         Year To Data Extended           Budget         F114 WORK         Encombrance Type         ALL         Image: State of F): Set of Books         Image: State of F): Set of Books           Summary         FEB-2014         Account Level         All         Image: State of F): Set of Books         Image: State of F): Set of Books         Image: State of F): Set of Books         Image: State of F): Set of Books         Image: State of F): Set of Books         Image: State of F): Set of Books         Image: State of F): Set of Books         Image: State of F): Set of F): Set of F                                                                                                    | 📢 🗞 🖉 🌾 🌾 🕐 🛛                               | * 🗊 🖞 💋 📈            | 🏄 🗐 🎯 🖉 🕯            | \$∣ <b>?</b>     |                          |                                  |                    |
| Selection Cirries         Amount Type         Year To Date Extended           Period         File         Account Level         AL           Account         Budge         File         Account Level         All           Summary         Finds         Account         Account         Account         Account           Mattodell 328/010 016 100000         748,488.00         0.00         412,246.78         335,2412.21           Mattodell 328/0100 02 6110000         31,644.00         0.00         18,774.41         580.21           Mattodell 3296100 20,611000.00         108,879.00         0.000         21,933.16         87,175.84           Mattodell 3296100 20,611000.00         23,1540.00         300,363.21         334.068         300,166           Mattodell 3296100 20,611000.00         23,1580.00         0.00         37,593.88         57,193.12           Mattodell 3296100 20,611000.00         241.00         0.00         1,373.77         1,423.97           Encumbrance Amount         Obligation         Obter         0.00         0.00           Account Beering         Commitment         Obligation         Obter           Account Beering         Commitment         Obligation         Obter           Account Beering         Commitment <td>Funds Available Inquiry (State of RI Set of</td> <td>Books)</td> <td></td> <td></td> <td>_ 0</td> <td>X</td> <td></td>                                                                                                    | Funds Available Inquiry (State of RI Set of | Books)               |                      |                  | _ 0                      | X                                |                    |
| Ledger         State of R. State of Rooks         Amount Type         Year To Date Extended           Budger         FY14 WORK         Encumbrance Type         ALL           Period         FEB.2014         Period         FEB.2014         Period                                                                                                    | Selection Criteria                          |                      |                      |                  |                          |                                  |                    |
| Budget         FYL4 WORK         Encumbrance Type         ALL           Account         Budget         Encumbrance         Actual         Available           Account         Budget         Encumbrance         Actual         Available           Actual         Available         Finds         Available         Field Security Rules           Actual         Available         Field Security Rules         Field Security Rules           Field Volues         3395102.02 E11000.01         77,500.00         0.00         12,573.16         77,175.84           Field Volues         Field Volues         mats         Statistic         Statistic         Field Volues           Field Volues         Field Volues         Field Volues         mats         Statistic         Field Volues           Field Volues         Field Volues         Field Volues         Field Volues         Field Volues           Field Volues         Field Volues         Field Volues         Field Volues         Field Volues           Field Volues         Field Volues         Field Volues         Field Volues         Field Volues           Field Volues         Field Volues         Field Volues         Field Volues         Field Volues           Fielond Volues         Field Volues         <                                                                                                    | Ledger State of RISet of Books              |                      | Amount Type          | Year To Date E   | xtended 👻                |                                  |                    |
| Period         FED-2014         Account Level         All         •           Summary         Funds         Account         Budget         Encumbrance         Actual         Available           14.10.081.3396102.02.811000.0         7.500.00         0.00         1.578.24         Bid Security Rules         Bid Values           14.10.081.3396104.02.811000.0         7.500.00         0.00         1.5797.01         15.983.25         Intel Values         Intel Values           14.10.081.3396104.02.811000.0         1.564.00         0.00         1.597.90         0.00         1.378.44         Intel Values         Intel Values           14.10.081.3396104.02.811000.0         2.138.00         0.00         1.597.98         571.175.84         Intel Values         Intel Values           14.10.081.3396106.02.811000.0         2.138.00         0.00         7.599.98         571.931.22         Intel Values         Intel Values         Intel Values           14.10.081.3396106.02.811000.0         2.91.00         0.00         -1.137.37         1.428.37         Intel Values         Intel Values           14.10.081.3396108.02.811000.0         2.91.00         0.00         0.00         0.00         Intel Values         Intel Values           14.10.081.3396108.02.811000.0         0.00         0.00                                                                                                    | Budget FY14 WORK                            |                      | Encumbrance Type     | ALL              |                          |                                  | _  ×               |
| Summary         Funds           Account         Budget         Encumbrance         Actual         Available           4 10081 3395100 02 511000.0         7.48,480.0         0.00         412,246.78         336,241.22           4 10.081 3395103 02 611000.0         7.500.00         0.00         15750.71         15,893.29         ind           4 10.081 3395104 02 611000.0         108,879.00         0.00         15,750.71         15,893.29         ind           4 10.081 3395105 02 611000.0         2.138.00         0.00         1,897.84         300.16         671,715.84           4 10.081 3395107 02 611000.0         2.138.00         0.00         1,897.84         300.16         671,715.81.2           4 10.081 3395107 02 611000.0         2.91.00         0.00         1,897.84         300.16         671,715.81.2           4 10.081 3395107 02 611000.0         2.91.00         0.00         -1,137.37         1,428.37         mals           Bitchick Cheneral Ledger         1         1.0081 3395160 02 61400.0         2.91.00         0.00         0.00         0.00           Account Description         Firstleid Values         1.037.37         1.428.37         1.428.37         1.428.37           Firstleid Values         Stothin Rules         Stothin Rules                                                                                                    | Period FEB-2014                             |                      | Account Level        | All              | <b>v</b>                 |                                  |                    |
| Funds         Funds           Account         Budget         Encumbrance         Actual         Available           I         41006133990100.016110000         7/69.000         0.00         412,246.78         336,241.22           I         410.08133990103.02.611000.0         7/50.00         0.00         18,37.84         5662.16         ints           I         41.00.813395106.02.611000.0         106,679.00         0.00         21,503.16         667,175.84         ints           I         41.00.813395108.02.611000.0         21,300         0.00         31,340.88         ints         is Submit           I         41.00.813395108.02.611000.0         21.00         0.00         1.137.37         1.420.37         is Submit           I         41.00.813395108.02.611000.0         291.00         0.00         -1.137.37         1.420.37         is Submit           I         Encumbrance Amounts         Obligation         Other         0.00         0.00         Is Submit           I         Commitment         Obligation         Other         0.00         Is Submit         is ation Workbench: General Ledger           I         III.00.81395108         Is Submit         Is Submit         Is Submit         Is Submit <t< td=""><td>Summary</td><td></td><td></td><td></td><td></td><td></td><td></td></t<>                                                                                                    | Summary                                     |                      |                      |                  |                          |                                  |                    |
| Image: Autoreal isasculution is in the constraint of the constraint of                           | Account                                     | Budget               | Encumbrance          | Actual           | Funds<br>Available       |                                  |                    |
| I 4.10.081.3395102.02.611000.0       7,500.00       0.00       1,837.84       5,662.16       Intel Security Nulss         I 4.10.081.3395103.02.611000.0       31,644.00       0.00       12,575.07       15,893.29       Ints       Close Periods       Ints         I 4.10.081.3395103.02.611000.0       43,549.00       0.00       30,208.32       13,340.66       Submit       Ferridel Values       Ints         I 4.10.081.3395103.02.611000.0       2,138.00       0.00       1,837.84       300.16       Submit       Ferridel Values       Ints         I 4.10.081.3395103.02.611000.0       2,91.00       0.00       1,137.77       1,428.37       Ints       Submit       Ferridel Values       Inta       Submit       Ferridel Values       Inta       Submit       Ferridel Values       Inta       Submit       Ferridel Values       Inta       Submit       Ferridel Values       Inta       Submit       Ferridel Values       Inta       Submit       Ferridel Values       Inta       Submit       Ferridel Values       Inta       Submit       Ferridel Values       Inta       Submit       Ferridel Values       Inta       Submit       Ferridel Values       Inta       Submit       Submit       Ferridel Values       Inta       Submit       Submit       Submit       Submit                                                                                                    |                                             | 748,488.00           | 0.00                 | 412,246.78       | 336,241.22 🛋             |                                  |                    |
| 14.10.081.3395103.02.611000.00       31,644.00       0.00       15,750.71       15,693.29       ints         14.10.081.3395104.02.611000.00       108,679.00       0.00       21,503.16       87,175.84       ints       Close Periods         14.10.081.3395105.02.611000.00       21,303.00       0.00       1,837.84       300.16       ints       Sumit       E Flexifield Values         14.10.081.3395106.02.611000.00       94,793.00       0.00       1,137.37       1,426.37       ints       ints         Encumbrance Amounts       Commitment       Obligation       Other       0.00       0.00       ints       inton         FY 2014. General Fund Public Safety, Department. Central Management-Public. General Revenue. Regular Wages. Undefined/Be       intains       intains       intains                                                                                                    |                                             | 7,500.00             | 0.00                 | 1,837.84         | 5,662.16                 | field Values                     |                    |
| Image: Construction of the construction of the construc                          |                                             | 31,644.00            | 0.00                 | 15,750.71        | 15,893.29                | unts                             |                    |
| Image: Instrument of the second of the second of the se                          |                                             | 108,679.00           | 0.00                 | 21,503.16        | 87,175.84                | l Close Periods                  |                    |
| Image: stand stand stan                          |                                             | 43,549.00            | 0.00                 | 30,208.32        | 13,340.68                | mals                             |                    |
| Image: Provide and Provide and Prov                          |                                             | 2,138.00             | 0.00                 | 1,837.84         | 300.16                   | c Submit<br>ve Elevfield Values  |                    |
| I 14.10.081.3395108.02.611000.00       291.00       0.00       -1,137.37       1,428.37       ation Workbench: General Ledger         Indicator       Commitment       Obligation       Other       Indicator       Indicator         Account Description       FY 2014. General Fund. Public Safety, Department. Central Management-Public. General Revenue Regular Wages. Undefined/Bc       Indicator       Indicator                                                                                                    |                                             | 94,793.00            | 0.00                 | 37,599.88        | 57,193.12                | urnals                           |                    |
| Encumbrance Amounts       lidation Rules         Commitment       Obligation         0.00       0.00         - Account Description         FY 2014. General Fund. Public Safety, Department. Central Management-Public. General Revenue. Regular Wages. Undefined/Bc                                                                                                    |                                             | 291.00               | 0.00                 | -1,137.37        | 1,428.37 👻               | cation Workbench: General Ledger |                    |
| Commitment     Obligation     Other       0.00     0.00     0.00       - Account Description   FY 2014. General Fund. Public Safety, Department. Central Management-Public. General Revenue. Regular Wages. Undefined/Bc                                                                                                    | Encumbrance Amounts                         |                      |                      |                  |                          | lidation Rules                   |                    |
| Account Description FY 2014. General Fund.Public Safety, Department.Central Management-Public.General Revenue.Regular Wages.Undefined/Bc                                                                                                    | Commitment                                  |                      | Obligation           |                  | Other                    |                                  |                    |
| Account Description FY 2014.General Fund.Public Safety, Department.Central Management-Public: General Revenue.Regular Wages.Undefined/Bc                                                                                                    | 0.00                                        |                      | 0.00                 |                  | 0.00                     |                                  |                    |
| The second second | - Account Description                       | anartmant Cantral M  | anagamant Bublia Can | aral Dauanua Da  | ular Marca Undefined (Pr |                                  |                    |
|                                                                                                    | FT 2014. General Fund. Fublic Salety, D     | epartment.Central wi | anagement-Hublic.Gen | erai Revenue.Rei | jular wages.ondelineu/Di | 5                                |                    |
|                                                                                                    |                                             |                      |                      |                  |                          |                                  |                    |
|                                                                                                    |                                             |                      |                      |                  |                          |                                  |                    |
|                                                                                                    |                                             |                      |                      |                  |                          |                                  |                    |
|                                                                                                    |                                             |                      |                      |                  |                          |                                  |                    |
|                                                                                                    |                                             |                      |                      |                  |                          |                                  |                    |
|                                                                                                    |                                             |                      |                      |                  |                          |                                  |                    |
|                                                                                                    |                                             |                      |                      |                  |                          |                                  |                    |
|                                                                                                    |                                             |                      |                      |                  |                          |                                  |                    |
|                                                                                                    |                                             |                      |                      |                  |                          |                                  |                    |
|                                                                                                    |                                             |                      |                      |                  |                          |                                  |                    |
|                                                                                                    |                                             |                      |                      |                  |                          |                                  |                    |
|                                                                                                    |                                             |                      |                      |                  |                          |                                  |                    |
|                                                                                                    |                                             |                      |                      |                  |                          |                                  |                    |
| Upen                                                                                                    |                                             |                      |                      |                  |                          |                                  | Upen               |
|                                                                                                    | `                                           |                      |                      |                  |                          |                                  |                    |
|                                                                                                    |                                             |                      |                      |                  |                          |                                  |                    |
| 😏 🌽 🚔 🖸 👑 🌋 🛞 🔮                                                                                                    |                                             |                      |                      |                  |                          |                                  | ▲ 🔮 🖿 🐫 🛱 🔥 1:16 P |

To export this data to Excel, click in the account box and go to File>Export.

| Solutions - PROI           | DUCTION                     |                      |                      | And an other         | Carl Street Street        |                                                                                                    |           |
|----------------------------|-----------------------------|----------------------|----------------------|----------------------|---------------------------|----------------------------------------------------------------------------------------------------|-----------|
| Eile Edit View Folder To   | ols <u>W</u> indow <u>H</u> | elp                  |                      |                      |                           |                                                                                                    | ORACLE    |
| New                        | 👌 🚳 🚺 🔿                     | 6 🗊 Ď 🖻 🤿            | 📣 🗊 🌒 🖉 🤅            | l≱   ?               |                           |                                                                                                    | )         |
| Open                       | ate of RI Set of E          | looks)               |                      |                      |                           |                                                                                                    |           |
| Save                       | riteria                     |                      |                      |                      |                           |                                                                                                    |           |
| Saye and Proceed           | et of Books                 |                      | Amount Type          | Year To Date E       | xtended -                 |                                                                                                    |           |
| Export                     |                             |                      | Encumbrance Type     | ALL                  |                           |                                                                                                    | _ ×       |
| Place on Navigator         |                             |                      | Account Level        | All                  | Ŧ                         |                                                                                                    |           |
| Log on as a Different User | -                           |                      |                      |                      |                           | $\leq$                                                                                                    |           |
| Switch Responsibility      |                             |                      |                      |                      | Funds                     |                                                                                                    |           |
| Print                      | 01 611000 00                | 748 488 00           | Encumbrance          | Actual<br>412 246 78 | Available                 |                                                                                                    |           |
| Close Form                 | 02 611000 00                | 7 500.00             | 0.00                 | 1 837 84             | 5 662 16                  | field Security Rules                                                                                            |           |
| Exit Oracle Applications   | 02.611000.00                | 31.644.00            | 0.00                 | 15,750,71            | 15,893,29                 | neld Values                                                                                                    |           |
| 14.10.081.3395104          | 4.02.611000 0               | 108.679.00           | 0.00                 | 21,503,16            | 87.175.84                 | I Close Periods                                                                                                 |           |
|                            | 5.02.611000.00              | 43,549.00            | 0.00                 | 30,208,32            | 13,340.68                 | mals                                                                                                    |           |
| 14.10.081.3395108          | 6.02.611000.00              | 2,138.00             | 0.00                 | 1,837.84             | 300.16                    | : Submit                                                                                                    |           |
| 14.10.081.339510           | 7.02.611000.0(              | 94,793.00            | 0.00                 | 37,599.88            | 57,193.12                 | ve Flextield Values                                                                                             |           |
|                            | 8.02.611000.00              | 291.00               | 0.00                 | -1,137.37            | 1,428.37 👻                | ation Workbench: General Ledger                                                                                 |           |
| Encumbrance Amounts        | 3                           |                      |                      |                      |                           | lidation Rules                                                                                                  |           |
| C                          | commitment                  |                      | Obligation           |                      | Other                     |                                                                                                    |           |
|                            | 0.00                        |                      | 0.00                 |                      | 0.00                      |                                                                                                    |           |
| - Account Description      | 11. O. ( ) . D              |                      | 1.0.15.0             | 10 0                 | 1 502 11 1 5 18           |                                                                                                    |           |
| FY 2014.General Fund.PI    | ublic Satety, De            | partment.Central IVI | inagement-Public.Ger | ierai Revenue.Reg    | jular vvages. Undefined/i | 30                                                                                                    |           |
|                            |                             |                      |                      |                      |                           |                                                                                                    |           |
|                            |                             |                      |                      |                      |                           |                                                                                                    |           |
|                            |                             |                      |                      |                      |                           |                                                                                                    |           |
|                            |                             |                      |                      |                      |                           |                                                                                                    |           |
|                            |                             |                      |                      |                      |                           |                                                                                                    |           |
|                            |                             |                      |                      |                      |                           |                                                                                                    |           |
|                            |                             |                      |                      |                      |                           |                                                                                                    |           |
|                            |                             |                      |                      |                      |                           |                                                                                                    |           |
|                            |                             |                      |                      |                      |                           |                                                                                                    |           |
|                            |                             |                      |                      |                      |                           |                                                                                                    |           |
|                            |                             |                      |                      |                      |                           |                                                                                                    |           |
|                            |                             |                      |                      |                      |                           |                                                                                                    |           |
|                            |                             |                      |                      |                      |                           |                                                                                                    | Open      |
|                            |                             |                      |                      |                      |                           |                                                                                                    |           |
|                            |                             |                      |                      |                      |                           |                                                                                                    |           |
|                            |                             |                      |                      |                      |                           | the second second second second second second second second second second second second second second second se | 1:17 PM   |
|                            |                             |                      |                      | -                    | _                         |                                                                                                    | 2/11/2014 |

Set your system to open the file in Excel and you will get the following result in an Excel spreadsheet:

|                                   |         |             |            | Funds      |
|-----------------------------------|---------|-------------|------------|------------|
| Funds Available ( USD ):          | Budget  | Encumbrance | Actual     | Available  |
| 14.10.081.3390101.01.611000.00000 | 748488  | 0           | 412246.78  | 336241.22  |
| 14.10.081.3395102.02.611000.00000 | 7500    | 0           | 1837.84    | 5662.16    |
| 14.10.081.3395103.02.611000.00000 | 31644   | 0           | 15750.71   | 15893.29   |
| 14.10.081.3395104.02.611000.00000 | 108679  | 0           | 21503.16   | 87175.84   |
| 14.10.081.3395105.02.611000.00000 | 43549   | 0           | 30208.32   | 13340.68   |
| 14.10.081.3395106.02.611000.00000 | 2138    | 0           | 1837.84    | 300.16     |
| 14.10.081.3395107.02.611000.00000 | 94793   | 0           | 37599.88   | 57193.12   |
| 14.10.081.3395108.02.611000.00000 | 291     | 0           | -1137.37   | 1428.37    |
| 14.10.081.3395109.02.611000.00000 | 8100    | 0           | 681.18     | 7418.82    |
| 14.10.081.3395110.02.611000.00000 | 6047    | 0           | 44032.92   | -37985.92  |
| 14.10.081.3395111.02.611000.00000 | 5473    | 0           | 10.02      | 5462.98    |
| 14.10.081.3395112.02.611000.00000 | 9563    | 0           | 2305.12    | 7257.88    |
| 14.10.081.3401101.01.611000.00000 | 2294489 | 0           | 1293679.84 | 1000809.16 |
| 14.10.081.3416101.01.611000.00000 | 1407898 | 0           | 839342.66  | 568555.34  |
| 14.10.081.3416101.01.611000.Z0001 | 0       | 0           | 155.76     | -155.76    |
| 14.10.081.3416102.01.611000.00000 | 37766   | 0           | 21157.66   | 16608.34   |
| 14.10.081.3422102.03.611000.00000 | 142092  | 0           | 29359.14   | 112732.86  |

| 36622      | 0          | 0 | 36622    | 14.10.081.3427101.05.611000.00000 |
|------------|------------|---|----------|-----------------------------------|
| 4306666.88 | 5217180.12 | 0 | 9523847  | 14.10.081.3445101.01.611000.00000 |
| -1465.56   | 1465.56    | 0 | 0        | 14.10.081.3445101.01.611000.Z0001 |
| 772906.35  | 1054792.65 | 0 | 1827699  | 14.10.081.3445102.01.611000.00000 |
| 49062.03   | 61881.97   | 0 | 110944   | 14.10.081.3451101.01.611000.00000 |
| 425381.36  | 244029.64  | 0 | 669411   | 14.10.081.3482101.05.611000.00000 |
| 61998.5    | 36947.5    | 0 | 98946    | 14.10.081.3483101.09.611000.00000 |
| 1072050.68 | 1027949.32 | 0 | 2100000  | 14.10.081.3486101.05.611000.00000 |
| 1278567.95 | 2423019.05 | 0 | 3701587  | 14.10.081.3491101.01.611000.00000 |
| -6.48      | 6.48       | 0 | 0        | 14.10.081.3491101.01.611000.Z0001 |
| 1989132.6  | 3707200.4  | 0 | 5696333  | 14.10.081.3491102.01.611000.00000 |
| -75        | 75         | 0 | 0        | 14.10.081.3491102.01.611000.Z0001 |
| 4927568.32 | 5550807.68 | 0 | 10478376 | 14.10.081.3491103.01.611000.00000 |
| 519527.66  | 622934.34  | 0 | 1142462  | 14.10.081.3491105.01.611000.00000 |
| 461824.09  | 110067.91  | 0 | 571892   | 14.10.081.3496101.02.611000.00000 |
| -17956.05  | 17956.05   | 0 | 0        | 14.10.081.4581101.02.611000.00000 |
| 281543.36  | 209119.64  | 0 | 490663   | 14.59.081.3448101.09.611000.00000 |
|            |            |   |          |                                   |

# GENERAL LEDGER REPORTS
### **Oracle Reports, General Principles**

Account managers have available a large menu of Oracle reports that can be run and printed. These reports fall into two major categories: standard and financial. The way to access either type of report is to click on the Top Hat icon to select the responsibility GL Agency User, double click Reports on the Navigation screen, and then double click either the subcategory Standard or the subcategory Financial, as desired.

The key fact to remember with any type of Oracle report is that, as with the journal entry screens, any field in yellow is a field that the Oracle system <u>requires</u> you to populate in order to progress further. Fields in white are generally optional, but they are often used to specify additional parameters that will serve to narrow down the scope of the data generated. Most of the report fields provide a List of Values (LOV) button that may be used to help you select the most appropriate parameters for the report you are about to generate.

The menu of Oracle reports available includes many reports that State agencies, including the Office of Accounts and Control, rarely, if ever, use. Following is a list of what may be considered the "top ten" **standard** reports that most agencies find useful. Afterward, you will see a set of screen shots that show what the reports actually look like. Some of the more recently developed programs give you the option of producing reports in an Oracle screen format or in Excel format. In such cases, the screen shots show the Excel format, which is likely to be the more useful to you because of the ability it gives you to "slice and dice" the data into even more meaningful formats and summarizations.

Of course, nothing prevents you from trying out any other report listed on the menu that you think might be useful to your agency or to the Office of Accounts and Control. If you find such a report, we encourage you to tell other agencies about it so they can benefit from using it as well. Your top ten list could well end up looking very different from this one.

Here is the "top ten" list:

- RI Archive Registers this is a set of six reports that currently can be used to list transactions that occurred between the implementation of the RI-SAIL system on 07/01/2001 through 06/30/2011. Each fiscal year the oldest year available in the RI Register (see #2 below) is transferred into the RI Archive Register. The search may be performed by RI-FANS account number, Document ID / Source ID, Check Number, Purchase Order Number, Cost Center, or Vendor Number.
- RI Registers this is a set of six reports that currently can be used to list RI-FANS transactions that occurred between 07/01/2011 through the present. The search may be performed by any of the same six parameters described above in RI Archive Registers (see #1 above).
- RI Statement 2 Free Balance by Line Sequence Export this is a report in real time that provides a budget amount, expensed amount, encumbered amount, and preencumbered amount for any range of accounts desired, along with the residual balance available.
- 4. RI GL Journal Approval Status Report this is a report in real time that tells when a still unposted journal was initiated, the name of the initiator, the period name, the document

name, the funds status (e.g., Need to Reserve Funds, Passed Funds Check), the approval status (e.g., In Process, Approved, Rejected, Required), and the name of the pending approver (i.e., the person on whose worklist the journal currently resides).

- 5. Account Analysis (180 Char) this generates a separate report, by period, of all parameter-defined transactions that posted in each period of the date range chosen. The data shown is in real time.
- 6. General Ledger (180 Char) this generates a report with the same information as the Account Analysis report described above, but arranged and summarized in a different way. The data shown is in real time. Which of the two reports you choose to generate will depend on personal preference and on the nature of the information you are trying to retrieve.
- 7. Journals (180 Char) this is a report in real time that prints out all the lines of any RI-FANS journal you select, whether posted or unposted.
- 8. Trial Balance Detail this is a report in real time that produces a trial balance either by fiscal year, fund, agency, line sequence, source, or project code. State agencies will usually run it either by fund, agency, or by line item sequence number. It may be produced for either year to date balances or period to date balances.
- 9. RI Cash Resources Report Federal this report provides a good deal of information regarding federal account transactions. Keep in mind, however, that the data it shows is as of the close of business the previous business day.
- 10. RI Assets Report Assets Detail by Agency this is a report in real time that provides information regarding the capital assets owned by a particular agency.

## **Standard Oracle Reports**

In order to access the dropdown menu of standard Oracle reports, select Reports – Standard from the Oracle navigation screen. The next screen to appear will ask you if you want to run a Single Request or a Request Set. Select Single Request.

| Oracle Applications - PRODUCTION                                                                                                    |               |
|----------------------------------------------------------------------------------------------------|---------------|
| Eile Edit Yiew Folder Tools Window Help                                                                                                    | ORACLE        |
| (# \S \S   \$\\$ \$\\$ \$\\$   \$\\$   \$\\$   \$\\$   \$\\$ \$\\$                                                                                                    |               |
| Image: Image: |               |
|                                                                                                    |               |
|                                                                                                    | ▶ 😭 🚯 3:45 PM |

Click in the Name field on the next screen to access the list of values of all standard reports currently available in RI-FANS.

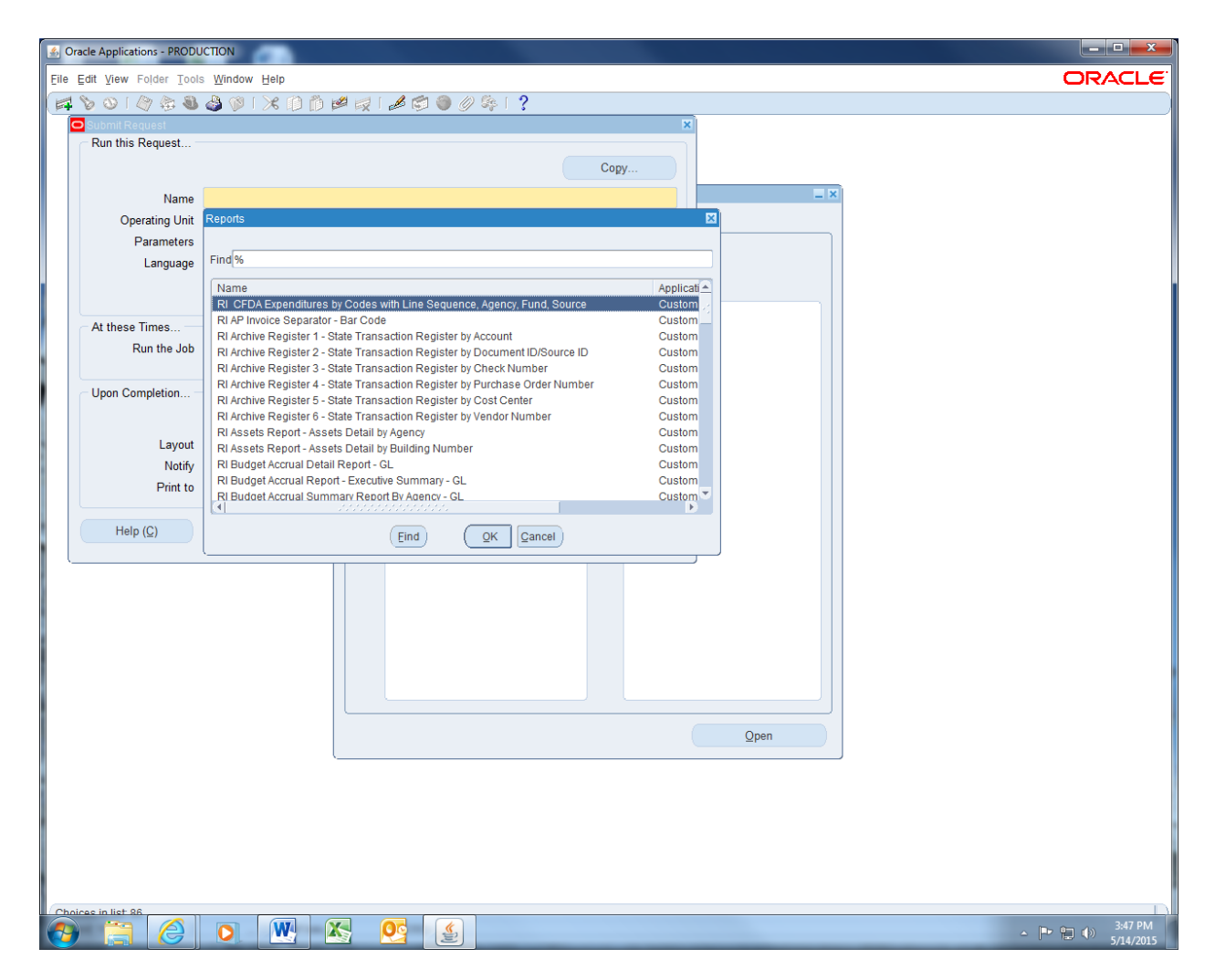

Double click on the name of the report you wish to run. In this example, the report selected is called Trial Balance - Detail. The next screen to appear will ask you to put in specific parameters that will result in a report with the output you require. After entering the parameters, click on OK.

| 🍝 Ora    | cle Applications - PRODI | UCTION                     |                        |                               |              |     |                                 |                              |
|----------|--------------------------|----------------------------|------------------------|-------------------------------|--------------|-----|---------------------------------|------------------------------|
| Eile E   | dit View Folder Tool     | ls <u>W</u> indow <u>F</u> | jelp                   |                               |              |     |                                 | ORACLE                       |
|          | b 💿 i 🏷 🎘 🚳              | 🕹 🖗 L)                     | * 🗋 🖞 💋 🖌 🔏            | 🗊 🌒 🥖 🎼   🤶                   |              |     |                                 |                              |
| 0        | Submit Request           |                            |                        |                               |              | ×   |                                 |                              |
| ſ        | Run this Request         |                            |                        |                               |              |     |                                 |                              |
|          |                          |                            |                        |                               | Сору         |     |                                 |                              |
|          | Name                     | Trial Balanc               | e - Detail             |                               |              |     | _ ×                             |                              |
|          | Operating Unit           |                            |                        |                               |              |     |                                 |                              |
|          | Parameters               |                            |                        |                               |              |     |                                 |                              |
|          | Language                 | American E                 | nglish                 |                               |              |     |                                 |                              |
|          |                          |                            |                        | Language Settings             | Debug Option | s   |                                 |                              |
|          | At these Times           |                            |                        |                               |              |     |                                 |                              |
|          | At these times           | As Soon as                 | Possible               |                               | Sabadula     |     |                                 |                              |
|          | Run the 500              | A3 00011 d3                | Parameters             |                               | Schlanna     |     | ×                               |                              |
|          | Upon Completion          |                            | Ladara (Ladara Cat     |                               |              |     | Chair of Dhada Jaland Cat of D  |                              |
|          |                          | ✓ Save all C               | Ledger/Ledger Set      | State of RT Set of Books      | 5            |     | State of Knode Island Set of Di |                              |
|          | Lavout                   |                            | Curronov Tuno          | Total                         | Total        |     |                                 |                              |
|          | Notify                   |                            | Entored Currency       |                               | Total        |     |                                 |                              |
|          | Print to                 | noprint                    | Pagebreak Segment      |                               |              |     |                                 |                              |
|          |                          |                            | Pagebreak Segment Low  |                               |              |     |                                 |                              |
|          | Help (C)                 |                            | Pagebreak Segment High | [                             |              |     |                                 |                              |
|          |                          |                            | Period                 |                               |              |     |                                 |                              |
|          |                          |                            | Amount Type            |                               |              |     |                                 |                              |
|          |                          |                            |                        | <ul> <li>Interview</li> </ul> |              |     | Þ                               |                              |
|          |                          |                            |                        |                               |              |     |                                 |                              |
|          |                          |                            |                        |                               |              | (QK | Clear Help                      |                              |
|          |                          |                            | ·                      |                               |              |     |                                 |                              |
|          |                          |                            |                        |                               |              |     |                                 |                              |
|          |                          |                            |                        |                               |              |     |                                 |                              |
|          |                          |                            |                        |                               |              |     | Open                            |                              |
|          |                          |                            | \                      |                               |              |     |                                 |                              |
|          |                          |                            |                        |                               |              |     |                                 |                              |
|          |                          |                            |                        |                               |              |     |                                 |                              |
|          |                          |                            |                        |                               |              |     |                                 |                              |
|          |                          |                            |                        |                               |              |     |                                 |                              |
|          |                          |                            |                        |                               |              |     |                                 |                              |
|          |                          |                            |                        |                               |              |     |                                 |                              |
| <b>1</b> |                          | 0                          | <u>w</u> 🖄 🔯           |                               |              |     |                                 | ▲ 🕨 🎲 🚯 4:00 PM<br>5/14/2015 |

| S Oracle Applications - PROD | UCTION                     |                        |                          |              |                                |               |
|------------------------------|----------------------------|------------------------|--------------------------|--------------|--------------------------------|---------------|
| Eile Edit View Folder Tool   | ls <u>W</u> indow <u>F</u> | jelp                   |                          |              |                                | ORACLE        |
| 🛤 🗞 🕲 🖉 🎘 🕲                  | ) 🍪 🛞 E                    | * 🛈 🖒 🖻 😡 i 🔏 i        | 🗊 🌒 🥢 🎼 I ?              |              |                                |               |
| O Submit Request             |                            |                        |                          | ×            |                                |               |
| Run this Request             |                            |                        |                          |              |                                |               |
|                              |                            |                        |                          | Сору         |                                |               |
| Name                         | Trial Balanc               | e - Detail             |                          |              |                                |               |
| Operating Unit               |                            |                        |                          |              |                                |               |
| Parameters                   |                            |                        |                          |              |                                |               |
| Language                     | American E                 | inglish                |                          |              |                                |               |
|                              |                            |                        | Language Settings D      | ebug Options |                                |               |
| At these Times               |                            |                        |                          |              |                                |               |
| Run the Job                  | As Soon as                 | Possible               |                          | Schedule     |                                |               |
|                              |                            | Parameters             |                          |              | ×                              |               |
| Upon Completion              |                            | Ledger/Ledger Set      | State of RI Set of Books |              | State of Rhode Island Set of B |               |
|                              | ✓ Save all C               | Ledger Currency        | USD                      |              |                                |               |
| Layout                       |                            | Currency Type          | Total                    | Total        |                                |               |
| Notify                       |                            | Entered Currency       | N/A                      |              |                                |               |
| Print to                     | noprint                    | Pagebreak Segment      | FUND                     |              | Fund Segment                   |               |
|                              |                            | Pagebreak Segment Low  | 57                       |              |                                |               |
| Help ( <u>C</u> )            |                            | Pagebreak Segment High | 57                       |              |                                |               |
| L                            |                            | Period                 | MAY-2015                 |              |                                |               |
|                              |                            | Amount Type            | YTD Year                 | to-Date      |                                |               |
|                              |                            |                        | (I)                      |              |                                |               |
|                              |                            |                        |                          |              | QK Clear Help                  |               |
|                              |                            |                        |                          |              |                                |               |
|                              |                            |                        |                          |              |                                |               |
|                              |                            |                        |                          |              | Open                           |               |
|                              |                            | L                      |                          |              | _,                             |               |
|                              |                            |                        |                          |              |                                |               |
|                              |                            |                        |                          |              |                                |               |
|                              |                            |                        |                          |              |                                |               |
|                              |                            |                        |                          |              |                                |               |
|                              |                            |                        |                          |              |                                |               |
| Choices in list 3            |                            |                        |                          |              |                                | D             |
|                              | 0                          | 💘 📉 👧                  |                          |              |                                | ▲ 🕞 🐑 4:01 PM |

Click the Submit button on the next screen.

| racle Applications - PRODU | JCTION                                                         |       |
|----------------------------|----------------------------------------------------------------|-------|
| Edit View Folder Tool      | s Window Help                                                  | ORACL |
| 6 6 10                     |                                                                |       |
| Submit Request             |                                                                |       |
| Run this Request           |                                                                |       |
|                            | Copy                                                           |       |
| Name                       | Trial Balance - Detail                                         |       |
| Operating Unit             |                                                                |       |
| Parameters                 | State of RI Set of Books.USD.Total.N/A.FUND.57.57.MAY-2015.YTD |       |
| Language                   | American English                                               |       |
|                            | Language Settings Debug Options                                |       |
| At these Times             |                                                                |       |
| Run the Job                | As Soon as Possible Schedule                                   |       |
|                            |                                                                |       |
| Upon Completion            |                                                                |       |
|                            | ☑ Save all Output Files                                        |       |
| Lavout                     | Qptions                                                        |       |
| Notify                     |                                                                |       |
| Print to                   | noprint Delivery Opts                                          |       |
|                            |                                                                |       |
| Help (C)                   | Submit Cancel                                                  |       |
|                            |                                                                |       |
|                            |                                                                |       |
|                            |                                                                |       |
|                            |                                                                |       |
|                            |                                                                |       |
|                            |                                                                |       |
|                            |                                                                |       |
|                            |                                                                |       |
|                            | Qpen                                                           |       |
|                            | 、                                                              |       |
|                            |                                                                |       |
|                            |                                                                |       |
|                            |                                                                |       |
|                            |                                                                |       |
|                            |                                                                |       |
|                            |                                                                |       |
|                            |                                                                | 4:02  |

The next screen will show in real time the phase and status of your request. Click on the Refresh Data button every few seconds until the phase and status of your request says Completed Normal. At that point, you may click on the View Output button to view the completed report.

| 🍰 Oracle A | Applicati  | ons - PRODUCTIO                              | N           |              |           |        |                                |    |              |     |           |
|------------|------------|----------------------------------------------|-------------|--------------|-----------|--------|--------------------------------|----|--------------|-----|-----------|
| Eile Edit  | View F     | <sup>F</sup> older <u>T</u> ools <u>W</u> ii | ndow Help   | 0            |           |        |                                |    |              | ORA | CLE       |
| 14 📎       | <b>⊘</b> [ | 📎 😓 🚳 🍪                                      | 🖗 I 💸       | 10 10 10     | 1 😡 I 📣 🕏 | 0      | \$\$ I <b>?</b>                |    |              |     |           |
| Reques     | sts        |                                              |             |              |           |        | _                              |    |              |     |           |
|            | Refre      | sh Data                                      |             | Find Reque   | sts       |        | Submit a New Request           |    |              |     |           |
| Reque      | est ID     |                                              |             | Parent       |           |        |                                |    | ×            |     |           |
|            |            | Name                                         |             |              | Phase     | Status | Parameters                     |    | = 10         |     |           |
| 31368      | 789        | Trial Balance - D                            | etail       |              | Pending   | Norma  | 1000, ST of RI, 1001, 50268, U | AL |              |     |           |
| 31357      | 706        | RI Statement 1 -                             | Free Bala   |              | Completed | Normal | 1001, FY15 WORK, 15, JUL-2     |    |              |     |           |
| 313526     | 649        | Reprints output f                            | rom concu   |              | Completed | Normal | 31352623                       |    |              |     |           |
| 313526     | 623        | Trial Balance - D                            | etail       |              | Completed | Normal | 1000, ST of RI, 1001, 50268, U |    |              |     |           |
| 313522     | 251        | Trial Balance - D                            | etail       |              | Completed | Normal | 1000, ST of RI, 1001, 50268, U |    |              |     |           |
| 313504     | 464        | Reprints output f                            | rom concu   |              | Completed | Normal | 31350454                       |    |              |     |           |
| 313504     | 454        | Trial Balance - D                            | etail       |              | Completed | Normal | 1000, ST of RI, 1001, 50268, U |    |              |     |           |
| 313503     | 315        | Reprints output f                            | rom concu   |              | Completed | Normal | 31350308                       |    |              |     |           |
| 313503     | 308        | Trial Balance - D                            | etail       |              | Completed | Normal | 1000, ST of RI, 1001, 50268, U |    |              |     |           |
| 31350      | 189        | Reprints output f                            | rom concu   |              | Completed | Normal | 31350182                       |    |              |     |           |
|            | Hold F     | Request                                      |             | View Details |           |        | View Output                    |    |              |     |           |
|            | Tigiai     | toquoot                                      |             | View Details | ····)     |        | Now Output                     |    |              |     |           |
|            | Cancel     | Request                                      |             | Diagnostic   | s         |        | View Log                       |    |              |     |           |
|            | _          |                                              |             | 0-           |           |        |                                |    |              |     |           |
| L          |            |                                              |             |              |           |        |                                |    |              |     |           |
|            |            |                                              |             |              |           |        |                                |    |              |     |           |
|            |            |                                              |             |              |           |        |                                |    |              |     |           |
|            |            |                                              |             |              |           |        |                                |    |              |     |           |
|            |            |                                              |             |              |           |        |                                |    |              |     |           |
|            |            |                                              |             |              |           |        |                                |    |              |     |           |
|            |            |                                              |             |              |           |        |                                |    |              |     |           |
|            |            |                                              |             |              |           |        |                                |    |              |     |           |
|            |            |                                              |             |              |           |        |                                |    | ]            |     |           |
|            |            |                                              |             |              |           |        |                                |    | <u>O</u> pen |     |           |
|            |            |                                              |             | C.           |           |        |                                |    |              |     |           |
|            |            |                                              |             |              |           |        |                                |    |              |     |           |
|            |            |                                              |             |              |           |        |                                |    |              |     |           |
|            |            |                                              |             |              |           |        |                                |    |              |     |           |
|            |            |                                              |             |              |           |        |                                |    |              |     |           |
|            |            |                                              |             |              |           |        |                                |    |              |     |           |
|            |            |                                              |             |              |           |        |                                |    |              |     |           |
| ERM-4040   | 00: Tran   | saction complete:                            | 1 records s | nnlied and s | aved      |        |                                |    |              |     | 4:04 PM   |
|            | ( <b>5</b> |                                              |             |              |           | Ê      |                                |    |              |     | 5/14/2015 |

| 🍰 Oracle A     | Applicati           | ons - PRODUCTIO               | ON                 |              |           |        |                                |                              |
|----------------|---------------------|-------------------------------|--------------------|--------------|-----------|--------|--------------------------------|------------------------------|
| Eile Edit      | View F              | Folder <u>T</u> ools <u>W</u> | indow <u>H</u> elp | þ            |           |        |                                | ORACLE                       |
| 14 📎           | <b>⊘</b> [ <i>4</i> | 📎 🎘 🍓 🍪                       | 隧 I 🔀              | 10 10 14     | I 😡 I 📣 🧭 | 0      | 🎭 E <b>?</b>                   |                              |
| Reques         | sts                 |                               |                    |              |           |        |                                |                              |
|                | Refre               | sh Data                       |                    | Find Reque   | sts       |        | Submit a New Request           |                              |
| Deere          |                     |                               |                    | Decent       |           |        |                                |                              |
| Reque          | estid               | Namo                          |                    | Parent       | Dhaco     | Status | Parameters                     |                              |
| 31368          | 789                 | Trial Balance - I             | Detail             |              | Completed | Norma  | 1000, ST of RI, 1001, 50268, U |                              |
| 31357          | 706                 | RI Statement 1                | - Free Bala        |              | Completed | Norma  | 1001, FY15 WORK, 15, JUL-2     |                              |
| 31352          | 649                 | Reprints output               | from concu         |              | Completed | Norma  | 31352623                       |                              |
| 313526         | 623                 | Trial Balance - I             | Detail             |              | Completed | Norma  | 1000, ST of RI, 1001, 50268, U |                              |
| 313522         | 251                 | Trial Balance - I             | Detail             |              | Completed | Norma  | 1000, ST of RI, 1001, 50268, U |                              |
| 313504         | 464                 | Reprints output               | from concu         |              | Completed | Norma  | 31350454                       |                              |
| 313504         | 454                 | Trial Balance - I             | Detail             |              | Completed | Norma  | 1000, ST of RI, 1001, 50268, U |                              |
| 313503         | 315                 | Reprints output               | from concu         |              | Completed | Norma  | 31350308                       |                              |
| 313503         | 308                 | Trial Balance - I             | Detail             |              | Completed | Norma  | 1000, ST of RI, 1001, 50268, U |                              |
| 31350          | 189                 | Reprints output               | from concu         |              | Completed | Norma  | 31350182                       |                              |
|                | Hold F              | Request                       |                    | View Details |           |        | View Output                    |                              |
|                | Tigiai              | toquoor                       |                    | View Details | ····      |        | , view outgot                  |                              |
|                | Cancel              | Request                       |                    | Diagnostic   | s )       |        | View Log                       |                              |
|                |                     |                               |                    |              |           |        |                                |                              |
| ۱ <u>ـــــ</u> |                     |                               |                    |              |           |        |                                |                              |
|                |                     |                               |                    |              |           |        |                                |                              |
|                |                     |                               |                    |              |           |        |                                |                              |
|                |                     |                               |                    |              |           |        |                                |                              |
|                |                     |                               |                    |              |           |        |                                |                              |
|                |                     |                               |                    |              |           |        |                                |                              |
|                |                     |                               |                    |              |           |        |                                |                              |
|                |                     |                               |                    |              |           |        |                                |                              |
|                |                     |                               |                    |              |           |        |                                |                              |
|                |                     |                               |                    | l_           |           |        |                                | 2pen                         |
|                |                     |                               |                    |              |           |        |                                |                              |
|                |                     |                               |                    |              |           |        |                                |                              |
|                |                     |                               |                    |              |           |        |                                |                              |
|                |                     |                               |                    |              |           |        |                                |                              |
|                |                     |                               |                    |              |           |        |                                |                              |
|                |                     |                               |                    |              |           |        |                                |                              |
|                |                     |                               |                    |              |           |        |                                |                              |
|                |                     |                               |                    | V X          | <u> 9</u> |        |                                | △ 💌 🗊 🕪 4:07 PM<br>5/14/2015 |

| Oracle Applic | ations - PRODUCTION   |                                       |                   |                  |                   |      |
|---------------|-----------------------|---------------------------------------|-------------------|------------------|-------------------|------|
| Edit ⊻iew     | Folder Tools Window H | elp                                   |                   |                  |                   | ORAC |
| 🏷 🕔 I         | i 🇳 📚 🚳 🍰 🔇 i 📎       | 6 🗊 🖞 💋 🛃 🛯 🖉 🌒 🖉 💱 I ?               |                   |                  |                   |      |
| eport: reque  | est ID - 31368789     |                                       |                   |                  |                   | ×    |
| Page          | 1                     |                                       |                   |                  | Font Size 1       | 0 -  |
|               |                       |                                       |                   |                  |                   |      |
|               |                       |                                       |                   |                  |                   |      |
|               |                       |                                       |                   |                  |                   |      |
|               |                       |                                       |                   |                  |                   |      |
| ate of RI     | Set of Books          | Detail Trial Bal                      | ance              | Report Date:     | 14-MAY-2015 16:03 |      |
|               |                       | Year to date as of M                  | IAY-2015          | Page:            | 1 of 1            |      |
|               |                       |                                       |                   |                  |                   |      |
|               | Currency: US          | D                                     |                   |                  |                   | 12   |
|               | FUND Range: 57        | to 57                                 |                   |                  |                   |      |
|               | Tadaaa Ca             | and of DI Con of Doolo                |                   |                  |                   |      |
|               | Euger: St             | ate of Al Det OF DOOKS                |                   |                  |                   |      |
|               | FORD: 51              | Active state Employees hearth fund    |                   |                  |                   |      |
|               |                       |                                       |                   |                  |                   |      |
| ATURAL        | Description           | Account                               | Beginning Balance | Period Activity  | Ending Balance    |      |
|               |                       |                                       |                   |                  |                   |      |
| 01020         | Cash In Bank          | 00.57.068.8300065.00.101020.00000     | 891,264.11        | 158,837.28       | 1,050,101.39      |      |
| 01892         | Advances To Health    | P 00.57.068.8301490.00.101892.00000   | 4,125,000.00      | 0.00             | 4,125,000.00      |      |
| 01710         | Due To Fund- Gener    | al 00.57.000.0000000.00.201710.00000  | -4,988.44         | -192,072,619.23  | -192,077,607.67   |      |
| 02020         | Accounts Payable      | 00.57.000.000000.00.202020.00000      | -3,448,398.93     | 2,530,485.62     | -917,913.31       |      |
| 10060         | IBNR (Incurred But    | N 00.57.068.8301567.00.210060.00000   | -12,880,000.00    | 12,880,000.00    | 0.00              | _    |
| 36110         | Payments From Subs    | cr 15.57.068.8411101.09.436110.00000  | 0.00              | -30,016,027.45   | -30,016,027.45    |      |
| 36120         | Cohra Daumonta Empl   | .07 15.57.068.8411101.09.436120.00000 | 0.00              | -148,/46,334.03  | -148,746,334.03   |      |
| 36180         | Third Party Payment   | te 15 57 068 8411101 09 436180 00000  | 0.00              | -39 134 64       | -39 134 64        |      |
| 36190         | Payments From Uhc     | Fo 15.57.068.8411101.09.436190.00000  | 0.00              | -3, 330, 228, 05 | -3, 330, 228, 05  |      |
| 36190         | Payments From Uhc     | Fo 15.57.068.8710101.09.436190.00000  | 0.00              | -2,474,428,55    | -2,474,428,55     |      |
| 36310         | Payments From Subs    | cr 15.57.068.8811101.09.436310.00000  | 0.00              | -1,952,728.51    | -1,952,728.51     |      |
| 36320         | Payments From Empl    | oy 15.57.068.8811101.09.436320.00000  | 0.00              | -8,789,989.03    | -8,789,989.03     |      |
| 36410         | Payments From Subs    | cr 15.57.068.8611101.09.436410.00000  | 0.00              | -281,834.90      | -281,834.90       |      |
| 36420         | Payments From Empl    | oy 15.57.068.8611101.09.436420.00000  | 0.00              | -1,248,041.25    | -1,248,041.25     |      |
| 36430         | Cobra Payments Fro    | m 15.57.068.8612101.09.436430.00000   | 0.00              | -20,463.14       | -20,463.14        |      |
| 36530         | State-Earned Admir    | F 15.57.068.8712101.09.436530.00000   | 0.00              | -11,587.26       | -11,587.26        |      |
| 1100          | Oth Income:Investm    | len 15.57.068.8700101.09.491100.00000 | 0.00              | -30,577.70       | -30,577.70        |      |
| 6210          | Medical Insurance-    | EE 15.5/.068.8411101.09.536110.00000  | 0.00              | 205.44           | 205.44            |      |
| 86410         | Vision Insurance-P    | mp 15 57 068 8611101 09 536410 00000  | 0.00              | 1                | 1.54              |      |
| 24710         | Medical Claims Or     | Pr 15 57 068 8411101 09 624710 00000  | 0.00              | 131 480 397 12   | 131 480 397 12    |      |
| 24720         | Prescription Claim    | 15.57.068.8411101.09.624720.00000     | 0.00              | 36,402,403.65    | 36,402,403.65     |      |
| 24730         | Dental Claims Or H    | Pre 15.57.068.8811101.09.624730.00000 | 0.00              | 10,681,360.81    | 10,681,360.81     | -    |
|               |                       |                                       |                   | 70               |                   | Þ    |
|               |                       | <u>G</u> o To                         | First             | Previous         | Next              | Last |
|               |                       |                                       | /                 |                  |                   |      |

## **Financial Oracle Reports**

In order to access the dropdown menu of financial Oracle reports (as opposed to standard Oracle reports), select Reports – Financial from the Oracle navigation screen. Below is a screen shot of the screen that shows up next.

| Edit View Folder Tools Window         | w ∐eip      |               |           |            |      |   | ORA |
|---------------------------------------|-------------|---------------|-----------|------------|------|---|-----|
| 🏷 🕲 🖉 🏷 🕲 🖉                           | 1 🔀 🛈 Ď I   | 🖉 🙀 i 🍰 💈     | 1 🔘 🥖 😫   | 1 ?        |      |   |     |
| in Individual Reports (State of RI Se | t of Books) |               |           |            |      |   |     |
|                                       |             |               |           |            |      |   |     |
|                                       |             |               |           |            |      |   |     |
|                                       |             |               |           |            |      |   |     |
|                                       |             |               |           |            |      |   |     |
| quired Parametere Ontional C          | omnonente   | Other Ontione |           |            |      |   |     |
| quired i arameters ( Optional of      | Imponents   | Other Options |           |            |      |   |     |
| Report                                | Ledger      | Period        | Currency  | Request ID |      |   |     |
|                                       | ST of RI    | JAN-2014      | USD       |            |      |   |     |
|                                       |             |               | 1         |            |      |   |     |
|                                       |             |               |           |            |      |   |     |
|                                       |             |               | 1         |            |      |   |     |
|                                       |             |               |           |            |      |   |     |
|                                       | <u>्</u>    |               |           |            |      |   |     |
| Row Set and Column Set                |             |               | _         |            |      |   |     |
| Row Set                               |             | 0             | olumn Set |            |      |   |     |
|                                       |             |               |           |            |      |   |     |
| Define Ad                             | Hoc Report  |               |           | Submit     |      |   |     |
|                                       |             |               |           |            |      |   |     |
|                                       |             |               |           |            |      |   |     |
|                                       |             |               |           |            |      |   |     |
|                                       |             |               |           |            |      |   |     |
|                                       |             |               |           |            |      |   |     |
|                                       |             |               |           |            |      |   |     |
|                                       |             |               |           |            |      |   |     |
|                                       |             |               |           |            | Open | n |     |
|                                       | l           |               |           |            |      |   |     |
|                                       |             |               |           |            |      |   |     |
|                                       |             |               |           |            |      |   |     |
|                                       |             |               |           |            |      |   |     |
|                                       |             |               |           |            |      |   |     |
|                                       |             |               |           |            |      |   |     |
|                                       |             |               |           |            |      |   |     |
|                                       |             |               |           |            |      |   |     |

By clicking in the Report field, you will have access to a List of Values (LOV) button, which when clicked will bring you to the following screen.

| Oracle Applications - PRODUCTION                                                                                              |           |
|----------------------------------------------------------------------------------------------------|-----------|
| Eile Edit Yiew Folder Tools Window Help                                                                                       | ORACLE    |
| (# <b>`&gt; `</b> > `> ` <b>&gt;</b> `> `> `> `> `> `> `> `> `> `> `> `> `>                                                   |           |
| C run individual Reports (State of Ri Set of Books)                                                                           |           |
|                                                                                                    |           |
|                                                                                                    |           |
|                                                                                                    |           |
|                                                                                                    |           |
|                                                                                                    |           |
| Required Parameters Optional Components Other Options                                                                         |           |
| Report Ledger Period Currency Request ID []                                                                                   |           |
| ST of RI JAN-2014 USD                                                                                                    |           |
| Reports X                                                                                                    |           |
| Enter a partial value to limit the list, % to see all values.                                                                 |           |
| Warning: Entering % to see all values may take a very long time. Entering criteria that can be used to reduce the list may be |           |
|                                                                                                    |           |
| Find                                                                                                    |           |
| R Report Title Description                                                                                                    |           |
|                                                                                                    |           |
|                                                                                                    |           |
|                                                                                                    |           |
|                                                                                                    |           |
|                                                                                                    |           |
|                                                                                                    |           |
|                                                                                                    |           |
|                                                                                                    |           |
|                                                                                                    |           |
|                                                                                                    |           |
| Qpen                                                                                                    |           |
|                                                                                                    |           |
|                                                                                                    |           |
|                                                                                                    |           |
|                                                                                                    |           |
|                                                                                                    |           |
|                                                                                                    |           |
|                                                                                                    | 11:46 AM  |
|                                                                                                    | 1/31/2014 |

Enter % in the Find field, click on the Find button, and the list of all financial reports available in Oracle will appear.

| acle Applications - PRODUCTION                                                                                                    |       |
|----------------------------------------------------------------------------------------------------|-------|
| Edit View Folder Tools Window Help                                                                                                    | ORACL |
| <u>&gt; &gt;   &gt; = = = = = = = = = = = = = = = = </u>                                                                                                    |       |
| equired Parameters Optional Components Other Options                                                                                                    |       |
| Bonot Lodor Borind Currency Borucet D []                                                                                                    |       |
| ST of RI JAN-2014 USD                                                                                                    |       |
| Find       Report       Title       Description         09 BUDGET BY LIS AND NATURAL       09 BUDGET BY LINE ITEM SEQUENCE A       2009 GF budget detail       2009 GF budget detail         2009 GF budget detail       2009 GF budget detail       2009 GF budget detail       2009 GF budget detail         2010 RVB       2010 RVB       2010 RVB       2010 RVB         2010 RVB       2010 RVB       2010 RVB         2010 RVB       2010 RVB       2010 RVB         2010 RVB       2010 RVB       2010 RVB         2010 RVB       2010 RVB       2010 RVB         2010 RVB       2010 RVB       2010 RVB         2010 RVB       2010 RVB       2010 RVB         2010 RVB       2010 RVB       2010 RVB         2010 RVB       2010 RVB       2010 RVB         2010 RVB       AB       AB CAPITAL OUTLAYS         AccountStatus       Report on AccountBudget and Cash Status       AccountStatus         Acset Craing Accounts       Asset Cearing Accounts       Asset Cearing Accounts         Assistance to others       Assistance to others       Assistance to others         Assistance to others       Assistance to others beginning balances       Assistance to others begin         BUD VS ACT 2013       Budget vs actual 2013       < |       |
| Qpen                                                                                                    |       |
|                                                                                                    |       |
|                                                                                                    | 11-49 |

One of the financial reports used most often by State agencies is the Cash Resources Report. If you select that choice from the dropdown menu, the next screen that appears will look like this.

| S Oracle Applications - PRODUCTION                |                              |                  |
|---------------------------------------------------|------------------------------|------------------|
| Eile Edit View Folder Tools Window Help           |                              | ORACLE           |
| 🛤 💊 🛇 I 🗳 🎘 💐 🆓 🖗 I 🗶 🔞 🖉 🛤                       | <b>₹ </b> 🖉 🎯 Ø 🗞 I <b>?</b> | )                |
| Run Individual Reports (State of RI Set of Books) |                              |                  |
|                                                   |                              |                  |
|                                                   |                              |                  |
|                                                   | _ ×                          |                  |
|                                                   |                              |                  |
| Required Parameters Optional Components Other     | Ontions                      |                  |
|                                                   |                              |                  |
| Report Ledger Per                                 | riod Currency Request ID []  |                  |
|                                                   |                              |                  |
|                                                   |                              |                  |
|                                                   |                              |                  |
|                                                   |                              |                  |
|                                                   |                              |                  |
| Day Cat and Column Cat                            |                              |                  |
| Row Set Cash Resources TEST                       | Column Set Cash Resources    |                  |
|                                                   |                              |                  |
| Define Ad Hoc Report                              | Submit                       |                  |
|                                                   |                              |                  |
|                                                   |                              |                  |
|                                                   |                              |                  |
|                                                   |                              |                  |
|                                                   |                              |                  |
|                                                   |                              |                  |
|                                                   |                              |                  |
|                                                   | Onen                         |                  |
|                                                   | ⊻keii                        |                  |
|                                                   |                              |                  |
|                                                   |                              |                  |
|                                                   |                              |                  |
|                                                   |                              |                  |
|                                                   |                              |                  |
|                                                   |                              |                  |
|                                                   |                              | ▲ ► ► → 11:53 AM |

The period that comes up automatically in the Period field will be the current accounting period. While this period is most likely to be the one you wish to base your report on, you may change the field to an earlier period if that is the one you wish to look at instead.

The next step is to click on the Optional Components tab. This will result in a display of different fields, one of which is the Segment Override field. When that field is clicked, a LOV button will appear.

| acle Applications - PRODUCTION                                 |                                                                                                    |               |                 |         |      |       |
|----------------------------------------------------------------|----------------------------------------------------------------------------------------------------|---------------|-----------------|---------|------|-------|
| Edit View Folder Tools Window                                  | v Help                                                                                                    |               |                 |         |      | ORACI |
| 🏷 🕹 🧳 🤃 🏷 I 🖉                                                  | 🔀 🛈 🛍 🙀   .                                                                                                    | 🖌 🗊 🌒 🥖 🎼     | · ?             |         |      |       |
| n Individual Reports (State of RI Set                          | t of Books)                                                                                                    |               |                 |         |      |       |
|                                                                |                                                                                                    |               |                 |         |      |       |
|                                                                |                                                                                                    |               |                 |         |      |       |
|                                                                |                                                                                                    |               |                 |         | _ ×  |       |
|                                                                |                                                                                                    |               |                 | _       |      |       |
| quired Peremeters                                              | mpanante Other Ontic                                                                                                    | 100           |                 |         |      |       |
| quireu marameters j Optional Co                                |                                                                                                    | JIIS          |                 |         |      |       |
| Report                                                         | Segment Override                                                                                                    | Content Set   | Row Order       | Dis [ ] |      |       |
| Cash Resources Report                                          |                                                                                                    | <u> "</u>     | LIS DESCRIPTION |         |      |       |
|                                                                |                                                                                                    |               |                 |         |      |       |
|                                                                |                                                                                                    |               |                 |         |      |       |
| ]                                                              |                                                                                                    |               |                 |         |      |       |
|                                                                |                                                                                                    |               |                 |         |      |       |
|                                                                |                                                                                                    |               |                 |         |      |       |
|                                                                | <ul> <li></li></ul>                                                                                                    |               | л.<br>          |         |      |       |
| Row Set and Column Set                                         |                                                                                                    |               | л.              |         |      |       |
| Row Set and Column Set<br>Row Set Cash Resource                | I SA                                                                                                    | Column Set    | sh Resources    |         |      |       |
| Row Set and Column Set<br>Row Set Cash Resource                | TEST                                                                                                    | Column Set    | sh Resources    |         |      |       |
| Row Set and Column Set<br>Row Set Cash Resource                | TEST Hoc Report                                                                                                    | Column Set Ca | sh Resources    |         |      |       |
| Row Set and Column Set<br>Row Set Cash Resource                | es_TEST                                                                                                    | Column Set Ca | sh Resources    |         |      |       |
| Row Set and Column Set<br>Row Set Cash Resource<br>Define Ad H | I A A A A A A A A A A A A A A A A A A A                                                                                                    | Column Set Ca | sh Resources    |         |      |       |
| Row Set and Column Set<br>Row Set Cash Resource<br>Define Ad H | I Contemport                                                                                                    | Column Set Ca | sh Resources    |         |      |       |
| Row Set and Column Set<br>Row Set Cash Resource                | I Contemport                                                                                                    | Column Set Ca | sh Resources    |         |      |       |
| Row Set and Column Set<br>Row Set Cash Resource                | I Contraction of the second second se | Column Set Ca | sh Resources    |         |      |       |
| Row Set and Column Set<br>Row Set Cash Resource                | I Contemport                                                                                                    | Column Set Ca | sh Resources    |         |      |       |
| Row Set and Column Set<br>Row Set Cash Resource<br>Define Ad H | Hac Report                                                                                                    | Column Set Ca | sh Resources    |         |      |       |
| Row Set and Column Set<br>Row Set Cash Resource                | Hoc Report                                                                                                    | Column Set Ca | sh Resources    |         | Qpen |       |
| Row Set and Column Set<br>Row Set Cash Resource                | Hoc Report                                                                                                    | Column Set Ca | sh Resources    |         | Ωpen |       |
| Row Set and Column Set<br>Row Set Cash Resource<br>Define Ad H | Hoc Report                                                                                                    | Column Set Ca | sh Resources    |         | Qpen |       |
| Row Set and Column Set<br>Row Set Cash Resource<br>Define Ad H | Hoc Report                                                                                                    | Column Set Ca | sh Resources    |         | Qpen |       |
| Row Set and Column Set<br>Row Set Cash Resource<br>Define Ad H | Acc Report                                                                                                    | Column Set Ca | sh Resources    |         | Qpen |       |
| Row Set and Column Set<br>Row Set Cash Resource<br>Define Ad H | Acc Report                                                                                                    | Column Set Ca | sh Resources    |         | Qpen |       |
| Row Set and Column Set<br>Row Set Cash Resource<br>Define Ad H | Acc Report                                                                                                    | Column Set Ca | sh Resources    |         | Qpen |       |
| Row Set and Column Set<br>Row Set Cash Resource                | Acc Report                                                                                                    | Column Set Ca | sh Resources    |         | Qpen |       |

Clicking on the LOV button will bring up the following screen.

| 💰 Oracle Applications - PRODUCTION                              | - • <b>x</b> |
|-----------------------------------------------------------------|--------------|
| Eile Edit Ylew Folder Iools Window Help                         | ORACLE       |
| <b>↔ ◊ ◊   ◇ ☆ &amp; &amp; ◇ ◊</b>   ※ () ① ❷ 😾   ❷ ② ◇ ◇ ♀   ? |              |
| Run Individual Reports (State of RI Set of Books)               |              |
| Cash Resources Report Ledger                                    |              |
| FY FY                                                           |              |
|                                                                 |              |
| AGENCY                                                          |              |
|                                                                 |              |
| Row Set Cash Resources                                          |              |
| Sub-Program                                                     |              |
| Define Ad Hoc                                                   |              |
|                                                                 |              |
| NATURAL                                                         |              |
| Nat. Acct. Category                                             |              |
| PROJECT                                                         |              |
|                                                                 |              |
| QK Cancel Combinations Clear Help                               |              |
| Qpen                                                            |              |
|                                                                 |              |
|                                                                 |              |
|                                                                 |              |
|                                                                 |              |
|                                                                 |              |
|                                                                 | 1210 814     |
|                                                                 | 1/31/2014    |

At this point you have any number of choices to make. If you wish to look at the report for one particular line item sequence number, you need only enter that seven-digit number in the Line Seq field. If you wish to generate a report that lists all of the federal or all of the restricted accounts for your agency, enter your three-digit agency number in the Agency field and either 02 or 03 in the source field, as appropriate. Note how the parameter screen will look when you choose to generate a report showing all federal accounts of agency 081.

| Oracle Applications - PRODUCTION        |                                         |
|-----------------------------------------|-----------------------------------------|
| Eile Edit View Folder Tools Window Help | ORACLE                                  |
| = > O   >                               |                                         |
| Elie Edit Yew Folder Tools Window Help  | ORACLE                                  |
|                                         |                                         |
| Qpen                                    |                                         |
|                                         |                                         |
|                                         | ▲ ► • • • • • • • • • • • • • • • • • • |

The steps involved in retrieving a financial report like this one from the Oracle system are somewhat more involved than the steps involved in retrieving an Oracle standard report. Once you click on the Submit button, it will then be necessary to click on View at the very top of the Oracle screen. A dropdown will open up. Click on Requests at the bottom of the dropdown and the next screen you see will look like this.

| 🛃 Oracle Applications - PRODUCTION                                                                                                    |                              |
|----------------------------------------------------------------------------------------------------|------------------------------|
| Eile Edit Ylew Folder Tools Window Help                                                                                                    | ORACLE                       |
|                                                                                                    |                              |
| C Requests                                                                                                    |                              |
| Find Requests     My Completed Bequests     My Requests In Progress     All My Requests     Specific Requests     Specific Requests     Date Submitted   Date Submitted     Date Completed     Image: Status     Image: Specific Request Set Stages in Query     Order By     Request ID     Image: Specific Request Set Stages in Query     Order By     Request ID     Select the Number of Days to View: 7     Car     Submit a New Request.     Clear     Find |                              |
|                                                                                                    |                              |
|                                                                                                    | ▲ 🕨 💭 🌒 1:10 PM<br>1/31/2014 |

Click on the Find button and the regular pending report screen will appear.

| 🔬 Oracle Applic | ations - PRODUCTION                 |              |           |          |                                  |      |           |
|-----------------|-------------------------------------|--------------|-----------|----------|----------------------------------|------|-----------|
| Eile Edit View  | Folder <u>T</u> ools <u>W</u> indow | Help         |           |          |                                  |      | ORAC      |
| 🛤 💊 🐠 ।         | 🏼 🧳 🚳 🚳 🌾 I                         | 🄀 🕼 Ď 💋      | 😡   🦽 🖾   | 🎯 🥖 🎼    | ?                                |      |           |
| Requests        |                                     |              |           |          | 2                                | 3    |           |
| Bef             | fresh Data                          | Find Reques  | ts        |          | Submit a New Request             |      |           |
| Demost ID       |                                     | Barrat       |           | ·        |                                  |      |           |
| Request ID      | Nomo                                | Parent       | Dhace     | Ctotuo   | Decemetere                       | _ ×  |           |
| 27878407        | Cash Resources Repo                 | ort (Fi      | Running   | Normal   | 1000, 101, FSG-ADHOC-, C. C.     |      |           |
| 27878144        | Cash Resources Repo                 | ort (Fi      | Completed | Normal   | 1000, 101, FSG-ADHOC-, C, C      |      |           |
| 27871558        | RI Assets Report - As:              | sets         | Completed | Normal   | 26, , 081, 2014/01/30 00:00:00 🖉 |      |           |
| 27871509        | RI Cash Resources Re                | eport        | Completed | Normal   | 2, JAN-2014, 10, 081, , ,        |      |           |
| 27871487        | RI Cash Resources Re                | eport        | Completed | Normal   | 2, JAN-2014, 10, 081,            |      |           |
| 27871476        | RI Cash Resources Re                | eport        | Completed | Normal   | 2, JAN-2014, 10, 081, , ,        |      |           |
| 27871415        | Trial Balance - Detail              |              | Completed | Normal   | 1000, ST of RI, 1001, 50268, U   |      |           |
| 27871395        | Trial Balance - Detail              |              | Completed | Normal   | 1000, ST of RI, 1001, 50268, U   |      |           |
| 27871320        | Trial Balance - Detail              |              | Completed | Normal   | 1000, ST of RI, 1001, 50268, U   |      |           |
| 27871262        | Trial Balance - Detail              | ][           | Completed | Normal   | 1000, ST of RI, 1001, 50268, U 👻 |      |           |
| Hole            | d Request                           | View Details |           |          | View Output                      |      |           |
| (               |                                     |              |           | <u> </u> |                                  |      |           |
| Canc            | cel Request                         | Diagnostics  | ;         |          | View Log                         |      |           |
|                 |                                     |              |           |          |                                  |      |           |
|                 |                                     |              |           |          |                                  | -    |           |
|                 |                                     |              |           |          |                                  |      |           |
|                 |                                     |              |           |          |                                  |      |           |
|                 |                                     |              |           |          |                                  |      |           |
|                 |                                     |              |           |          |                                  |      |           |
|                 |                                     |              |           |          |                                  |      |           |
|                 |                                     |              |           |          |                                  |      |           |
|                 |                                     |              |           |          |                                  |      |           |
|                 |                                     |              |           |          |                                  | Open |           |
|                 |                                     |              |           |          |                                  |      |           |
|                 |                                     |              |           |          |                                  |      |           |
|                 |                                     |              |           |          |                                  |      |           |
|                 |                                     |              |           |          |                                  |      |           |
|                 |                                     |              |           |          |                                  |      |           |
|                 |                                     |              |           |          |                                  |      |           |
|                 |                                     |              |           |          |                                  |      |           |
|                 |                                     |              |           |          |                                  |      |           |
| <b>F)</b> (2)   |                                     |              |           |          |                                  |      | · 🖻 🔁 🌒 🔢 |

Following is what the actual report will look like.

| Oracle Applications - PRODUCTION                                              |        | _      |                 |                |                          |              |          |
|-------------------------------------------------------------------------------|--------|--------|-----------------|----------------|--------------------------|--------------|----------|
| le ⊑dit Yiew Folder Tools Window Help                                         |        |        |                 |                |                          | C            | DRACL    |
| a 🍗 💿 i 🤌 🚓 🍓 🎯 i 🗶 🛍 🖉 😹 🤇 🛞 i 🧏                                             | ?      |        |                 |                |                          |              |          |
| Report: request ID - 27878407                                                 |        |        |                 |                |                          |              | ×        |
| Page 1                                                                        |        |        |                 |                |                          | Font Size 10 | -        |
| · · · · · · · · · · · · · · · · · · ·                                         |        | State  | of RI Set of 1  | Books          |                          |              | <u> </u> |
|                                                                               |        | Casl   | n Resources Rej | port           |                          |              |          |
|                                                                               |        | Curre  | nt Period: JAN  | -2014          |                          |              |          |
|                                                                               |        |        |                 |                |                          |              |          |
| urrency: USD<br>SOUDCE-02 (Federal Devenue) ACENCE-081 (Dublic Sefety Deverte | ont of |        |                 |                |                          |              |          |
| INF SFO SPCF                                                                  | FIND   | AGENCY | CEDA NUMBER     | Balance        | Receints                 | Expenditures | Cash (S) |
|                                                                               |        |        |                 | Forward (DR)CR | (DR) CR                  | DR (CR)      | Overage  |
|                                                                               |        |        |                 |                |                          |              |          |
|                                                                               |        |        |                 |                |                          |              |          |
| ederal Balances                                                               |        |        |                 |                |                          |              | 3        |
| 395102 Byrne Formula Grant Program 02 Federal Revenue                         | 10     | 081    | 16.579          | 689.92         | 3,114.38                 | 2,300.86     | 1,5      |
| 395103 State Justice Statistics Program U2 Federal Revenue                    | 10     | 081    | 16.550          | -17,013.18     | 39,285.45                | 25,753.24    | -3,      |
| 395104 Crime Victim Assistance 02 Federal Revenue                             | 10     | 081    | 16.575          | -37,400.70     | 929,228.98<br>158 207 52 | 133 620 40   | 20 1     |
| 395105 Suvenile Subcice Perinquent Fgm 52 Federal Revenue                     | 10     | 081    | 16.579          | -7,836,61      | 48,493,19                | 34,984,52    | 5.6      |
| 395107 Narcotics Chtrl Assist Pom Yr II 02 Federal Revenue                    | 10     | 081    | 16.588          | 24.115.63      | 552,524,65               | 512,806,66   | 63.8     |
| 395108 Juvenile Accountability Incentive Blo 02 Federal Revenue               | 10     | 081    | 16.523          | 74,997,83      | 75,513,65                | -1.789.89    | 1.52.3   |
| 395109 National Criminal Histories Improveme 02 Federal Revenue               | 10     | 081    | 16.554          | -3,498,76      | 4,052,44                 | 1,203,53     | 100/0    |
| 395110 Juvenile Accountability 02 Federal Revenue                             | 10     | 081    | 16.738          | 1.570.365.38   | 440,362,76               | 428,676,80   | 1.582.0  |
| 395111 RI Grants To Encourage Arrest Policie O2 Federal Revenue               | 10     | 081    | 16.590          | 2,593.58       | 181,073.21               | 165,165.67   | 18,5     |
| 395112 RI Forensic Improvement Program 02 Federal Revenue                     | 10     | 081    | 16.742          | -7,626.28      | 18,068.64                | 17,955.84    | -7,      |
| 406101 Pictometry Project-Homeland Security 02 Federal Revenue                | 10     | 081    | 97.005          | 3,626.89       | 0.00                     |              | 3,6      |
| 407101 Pictometry Project - Homeland Securit 02 Federal Revenue               | 10     | 081    | 97.072          | 2,503.46       | 0.00                     |              | 2,5      |
| 407102 Access/Intervention Equip - Homeland 02 Federal Revenue                | 10     | 081    | 97.004          | -9,608.20      | 0.00                     |              | -9,      |
| 420110 FY 2012 Hazardous Materials Emergency 02 Federal Revenue               | 10     | 081    | 20.703          | 0.00           | 0.00                     | -5,130.10    | 5,:      |
| 421101 FY 2008 Homeland Security Grant - Uas 02 Federal Revenue               | 10     | 081    | 97.067          | -47.47         | 0.00                     |              |          |
| 421102 SERC Grant 02 Federal Revenue                                          | 10     | 081    | 20.703          | 6,566.97       | 0.00                     |              | 6,5      |
| 421103 Terrorism Preparedness Training 02 Federal Revenue                     | 10     | 081    | 97.043          | 7,153.78       | 0.00                     |              | 7,:      |
| 421105 FY 2008 Homeland Security Grant - Ied 02 Federal Revenue               | 10     | 081    | 97.067          | 1,041.06       | 0.00                     |              | 1,(      |
| 421106 Homeland Security 02 Federal Revenue                                   | 10     | 081    | 16.585          | 1,825.23       | 0.00                     |              | 1,8      |
| 421107 Fire Prevention And Safety 02 Federal Revenue                          | 10     | 081    | 97.044          | 4,445.48       | 0.00                     |              | 4,'      |
| 421110 Hazardous Materials Emergency Program O2 Federal Revenue               | 10     | 081    | 97.067          | 10,235.97      | 0.00                     | 3,045.70     | 7,:      |
| 421112 FY 2009 Orban Area Security Initiativ U2 Federal Revenue               | 10     | 081    | 97.065          | 701.87         | 0.00                     |              |          |
| 421113 FI 2009-2010 Hazardous Materials Emer 02 Federal Revenue               | 10     | 081    | 30.001          | 3,290.85       | 0.00                     |              | 3,2      |
| 421115 FV 10-11 Havardous Materials Prepared 02 Federal Persona               | 10     | 081    | 20 703          | -3 989 00      | 0.00                     |              | -2       |
| 421116 FV 10 Homeland Security - Ted 02 Federal Revenue                       | 10     | 081    | 97.067          | -3,505.99      | 0.00                     |              |          |
| 421117 FY 2011 State Fire Training Systems G 02 Federal Revenue               | 10     | 081    | 97.043          | -69-49         | 0.00                     |              |          |
| 421118 Phmsa Grant 02 Federal Revenue                                         | 10     | 081    | 20.703          | 2,314.31       | 0.00                     |              | 2,3      |
| 421119 FY 2012 State Fire Training Systems G 02 Federal Revenue               | 10     | 081    | 97.043          | 0.00           | 19,792.31                | 19,792.31    | -/-      |
|                                                                               |        |        |                 |                |                          |              | E D      |
|                                                                               | Go To  |        | First           | Previous       | Nex                      | t L          | ast      |
|                                                                               | 1      |        |                 |                |                          |              |          |
|                                                                               |        |        |                 |                |                          |              |          |
|                                                                               |        |        |                 |                |                          |              |          |
|                                                                               |        |        |                 |                |                          |              |          |
|                                                                               |        |        |                 |                |                          | ▲ P* 1       | 1:18 P   |
|                                                                               |        |        |                 |                |                          | v 10         | 1/31/2   |

| 💰 Oracle Applicatio | ons - PRODUCTIO                | N                 |        |         |               |                |            |                                       |                               |                  | - 0 ×       |
|---------------------|--------------------------------|-------------------|--------|---------|---------------|----------------|------------|---------------------------------------|-------------------------------|------------------|-------------|
| Eile Edit View F    | older <u>T</u> ools <u>W</u> i | ndow <u>H</u> elp |        |         |               |                |            |                                       |                               | O                | RACLE       |
|                     | 🏷 😓 🍪                          | 🔞 i 🔀 👔           | ) Ď 💋  | 🙀 l 🎿 💈 | 1 🌒 🥢 🗛 I     | ?              |            |                                       |                               |                  |             |
| CReport: request    | ID - 27878407                  |                   |        |         |               |                |            |                                       |                               |                  | ×           |
| Page 1              |                                |                   |        |         |               |                |            |                                       |                               | Font Size 10     | -           |
|                     |                                |                   |        | State   | of RI Set of  | Books          |            |                                       | Date:                         | 31-JAN-14 13:11: | 17          |
|                     |                                |                   |        | Cash    | n Resources R | eport          |            |                                       |                               | Page:            | 1           |
|                     |                                |                   |        | Currer  | nt Period: JA | N-2014         |            |                                       |                               |                  |             |
|                     |                                |                   |        |         |               |                |            |                                       |                               |                  |             |
| AGENCY=081 (Pu      | ublic Safety                   | , Departme        | nt Of) |         |               |                |            |                                       |                               |                  |             |
|                     | SRCE                           |                   | FUND   | AGENCY  | CFDA NUMBER   | Balance        | (DR) CR    | Expenditures                          | Cash (Shortage)CA:<br>Overage | 5H               |             |
|                     |                                |                   |        |         |               | TOLWALA (DA)OR | (21) 01    | Dir (01)                              | overage and                   | ,<br>,           |             |
|                     |                                |                   |        |         |               |                |            |                                       |                               |                  |             |
| ram                 | 02 Federal                     | Revenue           | 10     | 081     | 16.579        | 689.92         | 3,114.38   | 2,300.86                              | 1,503,44                      | 1,338,60         |             |
| s Program           | 02 Federal                     | Revenue           | 10     | 081     | 16.550        | -17,013.18     | 39,285.45  | 25,753.24                             | -3,480.97                     | 2,616.90         | 12          |
|                     | 02 Federal                     | Revenue           | 10     | 081     | 16.575        | -37,488.78     | 929,226.96 | 844,233.72                            | 47,504.46                     | 78,486.00        |             |
| lent Pgm            | 02 Federal                     | Revenue           | 10     | 081     | 16.540        | -4,315.65      | 158,207.52 | 133,620.40                            | 20,271.47                     | 9,520.55         | 14          |
| sance Pgm           | 02 Federal                     | Revenue           | 10     | 081     | 16.579        | -7,836.61      | 48,493.19  | 34,984.52                             | 5,672.06                      | 3,198.85         | - 14 A      |
| Pgm Yr II           | 02 Federal                     | Revenue           | 10     | 081     | 16.588        | 24,115.63      | 552,524.65 | 512,806.66                            | 63,833.62                     | 59,051.05        |             |
| Incentive Blo       | 02 Federal                     | Revenue           | 10     | 081     | 16.523        | 74,997.83      | 75,513.65  | -1,789.89                             | 152,301.37                    | 8,239.55         |             |
| cies Improveme      | 02 Federal                     | Revenue           | 10     | 081     | 16.554        | -3,498.76      | 4,052.44   | 1,203.53                              | -649.85                       | 619.75           |             |
|                     | 02 Federal                     | Revenue           | 10     | 081     | 16.738        | 1,570,365.38   | 440,362.76 | 428,676.80                            | 1,582,051.34                  | 30,030.70        |             |
| Arrest Policie      | 02 Federal                     | Revenue           | 10     | 081     | 16.590        | 2,593.58       | 181,073.21 | 165,165.67                            | 18,501.12                     | 5,335.15         |             |
| Program             | 02 Federal                     | Revenue           | 10     | 081     | 16.742        | -7,626.28      | 18,068.64  | 17,955.84                             | -7,513.48                     | 3,171.10         |             |
| land Security       | 02 Federal                     | Revenue           | 10     | 081     | 97.005        | 3,626.89       | 0.00       |                                       | 3,626.89                      |                  |             |
| meland Securit      | 02 Federal                     | Revenue           | 10     | 081     | 97.072        | 2,503.46       | 0.00       |                                       | 2,503.46                      |                  |             |
| ip - Homeland       | 02 Federal                     | Revenue           | 10     | 081     | 97.004        | -9,608.20      | 0.00       |                                       | -9,608.20                     |                  |             |
| ials Emergency      | 7 O2 Federal                   | Revenue           | 10     | 081     | 20.703        | 0.00           | 0.00       | -5,130.10                             | 5,130.10                      |                  | _           |
| ty Grant - Uas      | 02 Federal                     | Revenue           | 10     | 081     | 97.067        | -47.47         | 0.00       |                                       | -47.47                        |                  |             |
|                     | 02 Federal                     | Revenue           | 10     | 081     | 20.703        | 6,566.97       | 0.00       |                                       | 6,566.97                      |                  |             |
| Fraining            | 02 Federal                     | Revenue           | 10     | 081     | 97.043        | 7,153.78       | 0.00       |                                       | 7,153.78                      |                  |             |
| ty Grant - Ied      | l O2 Federal                   | Revenue           | 10     | 081     | 97.067        | 1,041.06       | 0.00       |                                       | 1,041.06                      |                  |             |
|                     | 02 Federal                     | Revenue           | 10     | 081     | 16.585        | 1,825.23       | 0.00       |                                       | 1,825.23                      |                  |             |
| ety                 | 02 Federal                     | Revenue           | 10     | 081     | 97.044        | 4,445.48       | 0.00       |                                       | 4,445.48                      |                  |             |
| rgency Program      | 02 Federal                     | Revenue           | 10     | 081     | 97.067        | 10,235.97      | 0.00       | 3,045.70                              | 7,190.27                      | 5,300.00         |             |
| city Initiativ      | 7 UZ Federal                   | Revenue           | 10     | 081     | 97.065        | 701.87         | 0.00       |                                       | 701.87                        |                  |             |
| naterials Emer      | : UZ Federal                   | kevenue<br>D      | 10     | 081     | 30.001        | 3,290.85       | 0.00       |                                       | 3,290.85                      |                  |             |
| cials Prepared      | ) 02 rederal                   | Revenue           | 10     | 001     | 20 702        | 1,041.02       | 0.00       |                                       | 1,341.04                      |                  |             |
| - Ted               | 02 Federal                     | Revenue           | 10     | 081     | 20.703        | -3,909.99      | 0.00       |                                       | -3,909.99                     |                  |             |
| - icu               | 02 Federal                     | Revenue           | 10     | 081     | 97.007        | -101.00        | 0.00       |                                       | -131.35                       |                  |             |
| ing systems o       | 02 Federal                     | Revenue           | 10     | 081     | 20 703        | 2 314 31       | 0.00       |                                       | 2 314 31                      |                  |             |
| hing Systems G      | 02 Federal                     | Revenue           | 10     | 081     | 97.043        | 2,514.51       | 19.792.31  | 19.792.31                             | 2,014.01                      | 21.400.00        |             |
| ang systems e       | , co reactar                   | INC Y CHING       | -0     | 501     | 5015          |                |            | 12,120.31                             |                               | 51,100.00        |             |
| 3                   |                                |                   |        |         | (             | 0- T-          | Elect      | n n n n n n n n n n n n n n n n n n n | - No. 1                       |                  |             |
|                     |                                |                   |        |         |               | <u>go 10</u>   | First      | Ereviou                               |                               |                  |             |
|                     |                                |                   |        |         |               |                |            |                                       |                               |                  |             |
|                     |                                |                   |        |         |               |                |            |                                       |                               |                  |             |
|                     |                                |                   |        |         |               |                |            |                                       |                               |                  | 1-19 DM     |
|                     |                                |                   |        |         | E .           |                |            |                                       |                               | - P 🖬 (          | ) 1/31/2014 |

| A Oracle Applications - PRODUCTION                               |                                        |         |        |                   |            |                                                                                                    | _ D <mark>_</mark> X                   |
|------------------------------------------------------------------|----------------------------------------|---------|--------|-------------------|------------|----------------------------------------------------------------------------------------------------|----------------------------------------|
| Eile Edit Yiew Folder Tools Window Help                          |                                        |         |        |                   |            | 0                                                                                                    | RACLE                                  |
|                                                                  | ?                                      |         |        |                   |            |                                                                                                    |                                        |
| Report: request ID - 27878407                                    |                                        |         |        |                   |            |                                                                                                    | ×                                      |
| Page 1                                                           |                                        |         |        |                   |            | Font Size 10                                                                                                    | -                                      |
|                                                                  |                                        |         |        | -,                |            |                                                                                                    |                                        |
| 3407102 Access/Intervention Equip - Homeland 02 Federal Revenue  | 10                                     | 081     | 97.004 | -9,608.20         | 0.00       |                                                                                                    | -9,-                                   |
| 3420110 FW 2012 Hazardous Materials Emergency 02 Federal Revenue | 10                                     | 081     | 20.703 | 0.00              | 0.00       | -5,130.10                                                                                                    | 5,.                                    |
| 2421101 FI 2006 Homeland Security Grant - Das 02 Federal Revenue | 10                                     | 081     | 97.067 | -47.47            | 0.00       |                                                                                                    | <i>c</i> 1                             |
| 2421102 JERC Grant 02 Federal Revenue                            | 10                                     | 001     | 20.703 | 7 152 70          | 0.00       |                                                                                                    |                                        |
| 3421105 FV 2008 Homeland Security Grant - Ted 02 Federal Revenue | 10                                     | 081     | 97.043 | 1 041 06          | 0.00       |                                                                                                    | 1.0                                    |
| 3421106 Homeland Security 02400 124 05 Federal Revenue           | 10                                     | 081     | 16.585 | 1,825.23          | 0.00       |                                                                                                    | 1.8                                    |
| 3421107 Fire Prevention And Safety 02 Federal Revenue            | 10                                     | 081     | 97.044 | 4,445.48          | 0.00       |                                                                                                    | 4.4                                    |
| 3421110 Hazardous Materials Emergency Program 02 Federal Revenue | 10                                     | 081     | 97.067 | 10,235,97         | 0.00       | 3,045.70                                                                                                    | 7.:                                    |
| 3421112 FY 2009 Urban Area Security Initiativ 02 Federal Revenue | 10                                     | 081     | 97.065 | 701.87            | 0.00       | •                                                                                                    |                                        |
| 3421113 FY 2009-2010 Hazardous Materials Emer 02 Federal Revenue | 10                                     | 081     | 30.001 | 3,290.85          | 0.00       |                                                                                                    | 3,2                                    |
| 3421114 FY 2010 State Homeland Security - Bo 02 Federal Revenue  | 10                                     | 081     | 97.067 | 1,521.62          | 0.00       |                                                                                                    | 1,5                                    |
| 3421115 FY 10-11 Hazardous Materials Prepared 02 Federal Revenue | 10                                     | 081     | 20.703 | -3,989.99         | 0.00       |                                                                                                    | -3,                                    |
| 3421116 FY 10 Homeland Security - Ied 02 Federal Revenue         | 10                                     | 081     | 97.067 | -131.55           | 0.00       |                                                                                                    | -                                      |
| 3421117 FY 2011 State Fire Training Systems G 02 Federal Revenue | 10                                     | 081     | 97.043 | -69.49            | 0.00       |                                                                                                    |                                        |
| 3421118 Phmsa Grant 02 Federal Revenue                           | 10                                     | 081     | 20.703 | 2,314.31          | 0.00       |                                                                                                    | 2,3                                    |
| 3421119 FY 2012 State Fire Training Systems G 02 Federal Revenue | 10                                     | 081     | 97.043 | 0.00              | 19,792.31  | 19,792.31                                                                                                    |                                        |
| 3421120 2011 State Homeland Security (Bomb Sq 02 Federal Revenue | 10                                     | 081     | 97.067 | -1,551.10         | 0.00       | -18,568.73                                                                                                    | 17,0                                   |
| 3421122 Interagency Hazardous Materials Publi O2 Federal Revenue | 10                                     | 081     | 20.703 | 0.00              | 0.00       |                                                                                                    |                                        |
| 3455102 *HATE CRIME & DIV TRNING LAW ENFORCM 02 Federal Revenue  | 10                                     | 081     | 16.738 | 3,285.53          | 0.00       |                                                                                                    | 3,2                                    |
| 3456101 BYRNE GRANT - IN SERVICE TRAINING 02 Federal Revenue     | 10                                     | 081     | 16.579 | 20,098.38         | 23,824.29  | 23,149.66                                                                                                    | 20,1                                   |
| 3456102 HATE CRIMES TRAINING 02 Federal Revenue                  | 10                                     | 081     | 99.999 | 3,828.64          | 0.00       |                                                                                                    | 3,8                                    |
| 3456104 DRE/SFST TRAINING 02 Federal Revenue                     | 10                                     | 081     | 20.600 | -26,757.06        | 121,566.40 | 109,159.06                                                                                                    | -14,                                   |
| 3456105 SCHOOL OF COMMUNITY POLICING AND CULT OZ Federal Revenue | 10                                     | 081     | 16.753 | 32,965.39         | 0.00       | 14,950.00                                                                                                    | 18,0                                   |
| 3496101 MOTOR CARRIER SAFETY 02 Federal Revenue                  | 10                                     | 081     | 20.218 | -158,862.33       | 504,078.17 | 41,473.87                                                                                                    | 303,                                   |
| 3496102 DRUG ENFORCEMENT FGN 02 Federal Revenue                  | 10                                     | 001     | 16.579 | 66.00             | 0.00       |                                                                                                    | AC                                     |
| 3496104 FI 2000 HOMELAND SECURIT GRANT - ENH 02 Federal Revenue  | 10                                     | 001     | 97.007 | 40,170.90         | 0.00       |                                                                                                    | 40,.                                   |
| 3496105 FI 2000 HORELAND SECONTI ORANI - ORS 02 Federal Revenue  | 10                                     | 081     | 20.237 | 0.00              | 0.00       |                                                                                                    | <b>3</b> , 2                           |
| 3496107 DOMESTIC HIGHWAY ENFORCEMENT PROGRAM 02 Federal Revenue  | 10                                     | 081     | 00.000 | -425 03           | 7 215 29   | 3 61                                                                                                    | 6 -                                    |
| 3496108 DIFSFL TESTING PROGRAM 02 Federal Revenue                | 10                                     | 081     | 20.205 | 4 789 73          | 0.00       | 0.01                                                                                                    | 4                                      |
| 3496112 2007 INTELLIGENCE/INF. SHARING INITIA 02 Federal Revenue | 10                                     | 081     | 97.067 | 23.896.23         | 0.00       |                                                                                                    | 23.8                                   |
| 3496113 INTERNET CRIMES AGAINST CHILDREN 02 Federal Revenue      | 10                                     | 081     | 16.543 | 52.851.16         | 116.253.30 | 151,454,80                                                                                                    | 17.1                                   |
|                                                                  |                                        |         |        |                   |            |                                                                                                    | _                                      |
|                                                                  | 0.000000000000000000000000000000000000 | 0000000 |        | During the second | Neut       |                                                                                                    | D                                      |
|                                                                  | <u>9</u> 0 10                          |         | First  | Elevings          |            | Ligst                                                                                                    |                                        |
|                                                                  |                                        |         |        |                   |            | 100 - 100 - 100 - 100 - 100 - 100 - 100 - 100 - 100 - 100 - 100 - 100 - 100 - 100 - 100 - 100 - 100 - 100 - 100 | 1-19 DN                                |
|                                                                  |                                        | _       |        |                   |            |                                                                                                    | ······································ |

| A Oracle Applications - PRODUCTION   |                |         |         |                       |                                        |            |                       |              |                                         |  |  |
|--------------------------------------|----------------|---------|---------|-----------------------|----------------------------------------|------------|-----------------------|--------------|-----------------------------------------|--|--|
| Eile Edit View Folder Tools Window H | elp            |         |         |                       |                                        |            |                       |              | ORACLE                                  |  |  |
| 🛯 🖉 🕹 😓 🖉 🖉 🖉                        | 6 🗊 🖞 🖉        | 🙀 i 🎿 🤅 | 1 🌒 🥖 🕅 | ⊧ [ <b>?</b>          |                                        |            |                       |              |                                         |  |  |
| Report: request ID - 27878407        |                |         |         |                       |                                        |            |                       |              | ×                                       |  |  |
| Page 1                               |                |         |         |                       |                                        |            |                       | Font Size 10 | )                                       |  |  |
| in - Homeland 02 Federal Reven       | e 10           | 081     | 97.004  | -9.608.20             | 0.00                                   |            | -9.608.20             |              |                                         |  |  |
| ials Emergency 02 Federal Revenu     | ie 10          | 081     | 20,703  | 0.00                  | 0.00                                   | -5,130.10  | 5,130.10              |              |                                         |  |  |
| :y Grant - Uas O2 Federal Revenu     | ie 10          | 081     | 97.067  | -47.47                | 0.00                                   |            | -47.47                |              |                                         |  |  |
| 02 Federal Revenu                    | ie 10          | 081     | 20.703  | 6,566.97              | 0.00                                   |            | 6,566.97              |              |                                         |  |  |
| Fraining 02 Federal Revenu           | le 10          | 081     | 97.043  | 7,153.78              | 0.00                                   |            | 7,153.78              |              |                                         |  |  |
| ly Grant - Ied O2 Federal Revenu     | ie 10          | 081     | 97.067  | 1,041.06              | 0.00                                   |            | 1,041.06              |              |                                         |  |  |
| 02 Federal Revenu                    | ie 10          | 081     | 16.585  | 1,825.23              | 0.00                                   |            | 1,825.23              |              |                                         |  |  |
| ety 02 Federal Revenu                | le 10          | 081     | 97.044  | 4,445.48              | 0.00                                   |            | 4,445.48              |              |                                         |  |  |
| sgency Program O2 Federal Revenu     | ie 10          | 081     | 97.067  | 10,235.97             | 0.00                                   | 3,045.70   | 7,190.27              | 5,300.00     |                                         |  |  |
| city Initiativ O2 Federal Revenu     | le 10          | 081     | 97.065  | 701.87                | 0.00                                   |            | 701.87                |              |                                         |  |  |
| Materials Emer U2 Federal Revenu     | ie 10          | 081     | 30.001  | 3,290.85              | 0.00                                   |            | 3,290.85              |              |                                         |  |  |
| cials Prepared 02 Federal Revenu     | ie 10<br>ie 10 | 081     | 20 703  | 1,341.04<br>_3 080 00 | 0.00                                   |            | 1,341.04<br>_3 080 00 |              |                                         |  |  |
| - Ted 02 Federal Reven               | ie 10<br>ie 10 | 081     | 97.067  | -3,505.55             | 0.00                                   |            | -131.55               |              |                                         |  |  |
| ning Systems G 02 Federal Revenu     | ie 10          | 081     | 97.043  | -69.49                | 0.00                                   |            | -69.49                |              |                                         |  |  |
| 02 Federal Revenu                    | ie 10          | 081     | 20,703  | 2,314.31              | 0.00                                   |            | 2,314.31              |              |                                         |  |  |
| ning Systems G 02 Federal Revenu     | ie 10          | 081     | 97.043  | 0.00                  | 19,792.31                              | 19,792.31  | ,                     | 21,400.00    |                                         |  |  |
| urity (Bomb Sq O2 Federal Revenu     | ie 10          | 081     | 97.067  | -1,551.10             | 0.00                                   | -18,568.73 | 17,017.63             | 53,000.00    |                                         |  |  |
| aterials Publi 02 Federal Revenu     | ie 10          | 081     | 20.703  | 0.00                  | 0.00                                   |            |                       | 5,484.00     |                                         |  |  |
| 3 LAW ENFORCM 02 Federal Revenu      | ie 10          | 081     | 16.738  | 3,285.53              | 0.00                                   |            | 3,285.53              |              |                                         |  |  |
| 2 TRAINING 02 Federal Revenu         | ie 10          | 081     | 16.579  | 20,098.38             | 23,824.29                              | 23,149.66  | 20,773.01             | 3,402.80     |                                         |  |  |
| 02 Federal Revenu                    | ie 10          | 081     | 99.999  | 3,828.64              | 0.00                                   |            | 3,828.64              |              |                                         |  |  |
| 02 Federal Revenu                    | le 10          | 081     | 20.600  | -26,757.06            | 121,566.40                             | 109,159.06 | -14,349.72            | 9,957.55     |                                         |  |  |
| ICING AND CULT 02 Federal Revenu     | le 10          | 081     | 16.753  | 32,965.39             | 0.00                                   | 14,950.00  | 18,015.39             | 3,500.00     | 10                                      |  |  |
| UZ Federal Revent                    | ie 10          | 081     | 20.218  | -158,862.33           | 504,078.17                             | 41,473.87  | 303,741.97            | 60,236.25    |                                         |  |  |
| DZ Federal Revent                    | ie 10          | 001     | 10.3/9  | 46 170 00             | 0.00                                   |            | 00.UU<br>46 170 00    |              |                                         |  |  |
| TV GRANT - HAS 02 Federal Revenu     | ie 10<br>ie 10 | 081     | 97.007  | 5 968 99              | 0.00                                   |            | 5 968 99              |              |                                         |  |  |
| RMATION/SYSTEM 02 Federal Reven      | ie 10          | 081     | 20.237  | 0.00                  | 0.00                                   |            | 0,500.55              | 27.500.00    |                                         |  |  |
| EMENT PROGRAM 02 Federal Revenu      | ie 10          | 081     | 99.999  | -425.03               | 7,215.29                               | 3.61       | 6,786.65              |              |                                         |  |  |
| 02 Federal Revenu                    | ie 10          | 081     | 20.205  | 4,789.73              | 0.00                                   |            | 4,789.73              |              | - 10 - 10 - 10 - 10 - 10 - 10 - 10 - 10 |  |  |
| 5HARING INITIA 02 Federal Revenu     | ie 10          | 081     | 97.067  | 23,896.23             | 0.00                                   |            | 23,896.23             |              |                                         |  |  |
| CHILDREN 02 Federal Revenu           | ie 10          | 081     | 16.543  | 52,851.16             | 116,253.30                             | 151,454.80 | 17,649.66             | 8,684.30     |                                         |  |  |
|                                      |                |         |         |                       |                                        |            |                       |              |                                         |  |  |
|                                      |                |         |         |                       | ayaaaaaaaaaaaaaaaaaaaaaaaaaaaaaaaaaaaa |            |                       |              |                                         |  |  |
|                                      |                |         |         | <u>G</u> o To         | First                                  | Previous   | Next                  |              | Last                                    |  |  |
|                                      |                |         |         |                       |                                        |            |                       |              | 1-20 DM                                 |  |  |
|                                      |                |         | E C     |                       |                                        |            | _                     | _ ₽          | 1/31/2014                               |  |  |

# Printing a Report in Oracle Format (02/26/14)

With several of the newer reports developed in Oracle, there is now a dropdown from which it is possible to specify at the time of generating the report whether you wish it to be produced in Oracle format or Excel format. The following procedures must be used in order to print those reports that are still generated automatically only in Oracle format.

### Printing in Oracle format

 Close out the screen view of the report to get back to the Oracle Applications – PRODUCTION screen.

| Oracle Applic       | ations - PRODUCTIC | N            |              |           |         |                       |              |
|---------------------|--------------------|--------------|--------------|-----------|---------|-----------------------|--------------|
| e Edit View         | Folder Tools W     | indow He     | lp           | 1 1 1 1   |         |                       |              |
| k 🔞 🥸  <br>Requests | A & A              | <b>W</b>   X | 10 10 🖻      |           | u 🖤 🦉 💱 | · · · · ·             |              |
| Ref                 | resh Data          |              | Find Reques  | s         |         | Submit a New Request. |              |
| Doguoot ID          |                    |              | Derent       |           |         |                       | <u> </u>     |
|                     | Name               |              |              | Phase     | Status  | Parameters            |              |
| 28030394            | Trial Balance - D  | Detail       |              | Completed | Normal  | 1000, ST of RI, 100   | 1,50268, L 📤 |
|                     |                    |              |              |           |         |                       |              |
|                     |                    |              |              |           |         |                       |              |
|                     |                    |              |              | <u> </u>  |         |                       |              |
|                     |                    |              |              |           |         |                       |              |
|                     |                    |              |              |           |         |                       |              |
|                     |                    |              |              |           |         |                       |              |
| Holi                | d Request          |              | View Details | )         |         | View Output           |              |
|                     |                    |              |              |           |         |                       |              |
| Canc                | el Request         |              | Diagnostics  |           |         | View Log              | )            |
|                     |                    | 2            |              |           |         |                       |              |
|                     |                    |              |              |           |         |                       |              |
|                     |                    |              |              |           |         |                       |              |
|                     |                    |              |              |           |         |                       |              |
|                     |                    |              |              |           |         |                       |              |
|                     |                    |              |              |           |         |                       |              |
|                     |                    |              |              |           |         |                       |              |
|                     |                    |              |              |           |         |                       |              |
|                     |                    |              |              |           |         |                       |              |
|                     |                    |              |              |           |         |                       |              |
|                     |                    |              |              |           |         | Open                  |              |
|                     |                    |              |              |           |         |                       |              |
|                     |                    |              |              |           |         |                       |              |
|                     |                    |              | W            |           |         |                       |              |

- Select Tools from the menu at the top of the screen.
- From the dropdown list that appears, select Reprint/Republish.

| (-) (-) (-) (-) (-) (-) (-) (-) (-) (-) | /rifansap.do        | oit. <b>ri.gov:8</b> 01 | l0/OA_HTML/RF             | .jsp?function_id=25152&          | resp_id=502568 🔎 👻 🗟 🖒 🗙 | @ Oracle Application | ns Home 🥖   | Oracle Applications R           | 12 🧔 Republish and Re                          | print ×         | - □ ×            |
|-----------------------------------------|---------------------|-------------------------|---------------------------|----------------------------------|--------------------------|----------------------|-------------|---------------------------------|------------------------------------------------|-----------------|------------------|
| <u>File Edit V</u> iew                  | F <u>a</u> vorites  | <u>I</u> ools <u>H</u>  | elp                       |                                  |                          |                      |             |                                 |                                                |                 |                  |
|                                         | Concur              | rrent Pro               | cessing                   |                                  |                          |                      | Navigator 🔻 | Ravorites 🕶                     | Preferences Help                               | Close Win       | dow              |
| Republish and Re                        | print Requ          | uest                    |                           |                                  |                          |                      |             |                                 |                                                |                 | _                |
|                                         |                     | F                       | rogram Name<br>Request ID | Trial Balance - Deta<br>28030394 | il                       |                      |             | Request Name<br>Completion Date | Trial Balance - Detail<br>20-Feb-2014 11:24:14 | Apply           | Cancel           |
| Republish                               |                     |                         |                           |                                  |                          |                      |             |                                 |                                                |                 |                  |
| Printer                                 |                     |                         |                           |                                  |                          |                      |             |                                 |                                                |                 |                  |
| Printer<br>Print Style<br>Copies        | noprint<br>Landscap | pe                      | د<br>د<br>0               |                                  |                          |                      |             |                                 |                                                |                 |                  |
|                                         |                     |                         |                           |                                  |                          |                      |             |                                 |                                                | Арру            | Cancel           |
| Privacy Statemer                        |                     |                         |                           |                                  | Preferences Hel          | p Close Window       |             |                                 | Copyright (c) 2                                | 006, Oracle. Al | rights reserved. |
| Privacy Statemen                        | 11                  |                         |                           |                                  |                          |                      |             |                                 | Copyright (a) 2                                | 005, Oracle Al  | rights reserved  |

• Override the noprint in the Printer field with % and click on the magnifying glass to the right of the field. This will open up a screen where you may select the printer designated for your agency. If your agency does not yet have a printer designated on this list, contact the Help Desk to have one added.

| earch and  | Select: Printer           |                               |                                                              |                 | Cha     |
|------------|---------------------------|-------------------------------|--------------------------------------------------------------|-----------------|---------|
|            |                           |                               |                                                              |                 | Cane    |
| Search     |                           |                               |                                                              |                 |         |
|            |                           |                               |                                                              |                 |         |
| To find yo | our item, select a filter | item in the pulldown list and | enter a value in the text field, then select the "Go" button |                 |         |
| Search By  | Printer 💌 %               | Go                            |                                                              |                 |         |
| Results    |                           |                               |                                                              |                 |         |
|            |                           |                               |                                                              |                 |         |
|            |                           |                               |                                                              | Previous 1-15   | Next 15 |
| Select     | Quick Select              | Printer                       | Description                                                  | 0 1101000 [110  | Heat 15 |
| 0          | <b>.</b>                  | AG_CFO                        | ATTORNEY GENERAL - CFO                                       |                 |         |
|            |                           | ART - CFO                     | COUNCIL ON THE ARTS - CFO                                    |                 |         |
| 0          |                           |                               |                                                              |                 |         |
| $\odot$    |                           | DEM_CFO                       | ENVIRONMENTAL MGMT - CFO                                     |                 |         |
| $\odot$    |                           | DHS_CFO                       | HUMAN SERVICES                                               |                 |         |
| ۲          |                           | DOA_AAC1                      | ADMINISTRATION - ACCOUNTS AND CONTROL                        |                 |         |
| 0          |                           | DOA_CFO                       | ADMINISTRATION - CFO                                         |                 |         |
| $\odot$    |                           | DOA_DIR1                      | ADMINISTRATION - DIRECTOR'S OFFICE                           |                 |         |
| 0          |                           | DOA_DOIT_TEST                 | INFORMATION TECHNOLOGY - DOA                                 |                 |         |
| $\odot$    |                           | DOA_PURCH1                    | ADMINISTRATION - DIVISION OF PURCHASES                       |                 |         |
| 0          |                           | DOA_PURCH2                    | PASTA Printing                                               |                 |         |
| 0          |                           | DOA_TRAINB2                   | Laser Jet printer HP laserjet 2430dn                         |                 |         |
| $\odot$    |                           | DOT_CFO                       | TRANSPORTATION - CFO                                         |                 |         |
| $\odot$    |                           | GT_RECON1                     | TREASURER                                                    |                 |         |
| $\odot$    |                           | JD_SC1                        | SUPREME COURT                                                |                 |         |
| $\odot$    |                           | LG_CFO                        | LIEUTENANT GOVERNOR                                          |                 |         |
|            |                           |                               |                                                              | ③ Previous 1-15 | Next 15 |
|            |                           |                               |                                                              |                 | Car     |
|            |                           |                               |                                                              |                 |         |
|            |                           |                               |                                                              |                 |         |

• After you click on the square Select button, you will return to the previous screen. Override the 0 in the Copies field with the number of copies you wish to print. Then click on the Apply button. The printout will then be generated.

|                  | -              | -                      |                                          |                     |                           |                                 |                                                | - 0 ×                              |
|------------------|----------------|------------------------|------------------------------------------|---------------------|---------------------------|---------------------------------|------------------------------------------------|------------------------------------|
| 🧲 🕞 🏉 http:/     | //rifansap.doi | t.ri.gov:8010/OA_HTM   | _/RF.jsp?function_id=25152&resp_         | id=502568 ₽ - 🖻 C 🗙 | Oracle Applications Home. | . 🦪 Oracle Applications R       | 12 🥖 Republish and Re                          | print × û 🏠 🔅                      |
| File Edit View   | Favorites      | Tools Help             |                                          |                     |                           |                                 |                                                |                                    |
|                  |                |                        |                                          |                     |                           |                                 |                                                |                                    |
|                  | Concurr        | ent Processing         |                                          |                     |                           |                                 |                                                | 1                                  |
| 10000            |                |                        |                                          |                     |                           |                                 |                                                |                                    |
|                  |                |                        |                                          |                     | 📅 Navigato                | er 🔻 👒 Favorites 🔫              | Preferences Help                               | Close Window                       |
| Republish and Re | print Reque    | est                    |                                          |                     |                           |                                 |                                                |                                    |
|                  |                | Program Nai<br>Request | ne Trial Balance - Detail<br>ID 28030394 |                     |                           | Request Name<br>Completion Date | Trial Balance - Detail<br>20-Feb-2014 11:24:14 | Apply Cance!                       |
| Republish        |                |                        |                                          |                     |                           |                                 |                                                |                                    |
| Printer          |                |                        |                                          |                     |                           |                                 |                                                |                                    |
| Deinter          | DOA 440        |                        |                                          |                     |                           |                                 |                                                |                                    |
| Print Style      | Landscape      | L                      |                                          |                     |                           |                                 |                                                |                                    |
| Copies           |                | 1                      |                                          |                     |                           |                                 |                                                |                                    |
|                  |                |                        |                                          |                     |                           |                                 |                                                |                                    |
|                  |                |                        |                                          |                     |                           |                                 |                                                | Apply Cancel                       |
| Diana Phatana    | -              |                        |                                          | Preferences Help    | Close Window              |                                 | 0                                              |                                    |
| Privacy Statemen | nı             |                        |                                          |                     |                           |                                 | Copyright (c) 2                                | outo, Oracle. All rights reserved. |
|                  |                |                        |                                          |                     |                           |                                 |                                                |                                    |
|                  |                |                        |                                          |                     |                           |                                 |                                                |                                    |
|                  |                |                        |                                          |                     |                           |                                 |                                                |                                    |
|                  |                |                        |                                          |                     |                           |                                 |                                                |                                    |
|                  |                |                        |                                          |                     |                           |                                 |                                                |                                    |
|                  |                |                        |                                          |                     |                           |                                 |                                                |                                    |
|                  |                |                        |                                          |                     |                           |                                 |                                                |                                    |
|                  |                |                        |                                          |                     |                           |                                 |                                                |                                    |
|                  |                |                        |                                          |                     |                           |                                 |                                                |                                    |
|                  |                |                        |                                          |                     |                           |                                 |                                                |                                    |
|                  |                |                        |                                          |                     |                           |                                 |                                                | *                                  |

### Printing an Oracle Report in Excel Format

As mentioned in the section on Oracle Reports, General Principles, some of the more recently developed Oracle programs give you the option of producing reports in either an Oracle screen format or Excel format. It is possible, however, to convert into Excel format even those reports that the system produces initially only in Oracle screen format. The procedure is as follows.

#### Printing in Excel format

• Open up the screen view of the report by selecting the View Output button.

| a gat yew Folder Tols Window Help                                                                                                    | Elle Edit View Folder Iools Window Help<br>Feleral Balances<br>3395103 Estate Justice Statistics Program 02 Federal Revenue 10 061 16.550                                                                                                    |   |
|----------------------------------------------------------------------------------------------------|----------------------------------------------------------------------------------------------------|---|
| Report requestID-22078407<br>Page Fond Size Of BL 37<br>Current Period<br>Gurent Period<br>Gurent Period | Image: Source-occupation       Image: Source-occupation       Image: Source-occupation       Image: Source-occupation         Currency: USD       Source-occupation       State of RI S(Cocupation)       Image: Source-occupation       Image: Source-occupation         Source-occupation       SRCE       FUND       AGENCY CFDA NI         Image: Source-occupation       SRCE       FUND       AGENCY CFDA NI         Image: Source-occupation       SRCE       FUND       AGENCY CFDA NI         Image: Source-occupation       SRCE       FUND       AGENCY CFDA NI         Image: Source-occupation       SRCE       FUND       AGENCY CFDA NI         Image: Source-occupation       SRCE       FUND       AGENCY CFDA NI         Image: Source-occupation       SRCE       FUND       AGENCY CFDA NI         Image: Source-occupation       SRCE       FUND       AGENCY CFDA NI         Image: Source-occupation       SRCE       FUND       AGENCY CFDA NI         Image: Source-occupation       SRCE       FUND       AGENCY CFDA NI         Image: Source-occupation       State Source-occupation       State Source-occupation       State Source-occupation         Source-occupation       State Source-occupation       State Source-occupation       State Source-occupation       State Source-occupation </th <th>0</th> | 0 |
| Report request 0 - 27972407       Image: Constraint of the second of the second of the s                                                                                                    | Page 1     Font Size 10       Page 1     Font Size 10       State of RI S(       Cash Resource       Current Period       SUBCE=02 (Federal Revenue), AGENCY=081 (Public Safety, Department Of)       INE SEQ       SRCE       FUND       AGENCY CFDA N       Getral Balances       395102 Eyrne Formula Grant Program       02 Federal Revenue 10       081       16.579                                                                                                    |   |
| Page 1 Font Size 10 State of F13 K State of F13 K S                                                                                                    | Page       Font Size       IO       ▼         State of RI S(       Cash Resourd       Cash Resourd       Cash Resourd         CUrrent Period       SOURCE=02 (Federal Revenue), AGENCY=081 (Public Safety, Department Of)       AGENCY       CFDA N         INE SEQ       SRCE       FUND       AGENCY CFDA N                                                                                                    |   |
| State of R S4<br>ORCH-02 (Federal Revenue), AGENCY-081 (Public Safety, Department Of)<br>NF SEQ<br>deral Balances<br>SRCE FUNCTION AGENCY OFDA N<br>                                                                                                    | State of RI SC<br>Cash Resourc<br>Current Perior<br>SOURCE=02 (Federal Revenue), AGENCY=081 (Public Safety, Department Of)<br>INE SEQ SRCE FUND AGENCY CFDA N<br>                                                                                                    |   |
| Cach Resour<br>Current Perior<br>00KCF=02 (Federal Revenue), AGENCY=061 (Public Safety, Department Of)<br>NE SEQ SAFE Formula Grant Program 02 Federal Revenue 10 061 16.579<br>95103 Byrne Formula Grant Program 02 Federal Revenue 10 061 16.579<br>95103 State Justice Statistics Frogram 02 Federal Revenue 10 061 16.579<br>95105 Warchics Control Assistance 90 22 Federal Revenue 10 061 16.580<br>95105 Nuccotics Control Assistance 90 22 Federal Revenue 10 061 16.580<br>95105 Nuccotics Control Assistance 910 22 Federal Revenue 10 061 16.580<br>95105 Nuccotics Control Assistance 910 22 Federal Revenue 10 061 16.580<br>95109 Juvenile Justice Delinquent Pgm 02 Federal Revenue 10 061 16.580<br>95109 Juvenile Accountability Incentice 910 22 Federal Revenue 10 061 16.580<br>95110 Juvenile Accountability 102 Federal Revenue 10 061 16.580<br>95110 Juvenile Accountability 102 Federal Revenue 10 061 16.580<br>95111 Justice Lacountability 102 Federal Revenue 10 061 16.590<br>95112 Justice Justice Delinquent Pgm 02 Federal Revenue 10 061 16.590<br>95112 Justice Jacountability 102 Federal Revenue 10 061 16.590<br>95114 Justice Justice Delinquent Pgm 02 Federal Revenue 10 061 16.590<br>95112 Justice Jacountability 102 Federal Revenue 10 061 16.590<br>95112 Justice Justice Delinquent Pgm 02 Federal Revenue 10 061 16.590<br>95112 Justice Justice Delinquent Pgm 02 Federal Revenue 10 061 16.590<br>95112 Justice Justice Justice 02 Federal Revenue 10 061 16.590<br>95112 Justice Justice Justice 02 Federal Revenue 10 061 16.590<br>95112 Justice Justice Justice 02 Federal Revenue 10 061 16.590<br>95112 Justice Justice Justice 02 Federal Revenue 10 061 16.590<br>95112 Justice Justice Justice 02 Federal Revenue 10 061 16.590<br>95112 Justice Justice Justice 02 Federal Revenue 10 061 16.590<br>95112 Justice Justice Justice 02 Federal Revenue 10 061 16.590<br>95112 Justice Justice Justice 02 Federal Revenue 10 061 16.590<br>95112 Deline Justice Justice 02 Federal Revenue 10 061 16.590<br>95112 Deline Justice Justice Justice 02 Federal Revenue 10 061 16.590<br>95112 Deline Justice Justice 02 Federal Revenu                                                                                                    | Cash Resourc<br>Current Perior<br>SoURCE=02 (Federal Revenue), AGENCY=081 (Public Safety, Department Of)<br>INE SEQ SRCE FUND AGENCY CFDA N<br>                                                                                                    |   |
| Trency: USD<br>OURCF=02 (Federal Revenue), AGENCY=061 (Public Safety, Department Of)<br>NE SEQ SRCE FUND AGENCY CFDA N<br>deral Balances<br>95102 Byrne Formula Grant Program 02 Federal Revenue 10 061 16.579<br>95103 State Justice Statistics Program 02 Federal Revenue 10 061 16.550<br>95104 Crime Victim Assistance 02 Federal Revenue 10 061 16.550<br>95105 Justice Justice Delinquent Pgm 02 Federal Revenue 10 061 16.550<br>95106 Narcotics Control Assistance Pgm 02 Federal Revenue 10 061 16.554<br>95106 Juvenile Justice Delinquent Pgm 02 Federal Revenue 10 061 16.554<br>95106 Juvenile Accountability Thremity Ello 2 Federal Revenue 10 061 16.554<br>95110 Juvenile Accountability 02 Federal Revenue 10 061 16.554<br>95110 Juvenile Accountability 02 Federal Revenue 10 061 16.590<br>95111 R Grants To Encourage Arrest Policie 02 Federal Revenue 10 061 16.590<br>95112 El Forenis Improvem 02 Federal Revenue 10 061 16.590<br>95112 Fl Forenis Improvem Director 02 Federal Revenue 10 061 16.590<br>95112 Fl Forenis Improvem Director 02 Federal Revenue 10 061 16.590<br>95112 Fl Forenis Improvem Director 02 Federal Revenue 10 061 16.590<br>95112 Fl Forenis Improvem Director 02 Federal Revenue 10 061 16.590<br>95112 Fl Forenis Improvem Director 02 Federal Revenue 10 061 16.590<br>95112 Fl Forenis Improvem Director 02 Federal Revenue 10 061 16.590<br>95112 Fl Forenis Improvem Director 02 Federal Revenue 10 061 16.590<br>95112 Fl Forenis Improvem Director 02 Federal Revenue 10 061 16.790<br>95112 Fl Forenis Improvem Director 02 Federal Revenue 10 061 16.590<br>95112 Fl Forenis Improvem Director 02 Federal Revenue 10 061 16.590<br>9512 Fl Forenis Improvem Director 02 Federal Revenue 10 061 16.590<br>9512 Fl Forenis Improvem Director 02 Federal Revenue 10 061 16.590<br>9512 Fl Forenis Improvem Director 02 Federal Revenue 10 061 16.590<br>9512 Fl Forenis Improvem Director 02 Federal Revenue 10 061 16.590<br>9513 Forenis Improvem Director 02 Federal Revenue 10 061 16.590<br>9514 Forenis Improvem Director 02 Federal Revenue 10 061 16.590<br>9515 Forenis Improvem Director 02 Federal Federal Federal F                                                                                                    | Current Perior<br>SOURCE=02 (Federal Revenue), AGENCY=081 (Public Safety, Department Of)<br>INE SEQ SRCE FUND AGENCY CFDA N<br>ederal Balances<br>395102 Byrne Formula Grant Program 02 Federal Revenue 10 081 16.579<br>395103 State Justice Statistics Program 02 Federal Revenue 10 081 16.550                                                                                                    |   |
| rrency: USD<br>OURCF=02 (Federal Revenue), AGENCY=081 (Public Safety, Department Of)<br>deral Balances<br>95102 Byrne Formula Grant Program 02 Federal Revenue 10 081 16.579<br>95103 State Justice Statistics Frogram 02 Federal Revenue 10 081 16.575<br>95105 Juvenile Justice Delinquent Pgm 02 Federal Revenue 10 081 16.579<br>95107 Marcotics Chtri Assistance Pgm 02 Federal Revenue 10 081 16.583<br>95108 Juvenile Justice Delinquent Pgm 02 Federal Revenue 10 081 16.583<br>95108 Juvenile Justice Delinquent Pgm 02 Federal Revenue 10 081 16.583<br>95108 Juvenile Accountability Incentive Blo 02 Federal Revenue 10 081 16.534<br>95109 Marcotics Control Mistorice Inproveme 02 Federal Revenue 10 081 16.535<br>95119 Juvenile Accountability 02 Federal Revenue 10 081 16.536<br>95119 Mistorias To Encourse Velicie 02 Federal Revenue 10 081 16.536<br>95118 J. Grands Chimial Historice Inproveme 02 Federal Revenue 10 081 16.536<br>95118 J. Forensie Inproveme Drogram 02 Federal Revenue 10 081 16.536<br>95118 J. Forensie Inprovement Program 02 Federal Revenue 10 081 16.738<br>95118 J. Forensie Inprovement Program 02 Federal Revenue 10 081 16.738<br>95118 J. Forensie Inprovement Program 02 Federal Revenue 10 081 16.738<br>95118 J. Forensie Inprovement Program 02 Federal Revenue 10 081 16.738<br>95118 J. Forensie Inprovement Program 02 Federal Revenue 10 081 16.738<br>95118 J. Forensie Inprovement Program 02 Federal Revenue 10 081 16.738<br>95118 J. Forensie Inprovement Program 02 Federal Revenue 10 081 16.738<br>95118 J. Forensie Inprovement Program 02 Federal Revenue 10 081 16.738<br>95118 J. Forensie Inprovement Program 02 Federal Revenue 10 081 16.738<br>95118 J. Forensie Inprovement Program 02 Federal Revenue 10 081 16.738<br>95118 J. Forensie Inprovement Program 02 Federal Revenue 10 081 16.738<br>95118 J. Forensie Inprovement Program 02 Federal Revenue 10 081 16.590<br>9511 J. Forensie Inprovement Program 02 Federal Revenue 10 081 16.590<br>9511 J. Forensie Inprovement Program 02 Federal Revenue 10 081 16.590<br>9512 J. Forensie Inprovement Program 02 Federal Revenue 10 081 16.590<br>951                                                                                                    | urrency: USD<br>SOURCE=02 (Federal Revenue), AGENCY=081 (Public Safety, Department Of)<br>INE SEQ SRCE FUND AGENCY CFDA N<br>ederal Balances<br>395102 Byrne Formula Grant Program 02 Federal Revenue 10 081 16.579                                                                                                    |   |
| OURCE-02 (Federal Revenue), AGENCY-081 (Public Safety, Department Of) NE SEQ                                                                                                    | SOURCE=02 (Federal Revenue), AGENCY=081 (Public Safety, Department Of)<br>INE SEQ SRCE FUND AGENCY CFDA N<br>                                                                                                    |   |
| SRCE FUND ACENCY OFDA N<br>deral Balances<br>95102 Byrne Formula Grant Program 02 Federal Revenue 10 061 16.579<br>95103 State Justice Statistics Program 02 Federal Revenue 10 061 16.575<br>95104 Crime Victim Assistance Pgm 02 Federal Revenue 10 061 16.579<br>95105 Juvenile Justice Delinquent Pgm 02 Federal Revenue 10 061 16.579<br>95107 Narcotics Control Assistance Pgm 02 Federal Revenue 10 061 16.579<br>95109 Narcotics Control Assistence Pgm 02 Federal Revenue 10 061 16.579<br>95109 Narcotics Control Assistence Pgm 02 Federal Revenue 10 061 16.579<br>95109 Narcotics Control Assistence Pgm 02 Federal Revenue 10 061 16.579<br>95109 Narcotics Control Assistence Pgm 02 Federal Revenue 10 061 16.578<br>95109 Juvenile Accountability Toce Federal Revenue 10 061 16.578<br>95110 Furcensis Inprovem 02 Federal Revenue 10 061 16.578<br>95111 RI Grants To Encourage Arrest Policie 02 Federal Revenue 10 061 16.579<br>95112 Florensis Improvem 02 Federal Revenue 10 061 16.578<br>95113 Provide Accountability Toce Federal Revenue 10 061 16.578<br>95114 RI Grants To Encourage Arrest Policie 02 Federal Revenue 10 061 16.579<br>95117 RF Forensis Improvem 10 72 Federal Revenue 10 061 16.578<br>95110 Juvenile Accountability Toce Federal Revenue 10 061 16.578<br>95111 RI Grants To Encourage Arrest Policie 02 Federal Revenue 10 061 16.578<br>95110 Juvenile Accountability Toce Federal Revenue 10 061 16.578<br>95110 Juvenile Accountability Toce Federal Revenue 10 061 16.578<br>95110 Juvenile Accountability Toce Federal Revenue 10 061 16.578<br>95110 Juvenile Accountability Toce Federal Revenue 10 061 16.578<br>9510 Juvenile Accountability Toce Federal Revenue 10 071 Federal Revenue 10 071 Federal Rev                                                                                                    | INE SEQ SRCE FUND AGENCY CFDA N<br>                                                                                                    |   |
| deral Balances<br>95102 Byrne Formula Grant Program 02 Federal Revenue 10 081 16.579<br>95103 State Justice Statistics Program 02 Federal Revenue 10 081 16.575<br>95105 Juvenile Justice Delinquent Pgm 02 Federal Revenue 10 081 16.579<br>95106 Narcotics Control Assistance Pgm 02 Federal Revenue 10 081 16.579<br>95107 Narcotics Control Assistance Pgm 02 Federal Revenue 10 081 16.588<br>95108 Juvenile Accountability Incentive Blo 02 Federal Revenue 10 081 16.578<br>95109 National Criminal Histories Improveme 02 Federal Revenue 10 081 16.578<br>95110 Juvenile Accountability O2 Federal Revenue 10 081 16.578<br>95110 Juvenile Accountability 02 Federal Revenue 10 081 16.588<br>95110 Juvenile Accountability 02 Federal Revenue 10 081 16.598<br>95112 FL Forensiz Immrümment 02 Federal Revenue 10 081 16.598<br>95112 FL Forensiz Immrümment 02 Federal Revenue 10 081 16.598<br>95112 FL Forensiz Immrümment 02 Federal Revenue 10 081 16.590<br>95112 FL Forensiz Immrümment 02 Federal Revenue 10 081 16.590<br>95112 FL Forensiz Immrümment 02 Federal Revenue 10 081 16.590<br>95112 FL Forensiz Immrümment 02 Federal Revenue 10 081 16.590<br>95112 FL Forensiz Immrümment 02 Federal Revenue 10 081 16.590<br>95112 FL Forensiz Immrümment 02 Federal Revenue 10 081 16.590<br>95112 FL Forensiz Immrümment 02 Federal Revenue 10 081 16.590<br>95112 FL Forensiz Immrümment 02 Federal Revenue 10 081 16.590<br>95112 FL Forensiz Immrümment 02 Federal Revenue 10 081 16.590<br>95112 FL Forensiz Immrümment 02 Federal Revenue 10 081 16.590<br>95112 FL Forensiz Immrümment 02 Federal Revenue 10 081 16.590<br>9512 FL Forensiz Immrümment 02 Federal Revenue 10 081 16.590<br>9512 FL Forensiz Immrümment 02 Federal Revenue 10 081 16.590<br>9512 Florensiz Immrümment 02 Federal Revenue 10 081 16.590<br>9512 Florensiz Immrümment 02 Federal Revenue 10 081 16.590<br>9512 Florensiz Immrümment 02 Federal Revenue 10 081 16.590<br>9513 Florensiz Immrümment 02 Federal Revenue 10 081 16.590<br>9514 Florensiz Immrümment 02 Federal Revenue 10 081 16.590<br>9515 Florensiz Immrümment 02 Federal Revenue 10 081 16.590<br>9516 Florensiz Immrü                                                                                                    | ederal Balances<br>395102 Byrne Formula Grant Program 02 Federal Revenue 10 081 16.579<br>395103 State Justice Statistics Program 02 Federal Revenue 10 081 16.550                                                                                                    |   |
| deral Balances<br>95102 Byrne Formula Grant Program 02 Federal Revenue 10 061 16.579<br>95103 State Justice Statistics Program 02 Federal Revenue 10 061 16.575<br>95105 Juvenile Justice Delinquent Pgm 02 Federal Revenue 10 061 16.579<br>95106 Narcotics Control Assistance Fgm 02 Federal Revenue 10 061 16.579<br>95107 Narcotics Control Assistance Vgm 02 Federal Revenue 10 061 16.589<br>95108 Juvenile Accountability Incentive Bio 02 Federal Revenue 10 061 16.554<br>95109 National Criminal Histories Improveme 02 Federal Revenue 10 061 16.554<br>95110 Juvenile Accountability 02 Federal Revenue 10 061 16.554<br>95110 Juvenile Accountability 02 Federal Revenue 10 061 16.574<br>95111 RI Grants To Encourage Arrest Policie 02 Federal Revenue 10 061 16.574<br>95112 EL Foreasie, Improvement Program 02 Federal Revenue 10 061 16.574<br>95112 DL Foreasie, Improvement Program 02 Federal Revenue 10 061 16.574<br>960 To First Previous Next Lgst                                                                                                    | ederal Balances<br>395102 Byrne Formula Grant Program 02 Federal Revenue 10 081 16.579<br>195103 State Justice Statistics Program 02 Federal Revenue 10 081 16.550                                                                                                    |   |
| deral Balances<br>95102 Byrne Formula Grant Program 02 Federal Revenue 10 061 16.579<br>95103 State Justice Statistics Program 02 Federal Revenue 10 061 16.579<br>95106 Crime Victim Assistance 20 Federal Revenue 10 061 16.575<br>95106 Narcotics Control Assistance Pgm 02 Federal Revenue 10 061 16.580<br>95109 National Criminal Histories Improveme 02 Federal Revenue 10 061 16.554<br>95109 National Criminal Histories Improveme 02 Federal Revenue 10 061 16.579<br>95112 RJ Forensic Durgram 02 Federal Revenue 10 061 16.584<br>95112 BJ Forensic Durgram 02 Federal Revenue 10 061 16.594<br>95112 RJ Forensic Durgram 02 Federal Revenue 10 061 16.594<br>95112 RJ Forensic Durgrams Program 02 Federal Revenue 10 061 16.594<br>95112 RJ Forensic Durgrams Program 10 First Durgrams Program 10 First Durgrams Program 10 First Durgrams Program 10 First Durgrams Program 10 First Durgrams Program 10 First Durgrams Program 10 First Durgrams Program 10 First Durgrams Program                                                                                                    | ederal Balances<br>395102 Byrne Formula Grant Program 02 Federal Revenue 10 081 16.579<br>195103 State Justice Statistics Program 02 Federal Revenue 10 081 16.550                                                                                                    |   |
| 95102       Byrne Formula Grant Program       02       Federal Revenue       10       081       16.579         95103       State Justice Statistics Program       02       Federal Revenue       10       081       16.575         95104       Crime Victim Assistance       02       Federal Revenue       10       081       16.575         95105       Justice Delinquent Pgm       02       Federal Revenue       10       081       16.575         95106       Arcouts Control Assistance Pgm       02       Federal Revenue       10       081       16.579         95107       Narcotics Control Assistance Pgm       02       Federal Revenue       10       081       16.579         95109       Natotics Control Assistance Pgm       02       Federal Revenue       10       081       16.586         95109       Natocites Control Assistance       02       Federal Revenue       10       081       16.554         95109       Next       Difference       02       Federal Revenue       10       081       16.738         95111 R1 Grants To Encourage Arrest Policie       02       Federal Revenue       10       081       16.742         Go To       First       Previous       Next       Lgst                                                                                                    | 395102         Byrne Formula Grant Program         02         Federal Revenue         10         081         16.579           395103         State Justice Statistics Program         02         Federal Revenue         10         081         16.550                                                                                                    |   |
| 95103 State Justice Statistics Program       02 Federal Revenue       10       061       16.550         95104 Crime Victim Assistance       02 Federal Revenue       10       061       16.575         95105 Juvenile Justice Delinquent Pgm       02 Federal Revenue       10       061       16.575         95105 Narcotics Control Assistance Pgm       02 Federal Revenue       10       061       16.570         95106 Narcotics Control Assistance Pgm       02 Federal Revenue       10       061       16.570         95107 Narcotics Control Assistance Pgm       02 Federal Revenue       10       061       16.580         95108 Juvenile Accountability Incentive Blo       02 Federal Revenue       10       061       16.581         95109 National Criminal Histories Improvem       02 Federal Revenue       10       061       16.580         95110 Juvenile Accountability       02 Federal Revenue       10       061       16.580         95111 RI Grants To Encourage Arrest Policie       02 Federal Revenue       10       061       16.523         95112 Juvenile Accountability       02 Federal Revenue       10       061       16.524         95112 Revenue       07       16.724       16.724       16.724         90 To       First       Previous       Ne                                                                                                    | 395103 State Justice Statistics Program 02 Federal Revenue 10 081 16.550                                                                                                    |   |
| 95104 Urume victim Assistance 00.2 Federal Revenue 10 061 16.575<br>95105 Juvenile Justice Delinquent Pgm 02 Federal Revenue 10 061 16.570<br>95106 Narcotics Control Assistance Pgm 02 Federal Revenue 10 061 16.570<br>95107 Narcotics Control Assistance Pgm 02 Federal Revenue 10 061 16.523<br>95109 National Criminal Historics Improveme 02 Federal Revenue 10 061 16.523<br>95109 National Criminal Historics Improveme 02 Federal Revenue 10 061 16.539<br>95110 Juvenile Accountability 02 Federal Revenue 10 061 16.539<br>95112 BL Forensite Improvement Provement 02 Federal Revenue 10 061 16.590<br>95112 BL Forensite Improvement Provement 02 Federal Revenue 10 061 16.590<br>95112 BL Forensite Improvement Provement 02 Federal Revenue 10 061 16.738<br>95114 M Grants To Encourage Arrest Policie 02 Federal Revenue 10 061 16.738<br>95115 Improvement Provement 02 Federal Revenue 10 061 16.738<br>95112 BL Forensite Improvement Provement 02 Federal Revenue 10 061 16.738<br>95105 Juvenite Marculation Improvement Provement 02 Federal Revenue 10 061 16.790<br>95112 DL Forensite Improvement Provement 02 Federal Revenue 10 061 16.790<br>95112 DL Forensite Improvement Provement 02 Federal Revenue 10 061 16.790<br>95114 Marculation Improvement Provement Provement                                                                                                    |                                                                                                    |   |
| Solos outenite outche perindent run of rederal Revenue 10 061 16.570<br>95107 Narcotics Contri Assistance Pgm 02 Federal Revenue 10 061 16.579<br>95107 Narcotics Contri Assistar Pgm Tr II 02 Federal Revenue 10 061 16.580<br>95108 Juvenile Accountability Incentive Blo 02 Federal Revenue 10 061 16.554<br>95110 Juvenile Accountability 02 Federal Revenue 10 061 16.554<br>95110 Juvenile Accountability 02 Federal Revenue 10 061 16.554<br>95111 RI Grants To Encourage Arrest Policie 02 Federal Revenue 10 061 16.590<br>95112 RI Forensic, Improvement Program 02 Federal Revenue 10 061 16.780<br>95112 RI Forensic, Improvement Program 02 Federal Revenue 10 061 16.742<br>© To First Previous Next Last<br>Qpen                                                                                                    | 395104 Crime Victim Assistance 02 Federal Revenue 10 081 16.575                                                                                                    |   |
| 95107 Narcotics Chtrl Assist Pgm Yr II 02 Federal Revenue 10 081 16.588<br>95108 Juvenile Accountability Incentive Blo 02 Federal Revenue 10 081 16.534<br>95109 National Criminal Histories Improveme 02 Federal Revenue 10 081 16.539<br>95110 Juvenile Accountability 02 Federal Revenue 10 081 16.738<br>95111 RI Grants To Encourage Arrest Policie 02 Federal Revenue 10 081 16.590<br>95112 BL Forensic Environment Fourtam 02 Federal Revenue 10 081 16.544<br>95112 BL Forensic Environment Fourtam 02 Federal Revenue 10 081 16.732<br>© To First Previous Next Lgst                                                                                                    | 355105 Suvenile Suscies Delinquent Pgm 02 Federal Revenue 10 051 15.570                                                                                                    |   |
| 95106 Juvenile Accountability Incentive Bio 02 Federal Revenue 10 061 16.523<br>95109 National Criminal Histories Improveme 02 Federal Revenue 10 061 16.554<br>95110 Juvenile Accountability 02 Federal Revenue 10 061 16.590<br>95112 RI Forensic Improveme 02 Federal Revenue 10 061 16.782<br>95112 RI Forensic Improveme Proveme 02 Federal Revenue 10 061 16.782<br>02 Federal Revenue 10 061 16.782<br>03 Total State Provide Provide Pro                                                                                                    | 395107 Narcotics Cntrl Assist Pgm Yr II 02 Federal Revenue 10 081 16.588                                                                                                    |   |
| 95109 National Criminal Histories Improveme 02 Federal Revenue 10 081 16.554<br>95110 Juvenie Accountability 02 Federal Revenue 10 081 16.738<br>95112 BL Forensie Improvement Provement 02 Federal Revenue 10 081 16.550<br>95112 BL Forensie Improvement Provement 02 Federal Revenue 10 081 16.732<br>00 To First Previous Next Last                                                                                                    | 395108 Juvenile Accountability Incentive Blo 02 Federal Revenue 10 081 16.523                                                                                                    |   |
| 95110 Juvenile Accountability       02 Federal Revenue       10       061       16.738         95111 RI Forensie Theory and Arrest Policie 02 Federal Revenue       10       061       16.590         95112 RI Forensie Theory and Arrest Policie 02 Federal Revenue       10       061       16.742         Go To       First       Previous       Next       Last                                                                                                    | 395109 National Criminal Histories Improveme 02 Federal Revenue 10 081 16.554                                                                                                    |   |
| 95111 RI Grants lo Encourage Arrest Policie OZ Federal Revenue 10 OB1 16.500<br>95112 BI Forensic Drammer Portram 02 Federal Revenue 10 OB1 16.742<br>© To First Previous Next Last<br>Qpen                                                                                                    | 395110 Juvenile Accountability 02 Federal Revenue 10 061 16.738                                                                                                    |   |
| Go To     First     Previous     Next     Last                                                                                                    | 395111 RI Grants To Encourage Arrest Policie 02 Federal Revenue 10 081 16.590                                                                                                    |   |
| Go To     First     Previous     Next     Last                                                                                                    |                                                                                                    |   |
| Qpen                                                                                                    | Go To First Brevious Next Last                                                                                                    |   |
| Qpen                                                                                                    |                                                                                                    |   |
| Qpen                                                                                                    |                                                                                                    |   |
| Qpen                                                                                                    |                                                                                                    |   |
| Qpen                                                                                                    |                                                                                                    |   |
| Qpen                                                                                                    |                                                                                                    |   |
| Qpen                                                                                                    |                                                                                                    |   |
| Qpen                                                                                                    |                                                                                                    |   |
| Qpen                                                                                                    |                                                                                                    |   |
| Qpen                                                                                                    |                                                                                                    |   |
|                                                                                                    | Open                                                                                                    |   |
|                                                                                                    |                                                                                                    |   |
|                                                                                                    |                                                                                                    |   |
|                                                                                                    |                                                                                                    |   |
|                                                                                                    |                                                                                                    |   |
|                                                                                                    |                                                                                                    |   |
|                                                                                                    |                                                                                                    |   |
|                                                                                                    |                                                                                                    |   |
|                                                                                                    |                                                                                                    |   |
|                                                                                                    |                                                                                                    |   |

- Select Tools from the toolbar.
- From the dropdown list that appears, select Copy File.

| ( ) )                           | http://rifansap.doit. <b>ri.gov</b> :8010/OA_CGI/FNDWRR.ex | e?ter | mp_id=1548(    | )33324     | P - ⊵ d        | 🗧 🖉 Ora                 | cle Applications Hor                              | ne <i> O</i> racle Applica | tions R12        |
|---------------------------------|------------------------------------------------------------|-------|----------------|------------|----------------|-------------------------|---------------------------------------------------|----------------------------|------------------|
| File Ed                         | it View Favorites Tools Help                               |       |                |            |                |                         |                                                   |                            |                  |
|                                 |                                                            |       |                |            |                | State<br>Cash<br>Curren | of RI Set of E<br>Resources Rep<br>t Period: JAN- | ooks<br>oort<br>2014       |                  |
| Currency<br>SOURCE:<br>LINE SE( | y: USD<br>=02 (Federal Revenue), AGENCY=081 (Pu)<br>Q<br>  | SR(   | c Safety<br>CE | , Departme | nt Of)<br>FUND | AGENCY                  | CFDA NUMBER                                       | Balance<br>-Forward (DR)CR | Receip<br>(DR) C |
| Federal                         | Balances                                                   |       |                |            |                |                         |                                                   |                            |                  |
| 3395102                         | Byrne Formula Grant Program                                | 02    | Federal        | Revenue    | 10             | 081                     | 16.579                                            | 689.92                     | 3                |
| 3395103                         | State Justice Statistics Program                           | 02    | Federal        | Revenue    | 10             | 081                     | 16.550                                            | -17,013.18                 | 39               |
| 3395104                         | Crime Victim Assistance                                    | 02    | Federal        | Revenue    | 10             | 081                     | 16.575                                            | -37,488.78                 | 929              |
| 3395105                         | Juvenile Justice Delinquent Pgm                            | 02    | Federal        | Revenue    | 10             | 081                     | 16.540                                            | -4,315.65                  | 158              |
| 3395106                         | Narcotics Control Assistance Pgm                           | 02    | Federal        | Revenue    | 10             | 081                     | 16.579                                            | -7,836.61                  | 48               |
| 3395107                         | Narcotics Cntrl Assist Pgm Yr II                           | 02    | Federal        | Revenue    | 10             | 081                     | 16.588                                            | 24,115.63                  | 552              |
| 3395108                         | Juvenile Accountability Incentive Blo                      | 02    | Federal        | Revenue    | 10             | 081                     | 16.523                                            | 74,997.83                  | 75               |
| 3395109                         | National Criminal Histories improveme                      | 02    | Federal        | Revenue    | 10             | 081                     | 16.554                                            | -3,498.76                  | 4 4 4            |
| 3395110                         | DI Grante To Encourage Arrest Dolicie                      | 02    | Federal        | Pevenue    | 10             | 081                     | 16.730                                            | 2 503 59                   | 191              |
| 3305112                         | DI Forenzia Improvement Drogram                            | 02    | Federal        | Pevenue    | 10             | 081                     | 16 742                                            | -7 626 28                  | 19               |
| 3406101                         | Pictometry Project-Homeland Security                       | 02    | Federal        | Revenue    | 10             | 081                     | 97 005                                            | 3 626 89                   | 10               |
| 3407101                         | Pictometry Project - Homeland Securit                      | 02    | Federal        | Revenue    | 10             | 081                     | 97.072                                            | 2,503,46                   |                  |
| 3407102                         | Access/Intervention Equip - Homeland                       | 02    | Federal        | Revenue    | 10             | 081                     | 97.004                                            | -9,608.20                  |                  |
| 3420110                         | FY 2012 Hazardous Materials Emergency                      | 02    | Federal        | Revenue    | 10             | 081                     | 20.703                                            | 0.00                       |                  |
| 3421101                         | FY 2008 Homeland Security Grant - Uas                      | 02    | Federal        | Revenue    | 10             | 081                     | 97.067                                            | -47.47                     |                  |
| 3421102                         | SERC Grant                                                 | 02    | Federal        | Revenue    | 10             | 081                     | 20.703                                            | 6,566.97                   |                  |
| 3421103                         | Terrorism Preparedness Training                            | 02    | Federal        | Revenue    | 10             | 081                     | 97.043                                            | 7,153.78                   |                  |
| 3421105                         | FY 2008 Homeland Security Grant - Ied                      | 02    | Federal        | Revenue    | 10             | 081                     | 97.067                                            | 1,041.06                   |                  |
| 3421106                         | Homeland Security                                          | 02    | Federal        | Revenue    | 10             | 081                     | 16.585                                            | 1,825.23                   |                  |
| 3421107                         | Fire Prevention And Safety                                 | 02    | Federal        | Revenue    | 10             | 081                     | 97.044                                            | 4,445.48                   |                  |
| 3421110                         | Hazardous Materials Emergency Program                      | 02    | Federal        | Revenue    | 10             | 081                     | 97.067                                            | 10,235.97                  |                  |
| 3421112                         | FY 2009 Orban Area Security Initiativ                      | 02    | Federal        | Revenue    | 10             | 081                     | 97.065                                            | 701.87                     |                  |
| 3421113                         | FI 2009-2010 Hazardous Materials Emer                      | 02    | Federal        | Revenue    | 10             | 081                     | 30.001                                            | 3,290.85                   |                  |
| 3421115                         | FY 10-11 Hazardous Materials Prepared                      | 02    | Federal        | Revenue    | 10             | 081                     | 20 703                                            | _3 989 99                  |                  |
| 3421116                         | FY 10 Homeland Security - Ied                              | 02    | Federal        | Revenue    | 10             | 081                     | 97.067                                            | -131.55                    |                  |
| 3421117                         | FY 2011 State Fire Training Systems G                      | 02    | Federal        | Revenue    | 10             | 081                     | 97.043                                            | -69.49                     |                  |
| 3421118                         | Phmsa Grant                                                | 02    | Federal        | Revenue    | 10             | 081                     | 20.703                                            | 2,314.31                   |                  |
| 3421119                         | FY 2012 State Fire Training Systems G                      | 02    | Federal        | Revenue    | 10             | 081                     | 97.043                                            | 0.00                       | 19               |
| 3421120                         | 2011 State Homeland Security (Bomb Sq                      | 02    | Federal        | Revenue    | 10             | 081                     | 97.067                                            | -1,551.10                  |                  |
| 3421122                         | Interagency Hazardous Materials Publi                      | 02    | Federal        | Revenue    | 10             | 081                     | 20.703                                            | 0.00                       |                  |
| 3455102                         | *HATE CRIME & DIV TRNING LAW ENFORCM                       | 02    | Federal        | Revenue    | 10             | 081                     | 16.738                                            | 3,285.53                   |                  |
| 3456101                         | BYRNE GRANT - IN SERVICE TRAINING                          | 02    | Federal        | Revenue    | 10             | 081                     | 16.579                                            | 20,098.38                  | 23               |
| 3456102                         | HATE CRIMES TRAINING                                       | 02    | Federal        | Revenue    | 10             | 081                     | 99.999                                            | 3,828.64                   |                  |
| 3456104                         | DRE/SFST TRAINING                                          | 02    | Federal        | Revenue    | 10             | 081                     | 20.600                                            | -26,757.06                 | 121              |
| 3456105                         | SCHOOL OF COMMONILY POLICING AND CULL                      | 02    | Federal        | Revenue    | 10             | 081                     | 16.753                                            | 32,965.39                  | 504              |
| 3496101                         | DDUG ENFORCEMENT DGM                                       | 02    | Federal        | Pevenue    | 10             | 081                     | 16 579                                            | -130,002.33                | 504              |
| 3496104                         | FY 2008 HOMELAND SECURITY GRANT - FNH                      | 02    | Federal        | Revenue    | 10             | 081                     | 97.067                                            | 46.170.90                  |                  |
| 3496105                         | FY 2008 HOMELAND SECURITY GRANT - UAS                      | 02    | Federal        | Revenue    | 10             | 081                     | 97.065                                            | 5,968.99                   |                  |
| 3496106                         | COMMERCIAL VEHICLE INFORMATION/SYSTEM                      | 02    | Federal        | Revenue    | 10             | 081                     | 20.237                                            | 0.00                       |                  |
| 3496107                         | DOMESTIC HIGHWAY ENFORCEMENT PROGRAM                       | 02    | Federal        | Revenue    | 10             | 081                     | 99.999                                            | -425.03                    | 7                |
| 3496108                         | DIESEL TESTING PROGRAM                                     | 02    | Federal        | Revenue    | 10             | 081                     | 20.205                                            | 4,789.73                   |                  |
| 3496112                         | 2007 INTELLIGENCE/INF. SHARING INITIA                      | 02    | Federal        | Revenue    | 10             | 081                     | 97.067                                            | 23,896.23                  |                  |
| 3496113                         | INTERNET CRIMES AGAINST CHILDREN                           | 02    | Federal        | Revenue    | 10             | 081                     | 16.543                                            | 52,851.16                  | 116              |
|                                 | HEAT OVERD TEDDODISM TASK FORCE                            | 02    | Federal        | Revenue    | 10             | 081                     | 97.065                                            | 1.713.89                   |                  |

- From the toolbar on the file copy, click on File. Then select Save As from the dropdown list that opens up.
- The next screen that opens up will allow you to save the report as a text file. It is a good idea at this point to rename the file to something more meaningful and easy to remember before saving it.

| Save Webpage    |        |                                    |                      | <b></b> × |
|-----------------|--------|------------------------------------|----------------------|-----------|
| Rec             | ent P  | aces 👻 🐓                           | Search Recent Places |           |
| Organize 🔻      |        |                                    | 8==                  | • @       |
| ☆ Favorites     | -      | Name                               | Date modified        | Туре      |
| 🧮 Desktop       |        | ADVANCE TRACKING SHEET             | 1/10/2014 10:14 AM   | Shortcut  |
| 🗼 Downloads     |        | 🌗 Alicia pictures                  | 11/20/2013 2:37 PM   | Shortcut  |
| 🔚 Recent Places |        | 🥦 Blazer, Steven                   | 1/2/2014 3:03 PM     | Shortcut  |
|                 | Ξ      | 🐌 BUD-DATA                         | 1/24/2014 1:29 PM    | Shortcut  |
| 📜 Libraries     |        | \mu common                         | 1/29/2014 2:03 PM    | Shortcut  |
| Documents       |        | 퉬 CutePDF Writer                   | 11/8/2013 2:05 PM    | Shortcut  |
| J Music         |        | 鷆 Downloads                        | 11/20/2013 2:23 PM   | Shortcut  |
| Pictures        |        | 퉬 FGIS, March 2012 Revision        | 1/23/2014 9:03 AM    | Shortcut  |
| Videos          |        | 퉬 Fund 22 Bond Days                | 1/13/2014 4:26 PM    | Shortcut  |
|                 |        | 퉬 Fund 23 Bond days                | 1/13/2014 11:53 AM   | Shortcut  |
| 💻 Computer      |        | 腸 FY09 Closing Timetables          | 1/6/2014 9:57 AM     | Shortcut  |
| 🏭 OS (C:)       | -      | Garnichmente                       | 1/28/2014 1-22 DM    | Shortcut  |
|                 | · ·    |                                    |                      | r         |
| File name:      | Agen   | cy 081 Federal Accounts, 013114    |                      |           |
| Save as type:   | Text F | ile (*.txt)                        |                      |           |
| Hide Folders    |        | Encoding: Western European (Wint 💌 | Save                 | Cancel    |

- After selecting the Save button, close out of all the screens used thus far.
- Go into Excel to open up the text file you saved. Make sure you first change the Files of Type field to read Text Files. Either double click on the file you wish to open or select the Open button.

| 🖉 🗣 🕨 Computer        | Steven.Blazer (\\ent-fs-vm002\DOA-Accounts   | and Controls\Home)  | (H:) ►        |          | <br><b>▼ </b> <sup>4</sup> 7 |
|-----------------------|----------------------------------------------|---------------------|---------------|----------|------------------------------|
| nize 🔻 New folder     | r                                            |                     |               |          |                              |
| Microsoft Excel       | Name                                         | Date modified       | Туре          | Size     |                              |
|                       | 🐌 Health Working Rate Analysis, FY05-07      | 5/9/2007 9:32 PM    | File folder   |          |                              |
| Favorites             | 퉬 Historic Tax Credit Procedures             | 9/4/2013 4:01 PM    | File folder   |          |                              |
| Desktop               | 퉬 Job Position Descriptions & Justifications | 12/22/2010 11:54    | File folder   |          |                              |
| Downloads             | 퉬 Master Fund 22 Bond Day Folder             | 5/29/2012 2:00 PM   | File folder   |          |                              |
| Recent Places         | 퉬 Master Fund 23 Bond Days                   | 12/20/2010 3:00 PM  | File folder   |          |                              |
|                       | 鷆 Mirror Account Info                        | 8/30/2012 1:50 PM   | File folder   |          |                              |
| ibraries              | 퉬 OPEB Actuarial Studies                     | 12/21/2010 1:24 PM  | File folder   |          |                              |
| Documents             | 🎍 Pooled Cash                                | 2/25/2013 9:29 AM   | File folder   |          |                              |
| Music                 | Position Papers                              | 12/22/2010 11:35    | File folder   |          |                              |
| Pictures              | Procedures for Wayne                         | 9/25/2013 11:09 AM  | File folder   |          |                              |
| Videos                | 4 R11069KMD0204E                             | 2/9/2011 10:08 AM   | File folder   |          |                              |
|                       | Restricted Account Analysis                  | 9/23/2013 3:49 PM   | File folder   |          |                              |
| omputer               | 🕌 RI Public Telecomm                         | 9/23/2013 3:43 PM   | File folder   |          |                              |
| OS (C:)               | IC Residence Debt Service                    | 11/27/2012 9:24 AM  | File folder   |          |                              |
| Steven.Blazer (\\ent- | ICAP Fund                                    | 12/22/2010 2:11 PM  | File folder   |          |                              |
| Shared (\\ent-fs-vm   | RIHEAA Requests                              | 10/24/2011 9:23 AM  | File folder   |          |                              |
| Steven.Blazer (\\ent- | Single Audit Results, FY2011                 | 1/11/2013 4:04 PM   | File folder   |          |                              |
|                       | I I AN'S                                     | 1/14/2013 11:39 AM  | File folder   |          |                              |
| letwork               | ID Fund                                      | 12/22/2010 2:03 PM  | File folder   |          |                              |
|                       | I ouro Synagogue Fund Reconciliations        | 5/5/2013 11:51 AM   | File folder   |          |                              |
|                       | I raining Manual on KI-FAINS                 | 10/2/2014 11:15 AM  | File folder   |          |                              |
|                       | unzinned                                     | 10/3/2013 9:20 AM   | File folder   |          |                              |
|                       | unzipped 20130124 restricted account chart   | 1/2/14/2010 1:59 PM | Text Document | 22 KB    |                              |
|                       | Account 10.068.1005105.02.083012             | 8/30/2012 11:12 AM  | Text Document | 22 KB    |                              |
|                       | Agency 081 Federal Accounts 013114           | 1/31/2014 2:01 PM   | Text Document | 53 KB    |                              |
|                       | Bond Budget Balances 063011                  | 8/3/2011 11:57 AM   | Text Document | 30 KB    |                              |
|                       | Capital Assets - Shortcut                    | 12/18/2013 10:23    | Shortcut      | 3 KB     |                              |
|                       | Cash resources report agency 069 fed 08      | 8/30/2012 3:22 PM   | Text Document | 133 KB   |                              |
|                       | Chart of Accounts by Project Code 011312     | 1/13/2012 2:02 PM   | Text Document | 31 KB    |                              |
|                       | Chart of Accounts COPS Fund 042313           | 4/23/2013 1:26 PM   | Text Document | 15 KB    |                              |
|                       | EP0084. 110613                               | 11/6/2013 12:11 PM  | Text Document | 6 KB     |                              |
|                       | ISTEA Fund Pooled Cash, Dec. 2010            | 2/15/2011 11:03 AM  | Text Document | 403 KB   |                              |
|                       | Pooled Cash Rec, May 2012                    | 6/7/2012 1:42 PM    | Text Document | 5,101 KB |                              |
|                       | Rest                                         | 9/3/2013 1:30 PM    | Text Document | 136 KB   |                              |
|                       | Restricted Account Balances, FY12 final      | 9/4/2013 11:12 AM   | Text Document | 125 KB   |                              |
|                       | Restricted Account Balances, FY13 final      | 9/3/2013 1:46 PM    | Text Document | 31 KB    |                              |
| E9                    | mar Annu e 091 Endered Annu et 012111        |                     |               |          |                              |
| File na               | me: Agency 081 Federal Accounts, 013114      |                     |               |          | •                            |

• A Text Import Wizard screen will open up. Follow the steps as outlined in the wizard until you finally select the Finish button. You can then save the file in Excel.

| Text Import Wizard - Step 1 of 3                                                        | ? <mark>x</mark> |
|-----------------------------------------------------------------------------------------|------------------|
| The Text Wizard has determined that your data is Fixed Width.                           |                  |
| If this is correct, choose Next, or choose the data type that best describes your data. |                  |
| Choose the file type that best describes your data:                                     |                  |
| Delimited - Characters such as commas or tabs separate each field.                      |                  |
| Fixed width - Fields are aligned in columns with spaces between each field.             |                  |
| Start import at row: 1 🚔 File origin: 437 : OEM United States                           | •                |
|                                                                                         |                  |
|                                                                                         |                  |
| Preview of file H:\Agency 081 Federal Accounts, 013114.txt.                             |                  |
| 1                                                                                       | <u>^</u>         |
| 2 3                                                                                     |                  |
| 4<br>5 Currency: USD                                                                    | -                |
| ✓ []                                                                                    | ۱.               |
| Cancel < Back Next >                                                                    | Finish           |
|                                                                                         | <u>_</u>         |

| Text Import Wizard - Step 2 of 3                                                                                                    | ? ×                                    |
|----------------------------------------------------------------------------------------------------|----------------------------------------|
| This screen lets you set field widths (column breaks).<br>Lines with arrows signify a column break.                                                     |                                        |
| To CREATE a break line, click at the desired position.<br>To DELETE a break line, double click on the line.<br>To MOVE a break line, click and drag it. |                                        |
|                                                                                                    |                                        |
|                                                                                                    |                                        |
| 10 20 30 40 50                                                                                                    | 60 70                                  |
| LLLLLLLL                                                                                                    | ······································ |
| 3395104 Crime Victim Assistance 02 Feder                                                                                                    | al Revenue 10 🔺                        |
| 3395105 Juvenile Justice Delinquent Pgm 02 Feder                                                                                                    | al Revenue 10 🗍                        |
| 3395106 Narcotics Control Assistance Pgm 02 Feder                                                                                                    | al Revenue 10                          |
| 3395107 Narcotics Cntrl Assist Pgm Yr II 02 Feder                                                                                                    | al Revenue 10                          |
| 3395108 Juvenile Accountability Incentive Blo 02 Feder                                                                                                  | al Revenue 10 👻                        |
| < III                                                                                                    | •                                      |
| Cancel < <u>B</u> ack                                                                                                    | Next > Finish                          |

• Before proceeding to the next step, follow the wizard instructions to make sure that all the column break lines are where you want them to be. Be especially careful to make sure that all the dollar amounts on the report fall fully within a pair of column break lines. For example, the position of the line cutting through the -481,291.58 amount on the next screen shot needs to be shifted to the right.

| Text          | Import Wizard -                                               | Step 2 of 3                                                                      |                           |                    | 8                  | x  |
|---------------|---------------------------------------------------------------|----------------------------------------------------------------------------------|---------------------------|--------------------|--------------------|----|
| This<br>Lines | screen lets you se<br>s with arrows signit                    | t field widths (column<br>fy a column break.                                     | breaks).                  |                    |                    |    |
| ד<br>ד<br>ד   | lo CREATE a break<br>lo DELETE a break<br>lo MOVE a break lir | k line, click at the desir<br>line, double click on th<br>ne, click and drag it. | red position.<br>he line. |                    |                    |    |
|               |                                                               |                                                                                  |                           |                    |                    |    |
|               |                                                               |                                                                                  |                           |                    |                    |    |
| Dat           | ta <u>p</u> review                                            |                                                                                  |                           |                    |                    |    |
| 1             | 00 110                                                        | 120                                                                              | 130 140                   | 150 :              | 160 170            | ÷  |
|               | 0.00                                                          | 0.00                                                                             | 11,064.80                 | -11,064.80         | 29,718.00          |    |
|               | 0.00                                                          | 18,148.53                                                                        |                           | 18,148.53          | 38,464.00          | _  |
|               | 501,478.95                                                    | -481,291.58                                                                      | 20,056.16                 | 131.21             | 3,690.45           |    |
|               | 0.01                                                          | 0.00                                                                             |                           | 0.01               |                    |    |
|               | 0.02                                                          | 0.00                                                                             |                           | 0.02               |                    | Ŧ  |
| •             |                                                               |                                                                                  |                           |                    | •                  | -  |
|               |                                                               |                                                                                  | Cancel                    | < <u>B</u> ack Nex | tt > <u>F</u> inis | :h |

| Text Import Wizard - Step 3 of 3                                                                                                    |                                                                                               |                |                         |                    | ? <mark>x</mark>            |
|----------------------------------------------------------------------------------------------------|-----------------------------------------------------------------------------------------------|----------------|-------------------------|--------------------|-----------------------------|
| This screen lets you select each col<br>Column data format<br><ul> <li>General</li> <li>Text</li> <li>Date: MDY</li> <li>Do not import column (skip)</li> </ul> <li>Data preview</li> | umn and set the Data Format.<br>'General' converts numeric value<br>remaining values to text. | es to          | o numbers, i<br>dvanced | date values to     | dates, and all              |
| GeneralGeneral<br>3421106 Homeland Securi                                                                                                    | tv                                                                                            | Ge<br>02       | General<br>Federal      | General<br>Revenue | General                     |
| 3421107 Fire Prevention                                                                                                    | And Safety                                                                                    | 02             | Federal                 | Revenue            | 10                          |
|                                                                                                    | - Drogram                                                                                     | 62             | Federal                 | Revenue            | ho                          |
| 3421110 Hazardous Mater                                                                                                    | lais Emergency Program                                                                        | P 2            | reactor                 |                    | H0                          |
| 3421110 Hazardous Mater<br>3421112 FY 2009 Urban A                                                                                                    | area Security Initiativ                                                                       | 02             | Federal                 | Revenue            | 10                          |
| 3421110 Hazardous Mater<br>3421112 FY 2009 Urban A<br>3421113 FY 2009-2010 Ha                                                                                                    | area Security Initiativ<br>grandous Materials Emer                                            | 02<br>02<br>02 | Federal<br>Federal      | Revenue<br>Revenue | 10<br>10<br>10 <del>-</del> |
| 3421110 Hazardous Mater<br>3421112 FY 2009 Urban A<br>3421113 FY 2009-2010 Ha                                                                                                    | area Security Initiativ<br>azardous Materials Emer                                            | 02<br>02       | Federal<br>Federal      | Revenue<br>Revenue |                             |

| 100       Net       Net       N                                                                                                    | <b>X</b> | 9 - (     | (≥ <b>-</b>   <del>-</del> |           |          |         | _            | _      | -      | -       | Agency  | 081 Feder  | al Accounts, 0 | 13114 - Mic | rosoft Exc | el            | _          | _          | _        |       |         | -      | - 0        | x     | J |
|----------------------------------------------------------------------------------------------------|----------|-----------|----------------------------|-----------|----------|---------|--------------|--------|--------|---------|---------|------------|----------------|-------------|------------|---------------|------------|------------|----------|-------|---------|--------|------------|-------|---|
| Image: Coll       Image: Coll                                                                                                    | F        | ile Ho    | me Ins                     | ert F     | age Lay  | /out    | Formulas     | Data   | Review | Vie     | w       |            |                |             |            |               |            |            |          |       |         |        | ∾ 🕜 🗆      | . @ X |   |
| Parter         Parter         Parter<                                                                                                    | ľ        | 🗎 🔏 Cut   | )v -                       | Calibri   |          | * 1     | ı · A        | × = =  |        | \$\$/~~ | 📑 Wra   | ap Text    | Genera         | I           | •          | <b>≤</b> ₿    |            |            | *        |       | Σ Aut   | oSum * | 27 🕅       |       |   |
| Currence         Fart         Adapament         Carbon         Syste         Cetts         Entry           A1         -         -         -         -         -         -         -         -         -         -         -         -         -         -         -         -         -         -         -         -         -         -         -         -         -         -         -         -         -         -         -         -         -         -         -         -         -         -         -         -         -         -         -         -         -         -         -         -         -         -         -         -         -         -         -         -         -         -         -         -         -         -         -         -         -         -         -         -         -         -         -         -         -         -         -         -         -         -         -         -         -         -         -         -         -         -         -         -         -         -         -         -         -         -         -         -                                                                                                    | Pa       | ste 🦪 For | mat Painter                | B 2       | <u>u</u> | - 🔛 -   | 🕘 - <u>A</u> | · 📰    |        | < ₹     | 📲 Mei   | rge & Cent | ter - \$ -     | %, *        | .00 .00 C  | onditional F  | ormat Cell | I Insert   | Delete F | ormat | Cle     | ar * p | ort & Find | . &   |   |
| A1       *       A       B       C       D       E       F       G       H       I       J       K       L       M       N       O       P       Q       R       S         1                                                                                                    |          | Clipboard | d G                        |           |          | Font    |              | G.     |        | Alignm  | nent    |            | G.             | Number      | - 6        | Styl          | es         |            | Cells    |       | -       | Editir | ng         | A. 1  |   |
| Image: constraint of the second second sec |          | A1        |                            | -<br>- (e | ;        | fx      |              |        |        |         |         |            |                |             |            |               |            |            |          |       |         |        |            | ~     | Ĵ |
| A         B         C         D         E         F         G         H         I         J         K         L         M         N         O         P         Q         R         S           1                                                                                                    |          |           |                            |           |          |         |              |        |        |         |         |            |                |             |            |               |            |            |          |       |         |        |            | \$    | i |
| 1         1         1         1         1         1         1         1         1         1         1         1         1         1         1         1         1         1         1         1         1         1         1         1         1         1         1         1         1         1         1         1         1         1         1         1         1         1         1         1         1         1         1         1         1         1         1         1         1         1         1         1         1         1         1         1         1         1         1         1         1         1         1         1         1         1         1         1         1         1         1         1         1         1         1         1         1         1         1         1         1         1         1         1         1         1         1         1         1         1         1         1         1         1         1         1         1         1         1         1         1         1         1         1         1         1         1                                                                                                            |          | А         | В                          | С         |          | D       | E            | F      | G      |         | Н       | 1          | J              | К           | L          | М             | N          | 0          | Р        |       | Q       | R      | S          | Ē     | i |
| 2                                                                                                    | 1        |           | 1                          | _         |          |         | _            |        | State  | o fi    | RI Set  | of         | Books          |             | _          | Date          | : 31-JAN-1 | 4 13:11:17 |          |       | _       |        |            | -     | ĥ |
| 3       Current       Period:       JA       N-2014       N-2014       <                                                                                                    | 2        |           |                            |           |          |         |              |        | Cash   | R       | esource | s R        | eport          |             |            |               | Page: 1    |            |          |       |         |        |            |       |   |
| 6       Currence, Y,USD       Carling Y,USD       Departm 1 CH         6       SOURCE       -02 (Federal       Cs SR       CE         7       UNSE       Q.       SR       CE       FUND       AGENCY       CFDA NUNBER       Balance       Receipts       Expenditu Cash (Sho ASH         9                                                                                                    | 3        |           |                            |           |          |         |              |        | Curre  | nt P    | eriod:  | JA         | N-2014         |             |            |               |            |            |          |       |         |        |            |       | 1 |
| S Currenc y:USD       Cafety, Departm C07;       Cafety, Departm C07;       Caf                                                                                                    | 4        |           |                            |           |          |         |              |        |        |         |         |            |                |             |            |               |            |            |          |       |         |        |            |       |   |
| 6         SOURCE         -02/FedE         is Cafety         pentre         pentre                                                                                                    | 5        | Currenc   | y: USD                     |           |          |         |              |        |        |         |         |            |                |             |            |               |            |            |          |       |         |        |            |       | 1 |
| Z         UNEXE         Q         SR         CE         FUND         AGENCY         CFDA NUNBER         Balance         Receipts         Expenditu Cash (Sho ASH           9         Image: Short (Sho Ash)         Image: Short (Sho Ash)         Image: Short (Sho Ash)         Image: Short (Sho Ash)         Image: Short (Sho Ash)           10         Image: Short (Sho Ash)         Image: Short (Sho Ash)         Image: Short (Sho Ash)         Image: Short (Sho Ash)         Image: Short (Sho Ash)           11         Federal         Balance         Image: Short (Sho Ash)         Image: Short (Sho Ash)         Image: Short (Sho Ash)         Image: Short (Sho Ash)           12         335500 Short (Sho Ash)         Image: Short (Sho Ash)         Image: Short (Sho Ash)         Image: Short (Sho Ash)         Image: Short (Sho Ash)           13         335500 Short (Sho Ash)         Image: Short (Sho Ash)         Image: Short (Sho Ash)         Image: Short (Sho Ash)         Image: Short (Short (Sho Ash)           13         335500 Short (Short (                                                                                                    | 6        | SOURCE    | =02 (Fede                  | e li      | С        | Safety  | , Departm    | nt Of) |        |         |         |            |                |             |            |               |            |            |          |       |         |        |            |       |   |
| 8                                                                                                    | 7        | LINE SE   | Q                          | SR        | С        | E       |              | FUND   | AGEN   | CY C    | FDA NUN | BER        | Balance        | Receipts    | Expend     | itu Cash (Sho | ASH        |            |          |       |         |        |            |       |   |
| 9       0       10       10       10       10       10       10       10       10       10       10       10       10       10       10       10       10       10       10       10       10       10       10       10       10       10       10       10       10       10       10       10       10       10       10       10       10       10       10       10       10       10       10       10       10       10       10       10       10       10       10       10       10       10       10       10       10       10       10       10       10       10       10       10       10       10       10       10       10       10       10       10       10       10       10       10       10       10       10       10       10       10       10       10       10       10       10       10       10       10       10       10       10       10       10       10       10       10       10       10       10       10       10       10       10       10       10       10       10       10       10                                                                                                    | 8        |           |                            |           |          |         |              |        |        |         |         |            | Forwar         | (DR) CR     | DR (CR)    | Overage       | RB         |            |          |       |         |        |            |       |   |
| 10       rederal       rederal                                                                                                    | 9        |           |                            |           |          |         |              |        |        |         |         |            |                |             |            |               |            |            |          |       |         |        |            |       |   |
| 11       Federal       Balances       r       r                                                                                                    | 10       |           |                            |           |          |         |              |        |        |         |         |            |                |             |            |               |            |            |          |       |         |        |            |       |   |
| 12       3395102 Byrne Fon       2 Federal       Revenue       10       81       16.579       689.92       3,114.38       2,300.86       1,503.44       1,338.60       Image: Constraint of the constraint of the cons                                                                                                    | 11       | Federal   | Balances                   |           |          |         |              |        |        |         |         |            |                |             |            |               |            |            |          |       |         |        |            |       |   |
| 13       3395103       State Just       2 Federal       Revenue       10       81       16.55       ######## 39,285.45       25,753.24       -3,480.97       2,616.90         13       3395104       Crime Vic       2 Federal       Revenue       10       81       16.57       ####################################                                                                                                    | 12       | 3395102   | Byrne Fo                   | n         | 2 F      | ederal  | Revenue      | 10     | )      | 81      | 16.579  |            | 689.92         | 3,114.38    | 2,300.     | 86 1,503.44   | 1,338.60   |            |          |       |         |        |            |       |   |
| 14       3395104 Crime Vic       2 Federal       Revenue       10       81       16.575       ####################################                                                                                                    | 13       | 3395103   | State Jus                  | ti        | 2 F      | ederal  | Revenue      | 10     | )      | 81      | 16.55   |            | *****          | 39,285.45   | 25,753.    | 24 -3,480.97  | 2,616.90   |            |          |       |         |        |            |       |   |
| 15       3395105 Juvenile J       2 Federal Revenue       10       81       16.54       -4,315.65       ####################################                                                                                                    | 14       | 3395104   | Crime Vie                  | 1         | 2 F      | ederal  | Revenue      | 10     | )      | 81      | 16.575  |            | ******         |             |            | ## 47,504.46  | 78,486.00  |            |          |       |         |        |            |       |   |
| 16       3395106 Narcotics       2 Federal Revenue       10       81       16.579       -7,836.61       48,493.19       34,984.52       5,672.06       3,198.85         17       3395107 Narcotics       2 Federal Revenue       10       81       16.558       24,115.63       ####################################                                                                                                    | 15       | 3395105   | Juvenile                   | J         | 2 F      | ederal  | Revenue      | 10     | )      | 81      | 16.54   |            | -4.315.65      |             |            | ## 20.271.47  | 9.520.55   |            |          |       |         |        |            |       |   |
| 17       3395107 Narcotics       2 Federal       Revenue       10       81       16.588       24,115.63       ########       63,833.62       59,051.05         18       3395109 National C       2 Federal       Revenue       10       81       16.523       74,997.83       75,513.65       -1,789.89       ########       8,239.55         19       3395109 National C       2 Federal       Revenue       10       81       16.554       -3,498.76       4,052.44       1,203.53       -649.85       619.75         10       3395110 Juvenile A       2 Federal       Revenue       10       81       16.54       -7,626.28       18,068.64       17,955.84       -7,513.48       3,171.10         21       3395110 Juvenile A       2 Federal       Revenue       10       81       97.005       3,626.89       0       3,626.89       0       3,626.89       0       2,503.46       0       2,503.46       0       2,503.46       0       2,503.46       0       2,503.46       0       2,503.46       0       2,626.89       0       3,626.89       0       3,626.89       0       0,608.20       0       -9,608.20       0       -9,608.20       0       -9,608.20       0       -9,608.20       0<                                                                                                    | 16       | 3395106   | Narcotics                  |           | 2 F      | ederal  | Revenue      | 10     | )      | 81      | 16.579  |            | -7.836.61      | 48,493,19   | 34,984.    | 52 5.672.06   | 3.198.85   |            |          |       |         |        |            |       |   |
| 18       3395108 Juvenile ///2 Federal       Revenue       10       81       16.523       74,997.83       75,513.65       -1,789.89       #########       8,239.55         19       3395109 National (       2 Federal       Revenue       10       81       16.523       74,997.83       75,513.65       -1,789.89       ####################################                                                                                                    | 17       | 3395107   | Narcotics                  |           | 2 F      | ederal  | Revenue      | 10     | )      | 81      | 16,588  |            | 24,115,63      | ****        |            | # 63,833,62   | 59.051.05  |            |          |       |         |        |            |       |   |
| 13       3395109       National C       2 Federal       Revenue       10       81       16.554       -3,498.76       4,052.44       1,203.53       -649.85       619.75         13       3395110       Juvenile A       2 Federal       Revenue       10       81       16.738       ####################################                                                                                                    | 18       | 3395108   | luvenile                   | 0         | 2 E      | ederal  | Revenue      | 10     | )      | 81      | 16.523  |            | 74.997.83      | 75.513.65   | -1.789.    | R9 ########   | 8,239.55   |            |          |       |         |        |            |       |   |
| 20       3395110       Juvenile A       2       Federal       Revenue       10       81       16.738       ####################################                                                                                                    | 19       | 3395109   | National                   | c         | 2 F      | ederal  | Revenue      | 10     | )      | 81      | 16.554  |            | -3,498,76      | 4.052.44    | 1,203.     | 53 -649.8     | 619.75     |            |          |       |         |        |            |       |   |
| 21       3395111 RI Grants       2 Federal       Revenue       10       81       16.59       2,593.58       #########       18,501.12       5,335.15       1       1         22       3395112 RI Forensi       2 Federal       Revenue       10       81       16.742       -7,626.28       18,068.64       17,955.84       -7,513.48       3,171.10       1       1       1         23       3406101 Pictometr       2 Federal       Revenue       10       81       97.005       3,626.89       0       3,626.89       1       1       1       1       1       1       1       1       1       1       1       1       1       1       1       1       1       1       1       1       1       1       1       1       1       1       1       1       1       1       1       1       1       1       1       1       1       1       1       1       1       1       1       1       1       1       1       1       1       1       1       1       1       1       1       1       1       1       1       1       1       1       1       1       1       1       1                                                                                                    | 20       | 3395110   | Juvenile                   | 4         | 2 F      | ederal  | Revenue      | 10     | )      | 81      | 16.738  |            | #########      | ****        | #######    |               | 30.030.70  |            |          |       |         |        |            |       |   |
| 23395112 RI Forensi       2 Federal       Revenue       10       81       16.742       -7,626.28       18,068.64       17,955.84       -7,513.48       3,171.10         23       3406101 Pictometr       2 Federal       Revenue       10       81       97.005       3,626.89       0       3,626.89       0       6,508.94         24       3407101 Pictometr       2 Federal       Revenue       10       81       97.002       2,503.46       0       2,503.46       0       10       10       10       10       10       10       10       10       10       10       10       10       10       10       10       10       10       10       10       10       10       10       10       10       10       10       10       10       10       10       10       10       10       10       10       10       10       10       10       10       10       10       10       10       10       10       10       10       10       10       10       10       10       10       10       10       10       10       10       10       10       10       10       10       10       10       10       10<                                                                                                    | 21       | 3395111   | RI Grants                  | 1         | 2 F      | ederal  | Revenue      | 10     | )      | 81      | 16.59   |            | 2,593,58       | *****       |            | ## 18.501.12  | 5.335.15   |            |          |       |         |        |            |       |   |
| 23       3406101       Pictometr       2       Federal       Revenue       10       81       97.005       3,626.89       0       3,626.89       0       3,626.89       0       3,626.89       0       3,626.89       0       3,626.89       0       3,626.89       0       3,626.89       0       3,626.89       0       3,626.89       0       3,626.89       0       3,626.89       0       3,626.89       0       3,626.89       0       3,626.89       0       3,626.89       0       3,626.89       0       3,626.89       0       3,626.89       0       3,626.89       0       3,626.89       0       3,626.89       0       3,626.89       0       3,626.89       0       3,626.89       0       3,626.89       0       3,626.89       0       3,626.89       0       3,626.89       0       3,626.89       0       3,626.89       0       3,626.89       0       3,626.89       0       3,626.89       0       3,626.89       0       3,626.89       0       3,626.89       0       3,626.89       0       3,626.89       0       3,626.89       0       3,626.89       0       3,626.89       0       3,626.89       0       3,626.89       0       3,626.89 <td< td=""><td>22</td><td>3395112</td><td>RI Forens</td><td>i</td><td>2 F</td><td>ederal</td><td>Revenue</td><td>10</td><td>,</td><td>81</td><td>16.742</td><td></td><td>-7.626.28</td><td>18.068.64</td><td>17,955</td><td>84 -7.513.49</td><td>3,171,10</td><td></td><td></td><td></td><td></td><td></td><td></td><td></td><td></td></td<>                                                                                                    | 22       | 3395112   | RI Forens                  | i         | 2 F      | ederal  | Revenue      | 10     | ,      | 81      | 16.742  |            | -7.626.28      | 18.068.64   | 17,955     | 84 -7.513.49  | 3,171,10   |            |          |       |         |        |            |       |   |
| 24       3407101 Pictometr       2 Federal       Revenue       10       81       97.072       2,503.46       0       2,503.46       1         25       3407102 Access/in       2 Federal       Revenue       10       81       97.002       2,503.46       0       -9,608.20         26       3420110 FY 2012 Hé       2 Federal       Revenue       10       81       97.004       -9,608.20       0       -9,608.20         27       3421101 FY 2012 Hé       2 Federal       Revenue       10       81       97.067       -47.47       0       -47.47         28       3421102 SERC Gran       2 Federal       Revenue       10       81       97.067       1,041.06       0       1,041.06         29       3421103 FY 2008 Hć       2 Federal       Revenue       10       81       97.067       1,041.06       0       1,041.06         31       3421105 FY 2008 Hć       2 Federal       Revenue       10       81       97.067       1,025.23       0       1,825.23       0       1,825.23       0       1,825.23       0       1,825.48       0       -445.48       0       4,445.48       0       4,445.48       0       4,445.48       0       3,240.65 <td< td=""><td>23</td><td>3406101</td><td>Pictomet</td><td>r</td><td>2 F</td><td>ederal</td><td>Revenue</td><td>10</td><td>)</td><td>81</td><td>97.005</td><td></td><td>3,626,89</td><td>0</td><td></td><td>3.626.89</td><td>)</td><td></td><td></td><td></td><td></td><td></td><td></td><td></td><td></td></td<>                                                                                                    | 23       | 3406101   | Pictomet                   | r         | 2 F      | ederal  | Revenue      | 10     | )      | 81      | 97.005  |            | 3,626,89       | 0           |            | 3.626.89      | )          |            |          |       |         |        |            |       |   |
| 2       3407102 Access/in       2       Federal       Revenue       10       81       97.004       -9,608.20       0       -9,608.20       0       26       3420110 FY 2008 H       2       Federal       Revenue       10       81       97.004       -9,608.20       0       -9,608.20       10       10       11       12       3421101 FY 2008 H       2       Federal       Revenue       10       81       97.067       -47.47       0       -47.47       10       -47.47       10       -47.47       10       -47.47       10       -47.47       10       -47.47       10       -47.47       10       -47.47       10       -47.47       10       -47.47       10       -47.47       10       -47.47       10       -47.47       10       -47.47       10       -47.47       10       -47.47       10       -47.47       10       -47.47       10       -47.47       10       -47.47       10       -47.47       10       -47.47       10       -47.47       10       -47.47       10       -47.47       10       -47.47       10       -47.47       10       -47.47       10       -47.47       10       -47.47       10       -47.47       10       -47.47                                                                                                    | 24       | 3407101   | Pictomet                   | r         | 2 F      | ederal  | Revenue      | 10     | )      | 81      | 97.072  |            | 2,503,46       |             |            | 2,503,46      |            |            |          |       |         |        |            |       |   |
| 26       3420110 FY 2012 H2       2 Federal       Revenue       10       81       27.03       0       0       -5,130.10       5,130.10         27       3421101 FY 2008 H4       2 Federal       Revenue       10       81       97.067       -47.47       0       -47.47         28       3421102 FW 2008 H4       2 Federal       Revenue       10       81       97.067       -6,566.97       0       6,566.97         29       3421103 Terrorism       2 Federal       Revenue       10       81       97.043       7,153.78       0       7,153.78         30       3421105 FY 2008 H4       2 Federal       Revenue       10       81       97.067       1,041.06       0       1,041.06         31       3421105 H7 2008 H4       2 Federal       Revenue       10       81       97.067       1,041.06       1,825.23       0       1,825.23       0       1,825.23       0       1,825.23       0       1,825.23       0       1,825.23       0       1,825.23       0       1,825.23       0       1,825.23       0       1,825.23       0       1,825.23       0       1,825.23       0       1,825.23       0       1,825.23       0       1,825.23       0                                                                                                    | 25       | 3407102   | Access/Ir                  | 1         | 2 E      | ederal  | Revenue      | 10     | )      | 81      | 97.004  |            | -9.608.20      | 0           |            | -9.608.20     | )          |            |          |       |         |        |            |       |   |
| 27       3421101 FY 2008 H       2       Federal       Revenue       10       81       97.067       -47.47       -47.47       -47.47         28       3421102 SERC Gran       2       Federal       Revenue       10       81       97.067       -47.47       -47.47       -47.47       -47.47         29       3421103 Terrorism       2       Federal       Revenue       10       81       97.067       1,041.06       -47.47       -47.47       -47.47       -47.47       -47.47       -47.47       -47.47       -47.47       -47.47       -47.47       -47.47       -47.47       -47.47       -47.47       -47.47       -47.47       -47.47       -47.47       -47.47       -47.47       -47.47       -47.47       -47.47       -47.47       -47.47       -47.47       -47.47       -47.47       -47.47       -47.47       -47.47       -47.47       -47.47       -47.47       -47.47       -47.47       -47.47       -47.47       -47.47       -47.47       -47.47       -47.47       -47.47       -47.47       -47.47       -47.47       -47.47       -47.47       -47.47       -47.47       -47.47       -47.47       -47.47       -47.47       -47.47       -47.47       -47.47       -47.47       -47.47                                                                                                    | 26       | 3420110   | FY 2012 H                  | e .       | 2 F      | ederal  | Revenue      | 10     | )      | 81      | 20,703  |            | 0              | 0           | -5.130.    | 10 5.130.10   | )          |            |          |       |         |        |            |       |   |
| 28       3421102 SERC Gran       2 Federal       Revenue       10       81       20.703       6,566.97       0       6,566.97         29       3421103 Terrorism       2 Federal       Revenue       10       81       97.043       7,153.78       0       7,153.78         30       3421105 FY 2008 H       2 Federal       Revenue       10       81       97.067       1,041.06       0       1,041.06         31       3421105 HY 2008 H       2 Federal       Revenue       10       81       97.067       1,041.06       1,041.06       1       6         32       3421105 HY 2008 H       2 Federal       Revenue       10       81       97.067       1,025.23       0       1,825.23       0       1,825.23         32       34211016 Hazendout       2 Federal       Revenue       10       81       97.067       10,235.97       0       3,045.70       7,190.27       5,300.00         34       3421112 FY 2009 U/       2 Federal       Revenue       10       81       97.065       701.87       701.87       0       10       10       10       10       10       10       10       10       10       10       10       10       10       10                                                                                                    | 27       | 3421101   | FY 2008 H                  |           | 2 F      | ederal  | Revenue      | 10     | )      | 81      | 97.067  |            | -47.47         | 0           |            | -47.47        | 7          |            |          |       |         |        |            |       |   |
| 29       3421103 Terrorism       2 Federal       Revenue       10       81       97.043       7,153.78       7,153.78         30       3421105 FY 2008 H       2 Federal       Revenue       10       81       97.067       1,041.06       0       1,041.06         31       3421105 FY 2008 H       2 Federal       Revenue       10       81       97.067       1,041.06       0       1,041.06         31       3421105 Fire Dreve       2 Federal       Revenue       10       81       97.067       1,025.23       0       1,825.23       0       1,825.23         33       3421110 Hazardou:       2 Federal       Revenue       10       81       97.067       10,235.97       0       3,045.70       7,190.27       5,300.00         34       3421110 FY 2009 U       2 Federal       Revenue       10       81       97.067       10,235.97       0       3,045.70       7,190.27       5,300.00         34       3421110 FY 2009 U       2 Federal       Revenue       10       81       97.067       0       701.87       0       711.87         35       3421114 FY 20105 L       2 Federal       Revenue       10       81       97.067       1,521.62       0                                                                                                    | 28       | 3421102   | SERC Gra                   | n         | 2 F      | ederal  | Revenue      | 10     | )      | 81      | 20,703  |            | 6.566.97       | 0           | )          | 6.566.9       | 7          |            |          |       |         |        |            |       |   |
| 3       3421105 FY 2008 H.       2       Federal       Revenue       10       81       97.067       1,041.06       1,041.06         31       3421105 FY 2008 H.       2       Federal       Revenue       10       81       97.067       1,041.06       1,041.06         31       3421105 FY 2008 H.       2       Federal       Revenue       10       81       97.067       1,041.06       1,041.06         32       3421107 Fire Preve       2       Federal       Revenue       10       81       97.067       10,235.97       0       3,045.70       7,900.07         33       3421110 Hzardou:       2       Federal       Revenue       10       81       97.065       701.87       7       7,01.87         34       421113 FY 2009 Ur       2       Federal       Revenue       10       81       97.065       701.87       701.87       7         35       3421113 FY 2009 Ur       2       Federal       Revenue       10       81       97.067       1,521.62       0       1,521.62         37       3421113 FY 10-11 H       2       Federal       Revenue       10       81       20.703       -3,989.99       -3,989.99       -3,989.99       -3,9                                                                                                    | 29       | 3421103   | Terrorisn                  |           | 2 F      | ederal  | Revenue      | 10     | )      | 81      | 97.043  |            | 7,153,78       | 0           |            | 7,153,78      | 1          |            |          |       |         |        |            |       |   |
| 31       3421106 Homelanc       2 Federal       Revenue       10       81       97.044       4,445.48       0       4,445.48         32       3421107 Fire Preve       2 Federal       Revenue       10       81       97.044       4,445.48       0       4,445.48         33       3421110 Hazardoui       2 Federal       Revenue       10       81       97.067       10,235.97       0       3,045.70       7,190.27       5,300.00         34       3421112 FY 2009 Ur       2 Federal       Revenue       10       81       97.065       701.87       0       701.87         35       3421112 FY 2009 Ur       2 Federal       Revenue       10       81       97.065       701.87       0       701.87         35       3421113 FY 2009 2/c       2 Federal       Revenue       10       81       97.067       1,521.62       0       1,521.62         36       3421113 FY 10-11 H       2 Federal       Revenue       10       81       20.703       -3,989.99       0       -3,989.99         4       + + P       Agency 081 Federal Accounts, 01       P       +       +       -       +       +                                                                                                    | 30       | 3421105   | FY 2008 H                  |           | 2 F      | ederal  | Revenue      | 10     | )      | 81      | 97.067  |            | 1.041.06       | 0           |            | 1.041.06      | 5          |            |          |       |         |        |            |       |   |
| 21       342107 Fire Preve       2 Federal Revenue       10       81       97.064       4,445.48       0       4,445.48         33       3421110 Hazardou:       2 Federal Revenue       10       81       97.067       10,235.97       0       3,045.70       7,190.27       5,300.00         34       3421112 FY 2009 Ur       2 Federal Revenue       10       81       97.067       10,235.97       0       3,045.70       7,190.27       5,300.00         34       3421112 FY 2009 Ur       2 Federal Revenue       10       81       97.067       10,235.97       0       3,045.70       7,190.27       5,300.00         35       3421113 FY 2009-20       2 Federal Revenue       10       81       97.067       1,521.62       0       1,521.62         36       3421115 FY 10-11 H       2 Federal Revenue       10       81       97.067       1,521.62       0       1,521.62         37       3421115 FY 10-11 H       2 Federal Revenue       10       81       20.703       -3,989.99       0       -3,989.99         K ← + ⊨       Agency 081 Federal Accounts, 01       **       *       *       *       *       *       *       *       *                                                                                                    | 31       | 3421106   | Homelan                    | 2         | 2 F      | ederal  | Revenue      | 10     | ,      | 81      | 16.585  |            | 1,825,23       | 0           |            | 1,825,23      |            |            |          |       |         |        |            |       |   |
| 3       3421110 Hzardoui       2 Federal Revenue       10       81       97.067       10,235.97       0       3,045.70       7,190.27       5,300.00         34       3421112 FY 2009 Ur       2 Federal Revenue       10       81       97.065       701.87       0       701.87         35       3421113 FY 2009-24       2 Federal Revenue       10       81       97.067       1,521.62       0       3,290.85         36       3421113 FY 2009-24       2 Federal Revenue       10       81       97.067       1,521.62       0       1,521.62         37       3421115 FY 10-11 H       2 Federal Revenue       10       81       20.703       -3,989.99       0       -3,989.99         If + + > A Agency 081 Federal Accounts, 01       Image: Control of the second second                                                                                                    | 32       | 3421107   | Fire Prev                  | -         | 2 F      | ederal  | Revenue      | 10     | ,<br>1 | 81      | 97 044  |            | 4 445 48       | 0           |            | 4 445 48      | 2          |            |          |       |         |        |            |       |   |
| 36       34       3421112       FY 2009 / L       2 Federal       Revenue       10       81       97.065       701.87       0       701.87         35       3421113       FY 2009 / L       2 Federal       Revenue       10       81       90.067       1,521.62       0       3,290.85         36       3421113       FY 2010 St       2 Federal       Revenue       10       81       97.067       1,521.62       0       1,521.62         37       3421115       FY 10-11 H       2 Federal       Revenue       10       81       20.703       -3,989.99       0       -3,989.99         (* < + )*                                                                                                    | 33       | 3421110   | Hazardou                   |           | 2 F      | ederal  | Revenue      | 10     | -<br>1 | 81      | 97.067  |            | 10 235 97      | 0           | 3.045      | 70 7 190.2    | 7 5.300.00 |            |          |       |         |        |            |       |   |
| 35       3421113 FY 2009-2C       2 Federal       Revenue       10       81       30.001       3,290.85       0       3,290.85         36       3421114 FY 2010 St       2 Federal       Revenue       10       81       97.067       1,521.62       0       1,521.62         37       3421115 FY 10-11 H       2 Federal       Revenue       10       81       20.703       -3,989.99       0       -3,989.99         K ↔ ▶ ▶       Agency 081 Federal Accounts, 01       ?                                                                                                    | 34       | 3421112   | FY 2009 U                  |           | 2 5      | ederal  | Revenue      | 10     | )      | 81      | 97.065  |            | 701.87         |             | 0,0.0.     | 701.8         | 7          |            |          |       |         |        |            |       |   |
| 36       3421114 FY 20105 t       2 Federal       Revenue       10       81       97.067       1,521.62       0       1,521.62         37       3421115 FY 10-11 H       2 Federal       Revenue       10       81       20.703       -3,989.99       0       -3,989.99         K ← + ⊨       Agency 081 Federal Accounts, 01 / ♥       Immon 0.005       Immon 0.005       Immon 0.005       Immon 0.005                                                                                                    | 35       | 3421112   | EY 2009-2                  | (         | 2 5      | ederal  | Revenue      | 10     | -<br>1 | 81      | 30.001  |            | 3 290 85       |             |            | 3 290 8       |            |            |          |       |         |        |            |       |   |
| 37       3421115       FY 10-11 H       2       Federal Revenue       10       81       20.703       -3,989.99       0       -3,989.99         If 4 → P       Agency 081 Federal Accounts, 01       Image: Control of the second second sec                                                                                                    | 36       | 3421114   | EY 2010 S                  | ì         | 2 5      | ederal  | Revenue      | 10     | ,<br>) | 81      | 97.067  |            | 1.521.62       | 0           |            | 1.521.63      | ,          |            |          |       |         |        |            |       |   |
| If 4 + > h Agency 081 Federal Accounts, 01 / 2         If 4         If 4         If 6         If 7                                                                                                    | 37       | 3421115   | FY 10-11                   |           | 2 5      | ederal  | Revenue      | 10     | -<br>1 | 81      | 20 703  |            | -3 989 90      |             |            | -3 989 90     |            |            |          |       |         |        |            |       | l |
|                                                                                                    | 14       |           | ency 021                   | Federal   | Accel    | ints 01 | vende        | I      | -      | 01      | 20.703  |            | -5,505.55      |             | 1          | -3,303.3      |            |            |          |       |         |        |            |       | ł |
|                                                                                                    | Rei      | adv       | 001                        | Cucial    | ALUI     |         |              |        |        |         |         |            |                |             |            |               |            |            |          |       | I III 1 | 00% —  |            |       |   |

• This is the way the screen will appear once you click on the Finish button. From here on you can edit the fields however you like.

1. RI Archive Register 1- State Transaction Register by Account

| cle Applications - PRODI | UCTION       |                                                   | OPAC                                     |
|--------------------------|--------------|---------------------------------------------------|------------------------------------------|
| ar Alem Loider Tool      | B WHILLOW C  |                                                   | Cleraci                                  |
| 000                      |              |                                                   |                                          |
| Run this Request         |              | XXX                                               |                                          |
| inter the request        |              | Cana                                              |                                          |
|                          |              | CODY                                              |                                          |
| Name                     | RI Archive R | egister 1 - State Transaction Register by Account |                                          |
| Operating Unit           | State of Rho | de Island                                         |                                          |
| Parameters               |              |                                                   |                                          |
| Language                 | American E   | nglish                                            |                                          |
|                          |              | Language Settings Debug Options                   |                                          |
|                          |              | O Parameters                                      | <b>1</b> 2                               |
| At these Times           | An Com -     |                                                   |                                          |
| Run the Job              | As 500h as   | From Fund 10 General Fund                         |                                          |
|                          |              | To Fund General Fund                              |                                          |
| Opon Completion          | Save all O   | From Agency 081 Public Safety, Department Of      |                                          |
|                          | gare all O   | To Agency 081 Public Safety, Department Of        |                                          |
| Layout                   | [            | From Line-Seg 3395102                             |                                          |
| Notify                   |              | To Line-Seq 3395104                               |                                          |
| Print to                 | noprint      | From Nat-Acct 462000 Rst/Fed:Fed                  |                                          |
|                          |              | To Nat-Acct 619999 Payroll Encumbrance            |                                          |
| Help (C)                 |              | From Project                                      |                                          |
|                          |              | To Project                                        |                                          |
|                          |              | From Posted Date (DD-MON-YYYY) 01-JAN-2011        |                                          |
|                          |              | To Posted Date (DD-MON-YYYY) 31-JAN-2011          |                                          |
|                          |              | Acct Source                                       |                                          |
|                          |              | I Constanting                                     | E la la la la la la la la la la la la la |
|                          |              |                                                   | a second                                 |
|                          |              | QK Clear E                                        | 1eib                                     |
|                          |              |                                                   |                                          |
|                          |              | Qpen                                              |                                          |
|                          |              |                                                   |                                          |
|                          |              |                                                   |                                          |
|                          |              |                                                   |                                          |
|                          |              |                                                   |                                          |
|                          |              |                                                   |                                          |
|                          |              |                                                   |                                          |
|                          |              |                                                   |                                          |
|                          | -            |                                                   | 10.02                                    |
|                          | 0            |                                                   | -                                        |

Helpful hints:

Always make sure that the ending posted date is the last day of a month. Otherwise, there is a risk that some AP transactions that actually posted earlier in the month will not show up on the report.

Also, be aware that several of the natural accounts used from 07/01/01 through 06/30/06 were changed once RI-FANS was implemented. If your search requires that you use natural accounts at all, be sure to use the original natural account numbers when retrieving transactions from before 07/01/06.
| Date   | R 01/30/20  | 014 09:32:4 | 8        |                                  |             |              |       |               |                       |             |
|--------|-------------|-------------|----------|----------------------------------|-------------|--------------|-------|---------------|-----------------------|-------------|
| From   | F 10        |             |          |                                  |             |              |       |               |                       |             |
| To Fu  | in 10       |             |          |                                  |             |              |       |               |                       |             |
| From   | A 081       |             |          |                                  |             |              |       |               |                       |             |
| To Ag  | je 081      |             |          |                                  |             |              |       |               |                       |             |
| From   | L 3395102   | 2           |          |                                  |             |              |       |               |                       |             |
| To Lir | ne 3395104  |             |          |                                  |             |              |       |               |                       |             |
| From   | N 462000    |             |          |                                  |             |              |       |               |                       |             |
| To Na  | at 619999   |             |          |                                  |             |              |       |               |                       |             |
| From   | F           |             |          |                                  |             |              |       |               |                       |             |
| To Pr  | oj          |             |          |                                  |             |              |       |               |                       |             |
| From   | F 2011/01/  | /01 00:00:0 | 0        |                                  |             |              |       |               |                       |             |
| To Po  | os 2011/01/ | /31 00:00:0 | 0        |                                  |             |              |       |               |                       |             |
| Acct   | S           |             |          |                                  |             |              |       |               |                       |             |
| FY     | Fund        | Agency      | Line Seq | Line Seq Description             | Acct Source | Natural Acct | Proj  | Cost Center   | Entered Date          | Posted Date |
| 11     | 10          | 081         | 3395102  | Byrne Formula Grant Program      | 02          | 462800       | 00000 |               | 1/25/2011 3:22:44 PM  | 1/25/2011   |
| 11     | 10          | 081         | 3395102  | Byrne Formula Grant Program      | 02          | 611000       | 00000 | 00.000000000  | 1/6/2011 2:38:52 PM   | 1/7/2011    |
| 11     | 10          | 081         | 3395102  | Byrne Formula Grant Program      | 02          | 611000       | 00000 | 00.000000000  | 1/20/2011 4:23:28 PM  | 1/21/2011   |
| 11     | 10          | 081         | 3395103  | State Justice Statistics Program | 02          | 611000       | 00000 | 00.000000000  | 1/6/2011 2:38:52 PM   | 1/7/2011    |
| 11     | 10          | 081         | 3395103  | State Justice Statistics Program | 02          | 611000       | 00000 | 00.000000000  | 1/20/2011 4:23:28 PM  | 1/21/2011   |
| 11     | 10          | 081         | 3395104  | Crime Victim Assistance          | 02          | 462100       | 00000 |               | 1/25/2011 12:22:38 PM | 1/21/2011   |
| 11     | 10          | 081         | 3395104  | Crime Victim Assistance          | 02          | 611000       | 00000 | 00.000000000  | 1/6/2011 2:38:52 PM   | 1/7/2011    |
| 11     | 10          | 081         | 3395104  | Crime Victim Assistance          | 02          | 611000       | 00000 | 00.0000000000 | 1/20/2011 4:23:28 PM  | 1/21/2011   |

| Paid Date | document_status | Approval Status | Document ID                     | Document Source        | Trans Amount | Vendor_num |
|-----------|-----------------|-----------------|---------------------------------|------------------------|--------------|------------|
|           | Р               |                 | J11068SAB025 A&C Adjustment USD | 10 : A&C Adjustment    | 59.35        |            |
|           | P               |                 | Payroll 20110107 Payroll USD    | 11 : Payroll           | 116.97       |            |
|           | P               |                 | Payroll 20110121 Payroll USD    | 11 : Payroll           | 108.34       |            |
|           | P               |                 | Payroll 20110107 Payroll USD    | 11 : Payroll           | 1150.89      |            |
|           | P               |                 | Payroll 20110121 Payroll USD    | 11 : Payroll           | 1066.88      |            |
|           | P               |                 | R11081EMR0121H                  | Manual : Cash Receipts | -750         |            |
|           | P               |                 | Payroll 20110107 Payroll USD    | 11 : Payroll           | 2336.87      |            |
|           | P               |                 | Payroll 20110121 Payroll USD    | 11 : Payroll           | 2162.54      |            |

| Vendor Site | Vendor Name | PO NO | Release No | Check No | Handling code | Created By   | Description            | Description2        | CFDA      |
|-------------|-------------|-------|------------|----------|---------------|--------------|------------------------|---------------------|-----------|
|             |             |       |            |          |               | SBLAZER      | Journal Import Created |                     | 16.579    |
|             |             |       |            |          |               | RNOTARDONATO | Payroll 20110107       |                     | 16.579    |
|             |             |       |            |          |               | RNOTARDONATO | Payroll 20110121       |                     | 16.579    |
|             |             |       |            |          |               | RNOTARDONATO | Payroll 20110107       |                     | 16.550    |
|             |             |       |            |          |               | RNOTARDONATO | Payroll 20110121       |                     | 16.550    |
|             |             |       |            |          |               | ERICHARDS    | DOJ GRANT REIMBUR      | SEMENT 2010-VA-GX-0 | 00 16.575 |
|             |             |       |            |          |               | RNOTARDONATO | Payroll 20110107       |                     | 16.575    |
|             |             |       |            |          |               | RNOTARDONATO | Payroll 20110121       |                     | 16.575    |

2. RI Register 1 - State Transaction Register by Account

Helpful hint:

Always make sure that the ending posted date is the last day of a month. Otherwise, there is a risk that some AP transactions that actually posted earlier in the month will not show up on the report.

Also, keep in mind that the data shown in this report is not in real time but is rather as of the close of business the previous business day.

| Source Applications - PRODU | JCTION                    |                                                     |                    |
|-----------------------------|---------------------------|-----------------------------------------------------|--------------------|
| Eile Edit View Folder Tool  | s <u>W</u> indow <u>⊢</u> | leip                                                | ORACLE             |
| ( 🛤 📎 🛇 I 🖉 😓 🔕             | 🍓 🖗 I 🕽                   | * 🛈 🖞 📈 🕼 🌒 🖉 🌾 I ?                                 |                    |
| O Submit Request            |                           | x                                                   |                    |
| Run this Request            |                           |                                                     |                    |
|                             |                           | Сору                                                |                    |
| Name                        | RI Register               | 1 - State Transaction Register by Account           |                    |
| Operating Unit              | State of Rho              | ide Island                                          |                    |
| Parameters                  |                           |                                                     |                    |
| Language                    | American E                | nglish                                              |                    |
|                             |                           |                                                     |                    |
|                             |                           | Language Settings Debug Options                     |                    |
| At these Times              |                           |                                                     |                    |
| Run the Job                 | As Soon as                | From Fund 21 Rhode Island Capital Plan (RICAP) Fund |                    |
|                             |                           | To Fund 21 Rhode Island Capital Plan (RICAP) Fund   |                    |
| Upon Completion             | _                         | from agency 081 Public Safety, Department Of        |                    |
|                             | ⊠ <u>S</u> ave all O      | To Agency 081 Public Safety, Department Of          |                    |
| Layout                      |                           | From line seq 7000000                               |                    |
| Notify                      |                           | To Line seq 7999999                                 |                    |
| Print to                    | noprint                   | From Natural Acct                                   |                    |
|                             |                           | To Natural Acct                                     |                    |
| Help ( <u>C</u> )           |                           | From Project                                        |                    |
|                             |                           | To Project                                          |                    |
|                             |                           | From Posted Date (DD-MON-YYYY) 15-NOV-2013          |                    |
|                             |                           | To Posted Date (DD-MON-YYYY) 31-DEC-2013            |                    |
|                             |                           | Account Source                                      |                    |
|                             |                           |                                                     |                    |
|                             |                           |                                                     |                    |
|                             |                           |                                                     |                    |
|                             |                           |                                                     |                    |
|                             |                           | Qpen                                                |                    |
|                             |                           |                                                     |                    |
|                             |                           |                                                     |                    |
|                             |                           |                                                     |                    |
|                             |                           |                                                     |                    |
|                             |                           |                                                     |                    |
|                             |                           |                                                     |                    |
|                             |                           |                                                     |                    |
|                             |                           |                                                     | • • • • • 11:15 AM |
|                             |                           |                                                     | 1/30/2014          |

| Date R                                       | 01/30/20                                                 | 14 11:16:0                                           | 4                                                                                               |                                                                                                    |                                                    |                                                                                                    |                                                                      |             |                                                                                                    |                                                                                                    |
|----------------------------------------------|----------------------------------------------------------|------------------------------------------------------|-------------------------------------------------------------------------------------------------|----------------------------------------------------------------------------------------------------|----------------------------------------------------|----------------------------------------------------------------------------------------------------|----------------------------------------------------------------------|-------------|----------------------------------------------------------------------------------------------------|----------------------------------------------------------------------------------------------------|
| From F                                       | 21                                                       |                                                      |                                                                                                 |                                                                                                    |                                                    |                                                                                                    |                                                                      |             |                                                                                                    |                                                                                                    |
| To Fur                                       | 121                                                      |                                                      |                                                                                                 |                                                                                                    |                                                    |                                                                                                    |                                                                      |             |                                                                                                    |                                                                                                    |
| from a                                       | 081                                                      |                                                      |                                                                                                 |                                                                                                    |                                                    |                                                                                                    |                                                                      |             |                                                                                                    |                                                                                                    |
| To Age                                       | 081                                                      |                                                      |                                                                                                 |                                                                                                    |                                                    |                                                                                                    |                                                                      |             |                                                                                                    |                                                                                                    |
| From I                                       | i 7000000                                                |                                                      |                                                                                                 |                                                                                                    |                                                    |                                                                                                    |                                                                      |             |                                                                                                    |                                                                                                    |
| To Line                                      | 7999999                                                  |                                                      |                                                                                                 |                                                                                                    |                                                    |                                                                                                    |                                                                      |             |                                                                                                    |                                                                                                    |
| From 1                                       | N                                                        |                                                      |                                                                                                 |                                                                                                    |                                                    |                                                                                                    |                                                                      |             |                                                                                                    |                                                                                                    |
| To Nat                                       | 1                                                        |                                                      |                                                                                                 |                                                                                                    |                                                    |                                                                                                    |                                                                      |             |                                                                                                    |                                                                                                    |
| From F                                       | F .                                                      |                                                      |                                                                                                 |                                                                                                    |                                                    |                                                                                                    |                                                                      |             |                                                                                                    |                                                                                                    |
| To Pro                                       | ų.                                                       |                                                      |                                                                                                 |                                                                                                    |                                                    |                                                                                                    |                                                                      |             |                                                                                                    |                                                                                                    |
| From F                                       | 2013/11/                                                 | 15 00:00:0                                           | 0                                                                                               |                                                                                                    |                                                    |                                                                                                    |                                                                      |             |                                                                                                    |                                                                                                    |
| To Pos                                       | s 2013/12/                                               | /31 00:00:0                                          | 0                                                                                               |                                                                                                    |                                                    |                                                                                                    |                                                                      |             |                                                                                                    |                                                                                                    |
| Accou                                        | r                                                        |                                                      |                                                                                                 |                                                                                                    |                                                    |                                                                                                    |                                                                      |             |                                                                                                    |                                                                                                    |
| FY                                           | Fund                                                     | Agency                                               | Line Sea                                                                                        | Line Sea Description                                                                                                    | account source                                     | natural account                                                                                                    | nroi                                                                 | Cost Center | Entered Date                                                                                                    | Posted Date                                                                                                |
| 00                                           | 24                                                       |                                                      |                                                                                                 | Ene deg beschpaon                                                                                                    |                                                    | natural_account                                                                                                    | pioj                                                                 |             | Entorou Buto                                                                                                    | T OSICU DUIC                                                                                               |
|                                              | 21                                                       | 081                                                  | 7081104                                                                                         | Parking Area Improvements                                                                                                    | 05                                                 | 399102                                                                                                    | 00000                                                                |             | 12/2/2013 1:21:27 PM                                                                                                    | 12/1/2013                                                                                                  |
| 00                                           | 21                                                       | 081<br>081                                           | 7081104<br>7081104                                                                              | Parking Area Improvements<br>Parking Area Improvements                                                                                                    | 05<br>05                                           | 399102<br>399102                                                                                                    | 00000                                                                |             | 12/2/2013 1:21:27 PM<br>12/3/2013 3:01:18 PM                                                                                                    | 12/1/2013<br>12/3/2013                                                                                     |
| 00<br>14                                     | 21<br>21<br>21                                           | 081<br>081<br>081                                    | 7081104<br>7081104<br>7081108                                                                   | Parking Area Improvements<br>Parking Area Improvements<br>Fire Academy                                                                                                    | 05<br>05<br>05                                     | 399102<br>399102<br>661302                                                                                                    | 00000<br>00000<br>SP004                                              |             | 12/2/2013 1:21:27 PM<br>12/3/2013 3:01:18 PM<br>12/4/2013 5:07:29 PM                                                                                                  | 12/1/2013<br>12/3/2013<br>12/31/2013                                                                       |
| 00<br>14<br>14                               | 21<br>21<br>21<br>21                                     | 081<br>081<br>081<br>081                             | 7081104<br>7081104<br>7081108<br>7081108                                                        | Parking Area Improvements<br>Parking Area Improvements<br>Fire Academy<br>Fire Academy                                                                                       | 05<br>05<br>05<br>05                               | 399102<br>399102<br>661302<br>661302                                                                                                    | 00000<br>00000<br>SP004<br>SP004                                     |             | 12/2/2013 1:21:27 PM<br>12/3/2013 3:01:18 PM<br>12/4/2013 5:07:29 PM<br>12/6/2013 5:07:01 PM                                                                          | 12/1/2013<br>12/3/2013<br>12/31/2013<br>12/31/2013                                                         |
| 00<br>14<br>14<br>14                         | 21<br>21<br>21<br>21<br>21<br>21                         | 081<br>081<br>081<br>081<br>081                      | 7081104<br>7081104<br>7081108<br>7081108<br>7081108<br>7081109                                  | Parking Area Improvements<br>Parking Area Improvements<br>Fire Academy<br>Fire Academy<br>Headquarters Annex Renovations                                                     | 05<br>05<br>05<br>05<br>05                         | 399102<br>539102<br>661302<br>661302<br>660010                                                                                                    | 00000<br>00000<br>SP004<br>SP004<br>00000                            |             | 12/2/2013 1:21:27 PM<br>12/3/2013 3:01:18 PM<br>12/4/2013 5:07:29 PM<br>12/6/2013 5:07:01 PM<br>11/4/2013 5:08:35 PM                                                  | 12/1/2013<br>12/3/2013<br>12/31/2013<br>12/31/2013<br>12/31/2013<br>11/30/2013                             |
| 00<br>14<br>14<br>14<br>14                   | 21<br>21<br>21<br>21<br>21<br>21<br>21<br>21             | 081<br>081<br>081<br>081<br>081<br>081               | 7081104<br>7081104<br>7081108<br>7081108<br>7081109<br>7081109                                  | Parking Area Improvements<br>Parking Area Improvements<br>Parking Area Improvements<br>Fire Academy<br>Headquarters Annex Renovations<br>Headquarters Annex Renovations      | 05<br>05<br>05<br>05<br>05<br>05                   | 399102<br>399102<br>661302<br>661302<br>660010<br>660010                                                                                                    | 00000<br>00000<br>SP004<br>SP004<br>00000<br>00000                   |             | 12/2/2013 1:21:27 PM<br>12/3/2013 3:01:18 PM<br>12/4/2013 5:07:29 PM<br>12/6/2013 5:07:01 PM<br>11/4/2013 5:08:35 PM<br>12/4/2013 5:07:29 PM                          | 12/1/2013<br>12/3/2013<br>12/31/2013<br>12/31/2013<br>12/31/2013<br>11/30/2013<br>12/31/2013               |
| 00<br>14<br>14<br>14<br>14<br>14<br>14       | 21<br>21<br>21<br>21<br>21<br>21<br>21<br>21<br>21       | 081<br>081<br>081<br>081<br>081<br>081<br>081        | 7081104<br>7081104<br>7081108<br>7081108<br>7081109<br>7081109<br>7081109<br>7081109            | Parking Area Improvements<br>Parking Area Improvements<br>Fire Academy<br>Headquarters Annex Renovations<br>Headquarters Annex Renovations                                   | 05<br>05<br>05<br>05<br>05<br>05<br>05<br>05       | 399102           399102           661302           661302           660010           660010           660010                                                   | 00000<br>00000<br>SP004<br>SP004<br>00000<br>00000<br>00000          |             | 12/2/2013 1:21:27 PM<br>12/3/2013 3:01:18 PM<br>12/4/2013 5:07:29 PM<br>12/6/2013 5:07:01 PM<br>11/4/2013 5:08:35 PM<br>12/4/2013 5:07:29 PM<br>12/19/2013 5:07:14 PM | 12/1/2013<br>12/3/2013<br>12/3/2013<br>12/31/2013<br>12/31/2013<br>12/31/2013<br>12/31/2013                |
| 00<br>14<br>14<br>14<br>14<br>14<br>14<br>14 | 21<br>21<br>21<br>21<br>21<br>21<br>21<br>21<br>21<br>21 | 081<br>081<br>081<br>081<br>081<br>081<br>081<br>081 | 7081104<br>7081104<br>7081108<br>7081108<br>7081109<br>7081109<br>7081109<br>7081109<br>7081109 | Parking Area Improvements<br>Parking Area Improvements<br>Fire Academy<br>Headquarters Annex Renovations<br>Headquarters Annex Renovations<br>Headquarters Annex Renovations | 05<br>05<br>05<br>05<br>05<br>05<br>05<br>05<br>05 | 399102           399102           661302           66010           660010           660010           660010           660010           660010           660010 | 00000<br>00000<br>SP004<br>SP004<br>00000<br>00000<br>00000<br>SP003 |             | 12/2/2013 1:21:27 PM<br>12/3/2013 3:01:18 PM<br>12/4/2013 5:07:29 PM<br>12/6/2013 5:07:01 PM<br>11/4/2013 5:07:01 PM<br>12/4/2013 5:07:29 PM<br>12/19/2013 5:07:29 PM | 12/1/2013<br>12/3/2013<br>12/31/2013<br>12/31/2013<br>11/30/2013<br>12/31/2013<br>12/31/2013<br>12/31/2013 |

| Paid Date  | document_status | Approval Status | Document ID                     | Document Source            | Trans Amount | Vendor_num | Vendor Site |
|------------|-----------------|-----------------|---------------------------------|----------------------------|--------------|------------|-------------|
|            | P               |                 | CASH ARB 12/1/2013 CASH ARB USD | 10 : CASH ARB              | -175067      |            |             |
|            | P               |                 | CASH ARB 12/3/2013 CASH ARB USD | 10 : CASH ARB              | -93601       |            |             |
| 12/6/2013  | WFAPPROVED      | APPROVED        | 6123-2                          | Payables : Purchase Invoic | 25716.21     | 651        | 01          |
| 12/30/2013 | WFAPPROVED      | APPROVED        | 6123-3                          | Payables : Purchase Invoic | 23779.45     | 651        | 01          |
| 11/22/2013 | WFAPPROVED      | APPROVED        | 11-10-04                        | Payables : Purchase Invoic | 1900         | 220        | 01          |
| 12/10/2013 | WFAPPROVED      | APPROVED        | 11-10-05                        | Payables : Purchase Invoic | 760          | 220        | 01          |
| 1/7/2014   | WFAPPROVED      | APPROVED        | 11-10-06                        | Payables : Purchase Invoic | 3040         | 220        | 01          |
| 12/10/2013 | WFAPPROVED      | APPROVED        | 3350806 APP#001                 | Payables : Purchase Invoic | 8100         | 17925      | 01          |
| 12/13/2013 | WFAPPROVED      | APPROVED        | 3350806 APP#002                 | Payables : Purchase Invoic | 14670        | 17925      | 01          |

| Vendor Name    | PO NO   | Release No | Check No   | Handling code | Created By | Description CFDA            |
|----------------|---------|------------|------------|---------------|------------|-----------------------------|
|                |         |            |            |               | AARAUJO    | Cash ARB DECEMBEF 00.000    |
|                |         |            |            |               | AARAUJO    | Cash ARB December 3 00.000  |
| ROBINSON GREEN | 3332724 |            | 1000101436 | Μ             | OGARCIA    | RELEASE TO CONTRA 00.000    |
| ROBINSON GREEN | 3332724 |            | 1000102418 | Μ             | OGARCIA    | RELEASE TO CONTRA 00.000    |
| CASTELLUCCI GA | 3351374 |            | 1449349    | Μ             | JSILVA1    | ARCHITECTURAL SER 00.000    |
| CASTELLUCCI GA | 3354622 |            | 1457063    | М             | JSILVA1    | ARCHITECTURAL SER 00.000    |
| CASTELLUCCI GA | 3358169 |            | 1471387    | Μ             | JSILVA1    | ARCHITECTURAL SER 00.000    |
| TOWER CONSTRU  | 3350806 |            | 1000101472 | Μ             | OGARCIA    | HQ Complex Expansior 00.000 |
| TOWER CONSTRU  | 3350806 |            | 1000101690 | М             | OGARCIA    | HQ Complex Expansior 00.000 |

3. RI Statement 2 - Free Balance by Line Sequence - Export

| S Oracle Applications - PRODU | DUCTION                                                         |                              |
|-------------------------------|-----------------------------------------------------------------|------------------------------|
| Eile Edit View Folder Tool    | ols <u>Window H</u> elp                                         | ORACLE                       |
| 🛤 🗞 🔕 l 🖉 🎘 🚳                 | ) 🕹 🖗 i 🗶 🗊 р ළ i 🎜 🗐 🖉 🖗 i ?                                   |                              |
| Submit Request                | ×                                                               |                              |
| Run this Request              | Copy<br>RI Statement 2 - Free Balance by Line Sequence - Export |                              |
| Operating Unit                | State of Rhode Island                                           |                              |
| Parameters                    | · []                                                            |                              |
| Language                      | American English                                                |                              |
|                               | Language Settings Debug Options                                 |                              |
| At these Times                | Parameters                                                      |                              |
| Run the Job                   | As Soon as                                                      |                              |
|                               | Fiscal Year (YY) 14                                             |                              |
| - Upon Completion             | Save all O From Period JUL-2013                                 |                              |
|                               | Through Period FEB-2014                                         |                              |
| Layout                        | RI State Rei                                                    |                              |
| Notity<br>Drint to            | To Fund 10 General Fund                                         |                              |
| Print to                      | From Agency 081 Public Safety, Department Of                    |                              |
| Help (C)                      | To Agency 081 Public Safety, Department Of                      |                              |
|                               | From Line Seq 3491101 STATE POLICE                              |                              |
| \                             | To Line Seq 3496154 2013 Internet Crimes Against Children       |                              |
|                               | From Source                                                     |                              |
|                               | To Source                                                       |                              |
|                               |                                                                 |                              |
|                               | QK Cancel Clear Help                                            |                              |
|                               |                                                                 |                              |
|                               | <br>Open                                                        |                              |
|                               |                                                                 |                              |
| 👌 🤇 📋                         |                                                                 | ▲ 🕨 🛄 🌒 11:33 AM<br>2/5/2014 |

|                                                                                                    |                                                                                                    |                                                                                                    |                                                                                 | Microsoft Excel                                                                                                    |                                                                                                    |                                                                                                    |                                                                                                    |                                                                                                    |                                                                                                    |
|----------------------------------------------------------------------------------------------------|----------------------------------------------------------------------------------------------------|----------------------------------------------------------------------------------------------------|---------------------------------------------------------------------------------|----------------------------------------------------------------------------------------------------|----------------------------------------------------------------------------------------------------|----------------------------------------------------------------------------------------------------|----------------------------------------------------------------------------------------------------|----------------------------------------------------------------------------------------------------|----------------------------------------------------------------------------------------------------|
| Hon                                                                                                    | me Insert Page La                                                                                                    | yout Formulas Data Review Vie                                                                                                    | W                                                                               |                                                                                                    |                                                                                                    |                                                                                                    |                                                                                                    |                                                                                                    |                                                                                                    |
| U<br>6 Cut                                                                                                    |                                                                                                    |                                                                                                    |                                                                                 |                                                                                                    | -                                                                                                    |                                                                                                    |                                                                                                    | Σ AutoSum *                                                                                                    | - 4                                                                                                    |
| ) Cur                                                                                                    | Times New Ro                                                                                                    | man • 9 • A A = =                                                                                                    | 📑 Wrap                                                                          | Text General                                                                                                    | ·                                                                                                    |                                                                                                    |                                                                                                    |                                                                                                    |                                                                                                    |
| а сору                                                                                                    | B Z II.                                                                                                    | / 🗆 ,   💩 , A ,   🗉 = =   🚑 🚝                                                                                                    | at Merou                                                                        | 8 Center - \$ - % • *.0                                                                                                    | 00 Conditional                                                                                                    | Format Cell I                                                                                                    | Insert Delete Format                                                                                                    | Sort                                                                                                    | & Fin                                                                                                    |
| 🛿 Form                                                                                                    | nat Painter                                                                                                    |                                                                                                    |                                                                                 | € 00 € 00 € 00 € 00 €                                                                                                    | Formatting *                                                                                                    | as Table 🕆 Styles 🔻                                                                                                    | * * *                                                                                                    | 🖉 Clear 🐐 🛛 Filte                                                                                                    | r≁ Sel                                                                                                    |
| board                                                                                                    | Gi -                                                                                                    | Font G Alignm                                                                                                    | nent                                                                            | G Number                                                                                                    | Gi .                                                                                                    | Styles                                                                                                    | Cells                                                                                                    | Editing                                                                                                    |                                                                                                    |
| A1                                                                                                    | <b>-</b> (*                                                                                                    | 🕼 Budget Name:                                                                                                    |                                                                                 |                                                                                                    |                                                                                                    |                                                                                                    |                                                                                                    |                                                                                                    |                                                                                                    |
|                                                                                                    |                                                                                                    |                                                                                                    |                                                                                 |                                                                                                    |                                                                                                    |                                                                                                    |                                                                                                    |                                                                                                    |                                                                                                    |
|                                                                                                    |                                                                                                    |                                                                                                    |                                                                                 |                                                                                                    |                                                                                                    |                                                                                                    |                                                                                                    |                                                                                                    |                                                                                                    |
| Stationar                                                                                                    | ont 2 Eron Palanco 050                                                                                                    | 21.4                                                                                                    |                                                                                 |                                                                                                    |                                                                                                    |                                                                                                    |                                                                                                    |                                                                                                    |                                                                                                    |
| 🔄 FND                                                                                                    | DWRR [Read-Only]                                                                                                    |                                                                                                    |                                                                                 |                                                                                                    |                                                                                                    |                                                                                                    |                                                                                                    |                                                                                                    |                                                                                                    |
|                                                                                                    | С                                                                                                    | D                                                                                                    | E                                                                               | F                                                                                                    | G                                                                                                    | Н                                                                                                    | I.                                                                                                    | J                                                                                                    |                                                                                                    |
| 1 K                                                                                                    |                                                                                                    | Fiscal Year:                                                                                                    | 14                                                                              |                                                                                                    |                                                                                                    |                                                                                                    |                                                                                                    |                                                                                                    |                                                                                                    |
| 2                                                                                                    | unaral kined                                                                                                    | To Period:                                                                                                    | FEB-2014                                                                        | (Janara) Land                                                                                                    | -                                                                                                    |                                                                                                    |                                                                                                    |                                                                                                    |                                                                                                    |
| 3 Ge                                                                                                    | hierar Funu<br>hier Satety: Department Ot                                                                                                    | To Agency:                                                                                                    | 01                                                                              | Public Safety, Denartment Of                                                                                                    | -                                                                                                    |                                                                                                    |                                                                                                    |                                                                                                    |                                                                                                    |
| 5 51                                                                                                    | ATE POLICE                                                                                                    | To Line/Sec:                                                                                                    | 3496154                                                                         | 2013 Internet Crimes Against Children                                                                                                    | -                                                                                                    |                                                                                                    |                                                                                                    |                                                                                                    |                                                                                                    |
| 6                                                                                                    |                                                                                                    | To Source:                                                                                                    |                                                                                 |                                                                                                    | -                                                                                                    |                                                                                                    |                                                                                                    |                                                                                                    |                                                                                                    |
| 7                                                                                                    |                                                                                                    |                                                                                                    |                                                                                 |                                                                                                    | 1                                                                                                    |                                                                                                    |                                                                                                    |                                                                                                    |                                                                                                    |
| -                                                                                                    |                                                                                                    |                                                                                                    |                                                                                 |                                                                                                    |                                                                                                    |                                                                                                    |                                                                                                    |                                                                                                    |                                                                                                    |
| 8                                                                                                    |                                                                                                    |                                                                                                    |                                                                                 |                                                                                                    |                                                                                                    |                                                                                                    |                                                                                                    |                                                                                                    |                                                                                                    |
| 9                                                                                                    |                                                                                                    |                                                                                                    |                                                                                 |                                                                                                    |                                                                                                    |                                                                                                    |                                                                                                    |                                                                                                    |                                                                                                    |
| 10                                                                                                    |                                                                                                    |                                                                                                    |                                                                                 |                                                                                                    |                                                                                                    |                                                                                                    |                                                                                                    |                                                                                                    |                                                                                                    |
| 44                                                                                                    |                                                                                                    |                                                                                                    | Aret                                                                            |                                                                                                    |                                                                                                    |                                                                                                    |                                                                                                    |                                                                                                    |                                                                                                    |
| 11                                                                                                    |                                                                                                    |                                                                                                    | Acet                                                                            |                                                                                                    |                                                                                                    |                                                                                                    |                                                                                                    |                                                                                                    |                                                                                                    |
| 12                                                                                                    | Line Seq                                                                                                    | Description                                                                                                    | Source                                                                          | CFDA Num                                                                                                    | Budget Amount                                                                                                    | Expenditure Amount                                                                                                    | Encumbered Amount                                                                                                    | Pre-Encumb Amount                                                                                                    | Free                                                                                                    |
| 13                                                                                                    | 3491101                                                                                                    | STATE POLICE                                                                                                    | 01                                                                              | 0                                                                                                    | \$8,626,432.00                                                                                                    | \$5,434,579.04                                                                                                    | \$314,096.00                                                                                                    | \$0.00                                                                                                    | \$2,8                                                                                                    |
| 14                                                                                                    | 3491102                                                                                                    | DETECTIVE DIVISION                                                                                                    | 01                                                                              | 0                                                                                                    | \$12,308,815.00                                                                                                    | \$7,841,927.30                                                                                                    | \$1/,/61.19                                                                                                    | \$0.00                                                                                                    | \$4,44                                                                                                    |
| 15                                                                                                    | 3491103                                                                                                    | PENSION                                                                                                    | 01                                                                              | 0                                                                                                    | \$22,090,042.00                                                                                                    | \$10,000,105.55                                                                                                    | \$579,458.11                                                                                                    | \$0,900.95<br>\$0.00                                                                                                    | \$7.4                                                                                                    |
| 10                                                                                                    | 3491105                                                                                                    | COMMUNICATIONS & TRCHNOLOGY                                                                                                    | 01                                                                              | Ŭ                                                                                                    | \$3,134,136.00                                                                                                    | \$1,602,161.13                                                                                                    | \$37,666.56                                                                                                    | \$16,769.00                                                                                                    | \$1,4                                                                                                    |
| 1/                                                                                                    |                                                                                                    | COMMONICATIONS & TECHNOLOGI                                                                                                    |                                                                                 |                                                                                                    |                                                                                                    |                                                                                                    |                                                                                                    |                                                                                                    |                                                                                                    |
| 1/<br>18                                                                                                    | 3496101                                                                                                    | MOTOK CARRIER SAFETY                                                                                                    | 02                                                                              | 20.218                                                                                                    | \$1,269,373.00                                                                                                    | \$41,646.53                                                                                                    | \$12,355.19                                                                                                    | \$0.00                                                                                                    | \$1,21                                                                                                    |
| 17<br>18<br>19                                                                                                    | 3496101<br>3496106                                                                                                    | MOTOR CARRIER SAFETY<br>COMMERCIAL VEHICLE                                                                                                    | 02<br>02                                                                        | 20.218<br>20.237                                                                                                    | \$1,269,373.00<br>\$550,000.00                                                                                                    | \$41,646.53<br>\$0.00                                                                                                    | \$12,355.19<br>\$0.00                                                                                                    | \$0.00<br>\$0.00                                                                                                    | \$1,21<br>\$55                                                                                            |
| 17<br>18<br>19<br>20                                                                                                    | 3496101<br>3496106<br>3496107                                                                                                    | MOTOR CARRIER SAFETY<br>COMMERCIAL VEHICLE<br>DOMESTIC HIGHWAY ENFORCEMENT                                                                                                    | 02<br>02<br>02                                                                  | 20.218<br>20.237<br>99.999                                                                                                    | \$1,269,373.00<br>\$550,000.00<br>\$32,000.00                                                                                                    | \$41,646.53<br>\$0.00<br>\$3.61                                                                                                    | \$12,355.19<br>\$0.00<br>\$0.00                                                                                                    | \$0.00<br>\$0.00                                                                                                    | \$1,21<br>\$55<br>\$3                                                                                     |
| 17<br>18<br>19<br>20<br>21                                                                                                    | 3496101<br>3496106<br>3496107<br>3496113<br>3496113                                                                                                    | MOTOR CARLIER SAFETY<br>COMMERCIAL VEHICLE<br>DOMESTIC HIGHWAY ENFORCEMENT<br>INTERNET CRIMES AGAINST CHILDREN<br>FY DR FYNEIJAG SING AWARD. NE'T                                                                                                    | 02<br>02<br>02<br>02<br>02                                                      | 20.218<br>20.237<br>99.999<br>16.543                                                                                                    | \$1,269,373.00<br>\$550,000.00<br>\$183,000.00<br>\$183,000.00                                                                                                    | \$41,646.33<br>\$0.00<br>\$3.61<br>\$151,454.80                                                                                                    | \$12,355.19<br>\$0.00<br>\$0.00<br>\$9,700.25<br>\$0.00                                                                                                    | 20.00<br>20.00<br>20.00<br>20.00                                                                                                    | \$1,21<br>\$25<br>\$2<br>\$1,21                                                                           |
| 17<br>18<br>19<br>20<br>21<br>21<br>22<br>23                                                                                                    | 3496101<br>3496106<br>3496107<br>3496117<br>3496113<br>3496119<br>3496126                                                                                                    | MUTON CARLIER SAFETY<br>COMMERCIAL VEHICLE<br>DOMESTIC HIGHWAY ENFORCEMENT<br>INTERNET CRIMES AGAINST CHILDREN<br>FY 09 SYRNEJAG SUB AWARD - NRT<br>SEX OFFENDER REGISTRATION/NOTIFICATION                                                                                                    | 02<br>02<br>02<br>02<br>02<br>02<br>02<br>02                                    | 20.218<br>20.237<br>99.999<br>16.343<br>16.738<br>16.75                                                                                                    | \$1,269,373.00<br>\$550,000.00<br>\$32,000.00<br>\$183,000.00<br>\$70,000.00<br>\$175.000.00                                                                                                    | \$41,646.33<br>\$0.00<br>\$3.61<br>\$151,454.80<br>\$0.00<br>\$0.00<br>\$0.00                                                                                                    | \$12,355.19<br>\$0.00<br>\$0.00<br>\$9,700.25<br>\$0.00<br>\$0.00<br>\$0.00                                                                                                    | 20.00<br>20.00<br>20.00<br>20.00<br>20.00<br>20.00<br>20.00                                                                                                    | \$1,21<br>\$25<br>\$1,21<br>\$1,21                                                                        |
| 17<br>18<br>19<br>20<br>21<br>22<br>23<br>23<br>24                                                                                                    | 3496101<br>3496106<br>3496107<br>3496113<br>3496113<br>3496119<br>3496126<br>3496128                                                                                                    | MOTOR CARLIER SAFETY<br>COMMERCIAL VEHICLE<br>DOMESTIC HIGHWAY ENFORCEMENT<br>INTERNET CRIMES AGAINST CHILDREN<br>FY 09 SYRNEJAG SUB AWARD - NRT<br>SEX OFFENDER REGISTRATION/NOTIFICATION<br>FY 2010 STATE HOMELAND SECURITY -                                                                                                    | 02<br>02<br>02<br>02<br>02<br>02<br>02<br>02<br>02<br>02                        | 20.218<br>20.237<br>99.999<br>16.543<br>16.75<br>16.75<br>97.065                                                                                                    | \$1,269,373.00<br>\$550,000.00<br>\$32,000.00<br>\$183,000.00<br>\$70,000.00<br>\$175,000.00                                                                                                    | \$41,646.33<br>\$0.00<br>\$3.61<br>\$151,454.80<br>\$0.00<br>\$0.00<br>\$9,652.40                                                                                                    | \$12,355.19<br>\$0.00<br>\$9,700.25<br>\$0.00<br>\$0.00<br>\$0.00<br>\$0.00<br>\$0.00                                                                                                    | \$0.00<br>\$0.00<br>\$0.00<br>\$0.00<br>\$0.00<br>\$0.00<br>\$0.00<br>\$0.00<br>\$0.00                                                                                                    | 21,21<br>22<br>23<br>21,21<br>25<br>25<br>25<br>25<br>25<br>25<br>25<br>25<br>25<br>25<br>25<br>25<br>25  |
| 17<br>18<br>19<br>20<br>21<br>22<br>23<br>23<br>24<br>25                                                                                                    | 3496101<br>3496106<br>3496107<br>3496113<br>3496113<br>3496119<br>3496126<br>3496128<br>3496129                                                                                                    | COMMONICATIONS & FUNCTOR<br>MOTOR CARRIER SAFETY<br>COMMERCIAL VEHICLE<br>DOMESTIC HIGHWAY ENFORCEMENT<br>INTERNET CRIMES AGAINST CHILDREN<br>FY 09 BYRNEJAG SUB AWARD - NRT<br>SEX OFFENDER REGISTRATION/NOTIFICATION<br>FY 2010 STATE HOMELAND SECURITY -<br>FY 2010 STATE HOMELAND SECURITY -                                                                                                    | 02<br>02<br>02<br>02<br>02<br>02<br>02<br>02<br>02<br>02<br>02                  | 20.218<br>20.237<br>99.999<br>16.543<br>16.75<br>16.75<br>97.065<br>97.067                                                                                                    | \$1,269,373.00<br>\$550,000.00<br>\$32,000.00<br>\$70,000.00<br>\$70,000.00<br>\$175,000.00<br>\$225,000.00                                                                                                    | \$41,646.53<br>\$0.00<br>\$3.61<br>\$151,454.80<br>\$0.00<br>\$9,652.40<br>(\$107,796.76)                                                                                                    | \$12,355.19<br>\$0.00<br>\$9,700.25<br>\$0.00<br>\$0.00<br>\$0.00<br>\$0.00<br>\$0.00<br>\$0.00                                                                                                    | 20.00<br>20.00<br>20.00<br>20.00<br>20.00<br>20.00<br>20.00<br>20.00<br>20.00<br>20.00                                                                                                    | 21,21<br>223<br>233<br>21)<br>21)<br>233<br>233<br>233<br>233<br>233<br>233<br>233<br>23                  |
| 17<br>18<br>19<br>20<br>21<br>22<br>23<br>24<br>25<br>26<br>27<br>26                                                                                                    | 3496101<br>3496106<br>3496107<br>3496113<br>3496113<br>3496119<br>3496126<br>3496128<br>3496129<br>3496129<br>3496130                                                                                                    | MOTOR CARLIER SAFETY<br>COMMERCIAL VEHICLE<br>DOMESTIC HIGHWAY ENFORCEMENT<br>INTERNET CRIMES AGAINST CHILDREN<br>FY 09 STRNEJAG SUB AWARD - NRT<br>SEX OFFENDER REGISTRATIONNOTHICATION<br>FY 2010 STATE HOMELAND SECURITY -<br>FY 2010 STATE HOMELAND SECURITY -<br>FY 2010 STATE HOMELAND SECURITY - WIND                                                                                                    | 02<br>02<br>02<br>02<br>02<br>02<br>02<br>02<br>02<br>02<br>02<br>02<br>02      | 20.218<br>20.237<br>99.999<br>16.543<br>16.75<br>97.065<br>97.067<br>97.067<br>97.067                                                                                                    | \$1,269,373.00<br>\$550,000.00<br>\$183,000.00<br>\$70,000.00<br>\$175,000.00<br>\$225,000.00<br>\$12,000.00<br>\$15,000.00                                                                                                    | \$41,646.33<br>50.00<br>5151,454.80<br>50.00<br>50.00<br>59,652.40<br>(\$107,796.76)<br>50.00                                                                                                    | \$12,355.19<br>\$0.00<br>\$9,700.25<br>\$0.00<br>\$0.00<br>\$0.00<br>\$0.00<br>\$0.00<br>\$0.00                                                                                                    | 20.00<br>20.00<br>20.000 | \$1,21<br>\$55<br>\$2<br>\$2<br>\$2<br>\$2<br>\$2<br>\$2<br>\$2<br>\$2<br>\$2<br>\$2<br>\$2<br>\$2<br>\$2 |
| 17<br>18<br>19<br>20<br>21<br>22<br>23<br>24<br>25<br>26<br>27<br>28                                                                                                    | 3496101<br>3496106<br>3496107<br>3496113<br>3496113<br>3496126<br>3496128<br>3496128<br>3496129<br>3496130<br>3496131<br>3496132                                                                                                    | MUTON CARLIER SAFETY<br>COMMERCIAL VEHICLE<br>DOMESTIC HIGHWAY ENFORCEMENT<br>INTERNET CRIMES AGAINST CHILDREN<br>FY 09 BYRNEJAG SUB AWARD - NRT<br>SEX OFFENDER REGISTRATION/NOTIFICATION<br>FY 2010 STATE HOMELAND SECURITY -<br>FY 2010 STATE HOMELAND SECURITY -<br>FY 2010 STATE HOMELAND SECURITY -<br>FY 2010 URBAN AREA SECURITY INITIATIVE<br>FY 2010 URBAN AREA SECURITY INITIATIVE                                                                                                    | 02<br>02<br>02<br>02<br>02<br>02<br>02<br>02<br>02<br>02<br>02<br>02<br>02<br>0 | 20.218<br>20.237<br>99.999<br>16.543<br>16.75<br>97.065<br>97.067<br>97.067<br>97.067<br>97.067<br>97.067                                                                                                    | 211,269,373,000,00<br>212,000,00<br>212,000,000<br>212,000,000<br>212,00                                                                                                    | \$41,645.33<br>50.00<br>53.51<br>\$151,454.80<br>50.00<br>\$9,652.40<br>(\$107,796.76)<br>50.00<br>\$107,796.76)                                                                                                    | \$12,355.19<br>\$0.00<br>\$9,700.25<br>\$0.00<br>\$0.00<br>\$0.00<br>\$0.00<br>\$0.00<br>\$0.00<br>\$0.00<br>\$0.00<br>\$0.00                                                                                                    | 20.00<br>20.00<br>20.000 | 21<br>21<br>21<br>21<br>21<br>21<br>21<br>21<br>21<br>21<br>21<br>21<br>21<br>2                           |
| 17<br>18<br>19<br>20<br>21<br>22<br>23<br>24<br>25<br>26<br>27<br>28<br>29                                                                                                    | 3496101<br>3496106<br>3496107<br>3496113<br>3496113<br>3496126<br>3496128<br>3496128<br>3496129<br>3496129<br>3496130<br>3496131<br>3496132<br>3496133                                                                                                    | COMMONICATIONS & FUNCTOR<br>MUTOR CARRIER SAFETY<br>COMMERCIAL VEHICLE<br>DOMESTIC HIGHWAY ENFORCEMENT<br>INTERNET CRIMES AGAINST CHILDREN<br>FY 09 BYRNEJAG SUB AWARD - NRT<br>SEX OFFENDER REGISTRATION/NOTIFICATION<br>FY 2010 STATE HOMELAND SECURITY -<br>FY 2010 STATE HOMELAND SECURITY -<br>FY 2010 USTATE HOMELAND SECURITY -<br>FY 2010 USTATE HOMELAND SECURITY -<br>FY 2010 USTATE HOMELAND SECURITY -<br>FY 2010 USTATE HOMELAND SECURITY -<br>FY 2010 USTATE HOMELAND SECURITY -<br>FY 2010 URBAN AREA SECURITY INITIATIVE -<br>RISP VICTUR ASSISTANCE                                                                                                    | 02<br>02<br>02<br>02<br>02<br>02<br>02<br>02<br>02<br>02<br>02<br>02<br>02<br>0 | 20.218<br>20.237<br>99.999<br>16.543<br>16.738<br>16.75<br>97.065<br>97.067<br>97.067<br>97.008<br>97.008<br>97.008<br>16.575                                                                                                    | \$1,269,373.00<br>\$550,000.00<br>\$32,000.00<br>\$183,000.00<br>\$175,000.00<br>\$175,000.00<br>\$175,000.00<br>\$15,000.00<br>\$15,000.00<br>\$12,000.00<br>\$10,000.00<br>\$10,000.00                                                                                                    | \$41,645.33<br>50.00<br>53.61<br>5131,454.80<br>50.00<br>59,652.40<br>(\$107,196.76)<br>50.00<br>\$0.00<br>\$176,6459.21<br>\$4.37                                                                                                    | \$12,355.19<br>\$0.00<br>\$9,700.25<br>\$0.00<br>\$0.00<br>\$0.00<br>\$0.00<br>\$0.00<br>\$0.00<br>\$0.00<br>\$0.00<br>\$0.00<br>\$0.00<br>\$0.00<br>\$0.00                                                                                                    | 20.00<br>20.00<br>20.000 | 21/51<br>21/51<br>21/2<br>21/2<br>21/2<br>21/2<br>21/2<br>21/                                             |
| 17<br>18<br>19<br>20<br>21<br>22<br>23<br>24<br>25<br>26<br>27<br>28<br>29<br>30                                                                                                    | 3496101<br>3496106<br>3496107<br>3496113<br>3496113<br>3496126<br>3496128<br>3496128<br>3496129<br>3496129<br>3496130<br>3496131<br>3496132<br>3496133<br>3496133                                                                                                    | COMMONICATIONS & FUNCTOR<br>MUTOR CARRIER SAFETY<br>COMMERCIAL VEHICLE<br>DOMESTIC HIGHWAY ENFORCEMENT<br>INTERNET CRIMES AGAINST CHILDREN<br>FY 09 BYRNEJAG SUB AWARD - NRT<br>SEX OFFENDER REGISTRATION/NOTIFICATION<br>FY 2010 STATE HOMELAND SECURITY -<br>FY 2010 STATE HOMELAND SECURITY -<br>FY 2010 URBAN AREA SECURITY INITIATIVE -<br>FY 2010 URBAN AREA SECURITY INITIATIVE -<br>RISP VICTUR ASSISTANCE<br>FY 2010 URBAN AREA SECURITY INITIATIVE -<br>RISP VICTUR ASSISTANCE<br>FY 2010 URBAN AREA SECURITY INITIATIVE -<br>RISP VICTUR ASSISTANCE                                                                                                    | 02<br>02<br>02<br>02<br>02<br>02<br>02<br>02<br>02<br>02<br>02<br>02<br>02<br>0 | 20.218<br>20.237<br>99.999<br>16.543<br>16.738<br>16.75<br>97.065<br>97.067<br>97.008<br>97.008<br>97.008<br>97.008<br>97.008                                                                                                    | \$1,269,373.00<br>\$550,000.00<br>\$12,000.00<br>\$183,000.00<br>\$175,000.00<br>\$175,000.00<br>\$175,000.00<br>\$15,000.00<br>\$15,000.00<br>\$15,000.00<br>\$15,000.00<br>\$10,000.00<br>\$10,000.0000\$10,000.000\$10,000.000\$10,000.000\$10,000.000\$10,000.000\$10,000\$10,000\$10,000\$10,000\$10,000\$10,000\$10,000\$10,000\$10,000\$10,000\$10,000\$10,000\$10,000\$10,000\$10,000\$10,000\$10,000\$10,000\$10,000\$10,000\$10,000\$10,000\$10,000\$10,000\$10,000\$10,000\$10,000\$10,000\$10,000\$10,000\$10,000\$10,0        | \$41,645.33<br>50.00<br>\$33,61<br>\$10,134,80<br>\$0.00<br>\$0.00<br>\$9,652.40<br>(\$107,796.76)<br>\$0.00<br>\$176,69.21<br>\$43,37<br>\$285,483.47                                                                                                    | \$12,355.19<br>50.00<br>\$9,700.25<br>\$0.00<br>\$0.00<br>\$0.00<br>\$0.00<br>\$0.00<br>\$0.00<br>\$0.00<br>\$0.00<br>\$0.00<br>\$0.00<br>\$0.00<br>\$0.00<br>\$0.00<br>\$0.00<br>\$0.00<br>\$0.00<br>\$0.00                                                                                                    | 20.00<br>20.00<br>20.00<br>20.00<br>20.00<br>20.00<br>20.00<br>20.00<br>20.00<br>20.00<br>20.00<br>20.00<br>20.00<br>20.00<br>20.00<br>20.00<br>20.00<br>20.00<br>20.00                                                                                                    | 2<br>2<br>2<br>2<br>2<br>2<br>2<br>2<br>2<br>2<br>2<br>2<br>2<br>2<br>2<br>2<br>2<br>2<br>2               |
| 17<br>18<br>19<br>20<br>21<br>22<br>23<br>24<br>25<br>26<br>27<br>28<br>29<br>30<br>31                                                                                                    | 3496101<br>3496106<br>3496107<br>3496113<br>3496119<br>3496128<br>3496128<br>3496128<br>3496128<br>3496130<br>3496131<br>3496131<br>3496132<br>3496133<br>3496134<br>3496134                                                                                                    | COMMONICATIONS & FUNCTOR<br>MOTOR CARRIER SAFETY<br>COMMERCIAL VEHICLE<br>DOMESTIC HIGHWAY ENFORCEMENT<br>INTERNET CRIMES AGAINST CHILDREN<br>FY 09 BYRNEJAG SUB AWARD - NRT<br>SEX OFFENDER REGISTRATION/NOTIFICATION<br>FY 2010 STATE HOMELAND SECURITY -<br>FY 2010 STATE HOMELAND SECURITY -<br>FY 2010 URBAN AREA SECURITY INITIATIVE -<br>FY 2010 URBAN AREA SECURITY INITIATIVE -<br>RISP VICTUR ASSISTANCE<br>FY 2010 URBAN AREA SECURITY INITIATIVE -<br>RISP VICTUR ASSISTANCE<br>FY 2010 URBAN AREA SECURITY INITIATIVE -<br>RISP VICTUR ASSISTANCE<br>FY 2010 URBAN AREA SECURITY INITIATIVE -<br>RISP VICTUR SAUSTANCE                                                                                                    | 02<br>02<br>02<br>02<br>02<br>02<br>02<br>02<br>02<br>02<br>02<br>02<br>02<br>0 | 20.218<br>20.237<br>99.999<br>16.543<br>16.75<br>97.065<br>97.065<br>97.067<br>97.008<br>97.008<br>97.008<br>97.008<br>97.008<br>97.008<br>97.008                                                                                                    | \$1,269,3/3.00<br>\$550,000.00<br>\$183,000.00<br>\$183,000.00<br>\$175,000.00<br>\$175,000.00<br>\$175,000.00<br>\$122,000.00<br>\$122,000.00<br>\$10,000.00<br>\$240,000.00<br>\$240,000.00<br>\$240,000.00                                                                                                    | \$41,645.33<br>50:00<br>\$35.61<br>\$10,1434.80<br>\$0:00<br>\$0:00<br>\$9,652.40<br>(\$107,796.76)<br>\$0:00<br>\$17,6469.21<br>\$43.7<br>\$225,483.47                                                                                                    | \$12,355.19<br>50.00<br>\$97,00.25<br>\$0.00<br>\$0.000<br>\$0.000<br>\$0.000<br>\$0.000<br>\$0.000<br>\$0.000<br>\$0.000<br>\$0 | 20.00<br>20.00<br>20.000 | 21/51<br>21/51<br>21/51<br>21/5<br>21/5<br>21/5<br>21/5<br>21                                             |
| 17<br>18<br>19<br>20<br>21<br>22<br>23<br>24<br>25<br>26<br>27<br>28<br>29<br>30<br>31<br>32<br>31                                                                                                    | 3496101<br>3496106<br>3496107<br>3496119<br>3496119<br>3496126<br>3496128<br>3496128<br>3496128<br>3496130<br>3496130<br>3496131<br>3496132<br>3496133<br>3496134<br>3496137                                                                                                    | MUTCH CARGER SAFETY<br>COMMERCIAL VEHICLE<br>DOMESTIC HIGHWAY ENFORCEMENT<br>INTERNET CRIMES AGAINST CHILDREN<br>FY 09 BYRNEJAG SUB AWARD - NRT<br>SEX OFFENDEK REGISTRATION/NOTIFICATION<br>FY 2010 STATE HOMELAND SECURITY -<br>FY 2010 STATE HOMELAND SECURITY -<br>FY 2010 STATE HOMELAND SECURITY -<br>FY 2010 URBAN AREA SECURITY INITIATIVE -<br>RISP VIETE FORMELAND SECURITY -<br>FY 2010 URBAN AREA SECURITY INITIATIVE -<br>RISP VIETING AGAIN FROGRAM<br>RISP ACTIVE SHOOTEK TRAINING<br>DUT - Mobile Data Hardware Enhancement Project                                                                                                    | 02<br>02<br>02<br>02<br>02<br>02<br>02<br>02<br>02<br>02<br>02<br>02<br>02<br>0 | 20.218<br>20.237<br>99.999<br>16.543<br>16.75<br>97.065<br>97.067<br>97.008<br>97.008<br>97.008<br>97.008<br>97.008<br>97.008<br>97.008<br>97.008<br>97.006<br>97.066<br>97.066                                                                                                    | \$1,269,373.00<br>\$550,000.00<br>\$183,000.00<br>\$183,000.00<br>\$175,000.00<br>\$175,000.00<br>\$175,000.00<br>\$1225,000.00<br>\$1225,000.00<br>\$122,000.00<br>\$10,000.00<br>\$240,000.00<br>\$240,000.00<br>\$29,000.00<br>\$29,000.00                                                                                                    | \$41,645.33<br>50.00<br>\$35.61<br>\$11,454.80<br>\$0.00<br>\$0.00<br>\$9,652.40<br>(\$107,796.76)<br>\$0.00<br>\$17,6469.21<br>\$43.7<br>\$285,483.47<br>\$285,483.47                                                                                                    | \$12,355.19<br>\$0,00<br>\$9,700.25<br>\$0,00<br>\$0,000<br>\$0,000<br>\$0,0000<br>\$0,000<br>\$0,0000<br>\$0,000<br>\$0,000<br>\$0,0000<br>\$0,000<br>\$0,000<br>\$0,000<br>\$0,0000                                                                                                    | 20.00<br>20.00<br>20.000 | 21/51<br>21/51<br>21/5<br>21/5<br>21/5<br>21/5<br>21/5<br>21/                                             |
| 17<br>18<br>19<br>20<br>21<br>22<br>23<br>24<br>25<br>26<br>27<br>28<br>29<br>20<br>23<br>24<br>23<br>24<br>25<br>26<br>27<br>28<br>23<br>23<br>23<br>23<br>23<br>24<br>23<br>24<br>23<br>24<br>23<br>24<br>23<br>24<br>23<br>24<br>23<br>24<br>23<br>24<br>23<br>24<br>23<br>24<br>23<br>24<br>23<br>24<br>23<br>24<br>23<br>24<br>25<br>26<br>27<br>27<br>28<br>29<br>23<br>23<br>24<br>23<br>24<br>23<br>24<br>25<br>26<br>27<br>27<br>28<br>29<br>23<br>23<br>24<br>23<br>24<br>23<br>24<br>25<br>26<br>27<br>28<br>29<br>23<br>23<br>23<br>24<br>23<br>24<br>23<br>24<br>25<br>23<br>24<br>23<br>24<br>23<br>24<br>23<br>24<br>25<br>23<br>24<br>23<br>24<br>23<br>24<br>23<br>24<br>23<br>24<br>23<br>24<br>23<br>24<br>23<br>23<br>24<br>23<br>23<br>24<br>23<br>23<br>24<br>23<br>23<br>23<br>23<br>23<br>23<br>23<br>23<br>23<br>23                                                                                           | 3496101<br>3496106<br>3496107<br>3496119<br>3496119<br>3496126<br>3496128<br>3496128<br>3496128<br>3496130<br>3496130<br>3496131<br>3496132<br>3496133<br>3496133<br>3496134<br>3496134<br>3496137                                                                                                    | MOTOR CARRIER SAFETY<br>COMMERCIAL VEHICLE<br>DOMESTIC HIGH WAY ENFORCEMENT<br>INTERNET CRIMES AGAINST CHILDREN<br>FY 09 BYRNEDJAG SUB AWARD - NRT<br>SEX OFFENDER REGISTRATIONNOTIFICATION<br>FY 2010 STATE HOMELAND SECURITY -<br>FY 2010 STATE HOMELAND SECURITY -<br>FY 2010 STATE HOMELAND SECURITY -<br>FY 2010 URBAN AREA SECURITY INITIATIVE -<br>RISP VICTIME ASSISTANCE<br>FY 2010 URBAN AREA SECURITY INITIATIVE -<br>RISP VICTIME SASSISTANCE<br>FY 2010 URBAN AREA SECURITY INITIATIVE -<br>RISP VICTIME SASSISTANCE<br>FY 2010 URBAN AREA SECURITY INITIATIVE<br>RISP ACTIVE SHOOTER TRAINING<br>DOT - Mobile Data Hardware Enhancement Project<br>2011 STATE HOMELAND SECURITY (CYBER                                                                                                    | 02<br>02<br>02<br>02<br>02<br>02<br>02<br>02<br>02<br>02<br>02<br>02<br>02<br>0 | 20.218<br>20.237<br>99.999<br>16.543<br>16.738<br>16.75<br>97.067<br>97.067<br>97.008<br>97.008<br>97.008<br>97.008<br>97.008<br>97.006<br>97.067<br>97.067<br>97.067<br>97.067<br>97.067                                                                                                    | \$1,269,373.00<br>\$550,000.00<br>\$132,000.00<br>\$183,000.00<br>\$175,000.00<br>\$175,000.00<br>\$175,000.00<br>\$175,000.00<br>\$1225,000.00<br>\$122,000.00<br>\$1240,000.00<br>\$240,000.00<br>\$290,000.00<br>\$290,000.00<br>\$290,000.00<br>\$290,000.00<br>\$290,000.00<br>\$210,000.00<br>\$210,000.00<br>\$200,000.00<br>\$200,000.0000000000000000000000000000000                                                                                                    | \$41,645.33<br>50.00<br>\$35.61<br>\$11,454.80<br>\$0.00<br>\$0.00<br>\$9,652.40<br>(\$107,796.76)<br>\$176,469.71<br>\$43.71<br>\$285,483.47<br>\$285,483.47<br>\$210,22<br>\$81,496.52<br>\$11,495.52                                                                                                    | \$12,355.19<br>\$0,00<br>\$9,700,25<br>\$0,00<br>\$0,000<br>\$0,000<br>\$0,0000<br>\$0,000<br>\$0,0000<br>\$0,000<br>\$0,000<br>\$0,000<br>\$0                                                                                                    | 20.00<br>20.00<br>20.000 | 21,21<br>21,21<br>22<br>23<br>21<br>21<br>21<br>21<br>21<br>21<br>21<br>21<br>21<br>21<br>21<br>21<br>21  |
| 1/<br>18<br>19<br>20<br>21<br>22<br>23<br>24<br>25<br>26<br>27<br>28<br>29<br>30<br>31<br>32<br>33<br>34<br>35                                                                                                    | 3496101<br>3496106<br>3496107<br>3496119<br>3496119<br>3496126<br>3496128<br>3496128<br>3496129<br>3496130<br>3496131<br>3496131<br>3496132<br>3496133<br>3496133<br>3496134<br>3496139<br>3496141                                                                                                    | MOTOR CARRIER SAFETY<br>COMMENCIAL VEHICLE<br>DOMESTIC HIGHWAY ENFORCEMENT<br>INTERNET CRIMES AGAINST CHILDREN<br>FY UB YRNEDJAG SUB AWARD - NRT<br>SEX OFFENDER KEGISTRATIONNOTIFICATION<br>FY 2010 STATE HOMELAND SECURITY -<br>FY 2010 STATE HOMELAND SECURITY -<br>FY 2010 URBAN AREA SECURITY INITIATIVE -<br>FY 2010 URBAN AREA SECURITY INITIATIVE -<br>RISP VICTIMS ASSIGNCE<br>FY 2010 URBAN AREA SECURITY INITIATIVE -<br>RISP VICTIMS ASSIGNCE<br>RISP ACTIVE SHOOTER TRAINING<br>DOT - MODIE DATE HOMELAND SECURITY (CYBER<br>2011 STATE HOMELAND SECURITY (CYBER<br>2011 STATE HOMELAND SECURITY (CYBER)<br>2011 STATE HOMELAND SECURITY (FUSION)<br>2011 STATE HOMELAND SECURITY (FUSION)                                                                                                    | 02<br>02<br>02<br>02<br>02<br>02<br>02<br>02<br>02<br>02<br>02<br>02<br>02<br>0 | 20.218<br>20.237<br>99.999<br>16.543<br>16.738<br>16.75<br>97.067<br>97.067<br>97.008<br>97.008<br>97.008<br>97.008<br>97.008<br>97.008<br>97.008<br>97.006<br>97.067<br>97.067<br>97.067<br>97.067                                                                                                    | \$1,269,373.00<br>\$550,000.00<br>\$183,000.00<br>\$183,000.00<br>\$175,000.00<br>\$175,000.00<br>\$175,000.00<br>\$175,000.00<br>\$125,000.00<br>\$125,000.00<br>\$12,000.00<br>\$240,000.00<br>\$290,000.00<br>\$290,000.00<br>\$290,000.00<br>\$290,000.00<br>\$290,000.00<br>\$290,000.00<br>\$290,000.00<br>\$31,000.00<br>\$31,000.00<br>\$31,000.00<br>\$31,000.00<br>\$31,000.00<br>\$31,000.00                                                                                                    | \$41,645.33<br>\$0.00<br>\$3,61<br>\$151,454.80<br>\$0.00<br>\$0,00<br>\$9,652.40<br>\$0,00<br>\$0,000<br>\$0,000<br>\$0,0000<br>\$0,0000<br>\$0,0000<br>\$0,0000<br>\$0,0000<br>\$0,0000<br>\$0,0000                                                                                                    | \$12,355.19<br>\$0,00<br>\$0,00<br>\$9,700,25<br>\$0,00<br>\$0,000<br>\$0,000<br>\$0,0000<br>\$0,000<br>\$0,0000<br>\$0,000<br>\$0,000<br>\$0,000<br>\$0                                                                                                    | \$0.00<br>\$0.00<br>\$0.000<br>\$0.000<br>\$0.000<br>\$0.000<br>\$0.000<br>\$0.000<br>\$0.000<br>\$0.000<br>\$0.000<br>\$0.0000\$000<br>\$0.0000\$000<br>\$0.0000\$000<br>\$0.0000\$0000\$000\$                                                                                                    | 51,21<br>52,22<br>52<br>52<br>52<br>52<br>52<br>52<br>52<br>52<br>52                                      |
| 1/<br>18<br>19<br>20<br>21<br>22<br>23<br>24<br>25<br>26<br>27<br>28<br>29<br>23<br>30<br>31<br>32<br>33<br>34<br>35<br>36                                                                                                    | 3496101<br>3496106<br>3496107<br>3496119<br>3496119<br>3496126<br>3496128<br>3496128<br>3496129<br>3496130<br>3496131<br>3496132<br>3496132<br>3496132<br>3496133<br>3496134<br>3496139<br>3496139<br>3496141<br>3496141                                                                                                    | MOTOR CARGER SAFETY<br>COMMERCIAL VEHICLE<br>DOMESTIC HIGHWAY ENFORCEMENT<br>INTERNET CRIMES AGAINST CHILDREN<br>FY UB YRNEDJAG SUB AWARD - NRT<br>SEX OFFENDER KEGISTRATIONNOTIFICATION<br>FY 2010 STATE HOMELAND SECURITY -<br>FY 2010 STATE HOMELAND SECURITY -<br>FY 2010 URBAN AREA SECURITY INITIATIVE -<br>FY 2010 URBAN AREA SECURITY INITIATIVE -<br>RISP VICTURS SAUGURITY WIND<br>FY 2010 URBAN AREA SECURITY INITIATIVE -<br>RISP VICTUR SAUGURITY FORGRAM<br>RISP ACTIVE SHOOTER TRAINING<br>DUT - MOBIL DATA HARDARE IND SECURITY (CYBER<br>2011 STATE HOMELAND SECURITY (CYBER<br>2011 STATE HOMELAND SECURITY (CYBER<br>2011 STATE HOMELAND SECURITY (CYBIN)<br>2011 STATE HOMELAND SECURITY (WID)<br>FY 2012 WIND GRANT                                                                                                    | 02<br>02<br>02<br>02<br>02<br>02<br>02<br>02<br>02<br>02<br>02<br>02<br>02<br>0 | 20.218<br>20.237<br>99.999<br>16.543<br>16.738<br>16.75<br>97.065<br>97.067<br>97.067<br>97.008<br>97.008<br>97.008<br>97.008<br>97.008<br>97.008<br>97.067<br>97.067<br>97.067<br>97.067<br>97.067<br>97.067<br>97.067<br>97.067<br>97.067                                                                                                    | \$1,269,3/3.00<br>\$550,000.00<br>\$183,000.00<br>\$183,000.00<br>\$175,000.00<br>\$175,000.00<br>\$175,000.00<br>\$150,000.00<br>\$150,000.00<br>\$240,000.00<br>\$240,000.00<br>\$290,000.00<br>\$290,000.00<br>\$290,000.00<br>\$210,000.00<br>\$110,000.00<br>\$210,000.00<br>\$200,000.00<br>\$200,000.00<br>\$200,000.00<br>\$200,000.00<br>\$200,000.00<br>\$200,000.00<br>\$200,000.00<br>\$200,000.00<br>\$200,000.00<br>\$200,000.00<br>\$200,000.00<br>\$200,000.00<br>\$200,000.00<br>\$200,000.00<br>\$200,000.00<br>\$210,000.00<br>\$200,000.00<br>\$200,000.0000.0000\$200,0000\$200,00000\$200,0000\$200,00000\$200,0000\$200,0000\$200,0000\$200,0000\$2000                                                                                     | \$41,645.33<br>50.00<br>53.61<br>\$151,454.80<br>50.00<br>\$9,652.40<br>(\$107,796.76)<br>\$176,469.21<br>\$176,469.21<br>\$285,483.47<br>\$285,483.47<br>\$2000<br>\$21.02<br>\$11,496.25<br>\$16,422.59<br>\$16,422.59<br>\$0.00<br>\$0.000<br>\$0.000\$00\$00<br>\$ | \$12,355.19<br>\$0,00<br>\$0,00<br>\$9,00.25<br>\$0,00<br>\$0,000<br>\$0,000<br>\$0,0000<br>\$0,000<br>\$0,0000<br>\$0,0000<br>\$0,0000<br>\$0,0000<br>\$0,0000<br>\$0,0000<br>\$0,0000<br>\$0,00000<br>\$0,0000<br>\$0,0000<br>\$0,0000<br>\$0,000000<br>\$0,0000<br>\$0,0                                                                                                    | 20.00<br>20.00<br>20.000 | 51,211<br>525<br>535<br>517<br>517<br>517<br>517<br>517<br>517<br>517<br>517<br>517<br>51                 |
| 1/<br>18<br>19<br>20<br>21<br>22<br>23<br>24<br>25<br>26<br>27<br>28<br>29<br>30<br>31<br>32<br>33<br>34<br>35<br>36<br>37                                                                                                    | 3496101<br>3496106<br>3496107<br>3496119<br>3496119<br>3496126<br>3496128<br>3496128<br>3496129<br>3496130<br>3496131<br>3496132<br>3496132<br>3496133<br>3496133<br>3496135<br>3496137<br>3496139<br>3496141<br>3496143<br>3496144                                                                                                    | MOTOR CARRIER SAFETY<br>COMMERCIAL VEHICLE<br>DOMESTIC HIGHWAY ENFORCEMENT<br>INTERNET CRIMES AGAINST CHILDREN<br>FY 09 BYRNEJAG SUB AWARD - NRT<br>SEX OFFENDER KEGISTRATIONNOTIFICATION<br>Y 2010 STATE HOMELAND SECURITY -<br>FY 2010 STATE HOMELAND SECURITY -<br>FY 2010 URBAN AREA SECURITY INITIATIVE -<br>FY 2010 URBAN AREA SECURITY INITIATIVE -<br>KISP VICTURS AN AREA SECURITY INITIATIVE -<br>KISP VICTURS AN AREA SECURITY INITIATIVE -<br>RISP VICTURS AN AREA SECURITY INITIATIVE -<br>RISP VICTURS AN AREA SECURITY INITIATIVE -<br>RISP VICTURS AN AREA SECURITY COMPONENT<br>RISP ACTIVE SHOUTER TRAINING<br>DUT - MOBILS DATE HOMELAND SECURITY (CYBER<br>2011 STATE HOMELAND SECURITY (CYBER<br>2011 STATE HOMELAND SECURITY (CYBIN)<br>2011 STATE HOMELAND SECURITY (FUSION)<br>FY 2012 VICTUR VIND GRANT<br>FY 2012 STATE HOMELAND SECURITY -                                                                                                    | 02<br>02<br>02<br>02<br>02<br>02<br>02<br>02<br>02<br>02<br>02<br>02<br>02<br>0 | 20.218<br>20.237<br>99.999<br>16.543<br>16.738<br>16.75<br>97.065<br>97.067<br>97.008<br>97.008<br>97.008<br>16.575<br>97.008<br>97.008<br>16.575<br>97.008<br>97.006<br>97.067<br>97.067<br>97.067<br>97.067<br>97.067<br>97.067<br>97.067<br>97.067<br>97.067                                                                                                    | \$1,269,3/3.00<br>\$550,000.00<br>\$12,269,3/3.00<br>\$13,000.00<br>\$17,5,000.00<br>\$17,5,000.00<br>\$17,5,000.00<br>\$12,000.00<br>\$10,000.00<br>\$10,000.00<br>\$10,000.00<br>\$240,000.00<br>\$240,000.00<br>\$240,000.00<br>\$39,000.00<br>\$39,000.00<br>\$314,000.00<br>\$314,000.00<br>\$240,000.00<br>\$314,000.00<br>\$314, | \$41,645.33<br>\$0,00<br>\$3,61<br>\$151,454.80<br>\$0,00<br>\$0,00<br>\$9,52.40<br>\$0,00<br>\$0,00<br>\$176,469.21<br>\$43,77<br>\$285,483.47<br>\$2000<br>\$21,02<br>\$1,495.32<br>\$16,422.39<br>\$0,00<br>\$0,000<br>\$0,000<br>\$0,0000<br>\$0,000<br>\$0,0000<br>\$0,0000<br>\$0,000<br>\$0,0000<br>\$0,000                                                                                                    | \$12,355.19<br>\$0,00<br>\$9,000,25<br>\$9,000,25<br>\$0,000<br>\$0,0000<br>\$0,0000<br>\$0,0000<br>\$0,0000<br>\$0,0000<br>\$0,0000<br>\$0,0000<br>\$0,0000<br>\$0,0000<br>\$0,0000<br>\$0,0000<br>\$0,0000<br>\$0,00000<br>\$0,00000<br>\$0,0000<br>\$0,0                                                                                                    | \$0.00<br>\$0.00<br>\$0.000\$00\$00<br>\$0.000\$00\$00\$00\$00\$00\$00\$00\$00\$00\$00\$00\$                                                                                                    | 51,211<br>525<br>522<br>522<br>517<br>517<br>517<br>517<br>517<br>517<br>517<br>517<br>517<br>517         |
| 1/<br>18<br>19<br>20<br>21<br>22<br>23<br>24<br>25<br>26<br>26<br>26<br>27<br>28<br>29<br>30<br>31<br>32<br>33<br>34<br>35<br>36<br>37<br>38<br>38<br>38<br>38<br>38<br>38<br>38<br>38<br>38<br>38                                                                                                    | 3496101<br>3496106<br>3496107<br>3496119<br>3496119<br>3496126<br>3496128<br>3496128<br>3496129<br>3496130<br>3496131<br>3496132<br>3496132<br>3496133<br>3496133<br>3496137<br>3496139<br>3496137<br>3496143<br>3496143<br>3496143                                                                                                    | MOTOR CARGER SAFETY<br>COMMERCIAL VEHICLE<br>DOMESTIC HIGHWAY ENFORCEMENT<br>INTERNET CRIMES AGAINST CHILDREN<br>FY 09 BYRNEJAG SUB AWARD - NRT<br>SEX OFFENDER KEGISTRATION/NOTHCATION<br>Y 2010 STATE HOMELAND SECURITY -<br>FY 2010 STATE HOMELAND SECURITY -<br>FY 2010 URBAN AREA SECURITY INITIATIVE -<br>FY 2010 URBAN AREA SECURITY INITIATIVE -<br>RISP VICTING ASSISTANCE<br>FY 2010 URBAN AREA SECURITY INITIATIVE -<br>RISP VICTING ASSISTANCE<br>FY 2010 URBAN AREA SECURITY INITIATIVE -<br>RISP VICTING ASSISTANCE<br>FY 2010 URBAN AREA SECURITY INITIATIVE -<br>RISP VICTING ASSISTANCE<br>FY 2010 URBAN AREA SECURITY INITIATIVE -<br>RISP VICTING ASSISTANCE<br>FY 2010 URBAN AREA SECURITY GRANT<br>PT 2010 PORT SECURITY (CYBER<br>2011 STATE HOMELAND SECURITY (CYBER<br>2011 STATE HOMELAND SECURITY (VISION)<br>FY 2012 STATE HOMELAND SECURITY -<br>FY 2012 STATE HOMELAND SECURITY -<br>FY 2012 STATE H                                                                                                    | 02<br>02<br>02<br>02<br>02<br>02<br>02<br>02<br>02<br>02<br>02<br>02<br>02<br>0 | 20.218<br>20.237<br>99.999<br>16.543<br>16.738<br>16.75<br>97.067<br>97.067<br>97.008<br>97.008<br>16.75<br>97.008<br>16.75<br>97.008<br>16.75<br>97.067<br>97.067<br>97.077<br>97.077<br>97.077<br>97.0777<br>97.077777777777777777777777777777777777                                                                                                    | \$1,269,373.00<br>\$550,000.00<br>\$12,000.00<br>\$13,000.00<br>\$17,500.00<br>\$17,500.00<br>\$12,000.00<br>\$12,000.00<br>\$12,000.00<br>\$12,000.00<br>\$12,000.00<br>\$240,000.00<br>\$240,000.00000000000000000000000000000000                                                                                                    | \$41,645.33<br>\$0.00<br>\$3,61<br>\$151,454.80<br>\$0.00<br>\$0.00<br>\$9,52.40<br>(\$107,796.76)<br>\$0.00<br>\$176,469.21<br>\$43,37<br>\$285,483.47<br>\$0.00<br>\$21.02<br>\$81,495.32<br>\$16,422.39<br>\$0.00<br>\$0.00<br>\$0.00<br>\$21.02<br>\$81,495.32<br>\$16,422.39<br>\$0.00<br>\$0.00<br>\$                                                                                                    | \$12,355.19<br>\$0,00<br>\$9,700.25<br>\$0,00<br>\$0,000<br>\$0,000<br>\$0,0000<br>\$0,0000<br>\$0,0000<br>\$0,0000<br>\$0,0000<br>\$0,0000<br>\$0,0000<br>\$0,0000<br>\$0,0000<br>\$0,0000<br>\$0,00000<br>\$0,0000<br>\$0,                                                                                                    | \$0.00<br>\$0.00<br>\$0.000\$00\$00\$0.000\$00\$00\$00\$00\$00\$00\$00\$                                                                                                    | 51,211<br>555<br>522<br>517<br>517<br>517<br>517<br>517<br>517<br>517<br>517<br>517<br>517                |
| 1/<br>18<br>19<br>20<br>21<br>22<br>23<br>24<br>25<br>26<br>27<br>28<br>29<br>30<br>31<br>29<br>30<br>31<br>31<br>33<br>34<br>35<br>33<br>34<br>35<br>36<br>37<br>38<br>39<br>30                                                                                                    | 3496101<br>3496106<br>3496107<br>3496119<br>3496119<br>3496126<br>3496128<br>3496128<br>3496129<br>3496130<br>3496131<br>3496132<br>3496132<br>3496133<br>3496133<br>3496135<br>3496135<br>3496137<br>3496139<br>3496141<br>3496143<br>3496145<br>3496145                                                                                                    | MOTOR CARGE SAFETY<br>COMMERCIAL VEHICLE<br>DOMESTIC HIGHWAY ENFORCEMENT<br>INTERNET CRIMES AGAINST CHILDREN<br>FY 09 BYRNEJAG SUB AWARD - NRT<br>SEX OFFENDER REGISTRATION/NOTHCATION<br>FY 2010 STATE HOMELAND SECURITY -<br>FY 2010 STATE HOMELAND SECURITY -<br>FY 2010 STATE HOMELAND SECURITY -<br>FY 2010 URBAN AREA SECURITY INITIATIVE -<br>FY 2010 URBAN AREA SECURITY INITIATIVE -<br>RISP VICTIVE SHOOTER TRAINING<br>DOT - MOBIL DATA HAMAREA SECURITY (CYBER<br>2011 STATE HOMELAND SECURITY (CYBER<br>2011 STATE HOMELAND SECURITY (CYBER<br>2011 STATE HOMELAND SECURITY (CYBER<br>2011 STATE HOMELAND SECURITY (CYBER<br>2011 STATE HOMELAND SECURITY (CYBER<br>2011 STATE HOMELAND SECURITY (CYBER<br>2011 STATE HOMELAND SECURITY (FUSION)<br>FY 2012 STATE HOMELAND SECURITY -<br>FY 2012 STATE HOMELAND SECURITY -<br>FY 2012 S                                                                                                    | 02<br>02<br>02<br>02<br>02<br>02<br>02<br>02<br>02<br>02<br>02<br>02<br>02<br>0 | 20.218<br>20.237<br>99.999<br>16.543<br>16.738<br>16.75<br>97.065<br>97.067<br>97.008<br>16.575<br>97.008<br>16.575<br>97.068<br>16.575<br>97.067<br>97.067<br>97.078<br>07.078<br>07.0787<br>07.078<br>07.078<br>07.078<br>07.0787<br>07.0787<br>07.0787<br>07. | \$1,269,373.00<br>\$550,000.00<br>\$32,000.00<br>\$133,000.00<br>\$175,000.00<br>\$175,000.00<br>\$175,000.00<br>\$125,000.00<br>\$125,000.00<br>\$10,000.00<br>\$240,000.00<br>\$240,000.00000000000000000000000000000000                                                                                                    | \$41,645.33<br>\$0.00<br>\$3,61<br>\$151,454.80<br>\$0.00<br>\$9,652.40<br>\$0.00<br>\$9,652.40<br>\$0.00<br>\$0.00<br>\$0.00<br>\$0.00<br>\$17,6,469.21<br>\$4,37<br>\$285,483.47<br>\$0.00<br>\$21.02<br>\$41,945.32<br>\$16,422.39<br>\$0.00<br>\$0.00<br>\$21.02<br>\$41,945.32<br>\$16,422.39<br>\$0.00<br>\$0.00<br>\$0.00<br>\$0.00<br>\$1,6,423.49<br>\$0.00<br>\$0.00                                                                                                    | \$12,355.19<br>\$0,000<br>\$9,700.25<br>\$0,000<br>\$0,000<br>\$0,000<br>\$0,000<br>\$0,000<br>\$0,000<br>\$0,000<br>\$0,000<br>\$0,000<br>\$0,000<br>\$0,000<br>\$34,297.22<br>\$37,275.87<br>\$0,000<br>\$0,000                                                                                                    | \$0.00<br>\$0.00<br>\$0.000\$00\$0<br>\$0.000\$00\$00\$00\$00\$00\$00\$00\$00\$00\$00\$00\$                                                                                                    | 51,211<br>523<br>524<br>517<br>517<br>517<br>517<br>517<br>517<br>517<br>517                              |
| 1/<br>18<br>19<br>20<br>21<br>22<br>23<br>24<br>25<br>26<br>27<br>28<br>29<br>30<br>31<br>29<br>30<br>31<br>31<br>33<br>34<br>35<br>33<br>34<br>35<br>36<br>37<br>38<br>39<br>39<br>40<br>40<br>40<br>40<br>40<br>40<br>40<br>40<br>40<br>40                                                                                                    | 3496101<br>3496106<br>3496107<br>3496119<br>3496119<br>3496126<br>3496128<br>3496128<br>3496129<br>3496130<br>3496131<br>3496131<br>3496132<br>3496133<br>3496133<br>3496134<br>3496137<br>3496137<br>3496137<br>3496139<br>3496137<br>3496137<br>3496137<br>3496139<br>3496143<br>3496143<br>3496143                                                                   | MOTOR CARRIER SAFETY<br>COMMENCIAL VEHICLE<br>DOMESTIC HIGHWAY ENFORCEMENT<br>INTERNET CRIMES AGAINST CHILDREN<br>PY 09 BYRNEJAG SUB AWARD - NRT<br>SEX OFFENDER KEGISTRATION/NOTHCATION<br>FY 2010 STATE HOMELAND SECURITY -<br>FY 2010 STATE HOMELAND SECURITY -<br>FY 2010 STATE HOMELAND SECURITY -<br>FY 2010 URBAN AREA SECURITY INITIATIVE -<br>FY 2010 URBAN AREA SECURITY INITIATIVE -<br>RISP VICTIME ASSISTANCE<br>FY 2010 URBAN AREA SECURITY INITIATIVE -<br>RISP VICTIME ASSISTANCE<br>FY 2010 URBAN AREA SECURITY INITIATIVE -<br>RISP VICTIME ASSISTANCE<br>FY 2010 URBAN AREA SECURITY INITIATIVE -<br>RISP VICTIVE SHOOTER TRAINING<br>DOT - MOBIL DATA HAGWARE ENHANCEMENT PROGRAM<br>RISP ACTIVE SHOOTER TRAINING<br>DOT - MOBIL DATA HAGWARE FINANCEMENT PROJECT<br>2011 STATE HOMELAND SECURITY (CYBER<br>2011 STATE HOMELAND SECURITY (CYBER<br>2011 STATE HOMELAND SECURITY -<br>FY 2012 STATE HOMELAND SECURITY -<br>FY 2012 STATE HOMELAND SECURITY -<br>STATE HOMELAND SECURITY -<br>FY 2012 STATE HOMELAND SECURITY -<br>FY 2012 STATE HOMELAND SECURITY -<br>STATE HOMELAND SECURITY -<br>FY 2012 STATE HOMELAND SECURITY -<br>STATE HOMELAND SECURITY -<br>STATE HOMELAND SECURITY -<br>STATE HOMELAND SECURITY -<br>STATE HOMELAND SECURITY -<br>STATE HOMELAND SECURITY -<br>STATE HOMELAND SECURITY -<br>STATE HOMELAND SECURITY -<br>STATE HOMELAND SECURITY -<br>STATE HOMELAND SECURITY -<br>STATE HOMELAND SECURITY -<br>STATE HOMELAND SECURITY -<br>STATE HOMELAND SECURITY -<br>STATE STATE HOMELAND SECURITY -<br>STATE STATE SASSISTATE SASSISTATE SASSISTATE SASSISTATE SASSISTATE                                                                                                    | 02<br>02<br>02<br>02<br>02<br>02<br>02<br>02<br>02<br>02<br>02<br>02<br>02<br>0 | 20.218<br>20.237<br>99.999<br>16.543<br>16.738<br>16.75<br>97.065<br>97.067<br>97.008<br>16.575<br>97.008<br>16.575<br>97.067<br>97.067<br>97.075<br>16.752<br>16.752<br>16.752<br>16.752<br>16.752<br>17.575<br>17.575  | \$1,269,3/3.00<br>\$550,000.00<br>\$12,000.00<br>\$12,000.00<br>\$17,000.00<br>\$17,000.00<br>\$17,000.00<br>\$17,000.00<br>\$17,000.00<br>\$12,000.00<br>\$12,000.00<br>\$12,000.00<br>\$240,000.00<br>\$240,000.00<br>\$240,000.00<br>\$240,000.00<br>\$240,000.00<br>\$240,000.00<br>\$240,000.00<br>\$240,000.00<br>\$240,000.00<br>\$240,000.00<br>\$240,000.00<br>\$245,000.00<br>\$245,000.00<br>\$240,000.00<br>\$240,000.0000.00<br>\$240,000.00000000000000000000000000000000                                                                                                    | \$41,645.33<br>\$0,00<br>\$33,61<br>\$11,454.80<br>\$0,00<br>\$9,652.40<br>(\$107,796.76)<br>\$0,00<br>\$17,6459.21<br>\$43,37<br>\$285,483.47<br>\$285,483.47<br>\$20,00<br>\$11,6459.21<br>\$31,496.32<br>\$11,649.31<br>\$0,00<br>\$0,000<br>\$0,0000<br>\$0,000<br>\$0,000<br>\$0,0000<br>\$0,0000<br>\$0,0000<br>\$0,0000                                                                                                    | \$12,355.19<br>\$0,000<br>\$9,700.25<br>\$0,000<br>\$0,000<br>\$0,000<br>\$0,000<br>\$0,000<br>\$0,000<br>\$0,000<br>\$0,000<br>\$0,000<br>\$0,000<br>\$0,000<br>\$34,297.22<br>\$37,275.87<br>\$0,000<br>\$0,000                                                                                                    | \$0.00<br>\$0.00<br>\$0.000\$0<br>\$0.000\$0<br>\$0.000\$0<br>\$0.000\$0<br>\$0.000\$0<br>\$0.000\$0<br>\$0.000\$0<br>\$0.000\$0<br>\$0.000\$0<br>\$0.000\$0<br>\$0.000\$0<br>\$0.000\$0<br>\$0.000\$0<br>\$0.000\$0<br>\$0.000\$0<br>\$0.000\$0<br>\$0.000\$0<br>\$0.000\$0<br>\$0.000\$0<br>\$0.000\$0<br>\$0.000\$00\$0<br>\$0.000\$00\$0<br>\$0.000\$00\$00\$00\$00\$00\$00\$00\$00\$00\$00\$00\$                                                                                                    | 51,211<br>523<br>524<br>517<br>517<br>517<br>517<br>517<br>517<br>517<br>517                              |
| 1/<br>18<br>19<br>20<br>21<br>22<br>23<br>24<br>25<br>24<br>25<br>26<br>27<br>27<br>28<br>29<br>30<br>31<br>31<br>32<br>33<br>33<br>34<br>33<br>35<br>36<br>37<br>38<br>39<br>40<br>44<br>44<br>44<br>44                                                                                                    | 3496101<br>3496106<br>3496106<br>3496107<br>3496113<br>3496119<br>3496126<br>3496128<br>3496128<br>3496128<br>3496128<br>3496130<br>3496131<br>3496131<br>3496132<br>3496133<br>3496134<br>3496137<br>3496137<br>3496137<br>3496139<br>3496141<br>3496143<br>3496144<br>3496145<br>3496144<br>3496145                                                                   | MOTOR CARRIER SAFETY<br>COMMERCIAL VEHICLE<br>DOMESTIC HIGHWAY ENFORCEMENT<br>INTERNET CRIMES AGAINST CHILDREN<br>PY 09 BYRNEJAG SUB AWARD - NRT<br>SEX OFFENDER REGISTRATION/NOTIFICATION<br>PY 2010 STATE HOMELAND SECURITY -<br>FY 2010 STATE HOMELAND SECURITY -<br>FY 2010 STATE HOMELAND SECURITY -<br>FY 2010 URBAN AREA SECURITY INITIATIVE -<br>FY 2010 URBAN AREA SECURITY INITIATIVE -<br>FY 2010 URBAN AREA SECURITY INITIATIVE -<br>FY 2010 URBAN AREA SECURITY INITIATIVE -<br>FY 2010 URBAN AREA SECURITY INITIATIVE -<br>RISP VICTIVE SHOOTER TRAINING<br>DOT - MOBIE DATA HAGWARE ENDAGEMENT PROGRAM<br>RISP ACTIVE SHOOTER TRAINING<br>DOT - MOBIE DATA HAGWARE ENDAGEMENT PROJEC<br>2011 STATE HOMELAND SECURITY (CYBEK<br>2011 STATE HOMELAND SECURITY (WID)<br>FY 2012 STATE HOMELAND SECURITY -<br>YY 2012 STATE HOMELAND SECURITY -<br>YY 2013 STATE HOMELAND SECURITY -<br>YY 2013 STATE HOMELAND SECURITY -<br>YY 2014 STATE HOMELAND S                                                                                                    | 02<br>02<br>02<br>02<br>02<br>02<br>02<br>02<br>02<br>02<br>02<br>02<br>02<br>0 | 20.218<br>20.237<br>99.999<br>16.545<br>16.738<br>16.75<br>97.065<br>97.067<br>97.008<br>97.008<br>16.575<br>97.067<br>20.61<br>97.067<br>97.067<br>97.077<br>97.077<br>97.077<br>97.077<br>97.077<br>97.077<br>97.077<br>97.077<br>97.0777<br>97.0777<br>97.0777<br>97.0777<br>97.07777<br>97.077777777777777777777777777777777777                                                                                                    | \$1,269,373.00<br>\$2,200.00<br>\$2,200.00<br>\$12,500.00<br>\$13,500.00<br>\$17,500.00<br>\$17,500.00<br>\$17,500.00<br>\$10,000.00<br>\$10,000.00<br>\$10,000.00<br>\$2,200.00<br>\$2,200.00<br>\$2,000.00<br>\$2,000.00                                                                                                    | \$41,645.33<br>\$0,00<br>\$33,61<br>\$11,454.80<br>\$0,00<br>\$0,00<br>\$0,00<br>\$0,00<br>\$0,00<br>\$17,6,469,21<br>\$4,37<br>\$285,483,47<br>\$285,483,47<br>\$20,00<br>\$1,649,21<br>\$1,649,21<br>\$1,                                                                                                    | \$12,355.19<br>\$0,00<br>\$0,000<br>\$0,000<br>\$0,000<br>\$0                                                                                                    | \$0.00<br>\$0.00<br>\$0.000\$00\$0<br>\$0.000\$00\$00\$00\$00\$00\$00\$00\$00\$00\$00\$00\$                                                                                                    | 51,211<br>523<br>524<br>525<br>525<br>527<br>527<br>527<br>527<br>527<br>527                              |
| 1/<br>18<br>19<br>20<br>21<br>22<br>23<br>24<br>25<br>24<br>25<br>26<br>27<br>28<br>29<br>27<br>28<br>29<br>30<br>31<br>32<br>33<br>33<br>34<br>35<br>36<br>37<br>38<br>39<br>40<br>41<br>42<br>41<br>42<br>43<br>35<br>38<br>39<br>39<br>30<br>31<br>38<br>39<br>39<br>30<br>31<br>38<br>39<br>39<br>30<br>31<br>38<br>39<br>39<br>30<br>31<br>31<br>32<br>33<br>34<br>35<br>36<br>37<br>38<br>39<br>39<br>30<br>31<br>32<br>33<br>33<br>34<br>35<br>35<br>36<br>37<br>38<br>39<br>39<br>30<br>31<br>32<br>33<br>33<br>34<br>35<br>36<br>37<br>38<br>39<br>39<br>30<br>31<br>38<br>39<br>39<br>30<br>31<br>38<br>39<br>39<br>30<br>31<br>38<br>39<br>39<br>30<br>31<br>38<br>39<br>39<br>30<br>31<br>38<br>39<br>39<br>30<br>30<br>31<br>31<br>38<br>39<br>39<br>30<br>31<br>38<br>39<br>39<br>30<br>30<br>31<br>38<br>39<br>39<br>30<br>30<br>31<br>38<br>39<br>30<br>30<br>31<br>33<br>33<br>33<br>33<br>33<br>33<br>33<br>33<br>33 | 3496101<br>3496106<br>3496107<br>3496113<br>3496119<br>3496128<br>3496128<br>3496128<br>3496128<br>3496130<br>3496131<br>3496131<br>3496132<br>3496133<br>3496133<br>3496135<br>3496137<br>3496137<br>3496134<br>3496143<br>3496141<br>3496143<br>3496144<br>3496145<br>3496147<br>3496147<br>3496141<br>3496145<br>3496147<br>3496147<br>3496147<br>3496151<br>3496151 | MOTOR CARRIER SAFETY<br>COMMERCIAL VEHICLE<br>DOMESTIC HIGHWAY ENFORCEMENT<br>INTERNET CRIMES AGAINST CHILDREN<br>PY 09 BYRNEJAG SUB AWARD - NRT<br>SEX OFFENDER REGISTRATION/NOTIFICATION<br>PY 2010 STATE HOMELAND SECURITY -<br>FY 2010 STATE HOMELAND SECURITY -<br>FY 2010 STATE HOMELAND SECURITY -<br>FY 2010 URBAN AREA SECURITY INITIATIVE -<br>FY 2010 URBAN AREA SECURITY INITIATIVE -<br>FY 2010 URBAN AREA SECURITY INITIATIVE -<br>FY 2010 URBAN AREA SECURITY INITIATIVE -<br>FY 2010 URBAN AREA SECURITY TORTANT PROGRAM<br>RISP ACTIVE SHOOTER TRAINING<br>UDT - Mobile Data Hadware Enhancement Project<br>2011 STATE HOMELAND SECURITY (CYBER<br>2011 STATE HOMELAND SECURITY (FUSION)<br>2011 STATE HOMELAND SECURITY (WID)<br>FY 2012 STATE HOMELAND SECURITY -<br>YY 2012 STATE HOMELAND SECURITY -<br>YY 2013 HIGHWAY SAFY AN A SEANCH AN A SAY AN A A A A A                                                                                                    | 02<br>02<br>02<br>02<br>02<br>02<br>02<br>02<br>02<br>02<br>02<br>02<br>02<br>0 | 20.218<br>20.237<br>99.999<br>16.545<br>16.738<br>16.75<br>97.065<br>97.067<br>97.008<br>97.008<br>97.008<br>97.008<br>97.007<br>97.067<br>97.067<br>97.077<br>97.077<br>97.077<br>97.0777<br>97.0777<br>97.0777<br>97.077777777777777777777777777777777777                          | \$1,269,3/3.00<br>\$559,000.00<br>\$135,000.00<br>\$135,000.00<br>\$175,000.00<br>\$175,000.00<br>\$175,000.00<br>\$175,000.00<br>\$175,000.00<br>\$10,000.00<br>\$10,000.00<br>\$220,000.00<br>\$240,000.00<br>\$240,000.00                                                                                                    | \$41,645.33<br>\$0.00<br>\$33,61<br>\$151,454.80<br>\$0.00<br>\$0.00<br>\$0.00<br>\$0.00<br>\$0.00<br>\$176,765,76<br>\$176,769,21<br>\$176,769,21<br>\$176,769                                                                                                    | \$12,355.19<br>\$0,00<br>\$0,000<br>\$0,000<br>\$0,0000<br>\$0,000<br>\$                                                                                                    | \$0.00<br>\$0.00<br>\$0.000\$0<br>\$0.000\$0<br>\$0.000\$00\$0<br>\$0.000\$00\$00\$00\$00\$00\$00\$00\$00\$00\$00\$00\$                                                                                                    | 51,211<br>522<br>533<br>512<br>517<br>517<br>517<br>517<br>517<br>517<br>517<br>517                       |
| 1/<br>18<br>19<br>20<br>21<br>22<br>23<br>24<br>25<br>25<br>26<br>27<br>28<br>29<br>30<br>31<br>32<br>33<br>34<br>35<br>35<br>36<br>37<br>38<br>39<br>40<br>41<br>41<br>42<br>43<br>44<br>44<br>44<br>44<br>44<br>44                                                                                                    | 3496101<br>3496106<br>3496107<br>3496113<br>3496119<br>3496128<br>3496128<br>3496128<br>3496128<br>3496130<br>3496131<br>3496132<br>3496132<br>3496133<br>3496134<br>3496134<br>3496135<br>3496147<br>3496145<br>3496145<br>3496147<br>3496148<br>3496149<br>3496149<br>3496149<br>3496149<br>3496151<br>3496152<br>3496152                                             | MOTOR CARRIER SAFET Y<br>COMMERCIAL VEHICLE<br>DOMESTIC HIGH WAY ENFORCEMENT<br>INTERNET CRIMES AGAINST CHILDREN<br>FY 09 BYRNEJAG SUB AWARD - NRT<br>SEX OFFENDEK REGISTRATION/NOTIFICATION<br>FY 2010 STATE HOMELAND SECURITY -<br>FY 2010 STATE HOMELAND SECURITY -<br>FY 2010 STATE HOMELAND SECURITY -<br>FY 2010 URBAN AREA SECURITY INITIATIVE -<br>KISP VICTUR SHOOTEK TRAINING<br>PY 2010 ONT SECURITY UNITIATIVE -<br>KISP VICTUR SHOOTEK TRAINING<br>DOT - MODIE DATA HARD SECURITY NOTIFICATION<br>KISP ACTIVE SHOOTEK TRAINING<br>2011 STATE HOMELAND SECURITY (USION)<br>2011 STATE HOMELAND SECURITY (VISION)<br>2011 STATE HOMELAND SECURITY (VISION)<br>2011 STATE HOMELAND SECURITY (VISION)<br>2011 STATE HOMELAND SECURITY (VISION)<br>FY 2012 WILD GRANT<br>FY 2012 STATE HOMELAND SECURITY -<br>FY 2012 STATE HOMELAND SECURITY -<br>Y 2012 STATE HOMELAND SECURITY -<br>Y 2012 STATE STATE SECURITY -<br>Y 2012 STATE HOMELAND SECURITY -<br>Y 2012 STATE HOMELAND SECURITY -<br>Y 2012 STATE STATE STATE STATE STATE<br>STATE STATE STATE STATE STATES STATES STA                                                                                                    | 02<br>02<br>02<br>02<br>02<br>02<br>02<br>02<br>02<br>02<br>02<br>02<br>02<br>0 | 20.218<br>20.237<br>99.999<br>16.543<br>16.75<br>97.065<br>97.067<br>97.067<br>97.008<br>97.008<br>97.008<br>97.008<br>97.006<br>97.067<br>20.61<br>97.067<br>97.067<br>97.077<br>97.077<br>97.077<br>97.077<br>97.077<br>97.0777<br>97.07777<br>97.077777777777777777777777777777777777                                                                                                    | \$1,269,3/3.00<br>\$2,200.00<br>\$2,000.00<br>\$2,000.00<br>\$1,5000.00<br>\$1,5000.00<br>\$1,5000.00<br>\$1,5000.00<br>\$1,5000.00<br>\$1,5000.00<br>\$2,2000.00<br>\$2,2000.00<br>\$2,000.00<br>\$2,0                                                                                                    | \$41,645.33<br>50,00<br>\$33,61<br>\$11,454,80<br>\$0,00<br>\$0,00<br>\$0,00<br>\$10,795,761<br>\$10,795,761<br>\$10,795,761<br>\$10,795,761<br>\$10,795,761<br>\$10,795,761<br>\$10,795,761<br>\$10,795,761<br>\$10,795,761<br>\$10,795,761<br>\$10,795,761<br>\$10,795,761<br>\$10,795,761<br>\$10,795,771<br>\$11,619,31<br>\$11,619,31<br>\$2,295,418<br>\$11,619,31<br>\$2,295,418<br>\$11,619,31<br>\$2,295,418<br>\$11,619,31<br>\$2,295,418<br>\$10,017<br>\$10,017\\\$10,017\\\$10,017\\\$10,01                                                                                                    | \$12,355.19<br>\$0,00<br>\$0,00<br>\$97,00.25<br>\$0,00<br>\$0,00<br>\$0,00<br>\$0,00<br>\$0,00<br>\$0,00<br>\$0,00<br>\$0,00<br>\$34,297.22<br>\$37,215.87<br>\$0,00<br>\$0,000<br>\$0,000<br>\$0,0000<br>\$0,000                                                                                                    | \$0.00<br>\$0.00<br>\$0.00                                                                                                    | 51,211<br>522<br>533<br>512<br>517<br>517<br>517<br>517<br>517<br>517<br>517<br>517                       |
| 11/<br>18<br>19<br>20<br>21<br>22<br>23<br>24<br>24<br>25<br>26<br>27<br>28<br>29<br>27<br>28<br>29<br>21<br>28<br>29<br>31<br>33<br>33<br>33<br>33<br>34<br>35<br>35<br>35<br>35<br>35<br>36<br>37<br>40<br>41<br>41<br>41<br>41<br>41<br>41<br>41<br>41<br>41<br>41                                                                                                    | 3496101<br>3496106<br>3496107<br>3496113<br>3496119<br>3496128<br>3496128<br>3496128<br>3496128<br>3496130<br>3496131<br>3496131<br>3496132<br>3496133<br>3496133<br>3496133<br>3496134<br>3496135<br>3496134<br>3496141<br>3496143<br>3496143<br>3496144<br>3496145<br>3496151<br>3496152<br>3496152<br>3496154                                                        | MOTOR CARRIER SAFETY<br>COMMERCIAL VEHICLE<br>DOMESTIC HIGHWAY ENFORCEMENT<br>INTERNET CRIMES AGAINST CHILDREN<br>PY 09 BYRNEJAG SUB AWARD - NRT<br>SEX OFFENDER REGISTRATION/NOTIFICATION<br>PY 2010 STATE HOMELAND SECURITY -<br>FY 2010 STATE HOMELAND SECURITY -<br>FY 2010 STATE HOMELAND SECURITY -<br>FY 2010 URBAN AREA SECURITY INITIATIVE -<br>FY 2010 URBAN AREA SECURITY INITIATIVE -<br>FY 2010 URBAN AREA SECURITY INITIATIVE -<br>FY 2010 URBAN AREA SECURITY INITIATIVE -<br>FY 2010 URBAN AREA SECURITY INITIATIVE -<br>FY 2010 URBAN AREA SECURITY INITIATIVE -<br>RISP VICTIVE SHOOTER TRAINING<br>DOT - MOBIE DATA HAGWARE ENDAGEMENT PROGRAM<br>RISP ACTIVE SHOOTER TRAINING<br>DOT - MOBIE DATA HAGWARE ENDAGEMENT PROJECT<br>2011 STATE HOMELAND SECURITY (FUSION)<br>2011 STATE HOMELAND SECURITY (FUSION)<br>2011 STATE HOMELAND SECURITY -<br>FY 2012 STATE HOMELAND SECURITY -<br>FY 2012 STATE HOMELAND SECURITY -<br>FY 2013 STATE HOMELAND SECURITY -<br>STATE HOMELAND SECURITY -<br>STATE HOMELAND SECURITY -<br>STATE HOMELAND SECURITY -<br>STATE HOMELAND SECURITY -<br>FY 2012 STATE HOMELAND SECURITY -<br>STATE HOMELAND SECURITY -<br>STATE HOMELAND SECURITY -<br>STATE HOMELAND SECURITY -<br>STATE HOMELAND SECURITY -<br>STATE HOMELAND SECURITY -<br>STATE HOMELAND SECURITY -<br>STATE HOMELAND SECURITY -<br>STATE -<br>STATE HOMELAND SECURITY -                                                                                                    | 02<br>02<br>02<br>02<br>02<br>02<br>02<br>02<br>02<br>02<br>02<br>02<br>02<br>0 | 20.218<br>20.237<br>99.999<br>16.545<br>16.738<br>16.75<br>97.065<br>97.067<br>97.008<br>97.008<br>97.008<br>97.008<br>97.007<br>97.067<br>97.067<br>97.077<br>97.077<br>97.077<br>97.0777<br>97.07777<br>97.077777778<br>97.077777777777777777777777777777777777                                        | \$1,269,373.00<br>\$2,200.00<br>\$1,269,373.00<br>\$2,200.00<br>\$1,300.00<br>\$1,500.00<br>\$1,500.00<br>\$1,500.00<br>\$1,500.00<br>\$1,500.00<br>\$1,000.00<br>\$2,240,000.00<br>\$2,240,000.00<br>\$2,240,000.00<br>\$2,240,000.00<br>\$2,240,000.00<br>\$2,240,000.00<br>\$2,200.00<br>\$2,200.00<br>\$2,000.00<br>\$2,200.00<br>\$2,000.00<br>\$2,000.00<br>\$2,000.00<br>\$2,000.00<br>\$2,000.00<br>\$2,000.00<br>\$2,000.00<br>\$                                                                                                    | \$41,645.33<br>\$0,00<br>\$33,61<br>\$11,454.80<br>\$0,00<br>\$0,00<br>\$0,00<br>\$0,00<br>\$17,6469.21<br>\$17,6469.21<br>\$17,6469.21<br>\$17,6469.21<br>\$285,483.47<br>\$285,483.47<br>\$20,00<br>\$17,6469.21<br>\$1,649.21<br>\$1,649.21                                                                                                    | \$12,355.19<br>\$0,00<br>\$0,00<br>\$0,00<br>\$0,00<br>\$0,00<br>\$0,00<br>\$0,00<br>\$0,00<br>\$0,00<br>\$0,00<br>\$0,00<br>\$0,00<br>\$0,00<br>\$0,00<br>\$34,297.22<br>\$37,215.87<br>\$0,00<br>\$0,000<br>\$0,000<br>\$0,0000<br>\$0,000<br>\$0,000<br>\$0,000<br>\$0,000                                                                                                    | \$0.00<br>\$0.00<br>\$0.00                                                                                                    | 51,211<br>555<br>53<br>53<br>51<br>51<br>51<br>51<br>51<br>51<br>51<br>51<br>51<br>51                     |
| 1/7<br>18<br>20<br>21<br>22<br>23<br>24<br>25<br>26<br>27<br>28<br>29<br>30<br>31<br>33<br>34<br>33<br>34<br>35<br>36<br>37<br>38<br>39<br>40<br>41<br>42<br>44<br>44<br>45<br>56<br>66<br>77<br>78<br>78<br>78<br>78<br>78<br>78<br>78<br>78<br>78                                                                                                    | 3496101<br>3496106<br>3496106<br>3496117<br>3496119<br>3496119<br>3496126<br>3496128<br>3496128<br>3496129<br>3496130<br>3496131<br>3496132<br>3496132<br>3496132<br>3496133<br>3496137<br>3496139<br>3496137<br>3496139<br>3496140<br>3496143<br>3496143<br>3496144<br>3496144<br>3496144<br>3496145<br>3496149<br>3496151<br>3496151<br>3496153<br>3496154            | MOTOR CARRIER SAFETY<br>COMMERCIAL VEHICLE<br>DOMESTIC HIGHWAY ENFORCEMENT<br>INTERNET CRIMES AGAINST CHILDREN<br>FY 09 BYRNEJAG SUB AWARD - NKT<br>SEX OFFENDER KEGISTRATION/NOTHCATION<br>FY 2010 STATE HOMELAND SECURITY -<br>FY 2010 STATE HOMELAND SECURITY -<br>FY 2010 STATE HOMELAND SECURITY -<br>FY 2010 URBAN AREA SECURITY INITIATIVE -<br>FY 2010 URBAN AREA SECURITY INITIATIVE -<br>RISP VICTIMS ASUSTAND<br>KISP ACTIVE SHOOTEK TRAINING<br>DOT - MOBIL DATA HAGWARE TRIANAMENT<br>2011 STATE HOMELAND SECURITY (CYBER<br>2011 STATE HOMELAND SECURITY (CYBER<br>2011 STATE HOMELAND SECURITY (CYBER<br>2011 STATE HOMELAND SECURITY (CYBER<br>2011 STATE HOMELAND SECURITY (CYBER<br>2011 STATE HOMELAND SECURITY (FUSION)<br>FY 2012 STATE HOMELAND SECURITY -<br>FY 2012 STATE HOMELAND SECURITY -<br>STATE -<br>STATE PORTON STATE -<br>STATE -<br>STATE HOMELAND SECURITY -<br>STATE -<br>STATE | 02<br>02<br>02<br>02<br>02<br>02<br>02<br>02<br>02<br>02<br>02<br>02<br>02<br>0 | 20.218<br>20.237<br>99.999<br>16.545<br>16.738<br>16.75<br>97.065<br>97.067<br>97.008<br>16.575<br>97.067<br>97.067<br>97.077<br>97.077<br>97.077<br>97.0777<br>97.07777<br>97.077777778<br>97.077777777777777777777777777777777777                                        | \$1,269,373.00<br>\$550,000.00<br>\$12,000.00<br>\$13,000.00<br>\$17,5000.00<br>\$17,5000.00<br>\$17,5000.00<br>\$12,500.00<br>\$12,000.00<br>\$12,000.00<br>\$240,000.00<br>\$240,000.00<br>\$247,000.00<br>\$247,000.00<br>\$240,000.00<br>\$240,000.00<br>\$247,000.00<br>\$247,0000 | \$41,645.33<br>\$0,00<br>\$33,61<br>\$11,454.80<br>\$0,00<br>\$0,00<br>\$0,00<br>\$0,00<br>\$17,6,459.21<br>\$17,6,459.21<br>\$17,6,459.21<br>\$24,37<br>\$285,483.47<br>\$20,00<br>\$17,6,459.21<br>\$16,422.59<br>\$16,422.59<br>\$10,000<br>\$10,000                                                                                                    | \$12,355.19<br>\$0,00<br>\$0,000<br>\$0,000<br>\$0,0000<br>\$0,000<br>\$0,000                                                                                                    | \$0.00<br>\$0.00<br>\$0.00                                                                                                    | 51,211<br>555<br>53<br>51<br>51<br>51<br>51<br>51<br>51<br>51<br>51<br>51<br>51                           |
| 1/7<br>18<br>20<br>21<br>22<br>23<br>24<br>25<br>24<br>25<br>26<br>27<br>28<br>29<br>30<br>31<br>33<br>34<br>33<br>34<br>33<br>34<br>35<br>36<br>37<br>38<br>39<br>40<br>41<br>41<br>42<br>44<br>44<br>44<br>44<br>44<br>44<br>44<br>44<br>44                                                                                                    | 3496101<br>3496106<br>3496107<br>3496119<br>3496119<br>3496126<br>3496128<br>3496129<br>3496130<br>3496131<br>3496132<br>3496132<br>3496132<br>3496133<br>3496137<br>3496139<br>3496137<br>3496139<br>3496139<br>3496143<br>3496144<br>3496145<br>3496144<br>3496144<br>3496145<br>3496149<br>3496151<br>3496151<br>3496153<br>3496154<br><b>FNDWRR</b>                 | MOTOR CARRIER SAFETY<br>COMMERCIAL VEHICLE<br>DOMESTIC HIGHWAY ENFORCEMENT<br>INTERNET CRIMES AGAINST CHILDREN<br>FY 09 BYRNEJAG SUB AWARD - NRT<br>SEX OFFENDER REGISTRATION/NOTHCATION<br>FY 2010 STATE HOMELAND SECURITY -<br>FY 2010 STATE HOMELAND SECURITY -<br>FY 2010 STATE HOMELAND SECURITY -<br>FY 2010 URBAN AREA SECURITY INITIATIVE -<br>FY 2010 URBAN AREA SECURITY INITIATIVE -<br>RISP VICTIMS ASUSTAND<br>RUNCH AREA SECURITY INITIATIVE -<br>FY 2010 URBAN AREA SECURITY INITIATIVE -<br>FY 2010 URBAN AREA SECURITY INITIATIVE -<br>RISP VICTIMS ASUSTAND<br>RUNCH AREA SECURITY INITIATIVE -<br>RISP VICTIVE SHOOTEK TRAINING<br>DOT - MOBIL DATA HAGWARE ENHANCEMENT PROGRAM<br>RISP ACTIVE SHOOTEK TRAINING<br>DOT - MOBIL DATA HAGWARE ENHANCEMENT PROJECT<br>2011 STATE HOMELAND SECURITY (CYBER<br>2011 STATE HOMELAND SECURITY (CYBER<br>2011 STATE HOMELAND SECURITY -<br>FY 2012 STATE HOMELAND SECURITY -<br>FY 2012 STATE HOMELAND SECURITY -<br>STATE -<br>ZUI STATE HOMELAND SECURITY -<br>STATE -<br>Y 2012 STATE HOMELAND SECURITY -<br>STATE -<br>ZUI STATE HOMELAND SECURITY -<br>STATE -<br>ZUI STATE HOMELAND SECURITY -<br>STATE -<br>ZUI STATE HOMELAND SECURITY -<br>STATE -<br>ZUI STATE HOMELAND SECURITY -<br>STATE -<br>ZUI STATE -<br>ZUI STATE -<br>ZUI STATE -<br>ZUI STATE -<br>ZUI STATE -<br>ZUI STATE -<br>ZUI STATE -<br>ZUI STATE -<br>ZUI STATE -<br>ZUI STATE -<br>ZUI STATE -<br>ZUI STATE -<br>ZUI STATE -<br>ZUI STATE -<br>ZUI STATE -<br>ZUI STATE -<br>ZUI STATE -<br>ZUI STATE -<br>ZUI STATE -                                                                     | 02<br>02<br>02<br>02<br>02<br>02<br>02<br>02<br>02<br>02<br>02<br>02<br>02<br>0 | 20.218<br>20.237<br>99.999<br>16.545<br>16.738<br>16.75<br>97.065<br>97.067<br>97.008<br>16.575<br>97.067<br>97.067<br>97.075<br>97.075<br>97.075<br>97.075<br>97.075<br>97.075<br>97.075<br>97.075<br>97.075<br>97.075<br>97.075<br>97.075<br>97.075<br>97.075<br>97.075<br>97.075<br>97.075<br>97.075<br>97.075<br>97.075<br>97.075  | \$1,269,3/3.00<br>\$2,2,000.00<br>\$1,2,000.00<br>\$1,3,000.00<br>\$1,5,000.00<br>\$1,5,000.00<br>\$1,5,000.00<br>\$1,5,000.00<br>\$1,000.00<br>\$1,000.00<br>\$2,240,000.00<br>\$2,240,000.00<br>\$2,240,000.00<br>\$2,240,000.00<br>\$2,240,000.00<br>\$2,240,000.00<br>\$2,250,000.00<br>\$2,250,000.00<br>\$2,250,000.00<br>\$2,250,000.00<br>\$2,250,000.00<br>\$2,250,000.00<br>\$2,250,000.00<br>\$2,250,000.00<br>\$2,250,000.00<br>\$2,250,000.00<br>\$2,250,000.00<br>\$2,250,000.00<br>\$2,250,000.00<br>\$2,250,000.00<br>\$2,250,000.00<br>\$2,270,000.00<br>\$2,270,000.00                                                                                                    | \$41,645.33<br>\$0,00<br>\$33,61<br>\$11,454.80<br>\$0,00<br>\$0,00<br>\$0,00<br>\$0,00<br>\$17,6,469.21<br>\$17,6,469.21<br>\$17,6,469.21<br>\$24,37<br>\$285,483,47<br>\$20,00<br>\$17,6,469.21<br>\$16,422.39<br>\$16,422.39<br>\$10,000<br>\$0,000<br>\$0,000<br>\$13,247,20<br>\$13,227,20                                                                                                    | \$12,355.19<br>\$0,00<br>\$0,000<br>\$0,000<br>\$0,0000<br>\$0,000<br>\$0,000                                                                                                    | \$0.00<br>\$0.00<br>\$0.00                                                                                                    | 51,211<br>51,211<br>515<br>535<br>547<br>517<br>517<br>517<br>517<br>517<br>517<br>517<br>51              |

## 4. RI GL Journal Approval Status Report

| Oracle Applications - PROD | UCTION                               |                                       |
|----------------------------|--------------------------------------|---------------------------------------|
| Eile Edit Yiew Folder Tool | Is Window Help                       | ORACLE                                |
| # 8 0 1 0 0 0 0            | 301×0000012000091?                   |                                       |
| O Committee or a           | X X                                  |                                       |
| Run this Request           | Copy                                 |                                       |
| Name                       | RI GL Journal Approval Status Report |                                       |
| Operating Unit             | State of Rhode Island                |                                       |
| Parameters                 |                                      |                                       |
| Language                   | American English                     |                                       |
| e l                        | Language Settings Debug Options      |                                       |
| At these Times             |                                      |                                       |
| Run the Job                | As Soon as Possible Schegule         |                                       |
| Upon Completion            |                                      |                                       |
| 2                          | Save all Output Files                |                                       |
| Layout                     | • Parameters 🛛                       |                                       |
| Notify                     | Batch Name                           |                                       |
| Print to                   | noprint From Period Name JAN 2014    |                                       |
|                            | To Period Name jan-2014 -            |                                       |
| Help ( <u>C</u> )          |                                      |                                       |
| L                          | QK Qancel Clear Help                 |                                       |
|                            |                                      |                                       |
|                            |                                      |                                       |
|                            |                                      |                                       |
|                            |                                      |                                       |
|                            |                                      |                                       |
|                            | Qpen                                 |                                       |
|                            |                                      |                                       |
|                            |                                      |                                       |
|                            |                                      |                                       |
|                            |                                      |                                       |
|                            |                                      |                                       |
|                            |                                      |                                       |
|                            |                                      | 11-26 AM                              |
|                            |                                      | · · · · · · · · · · · · · · · · · · · |

|              | to Favorites           | <u>H</u> elp  |                                         |                                  |                |                     |
|--------------|------------------------|---------------|-----------------------------------------|----------------------------------|----------------|---------------------|
|              |                        |               |                                         | 12151 5                          |                |                     |
|              |                        |               | State of Rhode<br>RI CL Journal Approva | a Island<br>1 Status Report      |                |                     |
|              |                        | Fre           | om Period : JAN-2014                    | To Period : JAN                  | N-2014         |                     |
| Creation     | Created                | Period        | Document                                | Funds                            | Approval       | Pending             |
| Date         | Ву                     | Namo          | Nano                                    | Status                           | Status         | Approvar            |
| 08-JAN-14    | RDBORSEY               | JAN-2014      | J1406BERD011 FULL ACC                   | Need to reserve funds            | Approved       |                     |
| 08-JAN-14    | RDEORSEY               | JAN-2014      | J1406BERD011 FULL ACC                   | Need to reserve funds            | Approved       |                     |
| 24-JAN-14    | RDAICNAULT             | JAN-2014      | R14074RAD0123B                          | Passed Funds Check               | Approved       |                     |
| 29-JAN-14    | CPAYETTE               | JAN-2014      | R14074CAP0123A                          | Passed Funds Check               | Approved       |                     |
| 29-JAN-14    | MANTOS                 | JAN-2014      | R14054WEA0129A                          | Passed Funds Check               | In Process     | Lacroix, Marc       |
| 29-JAN-14    | MANTOS                 | JAN-2014      | R14054WEA0129B                          | Passed Funds Check               | In Process     | Lacroix, Marc       |
| 28-JAN-14    | SVALLANTE              | JAN-2014      | R140665XA0124C                          | Passed Funds Check               | In Process     | Cotta, Christopher  |
| 29-JAN-14    | STURCOTTE              | JAN-2014      | E140875MT013014A                        | Passed Funds Check               | In Process     | Haddad, Cheryl      |
| 29-JAN-14    | STURCOTTE              | JAN-2014      | R140875MT013014A                        | Passed Funds Check               | In Process     | Turcotte, Suman     |
| 10-JAN-14    | STOLENTINO             | JAN-2014      | R14071SLT1230F                          | Passed Funds Check               | In Process     | Haddad, Cheryl      |
| 21-JAN-14    | STOLENTINO             | JAN-2014      | R140715LT0108D                          | Passed Funds Check               | In Process     | Haddad, Cheryl      |
| 29-JAN-14    | SMENISSIAN             | JAN-2014      | J14073SXM0138                           | Passed Funds Check               | In Process     | Araujo, Alicia      |
| 29-JAN-14    | SMENISSIAN             | JAN-2014      | J14073SXM0139                           | Passed Funds Check               | In Process     | Araujo, Alicia      |
| ZV-JAN-14    | SMEN ISSIAN            | JAN-2014      | J140735XM0141                           | Fadbed Funds Check               | in process     | Araujo, Alicia      |
| LY-JAN-14    | SMEN ISSIAN            | JAN-2014      | 0140735XN0142                           | vadbed Funds Check               | in process     | Araujo, Alicia      |
| LY-JAN-14    | 5MEN 155 IAN           | JAN-2014      | x140735XN0140                           | vassed Funds Check               | In Process     | Araujo, Alicia      |
| 19-JAN-14    | SMENISSIAN             | JAN-2014      | RA140735380110                          | Vassed Funds Check               | in Process     | Araujo, Alicia      |
| CY-UAN-14    | DMENINS LAN            | JAN-2014      | R140735AR01298                          | Vasbed Funds Check               | in process     | Haddad, Charyl      |
| DO TAN 14    | CMENISSIAN             | JAN -2014     | R140735AR0129C                          | Passed Funds Check               | In Process     | Haddad, Cheryl      |
| 29-UAN-14    | CONTRACTOR OF          | JAN 2014      | P1407352R01290                          | Passed Funds Uneck               | In Drocess     | Haddad, Cheryl      |
| 20 TAN 14    | CITEROVER              | 738 2014      | P140715LD0128A                          | Fanned Funds Check               | In Drocess     | Haddad, Cherryl     |
| 20 TAN 14    | CITTOROVER             | TAN 2014      | P1407161001265                          | Dansed Funds Check               | In Drocess     | Haddad, Cherryl     |
| 10 TAN 14    | RETICIN                | JAN, 2014     | J14073EME011                            | Dannad Funds Chark               | In Drocess     | Arauto, Altera      |
| TAN 14       | DATIC TH               | TAN . 2014    | 114073896013                            | Dagad Dunde Chork                | To Depage      | Armin Alisia        |
| 13-080-13    | RETTERN                | TAN, 2014     | P14080857121803                         | Passed Funds Check               | In Process     | Haddad Cherryl      |
| CONTANT 14   | PST.TEAM               | JAN, 2014     | P14080E5.102053                         | Dannad Punde Chack               | In Drocose     | Haddad Charryl      |
| IC-JAN-16    | RETTERN                | JAN, 2014     | R1408085.102058                         | Passed Punds Check               | In Drocess     | Davideon Repaid     |
| 10-JAN-14    | RETTEAN                | JAN - 2014    | \$14080F5.70205F5                       | Passed Funds Check               | In Process     | Davidson, Ronald    |
| 10-JAN- 74   | RNOTARDONATO           | JAN - 2014    | Reverses "J1406828D004"30TAN            | Panned Punds Chark               | In Process     | Lowis, John         |
| 10 JAN . 14  | RDAVIDSON              | JAN-2014      | R14080ESD01282014                       | Passed Funds Chork               | In Process     | Haddad, Cheryl      |
| AC-MAL-92    | RDAVIDSON              | JAN-2014      | E14080ESD012820140P                     | Passed Funds Check               | In Process     | Haddad, Cheryl      |
| AL MAL OF    | RDAVIDCON              | JAN 2014      | R1408085001302014353                    | Dassed Funds Chark               | In Process     | Raddad (Thorna)     |
| IO-JAN-14    | RDAVIDSON              | JAN-2014      | R14080850013020144C                     | Panned Punds Check               | In Process     | Haddad, Cheryl      |
| 10-JAN-14    | RDAVIDSON              | JAN-2014      | R14080R5D01302014BBB                    | Passed Funds Check               | In Process     | Haddad, Cheryl      |
|              | - Jane - Louisian      |               |                                         | a manufactor of the state of the | and a standard | interest, since fit |
| rogram Name  | RI OL Journal Approval | Status Report |                                         |                                  |                | 30-JAN-14 11:26:39  |
| le Name: XXE | JOURNAL STATUS         |               |                                         |                                  |                |                     |

## 5. Account Analysis - (180 Char)

| S Oracle Applications - PRODUCTION      |                                                                      |                               |  |  |  |  |  |  |
|-----------------------------------------|----------------------------------------------------------------------|-------------------------------|--|--|--|--|--|--|
| Eile Edit View Folder Tools Window Help | p                                                                    | ORACLE                        |  |  |  |  |  |  |
| X 1 V & & A & I & V I X                 | 1) 1) 🖉 😡 1 🖉 🕘 🖉 🗛 1 🤶                                              |                               |  |  |  |  |  |  |
| O OSubmit Request                       | XXX                                                                  |                               |  |  |  |  |  |  |
| Run this Request                        |                                                                      |                               |  |  |  |  |  |  |
|                                         | Сору                                                                 |                               |  |  |  |  |  |  |
| Name Account Analys                     | sis - (180 Char)                                                     |                               |  |  |  |  |  |  |
| Operating Unit                          |                                                                      |                               |  |  |  |  |  |  |
| Parameters                              | ieters                                                               |                               |  |  |  |  |  |  |
| Language American Engli                 | ish                                                                  |                               |  |  |  |  |  |  |
|                                         | Language Settings Debug Options                                      |                               |  |  |  |  |  |  |
| At these Times                          | Parameters X                                                         |                               |  |  |  |  |  |  |
| Run the Job As Soon as                  |                                                                      |                               |  |  |  |  |  |  |
|                                         | Ledger/Ledger Set State of RI Set of Books State of Rhode Island Set |                               |  |  |  |  |  |  |
| Upon Completion                         | Ledger Currency U                                                    |                               |  |  |  |  |  |  |
| ⊠ <u>S</u> ave all O                    | Currency Type 11 Low Figh                                            |                               |  |  |  |  |  |  |
| Layout                                  |                                                                      |                               |  |  |  |  |  |  |
| Notify                                  |                                                                      |                               |  |  |  |  |  |  |
| Print to noprint                        | Sudget or Enclumbrance Name N LINE SEQ 3395104 3395109               |                               |  |  |  |  |  |  |
|                                         | Starting Parind II SOURCE 02 02                                      |                               |  |  |  |  |  |  |
| ( Help ( <u>C</u> )                     | Ending Period G NATURAL 640000 659999                                |                               |  |  |  |  |  |  |
|                                         | Elexifield From PROJECT 00000 ZZZZZ                                  |                               |  |  |  |  |  |  |
|                                         | Flexfield To                                                         |                               |  |  |  |  |  |  |
|                                         |                                                                      |                               |  |  |  |  |  |  |
|                                         |                                                                      |                               |  |  |  |  |  |  |
|                                         | QK Cancel Clear Help                                                 |                               |  |  |  |  |  |  |
|                                         |                                                                      |                               |  |  |  |  |  |  |
|                                         |                                                                      |                               |  |  |  |  |  |  |
|                                         |                                                                      |                               |  |  |  |  |  |  |
|                                         |                                                                      |                               |  |  |  |  |  |  |
|                                         |                                                                      |                               |  |  |  |  |  |  |
|                                         |                                                                      |                               |  |  |  |  |  |  |
|                                         |                                                                      |                               |  |  |  |  |  |  |
|                                         |                                                                      |                               |  |  |  |  |  |  |
|                                         |                                                                      | D                             |  |  |  |  |  |  |
| 🚯 🤗 🗒 🔇                                 | ) 🔣 🍒 💁                                                              | ▲ 🕨 😭 🚯 12:23 PM<br>1/30/2014 |  |  |  |  |  |  |

| 🛓 Ora    | 🔮 Oracle Applications - PRODUCTION |                            |                            |                                  |           |                           |                   |  |  |  |
|----------|------------------------------------|----------------------------|----------------------------|----------------------------------|-----------|---------------------------|-------------------|--|--|--|
| Eile     | Edit ⊻iew Folder Tool              | ls <u>W</u> indow <u>⊦</u> | <u>-</u> lelp              |                                  |           |                           | ORACLE            |  |  |  |
|          | 🏷 📀 I 🖉 🎘 🔕                        | 🍐 🛞 [ )                    | * 1) 1) 12 12 12 12 10 1   | ) 🖉 🔯 [ ?                        |           |                           |                   |  |  |  |
| 0        | Submit Request                     |                            |                            |                                  | × I ×     |                           |                   |  |  |  |
|          | C Run this Request                 |                            |                            |                                  |           |                           |                   |  |  |  |
|          | Сору                               |                            |                            |                                  |           |                           |                   |  |  |  |
|          | Name Account Analysis - (180 Char) |                            |                            |                                  |           |                           |                   |  |  |  |
|          | Operating Unit                     |                            |                            |                                  |           |                           |                   |  |  |  |
|          | Parameters                         |                            |                            |                                  |           |                           |                   |  |  |  |
| ~        | Language                           | American E                 | inglish                    |                                  |           |                           |                   |  |  |  |
| ~        |                                    |                            | Lar                        | Debug On                         | tions     |                           |                   |  |  |  |
| $\sim$   |                                    |                            | - Lä                       | iguage octangs Depag op          |           |                           |                   |  |  |  |
|          | At these Times                     |                            | Parameters                 |                                  |           | ×                         |                   |  |  |  |
| Ĭ        | Run the Job                        | As Soon as                 | Ledaer/Ledaer Set          | State of RI Set of Books         |           | State of Rhode Island Set |                   |  |  |  |
|          | User Osmulation                    |                            | Ledger Currency            | USD                              |           |                           |                   |  |  |  |
|          | - Upon Completion                  | Save all C                 | Currency Type              | Total                            | Total     |                           |                   |  |  |  |
|          |                                    |                            | Entered Currency           | N/A                              |           |                           |                   |  |  |  |
|          | Layout                             |                            | Туре                       | Entry Item                       |           |                           |                   |  |  |  |
|          | Notify                             |                            | Balance Type               | A                                | Actual    |                           |                   |  |  |  |
|          | Print to                           | nophit                     | Budget or Encumbrance Name | N/A                              |           |                           |                   |  |  |  |
|          | Heln (C)                           |                            | Starting Period            | JUN-2013                         |           |                           |                   |  |  |  |
| <u>}</u> |                                    |                            | Ending Period              | GASB-2013                        |           |                           |                   |  |  |  |
|          |                                    |                            | Flexfield From             | 13.10.081.3395104.02.640000.0000 | 00        |                           |                   |  |  |  |
|          |                                    |                            | Flexfield To               | 13.10.081.3395109.02.659999.2222 | 77        |                           |                   |  |  |  |
|          |                                    |                            | Order By                   | Account Segment                  |           |                           |                   |  |  |  |
|          |                                    |                            |                            | ( <u>555</u>                     |           | D                         |                   |  |  |  |
|          |                                    |                            |                            |                                  | QK Cancel | Clear Help                |                   |  |  |  |
|          |                                    |                            |                            |                                  |           |                           |                   |  |  |  |
|          |                                    |                            |                            |                                  | Qpen      |                           |                   |  |  |  |
|          |                                    |                            |                            |                                  |           |                           |                   |  |  |  |
|          |                                    |                            |                            |                                  |           |                           |                   |  |  |  |
|          |                                    |                            |                            |                                  |           |                           |                   |  |  |  |
|          |                                    |                            |                            |                                  |           |                           |                   |  |  |  |
|          |                                    |                            |                            |                                  |           |                           |                   |  |  |  |
|          |                                    |                            |                            |                                  |           |                           |                   |  |  |  |
| Choi     | rec in list 3                      |                            |                            | (                                |           |                           | 12:24 PM          |  |  |  |
|          |                                    | U                          |                            | 2                                |           |                           | ▲ P 📜 🕩 1/30/2014 |  |  |  |

| Soracle Applications - PRODUCTION                                                                                                    |                                                                                                    |                                                                                                    |                                                                                                    | - <b>X</b>                       |
|----------------------------------------------------------------------------------------------------|----------------------------------------------------------------------------------------------------|----------------------------------------------------------------------------------------------------|----------------------------------------------------------------------------------------------------|----------------------------------|
| Eile Edit View Folder Tools Window Help                                                                                                    |                                                                                                    |                                                                                                    |                                                                                                    | ORACLE                           |
| (= V O   ) & V & V   V                                                                                                    | 1 🕘 🧷 🖣                                                                                                    | s [ <b>?</b>                                                                                                    |                                                                                                    |                                  |
| Report: request ID - 27869682                                                                                                    |                                                                                                    |                                                                                                    |                                                                                                    | ×                                |
| Page 1                                                                                                    |                                                                                                    |                                                                                                    | Font Size 👖                                                                                                    | )                                |
| State of RI Set of Books                                                                                                    |                                                                                                    | Account Analysis Report<br>Entry Item<br>Period: JUN-2013 To GASE-2013                                                                                                    |                                                                                                    | F                                |
| Accounts From: 13.10.081.3395104.02.640<br>To: 13.10.081.3395109.02.655<br>Balance Type: Actual<br>Ledger: State of RI Set of Books<br>Period: JUN-2013                                                                                                    | 1000.00000<br>1999.ZZZZZ                                                                                                    |                                                                                                    |                                                                                                    |                                  |
| Source Category Batch Name                                                                                                    | JE Name                                                                                                    | Account                                                                                                    | Description Entry Item                                                                                                    | Debit                            |
| Payables Purchase I Payables & 776050 26151666<br>Payables Purchase I Payables & 781047 26351601 2<br>Payables Purchase I Payables & 781047 26351601 2<br>MassAlloca AUDIT FEES MA: 26531439 AUDIT FEES JUN-20<br>MassAlloca AUDIT FEES MA: 26531439 AUDIT FEES JUN-20<br>MassAlloca AUDIT FEES MA: 26531439 AUDIT FEES JUN-20<br>MassAlloca AUDIT FEES MA: 26531439 AUDIT FEES JUN-20<br>MassAlloca AUDIT FEES MA: 26531439 AUDIT FEES JUN-20<br>MassAlloca AUDIT FEES MA: 26531439 AUDIT FEES JUN-20<br>MassAlloca AUDIT FEES MA: 26531439 AUDIT FEES JUN-20<br>MassAlloca AUDIT FEES MA: 26531439 AUDIT FEES JUN-20<br>Payables Purchase I Payables A 775030 26105177<br>Payables Purchase I Payables A 775030 26105177<br>Payables Purchase I Payables A 775030 26105177<br>Payables Purchase I Payables A 779030 26272588<br>Payables Purchase I Payables A 779030 26272588<br>Payables Purchase I Payables A 779030 26272588<br>Payables Purchase I Payables A 779030 26272588<br>Payables Purchase I Payables A 780047 26307977<br>Total for Period: JUN-2013 | JUN-2013<br>JUN-2013<br>JUN-2013<br>JUN-2013<br>AUDIT FEE<br>AUDIT FEE<br>AUDIT FEE<br>JUN-2013<br>JUN-2013<br>JUN-2013<br>JUN-2013<br>JUN-2013<br>JUN-2013 | 13.10.081.3395104.02.648112.00000<br>13.10.081.3395104.02.648112.00000<br>13.10.081.3395105.02.648112.00000<br>13.10.081.3395105.02.648112.00000<br>13.10.081.3395104.02.649120.00000<br>13.10.081.3395106.02.649120.00000<br>13.10.081.3395106.02.649120.00000<br>13.10.081.3395108.02.649120.00000<br>13.10.081.3395104.02.654120.00000<br>13.10.081.3395104.02.654120.00000<br>13.10.081.3395107.02.654120.00000<br>13.10.081.3395107.02.654120.00000<br>13.10.081.3395107.02.654120.00000<br>13.10.081.3395107.02.654120.00000<br>13.10.081.3395107.02.654120.00000<br>13.10.081.3395107.02.654120.00000<br>13.10.081.3395107.02.654120.00000<br>13.10.081.3395107.02.654120.00000 | Journal Imp Journal Import Cr<br>Journal Imp Journal Import Cr<br>Journal Imp Journal Import Cr<br>Journal Imp Journal Import Cr<br>AUDIT FEES<br>AUDIT FEES<br>AUDIT FEES<br>Journal Imp Journal Import Cr<br>Journal Imp Journal Import Cr<br>Journal Imp Journal Import Cr<br>Journal Imp Journal Import Cr<br>Journal Imp Journal Import Cr<br>Journal Imp Journal Import Cr | 17<br>51<br>24<br>52<br>8<br>158 |
| Beginning Balance: 2,416,262.53 DF<br>Ending Balance: 2,566,953.15 DF                                                                                                    | ł                                                                                                    |                                                                                                    |                                                                                                    |                                  |
|                                                                                                    |                                                                                                    |                                                                                                    |                                                                                                    |                                  |
| L                                                                                                    |                                                                                                    | <u>Go To</u> First E                                                                                                    | revious Next                                                                                                    | Last                             |
|                                                                                                    |                                                                                                    |                                                                                                    | _ ۱                                                                                                    | · 😭 🕪 1:04 PM<br>1/30/2014       |

| S Oracle Applications - PRO                | DUCTION              |                                                                |                               |                       |                             |
|--------------------------------------------|----------------------|----------------------------------------------------------------|-------------------------------|-----------------------|-----------------------------|
| Eile Edit View Folder To                   | ols <u>W</u> indow   | Help                                                           |                               |                       | ORACL                       |
| 🛤 🏷 🛇 I 冷 😓 🎙                              | ا 💖 🕹 🕯              | 🔀 🗊 👸 🛤 🙀 🛯 🕭 🍏 🖉 🌾 🛙                                          | ?                             |                       |                             |
| Report: request ID - 2786                  | 9682                 |                                                                |                               |                       | ×                           |
| Page 1                                     |                      |                                                                |                               |                       | Font Size 10                |
|                                            |                      | Account Analysis Repo<br>Entry Item<br>Period: JUN-2013 To GAS | rt<br>B-2013                  | Report Date:<br>Page: | 30-JAN-2014 12:24<br>1 of 3 |
| 081.3395104.02.6400<br>081.3395109.02.6599 | 00.00000<br>99.22222 |                                                                |                               |                       |                             |
| of RI Set of Books<br>13                   |                      |                                                                |                               |                       |                             |
|                                            | JE Name              | Account                                                        | Description Entry Item        | Debits (USD)          | Credits (USD)               |
| 76050 26151666                             | JUN-2013             | 13.10.081.3395104.02.648112.00000                              | Journal Imp Journal Import Cr | 25.95                 |                             |
| 1047 26351601 2                            | JUN-2013             | 13.10.081.3395104.02.648112.00000                              | Journal Imp Journal Import Cr | 27.76                 |                             |
| 76050 26151666                             | JUN-2013             |                                                                | Journal Imp Journal Import Cr | 33.07                 |                             |
| MUDIT FFFS JUN-20                          | AUDIT FFF            | 13.10.081.3395105.02.648112.00000                              | Journal imp Journal import Cr | 33.74                 |                             |
| AUDIT FEES JUN-20                          | AUDIT FEE            | 13.10.081.3395105.02.649120.00000                              | AUDIT FEES                    | 9.75                  |                             |
| AUDIT FEES JUN-20                          | AUDIT FEE            | 13.10.081.3395106.02.649120.00000                              | AUDIT FEES                    | 0.28                  |                             |
| AUDIT FEES JUN-20                          | AUDIT FEE            | 13.10.081.3395107.02.649120.00000                              | AUDIT FEES                    | 38.59                 |                             |
| AUDIT FEES JUN-20                          | AUDIT FEE            | 13.10.081.3395108.02.649120.00000                              | AUDIT FEES                    |                       | 9.95                        |
| 75030 26105177                             | JUN-2013             | 13.10.081.3395104.02.654120.00000                              | Journal Imp Journal Import Cr | 17,815.82             |                             |
| 9030 26272588                              | JUN-2013             | 13.10.081.3395104.02.654120.00000                              | Journal Imp Journal Import Cr | 51,944.41             |                             |
| 9030 26105177                              | JUN-2013             | 13.10.081.3395107.02.654120.00000                              | Journal Imp Journal Import Cr | 25,745.49             |                             |
| 9030 26272588                              | JUN-2013             | 13.10.081.3395107.02.654120.00000                              | Journal Imp Journal Import Cr | 33,304.27             | 8,183,20                    |
| 80047 26307977                             | JUN-2013             | 13.10.081.3395107.02.654120.00000                              | Journal Imp Journal Import Cr | 8,605.22              |                             |
| 13                                         |                      |                                                                |                               | 158,883.77            | 8,193.15                    |
| 2,416,262.53 DR                            |                      |                                                                |                               |                       |                             |
| 2,566,953.15 DR                            |                      |                                                                |                               |                       |                             |
| (                                          |                      |                                                                |                               |                       |                             |
|                                            |                      |                                                                | First                         | Previous Next         | Last                        |
|                                            |                      |                                                                |                               |                       |                             |
|                                            |                      |                                                                |                               |                       | ▲ 🏴 🗊 🌗 1:16 P              |

| Source Applications - PRODUCTION    |                                                                                        |                  |                                                            |                        | - 0 ×             |
|-------------------------------------|----------------------------------------------------------------------------------------|------------------|------------------------------------------------------------|------------------------|-------------------|
| Eile Edit View Folder Tools Wir     | dow Help                                                                               |                  |                                                            |                        | ORACLE            |
| 🛤 🏷 🛇 🛛 🖉 😓 🖉                       | 🖗   🗶 🖗 📩 🖉 🖗 🖉 🖗 🖉 🌾                                                                  | 1 ?              |                                                            |                        |                   |
| Report: request ID - 27869682       |                                                                                        |                  |                                                            |                        |                   |
| Page 2                              |                                                                                        |                  |                                                            |                        | Font Size 10      |
| State of RI Set of Books            |                                                                                        | Accou<br>Period: | unt Analysis Report<br>Entry Item<br>JUN-2013 To GASB-2013 |                        | F                 |
| Accounts From<br>To<br>Balance Type | : 13.10.081.3395104.02.640000.00000<br>: 13.10.081.3395109.02.659999.22222<br>: Actual |                  |                                                            |                        | 6                 |
| Ledger<br>Period                    | : State of RI Set of Books<br>: ADJ-2013                                               |                  |                                                            |                        |                   |
| Source Category Bat                 | ch Name JE Name                                                                        | Account          |                                                            | Description Entry Item | Debit             |
| Total for Period:                   | ADJ-2013                                                                               |                  |                                                            |                        |                   |
| Beginning Balance                   | : 2,566,953.15 DR                                                                      |                  |                                                            |                        |                   |
| Ending Balance                      | : 2,566,953.15 DR                                                                      |                  |                                                            |                        |                   |
|                                     |                                                                                        |                  |                                                            |                        |                   |
|                                     |                                                                                        |                  |                                                            |                        |                   |
|                                     |                                                                                        |                  |                                                            |                        |                   |
|                                     |                                                                                        |                  |                                                            |                        | _                 |
|                                     |                                                                                        |                  |                                                            |                        |                   |
|                                     |                                                                                        |                  |                                                            |                        |                   |
|                                     |                                                                                        |                  |                                                            |                        |                   |
| •                                   |                                                                                        |                  |                                                            |                        |                   |
|                                     |                                                                                        | <u>G</u> o To    | First                                                      | Previous Next          | Last              |
|                                     |                                                                                        |                  |                                                            |                        |                   |
|                                     |                                                                                        |                  |                                                            |                        | 1 17 014          |
|                                     |                                                                                        |                  |                                                            |                        | ▲ 🕨 🛄 🕪 1/30/2014 |

| Gracle Applications - PRODUCTION                       |                                             |           |
|--------------------------------------------------------|---------------------------------------------|-----------|
| Eile Edit Yiew Folder Tools Window Help                |                                             | ORACLE    |
| ( 🛤 💊 🛇 i 🗳 😓 🍪 🍪 🖗 i 🗶 🖗 📾 🖉 i 🖉 🎯 🖉 🎼 ? 👘            |                                             |           |
| Report: request ID - 27869682                          | 5.10°                                       |           |
| Page 3                                                 | Font Size IL                                |           |
|                                                        |                                             | _         |
|                                                        |                                             |           |
| State of RI Set of Books                               | Account Analysis Report                     | F         |
|                                                        | Entry Item<br>Period: JUN-2013 To GASE-2013 |           |
|                                                        |                                             |           |
| Accounts From: 13.10.081.3395104.02.640000.00000       |                                             |           |
| Balance Type: Actual                                   |                                             |           |
| Ledger: State of RI Set of Books                       |                                             |           |
| Period: GASB-2013                                      |                                             |           |
|                                                        |                                             |           |
| Source Category Batch Name JE Name Account             | Description Entry Item                      | Debit     |
|                                                        |                                             |           |
| Total for Period: GASB-2013                            |                                             |           |
|                                                        |                                             |           |
| Beginning Balance: 2,566,953.15 DR                     |                                             |           |
| Ending Balance: 2,566,953.15 DR                        |                                             |           |
|                                                        | ====                                        |           |
| Grand Total for report from JUN-2013 through GASB-2013 |                                             | 158       |
|                                                        | ====                                        |           |
|                                                        |                                             |           |
|                                                        |                                             |           |
|                                                        |                                             |           |
|                                                        |                                             |           |
|                                                        |                                             |           |
|                                                        |                                             |           |
|                                                        |                                             | -         |
|                                                        |                                             |           |
| (                                                      | First <u>Previous</u>                       | Last      |
| L                                                      |                                             |           |
|                                                        |                                             |           |
|                                                        |                                             | 1:17 PM   |
|                                                        |                                             | 1/30/2014 |

| Source Applications - PRODUCTION   |                               |                        |                  |                   |
|------------------------------------|-------------------------------|------------------------|------------------|-------------------|
| Eile Edit View Folder Tools Window | Help                          |                        |                  | ORACLE            |
| 📢 🗞 🔇 🤌 🦓 🛛                        | 🔀 🗊 🛍 💋 🛯 🎜 🗐 🖉 🌾 l ?         |                        |                  |                   |
| Report: request ID - 27869682      |                               |                        |                  |                   |
| Page 3                             |                               |                        |                  | Font Size 10      |
|                                    |                               |                        |                  | <u> </u>          |
|                                    |                               |                        |                  |                   |
|                                    | Account Analysis Report       |                        | Report Date:     | 30-JAN-2014 12:24 |
|                                    | Entry Item                    |                        | Page:            | 3 of 3            |
|                                    | Period: JUN-2013 To GASB-2013 |                        |                  |                   |
| .081.3395104.02.640000.00000       |                               |                        |                  |                   |
| .081.3395109.02.659999.22222<br>1  |                               |                        |                  |                   |
|                                    |                               |                        |                  |                   |
| of RI Set of Books<br>2013         |                               |                        |                  |                   |
|                                    |                               |                        |                  |                   |
| JE Name                            | Account                       | Description Entry Item | Debits (USD)     | Credits (USD)     |
|                                    |                               |                        |                  |                   |
| 2013                               |                               |                        |                  |                   |
|                                    |                               |                        |                  |                   |
| 2,566,953.15 DR                    |                               |                        |                  |                   |
| 2 566 052 15 DD                    |                               |                        |                  |                   |
| 2,300,933.13 DK                    |                               |                        |                  |                   |
| 213 through GMSB-2013              |                               |                        | 158 883 77       | 8 193 15          |
| STO CHEORGH CADD LOTO              |                               |                        |                  |                   |
|                                    |                               |                        |                  |                   |
|                                    |                               |                        |                  |                   |
|                                    |                               |                        |                  | _                 |
|                                    |                               |                        |                  |                   |
|                                    |                               |                        |                  |                   |
|                                    |                               |                        |                  |                   |
|                                    |                               |                        |                  |                   |
|                                    |                               |                        |                  |                   |
|                                    |                               |                        | NANANAN INTERNET |                   |
|                                    | <u>Go To</u>                  | First                  | Previous         | Last              |
| ۱ <u>۰</u>                         |                               |                        |                  |                   |
|                                    |                               |                        |                  |                   |
|                                    |                               |                        |                  | ▲ 🕨 😭 🗤 1:18 PM   |
|                                    |                               |                        |                  | 1/30/2014         |

6. General Ledger – (180 Char)

Note: The final two screen shots for this report are of its final page only. Note that the notation in the upper right corner of the final screen shot says "page 4 of 4."

| 🛃 Oracle Applications - PRODUCTION             |                                 |                 |  |  |  |  |  |  |  |
|------------------------------------------------|---------------------------------|-----------------|--|--|--|--|--|--|--|
| Elle Edit View Folder Tools Window Help ORACLE |                                 |                 |  |  |  |  |  |  |  |
| (== `> O   () 🕆 🕹 🌢 () () X 🛈 () 🖉 🛃   🖉 ()    | ð 🕘 🖉 🎭 í ?                     |                 |  |  |  |  |  |  |  |
| O Submit Request                               | X                               |                 |  |  |  |  |  |  |  |
| ⊂ Run this Request                             | quest                           |                 |  |  |  |  |  |  |  |
|                                                | Copy                            |                 |  |  |  |  |  |  |  |
| Name General Ledger - (180 Char)               |                                 |                 |  |  |  |  |  |  |  |
| Operating Unit                                 |                                 |                 |  |  |  |  |  |  |  |
| Parameters                                     |                                 |                 |  |  |  |  |  |  |  |
| Language American English                      |                                 |                 |  |  |  |  |  |  |  |
|                                                | Language Settings Debug Options |                 |  |  |  |  |  |  |  |
| At these Times                                 |                                 |                 |  |  |  |  |  |  |  |
| Run the Job As Soon as Parameters              |                                 |                 |  |  |  |  |  |  |  |
|                                                | Pláccounting Flavfield          |                 |  |  |  |  |  |  |  |
| Upon Completion                                | Set S State of Rhode Island Set |                 |  |  |  |  |  |  |  |
| ⊠ <u>S</u> ave all O Ledger Currer             | icy U Low High                  |                 |  |  |  |  |  |  |  |
| Layout Currency T                              | rpe Ti FY 13 13 Total           |                 |  |  |  |  |  |  |  |
| Notify                                         |                                 |                 |  |  |  |  |  |  |  |
| Print to noprint Balance T                     | PE A AGENCY U01 U01             |                 |  |  |  |  |  |  |  |
| Budget or Encumbrance Na                       |                                 |                 |  |  |  |  |  |  |  |
| Help (C) Starting Per                          |                                 |                 |  |  |  |  |  |  |  |
|                                                |                                 |                 |  |  |  |  |  |  |  |
| Account Pr                                     |                                 |                 |  |  |  |  |  |  |  |
| Account                                        |                                 |                 |  |  |  |  |  |  |  |
|                                                |                                 |                 |  |  |  |  |  |  |  |
|                                                | Clear Help                      |                 |  |  |  |  |  |  |  |
|                                                |                                 |                 |  |  |  |  |  |  |  |
|                                                |                                 |                 |  |  |  |  |  |  |  |
|                                                | Qpen                            |                 |  |  |  |  |  |  |  |
|                                                |                                 |                 |  |  |  |  |  |  |  |
|                                                |                                 |                 |  |  |  |  |  |  |  |
|                                                |                                 |                 |  |  |  |  |  |  |  |
|                                                |                                 |                 |  |  |  |  |  |  |  |
|                                                |                                 |                 |  |  |  |  |  |  |  |
|                                                |                                 |                 |  |  |  |  |  |  |  |
|                                                |                                 | D               |  |  |  |  |  |  |  |
|                                                |                                 | ▲ P D D 1:48 PM |  |  |  |  |  |  |  |

| 🛓 Oracle Applications - PRODUCTION |                                                                      |               |  |  |  |  |  |  |  |
|------------------------------------|----------------------------------------------------------------------|---------------|--|--|--|--|--|--|--|
| Eile Edit View Folder Tools        | s <u>W</u> indow Help                                                | ORACLE        |  |  |  |  |  |  |  |
| 🛤 🗞 🔕 l 🖉 🎘 🚳                      | 🌡 🖗 l 🗶 🖻 🖄 🛤 🗐 🖉 🖗 l 😤 l                                            |               |  |  |  |  |  |  |  |
| O Submit Request                   | X                                                                    |               |  |  |  |  |  |  |  |
| Run this Request                   | iis Request                                                          |               |  |  |  |  |  |  |  |
|                                    | Cogy                                                                 |               |  |  |  |  |  |  |  |
| Name                               | Name General Ledger - (180 Char)                                     |               |  |  |  |  |  |  |  |
| Operating Unit                     | Operating Unit                                                       |               |  |  |  |  |  |  |  |
| Parameters                         | Parameters                                                           |               |  |  |  |  |  |  |  |
| Language                           | American English                                                     |               |  |  |  |  |  |  |  |
|                                    | Language Settings Debug Options                                      |               |  |  |  |  |  |  |  |
| At these Times                     |                                                                      |               |  |  |  |  |  |  |  |
| Run the Job                        | As Soon as Parameters                                                |               |  |  |  |  |  |  |  |
|                                    |                                                                      |               |  |  |  |  |  |  |  |
| Upon Completion                    | Ledger/Ledger Set State of RI Set of Books State of Rhode Island Set |               |  |  |  |  |  |  |  |
| (                                  | ⊠ <u>S</u> ave all O Ledger Currency <mark>USD</mark>                |               |  |  |  |  |  |  |  |
| Lavout                             | Currency Type Total                                                  |               |  |  |  |  |  |  |  |
| Notify                             | Type Entry Item                                                      |               |  |  |  |  |  |  |  |
| Print to                           | noprint Balance Type A Actual                                        |               |  |  |  |  |  |  |  |
|                                    | Budget or Encumbrance Name N/A                                       |               |  |  |  |  |  |  |  |
| Help ( <u>C</u> )                  | Starting Period JUN-2013                                             |               |  |  |  |  |  |  |  |
| L                                  | Ending Period GASB-2013                                              |               |  |  |  |  |  |  |  |
|                                    | Account From 13.10.081.3395104.02.640000.0000                        |               |  |  |  |  |  |  |  |
|                                    | Account to 13.10.081.3395109.02.659999.22222                         |               |  |  |  |  |  |  |  |
|                                    |                                                                      |               |  |  |  |  |  |  |  |
|                                    | (_QKCancel) (Clear) (Help)                                           |               |  |  |  |  |  |  |  |
|                                    |                                                                      |               |  |  |  |  |  |  |  |
|                                    |                                                                      |               |  |  |  |  |  |  |  |
|                                    | Open                                                                 |               |  |  |  |  |  |  |  |
|                                    |                                                                      |               |  |  |  |  |  |  |  |
|                                    |                                                                      |               |  |  |  |  |  |  |  |
|                                    |                                                                      |               |  |  |  |  |  |  |  |
|                                    |                                                                      |               |  |  |  |  |  |  |  |
|                                    |                                                                      |               |  |  |  |  |  |  |  |
|                                    |                                                                      |               |  |  |  |  |  |  |  |
|                                    |                                                                      |               |  |  |  |  |  |  |  |
|                                    |                                                                      | ▲ 🏴 👘 1:49 PM |  |  |  |  |  |  |  |

| S Oracle Applications - PRODUCTION                                                                                                    | - 0 X                    |
|----------------------------------------------------------------------------------------------------|--------------------------|
| Eile Edit Yiew Folder Iools Window Help                                                                                                    | RACLE                    |
| = > > >   > > = > > > > > > > > > > >                                                                                                    |                          |
| C Report request ID - 27870797                                                                                                    | ×                        |
| Page 7 Font Size 10                                                                                                    | -                        |
|                                                                                                    | <u> </u>                 |
| State of RI Set of Books General Ledger Period: JUN-2013 To GASB-2013                                                                                                    | Rep                      |
| Currency: USD                                                                                                    | 1                        |
| Balance Type: Actual                                                                                                    |                          |
| Ledger: State of RI Set of Books                                                                                                    |                          |
| FUND: 10 General Fund                                                                                                    |                          |
|                                                                                                    | - C                      |
| Account Description                                                                                                    |                          |
| Source Category Name Description Entry Item Date Journal Amount                                                                                                    | A                        |
| 13.10.081.3395105.02.654120.00000 FY 2013.General Fund.Public Safety, Department.Juvenile Justice Delinque.Federal Revenu                                                                                                    | e.Other                  |
| JUN-2013 Begin Balance:                                                                                                    |                          |
| JUN-2013 End Balance:                                                                                                    |                          |
| GASB-2013 End Balance:                                                                                                    |                          |
| 13.10.081.3395106.02.654120.00000 FY 2013.General Fund.Public Safety, Department.Narcotics Control Assista.Federal Revenu<br>JUN-2013 Begin Balance:<br>JUN-2013 End Balance:<br>ADJ-2013 End Balance:<br>GASB-2013 End Balance:                                                                                                    | e.Other                  |
| 13.10.081.3395107.02.654120.00000 FY 2013.General Fund.Public Safety, Department.Narcotics Cntrl Assist Pg.Federal Revenue                                                                                                    | e.Other                  |
| JUN-2013       JUN-2013       Begin Balance:         Payables       Purchase Invoices       JUN-2013       Purchase Invoice Journal Import Created       Journal Impor 30-JUN-13       8,605.22         Payables       Purchase Invoices       JUN-2013       Purchase Invoice Journal Import Created       Journal Impor 30-JUN-13       26,746.49         Payables       Purchase Invoices       JUN-2013       Purchase Invoice Journal Import Created       Journal Impor 30-JUN-13       53,564.27         Payables       Purchase Invoices       JUN-2013       Purchase Invoice Journal Import Created       Journal Impor 30-JUN-13       8,183.20 CR         JUN-2013       JUN-2013       Purchase Invoice Journal Import Created       Journal Impor 30-JUN-13       8,183.20 CR         JUN-2013       JUN-2013       LN-2013       End Balance:       End Balance:         ADJ-2013       GASB-2013       End Balance:       End Balance: | T                        |
|                                                                                                    | Ð                        |
| ( Go To ) ( First Previous Next                                                                                                    | st)                      |
|                                                                                                    |                          |
|                                                                                                    |                          |
| 😣 🧭 🐑 🔊 🛞 🔛 🔊                                                                                                    | ()) 1:56 PM<br>1/30/2014 |

| 💰 Oracle                                    | Applications - PRODUCTION                                                                                                    |                                                                                                    |                                                                                                    |                                                                                                    |                                                                                                    |
|---------------------------------------------|----------------------------------------------------------------------------------------------------|----------------------------------------------------------------------------------------------------|----------------------------------------------------------------------------------------------------|----------------------------------------------------------------------------------------------------|----------------------------------------------------------------------------------------------------|
| Eile Edit                                   | View Folder Tools Window Help                                                                                                    |                                                                                                    |                                                                                                    |                                                                                                    | ORACLE                                                                                                    |
| ( 🚅 📎                                       | 🛛 । 🍫 🕸 🕹 🗳 । 🔀 ।                                                                                                    | 0 🖒 💋 🤿 1 📣 🗐 🌒                                                                                                    | 0 🖗   ?                                                                                                    |                                                                                                    | )                                                                                                    |
| Report                                      | request ID - 27870797                                                                                                    |                                                                                                    |                                                                                                    |                                                                                                    |                                                                                                    |
|                                             | Page 7                                                                                                    |                                                                                                    |                                                                                                    |                                                                                                    | Font Size 10 👻                                                                                               |
| RI Set.                                     | of Books                                                                                                    | Gene<br>Period: JUN                                                                                                    | ral Ledger<br>-2013 To G&SB-2013                                                                                            |                                                                                                    | Report Date: 30-J&N-2014 13:50<br>Page: 4 of 4                                                               |
| 1 Fund                                      |                                                                                                    |                                                                                                    |                                                                                                    |                                                                                                    |                                                                                                    |
|                                             | Descrip                                                                                                    | tion                                                                                                    |                                                                                                    |                                                                                                    |                                                                                                    |
|                                             | Name                                                                                                    | Description                                                                                                    | Entry Item De                                                                                                    | ate Journal Amount                                                                                                 | Account Balance                                                                                              |
| 000                                         | FY 2013<br>JUN-2013<br>JUN-2013<br>ADJ-2013<br>GASB-2013                                                                                | .General Fund.Public S                                                                                                    | afety, Department.Juve,                                                                                                    | ile Justice Delinque.Federal Rev<br>Begin Balance:<br>End Balance:<br>End Balance:<br>End Balance:<br>End Balance: | renue.Other Grants.Unde<br>324,275.77 DR<br>324,275.77 DR<br>324,275.77 DR<br>324,275.77 DR<br>324,275.77 DR |
| 000                                         | FY 2013<br>JUN-2013<br>JUN-2013<br>ADJ-2013<br>GASB-2013                                                                                | .General Fund.Public S                                                                                                    | afety, Department.Narca                                                                                                    | tics Control Assista.Federal Rev<br>Begin Balance:<br>End Balance:<br>End Balance:<br>End Balance:                 | /enue.Other Grants.Unde<br>95,741.11 DR<br>95,741.11 DR<br>95,741.11 DR<br>95,741.11 DR<br>95,741.11 DR      |
| 000<br>voices<br>voices<br>voices<br>voices | FY 2013<br>JUN-2013<br>JUN-2013 Purchase Invoice<br>JUN-2013 Purchase Invoice<br>JUN-2013 Purchase Invoice<br>JUN-2013 Purchase Invoice | General Fund.Public S<br>Journal Import Created<br>Journal Import Created<br>Journal Import Created<br>Journal Import Created | afety, Department.Narca<br>Journal Impor 30-JUN-<br>Journal Impor 30-JUN-<br>Journal Impor 30-JUN-<br>Journal Impor 30-JUN- | tics Cntrl Assist Pg.Federal Rev<br>Begin Balance:<br>13 8,605.22<br>13 26,746.49<br>13 53,564.27<br>13 8,183.20   | renue.Other Grants.Unde<br>643,275.89 DR<br>CR                                                               |
| 51                                          | JUN-2013<br>ADJ-2013<br>GASB-2013                                                                                                    |                                                                                                    |                                                                                                    | End Balance:<br>End Balance:<br>End Balance:                                                                       | 724,008.67 DR<br>724,008.67 DR<br>724,008.67 DR                                                              |
| -                                           |                                                                                                    |                                                                                                    | Gn Tn                                                                                                    | First Previo                                                                                                    | Next Last                                                                                                    |
|                                             | 6 👸 🛛 6                                                                                                    |                                                                                                    |                                                                                                    |                                                                                                    | - P* 1:57 PM<br>1/30/2014                                                                                    |

7. Journals - (180 Char)

| 🛓 Ora  | cle Applications - PRODU | JCTION                    |                   |                      |                 |               |    |                                    |         |           |
|--------|--------------------------|---------------------------|-------------------|----------------------|-----------------|---------------|----|------------------------------------|---------|-----------|
| Eile E | dit View Folder Tool:    | s <u>W</u> indow <u>⊦</u> | <u>H</u> elp      |                      |                 |               |    |                                    | OR      | ACLE      |
| ( 📫 🖇  | 6 6 10 6                 | 🍓 🖗 [ )                   | X D D 🖻 🗖         | i ⊿ 🗐 🌒 🖉 !          | \$\$   <b>?</b> |               |    |                                    |         |           |
| 00     | Submit Request           |                           |                   |                      |                 |               | XX |                                    |         |           |
|        | – Run this Request –     |                           |                   |                      |                 |               |    |                                    |         |           |
|        |                          |                           |                   |                      |                 | Сору          |    |                                    |         |           |
|        | Name                     | Journals - (1             | 180 Char)         |                      |                 |               |    |                                    |         |           |
|        | Operating Unit           |                           |                   |                      |                 |               |    |                                    |         |           |
|        | Parameters               |                           |                   |                      |                 |               |    |                                    |         |           |
|        | Language                 | American E                | inglish           |                      |                 |               |    |                                    |         |           |
| lŭ     |                          |                           |                   | Language S           | Gettings        | Debug Options |    |                                    |         |           |
|        | At these Times           |                           |                   |                      |                 |               |    |                                    |         |           |
| ~      | Run the Job              | As Soon as                | Possible          |                      |                 | Schedule      |    |                                    |         |           |
|        |                          |                           | Parameters        |                      |                 |               |    | X                                  |         |           |
|        | Upon Completion          |                           | Type              | l ine Item           |                 |               |    | Line Item                          |         |           |
| $\sim$ |                          | ⊻ <u>S</u> ave all C      | Posting Status    | Posted Journals      |                 |               |    | Posted Journals                    |         |           |
|        | Layout                   |                           | Currency          | USD                  |                 |               |    |                                    |         |           |
|        | Notify                   |                           | Ledger/Ledger Set | State of RI Set of E | Books           |               |    | State of Rhode Island Set of Books |         |           |
|        | Print to                 | noprint                   | Period            | JAN-2014             |                 |               |    |                                    |         |           |
|        |                          |                           | Start Date        | 01-JAN-2014          |                 |               |    |                                    |         |           |
|        | Help ( <u>C</u> )        |                           | End Date          | 31-JAN-2014          |                 |               |    |                                    |         |           |
|        |                          |                           | Source            |                      |                 |               |    |                                    |         |           |
|        |                          |                           | Batch Name        | %81%C%C%             |                 |               |    |                                    |         |           |
|        |                          |                           |                   | <b>€</b> 2           |                 |               |    | Ð                                  |         |           |
|        |                          |                           |                   |                      |                 |               | QK | Ciear Help                         |         |           |
|        |                          |                           | ·                 |                      |                 |               |    |                                    |         |           |
|        |                          |                           |                   |                      |                 |               |    |                                    |         |           |
|        |                          |                           |                   |                      |                 |               |    | 0                                  |         |           |
|        |                          |                           |                   |                      |                 |               |    | Upen                               |         |           |
|        |                          |                           |                   |                      |                 |               |    |                                    |         |           |
|        |                          |                           |                   |                      |                 |               |    |                                    |         |           |
|        |                          |                           |                   |                      |                 |               |    |                                    |         |           |
|        |                          |                           |                   |                      |                 |               |    |                                    |         |           |
|        |                          |                           |                   |                      |                 |               |    |                                    |         |           |
|        |                          |                           |                   |                      |                 |               |    |                                    |         |           |
|        |                          |                           |                   |                      |                 |               |    |                                    |         | 2:42 PM   |
| 1      |                          |                           |                   |                      |                 |               |    |                                    | - P 🖬 🕪 | 1/30/2014 |

| Oracle Applications - PRODUCTION                                               |                                                                            |                 |                                       | - • • · · · ·                             |
|--------------------------------------------------------------------------------|----------------------------------------------------------------------------|-----------------|---------------------------------------|-------------------------------------------|
| Eile Edit Yiew Folder Tools Window Help                                        |                                                                            |                 |                                       | ORACLE                                    |
| (== 💊 🛇 I 🗳 😓 🕹 🏈 I 🗶 🗇 I 🖉 🚅 I a                                              | 🖋 🗐 🥖 🖗 l 🤉                                                                |                 |                                       |                                           |
| Report: request ID - 27871132                                                  |                                                                            |                 |                                       |                                           |
| Page 1                                                                         |                                                                            |                 |                                       | Font Size                                 |
| State of RI Set of Books                                                       | Posted Journ                                                               | nals            |                                       | Report Date: 30-JAN-2(                    |
| Currency: USD<br>Source: Manual<br>Ledger/Ledger Set: State of RI Set of Books | For JAN-20                                                                 | 314             |                                       | Page: 1 of                                |
| Batch: J14081CBC006 07-JAN-2014 15:52:12                                       |                                                                            | Balance: Actual | Posted Date: 08-JAN-14                | L AND AND AND AND AND AND AND AND AND AND |
| Ledger: State of RI Set of Books<br>Journal Entry: J14081CBC006<br>Reference:  |                                                                            |                 | Category: Adjustment<br>Currency: USD |                                           |
| Line Account                                                                   | Trans Date Description                                                     | Line Item       | Debits                                | Credits                                   |
| 10 00.10.081.8301207.00.210010.00000<br>20 14.10.080.4000988.01.413100.00000   | 07-JAN-14 Transfer of Forfeiture Fu<br>07-JAN-14 Transfer of Forfeiture Fu | nds -<br>nds -  | 18,450.00                             | 18,450.00                                 |
| Header Total:                                                                  |                                                                            |                 | 18,450.00                             | 18,450.00                                 |
| Batch Total:                                                                   |                                                                            |                 | 18,450.00                             | 18,450.00                                 |
| Manual Total:                                                                  |                                                                            |                 | 18,450.00                             | 18,450.00                                 |
| Grand Total:                                                                   |                                                                            |                 | 18,450.00                             | 18,450.00                                 |
| ▲                                                                              | <u>Go To</u>                                                               | First           | <u>Previous</u>                       | Last                                      |
|                                                                                |                                                                            |                 |                                       |                                           |
| 🚱 🌔 📋 🖸 🕒 🗶                                                                    |                                                                            |                 |                                       | ▲ 🕨 🛱 🕪 2:45 PM<br>1/30/2014              |

## 8a. Trial Balance - Detail (by agency, year to date)

| Oracle Applications - PROD | UCTION                       |                        |                          |              |                                |                              |
|----------------------------|------------------------------|------------------------|--------------------------|--------------|--------------------------------|------------------------------|
| Eile Edit View Folder Too  | ls <u>W</u> indow <u>H</u> e | elp                    |                          |              |                                | ORACLE                       |
| (🛤 🏷 🛇 🛯 🖉 😓 🔕             | l 🎒 🖗 I 👌                    | 6 🛈 🖒 🖻 😡 i 🕫 i        | 🗊 🌒 🥢 🎼   📍              |              |                                |                              |
| O O Bubmit Request         |                              |                        |                          | ×IX          |                                |                              |
| Run this Request           |                              |                        |                          |              |                                |                              |
|                            |                              |                        |                          | Сору         |                                |                              |
| Name                       | Trial Balance                | - Detail               |                          |              | _ ×                            |                              |
| Operating Unit             |                              |                        |                          |              |                                |                              |
| Parameters                 |                              |                        |                          |              |                                |                              |
| Language                   | American En                  | glish                  |                          |              |                                |                              |
|                            |                              |                        | Language Settings Deb    | ug Options   |                                |                              |
| At these Times             |                              |                        |                          |              |                                |                              |
| Run the Job                | As Soon as                   | Possible               |                          | Schedule     |                                |                              |
|                            |                              | Parameters             |                          |              | ×.                             |                              |
| Upon Completion            |                              | Ledger/Ledger Set      | State of RI Set of Books |              | State of Rhode Island Set of B |                              |
|                            | ✓ Save all O                 | Ledger Currency        | USD                      |              |                                |                              |
| Layout                     |                              | Currency Type          | Total                    | Total        |                                |                              |
| Notify                     |                              | Entered Currency       | N/A                      |              |                                |                              |
| Print to                   | noprint                      | Pagebreak Segment      | AGENCY                   |              | Agency Segment                 |                              |
|                            |                              | Pagebreak Segment Low  | 081                      |              |                                |                              |
| Help ( <u>C</u> )          |                              | Pagebreak Segment High | 081                      |              |                                |                              |
|                            |                              | Period                 | JAN-2014                 |              |                                |                              |
|                            |                              | Amount Type            | YTD Year-to              | -Date        |                                |                              |
|                            |                              |                        | •                        | .000         | D                              |                              |
|                            |                              |                        |                          |              |                                |                              |
|                            |                              |                        |                          | ( <u>U</u> K | Clear Delp                     |                              |
|                            |                              |                        |                          |              |                                |                              |
|                            |                              |                        |                          |              |                                |                              |
|                            |                              |                        |                          |              | 0                              |                              |
|                            |                              |                        |                          |              | Obeu                           |                              |
|                            |                              |                        |                          |              |                                |                              |
|                            |                              |                        |                          |              |                                |                              |
|                            |                              |                        |                          |              |                                |                              |
|                            |                              |                        |                          |              |                                |                              |
|                            |                              |                        |                          |              |                                |                              |
|                            |                              |                        |                          |              |                                |                              |
| Choices in list 3          |                              |                        |                          |              |                                | - D                          |
|                            | 0                            |                        |                          |              |                                | ▲ 🕨 🙄 🌒 2:59 PM<br>1/30/2014 |

| e Eat Yew F              | <pre>Other loos Window Help</pre>                                                                | Detail Trial Ba<br>Year to date as of o<br>to 081<br>:e of RI Set of Books<br>Public Safety, Department Of  | lance<br>JAN-2014 | Report Date:<br>Page:    | Fr<br>30-JAN-2014 15:00<br>1 of 19 | ont Size 10        |         |
|--------------------------|--------------------------------------------------------------------------------------------------|----------------------------------------------------------------------------------------------------|-------------------|--------------------------|------------------------------------|--------------------|---------|
| Report request<br>Page 1 | Currency: USD<br>AGENCY Range: 081<br>Ledger: Stat<br>AGENCY: 081                                | Detail Trial Ba.<br>Year to date as of a<br>to 081<br>:e of RI Set of Books<br>Public Safety, Department Of | lance<br>JAN-2014 | Report Date:<br>Page:    | 50-JAN-2014 15:00<br>1 of 19       | ont Size 10        |         |
| Page 1                   | ID-27871262<br>Set of Books<br>Currency: USD<br>AGENCY Range: 081<br>Ledger: Stat<br>AGENCY: 081 | Detail Trial Ba<br>Year to date as of ,<br>to 081<br>:e of RI Set of Books<br>Public Safety, Department Of  | lance<br>JAN-2014 | Report Date:<br>Page:    | Ft<br>30-JAN-2014 15:00<br>1 of 19 | ont Size (10)      | <b></b> |
| Page 1                   | et of Books<br>Currency: USD<br>AGENCY Range: 081<br>Ledger: Stat<br>AGENCY: 081                 | Detail Trial Ba<br>Year to date as of ,<br>to 081<br>:e of RI Set of Books<br>Public Safety, Department Of  | lance<br>JAN-2014 | Report Date:<br>Page:    | 30-JAN-2014 15:00<br>1 of 19       | unt Size <u>10</u> |         |
| tate of RI S             | et of Books<br>Currency: USD<br>AGENCY Range: 081<br>Ledger: Stat<br>AGENCY: 081                 | Detail Trial Ba<br>Year to date as of ,<br>to 081<br>:e of RI Set of Books<br>Public Safety, Department Of  | lance<br>JAN-2014 | Report Date:<br>Page:    | 30-JAN-2014 15:00<br>1 of 19       |                    | 2       |
| tate of RI S             | Currency: USD<br>AGENCY Range: 081<br>Ledger: Stat<br>AGENCY: 081                                | Detail Trial Ba<br>Year to date as of ,<br>to 081<br>:e of RI Set of Books<br>Public Safety, Department Of  | lance<br>JAN-2014 | Report Date:<br>Page:    | 30-JAN-2014 15:00<br>1 of 19       |                    |         |
| tate of RI S             | Currency: USD<br>AGENCY Range: 081<br>Ledger: Stat<br>AGENCY: 081                                | Detail Trial Ba<br>Year to date as of ,<br>to 081<br>:e of RI Set of Books<br>Public Safety, Department Of  | lance<br>JAN-2014 | Report Date:<br>Page:    | 30-JAN-2014 15:00<br>1 of 19       |                    |         |
| tate of RI S             | et of Books<br>Currency: USD<br>AGENCY Range: 081<br>Ledger: Stat<br>AGENCY: 081                 | Detail Trial Ba<br>Year to date as of ,<br>to 081<br>:e of RI Set of Books<br>Public Safety, Department Of  | lance<br>JAN-2014 | Report Date:<br>Page:    | 30-JAN-2014 15:00<br>1 of 19       |                    |         |
|                          | Currency: USD<br>AGENCY Range: 081<br>Ledger: Stat<br>AGENCY: 081                                | Year to date as of<br>to 081<br>:e of RI Set of Books<br>Public Safety, Department Of                       | JAN-2014          | Page:                    | 1 of 19                            |                    |         |
|                          | Currency: USD<br>AGENCY Range: 081<br>Ledger: Stat<br>AGENCY: 081                                | to 081<br>:e of RI Set of Books<br>Public Safety, Department Of                                             |                   |                          |                                    |                    |         |
|                          | AGENCY Range: 081<br>Ledger: Stat<br>AGENCY: 081                                                 | to 081<br>:e of RI Set of Books<br>Public Safety, Department Of                                             |                   |                          |                                    |                    |         |
|                          | Ledger: Stat<br>AGENCY: 081                                                                      | e of RI Set of Books<br>Public Safety, Department Of                                                        |                   |                          |                                    |                    |         |
|                          | Ledger: Stat<br>AGENCY: 081                                                                      | te of RI Set of Books<br>Public Safety, Department Of                                                       |                   |                          |                                    |                    |         |
|                          | AGENCY: 081                                                                                      | Public Safety, Department Of                                                                                |                   |                          |                                    |                    |         |
|                          |                                                                                                  |                                                                                                    |                   |                          |                                    |                    |         |
|                          |                                                                                                  |                                                                                                    |                   |                          |                                    |                    |         |
| IATURAL                  | Description                                                                                      | Account                                                                                                    | Beginning Balance | Period Activity          | Ending Balance                     |                    |         |
|                          |                                                                                                  |                                                                                                    |                   |                          |                                    |                    |         |
| 01020                    | Cash In Bank                                                                                     | 00.59.081.8300009.00.101020.00000                                                                           | -83,656.09        | -246,707.15              | -330,363.24                        |                    |         |
| 10010                    | Escrow Deposits                                                                                  |                                                                                                    | -702,071.87       | 7,662.53                 | -694,409.34                        |                    |         |
| 22000                    | LCn/fees:fees                                                                                    | 14.10.081.3416998.01.422000.00000                                                                           | 0.00              | -235,311.48              | -235,311.48                        |                    |         |
| 22000                    | Lcn/Fees:Fees                                                                                    | 14.10.081.3491996.01.422000.00000                                                                           | 0.00              | -96,473.12               | -96,473.12                         |                    |         |
| 22000                    | Lcn/Fees:Fees                                                                                    | 14.10.081.3491997.01.422000.00000                                                                           | 0.00              | -114,016.00              | -114,016.00                        |                    |         |
| 422000                   | Lcn/Fees:Fees                                                                                    | 14.10.081.3491998.01.422000.00000                                                                           | 0.00              | -80,729.00               | -80,729.00                         |                    |         |
| 422300                   | LCN/FEES:FEES:ADM                                                                                | 14.10.081.3445996.01.422300.00000                                                                           | 0.00              | -90,273.10               | -90,273.10                         |                    |         |
| 436000                   | Sls/Svc:Rotary Billi                                                                             | 14.59.081.3448101.09.436000.00000                                                                           | 0.00              | -108,066.00              | -108,066.00                        |                    |         |
| 1411UU<br>161000         | Fines/Fenalities:Fir                                                                             | 14.10.081.3416996.01.441100.00000                                                                           | 0.00              | -250.00                  | -250.00                            |                    |         |
| 461000                   | Rst/Fed:Rst                                                                                      | 14.10.081.3441101.03.461000.00000                                                                           | 0.00              | -101.54                  | -101.54                            |                    |         |
| 461000                   | Rst/Fed:Rst                                                                                      | 14.10.081.3441103.03.461000.00000                                                                           | 0.00              | 1,360.36                 | 1,360.36                           |                    |         |
| 461000                   | Rst/Fed:Rst                                                                                      | 14.10.081.3453102.03.461000.00000                                                                           | 0.00              | 565.15                   | 565.15                             |                    |         |
| 461000                   | Rst/Fed:Rst                                                                                      | 14.10.081.3501101.03.461000.00000                                                                           | 0.00              | -55,367.90               | -55,367.90                         |                    |         |
| 461000                   | Rst/Fed:Rst                                                                                      | 14.10.081.3501103.03.461000.00000                                                                           | 0.00              | -348,845.24              | -348,845.24                        |                    |         |
| 461UUU<br>462100         | Rst/Fed:Rst<br>Det/Fed:Fed:Grnte                                                                 | 14.10.081.3501104.03.461000.00000<br>14.10.081.3395102.02.462100.00000                                      | 0.00              | -77,988.00               | -77,988.00                         |                    |         |
| 462100                   | Rst/Fed:Fed:Grnts                                                                                | 14.10.081.3395102.02.462100.00000                                                                           | 0.00              | -39.285.45               | -39,285,45                         |                    |         |
| 462100                   | Rst/Fed:Fed:Grnts                                                                                | 14.10.081.3395104.02.462100.00000                                                                           | 0.00              | -929,226.96              | -929,226.96                        |                    |         |
| 462100                   | Rst/Fed:Fed:Grnts                                                                                | 14.10.081.3395105.02.462100.00000                                                                           | 0.00              | -158,207.52              | -158,207.52                        |                    |         |
| 462100                   | Rst/Fed:Fed:Grnts                                                                                | 14.10.081.3395106.02.462100.00000                                                                           | 0.00              | -48,493.19               | -48,493.19                         |                    |         |
| 462100                   | Rst/Fed:Fed:Grnts                                                                                | 14.10.081.3395107.02.462100.00000                                                                           | 0.00              | -552,524.65              | -552,524.65                        |                    |         |
| 462100<br>162100         | Rst/Fed:Fed:Grnts                                                                                |                                                                                                    | 0.00              | -75,513.65               | -75,513.65                         |                    |         |
| 102100<br>462100         | Rat/Fed:Fed:Grnts                                                                                | 14.10.081.3395110.02.462100.00000                                                                           | 0.00              | -4,052.44<br>-440.362.76 | -4,052.44<br>-440.362.76           |                    |         |
| 102100                   | NDO, I CATI CATOLINO                                                                             |                                                                                                    |                   | 0.000                    | 110,002.10                         |                    |         |
|                          |                                                                                                  | <u>Go Tr</u>                                                                                                | o ) (First        | Previous                 | Next                               | Last               |         |
|                          |                                                                                                  |                                                                                                    |                   |                          |                                    |                    | _       |
|                          |                                                                                                  |                                                                                                    |                   |                          |                                    |                    |         |

| S Oracle Applications - PRODUCTION      |                            |                   |                 |                   |                              |
|-----------------------------------------|----------------------------|-------------------|-----------------|-------------------|------------------------------|
| Eile Edit View Folder Tools Window Help |                            |                   |                 |                   | ORACLE                       |
| 🛤 🗞 🚳 🗳 😓 🍓 🖗 i 🔀 👘 🛤                   | i 📣 🖾 🌒 🥢 🎼 i 🤶            |                   |                 |                   |                              |
| Report: request ID - 27871262           |                            |                   |                 |                   | ×                            |
| Page 37                                 |                            |                   |                 | Font S            | Size 10 👻                    |
|                                         |                            |                   |                 |                   | <u>^</u>                     |
|                                         |                            |                   |                 |                   |                              |
| State of DI Set of Pooks                | Dotoil Trial Pala          |                   | Benert Deter    | 20-JNN-2014 15:00 |                              |
| State of RI Sec of Books                | Year to date as of JAM     | V-2014            | Page:           | 19 of 19          |                              |
| Currences, IIGD                         |                            |                   |                 |                   |                              |
| AGENCY Range: 081 to 081                |                            |                   |                 |                   |                              |
| Ladara State of DI Cat                  | 4 Darka                    |                   |                 |                   |                              |
| AGENCY: 081 Public Safety               | T BOOKS<br>, Department Of |                   |                 |                   |                              |
|                                         |                            |                   |                 |                   |                              |
| NATURAL Description Account             |                            | Beginning Balance | Period Activity | Ending Balance    |                              |
|                                         |                            |                   |                 |                   |                              |
|                                         |                            | -785,727.96       | 55,726,104.70   | 54,940,376.74     |                              |
|                                         |                            |                   |                 |                   |                              |
|                                         |                            |                   |                 |                   |                              |
|                                         |                            |                   |                 |                   |                              |
|                                         |                            |                   |                 |                   |                              |
|                                         |                            |                   |                 |                   |                              |
|                                         |                            |                   |                 |                   |                              |
|                                         |                            |                   |                 |                   |                              |
|                                         |                            |                   |                 |                   |                              |
|                                         |                            |                   |                 |                   |                              |
|                                         |                            |                   |                 |                   |                              |
|                                         |                            |                   |                 |                   |                              |
|                                         |                            |                   |                 |                   |                              |
|                                         |                            |                   |                 |                   |                              |
|                                         |                            |                   |                 |                   |                              |
|                                         |                            |                   |                 |                   |                              |
|                                         |                            |                   |                 |                   |                              |
|                                         |                            | <u></u>           |                 |                   |                              |
|                                         | Go To                      | ) (First          | Previous        | Next              | Last                         |
| ·                                       |                            |                   |                 |                   |                              |
|                                         |                            |                   |                 |                   | D                            |
| 🚱 🌔 🚞 🔍                                 |                            |                   |                 | -                 | . ► 🛱 🕩 3:04 PM<br>1/30/2014 |

8b. Trial Balance - Detail (by agency, period to date)

| 💰 Ora  | cle Applications - PRODI | UCTION       |                        |                          |            |                                |                 |
|--------|--------------------------|--------------|------------------------|--------------------------|------------|--------------------------------|-----------------|
| File E | dit View Folder Tool     | ls Window I  | Help                   |                          |            |                                | ORACLE          |
|        | 5010 2 3                 |              | × n n e e              | 🖆 🍈 🖉 🎉 I 🤈              |            |                                |                 |
| 00     | Submit Request           |              |                        |                          | ×i×        |                                |                 |
|        | Run this Request         |              |                        |                          |            |                                |                 |
|        |                          |              |                        |                          | Сору       |                                |                 |
|        | Name                     | Trial Baland | ce - Detail            |                          |            | _ × _                          |                 |
|        | Operating Unit           |              |                        |                          |            |                                |                 |
|        | Parameters               |              |                        |                          |            |                                |                 |
|        | Language                 | American E   | inglish                |                          |            |                                |                 |
|        |                          |              |                        | Language Settings Det    | ug Options |                                |                 |
|        | At the set Times         |              |                        |                          |            |                                |                 |
|        | Run the Joh              | As Soon as   | Possible               |                          | Schedule   |                                |                 |
|        | rtan the oob             |              | Parameters             |                          |            | ×                              |                 |
|        | Upon Completion          |              | Lodnor/Lodnor Sot      | State of BL Set of Books |            | State of Phode Jeland Set of B |                 |
| ~      |                          | ☑ Save all C | Ledger Currency        | IISD                     | 1          |                                |                 |
|        | Lavout                   |              | Currency Type          | Total                    | Total      |                                |                 |
|        | Notify                   |              | Entered Currency       | N/A                      | i .        |                                |                 |
|        | Print to                 | noprint      | Pagebreak Segment      | AGENCY                   |            | Agency Segment                 |                 |
|        |                          |              | Pagebreak Segment Low  | 081                      |            |                                |                 |
|        | Help ( <u>C</u> )        |              | Pagebreak Segment High | 081                      |            |                                |                 |
|        |                          |              | Period                 | JAN-2014                 |            |                                |                 |
|        |                          |              | Amount Type            | PTD Period-              | to-Date    |                                |                 |
|        |                          |              |                        | (I)                      |            | Þ                              |                 |
|        |                          |              |                        |                          | QK         | Clear Help                     |                 |
|        |                          |              |                        |                          |            |                                |                 |
|        |                          |              |                        |                          |            |                                |                 |
|        |                          |              |                        |                          |            | Open                           |                 |
|        |                          |              | L                      |                          |            |                                |                 |
|        |                          |              |                        |                          |            |                                |                 |
|        |                          |              |                        |                          |            |                                |                 |
|        |                          |              |                        |                          |            |                                |                 |
|        |                          |              |                        |                          |            |                                |                 |
|        |                          |              |                        |                          |            |                                |                 |
| Choic  | ee in liet 3             |              |                        |                          |            |                                |                 |
|        |                          | 0            | ۲                      |                          |            |                                | ▲ 🕨 😭 🚯 3:07 PM |

| E 🗋 🗗 💋 💭 🖉 🖉 🕲 🥥 🌾 [ ?<br>Detail Trial Balance |                                                                                                    |                                                                                                    | Font Si                                                                                                    | ze 10                                                                                                    |
|-------------------------------------------------|----------------------------------------------------------------------------------------------------|----------------------------------------------------------------------------------------------------|----------------------------------------------------------------------------------------------------|----------------------------------------------------------------------------------------------------|
| Detail Trial Balance                            |                                                                                                    |                                                                                                    | Font Si                                                                                                    | ze 10 -                                                                                                    |
| Detail Trial Balance                            |                                                                                                    |                                                                                                    | Font Si                                                                                                    | ze 10 🗸                                                                                                    |
| Detail Trial Balance                            |                                                                                                    |                                                                                                    |                                                                                                    |                                                                                                    |
| Detail Trial Balance                            |                                                                                                    |                                                                                                    |                                                                                                    |                                                                                                    |
| Detail Trial Balance                            |                                                                                                    |                                                                                                    |                                                                                                    |                                                                                                    |
|                                                 | 2                                                                                                    | Report Date:                                                                                                    | 30-JAN-2014 15:07                                                                                                    |                                                                                                    |
| Period to date for JAN-2                        | 2014                                                                                                    | Page:                                                                                                    | 1 of 19                                                                                                    |                                                                                                    |
| D                                               |                                                                                                    |                                                                                                    |                                                                                                    |                                                                                                    |
| 1 to 081                                        |                                                                                                    |                                                                                                    |                                                                                                    |                                                                                                    |
| ate of RI Set of Books                          |                                                                                                    |                                                                                                    |                                                                                                    |                                                                                                    |
| l Public Safety, Department Of                  |                                                                                                    |                                                                                                    |                                                                                                    |                                                                                                    |
| Account                                         | Beginning Balance                                                                                                    | Period Activity                                                                                                    | Ending Balance                                                                                                    |                                                                                                    |
| 00.59.081.8300009.00.101020.00000               | -280,192,37                                                                                                    |                                                                                                    | -330,363,24                                                                                                    |                                                                                                    |
| 00.10.081.8301207.00.210010.00000               | -712,339.80                                                                                                    | 17,930.46                                                                                                    | -694,409.34                                                                                                    |                                                                                                    |
| 14.10.081.3416998.01.422000.00000               | -224,133.48                                                                                                    | -11,178.00                                                                                                    | -235,311.48                                                                                                    |                                                                                                    |
| 14.10.081.3451997.01.422000.00000               | -4,000.00                                                                                                    | 0.00                                                                                                    | -4,000.00                                                                                                    |                                                                                                    |
| 14.10.081.3491996.01.422000.00000               | -96,473.12                                                                                                    | 0.00                                                                                                    | -96,473.12                                                                                                    |                                                                                                    |
| 14.10.081.3491997.01.422000.00000               | -114,400.25                                                                                                    | 384.25                                                                                                    | -114,016.00                                                                                                    |                                                                                                    |
| 14.10.081.3491998.01.422000.00000               | -69,814.00                                                                                                    | -10,915.00                                                                                                    | -80,729.00                                                                                                    |                                                                                                    |
| 14.10.081.3445996.01.422300.00000               | -80,228.10                                                                                                    | -10,045.00                                                                                                    | -90,273.10                                                                                                    |                                                                                                    |
| 1i 14.59.081.3448101.09.436000.00000            | -108,066.00                                                                                                    | 0.00                                                                                                    | -108,066.00                                                                                                    |                                                                                                    |
| in 14.10.081.3416996.01.441100.00000            | -250.00                                                                                                    | 0.00                                                                                                    | -250.00                                                                                                    |                                                                                                    |
| 14.10.081.3422102.03.461000.00000               | -126,575.00                                                                                                    | -19,772.50                                                                                                    | -146,347.50                                                                                                    |                                                                                                    |
|                                                 | -101.54                                                                                                    | 0.00                                                                                                    | -101.54                                                                                                    |                                                                                                    |
| 14.10.081.3441103.03.461000.00000               | 1,360.36                                                                                                    | 0.00                                                                                                    | 1,360.36                                                                                                    |                                                                                                    |
| 14.10.001.3433102.03.461000.00000               | 565.15<br>EE 210 EO                                                                                                    | 57.40                                                                                                    | 565.15                                                                                                    |                                                                                                    |
| 14 10 081 3501103 03 461000 00000               | -321 622 68                                                                                                    | -27 222 56                                                                                                    | -348 845 24                                                                                                    |                                                                                                    |
| 14 10 081 3501104 03 461000 00000               | -77 988 00                                                                                                    | 0.00                                                                                                    | -77 988 00                                                                                                    |                                                                                                    |
| 14.10.081.3395102.02.462100.00000               | -653.85                                                                                                    | -2,460.53                                                                                                    | -3,114,38                                                                                                    |                                                                                                    |
| 14.10.081.3395103.02.462100.00000               | -25,708.79                                                                                                    | -13,576.66                                                                                                    | -39,285,45                                                                                                    |                                                                                                    |
| 14.10.081.3395104.02.462100.00000               | -704,031.03                                                                                                    | -225,195.93                                                                                                    | -929,226.96                                                                                                    |                                                                                                    |
| 14.10.081.3395105.02.462100.00000               | -102,000.94                                                                                                    | -56,206.58                                                                                                    | -158,207.52                                                                                                    |                                                                                                    |
| 14.10.081.3395106.02.462100.00000               | -46,009.71                                                                                                    | -2,483.48                                                                                                    | -48,493.19                                                                                                    |                                                                                                    |
| 14.10.081.3395107.02.462100.00000               | -405,119.56                                                                                                    | -147,405.09                                                                                                    | -552,524.65                                                                                                    |                                                                                                    |
| 14.10.081.3395108.02.462100.00000               | -75,513.65                                                                                                    | 0.00                                                                                                    | -75,513.65                                                                                                    |                                                                                                    |
| 14.10.081.3395109.02.462100.00000               | 0.00                                                                                                    | -4.052.44                                                                                                    | -4.052.44                                                                                                    |                                                                                                    |
| <u>G</u> o To                                   | First                                                                                                    | Previous                                                                                                    | Next                                                                                                    | Last                                                                                                    |
| 1 1 1 1                                         | 4.10.081.3395107.02.462100.00000<br>4.10.081.3395107.02.462100.00000<br>4.10.081.3395108.02.462100.00000<br>4.10.081.3395108.02.462100.00000<br>( <u>©</u> 0 To | 4.10.081.3395107.02.462100.00000 -465,019.70<br>4.10.081.3395107.02.462100.00000 -405,119.56<br>4.10.081.3395108.02.462100.00000 -75,513.65<br>4.10.081.3395109.02.462100.00000 -75,513.65<br>0.00 First | 4.10.081.3395107.02.462100.00000 -405,019.56 -147,405.49<br>4.10.081.3395107.02.462100.00000 -405,519.56 -147,405.09<br>4.10.081.3395108.02.462100.00000 -75,513.65 0.00<br>4.10.081.3395108.02.462100.00000 -75,513.65 0.00<br>4.10.081.3395108.02.462100.00000 -75,513.65 0.00 | 4.10.081.3395107.02.462100.00000     -46,009.71     -2/48.489     -48,493.19       4.10.081.3395107.02.462100.00000     -405,119.56     -147,405.09     -552,524.65       4.10.081.3395108.02.462100.00000     -75,513.65     0.00     -75,513.65       4.10.081.3395109.02.462100.00000     -75,513.65     0.00     -75,513.65       4.10.081.3395109.02.462100.00000     First     Previous     Next |

| Source Applications - PRODUCTION  |                                                              |                   |                       |                               |              |
|-----------------------------------|--------------------------------------------------------------|-------------------|-----------------------|-------------------------------|--------------|
| Eile Edit View Folder Tools Windo | w Help                                                       |                   |                       |                               | ORACLE       |
| 🎼 🏷 🔕 🗳 🏷 🖉                       | 🔀 🕦 🖄 🛃   🦽 🖾 🏐 🖉 🎼 ?                                        |                   |                       |                               |              |
| Report: request ID - 27871320     |                                                              |                   |                       |                               |              |
| Page 37                           |                                                              |                   |                       | Font Siz                      | :e <u>10</u> |
| State of RI Set of Books          | Detail Trial Bala<br>Period to date for JA                   | unce<br>N-2014    | Report Date:<br>Page: | 30-JAN-2014 15:07<br>19 of 19 | <u> </u>     |
| Currener                          | IIGN                                                         |                   |                       |                               |              |
| AGENCY Range:                     | 081 to 081                                                   |                   |                       |                               |              |
| Ledger:<br>AGENCY:                | State of RI Set of Books<br>O81 Public Safety, Department Of |                   |                       |                               |              |
| NATURAL Description               | Account                                                      | Beginning Balance | Period Activity       | Ending Balance                |              |
| 671100 Community Aid              | <br>14.10.081.3501104.03.671100.00000                        | 50,000.00         | 0.00                  | 50,000.00                     |              |
|                                   |                                                              | 45,526,625.27     | 9,413,751.47          | 54,940,376.74                 |              |
| ٩                                 | <u>Qo</u> To                                                 | First             | 22022<br>Previous     | <u>N</u> ext                  | ,<br>Last    |
|                                   |                                                              |                   |                       |                               | 3:14 PM      |
|                                   |                                                              |                   |                       |                               | 1/30/2014    |

8c. Trial Balance – Detail (by line item sequence, year to date)

| Oracle Applications - PROD | UCTION                     |                        |                          | _             |    |                                |                              |
|----------------------------|----------------------------|------------------------|--------------------------|---------------|----|--------------------------------|------------------------------|
| le Edit Yiew Folder Too    | ls <u>W</u> indow <u>ŀ</u> | <u>H</u> elp           |                          |               |    |                                | ORACL                        |
| 🚅 🏷 🚳 l 🖉 🎘 🕲              | - 🍪 💖 I 🕽                  | 🄀 🗋 Ď 💋 🥪 🛛 🖉          | 🗊 🌒 🖉 🎭 I ?              |               |    |                                |                              |
| IOSubmit Request           |                            |                        |                          |               | ×  |                                |                              |
| Run this Request           |                            |                        |                          |               |    |                                |                              |
|                            |                            |                        |                          | Copy          |    |                                |                              |
| Name                       | Trial Balanc               | e - Detail             |                          |               |    | _ ×                            |                              |
| Operating Unit             |                            |                        |                          |               |    |                                |                              |
| Parameters                 |                            |                        |                          |               | _  |                                |                              |
| Language                   | American E                 | nglish                 |                          |               |    |                                |                              |
|                            |                            |                        | Language Settings        | Debug Options |    |                                |                              |
| At these Times             |                            |                        |                          |               |    |                                |                              |
| Run the Job                | As Soon as                 | Possible               |                          | Schedule      |    |                                |                              |
|                            |                            | Parameters             |                          |               |    | ×.                             |                              |
| Upon Completion            |                            | Ledger/Ledger Set      | State of RI Set of Books | s             |    | State of Rhode Island Set of B |                              |
| -                          | ☑ Save all C               | Ledger Currency        | USD                      |               |    |                                |                              |
| Layout                     |                            | Currency Type          | Total                    | Total         |    |                                |                              |
| Notify                     |                            | Entered Currency       | N/A                      |               |    |                                |                              |
| Print to                   | noprint                    | Pagebreak Segment      | LINE SEQ                 |               |    | Line Item Sequence Segment     |                              |
|                            |                            | Pagebreak Segment Low  | 3395112                  |               |    |                                |                              |
| Help ( <u>C</u> )          |                            | Pagebreak Segment High | 3395112                  |               |    |                                |                              |
| l                          |                            | Period                 | JAN-2014                 |               |    |                                |                              |
|                            |                            | Amount Type            | YTD                      | Year-to-Date  |    |                                |                              |
|                            |                            |                        | (4)                      |               |    | D                              |                              |
|                            |                            |                        |                          |               | QK | Qancel Clear Help              |                              |
|                            |                            | <u> </u>               |                          |               |    |                                |                              |
|                            |                            |                        |                          |               |    |                                |                              |
|                            |                            |                        |                          |               |    | Qpen                           |                              |
|                            |                            |                        |                          |               |    |                                |                              |
|                            |                            |                        |                          |               |    |                                |                              |
|                            |                            |                        |                          |               |    |                                |                              |
|                            |                            |                        |                          |               |    |                                |                              |
|                            |                            |                        |                          |               |    |                                |                              |
|                            |                            |                        |                          |               |    |                                |                              |
| hoires in list 3           |                            |                        |                          |               |    |                                |                              |
|                            | U                          |                        | 2                        |               |    |                                | <ul> <li>1/30/201</li> </ul> |

| EDI: Exit Verrificitie Tois Volters: Exit III Field Balance       Period Verrificitie       Period Verrificitie       Period Verrific                                                                                                    | S Oracle Applications - P    | PRODUCTION                                                  |                                                                          | -                       | 10 22             | 100                   |                             | - • ×                        |
|----------------------------------------------------------------------------------------------------|------------------------------|-------------------------------------------------------------|--------------------------------------------------------------------------|-------------------------|-------------------|-----------------------|-----------------------------|------------------------------|
| RATTERAL       Description       Account       Description       Page:       1 of       1         Colling       Coursency:       UD       Description       Account       Pegrint       1 of       1         Coursency:       UD       Distance of BL Bet: of Books       Account       Pegrint       1 of       1         Coursency:       UD       Distance of BL Bet: of Books       Account       Pegrint       1 of       1         Address:       State of BL Bet: of Books       Link: Stoi:       305112 At Forencic Improvement Program       Period Activity       Ending Balance         NATTERAL       Description       Account       Reginning Balance       Period Activity       Ending Balance         NATTERAL       Description       Account       Reginning Balance       Period Activity       Ending Balance         NATTERAL       Description       Account       Reginning Balance       Period Activity       Ending Balance         NATTERAL       Description       Account       Reginning Balance       Period Activity       Ending Balance         01000       Pedral Adversed       Account       Reginning Balance       Period Activity       Ending Balance         01000       Pedral Adversed       Account       Reginning Balance                                                                                                    | Eile Edit View Folder        | Tools Window Help                                           |                                                                          |                         |                   |                       |                             | ORACLE                       |
| Propol         Provid         Provid<                                                                                                    | 🛤 💊 🕲 l 🏈 🖄                  | : 🚳 🍰 🚳 [ 🔀 ]                                               | 1) 1) 🖉 🛃 1 🖉 🗐 🖉 🗞 1 3                                                  | ?                       |                   |                       |                             |                              |
| Page I         Found State         Detail Trial Balance<br>Year to date as of JM-2014         Report Date: 30-JM-2014 15:19<br>Page: 1 of 1           Bracke of RI Set of Books         Currency: USB<br>LIME SDC Name: 1395112 to 3395112         Report Date: 30-JM-2014 15:19<br>Page: 2 of 1 of 1           NUTVERAL         Description         Account         Beginning Balance         Period Activity         Ending Balance           NUTVERAL         Description         Account         Beginning Balance         Period Activity         Ending Balance           452100         Refrectifion         Account         Beginning Balance         Period Activity         Ending Balance           452100         Refrectifion         Account         Beginning Balance         Period Activity         Ending Balance           452100         Refrectifion         Account         Beginning Balance         Period Activity         Ending Balance           452100         Refrectifion         Account         Beginning Balance         Period Activity         Ending Balance           61000         Reputer Marce         14:10.001.339511.20.42010.0000         0.00         7.656.28         7.656.28           61100         Reputer Marce         14:10.001.339511.20.42010.0000         0.00         151.25         54.13           621110         Deployer Cot of Emp 14:10.001.33955                                                                                                    | Report: request ID - 27      | 7871395                                                     |                                                                          |                         |                   |                       |                             |                              |
| State of RI Set of Books       Detail Trial Balance<br>Year to date as of JMP-DOLA       Report Date: 300-JMP-DOLA 15:19<br>Page: 1 of 1         CHT REQUENT: WDF<br>LIME EQU RANGE: 30355112 CO 33955112       Ledge: 100-0000000000000000000000000000000000                                                                                                    | Page 1                       |                                                             |                                                                          |                         |                   |                       | Font S                      | ize 10 🔻                     |
| LINE SEQ: 3395112 RI Forensic Improvement Program           NATURAL         Description         Account         Beginning Balance         Period Activity         Ending Balance           462100         Ref/FedifediGents         14.10.081.3395112.02.462100.0000         0.00         -18,068.64         -19,068.64         -19,068.64           462800         Federal Revenue Acct         14.10.081.3395112.02.462100.0000         0.00         7,656.28         7,626.28           40100         Employee'         14.10.081.3395112.02.401100.0000         0.00         55.11         55.11           620110         Buployer Contributio 14.10.081.3395112.02.401100.0000         0.00         155.26         165.26           621110         Social Security (PIC 14.10.081.3395112.02.40110.00000         0.00         124.32         144.23           624120         Buployer Cost Of Emp 14.10.081.3395112.02.401100.00000         0.00         13.00         13.00           624130         Suployer Cost Of Emp 14.10.081.3395112.02.404130.00000         0.00         122.99         122.99           624130         Amployer Cost Of Emp 14.10.081.3395112.02.404130.00000         0.00         122.99         122.99           624100         Assessed Fringe Bene 14.10.081.3395112.02.404120.00000         0.00         142.21.25         142.29           624120         Phetires Haithun                                                                                                    | State of RI Set of<br>LINE : | f Books<br>Currency: USD<br>SEQ Range: 3395<br>Ledger: Stat | Detail Trid<br>Year to date as<br>112 to 3395112<br>e of RI Set of Books | al Balanc<br>s of JAN-: | e<br>2014         | Report Date:<br>Page: | 30-JAN-2014 15:19<br>1 of 1 |                              |
| NATURAL       Description       Account       Beginning Balance       Period Activity       Ending Balance         462100       Ret/Fediredictrus       14.10.001.3395112.02.48200.00000       0.00       -18,066.64       -18,066.64         62600       Regular Wages       14.10.001.3395112.02.48200.00000       0.00       -7,666.29       7,666.29         63100       Regular Wages       14.10.001.3395112.02.60100.00000       0.00       532.01       532.01         620101       Employeer Contributio       14.10.001.3395112.02.60100.00000       0.00       55.11       55.11         620103       Employer Contributio       14.10.001.3395112.02.60100.00000       0.00       165.26       165.26         620104       Employer Cont Thm 14.10.001.3395112.02.60100.00000       0.00       145.25       155.26         621103       Employer Cont Thm 14.10.001.3395112.02.6010.00000       0.00       145.29       122.9         621104       Employer Cont Thm 14.10.001.3395112.02.649120.00000       0.00       122.9       132.99         621100       Assessed Fringe Bent       14.10.001.3395112.02.649120.00000       0.00       7.60       7.60         624100       Assessed Fringe Bent       14.10.001.3395112.02.649120.00000       0.00       7.513.48       7.513.48                                                                                                    |                              | LINE SEQ: 3395                                              | 112 RI Forensic Improvement Progra                                       | am                      |                   |                       |                             |                              |
| 462100       Ret/Fedi Sents       14.10.081.3395112.02.462100.00000       0.00       -18,086.64       -18,086.64         462800       Federal Revenue Acc:       14.10.081.3395112.02.462800.00000       0.00       7,626.28       7,626.29         520100       Employer Contribution 14.10.081.3395112.02.60100.00000       0.00       532.01       532.01         520100       Employer Contribution 14.10.081.3395112.02.620100.00000       0.00       555.11       555.11         520700       Retirement: Laboreri 14.10.081.3395112.02.620700.00000       0.00       155.26       165.26         521101       Employer Cost Of Employer Cost of Emp 14.10.081.3395112.02.62110.0000       0.00       13.00       13.00         521101       Employer Cost of Emp 14.10.081.3395112.02.624130.00000       0.00       13.00       13.00         521101       Employer Cost of Emp 14.10.081.3395112.02.624130.00000       0.00       12.29       112.29         621100       Employer Cost of Emp 14.10.081.3395112.02.649120.00000       0.00       12.29       112.29         623100       Employer Cost of Emp 14.10.081.3395112.02.649120.00000       0.00       12.29       112.29         623100       Retiree Health Insur 14.10.081.3395112.02.649120.00000       0.00       7,60       7,80         649120       Feest Singla Audt                                                                                                    | NATURAL Desc:                | ription                                                     | Account                                                                  |                         | Beginning Balance | Period Activity       | Ending Balance              |                              |
| 463800       Federal Revenue Acc: 14:10.061.3395112.02.46300.00000       0.00       7,656.28       7,626.28         611000       Regular Wages       Metricement 14:10.061.3395112.02.46300.00000       0.00       2,205.12       2,305.12         620100       Employees' Neticement 14:10.061.3395112.02.620110.00000       0.00       552.01       S52.01         620110       Employees' Neticement 14:10.061.3395112.02.62010.00000       0.00       551.11       55.11         620100       Employee Contributio 14:10.061.3395112.02.62010.00000       0.00       165.26       165.26         621101       Employee Cost Of Employtion.0000       0.00       166.26       165.26         621101       Employee Cost Of Employtion.0000       0.00       1.85       1.85         621100       Employee Cost Of Employtion.001       0.00       1.85       1.85         621100       Employee Cost Of Employtion.001       0.00       1.00       1.85         621100       Assessed Fringe Emet 14:10.061.3395112.02.626100.00000       0.00       122.29       162.99         626300       Retiree Health Insur 14:10.061.3395112.02.654120.00000       0.00       7.80       7.80         654120       Other Grants       14:10.061.3395112.02.654120.00000       0.00       7,513.48       7,513.48 </td <td>462100 Rst/</td> <td>Fed:Fed:Grnts</td> <td>14.10.081.3395112.02.462100.00000</td> <td>0</td> <td>0.00</td> <td>-18,068,64</td> <td>-18,068,64</td> <td></td>                                                                                                    | 462100 Rst/                  | Fed:Fed:Grnts                                               | 14.10.081.3395112.02.462100.00000                                        | 0                       | 0.00              | -18,068,64            | -18,068,64                  |                              |
| 61.000       Regular Wages       14.10.081.3395112.02.61100.00000       0.00       23.005.12       2,205.12         620100       Employer Contributio       14.10.081.3395112.02.620110.00000       0.00       532.01       532.01         620700       Retirement: Laborers 14.10.081.3395112.02.62010.00000       0.00       64.93       64.93         621101       Employer Contributio       14.10.081.3395112.02.62110.00000       0.00       165.26       155.26         621101       Employer Cost of Empl 14.10.081.3395112.02.62110.00000       0.00       165.26       165.26         624120       Employer Cost of Empl 14.10.081.3395112.02.624130.00000       0.00       13.00       13.00         624100       Employer Cost of Empl 14.10.081.3395112.02.624130.00000       0.00       14.22       112.29         625100       Assessed Fringe Bene 14.10.081.3395112.02.64130.00000       0.00       14.29       112.29         626100       Assessed Fringe Bene 14.10.81.3395112.02.64130.00000       0.00       14.29       112.29         626100       Assessed Fringe Bene 14.10.81.3395112.02.64130.00000       0.00       14.29       12.29         649120       Fees: Single Audit       14.10.081.3395112.02.654120.00000       0.00       7.80       7.513.48          Qo To       Fi                                                                                                    | 462800 Fede                  | ral Revenue Accr                                            | 14.10.081.3395112.02.462800.0000                                         | 0                       | 0.00              | 7,626.28              | 7,626.28                    |                              |
| 62100       Employees' Retirement 14.10.081.3395112.02.60100.00000       0.00       532.01       532.01         620110       Employee Contribution 14.10.081.3395112.02.602000       0.00       64.93       64.93         621110       Social Security (FIC 14.10.081.3395112.02.624110.00000       0.00       155.26       155.26         621110       Social Security (FIC 14.10.081.3395112.02.624110.00000       0.00       165.26       165.26         624120       Employer Cost of Emp 14.10.081.3395112.02.64120.00000       0.00       13.00       13.00         624120       Employer Cost of Emp 14.10.081.3395112.02.64120.00000       0.00       1.85       1.85         624120       Employer Cost of Emp 14.10.081.3395112.02.66100.00000       0.00       12.29       112.29         624120       Second Obio Size 0.00000       0.00       14.23       14.23         626300       Retiree Health Insurt 14.10.081.3395112.02.66300.00000       0.00       7.80       7.80         654120       Other Grants       14.10.081.3395112.02.654120.00000       0.00       7.513.48       7,513.48         Qo To.       First Previous Next                                                                                                    | 611000 Regu                  | ılar Wages                                                  | 14.10.081.3395112.02.611000.00000                                        | 0                       | 0.00              | 2,305.12              | 2,305.12                    |                              |
| 62010       Employer Contributio 14.10.081.3395112.02.620100.00000       0.00       55.11       55.11         620700       Retiremeri: Laborers 14.10.081.3395112.02.621110.00000       0.00       165.26       165.26         62110       Social Security (FIC 14.10.081.3395112.02.62110.00000       0.00       14.23       244.23         62110       Employer Cost of Emp 14.10.081.3395112.02.62120.0000       0.00       13.00       13.00         62120       Employer Cost of Emp 14.10.081.3395112.02.62120.00000       0.00       1.85       1.85         625100       Assessed Fringe Eme 14.10.081.3395112.02.625100.00000       0.00       162.99       162.99         626300       Retiree Health Insur 14.10.081.3395112.02.663100.00000       0.00       7.80       7.80         625120       Fees: Single Audit       14.10.081.3395112.02.649120.00000       0.00       7.80       7.80         65120       Other Grants       14.10.081.3395112.02.649120.00000       0.00       7.80       7.80         65120       Other Grants       14.10.081.3395112.02.649120.00000       0.00       7.80       7.513.48       7.513.48         7.512.0       Conter Grants       14.10.081.3395112.02.64912.00000       0.00       7.513.48       7.513.48         60.00       Total       First                                                                                                    | 620100 Empl                  | oyees' Retiremen                                            | 14.10.081.3395112.02.620100.00000                                        | 0                       | 0.00              | 532.01                | 532.01                      |                              |
| 620700       Retirement: Laborers 14.10.081.3395112.02.620700.00000       0.00       64.93       64.93         621110       Social Security (FL 14.10.081.3395112.02.62110.00000       0.00       165.26       165.26         624110       Employer Cost Of Emp 14.10.081.3395112.02.624130.00000       0.00       13.00       13.00         624120       Employer Cost Of Emp 14.10.081.3395112.02.624130.00000       0.00       1.85       1.85         624130       Employer Cost Of Emp 14.10.081.3395112.02.624130.00000       0.00       1.85       1.85         626300       Assessed Fringe Bene 14.10.081.3395112.02.626100.00000       0.00       162.99       162.99         626300       Retiree Health Insur 14.10.081.3395112.02.65100.00000       0.00       7.80       7.80         654120       Other Grants       14.10.081.3395112.02.654120.00000       0.00       14.291.25       14.291.25         654120       Other Grants       14.10.081.3395112.02.654120.00000       0.00       7,513.48       7,513.48                                                                                                    | 620110 Empl                  | oyer Contributio                                            | 14.10.081.3395112.02.620110.00000                                        | 0                       | 0.00              | 55.11                 | 55.11                       |                              |
| 62110       Social Security (FIC 14.10.081.3395112.02.62110.00000       0.00       165.26       165.26         62110       Employer Cost Of Emp 14.10.081.3395112.02.624120.00000       0.00       244.23       244.23         62110       Employer Cost Of Emp 14.10.081.3395112.02.624120.00000       0.00       13.00       13.00         62110       Assessed Fringe Bene       14.10.081.3395112.02.624130.00000       0.00       112.29       112.29         626300       Retiree Health Insur 14.10.081.3395112.02.62400.00000       0.00       7.80       7.80         649120       Fees: Single Audit       14.10.081.3395112.02.649120.00000       0.00       14.291.25         649120       Other Grants       14.10.081.3395112.02.649120.00000       0.00       7.80       7.80         65120       Other Grants       14.10.081.3395112.02.649120.00000       0.00       7,513.48       7,513.48                                                                                                    | 620700 Reti                  | rement: Laborers                                            | 14.10.081.3395112.02.620700.00000                                        | 0                       | 0.00              | 64.93                 | 64.93                       | _                            |
| 62110       Employer Cost of Emp 14.10.081.3395112.02.624130.00000       0.00       244.23       244.23         624120       Employer Cost of Emp 14.10.081.3395112.02.624120.00000       0.00       13.00       13.00         624130       Employer Cost of Emp 14.10.081.3395112.02.624130.00000       0.00       1.85       1.85         625100       Assessed Fringe Bene 14.10.081.3395112.02.624130.00000       0.00       162.99       162.99         649120       Fees: Single Audit       14.10.081.3395112.02.66300.00000       0.00       14.291.25       14.291.25         654120       Other Grants       14.10.081.3395112.02.654120.00000       0.00       14.291.25       14.291.25         0.00       7,513.48       7,513.48       7,513.48       7,513.48                                                                                                    | 621110 Soci:                 | al Security (FIC                                            | 14.10.081.3395112.02.621110.00000                                        | 0                       | 0.00              | 165.26                | 165.26                      |                              |
| 624120       Employer Cost of Emp 14.10.081.3395112.02.624130.0000       0.00       13.00       13.00         624130       Employer Cost of Emp 14.10.081.3395112.02.624130.0000       0.00       1.055       1.05         626100       Assessed Fringe Bene 14.10.081.3395112.02.626100.0000       0.00       12.29       112.29         626300       Retiree Health Insur 14.10.081.3395112.02.649120.00000       0.00       7.80       7.80         654120       Other Grants       14.10.081.3395112.02.649120.00000       0.00       7,513.48       7,513.48         654120       Other Grants       14.10.081.3395112.02.654120.00000       0.00       7,513.48       7,513.48                                                                                                    | 624110 Empl                  | oyer Cost Of Emp                                            | 14.10.081.3395112.02.624110.00000                                        | 0                       | 0.00              | 244.23                | 244.23                      |                              |
| 621130       Employer Cost of Emp 14.10.081.3395112.02.624130.00000       0.00       11.65       1.85         626100       Assessed Fringe Ene 14.10.081.3395112.02.626100.00000       0.00       112.29       112.29         626300       Retiree Health Insur 14.10.081.3395112.02.626300.00000       0.00       12.29       162.99       162.99         649120       Fees: Single Audit       14.10.081.3395112.02.654120.00000       0.00       7.80       7.80         654120       Other Grants       14.10.081.3395112.02.654120.00000       0.00       14,291.25       14,291.25         0.00       7,513.48       7,513.48       7,513.48       7,513.48                                                                                                    | 624120 Empl                  | oyer Cost Of Emp.                                           | 14.10.081.3395112.02.624120.00000                                        | 0                       | 0.00              | 13.00                 | 13.00                       |                              |
| 262100       Assessed Fringe Fee 14.10.081.3395112.02.626300.00000       0.00       112.29       112.29       112.29         262000       Retiree Health Insuit 14.10.081.3395112.02.645010.00000       0.00       162.99       162.99       649120         649120       Pees: Single Audit       14.10.081.3395112.02.649120.00000       0.00       7.80       7.80         659120       Other Grants       14.10.081.3395112.02.654120.00000       0.00       14.291.25       14.291.25         0.00       7,513.48       7,513.48       7,513.48       7,513.48                                                                                                    | 624130 Empl                  | oyer Cost Of Emp                                            | 14.10.081.3395112.02.624130.00000                                        | 0                       | 0.00              | 1.85                  | 1.85                        |                              |
| 22:300       Petire Health Insur 14.10.081.3395112.02.65400.00000       0.00       7.80       7.80         654120       Other Grants       14.10.081.3395112.02.654120.00000       0.00       7,513.48       7,513.48         0.00       7,513.48       7,513.48       7,513.48       7,513.48       14.10.081                                                                                                    | 626100 Asse:                 | ssed Fringe Bene                                            | 14.10.081.3395112.02.626100.00000                                        | 0                       | 0.00              | 112.29                | 112.29                      |                              |
| 0       Pees: single klait       14.10.081.3395112.02.654120.00000       0.00       14.291.25         0.00       7,513.48       7,513.48       7,513.48                                                                                                    | 626300 Reti:                 | ree Health Insur                                            | 14.10.081.3395112.02.626300.00000                                        | 0                       | 0.00              | 162.99                | 162.99                      |                              |
| 0.00     14/291.25     14/291.25       0.00     7,513.48     7,513.48                                                                                                    | 649120 Fees                  | : Single Audit                                              | 14.10.081.3395112.02.649120.00000                                        | iu<br>o                 | 0.00              | 7.80                  | 7.80                        |                              |
| 0.00 7,513.48 7,513.48<br>0.00 7,513.48 7,513.48<br>Qo To First Previous Next Last<br>Qo To First Previous Next Last<br>0.00 7,513.48 7,513.48                                                                                                    | 654120 OCHE.                 | ir Grants                                                   | 14.10.001.3393112.02.034120.00000                                        |                         |                   | 14,291.25             | 14,291.25                   |                              |
| Image: Control of the second second secon |                              |                                                             |                                                                          |                         | 0.00              | 7,513.48              | 7,513.48                    |                              |
| Go To     First     Previous     Next     Last       Image: State of the state of the state of t                                                              | [4]                          |                                                             |                                                                          |                         |                   |                       |                             |                              |
|                                                                                                    |                              |                                                             | <u></u>                                                                  | o To                    | ) (First          | Previous              | Next                        | Last                         |
| 🚱 🥝 🚆 🔍 🐑 🔣 🍝                                                                                                    |                              |                                                             |                                                                          |                         |                   |                       |                             |                              |
|                                                                                                    |                              |                                                             |                                                                          |                         |                   |                       |                             | ▲ 🕨 🛱 🕪 3:20 PM<br>1/30/2014 |

8d. Trial Balance – Detail (by line item sequence, period to date)

| 💰 Ora  | acle Applications - PRODU | JCTION             | 1                      |                         | 1           |         |            |                                 |              | - • ×     |
|--------|---------------------------|--------------------|------------------------|-------------------------|-------------|---------|------------|---------------------------------|--------------|-----------|
| Eile I | Edit View Folder Tool     | s <u>W</u> indow ∣ | <u>H</u> elp           |                         |             |         |            |                                 |              | ORACLE    |
|        | 6 6 6                     | 🍪 🖗 [ ]            | 8 🗊 🖞 💋 😡 🛛 🔏          | 🗊 🌒 🖉 🗛 🛛 ?             |             |         |            |                                 |              |           |
|        | Submit Request            |                    |                        |                         |             | ×       | ( × )      |                                 |              |           |
|        | Run this Request          |                    |                        |                         |             |         |            |                                 |              |           |
|        |                           |                    |                        |                         |             | Copy    |            |                                 |              |           |
|        | Name                      | Trial Balanc       | ce - Detail            |                         |             |         |            |                                 |              |           |
|        | Operating Unit            |                    |                        |                         |             |         |            |                                 |              |           |
|        | Parameters                |                    |                        |                         |             |         |            |                                 |              |           |
|        | Language                  | American E         | inglish                |                         |             |         |            |                                 |              |           |
|        |                           |                    |                        | Language Settings       | Debug       | Options |            |                                 |              |           |
|        | - At these Times          |                    |                        |                         |             |         |            |                                 |              |           |
|        | Run the Job               | As Soon as         | Possible               |                         | Se          | hedule  |            |                                 |              |           |
|        |                           |                    | O Parameters           |                         |             |         |            | ×                               |              |           |
| ~      | Upon Completion           |                    | Ledner/Ledner Set      | State of RI Set of Book | · c         |         |            | State of Rhode Island Set of Bu |              |           |
| ~      |                           | ⊠ ≦ave all C       | Ledger Currency        | USD                     |             |         |            |                                 |              |           |
| L L    | Lavout                    |                    | Currency Type          | Total                   |             | Total   |            |                                 |              |           |
|        | Notify                    |                    | Entered Currency       | N/A                     |             |         |            |                                 |              |           |
|        | Print to                  | noprint            | Pagebreak Segment      | LINE SEQ                |             |         |            | Line Item Sequence Segment      |              |           |
|        |                           |                    | Pagebreak Segment Low  | 3395112                 |             |         |            |                                 |              |           |
|        | Help ( <u>C</u> )         |                    | Pagebreak Segment High | 3395112                 |             |         | 7          |                                 |              |           |
|        |                           |                    | Period                 | JAN-2014                |             |         |            |                                 |              |           |
|        |                           |                    | Amount Type            | PTD                     | Period-to-[ | Date    |            |                                 |              |           |
|        |                           |                    |                        | (I)                     |             |         |            | €                               |              |           |
|        |                           |                    |                        |                         |             |         | <u>O</u> K | el Clear Help                   |              |           |
|        |                           |                    | L                      |                         |             |         |            |                                 |              |           |
|        |                           |                    |                        |                         |             |         |            |                                 |              |           |
|        |                           |                    |                        |                         |             |         |            |                                 |              |           |
|        |                           |                    |                        |                         |             |         | Open       |                                 |              |           |
|        |                           |                    | ·                      |                         |             |         |            |                                 |              |           |
|        |                           |                    |                        |                         |             |         |            |                                 |              |           |
|        |                           |                    |                        |                         |             |         |            |                                 |              |           |
|        |                           |                    |                        |                         |             |         |            |                                 |              |           |
|        |                           |                    |                        |                         |             |         |            |                                 |              |           |
|        |                           |                    |                        |                         |             |         |            |                                 |              |           |
| Choi   | ree in list 3             |                    |                        |                         |             |         |            |                                 |              | 2-21 DM   |
|        |                           |                    |                        |                         |             |         |            |                                 | _ <b>₽</b> ¶ | 1/30/2014 |

| S Oracle Applications - PRODUCTION                                                     | 2                                                                                                    |                       | 100                   |                             | - • ×                        |
|----------------------------------------------------------------------------------------|----------------------------------------------------------------------------------------------------|-----------------------|-----------------------|-----------------------------|------------------------------|
| Eile Edit View Folder Tools Window                                                     | Helb                                                                                                    |                       |                       |                             | ORACLE                       |
| 🛤 🏷 🛇 I 🖉 🐎 🖏 🏈 I                                                                      | 🔀 🗊 🗗 💋 🙀 🛯 📣 🖾 🌒 🖉 🎭 I ?                                                                                                    |                       |                       |                             |                              |
| CReport: request ID - 27871415                                                         |                                                                                                    |                       |                       |                             | ×                            |
| Page 1                                                                                 |                                                                                                    |                       |                       | Font                        | Size 10 🔽                    |
| State of RI Set of Books<br>Currency: U<br>LINE SEQ Range: S<br>Ledger: S<br>Lung SPO. | Detail Trial<br>Period to date fo<br>3395112 to 3395112<br>State of RI Set of Books<br>3395112 Di Forenzio Improvement Program | Balance<br>r JAN-2014 | Report Date:<br>Page: | 30-JAN-2014 15:22<br>1 of 1 |                              |
| hine bbg. c                                                                            | Soboris Al forensie improvemente frogram                                                                                       |                       |                       |                             |                              |
| NATURAL Description                                                                    | Account                                                                                                    | Beginning Balance     | Period Activity       | Ending Balance              |                              |
| 462100 Rst/Fed:Fed:Grnts                                                               | s 14.10.081.3395112.02.462100.00000                                                                                            | -15,598.96            | -2,469.68             | -18,068.64                  |                              |
| 462800 Federal Revenue J<br>611000 Regular Mages                                       | ACCT 14.10.081.3395112.02.462800.00000                                                                                         | 7,626.28              | -2 100 26             | 7,626.28                    |                              |
| 620100 Employees' Retire                                                               | men 14.10.081.3395112.02.6201000.00000                                                                                         | 1,016.12              | -2,100.20             | 532.01                      |                              |
| 620110 Employer Contribu                                                               | atio 14.10.081.3395112.02.620110.00000                                                                                         | 44.03                 | 11.08                 | 55.11                       |                              |
| 620700 Retirement: Labor                                                               | ers 14.10.081.3395112.02.620700.00000                                                                                          | 119.95                | -55.02                | 64.93                       | _                            |
| 621110 Social Security                                                                 | (FIC 14.10.081.3395112.02.621110.00000                                                                                         | 316.32                | -151.06               | 165.26                      |                              |
| 624110 Employer Cost Of                                                                | Emp 14.10.081.3395112.02.624110.00000                                                                                          | 433.75                | -189.52               | 244.23                      |                              |
| 624120 Employer Cost Of                                                                | Emp 14.10.081.3395112.02.624120.00000                                                                                          | 22.88                 | -9.88                 | 13.00                       |                              |
| 624130 Employer Cost Of                                                                | Emp 14.10.081.3395112.02.624130.00000                                                                                          | 3.40                  | -1.55                 | 1.85                        |                              |
| 626100 Assessed Fringe H                                                               | Bene 14.10.081.3395112.02.626100.00000                                                                                         | 185.52                | -73.23                | 112.29                      |                              |
| 626300 Retiree Health In                                                               | nsur 14.10.081.3395112.02.626300.00000                                                                                         | 311.50                | -148.51               | 162.99                      |                              |
| 649120 Fees: Single Audi                                                               | 1t 14.10.081.3395112.02.649120.00000                                                                                           | 7.80                  | 0.00                  | 7.80                        |                              |
| 654120 Other Grants                                                                    | 14.10.081.3395112.02.654120.00000                                                                                              | 14,291.25             | 0.00                  | 14,291.25                   |                              |
|                                                                                        |                                                                                                    | 13,185.22             | -5,671.74             | 7,513.48                    |                              |
| <u>ر ا</u>                                                                             |                                                                                                    | fo First              | 222722<br>Previous    | Next                        | Last                         |
|                                                                                        |                                                                                                    |                       |                       |                             |                              |
| 🕘 🌔 👸 💽                                                                                |                                                                                                    |                       |                       |                             | ▲ 🕨 😭 🌗 3:23 PM<br>1/30/2014 |

9. RI Cash Resources Report Federal

| S Oracle Applications - PROD                                                                                                    | UCTION                                                      |                              |
|----------------------------------------------------------------------------------------------------|-------------------------------------------------------------|------------------------------|
| Eile Edit View Folder Too                                                                                                    | is Window Help                                              | ORACLE                       |
| 🛤 🗞 🐼 I 🖉 🎘 🕲                                                                                                    | 🕹 🖗 i 🗶 🗇 🍏 🖉 🥪 i 🖉 🎯 🥔 🕸 i ?                               |                              |
| OIO Submit Request                                                                                                    | X X                                                         |                              |
| Run this Request<br>Name<br>Operating Unit                                                                                                    | Copy RI Cash Resources Report Federal State of Rhode Island |                              |
| Parameters                                                                                                    |                                                             |                              |
| Language                                                                                                    | American English                                            |                              |
|                                                                                                    | Language Settings Debug Options                             |                              |
| At these Times —                                                                                                    |                                                             |                              |
| Run the Job                                                                                                    | As Soon as Possible Schegule                                |                              |
| Upon Completion                                                                                                    | Parameters     Save all 0     Period Name, IAN 2014         |                              |
| Layout                                                                                                    | Fund 10 General Fund                                        |                              |
| Notify                                                                                                    | Agency 081 Public Safety, Department Of                     |                              |
| Print to                                                                                                    | CFDA                                                        |                              |
| Help (C)                                                                                                    | Beginning Line Sequence                                     |                              |
|                                                                                                    | Ending Line Sequence                                        |                              |
| ·                                                                                                    |                                                             |                              |
|                                                                                                    | QK Gancel Clear Help                                        |                              |
|                                                                                                    |                                                             |                              |
|                                                                                                    | Qpen                                                        |                              |
|                                                                                                    |                                                             |                              |
| <ul> <li>(a)</li> <li>(b)</li> <li>(c)</li> <li>(c)</li></ul> |                                                             | ▲ ■ ● ● 3:32 PM<br>1/30/2014 |

| Image: Image: A state of the state of the state of t |                       |                        |                  |                   |                                       |                                                                       |                                                                   |                               | ×        |
|----------------------------------------------------------------------------------------------------|-----------------------|------------------------|------------------|-------------------|---------------------------------------|-----------------------------------------------------------------------|-------------------------------------------------------------------|-------------------------------|----------|
| File Home Insert Page Layout Formulas Data                                                                                                    | Revi                  | iew View               | /                |                   |                                       |                                                                       |                                                                   | ۵ 🕜 🗆                         | f X      |
| Arial $\cdot$ 10 $A^* A^*$ $\equiv$ $\equiv$ $\equiv$ Paste $\checkmark$ $B I U \bullet$ $\therefore$ $\Rightarrow$ $\Delta \bullet$ Clipboard $\Im$ Font $\Im$                                                                                                    | ≫<br>i≢ t≢<br>Alignme | 📑 Wrap Te<br>📴 Merge 8 | xt<br>& Center + | General<br>\$ - % | ••••••••••••••••••••••••••••••••••••• | Conditional Format Cell<br>Formatting v as Table v Styles v<br>Styles | ∑ AutoSur<br>Insert Delete Format<br>Cells ∑ AutoSur<br>Q Clear → | Sort & Find<br>Filter + Selec | &<br>t • |
| E3 • ( <i>f</i> *                                                                                                    | -                     |                        |                  |                   |                                       |                                                                       |                                                                   | -                             | ^        |
|                                                                                                    |                       |                        |                  |                   |                                       |                                                                       |                                                                   |                               | *        |
| A B                                                                                                    | С                     | D                      | E                | F                 | G                                     | Н                                                                     | l                                                                 | J                             |          |
| 1 Date Run 01/30/2014 03:35:39                                                                                                    |                       |                        |                  |                   |                                       |                                                                       |                                                                   |                               |          |
| 2 Period Name JAN-2014                                                                                                    |                       |                        |                  |                   |                                       |                                                                       |                                                                   |                               |          |
| 3 Fund 10                                                                                                    |                       |                        |                  |                   |                                       |                                                                       |                                                                   |                               |          |
| 4 Agency 081                                                                                                    |                       |                        |                  |                   |                                       |                                                                       |                                                                   |                               | =        |
| 5 CFDA                                                                                                    |                       |                        |                  |                   |                                       |                                                                       |                                                                   |                               |          |
| 6 Beginning Line Sequence                                                                                                    |                       |                        |                  |                   |                                       |                                                                       |                                                                   |                               |          |
| 7 Ending Line Sequence                                                                                                    |                       |                        |                  |                   |                                       |                                                                       |                                                                   |                               |          |
| 8 Line Seq Line Seq Description                                                                                                    | fund                  | agency                 | cfda             | Budget            | bal_fwd                               | Prior YR Accounted                                                    | Bal FWD ADJ Accrual                                               | receipts                      | ex       |
| 9 3395102 Byrne Formula Grant Program                                                                                                    | 10                    | 081                    | 16.579           | 26772             | 689.92                                | 758.26                                                                | -193.97                                                           | 3114.38                       | _        |
| 10 3395103 State Justice Statistics Program                                                                                                    | 10                    | 081                    | 16.550           | 52338             | -17013.18                             | 0                                                                     | -1881.17                                                          | 39285.45                      | _        |
| 11 3395104 Crime Victim Assistance                                                                                                    | 10                    | 081                    | 16.575           | 1569720           | -37488.78                             | 51972.17                                                              | -3859.95                                                          | 929226.96                     | _        |
| 12 3395105 Juvenile Justice Delinquent Pgm                                                                                                    | 10                    | 081                    | 16.540           | 190411            | -4315.65                              | 33.74                                                                 | -2589.47                                                          | 158207.52                     | 1        |
| 13 3395106 Narcotics Control Assistance Pgm                                                                                                    | 10                    | 081                    | 16.579           | 63977             | -7836.61                              | 0                                                                     | -193.97                                                           | 48493.19                      |          |
| 14 3395107 Narcotics Cntrl Assist Pgm Yr II                                                                                                    | 10                    | 081                    | 16.588           | 1181021           | 24115.63                              | 53986.29                                                              | -4347.74                                                          | 552524.65                     | 5        |
| 15 3395108 Juvenile Accountability Incentive Blo                                                                                                    | ck[10                 | 081                    | 16.523           | 164791            | 74997.83                              | 0                                                                     | -575.43                                                           | 75513.65                      | _        |
| 16 3395109 National Criminal Histories Improvem                                                                                                    | iei 10                | 081                    | 16.554           | 12395             | -3498.76                              | 0                                                                     | -395.99                                                           | 4052.44                       | _        |
| 17 3395110 Juvenile Accountability                                                                                                    | 10                    | 081                    | 16.738           | 600614            | 1570365.38                            | 1461.98                                                               | -2651.98                                                          | 440362.76                     | 3        |
| 18 3395111 RI Grants To Encourage Arrest Polic                                                                                                    | ie 10                 | 081                    | 16.590           | 250000            | 2593.58                               | 7277.83                                                               | -589.96                                                           | 181073.21                     | 1        |
| 19 3395112 RI Forensic Improvement Program                                                                                                    | 10                    | 081                    | 16.742           | 63422             | -7626.28                              | 0                                                                     | -582                                                              | 18068.64                      | _        |
| 20 3406101 Pictometry Project-Homeland Secur                                                                                                    | ty 10                 | 081                    | 97.005           | 0                 | 3626.89                               | 0                                                                     | 0                                                                 | 0                             | _        |
| 21 3407101 Pictometry Project - Homeland Secu                                                                                                    | irit 10               | 081                    | 97.072           | 0                 | 2503.46                               | 0                                                                     | 0                                                                 | 0                             | _        |
| 22 3407102 Access/Intervention Equip - Homelar                                                                                                    | nd 10                 | 081                    | 97.004           | 0                 | -9608.2                               | 0                                                                     | 0                                                                 | 0                             | _        |
| 23 3420110 FY 2012 Hazardous Materials Emerge                                                                                                    | je 10                 | 081                    | 20.703           | 0                 | 0                                     | 0                                                                     | 0                                                                 | 0                             | _        |
| 24 3421101 FY 2008 Homeland Security Grant -                                                                                                    | U[10                  | 081                    | 97.067           | 0                 | -47.47                                | 0                                                                     | 0                                                                 | 0                             |          |
| 25 3421102 SERC Grant                                                                                                    | 10                    | 081                    | 20.703           | 0                 | 6566.97                               | 0                                                                     | 0                                                                 | 0                             | _        |
| 26 3421103 Terrorism Preparedness Training                                                                                                    | 10                    | 081                    | 97.043           | 0                 | /153./8                               | 0                                                                     | 0                                                                 | 0                             |          |
| 27 3421105 FY 2008 Homeland Security Grant -                                                                                                    | 10 10                 | 081                    | 97.067           | 0                 | 1041.06                               | 0                                                                     | 0                                                                 | 0                             | -        |
| H + + H RI CASH RESOURCES REPORT FEDERA                                                                                                    |                       |                        | The LOL          |                   | 10.05.00                              |                                                                       |                                                                   | 0                             | •        |
| Ready                                                                                                    |                       |                        |                  |                   |                                       |                                                                       | ■□ □ 100% -                                                       |                               | + .;;    |

|      | 🛛 🚽 🖓 - 🕲 - 🔍 - RL Cash_Resources_Report_Feder_300114[1] - Microsoft Excel |                       |                                           |             |                                                                                              |               |                                   |                  |                                                            |                                       |                                                                             |            |
|------|----------------------------------------------------------------------------|-----------------------|-------------------------------------------|-------------|----------------------------------------------------------------------------------------------|---------------|-----------------------------------|------------------|------------------------------------------------------------|---------------------------------------|-----------------------------------------------------------------------------|------------|
| Fil  | e Hon                                                                      | ie Ins                | ert Page Layout Fo                        | rmulas Data | Review View                                                                                  |               |                                   |                  |                                                            |                                       | a 🕜 🗆 🕯                                                                     | F 23       |
| Past | e 🛷                                                                        | urial<br>BBZ <u>U</u> | • 10 • A A •<br>I • ⊡ • 3 • A •<br>Font 5 | ≡ ≡ ≡       | <ul> <li>≫ → 部 Wrap Text</li> <li>章 律 國 Merge &amp; Center →</li> <li>Alignment G</li> </ul> | Gener<br>\$ - | ral ▼<br>% • 500 -000<br>Number ⊽ | Condit<br>Format | tional Format Cell<br>ting + as Table + Styles +<br>Styles | Insert Delete Format<br>Cells         | Σ AutoSum *<br>Fill * Sort & Find &<br>Clear * Filter * Select *<br>Editing | k.         |
|      | Q5                                                                         |                       | ▼ (° <i>f</i> x                           |             |                                                                                              |               |                                   |                  |                                                            | · · · · · · · · · · · · · · · · · · · |                                                                             | *          |
|      | К                                                                          |                       | L                                         | М           | Ν                                                                                            |               | 0                                 |                  | P                                                          | Q                                     | R                                                                           |            |
| 1    |                                                                            |                       |                                           |             |                                                                                              |               |                                   |                  |                                                            |                                       |                                                                             | _          |
| 2    |                                                                            |                       |                                           |             |                                                                                              |               |                                   |                  |                                                            |                                       |                                                                             |            |
| 4    |                                                                            |                       |                                           |             |                                                                                              |               |                                   |                  |                                                            |                                       |                                                                             |            |
| 5    |                                                                            |                       |                                           |             |                                                                                              |               |                                   |                  |                                                            |                                       |                                                                             |            |
| 6    |                                                                            |                       |                                           |             |                                                                                              |               |                                   |                  |                                                            |                                       |                                                                             |            |
| 7    | _                                                                          |                       |                                           | C 1 400     |                                                                                              |               |                                   |                  |                                                            |                                       |                                                                             | _          |
| 8    | expense:<br>3062                                                           | 5 L<br>27             | Balance Available                         | Cash ARB    | Ineligible Expenses                                                                          | 0             | INV In Proces                     | s<br>0           | Virtual Cash                                               | Inprocess Revenue                     | Inprocess GL E                                                              | xp         |
| 10   | 27634                                                                      | 21<br>41              | -3480.97                                  | 2616.9      |                                                                                              | 0             | 0                                 |                  | -864.07                                                    |                                       | 0                                                                           | _          |
| 11   | 8245                                                                       | 43                    | 123027.3                                  | 78486       |                                                                                              | 0             | 70445.2                           |                  | 131068.1                                                   |                                       | 0                                                                           |            |
| 12   | 132481.                                                                    | 56                    | 24033.52                                  | 9520.55     |                                                                                              | 0             | 0                                 |                  | 33554.07                                                   |                                       | 0                                                                           |            |
| 13   | 34987.                                                                     | 67                    | 5862.88                                   | 3198.85     |                                                                                              | 0             | 0                                 |                  | 9061.73                                                    |                                       | 0                                                                           |            |
| 14   | 518930.                                                                    | 97                    | 116043.34                                 | 59051.05    |                                                                                              | 0             | 39285.15                          |                  | 135809.24                                                  |                                       | 0                                                                           | _          |
| 15   | -1214.                                                                     | 46                    | 152301.37                                 | 8239.55     |                                                                                              | 0             | 0 1                               |                  | 160540.92                                                  |                                       | 0                                                                           | _          |
| 10   | 1599.                                                                      | 5Z<br>71              | -049.05                                   | 019.75      |                                                                                              | 0             | 0000                              |                  | -30.1                                                      |                                       | 0                                                                           | _          |
| 18   | 150639                                                                     | 93                    | 40894.65                                  | 5335 15     |                                                                                              | 0             | 22202 71                          |                  | 24027.09                                                   |                                       | 0                                                                           |            |
| 19   | 17965.                                                                     | 27                    | -6940.91                                  | 3171.1      |                                                                                              | Ő             | 0                                 |                  | -3769.81                                                   |                                       | 0                                                                           |            |
| 20   |                                                                            | 0                     | 3626.89                                   | 0           |                                                                                              | 0             | 0                                 |                  | 3626.89                                                    |                                       | 0                                                                           |            |
| 21   |                                                                            | 0                     | 2503.46                                   | 0           |                                                                                              | 0             |                                   | 0                | 2503.46                                                    |                                       | 0                                                                           |            |
| 22   | _                                                                          | 0                     | -9608.2                                   | 0           |                                                                                              | 0             |                                   | 0                | -9608.2                                                    |                                       | 0                                                                           |            |
| 23   | -5130                                                                      | 0.1                   | 5130.1                                    | 0           |                                                                                              | 0             |                                   | 0                | 5130.1                                                     |                                       | 0                                                                           | _          |
| 24   |                                                                            | 0                     | -47.47                                    | 0           |                                                                                              | 0             |                                   | 0                | -47.47                                                     |                                       | 0                                                                           | _          |
| 25   |                                                                            | 0                     | 7153 78                                   | 0           |                                                                                              | 0             |                                   | 0                | 7153 78                                                    |                                       | 0                                                                           |            |
| 27   |                                                                            | 0                     | 1041.06                                   | 0           |                                                                                              | 0             |                                   | 0                | 1041.06                                                    |                                       | 0                                                                           |            |
| 20   |                                                                            | 0                     | 1012 12                                   |             |                                                                                              | 0             |                                   | - C.             | 1015 12                                                    |                                       | 0                                                                           | - <b>*</b> |
| Part |                                                                            | ASH RE                | SOURCES REPORT FEDER                      |             |                                                                                              |               |                                   | U 4              |                                                            |                                       | 100%                                                                        |            |
| Read | iy l                                                                       |                       |                                           |             |                                                                                              |               |                                   |                  |                                                            |                                       |                                                                             | U .:       |

## 10. RI Assets Report – Assets Detail by Agency

| Source Applications - PRODU                                                                                                    | UCTION                                                                                                    |                      |
|----------------------------------------------------------------------------------------------------|----------------------------------------------------------------------------------------------------|----------------------|
| Eile Edit View Folder Tool:                                                                                                    | is Window Help                                                                                                    | ORACLE               |
| 🛤 🗞 🛇 I 🖉 🎘 🔕                                                                                                    | 🕹 🖗 l 🗶 🗋 🖆 🛃 l 🖉 🗐 🖉 🌾 l ?                                                                                                    |                      |
| O O Submit Request                                                                                                    | XIX                                                                                                    |                      |
| Run this Request<br>Run this Request<br>Run this Request<br>Name<br>Operating Unit<br>Parameters<br>Language<br>At these Times<br>Run the Job<br>Upon Completion<br>Layout<br>Notify<br>Print to<br>Help (2) | RI Assets Report - Assets Detail by Agency     State of Rhode Island     American English     Language Settings        Debug Options     As Soon as Possible     Schedule     State of CAPITALIZED/EXPENSED?All = blank     Optimit     Agency Code     DB1        Public Safety, Department Of     Include thru date (DD-MON-YYYY format)     Optimit     Chapter All = blank     Capital = blank     Capital = blank     Cubital = blank     Capital = blank     Capital = blank     Capital = blank     Capital = blank     Capital = blank |                      |
|                                                                                                    | Qpen                                                                                                    |                      |
| 🕘 🙆 🤭                                                                                                    |                                                                                                    | 3:45 PM<br>1/30/2014 |

| 🗶 🖬 🤊                | - (° <sup>⊥</sup> -   <del>-</del>                                                                          |                 |                      | FND                                                                                      | WRR [Read-Only          | ] - Microsoft Exce         | I                                                         |                       |                                              |                                                             | • X                |
|----------------------|----------------------------------------------------------------------------------------------------|-----------------|----------------------|------------------------------------------------------------------------------------------|-------------------------|----------------------------|-----------------------------------------------------------|-----------------------|----------------------------------------------|-------------------------------------------------------------|--------------------|
| File                 | Home Insert Page                                                                                            | Layout Form     | ulas Data            | Review View                                                                              |                         |                            |                                                           |                       |                                              | ۵ (                                                         | 2                  |
| Paste<br>Clipboard   | Arial         ▼         10           B         I         II         ▼           I         Font         Font | • A A • 1       | ■ = <mark>=</mark> % | <ul> <li>Wrap Text</li> <li>Text</li> <li>Merge &amp; Cent</li> <li>Alignment</li> </ul> | General<br>ter - \$ - % | , *.0 .00 C<br>F<br>mber ⊡ | Conditional Format<br>formatting + as Table + 9<br>Styles | Cell Inse<br>Styles * | ert Delete Format<br>Cells                   | Σ AutoSum -<br>Fill - Sort &<br>Clear - Filter -<br>Editing | Find &<br>Select + |
|                      | E2 • (*                                                                                                    | $f_{x}$         |                      |                                                                                          |                         |                            |                                                           |                       |                                              |                                                             | *                  |
| 1 Date F             | A<br>Run 01/30/201<br>ALIZED/EXPEN                                                                          | B<br>4 03:46:05 | С                    | D                                                                                        | E                       | F                          | G                                                         | Н                     | 1                                            | J                                                           | K 🔺                |
| 3 Agenc<br>4 Include | y Code 081<br>e thru date (DD- 2014/01/3                                                                    | 0 00:00:00      |                      |                                                                                          |                         |                            |                                                           |                       |                                              |                                                             |                    |
| 5 Ass                | et Number Asset                                                                                             | Category        | Asset Tag            | Description                                                                              | Quantity                |                            | d Asset Type                                              | Agency                | Agency Name                                  | Function Code                                               | e Fun              |
| 7 11055              | BUILDING                                                                                                    | S.BUILDING IN   | BI00081A             | BUILDING, RENOV.                                                                         | 1 (                     | OWNED                      | CAPITALIZED                                               | 081                   | Department of Public                         | 4                                                           | 22                 |
| 8 11056              | BUILDING                                                                                                    | S.BUILDING IN   | BI00082              | BUILDING, RENOV.                                                                         | 1 (                     | OWNED                      | CAPITALIZED                                               | 081                   | Department of Public                         | 4                                                           | 22                 |
| 10 11056             | BUILDING                                                                                                    | S.BUILDING IN   | BI00082<br>BI00082A  | BUILDING, RENOV.                                                                         | 10                      | DWNED                      | CAPITALIZED                                               | 081                   | Department of Public                         | 4                                                           | 22                 |
| 11 11057             | BUILDING                                                                                                    | S.BUILDING IN   | BI00082A             | BUILDING, RENOV.                                                                         | 1 (                     | OWNED                      | CAPITALIZED                                               | 081                   | Department of Publi                          | 4                                                           | 22                 |
| 12 11058             | BUILDING                                                                                                    | S.BUILDING IN   | BI00082B<br>BI00082B | BUILDING, RENOV                                                                          | 10                      |                            | CAPITALIZED                                               | 081                   | Department of Publi<br>Department of Publi   | 4                                                           | 22                 |
| 14 11220             | BUILDING                                                                                                    | S.BUILDINGS     | 12001                | BUILDING, POLICE                                                                         | 1 (                     | OWNED                      | CAPITALIZED                                               | 081                   | Department of Publi                          | 4                                                           | 10                 |
| 15 11220             | BUILDING                                                                                                    | S.BUILDINGS     | 12001                | BUILDING, POLICE                                                                         | 1 (                     | OWNED                      | CAPITALIZED                                               | 081                   | Department of Publi                          | 4                                                           | 10                 |
| 16 11347             | BUILDING                                                                                                    | S BUILDINGS     | 30001                | BUILDING, POLICE                                                                         | 10                      | OWNED                      | CAPITALIZED                                               | 081                   | Department of Publi<br>Department of Publi   | 4                                                           | 10                 |
| 18 11349             | BUILDING                                                                                                    | S.BUILDINGS     | 30010                | BUILDING, POLICE                                                                         | 1 0                     | OWNED                      | CAPITALIZED                                               | 081                   | Department of Publi                          | 4                                                           | 10                 |
| 19 11349             | BUILDING                                                                                                    | S.BUILDINGS     | 30010                | BUILDING, POLICE                                                                         | 1 (                     | OWNED                      | CAPITALIZED                                               | 081                   | Department of Publi                          | 4                                                           | 10                 |
| 20 11350             | BUILDING                                                                                                    | S.BUILDINGS     | 30011                | BUILDING, POLICE                                                                         | 10                      |                            | CAPITALIZED                                               | 081                   | Department of Public                         | 4                                                           | 10                 |
| 22 11350             | BUILDING                                                                                                    | S.BUILDINGS     | 30012                | BUILDING, POLICE                                                                         | 10                      | OWNED                      | CAPITALIZED                                               | 081                   | Department of Publi                          | 4                                                           | 10                 |
| 23 11351             | BUILDING                                                                                                    | S.BUILDINGS     | 30012                | BUILDING, POLICE                                                                         | 1 (                     | OWNED                      | CAPITALIZED                                               | 081                   | Department of Publi                          | 4                                                           | 10                 |
| 24 46358             | BUILDING                                                                                                    | S.BUILDINGS     | 30291                | BUILDING, POLICE                                                                         | 1 (                     | OWNED                      | CAPITALIZED                                               | 081                   | Department of Publi                          | 4                                                           | 21                 |
| 25 46358             | COMP&S                                                                                                    | S.BUILDINGS     | 30291                | CAMERA VIDEO                                                                             | 10                      |                            | EXPENSED                                                  | 081                   | Department of Public<br>Department of Public | 4                                                           | 21                 |
| 27 40218             | COMP&S                                                                                                    | W.LAPTOPS&      | 0514595              | CAMERA, VIDEO                                                                            | 1 (                     | OWNED                      | EXPENSED                                                  | 081                   | Department of Publi                          | 4                                                           | 10                 |
| 00 40040             | RI ASSETS REPORT - A                                                                                        | SSET DETAIL     | 0514500              |                                                                                          | 1 (                     |                            |                                                           | <b>no1</b>            | Donartmont of Dubli                          | a                                                           | Min V              |
| Ready                |                                                                                                    |                 |                      |                                                                                          |                         |                            |                                                           |                       |                                              | 100% 🗩 🖓 🖓                                                  |                    |

| 🗶 i 🖬 🖻                 | ) - (" -   -                     |                                |                   | FN                                                | DWRR [Read-Only] - Mi        | crosoft Excel              |                                              |                                                 |                                           |                                                    |
|-------------------------|----------------------------------|--------------------------------|-------------------|---------------------------------------------------|------------------------------|----------------------------|----------------------------------------------|-------------------------------------------------|-------------------------------------------|----------------------------------------------------|
| File                    | Home Ir                          | nsert Page I                   | Layout Formulas [ | Data Review View                                  |                              |                            |                                              |                                                 |                                           | ∧ 🕜 🗆 🗗 🔀                                          |
| Paste                   | Arial<br>B Z                     | • 10<br><u>U</u> • □ •<br>Font |                   | ● 參· ■ Wrap Text<br>章 律 翻 Merge & Co<br>Alignment | General<br>senter • \$ • % • | Conditional<br>Formatting  | Format Cell<br>as Table × Styles ×<br>Styles | ert Delete Format                               | ∑ AutoSum<br>Fill ▼<br>Clear ▼<br>Ed      | Sort & Find &<br>Filter - Select -                 |
|                         | 03 • fr                          |                                |                   |                                                   |                              |                            |                                              |                                                 |                                           |                                                    |
| ▲ K<br>1                | L                                | М                              | N                 | 0                                                 | P                            | Q                          | R                                            | S                                               | T                                         | U                                                  |
| 2<br>3<br>4             |                                  |                                |                   |                                                   |                              |                            |                                              |                                                 |                                           |                                                    |
| 5 Fund<br>6 22<br>7 22  | 1 Line Sec<br>9421019<br>9421019 | 07<br>07<br>07                 | Supplier Name     | Supplier Number                                   | Manufacturer                 | Model Number               | Serial Number                                | Location<br>30001 / 30003<br>30001 / 30003      | Address<br>DANIELSON<br>DANIELSON         | Assignment fr<br>2/15/2011 2:02<br>4/17/2012 9:13  |
| 8 22<br>9 22            | 9421019<br>9421019               | 07<br>07                       |                   |                                                   |                              |                            |                                              | 00000 / 00000                                   | No Building<br>No Building                | 2/15/2011 2:02<br>4/17/2012 9:14                   |
| 10 22<br>11 22<br>12 22 | 9421019<br>9421019<br>9421019    | 07<br>07<br>07                 |                   |                                                   |                              |                            |                                              | 00000 / 00000<br>00000 / 00000<br>00000 / 00000 | No Building<br>No Building<br>No Building | 2/15/2011 2:02<br>4/17/2012 9:15<br>2/15/2011 2:02 |
| 13 22<br>14 10          | 9421019<br>3490101               | 07                             |                   |                                                   |                              |                            |                                              | 00000 / 00000 12001 / 12019 12001 / 12019       | No Building<br>WINSOR RC                  | 4/17/2012 9:15<br>2/15/2011 2:02                   |
| 16 10<br>17 10          | 3490101<br>3490101<br>3490101    | 01<br>01                       |                   |                                                   |                              |                            |                                              | 30001 / 30003<br>30001 / 30003                  | DANIELSON                                 | 2/15/2012 7:24<br>2/15/2011 2:02<br>4/9/2012 7:26  |
| 18 10<br>19 10<br>20 10 | 3490101<br>3490101               | 01                             |                   |                                                   |                              |                            |                                              | 30010 / 30003<br>30010 / 30003<br>30011 / 30003 | DANIELSON<br>DANIELSON                    | 2/15/2011 2:02<br>4/9/2012 7:27<br>2/15/2011 2:02  |
| 21 10<br>22 10          | 3490101<br>3490101               | 01<br>01                       |                   |                                                   |                              |                            |                                              | 30011 / 30003<br>30012 / 30003                  | DANIELSON                                 | 4/9/2012 7:29<br>2/15/2011 2:02                    |
| 23 10<br>24 21<br>25 21 | 3490101                          | 01                             |                   |                                                   |                              |                            |                                              | 30012 / 30003<br>30291 / 00000<br>30291 / 30004 | DANIELSON<br>DANIELSON                    | 4/9/2012 7:31<br>8/2/2010 10:40<br>2/17/2012 10:52 |
| 26 10<br>27 10          | 3491101<br>3491101               | 01<br>01                       |                   |                                                   | DECATUR ELECTRO              | GEMINI PLUS<br>GEMINI PLUS | VGPH-007729<br>VGPH-007740                   | 30001 / 30003<br>30001 / 30003                  | DANIELSON                                 | 7/27/2009 11:28<br>7/27/2009 11:28                 |
| Ready                   | RI ASSETS                        | REPORT - AS                    | SSET DETAIL 🦄 🖊   |                                                   |                              |                            |                                              |                                                 | 100% -                                    | +                                                  |

| Image: Image: Image |                                                                      |                                                    |                                                                    |                               |                                                                             |  |  |  |  |  |
|----------------------------------------------------------------------------------------------------|----------------------------------------------------------------------|----------------------------------------------------|--------------------------------------------------------------------|-------------------------------|-----------------------------------------------------------------------------|--|--|--|--|--|
| File Home Insert Page Layout For                                                                                                    | nulas Data Review View                                               |                                                    |                                                                    |                               | a 😮 🗆 🖾 🛛                                                                   |  |  |  |  |  |
| $\begin{array}{ c c c c c c } \hline & & & \\ \hline & & & \\ \hline & & & \\ Paste & & \\ \hline & & \\ Clipboard & & \\ \hline & & \\ \hline \\ \hline$                                                        | = = ● ≫ · ■ Wrap Text<br>手 吾 君 律 律 國 Merge & Center ·<br>Alignment □ | General                                            | onditional Format Cell<br>smatting = as Table = Styles =<br>Styles | Insert Delete Format<br>Cells | ∑ AutoSum *<br>Fill * Sort & Find &<br>Clear * Filter * Select *<br>Editing |  |  |  |  |  |
| Y2 v fx                                                                                                    |                                                                      |                                                    |                                                                    |                               |                                                                             |  |  |  |  |  |
| V W<br>1<br>2<br>3                                                                                                    | X Y                                                                  | Z                                                  | AA                                                                 | AB                            | AC A                                                                        |  |  |  |  |  |
| 4<br>5 Assignment to Invoice Number<br>6 4/17/2012 9:13:12 AM                                                                                                    | Dist Line Invoice Amount                                             | Date in Service                                    | Useful Life                                                        | Original Cost                 | Accum. Depreciation                                                         |  |  |  |  |  |
| 7<br>8 4/17/2012 9:14:29 AM                                                                                                    | 131230<br>131238<br>152395                                           | .38 1998/05/31<br>.92 1999/05/31                   | 20<br>20<br>20                                                     | 131238.38<br>152395.92        | 104950.58<br>104990.58<br>114296.83                                         |  |  |  |  |  |
| 9<br>10 4/17/2012 9:15:01 AM<br>11                                                                                                    | 152395<br>1024<br>1024                                               | .92 1999/05/31<br>171 1999/05/31<br>171 1999/05/31 | 20<br>20<br>20                                                     | 152395.92<br>102471<br>102471 | 114296.83<br>76853.23<br>76853.23                                           |  |  |  |  |  |
| 12 4/17/2012 9:15:49 AM                                                                                                    | 166<br>166                                                           | 134 1999/05/31<br>134 1999/05/31                   | 20<br>20                                                           | 166134<br>166134<br>120722    | 124600.53<br>124600.53<br>129107.55                                         |  |  |  |  |  |
| 15<br>16 4/9/2012 7:26:04 AM                                                                                                    | 130                                                                  | 722 1965/06/30<br>593 1960/06/30                   | 50                                                                 | 130722<br>130722<br>273693    | 128107.56<br>128107.56<br>273693                                            |  |  |  |  |  |
| 17<br>18 4/9/2012 7:27:41 AM                                                                                                    | 2730<br>1689<br>1689                                                 | 593 1960/06/30<br>560 1947/06/30<br>560 1947/06/30 | 50<br>50<br>50                                                     | 273693<br>168560<br>168560    | 273693<br>168560<br>168560                                                  |  |  |  |  |  |
| 20 4/9/2012 7:29:24 AM<br>21                                                                                                    | 2180                                                                 | 018 1950/06/30<br>018 1950/06/30                   | 50<br>50                                                           | 218018<br>218018              | 218018<br>218018<br>218018                                                  |  |  |  |  |  |
| 22 4/9/2012 7:31:05 AM<br>23<br>24 2/17/2012 10:52:57 AM                                                                                                    | 168<br>168<br>32456254                                               | 560 1947/06/30<br>560 1947/06/30<br>.71 2010/06/30 | 50<br>50<br>50                                                     | 168560<br>168560<br>0         | 168560<br>168560<br>2596500.42                                              |  |  |  |  |  |
| 25<br>26 130479<br>27 130479                                                                                                    | 32456254                                                             | .71 2010/06/30<br>500 2005/05/30<br>500 2005/05/30 | 50<br>5                                                            | 0<br>500<br>500               | 2596500.42<br>0                                                             |  |  |  |  |  |
| RI ASSETS REPORT - ASSET DETAIL                                                                                                    |                                                                      | 2000/00/05/20                                      | ت<br>د                                                             | 500<br>500                    |                                                                             |  |  |  |  |  |

|            | ≌) - (≌ -   -                                                                                                    |                   | FN            | IDWRR [Read-Only] - Micro      | soft Excel                |                                          |                           |        |               |                |                                           |                          | x   |
|------------|----------------------------------------------------------------------------------------------------|-------------------|---------------|--------------------------------|---------------------------|------------------------------------------|---------------------------|--------|---------------|----------------|-------------------------------------------|--------------------------|-----|
| File       | Home Insert Page Lay                                                                                                    | out Formulas Data | Review View   |                                |                           |                                          |                           |        |               |                | ۵                                         | () – ø                   | 23  |
| Paste<br>• | Arial     ▼ 10       Image: Second second se |                   | 🕅 🐨 Wrap Text | General<br>enter • \$ • % • 16 | → Cond<br>→ Cond<br>Forma | itional Form<br>tting + as Tab<br>Styles | at Cell<br>Ile + Styles + | Insert | Delete Format | Σ Auto<br>Fill | oSum * 2<br>Sort<br>Ir * Filte<br>Editing | & Find &<br>r * Select * |     |
|            | AE1 - (* fs                                                                                                    | e                 |               |                                |                           |                                          |                           |        |               |                |                                           |                          | ^   |
|            | ×                                                                                                    |                   |               |                                |                           |                                          |                           |        |               |                |                                           |                          | *   |
|            | AC                                                                                                    | AD                | AE            | AF                             | AG                        | AH                                       | Al                        | AJ     | AK            | AL             | AM                                        | AN                       |     |
| 1          |                                                                                                    |                   |               |                                |                           |                                          |                           |        |               |                |                                           |                          |     |
| 2          |                                                                                                    |                   |               |                                |                           |                                          |                           |        |               |                |                                           |                          | -   |
| 4          |                                                                                                    |                   |               |                                |                           |                                          |                           |        |               |                |                                           |                          | - 1 |
| 5          | Accum, Depreciation                                                                                                    | Net Book Value    | Date Retired  | General Comment                |                           |                                          |                           |        |               |                |                                           |                          |     |
| 6          | 104990.58                                                                                                    | 26247.8           |               | State Police                   | -                         |                                          |                           |        |               |                |                                           |                          |     |
| 7          | 104990.58                                                                                                    | 26247.8           |               | State Police                   |                           |                                          |                           |        |               |                |                                           |                          |     |
| 8          | 114296.83                                                                                                    | 38099.09          |               | State Police                   |                           |                                          |                           |        |               |                |                                           |                          |     |
| 9          | 114296.83                                                                                                    | 38099.09          |               | State Police                   |                           |                                          |                           |        |               |                |                                           |                          |     |
| 10         | 76853.23                                                                                                    | 25617.77          |               | State Police                   |                           |                                          |                           |        |               |                |                                           |                          | -   |
| 11         | 76853.23                                                                                                    | 25617.77          |               | State Police                   |                           |                                          |                           |        |               |                |                                           |                          | - 1 |
| 12         | 124600.53                                                                                                    | 41533.47          |               | State Police<br>State Police   |                           |                                          |                           |        |               |                |                                           |                          | -   |
| 14         | 124000.55                                                                                                    | 2614.44           |               | State Folice                   |                           |                                          |                           |        |               |                |                                           |                          |     |
| 15         | 128107.56                                                                                                    | 2614.44           |               |                                |                           |                                          |                           |        |               |                |                                           |                          |     |
| 16         | 273693                                                                                                    | 0                 |               |                                |                           |                                          |                           |        |               |                |                                           |                          |     |
| 17         | 273693                                                                                                    | 0                 |               |                                |                           |                                          |                           |        |               |                |                                           |                          |     |
| 18         | 168560                                                                                                    | 0                 |               |                                |                           |                                          |                           |        |               |                |                                           |                          |     |
| 19         | 168560                                                                                                    | 0                 |               |                                |                           |                                          |                           |        |               |                |                                           |                          |     |
| 20         | 218018                                                                                                    | 0                 |               |                                |                           |                                          |                           |        |               |                |                                           |                          |     |
| 21         | 218018                                                                                                    | 0                 |               |                                |                           |                                          |                           |        |               |                |                                           |                          |     |
| 22         | 168560                                                                                                    | 0                 |               |                                |                           |                                          |                           |        |               |                |                                           |                          |     |
| 23         | 2596500.42                                                                                                    | 20850754 20       |               |                                |                           |                                          |                           |        |               |                |                                           |                          |     |
| 25         | 2596500.42                                                                                                    | 29859754 29       |               |                                |                           |                                          |                           |        |               |                |                                           |                          | +   |
| 26         | 0                                                                                                    | 500               |               | State Police                   |                           |                                          |                           |        |               |                |                                           |                          | 1   |
| 27         | 0                                                                                                    | 500               |               | State Police                   |                           |                                          |                           |        |               |                |                                           |                          |     |
| <u>-00</u> |                                                                                                    |                   |               | Stata Dalian                   | 1                         |                                          |                           |        |               |                |                                           |                          |     |
| Ready      | Stroll Lock                                                                                                    | I DE IMIL ( GP/   |               |                                |                           |                                          |                           |        | ma            | II 100%        |                                           | 7 (                      | 5   |
| neury      | Second Second                                                                                                    |                   |               |                                |                           |                                          | _                         | _      |               | 100%           | 0                                         |                          | 2.4 |